# 後期高齢者医療広域連合電算処理システム オンライン操作マニュアル 【資格編】

# 平成20年8月

| — 目 次 — |  |
|---------|--|
|---------|--|

| 1.  | 県内他市町村からの転入者への被保険者証の即時発行                     | • | • | • | • | • | •   | 1   |
|-----|----------------------------------------------|---|---|---|---|---|-----|-----|
| 2.  | 市町村内転居・・・・・・・・・・・・・・・・・                      | • | • | • | • | • | ·   | 15  |
| 3.  | 県外からの転入者への被保険者証の即時発行・・・・                     | • | • | • | • | • | ·   | 20  |
| 4.  | 県外からの住所地特例・・・・・・・・・・・・                       | • | • | • | • | • | ·   | 28  |
| 5.  | 県外への住所地特例・・・・・・・・・・・・・・                      | • | • | • | • | • | ·   | 32  |
| 6.  | 障害認定申請の受付・・・・・・・・・・・・・・                      | • | • | • | • | • | •   | 45  |
| 7.  | 障害認定申請の受付(個人情報無)・・・・・・・・                     | • | • | • | • |   | • • | 57  |
| 8.  | 障害認定の撤回申請・・・・・・・・・・・・・・                      | • | • | • | • | • | ·   | 64  |
| 9.  | 生活保護受給開始・・・・・・・・・・・・・・・・                     | • | • | • | • | • | •   | 67  |
| 10. | 生活保護廃止・・・・・・・・・・・・・・・・・・・・・・・・・・・・・・・・・・・・   | • | • | • | • | • | •   | 75  |
| 11. | 限度額適用・標準負担額減額申請書の発行・・・・・                     | • | • | • | • | • | •   | 84  |
| 12. | 限度額適用・標準負担額減額申請の登録・・・・・                      | • | • | • | • | • | •   | 87  |
| 13. | 特定疾病認定申請書の発行・・・・・・・・・・・                      | • | • | • | • | • | •   | 92  |
| 14. | 特定疾病認定申請の登録・・・・・・・・・・・・                      | • | • | • | • | • | •   | 95  |
| 15. | 基準収入額適用申請のお知らせの発行・・・・・・                      | • | • | • | • | • | •   | 99  |
| 16. | 基準収入額適用申請書の発行・・・・・・・・・・                      | • | • | • | • | • | •   | 102 |
| 17. | 基準収入額適用申請の登録・・・・・・・・・・                       | • | • | • | • | • | •   | 106 |
| 18. | 負担区分の修正・・・・・・・・・・・・・・・・                      | • | • | • | • | • | •   | 110 |
| 19. | 負担区分証明書の発行・・・・・・・・・・・・・                      | • | • | • | • | • | •   | 117 |
| 20. | 被保険者証の再発行・・・・・・・・・・・・・・・                     | • | • | • | • | • | •   | 120 |
| 21. | 被保険者証の回収・・・・・・・・・・・・・・・・・・・・・・・・・・・・・・・・・・・・ | • | • | • | • | • | •   | 127 |
| 22. | 送付先情報の登録及び複写・・・・・・・・・・・                      | • | • | • | • | • | •   | 131 |
| 23. | 送付先情報の修正・・・・・・・・・・・・・・・                      | • | • | • | • | • | •   | 136 |
| 24. | 送付先情報の削除・・・・・・・・・・・・・・・                      | • | • | • | • | • | •   | 139 |
| 25. | 被扶養者・障害・特定疾病証明書の発行・・・・・                      | • | • | • | • | • | •   | 142 |
|     |                                              |   |   |   |   |   |     |     |

別 添

|  | 号等一覧表・・・・・・・・ | ••••146 |
|--|---------------|---------|
|--|---------------|---------|

【このページは白紙です】

1 県内他市町村からの転入者への被保険者証の即時発行

- 1-1「ログイン」画面で、ユーザ ID とパスワードを入力して[ログイン] ボタンをクリ ックします。
  - ◆入力箇所

ユーザ ID:各市町村に配布された ID を入力。

パスワード:各市町村で設定したパスワードを入力。

| をKZ02S010:ロダイン - Windows Internet Explorer                                        |                          |
|-----------------------------------------------------------------------------------|--------------------------|
| http://okktre01.okk-kouiki.local/Kouki/kouki_war/KZ02S010Action.do                | <u>•</u>                 |
| 沖縄県後期高齢者医療広域連合電算処理システム                                                            |                          |
|                                                                                   |                          |
| ロクイン                                                                              |                          |
|                                                                                   |                          |
|                                                                                   |                          |
|                                                                                   |                          |
| ロタイン<br>ロタイン                                                                      |                          |
|                                                                                   | )                        |
|                                                                                   |                          |
|                                                                                   |                          |
| $\sim$                                                                            |                          |
| ログイン キャンセル                                                                        |                          |
|                                                                                   |                          |
|                                                                                   |                          |
|                                                                                   |                          |
|                                                                                   |                          |
| [開発環境]                                                                            |                          |
| <緊急連絡>                                                                            |                          |
| -2000,0.5F<br>移送費及び生血の廃業費支給申請を登録しても正しく処理できない現象につき<br>標準シュモノの対策がたてしましたのでお知らいいたします。 | まして、                     |
| 使率シスノムの対象が光」しましたりでお知らせいたします。<br>フロムコムノ利用式能味噌。 ための味りの人からた後の味力が                     |                          |
| +ロンステム利用可能時間! 牛削8時30分から牛使8時まで                                                     |                          |
|                                                                                   |                          |
| ージが表示されました                                                                        | 😺 🕒 ብンターネット 🛛 🔍 100% 🍷 🖉 |

1-2「業務選択メニュー」画面で、[資格業務] ボタンをクリックします。

| ■KZ02S040:業務選択メニュー − Windows Interr               | net Explorer                               |                                   |                    |
|---------------------------------------------------|--------------------------------------------|-----------------------------------|--------------------|
| http://okktre01.okk-kouiki.local/Kouki/kouki_war/ | KZ02S010EventAction.do;jsessionid=0103C120 | 924D8AB8E792471C52898CECwKj_1nx9H |                    |
| 沖縄県後期高齢者医療広域連合                                    | 合電算処理システム                                  |                                   | 業務選択 ログアウト         |
|                                                   |                                            | ログイン                              | [広域連合管理課07] K01-02 |
| 業務選択メニュー                                          |                                            |                                   |                    |
|                                                   |                                            |                                   | _                  |
|                                                   | 業務選打                                       | イメニュー                             |                    |
|                                                   | 資格業務                                       | <b>試課業務</b>                       |                    |
|                                                   | 給付業務                                       | 収納業務                              |                    |
|                                                   |                                            |                                   |                    |
| I                                                 | パスワード変更                                    | システム管理メニュー                        |                    |
|                                                   |                                            |                                   |                    |
|                                                   |                                            |                                   |                    |
|                                                   |                                            |                                   |                    |
|                                                   |                                            |                                   |                    |
|                                                   |                                            |                                   |                    |
|                                                   |                                            |                                   |                    |
|                                                   |                                            |                                   |                    |
|                                                   |                                            |                                   |                    |

1-3「資格管理メニュー」画面で、照会の[住民基本台帳照会]ボタンをクリックします。

|                 |                   |               | ログイン[広城連合管理課07] K01                        |
|-----------------|-------------------|---------------|--------------------------------------------|
| 各管理メニュー         |                   |               |                                            |
|                 | 被保険者番号            | 性別 生年月日       | (1) (注) (注) (注) (注) (注) (注) (注) (注) (注) (注 |
|                 | 住所                |               |                                            |
| 人番号             | 個人区分              | 世帯番号          |                                            |
|                 |                   |               |                                            |
| 住民基本台帳照会        | 外国人登録情報照会         | 住登外登録情報照会     | 被保険者照会                                     |
| 世帯構成員一覧         | <b>迪用除外者等一覧照会</b> | 送付先一覧照会       | 住所地特例者一覧照会                                 |
| 带管理             | 具動情報管理            | 広域市区町村間異動者管理  | 迪用除外者等管理<br>                               |
| 世帯管理            | 資格異動者一覧           | 広域市区町村間異動者管理  | 通用除外者等管理                                   |
| 資格取得            | 資格取得(個人情報無)       | 資格変更          | 資格表失                                       |
| 資格回復            | 障害認定申請            | 陵吉認定申請(個人情報無) |                                            |
| 担区分管理           | 被保険者証交付           | 送付先管理         |                                            |
| 負担区分管理          | 被保険者証交付           | 送付先管理         |                                            |
| 免申請管理           |                   |               |                                            |
| →部負担金減免及び徴収猶予申請 | 限度額通用・標準負担額減額申請   | 特定疾病認定申請      |                                            |
| -部員担金減免及び徴収猶予検索 | 限度額通用 · 標準負担額減額検索 | 特定疾病認定検索      | 基準収入額適用申請検索                                |
| 訠処理             |                   |               |                                            |
| 住民基本台帳修正        | 外国人登録情報修正         | 住意外登録情報修正     | 被保険者修正                                     |
| 住民基本台帳追加        | 外国人登錄情報追加         | 住登外登錄情報追加     |                                            |

1-4「個人検索」画面で、生年月日に転入者の生年月日を入力して[検索]ボタンをクリックします。

◆入力箇所

生年月日:和暦で7桁の数字で入力。(1桁目は元号「1:明治、2:大正、3:昭和」)

例 昭和8年5月1日生まれは「3080501」と入力。

|           | <b>E撩広域連合電算</b> 处 | 埋システ | -7 |          | 処理選択 | 業務選択 ログアウト |
|-----------|-------------------|------|----|----------|------|------------|
| 理名称:個人検索  | 住民基本台帳照会          |      |    |          | ->   |            |
|           |                   |      |    |          |      |            |
| 検索条件      |                   |      |    | <br>_    | _    |            |
| 検索対象情報(*) | 住民基本台帳情報 🔻        | 世帯番号 |    | <br>個人垂号 |      |            |
| 被保険者番号    |                   | 性別   |    | <br>生年月日 |      |            |
| 氏名力ナ      |                   |      |    |          |      |            |
| 地方公共団体コード |                   | 住所   |    |          |      |            |
|           |                   |      |    |          | •    | 検索         |
|           |                   |      |    |          |      |            |
|           |                   |      |    |          |      |            |
|           |                   |      |    |          |      |            |
|           |                   |      |    |          |      |            |
|           |                   |      |    |          |      |            |
|           |                   |      |    |          |      |            |
|           |                   |      |    |          |      |            |
|           |                   |      |    |          |      |            |
|           |                   |      |    |          |      |            |
|           |                   |      |    |          |      |            |
|           |                   |      |    |          |      |            |
|           |                   |      |    |          |      |            |
|           |                   |      |    |          |      |            |
|           |                   |      |    |          |      |            |

1-5 検索の結果、住民基本台帳情報一覧に転入者の情報が表示されるか確認し、[処理 選択]ボタンをクリックし「資格管理メニュー」画面へ戻ります。転入者の情報が表示 された場合は 1-16 へ、表示されない場合は 1-6 へ進んでください。

| 処理名称   | :個人検索    | 住民基          | 本台帳照会    |      |        |      |             |      |              |
|--------|----------|--------------|----------|------|--------|------|-------------|------|--------------|
| 検索条件   |          |              |          |      |        |      |             |      |              |
| 検索対象   | 情事服(*)   | 住民基本台        | 小根 音報 🔻  | 世帯番号 |        |      | 個人番号        |      |              |
| 被保険者   | 番号       |              |          | 1生另り | •      |      | 生年月日 120    | 0101 |              |
| 氏名力ナ   |          |              |          |      |        |      |             |      |              |
| 地方公共   | 団体コード    |              |          | 住所   |        |      |             |      |              |
|        |          |              |          |      |        |      |             |      | 検到           |
| 住民基本   | 台帳情報一覧   |              |          |      |        |      |             |      | 対象件動         |
| 選択 1   | lo. 個人番· | 5 B          | E.名      |      | 市区町村名  |      | 生年月日        | 性別   | <b>浦除年月日</b> |
| 地方公共   | 団体 世界書   | - 19         | £РЛ      |      |        |      | 異動年月日       | 1007 | 、異動事由        |
| . 1    | 9999999  | 1,0 eeeeeeee | 《域 太郎    |      | 沖縄県島尻郡 | 北大東村 | 明治20年01月01日 | 男    |              |
| 473588 | 9999999  | 999999999 4  | *中野10000 | 0番地  |        |      | 平成20年04月01日 | 住基   | 転入           |
|        |          |              |          |      |        |      |             |      |              |

1-6 特別処理の[住民基本台帳追加]ボタンをクリックします。

| <b>縄県後期高齢者医療広域連</b>         | 合電算処理システム         |          | 1              | 処理選択<br>型理選択<br>エグイン 【広域連合管理課07】 K01→ |
|-----------------------------|-------------------|----------|----------------|---------------------------------------|
| 格管理メニュー                     |                   |          |                |                                       |
|                             | 5te /모Se 보 팩 트    | 114-1211 | 生生日日           | +160ac                                |
|                             | 住所                | 12.01    | 14/10          | 9146년 🛄                               |
| 個人番号                        | 個人区分              | tt:      | 帯番号            |                                       |
| 概会                          |                   |          |                | -                                     |
| 住民基本台帳照会                    | 外国人登録情報照会         | 住登外登     | 錄情報照会          | 被保険者照会                                |
| 世帯構成員一覧                     | 通用除外者等一覧照会        | 送付先      | 一覧照会           | 住所地特例者一覧照会                            |
| 世帯管理                        | 具動情報管理            | 広域市区町村間異 | 動者管理           | 連用除外者等管理                              |
| 世帯管理                        | 資格異動者一覧           | 広城市区町4   | 1 間異動者管理       | <b>通用除外者等管理</b>                       |
| 被保険者資格管理                    |                   |          | 1 <b>- - -</b> |                                       |
| ) (10 HX FF                 | 」 近船収存(個人情報素)     |          |                |                                       |
| 其他回議<br>自相区公 <del>節</del> 理 | 開音変進単語<br>建保険表芽交付 | 送付先管理    | A (個人)A 和意义    |                                       |
| 負担区分管理                      | 被保険者証交付           | 送付       | 先管理            |                                       |
| 减免申請管理                      |                   |          |                |                                       |
| 一部負担金減免及び微収猶予申請             | 限度額適用・標準負担額減額申    | 請 特定疾痛   | 有認定申請          |                                       |
| 一部負担金減免及び徴収猶予検索             | 限度額適用·標準負担額減額検    | 索特定疾病    | 有認定検索          | 基準収入額適用申請検索                           |
| 特別処理                        | 1                 |          |                | 1                                     |
| 仲尼サ十八新校正                    | 外国人登錄情報修正         |          | 錄情報修正          | 被保険者修正                                |
| 住民基本台帳追加                    | 外国人登錄情報追加         |          | 錄情報追加          |                                       |
|                             |                   |          |                |                                       |

1-7「住基新規追加」画面で、基本情報の次に示す項目を入力します。必須項目以外の 項目は、必要に応じて入力してください。

◆必須入力箇所

後期医療保険者番号:8桁の数字で入力。

地方公共団体コード:6桁の数字で入力。 (別添146ページ参照)

個人番号:市町村住基の住民番号を入力。

- 例 市町村住基の住民番号「12345」で別添桁数が10ケタの場合 「0000012345」と前にゼロを入れ10ケタにする。
- 世帯番号:市町村住基の世帯番号を入力。(別添146ページ参照)

氏名カナ:全角カタカナで入力。ただし苗字と名前の間に1文字分スペースを入れ てください。

氏名:全角(かな、カナ、漢字)で入力。ただし苗字と名前の間に1文字分スペー スを入れてください。

生年月日:和暦で7桁の数字で入力。(1桁目は元号「1:明治、2:大正、3:昭和」)

例 昭和8年5月1日生まれは「3080501」と入力。

性別:男女を選択

世帯主との続柄:続柄1に世帯主からみた続柄を入力。ただし妻の父のように誰の 何となる場合は続柄1に「妻」と入れ、続柄2に「父」と入力。

異動年月日:住基の転入日を7桁の数字で入力。(1桁目は元号「1:明治、2:大正、 3:昭和、4:平成」)

例 平成8年5月1日転入は「4080501」と入力。

異動事由:「転入」を選択。

住民年月日:住基の転入日を7桁の数字で入力。

住所:項番 1-8 にて説明

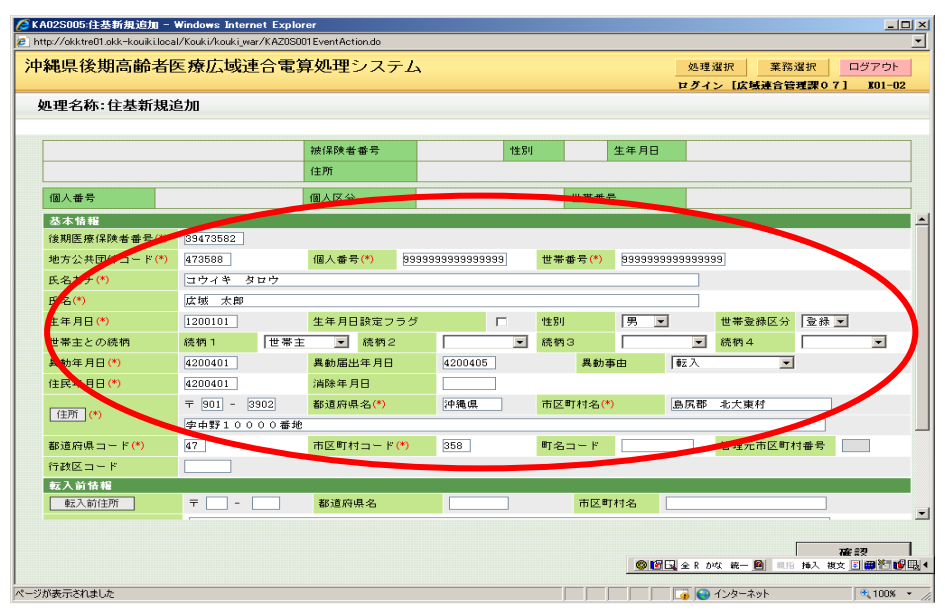

1-8 住所の入力はまず[住所]ボタンをクリックします。

| tp://okktre01.okk-kouiki.local         | l/Kouki/kouki_war/KAZOSO | 01 EventAction.do                     |                |      |                     |                              |            |               |
|----------------------------------------|--------------------------|---------------------------------------|----------------|------|---------------------|------------------------------|------------|---------------|
| <b>縄県後期高齢者</b> 的                       | 医療広域連合電影                 | 軍処理システム                               |                |      |                     | 処理                           | 選択 業務      | 選択 ログアウト      |
| 1.1.1.1.1.1.1.1.1.1.1.1.1.1.1.1.1.1.1. | 2:50                     |                                       |                |      |                     | 491                          | シロム敬建宣告    | 理課(7] 101-0   |
|                                        | 200                      |                                       |                |      |                     |                              |            |               |
|                                        |                          | 被保険者番号                                | 1生房!           |      | 生年月                 | 8                            |            |               |
|                                        |                          | 住所                                    |                |      |                     |                              |            |               |
| 個人番号                                   |                          | 個人区分                                  |                |      | 世帯番号                |                              |            |               |
| 基本情報                                   |                          | · · · · · · · · · · · · · · · · · · · |                |      |                     |                              |            |               |
| 後期医療保険者番号(*)                           | 39473582                 |                                       |                |      |                     |                              |            |               |
| 地方公共団体コード(*)                           | 473588                   | 個人番号(*) 999                           | 99999999999999 | 世帯都  | \$ <b>号(*)</b> 9999 | 99999999999                  | 199        |               |
| 氏名力ナ(*)                                | コウィキ タロウ                 |                                       |                | _    |                     |                              |            |               |
| 氏名(*)                                  | 広域 太郎                    |                                       |                |      |                     |                              |            |               |
| 生年月日(*)                                | 1200101                  | 生年月日設定フラグ                             |                | 性別   | 男                   | •                            | 世帯登録区分     | 登録▼           |
| 世帯主との続柄                                | 統柄 1 世帯主                 | ▼ 続柄2                                 | <b>_</b>       | 続柄 3 | 3                   | -                            | 続柄4        | <b>•</b>      |
| 異動年月日 (*)                              | 4200401                  | 異動届出年月日                               | 4200405        |      | 異動事由                | 較入                           |            |               |
| 住民年月日(*)                               | 4200401                  | 消除年月日                                 |                |      |                     |                              |            |               |
|                                        | <b>〒</b> 901 - 3902      | 都道府県名(*)                              | 沖縄県            | 市区町  | T村名(*)              | 島尻郡                          | 北大東村       |               |
| 1 <u>±</u> Pft (*)                     | 字中野10000番地               |                                       |                |      |                     |                              |            |               |
| 都道府県コード(*)                             | 47                       | 市区町村コード(*)                            | 358            | 町名日  | 1 — K               |                              | 管理元市区町和    | 村番号           |
| 行政区コード                                 |                          |                                       |                |      |                     |                              |            |               |
| 転入前情報                                  |                          |                                       |                |      |                     |                              |            |               |
| 転入前住所                                  | Ŧ 🗌 - 🔛                  | 都道府県名                                 |                |      | 市区町村名               |                              |            |               |
|                                        |                          |                                       |                |      |                     |                              |            |               |
|                                        |                          |                                       |                |      |                     |                              |            | 確認            |
|                                        |                          |                                       |                |      | 0                   | 1121 <b>⊡</b> ⊡ ≙ R <i>t</i> | bat 🛲— 🙆 🕮 | 挿入 被交 🧾 🍘 🛅 🖬 |
| ベネニ さわました                              |                          |                                       |                |      |                     |                              | インカーウット    | 100%          |

1-9「郵便番号検索」画面で郵便番号を入力して[検索]ボタンをクリックします。

#### ◆入力箇所

郵便番号:転入した住所の郵便番号を入力。

| KAU2SUU5:任泰新規道用 - Windows Internet Explorer<br>kttp://okktps01.okk.ckouki.logs//Kouki.way// 020S001Euget 0.stigs.de<br>kttp://okktps01.okk.ckouki.logs//Kouki.way// 020S001Euget 0.stigs.de<br>kttp://okktps01.okk.ckouki.logs//Kouki.way// 020S001Euget 0.stigs.de<br>kttp://okktps01.okk.ckouki.logs//Kouki.way// 020S001Euget 0.stigs.de<br>kttp://okktps01.okk.ckouki.logs//Kouki.way// 020S001Euget 0.stigs.de<br>kttp://okktps01.okk.ckouki.logs//Kouki.way// 020S001Euget 0.stigs.de<br>kttp://okktps01.okk.ckouki.logs//Kouki.way// 020S001Euget 0.stigs.de<br>kttp://okktps01.okk.ckouki.logs//Kouki.way// 020S001Euget 0.stigs.de<br>kttp://okktps01.okk.ckouki.logs//Kouki.way// 020S001Euget 0.stigs.de<br>kttp://okktps01.okk.ckouki.logs.de<br>kttp://okktps01.okk.ckouki.logs.de<br>kttp://okktps01.okk.ckouki.logs.de<br>kttp://okktps01.okk.ckouki.logs.de<br>kttp://okktps01.okk.ckouki.logs.de<br>kttp://okktps01.okktps01.okkt |                              |
|----------------------------------------------------------------------------------------------------|------------------------------|
| http://okkireoit.okk-koukirocal/kouki/kouki_war/kA203001EventAction.do                                                                                                    |                              |
| ℃ KZ03S010:郵便番号確案 - Windows Internet Explorer                                                                                                    |                              |
|                                                                                                    | <u>`</u>                     |
| 沖縄県後期高齢者医療広域連合電算処理シス                                                                                                    | Ē.                           |
| 処理名称:郵便番号検索                                                                                                    |                              |
| 家师希干拾卖                                                                                                    |                              |
| 新使番号                                                                                                    |                              |
|                                                                                                    | 検索                           |
|                                                                                                    |                              |
|                                                                                                    |                              |
|                                                                                                    |                              |
|                                                                                                    |                              |
|                                                                                                    |                              |
|                                                                                                    |                              |
|                                                                                                    |                              |
|                                                                                                    |                              |
|                                                                                                    |                              |
|                                                                                                    | 閉じる                          |
| ページが表示されました                                                                                                    | 📃 🚺 🙀 🚱 ብンターネット 🔍 100% 🔹 🥢   |
|                                                                                                    |                              |
| ページが表示されました                                                                                                    | 🔰 📄 🕞 🖓 ተጋターネット 🛛 🔩 100% 👻 🦯 |

1-10「郵便番号検索」画面に検索条件と一致する住所一覧が表示されますので[選択] ボタンをクリックします。続いて、[住所] ボタンをクリックします。

|        | 0000-1 <u>-</u> 25-1012 | 見26刀0 - Wind     | ows Internet Explorer    |              |      |                      |      |
|--------|-------------------------|------------------|--------------------------|--------------|------|----------------------|------|
| (tp:// | okktre01.okk-           | kouiki.local/Kou | ki/kouki_war/KAZOSOO1Ev  | entAction.do |      |                      |      |
| 038    | 010:郵便番号                | 号検索 - Winde      | ws Internet Explorer     |              |      |                      |      |
| itp:// | okktreU1.okk-I          | kouiki.local/Kou | ki/kouki_war/KZU3SU1UEve | intAction.do |      |                      |      |
| 縄      | 県後期高                    | 齢者医療             | <i>i</i> 広域連合電算如         | 「理システム       |      |                      |      |
|        |                         |                  |                          |              |      |                      |      |
| 処理     | 名称:郵位                   | 更番号検索            |                          |              |      |                      |      |
|        |                         |                  |                          |              |      |                      |      |
| 更番     | 号検索                     |                  |                          |              |      |                      |      |
| 便番     | 号                       |                  | 901 - 3902               |              |      |                      |      |
|        |                         |                  |                          |              |      |                      |      |
|        |                         |                  |                          |              |      |                      | 検索   |
| 索住     | 145 J.K.                |                  |                          |              |      |                      | 16   |
| 択      | 郵便番号                    | 都道府県名            | 市区町村名                    | 大宇通称名        | 宇丁目名 | 施行年月                 | 廃止年月 |
| -      | 901-3902                | 沖縄県              | 島尻郡 北大東村                 | 字中野          |      | 平成 7年 7月             |      |
| -      | 901-3902                | 沖繩區              | 島氏郡 北天東村                 | 学中野          |      | 平成 7年 7月             |      |
|        |                         |                  |                          |              |      |                      |      |
|        |                         |                  |                          |              |      |                      |      |
|        |                         |                  |                          |              |      |                      |      |
|        |                         |                  |                          |              |      |                      |      |
|        |                         |                  |                          |              |      |                      |      |
|        |                         |                  |                          |              |      |                      |      |
|        |                         |                  |                          |              |      |                      |      |
|        |                         |                  |                          |              |      |                      |      |
|        |                         |                  |                          |              |      |                      |      |
|        |                         |                  |                          |              |      |                      |      |
|        |                         |                  |                          |              |      |                      |      |
|        |                         |                  |                          |              |      | 間じる                  | 選択   |
| 「表     | 示されました                  |                  |                          |              |      | 間じる                  | 選択   |
| 你表:    | 示されました                  |                  |                          |              |      | 間じる<br>「 ① つ 129-ネット | 選択   |

- 1-11「住基新規追加」画面の住所に、選択した住所情報が表示されます。 番地や肩書を入力して、[転入前住所]ボタンをクリックします。
  - ◆入力箇所

住所:番地や肩書を入力。

| 102S005:住基新規追加 - '            | Windows Intern    | et Explore | ər             |        |              |    |     |       |        |           |          |           |            | - 0 |
|-------------------------------|-------------------|------------|----------------|--------|--------------|----|-----|-------|--------|-----------|----------|-----------|------------|-----|
| tp://okktre01.okk-kouiki.loca | I/Kouki/kouki_war | r/KAZOSOO1 | EventAction.do |        |              |    |     |       |        |           |          |           |            |     |
| 縄県後期高齢者的                      | 医療広域連             | 合電算        | 処理シス           | テム     |              |    |     |       |        | 処理        | 選択 葉     | 陈選択       | ログアウ       | 1   |
|                               |                   |            |                |        |              |    |     |       |        | ログイ       | ン[広域連合   | 管理課の「     | ] K01-     | 02  |
| 山理名称:住基新規)                    | 鱼加                |            |                |        |              |    |     |       |        |           |          |           |            |     |
|                               |                   |            |                |        |              |    |     |       |        |           |          |           |            |     |
|                               |                   |            | 被保険者番号         |        |              | 性別 |     |       | 生年月日   |           |          |           |            | _   |
|                               |                   |            | 住所             |        |              |    |     |       |        |           |          |           |            |     |
| 個人素是                          |                   |            | 個人区分           |        |              |    |     | 世堂兼法  |        |           |          |           |            |     |
| 10                            |                   |            | nary call yy   |        |              |    |     |       | ,      |           |          |           |            | _   |
| 金本1648<br>後期医療保険者或是(*)        | 39473582          |            |                |        |              |    |     |       |        |           |          |           |            | -   |
| 地方公共団体コード(*)                  | 473588            |            | 個人番号(*)        | 99999  | 999999999999 | 3  | 世際  | 태문(*) | 999999 | 999999999 | 99       |           |            |     |
| F 名力+(*)                      | 100000            | לו דו      |                | 00000  |              | -  |     |       | 200000 |           |          |           |            |     |
| 氏名//) (7                      | 戊烯 大郎             | - /        |                |        |              |    |     |       |        | _         |          |           |            |     |
| 生年月日(*)                       | 1200101           |            | 生年月日設定         | フラグ    | r            | -  | 性別  |       | 里      | 1         | 世基登録区分   | > 登録      | <b>-</b> 1 |     |
| 世帯主との結柄                       | 続柄 1              | 世帯主        | ▼続柄            | 222    |              | -  | 續柄: | 3     |        | -         | 法柄4      | · 1       | -          |     |
| 星動年月日(*)                      | 4200401           | 1          | 異動届出年月         | -<br>A | 4200405      | _  |     | - 異動国 | ь<br>Н | <u>ー</u>  |          | -         | _          |     |
| 住民年月日(*)                      | 4200401           |            | 消除年月日          |        |              |    |     |       |        | 1.001.1   |          | _         |            |     |
|                               |                   | 1004       | 都道府県名(*)       |        | 沖縄県          | 1  | 市区■ | T村名(* | )      | 息尻郡       | 北大東村     |           |            |     |
| 住所 (*)                        | 字中野100            | 00番地       |                |        |              |    |     |       |        |           |          |           |            |     |
| 都道府県コード(*)                    |                   |            | 市区町村コー         | F" (*) | 358          |    | 町名: | - F   |        |           | 管理元市区町   | T村番号      |            |     |
| 行政区コード                        |                   |            |                |        |              |    |     |       |        |           |          |           |            |     |
| N IFI TE TE                   |                   |            |                |        |              |    |     |       |        |           |          |           |            |     |
| 転入前住所                         | 〒 [               |            | 都道府県名          |        |              |    |     | 市区町   | [村名    |           |          |           |            |     |
|                               |                   |            |                |        |              |    |     |       |        |           |          | · · · · · |            |     |
|                               |                   |            |                |        |              |    |     |       |        |           |          |           | TER: #21   |     |
|                               |                   |            |                |        |              |    |     |       | 01     | 🔂 全 R 🌶   | な 統一 🧾 🕸 | 追 挿入 複    | × 🗉 🍘 🛅    | ø   |
|                               |                   |            |                |        |              |    |     |       |        |           | () = + 1 |           |            | ~   |

1-12「郵便番号検索」画面で郵便番号を入力して[検索]ボタンをクリックします。

#### ◆入力箇所

郵便番号:転入前の住所の郵便番号を入力。

| KAU2SUU5:住泰新規追加 - Windows Internet Explorer                        |     |               |           |
|--------------------------------------------------------------------|-----|---------------|-----------|
| 2000010 2005 210 2 10 2 10 2 10 2 10 2 1                           |     | <br>          |           |
| http://okktre01.okk-kouiki.local/Kouki/kouki_war/KZ03S010Action.do |     |               | - <u></u> |
| 中縄県後期高齢者医療広域連合電算処理シス                                               | マテム |               |           |
|                                                                    |     |               |           |
| 処理名称:郵便番号検索                                                        |     |               |           |
|                                                                    |     |               |           |
| 便番号検索                                                              |     |               |           |
| i@###                                                              |     |               |           |
|                                                                    |     |               | **        |
|                                                                    |     |               |           |
|                                                                    |     |               |           |
|                                                                    |     |               |           |
|                                                                    |     |               |           |
|                                                                    |     |               |           |
|                                                                    |     |               |           |
|                                                                    |     |               |           |
|                                                                    |     |               |           |
|                                                                    |     |               |           |
|                                                                    |     |               |           |
|                                                                    |     |               |           |
|                                                                    |     |               |           |
|                                                                    |     |               | 閉しる       |
| が表示されました                                                           |     | 📃 📑 😋 ብンターネット | 🔍 100% 🔹  |
| NF                                                                 |     |               | 100% -    |
| Machine Revenue                                                    |     |               | 100%      |

1-13「郵便番号検索」画面に検索条件と一致する住所一覧が表示されますので[選択] ボタンをクリックします。続いて、[住所] ボタンをクリックします。

| 処理名称:郵使番号検索            6@ # 5 秋 #         001 - 111           6@ # 5 秋 #         001 - 111           201 # 111         011 - 111           201 # 111         011 - 111           201 # 111         101 # 111           201 # 111         101 # 111           201 # 111         101 # 111           201 # 1111         101 # 111           201 # 1111         101 # 111           201 # 1111         101 # 111           201 # 1111         101 # 111                                                                                                    | <u>20世名称: 郵便番号検索</u><br>使量方程志<br>使量方<br>使量子 <u>901 - 111</u><br>使電子 <u>901 - 111</u>                                                                                                    | り縄り | 県後期高     | 齢者医療  | 広域連合電算效    | 処理システム |      |                    |      |
|----------------------------------------------------------------------------------------------------|----------------------------------------------------------------------------------------------------|-----|----------|-------|------------|--------|------|--------------------|------|
| BOL = 111       BOL = 111       検索       State       State </th <th>住曲号社末<br/>優備号 901 - 1111<br/>検索<br/>本<br/>水 動便量号 都道府場名 市区町村名 大字通称名 芋丁目名 施行年月 廃止年月<br/>901-1111 沖縄県 島尻部 南島原町 宇藤城 平成 7年 7月<br/>閉じる 遵状</th> <th>処理</th> <th>名称:郵信</th> <th>更番号検索</th> <th></th> <th></th> <th></th> <th></th> <th></th>   | 住曲号社末<br>優備号 901 - 1111<br>検索<br>本<br>水 動便量号 都道府場名 市区町村名 大字通称名 芋丁目名 施行年月 廃止年月<br>901-1111 沖縄県 島尻部 南島原町 宇藤城 平成 7年 7月<br>閉じる 遵状                                                              | 処理  | 名称:郵信    | 更番号検索 |            |        |      |                    |      |
| 液価者         ⑨1] - 1111         検弁           液価者         加速時名         市区町村名         大字通称名         芋丁目名         施行年月         廃止年月           第01-111         沖縄県         島尻郡 南島原町         宇厳係         平成 7年 7月                                                                                                    | 使春 901 - 1111<br>使衆<br>なか<br>本<br>数 数度番号 数通用場名 市区町村名 大字通称名 芋丁目名 施行年月 廃止年月<br>901-1111 沖縄頃 島尻郡 南島原町 宇道城 平成 7年 7月<br>日じる 選択                                                                  | 使番  | 号検索      |       |            |        |      |                    |      |
|                                                                                                    | 次計         近           訳 郵便備号 郵道用県名 市区町村名 大手通称名 字丁目名 操行年月 廃止年月           301-1111 沖縄県 島氏部 南島原町 宇藤成 平成 7年 7月                                                                                | 便番  | 뮥        |       | 901 - 1111 |        |      |                    |      |
| 法学生 <td>次         新道府県名         市区町村名         大宇通称名         李丁目名         施行年月         廃止年月           301-1111         沖礁県         島尻部         南島原町         宇ᇓ県         平成         7年         7月</td> <td></td> <td></td> <td></td> <td></td> <td></td> <td></td> <td></td> <td>検索</td>                                                                                                    | 次         新道府県名         市区町村名         大宇通称名         李丁目名         施行年月         廃止年月           301-1111         沖礁県         島尻部         南島原町         宇ᇓ県         平成         7年         7月    |     |          |       |            |        |      |                    | 検索   |
| 郵便番号         都道府県名         市区町村名         大字通称名         芋丁目名         施行年月         廃止年月           801-1111         沖磯県         島尻部         南風原町         宇油線         平成 7年 7月         平成 7年 7月                                                                                                    | 教授備号         教道府県名         市区町村名         大子通称名         字丁目名         施行年月         廃止年月           301-1111         神魂県         島氏郡         南島原町         宇藤県         平成         7年         7月 | 索什  | 34       |       |            |        |      |                    |      |
| 901-1111 沖縄県 島民都南島原町 字兼城 平成 7年 7月                                                                                                    | 901-1111 沖機風 島尻郡 南風雨町 宇兼城 平成 7年 7月<br>901-1111 沖機風 日間じる 選択                                                                                                    | 択   | 郵便番号     | 都道府県名 | 市区町村名      | 大字通称名  | 字丁目名 | 施行年月               | 廃止年月 |
|                                                                                                    | 閉じる 遵択                                                                                                    |     | 901-1111 | 沖縄県   | 島尻郡 南風原町   | 字兼城    |      | 平成 7年 7月           |      |
|                                                                                                    | 閉じる 遵択                                                                                                    |     |          |       |            |        |      |                    |      |
|                                                                                                    | 閉じる 遵択                                                                                                    |     |          |       |            |        |      |                    |      |
|                                                                                                    | 閉じる 選択                                                                                                    |     |          |       |            |        |      |                    |      |
| PR 1- 2 39-10                                                                                                    | 同じる 進水                                                                                                    |     |          |       |            |        |      |                    |      |
|                                                                                                    | 閉じる 適                                                                                                    |     |          |       |            |        |      |                    |      |
| الحجة المراجعة المراجع |                                                                                                    | "表; | 示されました   |       |            |        |      | 間じる<br>G 🕝 インターネット | 選択   |

- 1-14「住基新規追加」画面の住所に、選択した住所情報が表示されます。 番地や肩書を入力して、今まで入力した内容に間違いがないか確認後、[確認]ボタンを クリックします。
  - ◆入力箇所

転入前住所:番地や肩書を入力。

| 电导该期局断者              | 話医療仏域連合電            | 『昇処理ンステム   | <b>.</b> |          | 処理還択     | 業務選択 ログアウト      |
|----------------------|---------------------|------------|----------|----------|----------|-----------------|
| - 四々称・分甘新日           | 影合力的                |            |          |          | ログイン 【広り | ★連合管理課07] K01-0 |
|                      | 6,2,70              |            |          |          |          |                 |
|                      |                     | 被保険者番号     | 1生另      | 」 生年月    | 8        |                 |
|                      |                     | 住所         |          |          |          |                 |
| 個人番号                 |                     | 個人区分       |          | 世帯番号     |          |                 |
| 世帯主との続柄              | 続柄1 世帯              | 主          |          | 続柄3      |          |                 |
| 異動年月日 <del>(*)</del> | 4200401             | 異動届出年月日    | 4200405  | 異動事由     | 較入       |                 |
| 住民年月日(*)             | 4200401             | 消除年月日      |          |          |          |                 |
|                      | <b>〒</b> 901 - 3902 | 都道府県名(*)   | 沖縄県      | 市区町村名(*) | 島尻郡 北大東  | 村               |
| 1至2月7 (*)            | 字中野10000番           | 地          |          |          |          |                 |
| 都道府県コード(*)           | 47                  | 市区町村コード(*) | 358      | 町名コード    | 管理元      | 市区町村番号          |
| 行政区コード               |                     |            |          |          |          |                 |
| 転入前情報                |                     |            |          |          |          |                 |
| 「較人前住所」              |                     | 都道府県名      | 沖縄県      | 市区町村名    | 島尻郡 南風原  | IJ              |
| 注所 🤇                 | 字兼城                 |            |          |          |          |                 |
| 都道府県コード              | 47                  | 市区町村コード    | 350      |          |          |                 |
| 転出先情報                |                     |            |          |          |          |                 |
| 転出先住所                | <b>〒</b> □ - □      | 都道府県名      |          | 市区町村名    |          |                 |
| 注所                   |                     |            |          |          |          |                 |
| 鄒道府県コード              |                     | 市区町村コード    |          |          |          |                 |
|                      |                     |            |          |          |          |                 |

1-15 再度、入力内容を確認し [更新] ボタンをクリックします。

| 402S006 住基新規追加確               | 2 - Windows Internet E:    | cplorer         |                   |      |       |          |          |              | _         |
|-------------------------------|----------------------------|-----------------|-------------------|------|-------|----------|----------|--------------|-----------|
| tp://okktreUl.okk=kouiki.loc- | al/Kouki/Kouki_war/KAU2500 | bEventAction.do |                   |      |       |          |          |              |           |
| 縄県後期高齢者                       | 医療広域連合電算                   | 算処理システム         | <b>x</b>          |      |       |          | 処理還択     | 業務選択         | ログアウト     |
|                               |                            |                 |                   |      |       |          | ログイン [広! | 城連合管理課(      | 07] KO1-0 |
| 処理名称:住基新規                     | 追加確認                       |                 |                   |      |       |          |          |              |           |
|                               |                            |                 |                   |      |       |          |          |              |           |
|                               |                            | 被保険者番号          | te                | 18月  |       | 生年月日     |          |              |           |
|                               |                            | 住所              |                   |      |       |          |          |              |           |
| 個人番号                          |                            | 個人区分            |                   |      | 世帯番   | 号        |          |              |           |
| 基本情報                          |                            |                 |                   |      |       |          |          |              |           |
| 後期医療保険者番号                     | 39473582                   |                 |                   |      |       |          |          |              |           |
| 地方公共団体コード                     | 473588                     | 個人番号 99         | 99999999999999999 | 世帯   | ₽号    | 99999999 | 99999999 |              |           |
| 氏名力ナ                          | コウイキ タロウ                   |                 |                   |      |       |          |          |              |           |
| 氏名                            | 広域 太郎                      |                 |                   |      |       |          |          |              |           |
| 生年月日                          | 明治20年01月01日                | 生年月日設定フラク       | <del>7</del>      | '性別  |       | 男 💌      | 世帯登録     | <b>区分</b> 登録 | <b>Y</b>  |
| 世帯主との続柄                       | 続柄 1 世帯                    | 主 🔽 続柄2         | Y                 | 続柄:  | з     |          | ▼ 続柄4    |              | v         |
| 異動年月日                         | 平成20年04月01日                | 異動届出年月日         | 平成20年04月          | 105日 | 異動引   | <b>E</b> | 运入       | -            |           |
| 住民年月日                         | 平成20年04月01日                | 消除年月日           |                   |      |       |          |          |              |           |
|                               | <b>〒 901 - 3902</b>        | 都道府県名           | 沖縄県               | 市区   | T村名   | £        | 尻郡 北大東   | 村            | ]         |
| 1王月1                          | 字中野10000番地                 | ;               |                   | _    |       |          |          |              |           |
| 都道府県コード                       | 47                         | 市区町村コード         | 358               | 町名   | a – ₹ |          | 管理元市     | 5区町村番号       | 358       |
| 行政区コード                        |                            |                 |                   |      |       |          |          |              |           |
| 転入前情報                         |                            |                 |                   |      |       |          |          |              |           |
| 転入前住所                         | <b>〒 901 - 1111</b>        | 都道府県名           | 沖縄県               |      | 市区■   | 1村名 』    | 5尻郡 南風原1 | 町            | ]         |
|                               |                            |                 |                   |      |       | _        |          | -            |           |
|                               |                            |                 |                   |      |       | 6        | 更新       |              | 戻る        |
|                               |                            |                 |                   |      |       |          |          |              |           |
| 「「本一なれま」た                     |                            |                 |                   |      |       |          |          | 2 su k       | 100%      |

1-16「資格管理メニュー」画面で、[広域市区町村間異動者管理]ボタンをクリックします。

|                            |                     | -                                       | ログイン[広域連合管理課07] K01 |
|----------------------------|---------------------|-----------------------------------------|---------------------|
| 各管理メニュー                    |                     |                                         |                     |
|                            | 44/B74 +/           |                                         |                     |
|                            | (次1本)只有(金巧)<br>(大元) | 11月11日 11月1日                            | 引継ぎ 🛄               |
|                            | 1±191               |                                         |                     |
| 1人番号                       | 個人区分                | 世帯番号                                    |                     |
| i <del>c</del>             |                     |                                         |                     |
| 住民基本台帳照会                   | 外国人登録情報照会           | 住登外登録情報照会                               | 被保険者照会              |
| 世帯構成員一覧                    | 道用除外者等一覧照会          | 送付先一覧照会                                 | 住所地特例者一覧照会          |
| 带管理                        | 異動情報管理              | ☆ · · · · · · · · · · · · · · · · · · · | 通用除外者等管理            |
| 世帯管理                       | 資格異動者一覧             | 広域市区町村間異動者管理                            | 通用除外者等管理            |
| (1+陕石首份官址<br>资格 <b>即</b> 得 | 资格取得(個人情報集)         | 资格东西                                    | 资格素生                |
| 资格回復                       | 陸害認定由諸              | 防害药定由该(個人情報集)                           | 陸害羽定擒索              |
| 1.担区分管理                    | 被保険者証交付             | 送付先管理                                   |                     |
| 負担区分管理                     | 被保険者証交付             | 送付先管理                                   |                     |
| 免申請管理                      |                     |                                         |                     |
| - 部負担金減免及び徴収猶予申請           | 限度額通用·標準負担額減額申請     | 特定疾病認定申請                                |                     |
| - 部負担金減免及び徴収猶予検索           | 限度額通用·標準負担額減額検索     | 特定疾病認定検索                                | 基準収入額通用申請検索         |
| 闭处理                        | 1                   |                                         | 1                   |
| 住民基本台帳修正                   | 外国人登録情報修正           | 住意外登録情報修正                               | 被保険者修正              |
| 住民基本台帳追加                   | 外国人登録情報追加           | 住登外登錄情報追加                               |                     |
|                            |                     |                                         |                     |

- 1-17「広域市区町村間転入異動者一覧」画面で、転入者の生年月日を入力し、[転入者 検索]ボタンをクリックします。
  - ◆入力箇所

生年月日:7桁の数字で入力。

| 医入<br>氏名力 | 者検索条件<br>カナ |            | 1住別  |            | 動年月日    | ~      |                                |
|-----------|-------------|------------|------|------------|---------|--------|--------------------------------|
| 圆人 都      | ■号          |            | 個人区分 | ■ 地方公共国1年コ | ード 検索対象 | 個人異動情報 | 転入者検索                          |
| 望<br>尺    | No.<br>更新区分 | 氏名<br>個人番号 | 個人区分 | 性別<br>新住所  | 生年月日    |        | 対象件数 0 件<br>異動年月日<br>地方公共団体コード |
|           |             |            |      |            |         |        |                                |
|           |             |            |      |            |         |        |                                |
|           |             |            |      |            |         |        |                                |
|           |             |            |      |            |         |        |                                |
|           |             |            |      |            |         |        |                                |
|           |             |            |      |            |         |        |                                |
|           |             |            |      |            |         |        |                                |

1-18 画面に、検索条件と一致する方が表示されるので[転出者一覧]ボタンをクリックし ます。対象者が表示されない場合は、検索対象を「住民基本台帳情報」に変更し、再度 [転入者検索]ボタンをクリックしてください。

| KA05S001:広     | 城市区町村間     | 転入異動者一覧        | - Windows Inte | ernet Explore    | r           |      |             |         | - I D J -               |
|----------------|------------|----------------|----------------|------------------|-------------|------|-------------|---------|-------------------------|
| http://okktreu |            |                |                | Action.do        |             |      |             |         |                         |
| <b>冲</b> 蘒県伐!  | 明局師者       | 医療仏域理          | 2合電昇処:         | 理ンステ.            | 4           |      |             | 処理選択    | 業務選択 ログアウト              |
| 如理之称           | 広域市区       | 町村間転入業         | 早動去一覧          |                  |             |      |             |         |                         |
| X2-2-045       |            | -11 11-1147(9  | <10-10-16      |                  |             |      |             |         |                         |
| 転入者検           | 索条件        |                |                |                  |             |      |             |         |                         |
| 氏名力ナ           |            |                | 性別             | ▼ 生 <sup>2</sup> | 年月日 1200101 | 異動年  | 月日          |         |                         |
| 個人番号           |            |                | 個人区分           | • 地)             | 方公共団体コード    |      | 検索対象        | 住民基本台帳1 | 青報 💌 転入者検索              |
|                |            |                |                |                  |             |      |             |         | <b>封奈伯孙 1 伯</b>         |
| as No.         | E. c       | 0              |                | 作用               |             | _    | 生年月日        |         | 周勤在月日                   |
| <b>报</b>       | 11区分 個人    | 人番号            | 個人区分           | 新住所              |             |      |             |         | 地方公共団体コート               |
|                | 広均         | 素 太郎           |                | 男                |             |      | 明治20年01月01日 | 1       | 平成20年04月01日             |
|                | 999        | 99999999999999 | 住基             | 沖縄県島             | 尻郡 北大東村字中野  | 1000 | 0 番地        |         | 473588                  |
|                |            |                |                |                  |             |      |             |         | E # # - W               |
|                | <i>t</i> r |                |                |                  |             |      |             |         | ▼A 山省一見<br>ネット 学 100% ・ |

1-19検索条件を確認して[転出者検索]ボタンをクリックします。

| \05S0 | 02:広山<br>ktra01 | ★市区町<br>okk=koui | 村間転出異動<br>kilocal/Kauki/k | 者→覧 - | Windows | : Intern<br>Eventike | et Explorer<br>tiop.do |         |          |          |      |                |         |                 |
|-------|-----------------|------------------|---------------------------|-------|---------|----------------------|------------------------|---------|----------|----------|------|----------------|---------|-----------------|
| 縄県    | 後期              | 明高齢              | 諸医療庁                      | 城連合   | 今電算     | 処理                   | システム                   |         |          |          |      | 処理選択           | 莱務道     |                 |
|       |                 |                  |                           |       |         |                      |                        |         |          |          |      | ログイン           | 広城連合管理  | 重課07] K01-02    |
| 処理者   | 名称:             | 広域市              | 区町村間                      | 医出異酮  | 助者一望    | 覧                    |                        |         |          |          |      |                |         |                 |
|       |                 |                  |                           |       |         |                      |                        |         |          |          |      |                |         |                 |
| 転入    | 者情報             | 6                |                           |       |         |                      |                        |         |          |          |      |                |         |                 |
| 氏名    | カナ              | ヨウィ              | キータロウ                     | 11    | 59      | 男                    |                        | 生年月日    | 明治20年01月 | 司01日     | 異動年月 | 目 平成20         | 年04月01日 |                 |
| 氏名    |                 | 広域               | 太郎                        | fi    | 人番号     | 99999                | 9999999999999          | 個人区分    | 住基       | 住所       | 沖縄県島 | <b>式郡</b> 北大東村 | 寸字中野10℃ | )00番地           |
| 転出    | 者検?             | 条件               |                           |       |         |                      |                        |         |          |          |      |                |         |                 |
| 氏名    | カナ              | コウイ              | キ タロウ                     | 性別    | 男       | -                    | 生年月日                   | 1200101 | 異動年月日    |          | ]~ 🖂 | 被              | 保険者番号   |                 |
| 個人:   | 番号              |                  |                           | 個人区:  | ⇒ Г     | •                    | 地方公共团                  | オコード    |          | 検索対象     | 個    | 人異動情報]         | J 🜔     | 転出者検索           |
|       |                 |                  |                           |       |         |                      |                        |         |          |          |      |                |         | ** 4. 11 Th 0 1 |
|       | No.             |                  | 氏名                        |       |         | 性別                   |                        | 生年      | ⊧月日      | <b>5</b> | 動年月日 |                | 異動事由    |                 |
| 選択    | 個人              | 区分               | 個人番号                      |       |         | 旧住                   | Pri                    |         |          |          |      |                | 地方公共団   | ]体コード           |
|       | 更新              | 区分               | 被保険者番号                    | 2     |         | 新住                   | 所                      |         |          |          |      |                |         |                 |
|       |                 |                  |                           |       |         |                      |                        |         |          |          |      |                |         |                 |
|       |                 |                  |                           |       |         |                      |                        |         |          |          |      |                |         |                 |
|       |                 |                  |                           |       |         |                      |                        |         |          |          |      |                |         |                 |
|       |                 |                  |                           |       |         |                      |                        |         |          |          |      |                |         |                 |
|       |                 |                  |                           |       |         |                      |                        |         |          |          |      |                |         |                 |
|       |                 |                  |                           |       |         |                      |                        |         |          |          |      |                |         |                 |
|       |                 |                  |                           |       |         |                      |                        |         |          |          |      |                |         |                 |
|       |                 |                  |                           |       |         |                      |                        |         |          |          |      |                |         |                 |
|       |                 |                  |                           |       |         |                      |                        |         |          |          |      |                |         |                 |
|       |                 |                  |                           |       |         |                      |                        |         |          |          |      |                |         |                 |
|       |                 |                  |                           |       |         |                      |                        |         |          |          |      | 確認             | 2       | 戻る              |
|       |                 |                  |                           |       |         |                      |                        |         |          |          |      |                |         |                 |
|       |                 |                  |                           |       |         |                      |                        |         |          |          |      |                |         |                 |

1-20 画面に、検索条件と一致する方が表示されるので[確認]ボタンをクリックします。 対象者が表示されない場合は、検索対象を「被保険者情報」に変更し、生年月日以外の 項目を削除し再度[転出者検索]ボタンをクリックしてください。

| AO5SO<br>ttp://ok | 02:広ま<br>ktre01. | 市区町<br>okk-koui | 村間転出異動<br>ki.local/Kouki/k | 者一覧<br>:ouki_wa | - Win<br>r/KA05 | dows<br>iS002E | Interne<br>ventAct | et Explorer<br>tion.do |          |             |        |         |             |        |         |             |       |           |
|-------------------|------------------|-----------------|----------------------------|-----------------|-----------------|----------------|--------------------|------------------------|----------|-------------|--------|---------|-------------|--------|---------|-------------|-------|-----------|
| 縄県                | 後其               | <b>月高齢</b>      | 诸医療症                       | 域連              | i合¶             | E算:            | 処理                 | システム                   | <b>、</b> |             |        |         |             | \$     | ム理選択    | 業務:         | 選択    | ログアウト     |
|                   |                  |                 |                            |                 |                 |                |                    |                        |          |             |        |         |             | E E    | ダイン I   | 広域連合管       | 理課0   | 7] K01-02 |
| の理1               | 名称:              | 広域市             | 区町村間                       | 転出異             | 動者              | 一覽             | ĩ                  |                        |          |             |        |         |             |        |         |             |       |           |
|                   |                  |                 |                            |                 |                 |                |                    |                        |          |             |        |         |             |        |         |             |       |           |
| 标志                | 头结束              | 4               |                            |                 |                 |                |                    |                        |          |             |        |         |             |        |         |             |       |           |
| 氏名                | <u>ー</u><br>カナ   | コウイ             | キータロウ                      |                 | 性別              |                | 男                  |                        | 生年」      |             | 治20年01 | 町01日    | 異動年         | 月日     | 平成20    | ≡04月01日     |       |           |
| 氏名                |                  | r2^fat          | 大郎                         |                 | 個人名             | t 문            | 99999              | 9999999999999          | (III A D | (公) 伯       | #      | 住頭      | (中語)日日      | 비교환    | 北大市和    | fs\$cch野1 ∩ | 0.0.0 | 露油        |
| K-6               |                  | AA +3X          | ALAP                       |                 |                 | e -5           | 55555              | 353535353555           |          |             | *      | 122.778 | 11-145914-3 | 50769P | 407(384 | 14443710    | 000   | ₩+C       |
| 転出                | 者検ィ              | \$条件<br>        | le be un cha               | and the         |                 |                | =                  | # / R R R              | 10001    |             |        |         |             |        | -       |             |       |           |
| 氏名:               | カナ               | コワイ・            | * 907                      | 12.54           | _               | 勞              | -                  | 生年月日                   | 12001    | 01 <b>X</b> | の半月日   |         | _           |        |         | 190%者番芍     |       |           |
| 個人:               | 番号               |                 |                            | 個人回             | 王分              |                | -                  | 地方公共団                  | 体コード     | · L         | (      | 検索対     | 象目在         | 皮保険:   | 者 情報    | ⊴ )         | _     | 転出者検索     |
|                   |                  |                 |                            |                 |                 |                |                    |                        |          |             |        |         | _           |        | _       |             |       | 计条件数 1 件  |
|                   | No               |                 | 氏名                         |                 | _               | _              | 144 81             |                        |          | 生年日日        | 1      |         | 界納年日日       | 1      |         | 界動本中        |       |           |
| 選択                | 個人               | 区分              | 個人番号                       |                 |                 |                | 旧住                 | Pri                    |          |             |        |         |             |        |         | 地方公共国       | 団体コ   | - K       |
| 201               | 更新               | 区分              | 被保険要要                      | -               | _               |                | */11:1             | en -                   |          |             |        |         |             | _      | _       |             |       |           |
|                   | 4                |                 | 広域 太郎                      |                 |                 |                | 男                  |                        |          | 明治20年       | 01月01日 |         | 平成20年04     | 月01日   |         | 年齡到達        |       |           |
| œ                 | 住基               |                 | 8888888888888              | 8888            |                 |                | 沖縄の                | 具島尻郡 南原                | 1.原町字ま   | 庭城          |        |         |             |        |         | 473502      |       |           |
| -                 |                  |                 | 01158815                   |                 |                 |                |                    |                        |          |             |        |         |             |        |         |             |       |           |
|                   |                  |                 |                            |                 |                 |                |                    |                        |          |             |        |         |             |        |         |             |       |           |
|                   |                  |                 |                            |                 |                 |                |                    |                        |          |             |        |         |             |        |         |             |       |           |
|                   |                  |                 |                            |                 |                 |                |                    |                        |          |             |        |         |             |        |         |             |       |           |
|                   |                  |                 |                            |                 |                 |                |                    |                        |          |             |        |         |             |        |         |             |       |           |
|                   |                  |                 |                            |                 |                 |                |                    |                        |          |             |        |         |             |        |         |             |       |           |
|                   |                  |                 |                            |                 |                 |                |                    |                        |          |             |        |         |             |        |         |             |       |           |
|                   |                  |                 |                            |                 |                 |                |                    |                        |          |             |        |         |             |        |         |             |       |           |
|                   |                  |                 |                            |                 |                 |                |                    |                        |          |             |        |         |             | 1      |         |             |       |           |
|                   |                  |                 |                            |                 |                 |                |                    |                        |          |             |        |         |             | (      | 確語      | 2           |       | 戻る        |
|                   |                  |                 |                            |                 |                 |                |                    |                        |          |             |        |         |             | 1      |         |             | /     |           |
|                   |                  |                 |                            |                 |                 |                |                    |                        |          |             |        |         |             | -      | 0.1     | 1. And      |       |           |

1-21「広域市区町村間転入・転出異動者一覧確認」画面で、対象者の転入情報および転 出情報で同一人物であることを確認して、[更新]ボタンをクリックします。

| AO5S(<br>ttp://c | 003:広域市<br>okktre01.okk | 区町村間転入・転出異動者<br>-kouiki.local/Kouki/kouki_war | 一覧曜認 - Windows Internet<br>/KA05S002EventAction.do | Explorer   |                     |                                         |                          |
|------------------|-------------------------|-----------------------------------------------|----------------------------------------------------|------------|---------------------|-----------------------------------------|--------------------------|
| 縄                | 具後期高                    | 高齢者医療広域連                                      | 合電算処理システム                                          | A          |                     | 処理選択                                    | 業務選択 ログアウト               |
|                  |                         |                                               |                                                    |            |                     | ログイン 【広                                 | <b>城連合管理課07] K01-0</b> 2 |
| 処理               | 名称:広                    | 域市区町村間転入事                                     | 云出異動者一覧確認                                          |            |                     |                                         |                          |
|                  |                         |                                               |                                                    |            |                     |                                         |                          |
| 鏨                | No.                     | 氏名力ナ                                          |                                                    | 「生方リ       | 14/10               | 個人番号                                    | 個人区分                     |
| 転                |                         | 氏名                                            |                                                    | 新住所        |                     |                                         | 新地方公共団体コード               |
| 出                | 更新一方                    | 異動年月日                                         | 異動事由                                               | 旧住所        |                     |                                         | 旧地方公共団体コード               |
|                  | 2                       | コウイキ タロウ                                      |                                                    | 男          | 明治20年01月01日         | 999999999999999999                      | 住基                       |
| <b>緊</b>         |                         | 広域 太郎                                         |                                                    | 沖縄県島尻郡 北大! | <b>東村字中野10000</b> 種 | 地                                       | 473588                   |
|                  |                         | 平成20年04月01日                                   |                                                    | 沖縄県島尻郡 南風  | 原町字兼城               |                                         |                          |
|                  | 1                       | コウイキ タロウ                                      |                                                    | 男          | 明治20年01月01日         | 888888888888888888888888888888888888888 | 住基                       |
| 転                |                         | 広域 太郎                                         |                                                    |            |                     |                                         |                          |
|                  |                         | 平成20年04月01日                                   |                                                    | 沖縄県島尻郡 南風」 | 原町字兼城9999番地         | )                                       | 473502                   |
|                  |                         |                                               |                                                    |            |                     |                                         |                          |
|                  |                         |                                               |                                                    |            |                     | 更新                                      | 戻る                       |
| - 10 miles -     | ニギわました                  |                                               |                                                    |            |                     |                                         | ネット 🔍 100%               |

1-22[処理選択]ボタンをクリックし、「資格管理メニュー」画面へ戻ります。

| し理名        | 称:広域        | 市区町村間朝     | 云入異動物 | 者一覧  |             |            |       |      |        |              |              |
|------------|-------------|------------|-------|------|-------------|------------|-------|------|--------|--------------|--------------|
| 転入せ<br>氏名力 | 5検索条件<br> ナ |            | 性別    | і Г  | •           | 生年月日       | 異動年月日 |      | ~      |              |              |
| 個人番        | 考           |            | 個人    | 区分   | -           | 地方公共団体コ    | - ۴   | 検索対象 | 個人異動情報 | -            | 転入者検索        |
|            |             |            |       |      |             |            |       |      |        |              | 対象件数 0       |
| 選択         | No.<br>更新区分 | 氏名<br>個人番号 | 6     | 间人区分 | (性別)<br>新(注 | ।<br>= Pif | 生4    | ⊧月日  |        | 異動年月<br>地方公共 | 1日<br>#団体コード |
| <u> </u>   | 更新达力        | 個八番写       | 11    | 비시즈까 | */11±       | :7/1       |       |      |        | 一起カンナ        | 400100 - I.  |
|            |             |            |       |      |             |            |       |      |        |              |              |
|            |             |            |       |      |             |            |       |      |        |              |              |
|            |             |            |       |      |             |            |       |      |        |              |              |
|            |             |            |       |      |             |            |       |      |        |              |              |
|            |             |            |       |      |             |            |       |      |        |              |              |
|            |             |            |       |      |             |            |       |      |        |              |              |
|            |             |            |       |      |             |            |       |      |        |              |              |
|            |             |            |       |      |             |            |       |      |        |              |              |
|            |             |            |       |      |             |            |       |      |        |              |              |
|            |             |            |       |      |             |            |       |      |        |              |              |

1-23「資格管理メニュー」画面で、[被保険者証交付]ボタンをクリックします。

| 格管理メニュー                               |                   |             | ログイン  | [広域連合管理課07] KOI |
|---------------------------------------|-------------------|-------------|-------|-----------------|
|                                       |                   |             |       |                 |
|                                       | 被保険者番号            | 性別生         | 年月日   | 引継ぎ 🔲           |
|                                       | 住所                |             |       |                 |
| 副人番号                                  | 個人区分              | 世帯番号        |       |                 |
| ····································· | · · · · · ·       |             |       |                 |
| 住民基本台帳照会                              | 外国人登錄情報照会         | 住登外登錄情報     | 照会    | 被保険者照会          |
| 世帯構成員一覧                               | <b>酒用除外者等一覧照会</b> | 送付先一覧照      | 会     | 住所地特例者一覧照会      |
| 世帯管理<br>                              | 異動情報管理            | 広域市区町村間異動者管 | 理 道用  | 除外者等管理          |
| 世带管理                                  | 資格異動者一覧           | 広域市区町村間異    | 的者管理  | <b>通用除外者等管理</b> |
| 新味味者資格管理<br>资格取得                      | 资格取得(個人情報筆)       | 资格表面        | 1     | 资格素牛            |
| 資格回復                                  | 陵害認定申請            |             | (法報筆) | 陵害認定検索          |
| 1. 担区分管理                              | ~ 你 你 者 誰 父 付     | 送付先管理       |       |                 |
| 負担区分管理                                | 被保険者証交付           | 送付先管理       |       |                 |
| <b>续免申請管理</b>                         |                   |             |       |                 |
| →部負担金減免及び徴収猶予申請                       | 限度額通用・標準負担額減額申請   | 特定疾病認定      | 申請    |                 |
| 一部負担金減免及び徴収猶予検索                       | 限度額通用・標準負担額減額検索   | 特定疾病認定      | 食索    | 基準収入額適用申請検索     |
| 勃烈処理                                  |                   | 6           |       |                 |
| 住民基本台帳修正                              | 外国人登録情報修正         | 住登外登録情報     | 修正    | 被保険者修正          |
| 住民基本台帳追加                              | 外国人登録情報追加         | 住登外登錄情報     | 追加    |                 |
|                                       |                   |             |       |                 |

1-24「被保険者証交付一覧照会」画面で、証有効期限年月日が空白になっている被保 険者証をラジオボタンで選択し[証選択]ボタンをクリックします。

|          |        |              | 206 (足际主要 开 早 |        | 01159915 | (佐安川   | -    | 生年日日                  | 明始約20年0   | 1 년01 년       | 個人給引        |
|----------|--------|--------------|---------------|--------|----------|--------|------|-----------------------|-----------|---------------|-------------|
| 公域 太郎    |        |              | 住所            | •<br>• | 沖縄県島尻郡   | 北大東村字中 | 野100 | <u>エー/1日</u><br>000番地 | 41120-0   | 1,AOLD        | 100 / 100 / |
| 固人番号     | 999999 | 399999999999 | 個人区分          |        | 住基       |        | 世帯番  | 考                     | 999999999 | 9999999       |             |
|          |        |              |               |        |          |        |      |                       |           |               | 対象件数 1      |
| ail:有效期间 | 長年 月日  | SEC.         | 資格取得日         | ∎IE§   | 発行年月日    | 証交付年月  | 8    | 証交付事由                 | 負担割合      | 回収区分          | 回収年月日       |
| 6        |        |              |               |        |          |        |      | \$6.1D                |           | キ団切り          |             |
|          |        | 被保険者証        |               |        |          |        |      | *//x                  | 1         | ж <b>н</b> -м |             |
| •        |        | 被保険者证        |               |        |          |        |      | *1AC                  |           | A 101         |             |

- 1-25「被保険者証交付」画面で、次に示す項目を入力します。入力後、一部負担金割 合の[取得]ボタンをクリックします。
  - ◆入力箇所
    - 発行年月日:被保険者証を印刷する日を入力。
    - 交付年月日:被保険者証を交付する日を入力。
    - 交付事由:「新規」を選択。
    - 有効期限:平成21年7月31日の場合「4210731」と入力。

発効期日:転入日を入力。

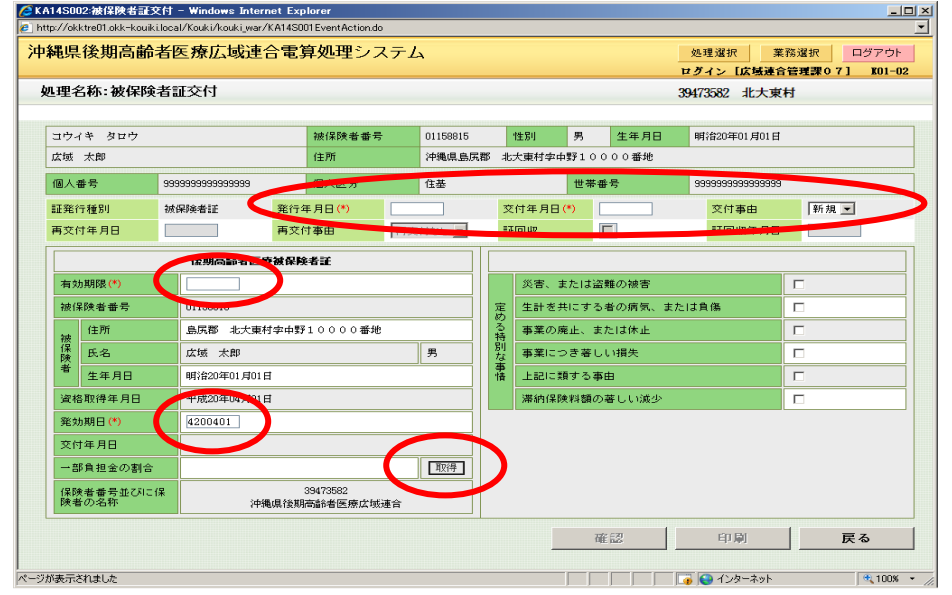

1-26 一部負担金の割合や証の内容が合っているか確認したのち、[印刷]ボタンをクリックします。

| Auguesta     Satrase     Auguesta     Satrase     Auguesta       17/14     100/15     100/15     100/15     100/15     100/15     100/15       17/14     100/15     100/15     100/15     100/15     100/15     100/15       10/14     100/15     100/15     100/15     100/15     100/15     100/15       10/14     10/14     10/15     100/15     100/15     100/15     100/15       10/14     10/14     10/15     100/15     100/15     100/15     100/15       10/14     10/15     10/15     10/15     10/15     10/15     10/15       10/14     10/15     10/15     10/15     10/15     10/15       10/14     10/15     10/15     10/15     10/15     10/15       10/14     10/15     10/15     10/15     10/15     10/15       10/14     10/15     10/15     10/15     10/15     10/15       10/14     10/15     10/15     10/15     10/15     10/15       10/15     10/15     10/15     10/15     10/15     10/15       10/15     10/15     10/15     10/15     10/15     10/15       10/15     10/15     10/15     10/15     10/15                                                                                                    | PB>T |                  | 10.78/1248/15      | :0483 | ≠ <b>∞</b> ± ∕ ∕    | < <i>) L</i> | 4        |            |      |                     |        |          | ログイン [広域速]        | **15)<br>合管 | 理課07] K01- |
|----------------------------------------------------------------------------------------------------|------|------------------|--------------------|-------|---------------------|--------------|----------|------------|------|---------------------|--------|----------|-------------------|-------------|------------|
| Unite     Unite                                                                                                    | 理ぞ   | 名称:被保険者          | 皆証交付               |       |                     |              |          |            |      |                     |        | :        | 19473582 北大東      | ₹Ħ          |            |
| 広核 大部         住剤         沖縄県島京都         大大東村中中野10000番           個人番号         999999999999999999999999999999999999                                                                                                    | コウィ  | イキ タロウ           |                    |       | 被保険者番号              | ÷            | 01158815 |            |      | 性別                  | 男      | 生年月日     | 明治20年01月01日       | 1           |            |
| 個人磁号         999999999999999         個人区分         住法         世帯番号         999999999999999999999999999999999999                                                                                                    | 広域   | 太郎               |                    |       | 住所                  |              | 沖縄県島原    | <b>元</b> 郡 | 3 #5 | 大東村字中               | 野10    | 000番地    |                   |             |            |
|                                                                                                    | 個人有  | 番号               | 999999999999999999 |       | 個人区分                |              | 住基       |            |      |                     | 世帯     | 番号       | 99999999999999999 | 9           |            |
| 再文付年月日     再文付車由     再文付車し     証回収     証回収     証回収年月日       市が期隔(*)     (210731)     「       特が期隔(*)     (210731)     「       10000     (210731)     「       10000     (210731)     「       10000     (210731)     「       10000     (210731)     「       10000     (210731)     「       10000     (210731)     「       10000     (210731)     「       10000     (210731)     「       10000     (210731)     「       10000     (210731)     「       10000     (210731)     「       10000     (210731)     「       10000     (210731)     「       10000     (210731)     「       10000     (210731)     「       10000     (210731)     「       10000     (210731)     「       10000     (210731)     「       10000     (210731)     「       10000     (210731)     「       10000     (210731)     「       10000     (210731)     「       10000     (210731)     「       10000     (210731)     「       10000     (210731)     「                                                                                                    | 証発行  | 行種別              | 被保険者証              | 発行的   | ∓月日(*)              | 4200         | 616      |            | 交    | 付年月日 <mark>(</mark> | *)     | 4200616  | 交付事由              |             | 新規 ▼       |
| 技術高齢者医療検尿検者証           有か開係(*)         4210731           操催換者書号         01158915           推進         血尿器<北大東村宇中野10000番絶           推進         血尿器<北大東村宇中野10000番絶           推進         用目         明治20年01月01日           運動用目         甲抗20年04月01日         男           支椎月目         平成20年04月01日         二           支椎月目         平成20年04月01日         二           支椎身星月日         平成20年06月16日         国际学           一部単規型の卸台         381         国际学           保険者 雪査立びNF(保         394/7682         国际学                                                                                                    | 再交付  | 付年月日             |                    | 再交付   | す事由                 | 再交           | 付なし 💌    |            | 80   | 回収                  |        |          | 証回収年月E            | 3           |            |
| 有効期限(*)         (4210731)           強保険者書号         01158015           強保険者書号         01158015           進済         血尻部<北大東付字中野10000等地           支援         大東         月           支援         大東         月           支援         東川日         明治20年01月01日         男           支援         東川日         明治20年01月01日         国           支援         東川日         中成20年04月01日         二記に請する事由         □           支付車月日         平成20年06月16日         国び門         国び門           保険者 雪麦の式Xに保         381         国び門                                                                                                    |      |                  | 後期高齢者医             | 療被保険  | 诸证                  |              |          |            |      |                     |        |          |                   |             |            |
| 被保険者番号         01150015         生         生         生         生         生         生         た         点尻部         大東村字中野10000番地         事業の廃止、または食▲         「           推進         年月日         第月30年04月0日日         男         事業の定してき寄しい消失         □           運動期目         1         1         二         事業の定してき寄しい消失         □           運動期目         1         1         二         第期(保険者番号         □           受力率目         平成20年04月0日         1         一         一           支付車月日         平成20年06月16日         1079         1079         1079           保険者 豊貴立なれに保         3約         1079         1079         1079                                                                                                    | 有刘   | b期限(*)           | 4210731            |       |                     |              |          |            |      | 災害、ま                | たは     | 盗難の被害    |                   | Г           | 1          |
| 住所         島尻郡         北大東村字中野10000番地         再           医名         広城         太郎         男           生年月日         明治20年00月01日         雪           波都取得年月日         平成20年04月01日         一           支付本月日         平成20年04月01日         一           文付本月日         平成20年06月16日         一           一部和違金の割合         3 81         町27           保防者 書支の之Kに保         3947(582)         一                                                                                                    | 被伊   | 呆険者番号            | 01158815           |       |                     |              |          |            | 定    | 生計を共                | ।टच्चः | る者の病気、また | は負傷               | Г           | 1          |
| 度名         広域 太郎         男         計算<br>本電(こうき苦しい損失         □           生年月日         明治20年01月0日         □         □         □         □           支付取月日         予約30年04月0日         □         □         □         □           支付取月日         平成20年06月16日         □         □         □         □           支付取月日         平成20年06月16日         □         □         □         □           近時         3割<                                                                                                    | 2.tb | 住所               | 島尻郡 北大東            | 村字中野  | 10000番掲             | !            |          |            | いる特  | 事業の廃                | iı£;   | または休止    |                   | Г           | 5          |
| ●         生年月日         明:f2:0年01月01日         ●           上段に関する事由         □           次数数得年月日         平成:0年04月01日         滞約(採料額の高しい減少)         □           次約時年月日         平成:0年04月01日         滞約(採料額の高しい減少)         □           交付半月日         平成:0年06月16日         □           -ご算料金の割合         3約         □50時           経営巻音型なびに保        39475862         □                                                                                                    | 保険   | 氏名               | 広域 太郎              |       |                     |              | 男        |            | 創な   | 事業につ                | き著     | しい損失     |                   | Г           | 3          |
| 資格取得年月日         平規20年04月01日         滞納保険料額の著しい浅少         □           覧効期日(*)         (4200401)         □         □         □         □         □         □         □         □         □         □         □         □         □         □         □         □         □         □         □         □         □         □         □         □         □         □         □         □         □         □         □         □         □         □         □         □         □         □         □         □         □         □         □         □         □         □         □         □         □         □         □         □         □         □         □         □         □         □         □         □         □         □         □         □         □         □         □         □         □         □         □         □         □         □         □         □         □         □         □         □         □         □         □         □         □         □         □         □         □         □         □         □         □         □         □         □         □         □ </td <td>者</td> <td>生年月日</td> <td>明治20年01月01</td> <td>Ħ</td> <td></td> <td></td> <td></td> <td></td> <td>豊悟</td> <td>上記に類</td> <td>する</td> <td>「「「」」</td> <td></td> <td>Г</td> <td>3</td> | 者    | 生年月日             | 明治20年01月01         | Ħ     |                     |              |          |            | 豊悟   | 上記に類                | する     | 「「「」」    |                   | Г           | 3          |
| 発効期日(*)         (4200401)           文付年月日         平成20年06月16日           一部負担金の割合         3割         取法           提携者書型並びに保         39473682                                                                                                    | 資格   | 各取得年月日           | 平成20年04月01         | Ħ     |                     |              |          |            |      | 滞納保険                | 料額の    | の著しい減少   |                   | Г           | 1          |
| 文件年月日         平成20年06月16日           一部負担金の割合         3割         取得           提携者書型並びに保         39473682                                                                                                    | 発文   | 5期日 (*)          | 4200401            |       |                     |              |          |            |      |                     |        |          |                   |             |            |
| 一部負担金の割合         3割         取得           提携者書受並びには         39473682         39473682                                                                                                    | 交付   | †年月日             | 平成20年06月16         | 日     |                     |              |          |            |      |                     |        |          |                   |             |            |
| 保険者 番号並でバニ保 39473582                                                                                                    |      | 『負担金の割合          |                    | 3 割   |                     |              | 取得       |            |      |                     |        |          |                   |             |            |
| 株看60-石か 沖縄県後期高齢者医療広域進合                                                                                                    | 保険機  | 検者番号並びに係<br>皆の名称 | 2 34               | 編県後期  | 39473582<br>高齢者医療広域 | 連合           |          |            |      |                     |        |          |                   |             |            |

1-27「被保険者証交付」画面と別ウィンドウに、被保険者証が PDF で表示されます。 PDF 画面の左上にある印刷ボタンをクリックするとプリンタから印刷された証が 出力されるので証を交付してください。

| 🌔 KA14S002:被保険者証交付              | † – Windows Internet Explorer                           |                                                   | _O×                   |
|---------------------------------|---------------------------------------------------------|---------------------------------------------------|-----------------------|
| 🙋 http://okktre01.okk-kouiki.lo | cal/Kouki/kouki_war/KA14S002EventAction.do              |                                                   |                       |
| 沖縄県後期高齢者                        | 医療広域連合電算処理システム                                          | 如理選手                                              | R 業務選択 ログアウト          |
| The second second second        |                                                         | ログイン                                              | [広域連合管理課07] K01-02    |
| 如理名称·被保险                        | http://okktre01.okk-kouiki.local/Kouki/kouki_wa         | r/KZ_DownloadEventAction.do?E777=E777 - Windows . | internet Explorer 💶 🗶 |
| RANGOE 21 15 WEEKS              | http://okktre01.okk-kouiki.local/Kouki/kouki_war/KZ_Dov | vnloadEventAction.do?E777=E777                    | <u> </u>              |
| AARUUS71 1229feamp4             | 🖶 🛅   🚑 - 🔶 🔷 🚺 / 1 🛛 😁 🤅                               | • 57.2% • 🔜 🔮 検索 •                                |                       |
| コウィキ タロウ                        |                                                         |                                                   |                       |
| 広域 太郎                           |                                                         |                                                   |                       |
| 個人番号                            |                                                         |                                                   |                       |
|                                 | 901-3902                                                | 証名称                                               |                       |
| 副主発行す種別                         | 字中對10000番地                                              | 後期高齢者医療被保険者証                                      |                       |
| 再交付年月日                          |                                                         |                                                   |                       |
|                                 | ին ին ին ին ին ին ին ին ին ին ին ին ին ի                |                                                   |                       |
|                                 | (通出人・返還先)<br>学901-3992 北大東村字中野218<br>北大東村卒場 作問題         |                                                   |                       |
| 有劝期限(*)                         | TEL: 09802-3-4055                                       |                                                   |                       |
| 被保険者番号                          |                                                         |                                                   |                       |
| 24 住所                           |                                                         |                                                   |                       |
| 保氏名                             | 平成21年 7月31日                                             |                                                   |                       |
| 者生在日日                           | 01158815<br>島灰郡 北大東村学中野10000番                           |                                                   |                       |
| 14/10                           | 地                                                       |                                                   |                       |
| 資格取得年月日                         | 広城 太郎 男                                                 |                                                   |                       |
| 発効期日(*)                         | 明治20年 1月 1日                                             |                                                   |                       |
| 交付年月日                           | 平成20年 4月 1日                                             |                                                   |                       |
| 一部自担金の割合                        | 平成20年 4月 1日                                             |                                                   |                       |
|                                 | 平成20年 6月16日<br>3割                                       |                                                   |                       |
| 除者の名称                           | 39473582                                                |                                                   |                       |
|                                 | 沖縄県後期高齢者医療広域連合                                          |                                                   |                       |
|                                 |                                                         |                                                   |                       |
|                                 | <b>~</b>                                                |                                                   |                       |
| ページが表示されました 完                   | 7                                                       | 不明なゾーン                                            | 00% -                 |

## 2 市町村内転居

| //okktre01.okk-kouiki.local/Kouki/kouki_war/ | (KZ02S040EventAction.do |     |        |       |          | An 10 122 Am | 11 2k 12 4n m 42 m        |
|----------------------------------------------|-------------------------|-----|--------|-------|----------|--------------|---------------------------|
| 思乐该别向即有区原历以建                                 | ロ电昇処理ノステム               |     |        |       |          | 処理選択         | 来防選択 ロファ<br>(本務業用] 101-02 |
| 故答理 √─ ┐ _                                   |                         |     |        |       |          | P212 141     | 4 C IF # HI BOI 02        |
| 1664/                                        |                         |     |        |       |          |              |                           |
|                                              | 被保険者番号                  |     | 性別     |       | 生年月日     |              | 引継ぎ 厂                     |
|                                              | 住所                      |     |        |       |          |              |                           |
| ■人兼早                                         | 個人反公                    |     |        | ##### |          |              |                           |
| 四八 御 ち                                       | 個八区方                    |     |        | 巴布普名  |          |              |                           |
| 住民基本分離關会                                     | 从国人登録情報服会               | 1   | 住登     | 从登録信  | 相關令      | 1            | 被保障类照会                    |
| 世界建成自己的                                      | 通田除外去等一覧 昭会             |     | - H 2. | 너 또 ᄠ | 84<br>84 |              | 所有我们来一些吗么                 |
|                                              | 具動情報管理                  | 広志  |        | 周異動者  |          | 道用除外         | 者等管理                      |
| 世帯管理                                         | 資格異動者一覧                 |     | 広城市区   | 町村間舞  | 動者管理     |              | 渔用除外者等管理                  |
|                                              |                         |     |        |       |          |              |                           |
| 資格取得                                         | 資格取得(個人情報無)             | )   |        | 資格変更  |          |              | 資格喪失                      |
| 資格回復                                         | 障害認定申請                  |     | 障害認定   |       | (而報無)    | )            | 障害認定検索                    |
| 1.担区分管理                                      | 被保険者証交付                 | 送伯  | 先管理    |       |          |              |                           |
| 負担区分管理                                       | 被保険者証交付                 |     | į      | 送付先管  | 理        |              |                           |
| \$免申請管理<br>                                  |                         |     |        |       |          |              |                           |
| 一部負担金減免及び徴収猶予申請                              | 限度額適用・標準負担額減            | 額申請 | 特定     | 疾病認定  | 申請       |              |                           |
| →部負担金減免及び徴収猶予検索                              | 限度額適用・標準負担額減            | 額検索 | 特定     | 疾病認定  | 検索       | 基            | 準収入額適用申請検索                |
| 寺別処理                                         |                         |     |        |       |          |              |                           |
| 住民基本台帳修正                                     | 外国人登錄情報修正               |     | 住登     | 外登錄情  | 報修正      |              | 被保険者修正                    |
| 住民基本台帳追加                                     | 外国人登錄情報追加               |     | 住登     | 外登錄情  | 報追加      |              |                           |
| <b>§交付申請管理</b>                               | 証明書管理                   |     |        |       |          |              |                           |
| 再交付申請管理                                      | 被扶義者・障害・特定疾病            | 証明書 |        |       |          |              |                           |

2-1「資格管理メニュー」画面で、被保険者資格管理の[資格変更]ボタンをクリックしま

- 2-2「個人検索」画面で、対象者の生年月日を入力し、[検索]ボタンをクリックします。
  - ◆入力箇所

生年月日:7桁の数字で入力。(1桁目は元号「1:明治、2:大正、3:昭和」)

例 明治20年1月1日生まれは「1200101」と入力。

|                                                                                 | 理システム | 4 |  | H      | 処理選択<br> <br>  ダイン [名寄 | 業務選択<br><b>そせ作業用】</b> | ログアウ<br>K01-02 |
|---------------------------------------------------------------------------------|-------|---|--|--------|------------------------|-----------------------|----------------|
| 电保 友 期尚 師 右 医 療 仏 或 建 合 電 昇 处 理<br>理 名称: 個人 検 索 資格 変 更                          | 理ンステム | 4 |  | u<br>U | 処理選択<br>  ダイン【名寄       | 業務選択<br>【せ作業用】        | ログアウ<br>K01-02 |
| 理名称:個人検索 資格変更<br><sup>全素条件</sup><br><sup>使素力会情報(*)</sup> 描译除者情報 了 世<br>废得陕者番号 世 |       |   |  |        | ジイン L石岡                | で作未用」                 | KU1-U2         |
| 全山い・IB/NA% 自日文文<br>全流条件<br>検索対象情報(*) 描保険者情報 デ 世<br>成保険者番号 性                     |       |   |  |        |                        |                       |                |
| <b>贫东条件</b><br>该 <b>余对条情報(*)</b> 据保陕者情報 	   世<br>废保陕 <b>者番号</b>                 |       |   |  |        |                        |                       |                |
| 後索対象情報(*)      世<br>法保険者 情報      世       按保険者番号     1     1                     |       |   |  |        |                        |                       |                |
| 废保陕者番号 性                                                                        | 世帯番号  |   |  | 個人番号   |                        |                       |                |
|                                                                                 | 性別    | • |  | 生年月日   | 1200101                |                       |                |
| 氏名力ナ                                                                            |       |   |  |        | $\sim$                 |                       |                |
| 地方公共団体コード                                                                       | 住所    |   |  |        |                        |                       |                |
|                                                                                 |       |   |  |        |                        |                       |                |
|                                                                                 |       |   |  |        |                        | F                     |                |

2-3「個人検索」画面に、検索条件と一致する被保険者情報一覧が表示されます。 対象者である被保険者をラジオボタンで選択して、[選択] ボタンをクリックします。

| A90S010:個人検         | 索 - Wind     | ows Intern   | et Expl     | orer       |             |          |      |          |       |        |     | _       |
|---------------------|--------------|--------------|-------------|------------|-------------|----------|------|----------|-------|--------|-----|---------|
| ttp://okktre01.okk- | -kouiki.loca | l/Kouki/kouk | ki_war∕K    | A90S010Eve | ntAction.do |          |      |          |       |        |     |         |
| 縄県後期高               | 新齢者的         | <b>モ療広</b> 域 | <b>技連</b> 合 | 電算如        | 理システ        | -4       |      |          | 処理選択  | マン 業務  | 荡選択 | ログアウト   |
|                     |              |              |             |            |             |          |      | u<br>U   | ガイン   | [名寄せ作] | 業用] | K01-02  |
| 処理名称:個              | 人検索          | 資格           | 変更          |            |             |          |      |          |       |        |     |         |
|                     |              |              |             |            |             |          |      |          |       |        |     |         |
| 10.15.17.14         |              |              |             |            |             |          |      |          |       |        |     |         |
| 使密杂件                |              |              |             |            |             |          |      |          |       |        |     |         |
| 検索対象情報(             | *)           | 被保険者         | 皆情報         | Y          | 世帯番号        |          |      | 個人番号     |       |        |     |         |
| 被保険者番号              |              |              |             |            | 性別          | <b>T</b> |      | 生年月日     | 12001 | D1     |     |         |
| 氏名力ナ                |              |              |             |            |             | _        |      |          |       |        |     |         |
| 地方公共団体=             | コード          |              |             |            | 住所          |          |      |          |       |        |     |         |
|                     |              |              |             |            |             |          |      |          |       |        |     | 松志      |
|                     |              |              |             |            |             |          |      |          |       |        |     | 使来      |
| 被保険者情報              | -覧           |              |             |            |             |          |      |          |       |        | 対   | 象件数 1 件 |
| 選択 No.              | 個人番舞         | <del>,</del> | 氏名          |            |             | 市区町村名    |      | 生年月日     |       | 性別     | 喪失年 | 月日      |
| 它大公共团体              | 被保険者         | 播号           | 住所          |            |             |          |      | 異動年月日    |       | 個人区分   | 異動事 | 铀       |
|                     | 99999999     | 99999999     | 広域          | 太郎         |             | 沖縄県島尻郡   | 北大東村 | 明治20年01. | 月01日  | 男      |     |         |
| 473588              | 01168178     | }            | 字中野         | 100004     | 番地          |          |      | 平成20年04. | 月01日  | 住基     | 職権記 | 載       |
|                     |              |              |             |            |             |          |      |          |       |        |     |         |
|                     |              |              |             |            |             |          |      |          |       |        |     |         |
|                     |              |              |             |            |             |          |      |          |       |        |     |         |
|                     |              |              |             |            |             |          |      |          |       |        |     |         |
|                     |              |              |             |            |             |          |      |          |       |        |     |         |
|                     |              |              |             |            |             |          |      |          |       |        |     |         |
|                     |              |              |             |            |             |          |      |          |       |        |     |         |
|                     |              |              |             |            |             |          |      |          |       |        |     |         |
|                     |              |              |             |            |             |          |      |          |       |        |     | 38.40   |
|                     |              |              |             |            |             |          |      |          |       |        |     | 選択      |
|                     |              |              |             |            |             |          |      |          |       |        |     |         |
|                     |              |              |             |            |             |          |      |          | A 11  | ターネット  |     | 100%    |

2-4 資格変更画面で、変更する内容を入力し、[確認]ボタンをクリックします。 ◆入力箇所

> 資格異動年月日:転居日を入力。 異動事由:「転居」を選択。 住所:転居先の住所に変更入力。

| C Ki | <mark>\10S011:資格変更 - \</mark><br>tp://okktre01.okk-kouiki | Vindo<br>i.local/ | ws Internet Explorer<br>Kouki/kouki_war/KAZOSO | D1 Eve     | ntAction.do |           |        |       |        |                  |              |                 |               |              | l<br>I |
|------|-----------------------------------------------------------|-------------------|------------------------------------------------|------------|-------------|-----------|--------|-------|--------|------------------|--------------|-----------------|---------------|--------------|--------|
| 沖    | 縄県後期高齢                                                    | 者医                | 療広域連合電算                                        | <b>算</b> 処 | 理システノ       | A         |        |       |        | <u>処</u> 3<br>ロガ | 里選択<br>イン「名3 | 業務選折<br>512作業田1 | 7 <b>K</b> 01 | ログアウト<br>-02 | J      |
| 4    | 処理名称:資格変                                                  | 更                 |                                                |            |             |           |        |       |        | 39473            | 1582 ≓Ł      | 大東村             |               | - U          |        |
| K    | ₩0054₩ 該当データカ                                             | 相人                | 異動情報にはありませ                                     | λ.         |             |           |        |       |        |                  |              |                 |               |              |        |
|      | コウイキ タロウ                                                  |                   |                                                | 被係         | 陕者番号        | 01168178  | 性別     | 男     | 生年月E   | 明                | 台20年01月      | 101日            | íB            | 人検索          | 1      |
|      | 広域 太郎                                                     |                   |                                                | 住所         | î           | 沖縄県島尻郡    | 北大東村字南 | 1500看 | 地 長寿う  | パート3             | 01号          |                 |               |              |        |
|      | 個人番号                                                      | 9999              | 999999999999                                   | 個人         | .区分         | 住基        |        | 世帯番   | 号      | 99               | 9999999999   | 39999           |               |              | 1      |
|      | 管理市区町村名                                                   |                   | 北大東村                                           |            |             |           |        |       |        |                  |              |                 |               |              | -      |
|      | 後期医療保険者番号                                                 |                   | 39473582                                       |            | 通用期間        | 4200401 ~ |        |       |        |                  |              |                 |               |              |        |
|      | 届出年月日                                                     |                   |                                                |            | 届出者名        |           |        |       |        |                  |              |                 |               |              |        |
|      | 本人との関係                                                    |                   |                                                | -          | 電話番号1       |           |        | 電話番   | 号2     |                  |              | ]               |               |              |        |
|      | 資格異動年月日(*)                                                | C                 | 4200615                                        |            | 異動事由(*)     | 転居        |        | 負担区   | 分判定対象  |                  |              |                 |               |              |        |
|      | 検索 個人番号(*)                                                |                   | 999999999999999999                             |            | 個人区分        | 住基 🔳      | 外国人区   | 分     | 日本人    | <b>•</b> 地       | 方公共団(        | キコード            |               | 473588       |        |
|      | 氏名力ナ <mark>(*)</mark>                                     |                   | コウイキ タロウ                                       |            |             |           |        |       |        |                  |              |                 |               |              |        |
|      | 氏名(*)                                                     |                   | 広域 太郎                                          |            |             |           |        |       |        |                  |              |                 |               |              |        |
|      | 通称名力ナ                                                     |                   |                                                |            |             |           |        |       |        |                  |              |                 |               |              |        |
|      | 通称名                                                       |                   |                                                |            |             |           |        |       |        |                  |              |                 |               |              |        |
|      | 本名通称名                                                     |                   | 本名 🔽                                           |            | 生年月日(*)     | 1200101   |        | 設定フ   | ラグ 「   | 1 性              | 9U           | 男               | -             |              |        |
|      | 電話番号1                                                     |                   |                                                |            | 帶紙番号2       |           |        |       |        |                  |              |                 |               |              |        |
|      | (住所)(*)                                                   |                   | <b>〒</b> 901 - 3901                            |            | 都道府県名       | 沖縄県       | 市区町村   | 垎     | 島尻郡    | 北大東村             |              |                 |               |              |        |
|      |                                                           |                   | 字南500番地 長素                                     | <b>デ</b> バ | 一卜301号      |           |        |       |        |                  |              |                 |               |              |        |
|      | 都道府県コード(*)                                                |                   | 4                                              |            |             | ° (*) 358 | 7      | 町名コ   | - 14 - |                  | 行政           | マコード            |               |              | -      |
|      |                                                           |                   |                                                |            |             |           |        |       |        |                  |              | 1               | -             | :            |        |
|      |                                                           |                   |                                                |            |             |           |        |       |        |                  |              |                 |               | 1 165        | /      |
|      |                                                           |                   |                                                |            |             |           |        |       |        | 01               | TA AR 1      | ぬ 毎一 🖬          | •             | 100%         | • /    |

2-5「資格変更確認」画面が表示されますので、再度内容を確認のうえ、[更新]ボタンを クリックします。

| K | A10S012·資格変更確<br>ttp://akktrel11.akk-kouik | 2 - W<br>ilocal | /indows Internet Explo<br>/Kouki/kouki.war/KA10501 | rer<br>1 Eve | ntAction do  |            |             |              |          |                 |                        |                 | ×  |
|---|--------------------------------------------|-----------------|----------------------------------------------------|--------------|--------------|------------|-------------|--------------|----------|-----------------|------------------------|-----------------|----|
| 沖 | 縄県後期高齢                                     | 者医              | <b>王療広域連合電算</b>                                    | 〔刻           | 理システム        | A          |             |              | [        | 処理選択<br>ログイン [名 | 業務選択<br><b>寄せ作業用</b> ] | ログアウト<br>K01-02 |    |
| ł | 処理名称:資格変                                   | 更確              | 122                                                |              |              |            |             |              | 3        | 9473582 :1      | 比大東村                   |                 |    |
|   | コウイキ タロウ                                   |                 |                                                    | 被伊           | <b>保険者番号</b> | 01168178   | 性別          | 男            | 生年月日     | 明治20年01         | 月01日                   |                 | 1  |
|   | 広域 太郎                                      |                 |                                                    | 住用           | ĥ            | 沖縄県島尻郡 :   | L<br>比大東村字南 | 1500番        | :地 長寿アバー | ·ト301号          |                        |                 | 1  |
|   | 個人番号                                       | 9999            | 999999999999                                       | 個人           | 区分           | 住基         |             | 世帯番          | 号        | 99999999999     | 999999                 |                 | ĺ  |
|   | 管理市区町村名                                    |                 | 北大東村                                               |              |              |            |             |              |          |                 |                        |                 | 1  |
|   | 後期医療保険者番号                                  |                 | 39473582                                           |              | 連用期間         | 平成20年04月01 | Ħ ~         |              |          |                 |                        |                 |    |
|   | 届出年月日                                      |                 |                                                    |              | 届出者名         |            |             |              |          |                 |                        |                 |    |
|   | 本人との関係                                     |                 |                                                    | 7            | 電話番号 1       |            |             | 電話番号         | 2        |                 | ]                      |                 |    |
|   | 資格異動年月日                                    |                 | 平成20年06月15日                                        |              | 異動事由         | 転居         | v           | 負担区分         | 判定対象     |                 |                        |                 |    |
|   | 個人番号                                       |                 | 99999999999999999                                  |              | 個人区分         | 住基 ▼       | 外国人区        | 分 [          | 日本人 🔽    | 地方公共团           | 体コード                   | 473588          |    |
|   | 氏名力ナ                                       |                 | コウイキ タロウ                                           |              |              |            |             |              |          |                 |                        |                 | 1  |
|   | 氏名                                         |                 | 広域 太郎                                              |              |              |            |             |              |          |                 |                        |                 |    |
|   | 通称名力ナ                                      |                 |                                                    |              |              |            |             |              |          |                 |                        |                 |    |
|   | 通称名                                        |                 |                                                    |              |              |            |             |              |          |                 |                        |                 |    |
|   | 本名通称名                                      |                 | 本名 🔽                                               |              | 生年月日         | 明治20年01月01 | Ħ           | 設定フラ         | <i>5</i> | 性別              | 男 💌                    |                 |    |
|   | 電話番号1                                      |                 |                                                    |              | 電話番号2        |            |             |              |          |                 |                        |                 |    |
|   | 住所                                         |                 | 〒 901- 3901                                        |              | 都道府県名        | 沖縄県        | 市区町村        | a [          | 医尻郡 北大東  | 村               |                        |                 |    |
|   | 1277                                       |                 | 字南500番地 長素                                         | マバ           | 一下301号       |            |             |              |          |                 |                        | ]               |    |
|   | 報道応用っこと                                    |                 | 47                                                 |              | 市区町村っこり      | 020        |             | ₩~~ <u>-</u> | k.       | 2 <b>7.7</b> 8  | すりまた                   |                 | 1  |
|   |                                            |                 |                                                    |              |              |            |             |              | (        | 更新              |                        | 戻る              | i  |
|   |                                            |                 |                                                    |              |              |            |             |              |          |                 |                        |                 | '  |
| 1 | ki/kouki_war/KA10S012B                     | ventA           | ction.do                                           |              |              |            |             |              |          | 👩 🚭 インター        | ネット                    | 🔍 100% ·        | ÷. |

2-6「資格管理メニュー」画面で、被保険者証交付の[被保険者証交付]ボタンをクリックします。

| KAZOSO0         | ・<br>01·資格管理メニ<br>http://t.a.http://www.it | .ı∽ - Windows Inter | net Explo  | orer                                  |           |                                        |             |               |             |         |        |               |              |
|-----------------|--------------------------------------------|---------------------|------------|---------------------------------------|-----------|----------------------------------------|-------------|---------------|-------------|---------|--------|---------------|--------------|
| 沖縄県             | 後期高齢                                       | 者医療広域連              | 合電算        | 「処理システ」                               | 4         |                                        |             | [             | 処理)<br>ロガイ: | 選択ン「名   | 業務選    | 択 [<br>1] K01 | コグアウト<br>-02 |
| 資格管             | 管理メニュー                                     |                     |            |                                       |           |                                        |             | :             | 394735      | 82 ∄t   | 大東村    |               |              |
| コウィ             | イキ タロウ                                     |                     |            | 被保険者番号                                | 01168178  | 性服用                                    | 男           | 生年月日          | 明治          | 20年01,  | 閏01日   | 引継ぎ           | <u>م</u>     |
| 広域              | 太郎                                         |                     |            | 住所                                    | 沖縄県島尻郡    | 『北大東村字南                                | 500番        | 地 長寿アバー       | - 1- 3 0    | 1号      |        |               |              |
| 個人看             | 番号                                         | 99999999999999999   |            | 個人区分                                  | 住基        |                                        | 世帯番         | ·号            | 99999       | 9999999 | 999999 |               |              |
| 照会              |                                            |                     |            |                                       |           |                                        |             |               |             |         |        |               |              |
|                 | 住民基本                                       | 台帳照会                |            | 外国人登録情報明                              | 照会        | 住登分                                    | <b>朴登錄情</b> | 青糧照会          |             |         | 被保険    | 含黑香           |              |
|                 | 世帯構」                                       | 成員一覧                | ž          | <b>直用除外者等一覧</b>                       | 照会        | 送f                                     | 寸先一覽        | 气照会           |             | É       | 主所地特伊  | 者一覧           | 照会           |
| 世帯              | 管理                                         |                     | 異動情報       | 握管理                                   |           | 広域市区町村                                 | 間異動す        | <b>若管理</b>    | ž           | 用除疗     | 卜者等管理  |               |              |
| 5-6 / U S       | 世帯                                         | 管理                  |            | 資格異動者一                                | <u>ال</u> | 広域市区                                   | 異動者管理       | L 道用除外者等管理    |             |         |        | 4             |              |
| 1921+1          | 医有耳指管理<br>資格                               | 取得                  | ž          | 谷格取得(個人情)                             | 編集)       |                                        | 資格変         | Ŧ             | 1           |         | 資格     | 喪失            |              |
|                 | 資格                                         | 回復                  |            | 陵吉認定申請                                |           | 陵害認定                                   | 申請(1        | ~~<br>  人情報集) |             |         | 陸害認    | 定検索           |              |
| 負担              | 区分管理                                       |                     | 被保険        | 者証交付                                  |           | 送付先管理                                  |             |               |             |         |        |               |              |
|                 | 負担区                                        | 分管理                 |            | 被保険者証交付                               | H I       | ì                                      | ぎ付先智        | ê理            |             |         |        |               |              |
| 減免 <sup>1</sup> | 申請管理                                       |                     |            |                                       |           |                                        |             |               |             |         |        |               |              |
| - 38            | 8負担金減免)                                    | 吸び徴収猶予申請            | 限度額        | 通用・標準負担                               | 額減額申請     | 特定                                     | 疾病認         | 定申請           |             |         |        |               |              |
| - 35            | 8 負担金減免)                                   | <b>及び徴収猶予検索</b>     | 限度額        | 通用・標準負担                               | 額減額検索     | 特定                                     | 疾病認         | 定検索           |             | 基       | 準収入額   | 適用申請          | 検索           |
| 特別              | 処理                                         |                     |            |                                       |           |                                        |             |               |             |         |        |               |              |
|                 | 住氏基本                                       | 台帳修止                |            | 外国人登録情報                               | 孝正        | 1日堂5                                   | 小艺球作        | 自報修止<br>      |             |         | 被保障    | (省修止          |              |
| τo.             | 住民基本                                       | 台帳追加                | 17 00 db 4 | 外国人登録情報                               | 670       | [[[]][[]][[]][[]][[]][[]][[]][[]][[]][ | 小豆球儿        | 青袍追加          | _           |         |        |               |              |
| 14 X I          | 再交付                                        | 申請管理                | 被扶養        | ************************************* | 疾病証明書     |                                        |             |               |             |         |        |               |              |
| _               |                                            |                     |            |                                       |           |                                        |             |               |             |         |        |               |              |
| ジが表示さ           | されました                                      |                     |            |                                       |           |                                        |             |               | <u>.</u>    | インター    | ネット    |               | 100%         |

2-7「被保険者証交付一覧照会」画面の証発行履歴の最下部にある「変更」履歴のラジオボ タンを選択し、[証選択]ボタンをクリックします。

| 🥭 K A    | 14S001:被保険者証3           | そ付一覧      | 這照会 - Windows I      | nternet Explorer      |    |           |          |      |         |             |        | <u>_0×</u>     |
|----------|-------------------------|-----------|----------------------|-----------------------|----|-----------|----------|------|---------|-------------|--------|----------------|
| 🖉 htt    | tp://okktre01.okk-kouik | i.local/K | (ouki/kouki_war/KAZ0 | IS001 Event Action.do |    |           |          |      |         |             |        | <u> </u>       |
| 沖        | 縄県後期高齢                  | 者医        | 療広域連合電               | 冒知理シス                 | FL | 4         |          |      |         | 処理選択        | 業務選    | 択 ログアウト        |
|          |                         |           |                      |                       |    |           |          |      |         | ログイン [名     | 寄せ作業用  | <b>K</b> 01-02 |
| <u>k</u> | <b>L理名称:被保険</b>         | 者証ろ       | 交付一覧照会               |                       |    |           |          |      | 3       | 19473582 1  | 比大東村   |                |
|          |                         |           |                      |                       |    |           |          |      |         |             |        |                |
|          | コウィキ タロウ                |           |                      | 被保険者番号                |    | 01168178  | 性別       | 男    | 生年月日    | 明治20年01     | 月01日   | 個人検索           |
|          | 広域 太郎                   |           |                      | 住所                    |    | 沖縄県島尻郡    | 北大東村字南   | 500種 | 和 長寿アパー | ト301号       |        |                |
|          | 個人番号                    | 999999    | 99999999999          | 個人区分                  |    | 住基        |          | 世帯番  | 号       | 99999999999 | 999999 |                |
|          |                         |           |                      |                       |    |           |          |      |         |             |        | 対象件数 2 件       |
|          | 証有効期限年                  | 月日        | 証種別                  | 資格取得日                 | ₩¥ | 能行年月日     | 証交付年月    | E    | 証交付事由   | 負担割合        | 回収区分   | 回収年月日          |
|          | C 平成20年07月3             | 81日       | 被保険者証                | 平成20年04月01日           | 平成 | 20年04月01日 | 平成20年04月 | 101日 | 新規      | 1割          | 未回収    |                |
| (        | o                       |           | 被保険者証                |                       |    |           |          |      | 変更      |             | 未回収    |                |
|          |                         |           |                      |                       |    | 証選想       | R        | 被保   | 険者証     | 短期記         | E      | 資格証明書          |
| /Kouki   | i/kouki_war/KA14S001E   | VentAct   | tion.do              |                       |    |           |          |      |         |             | ネット    | 🔍 100% 🔹 //    |

2-8「被保険者証交付」画面で、必要項目を入力して、一部負担金の割合の[取得]ボタン をクリックします。

#### ◆入力箇所

発行年月日:被保険者証を発行する年月日を入力。

交付年月日:被保険者証を交付する年月日を入力。

有効期限:被保険者証の有効期間の終了日を入力。

| -6-21- | 和友利问即在           | 3区7家1公线注口         | 「电异処理ノ                 | ~ <i>F1</i> | 7        |     |           |          | 1       | 処理/選択<br>ログイン【名 | 来初<br>寄せ作業 | (用) | ноуу.<br>K01-02 |
|--------|------------------|-------------------|------------------------|-------------|----------|-----|-----------|----------|---------|-----------------|------------|-----|-----------------|
| 理      | 名称:被保険者          | 皆証交付              |                        |             |          |     |           |          | 3       | 9473582 d       | 比大東村       |     |                 |
| ליד    | <b>イキ な</b> ロウ   |                   | 神保険者番                  | 문           | 01168178 |     | 44 21     | 男        | 生年月日    | (1)(約20年01)     | 月01日       |     |                 |
| 広域     | 太郎               |                   | 住所                     | <u> </u>    | 沖縄県島原    | 郡   | 北大東村字南    | <br>500番 | 地 長寿アバー | ▶301号           |            |     |                 |
| 個人:    | 番号               | 99999999999999999 | 個人区分                   |             | 住基       |     |           | 世帯番      | 号       | 9999999999      | 999999     |     |                 |
| 证発行    | 行種別              | 被保険者証             | 発行年月日(*)               | 4200        | 615      |     | 交付年月日(    | *) 4     | 200615  | 交付事             | 曲          | 新規  |                 |
| 再交     | 付年月日             |                   | 再交付事由                  | 再交          | 付なし 💌    |     | 証回収       | Γ        |         | 証回収             | 年月日        |     |                 |
|        |                  | 後期高齢者医療           | 被保険者証                  |             |          |     |           |          |         |                 |            |     |                 |
| 有效     | 助期限(*)           | 4210731           |                        |             |          |     | 災害、ま      | たは盗難     | ŧの被害    |                 | I          |     |                 |
| 被任     | 呆険者番号            | 01168178          |                        |             |          | 気波  | 自生計を共     | にする      | 言の病気、また | は負傷             | I          |     |                 |
| 被      | 住所               | 島尻郡 北大東村:         | 字南500番地 長              | 寿アパー        | ኑ        | る特  | ら<br>事業の廃 | 止、また     | Elは休止   |                 | I          |     |                 |
| 保険     | 氏名               | 広域 太郎             |                        |             | 男        | 易た日 | 事業につ      | き暮しい     | 1損失     |                 |            |     |                 |
| 者      | 生年月日             | 明治20年01月01日       |                        |             |          | 雪帽  | ▶ 上記に類    | する事E     | 3       |                 | I          |     |                 |
| 資格     | 各取得年月日           | 平成20年04月01日       |                        |             |          |     | 滞納保険      | 料額の幕     | 書しい減少   |                 |            |     |                 |
| 発効     | 助期日 (*)          | 4200401           |                        |             |          |     |           |          |         |                 |            |     |                 |
| 交付     | 寸年 月日            |                   |                        |             |          |     |           |          |         |                 |            |     |                 |
| 8      | \$1負担金の割合        |                   |                        |             | 取得       |     |           |          |         |                 |            |     |                 |
|        | 検者番号並びに保<br>皆の名称 | 沖縄の               | 39473582<br>具後期高齢者医療広知 | 滅連合         |          |     |           |          |         |                 |            |     |                 |
| 保険機    |                  |                   |                        |             |          |     |           |          |         |                 |            |     |                 |

2-9「被保険者証交付」画面の一部負担金の割合を取得できます。

内容を確認して、[印刷] ボタンをクリックします。

| 縄県         | 後期高齢者                                | 医療広域連              | 合電算   | 算処理シス               | ステノ  | A        |   |     |                     |       |          | 処     | 理選択                | 業務    | 選択 | ログアウ   |
|------------|--------------------------------------|--------------------|-------|---------------------|------|----------|---|-----|---------------------|-------|----------|-------|--------------------|-------|----|--------|
| n 1981 - 4 | 夕秋,★/只除4=                            | 医征去什               |       |                     |      |          |   |     |                     |       |          | ログ    | イン [名:<br>ncon lik | なせ作業  | 用] | K01-02 |
| 2·±1       | 白柳 1数1本1991                          |                    |       |                     |      |          |   |     |                     |       |          | 3947  | 3082 70            | 、天東村  |    |        |
| コウィ        | イキ タロウ                               |                    |       | 被保険者番号              | ÷    | 01168178 |   |     | 性別                  | 男     | 生年月日     | 明     | 治20年01月            | 司01日  |    |        |
| 広域         | 太郎                                   |                    |       | 住所                  |      | 沖縄県島原    | 郡 | 北   | 大東村字南               | 500   | 番地 長寿アバー | - h 3 | 01号                |       |    |        |
| 個人:        | 番号                                   | 999999999999999999 |       | 個人区分                |      | 住基       |   |     |                     | 世帯    | 番号       | 99    | 19999999999        | 99999 |    |        |
| 証発行        | 行種別                                  | 被保険者証              | 発行年   | ≡月日 (*)             | 4200 | 615      |   | 交   | 付年月日 <mark>(</mark> | *)    | 4200615  |       | 交付事由               | Э     | 新規 | ų 💌    |
| 再交(        | 付年月日                                 |                    | 再交付   | す事由                 | 再交   | 付なし 🔽    |   | 83  | 回収                  |       |          |       | 証回収年               | ⊫月日   |    |        |
|            |                                      | 後期高齢者医             | 療被保険  | 者証                  |      |          |   |     |                     |       |          |       |                    |       |    |        |
| 有久         | b期限 <mark>(*)</mark>                 | 4210731            |       |                     |      |          |   |     | 災害、ま                | たば    | 盗難の被害    |       |                    | I     |    |        |
| 被傷         | <b>呆</b> 険者番号                        | 01168178           |       |                     |      |          |   | 定め  | 生計を共                | にする   | る者の病気、また | Eltí  | 傳傷                 | I     |    |        |
| 被          | 住所                                   | 島尻郡 北大東            | [村字南5 | 00番地 長寿             | アパー  | ۲<br>۱   |   | る特別 | 事業の廃                | ш£, а | または休止    |       |                    | I     |    |        |
| 保険者        | 氏名                                   | 広域 太郎              |       |                     |      | 男        |   | 別な事 | 事業につ                | き著い   | しい損失     |       |                    | 1     |    |        |
| _          | 生年月日                                 | 明治20年01月0:         | Ħ     |                     |      |          |   | 情   | 上記に類                | するる   | ●由       |       |                    | 1     |    |        |
| 資格         | 各取得年月日                               | 平成20年04月03         | Ħ     |                     |      |          |   |     | 滞納保険                | 料額(   | の著しい減少   |       |                    | 1     |    |        |
| 発文         | の期日(*)                               | 4200401            | . et  |                     |      |          |   |     |                     |       |          |       |                    |       |    |        |
| _==        | 9年月日<br>56日相余の割今                     | 〒10520年06月16       | 1 #   |                     |      | 取得       |   |     |                     |       |          |       |                    |       |    |        |
| 保険権        | ************************************ | 1                  | 編県後期  | 19473582<br>高齢者医療広域 | 連合   |          |   |     |                     |       |          |       |                    |       |    |        |
|            |                                      |                    |       |                     |      |          | 1 |     |                     | i     | œiz 🕻    |       | 印刷                 |       |    | 戻る     |

2-10「被保険者証交付」画面と別ウィンドウに、被保険者証が PDF で表示されます。PDF 画面の左上にある印刷ボタンをクリックするとプリンタから印刷された証が出力される ので証を交付してください。

|                                    | – Windows Internet Explorer                             |                                               |                             | _ 🗆 ×          |
|------------------------------------|---------------------------------------------------------|-----------------------------------------------|-----------------------------|----------------|
| 10 http://okktre01.okk-kouiki.loca | I/Kouki/kouki_war/KA14S002EventAction.d                 | 0                                             |                             | <u> </u>       |
| 沖縄県後期高齢者                           | 医療広域連合電算処理シン                                            | ステム                                           | 処理選択 業務選択                   | ログアウト          |
|                                    |                                                         |                                               | ログイン [名寄せ作業用]               | K01-02         |
| ·<br>如理名称: <sup> </sup>            | kktre01.okk-kouiki.local/Kouki/kouki                    | _war/KZ_DownloadEventAction.do?E777=E777 - Wi | ndows Internet Explorer 📃 🗖 | 1×1            |
| E http://okl                       | ktre01.okk-kouiki.local/Kouki/kouki_war/KZ              | _DownloadEventAction.do?E777=E777             |                             | <u> </u>       |
|                                    | )  💭 •   🧅 🍦 🔟 / 1   🧕                                  | • • 57.4% • 🚽 🛃 検索 •                          |                             |                |
| コウイキ う                             |                                                         |                                               |                             |                |
| 広域 太郎 🔒                            |                                                         |                                               |                             |                |
| 個人番号                               |                                                         |                                               |                             |                |
| 17 79 / St Bil                     | 901-3901<br>沖縄県島区郡 北大東村                                 | 証名称                                           |                             |                |
| ま止発行て種5月                           | 宇南500番地 長寿アパート301号                                      | 後期高齢者医療被保険者証                                  |                             |                |
| 再交付年月                              |                                                         |                                               |                             |                |
|                                    | արդուներին արդերություն<br>Մինդներին արդերաններին արդեր |                                               |                             |                |
| ?                                  | 【姜田人・返還先】<br>〒901-3992 北大東村字中野218                       |                                               |                             |                |
| 有効期限(                              | 北大東村役場 住民課<br>TEL: 09802-3-4055                         |                                               |                             |                |
| 被保険者者                              |                                                         |                                               |                             |                |
| (4.75                              |                                                         |                                               |                             |                |
| 被                                  | 巫虚之1年 7月31日                                             |                                               |                             |                |
| 1孫 氏名 険                            | 01168178                                                |                                               |                             |                |
| 者生年                                | 島尻郡 北大東村宇南500番地 長<br>高尻郡 北大東村宇南500番地 長                  |                                               |                             |                |
| はな ist 日本 44                       | H//-F3015                                               |                                               |                             |                |
| JA TO AL TO A                      | 広域 太郎 男                                                 |                                               |                             |                |
| 発効期日(                              | 明治20年 1月 1日                                             |                                               |                             |                |
| 交付年月E                              | 平成20年 4月 1日                                             |                                               |                             |                |
|                                    | 平成20年 4月 1日                                             |                                               |                             |                |
|                                    | 平成20年 6月15日                                             |                                               |                             |                |
| 保険者番号                              |                                                         |                                               |                             |                |
| PX-B 07-01                         | 3 9 4 7 3 5 8 2                                         |                                               |                             |                |
|                                    | 沖繩県後期高齢者医療広域連合                                          |                                               |                             |                |
| <b>1</b>                           |                                                         |                                               |                             | *              |
|                                    |                                                         |                                               |                             |                |
| ページが表示されまし、完了                      |                                                         | 不明なゾー                                         | ->                          | // 🔍 100% 🔹 // |

## 3 県外からの転入者への被保険者証の即時発行

県外から転入してきた被保険者より転入と同時に被保険者証の交付請求があった場 合、窓口にて被保険者情報を作成して資格取得を行い、被保険者証の即時発行を行い ます。

住民異動届の写しや負担区分等証明書を基に被保険者情報を入力して資格取得後、 被保険者証を出力します。

#### >>>> 操作手順

3-1「資格管理メニュー」画面で、被保険者資格管理の[資格取得(個人情報無)]ボタンをクリックします。

| 思示该别问即有区际应线注               | ロ电昇処理ノヘノム         |                                       |                | 処理連択 レガイン、「名 | 来初進抓    | E01-02     |  |
|----------------------------|-------------------|---------------------------------------|----------------|--------------|---------|------------|--|
| 格管理メニュー                    |                   |                                       |                | #912 In      | ченжні  | 601 02     |  |
|                            |                   |                                       |                |              |         |            |  |
|                            | 被保険者番号            | 性別                                    | 生年月日           |              | 考[;     | 継ぎ 🔲       |  |
|                            | 住所                |                                       |                |              |         |            |  |
| 副人番号                       | 個人区分              |                                       | 世帯番号           |              |         |            |  |
| ແ <u>수</u>                 |                   |                                       |                |              |         |            |  |
| 住民基本台帳照会                   | 外国人登錄情報照会         | 住登5                                   | <b>卜登錄情報照会</b> |              | 被保険者照   | 슻          |  |
| 世帯構成員一覧                    | <b>迪用除外者等一覧照会</b> | 送f                                    | 寸先一覧照会         | 1            | 主所地特例者一 | 覧照会        |  |
| 世帯管理                       | 異動情報管理            | 広域市区町村                                | 間異動者管理         | 通用除外者等管理     |         |            |  |
| 世帯管理                       | 資格異動者一覧           | 広域市区                                  | 町村間異動者管理       | L 通用除外者等管理   |         |            |  |
| <b>埃保陕者</b> 資格管理           |                   |                                       |                |              |         |            |  |
| 資格取得 🤇                     | 資格取得(個人情報無)       |                                       | 資格変更           |              | 資格喪失    |            |  |
| 資格回復                       | 隆吉認定甲請            | 障害認定                                  | 申請(個人情報無)      | )            | 障害認定検   | 索          |  |
| 祖区分管理                      | 被保険者証交付           | 送付先管理                                 |                |              |         |            |  |
| <u>具把区分管理</u>              | 被保険者註父付           | 3                                     | き付先管理          |              |         |            |  |
| *光中前皆柱<br>→部自相会演免乃73微腹端子由誌 | 限度精油田·槽准自相插油插     | 由誌 粘定                                 | 在底初定由誌         | 1            |         |            |  |
| →部負担全演免及び微収満予検索            | 限度類通用 · 標準自相類這類   | ····································· | 年病现完論素         |              | 淮収入類適用」 | 由洁检索       |  |
| 朝処理                        |                   |                                       | AN BACK        |              |         | T BH DC AR |  |
| 住民基本台帳修正                   | 外国人登録情報修正         | 住登外                                   | <b>卜登錄情報修正</b> |              | 被保険者修   | E          |  |
| 住民基本台帳追加                   | 外国人登錄情報追加         |                                       | <b>卜登錄情報追加</b> |              |         |            |  |
|                            |                   |                                       |                |              |         |            |  |

3-2「資格取得」画面で、次に示す必須項目を指定します。必須項目以外の項目は、必要 に応じて指定してください。

◆必須入力箇所

後期医療保険者番号:8桁の数字で入力。(別添145ページ参照) 資格取得年月日:和暦で7桁の数字で入力。(転入日が資格取得日になります。)

負担区分:該当する負担区分を選択。<u>※負担区分は、負担区分証明書等で確認し、</u> 必ず入力して下さい。負担区分を入力しないと証の発行ができません。

個人番号:市町村住基の住民番号を入力。(別添145ページ参照)

例 市町村住基の住民番号「12345」で別添桁数が10ケタの場合 「0000012345」と前にゼロを入れ10ケタにします。

地方公共団体コード:6桁の数字で入力。(別添145ページ参照) 氏名カナ:全角カタカナで入力。ただし苗字と名前の間にスペースを入れて下さい。 氏名:苗字と名前の間にスペースを入れ全角(カナ、漢字)で入力して下さい。

例 カナ コウイキ サブロウ 氏名 広域 三郎 生年月日:和暦で7桁の数字で入力。(1桁目は元号「1:明治、2:大正、3:昭和」)

例 昭和7年3月10日生まれは「3070310」と入力。

性別:男女を選択

住所:項番 1-8 にて説明 ※住所欄の項目は、直接入力することも可能です。

都道府県コード:沖縄県「47」を入力

市町村コード:470000 47の後3桁を入力(網掛け部分)

|                        | \$               | 波保険者番号   |         | 性別     | 生年   | 月日   |          |     | 個人検索  |
|------------------------|------------------|----------|---------|--------|------|------|----------|-----|-------|
|                        | 1                | 主所       |         |        |      |      |          |     |       |
| 個人番号                   | 1                | 固人区分     |         |        | 받ᇭᄣ岩 |      |          |     |       |
| 管理市区町村名                |                  |          |         |        |      |      |          |     |       |
| 後期医療保険者番号 🕙            | 39501002         | 適用期間     | ~       |        |      |      |          |     |       |
| 届出年月日                  | 4200520          | 届出者名     |         |        |      |      |          |     |       |
| 本人との関係                 |                  | ✓ 電話番号 1 |         | 電話     | 番号 2 |      |          |     |       |
| 資格取得年月1(*)             | 4200520          | 取得事由(*)  | 仮登録 🔽   |        |      |      |          |     |       |
| 負担区分判定 <mark>対象</mark> |                  | 負担区分     | 低所得Ⅱ(言  | 非課税)   |      | *    |          |     |       |
| 個人番号(*)                | 1111111111111111 | 個人区分     | 住基 🔽    | 外国人区分  | 日本人  | ▶ 地方 | 「公共団 本コー | - F | 50100 |
| 氏名力ナ(*)                | シカク サブロウ         |          |         |        |      |      |          |     |       |
| 氏名(*)                  | 資格 三郎            |          |         |        |      |      |          |     |       |
| 通称名力ナ                  |                  |          |         |        |      |      |          |     |       |
| 通称名                    |                  |          |         |        | -    |      |          |     |       |
| 本名通称名                  | 本名 🖌             | 生年月日(*)  | 3070310 | E& the | 255  | 1性男  | I        | 男 🖌 |       |
| 電話番号 1                 |                  | 電話番号2    |         |        |      |      |          |     |       |
| CT OF (A)              | <b>〒</b> □ - □   | 都道府県名    |         | 市区町村名  |      |      |          |     |       |
|                        |                  |          |         |        |      |      |          |     | _     |

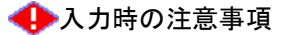

 個人番号や世帯番号を入力するときは、各市区町村の住民情報システムによって付 番された番号と相違がないよう、十分に確認のうえ入力してください。相違がある と、住基情報等が連携された場合にも、別人または別世帯となり反映できなくなり ます。

🜗 負担区分の選択時の注意事項

被保険者の所得が一定所得を超える場合、負担区分は「一定以上」を選択します。た だし、公的年金等控除の見直しおよび所得判定対象年齢の変更に伴う経過措置の対象 となる被保険者の場合は、負担区分適用開始時期によって、次のように選択します。

- ・ 平成 20 年 07 月までは、「一定以上(経過措置 1)」を選択します。
- ・ 平成 20 年 08 月以降は、「一定以上(経過措置 2)」を選択します。
- 3-3「郵便番号検索」画面で、郵便番号を入力して [検索] ボタンをクリックします。

| 🏉 KA10S001:資格取得 - 🕷           | indows Internet Explorer                    |     |             |              |
|-------------------------------|---------------------------------------------|-----|-------------|--------------|
| 🙋 http://okktre01.okk-kouiki. | local/Kouki/kouki_war/KAZ0S001EventAction.d | 0   |             | <b>•</b>     |
| 🜈 KZ03S010:郵便番号検索             | – Windows Internet Explorer                 |     |             |              |
| 💋 http://okktre01.okk-kouiki. | ocal/Kouki/kouki_war/KZ03S010Action.do      |     |             | •            |
| 沖縄県後期高齢者                      | 皆医療広域連合電算処理シス                               | ペテム |             |              |
| 処理名称:郵便番号                     | 马検索                                         |     |             |              |
|                               |                                             |     |             |              |
| 郵便番号検索                        |                                             |     |             |              |
| 郵便番号                          | 901 - 0152                                  |     |             |              |
|                               |                                             |     |             | ***          |
|                               |                                             |     |             | 使亲           |
|                               |                                             |     |             |              |
|                               |                                             |     |             |              |
|                               |                                             |     |             |              |
|                               |                                             |     |             |              |
|                               |                                             |     |             |              |
|                               |                                             |     |             |              |
|                               |                                             |     |             |              |
|                               |                                             |     |             |              |
|                               |                                             |     |             |              |
|                               |                                             |     |             |              |
|                               |                                             |     |             |              |
|                               |                                             |     |             |              |
|                               |                                             |     |             | 閉じる          |
| 」<br>ページが表示されました              |                                             |     | 🏹 🚱 インターネット | 🔍 100% 👻 //  |
|                               |                                             |     |             | A 1004       |
|                               |                                             |     | 😽 コンターネット   | j≪,100% ▼ // |

3-4「郵便番号検索」画面に、検索条件と一致する住所一覧が表示されます。 該当するデータを選択して、[選択] ボタンをクリックします。

| -                   |          | 肺石医痨  | 底域連合電算     | 処理システム           |       |          |      |
|---------------------|----------|-------|------------|------------------|-------|----------|------|
| 処理                  | 名称:郵伯    | 更番号検索 |            |                  |       |          |      |
|                     |          |       |            |                  |       |          |      |
| 便番                  | 号検索      |       |            |                  |       |          |      |
| 便番                  | 뮥        |       | 901 - 0152 |                  |       |          |      |
|                     |          |       |            |                  |       |          | 検索   |
|                     |          |       |            |                  |       |          | БСЖ  |
| 条住.<br>+=           | 所一覧      | 教送应但女 | 古区町村々      | 大空运行之            | 安工日之  | 体行在日     | 71   |
| <del>л</del> (<br>) | 901-0152 | 神運県   | 那覇市        | 小于 通称 · a<br>字小禄 | +18/2 |          | 廃止牛月 |
| -                   | 901-0152 | 沖縄県   | 那覇市        | 小禄               |       | 平成 7年 7月 |      |
| ;                   | 901-0152 | 沖縄県   | 那覇市        | 小禄               | 1丁目   | 平成 7年 7月 |      |
|                     | 901-0152 | 沖縄県   | 那覇市        | 小禄               | 2丁目   | 平成17年 8月 |      |
| ;                   | 901-0152 | 沖縄県   | 那覇市        | 小禄               | 3丁目   | 平成17年 8月 |      |
|                     | 901-0152 | 沖縄県   | 那覇市        | 小禄               | 4丁目   | 平成17年 8月 |      |
| ; [                 | 901-0152 | 沖縄県   | 那覇市        | 小禄               | 5丁目   | 平成17年 8月 |      |
|                     |          |       |            |                  |       |          |      |
| ;                   |          |       |            |                  |       |          |      |
| ,                   |          |       |            |                  |       |          |      |
| ,                   |          |       |            |                  |       |          |      |

3-5「資格取得」画面の住所に、選択した住所情報が表示されるので、番地・号・アパー ト名等を入力します。次に都道府県コード及び市町村コードを入力します。

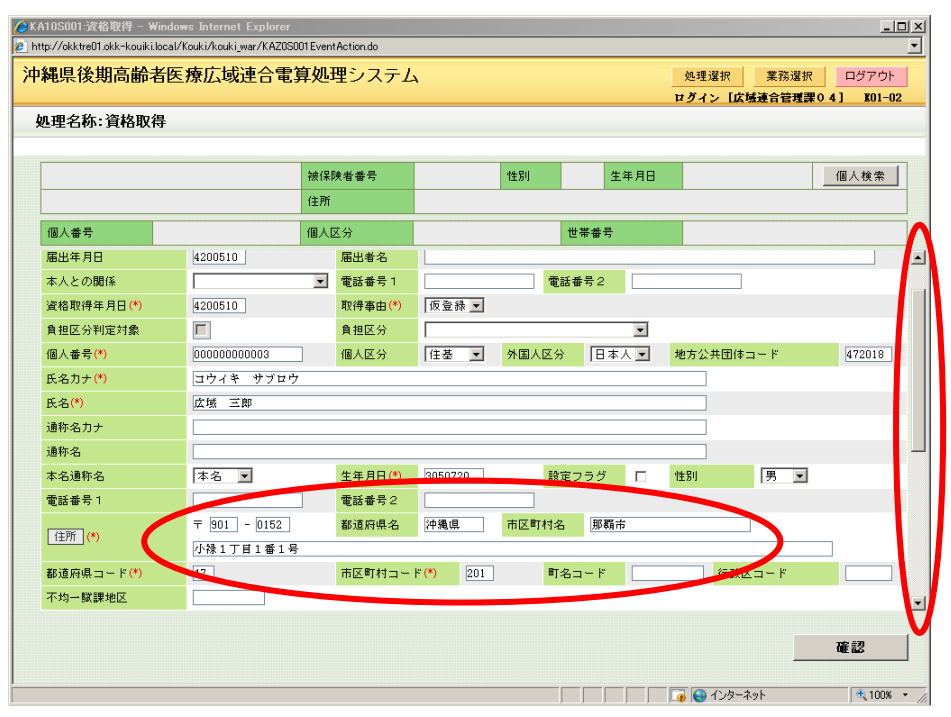

↓ スクロール

- 3-6 窓口にて、「高齢者の医療の確保に関する法律第99条第2項の被扶養者であった被保険 者に該当する旨の証明書」を持参された場合、「被扶養者軽減開始年月日」に証明書中の 「被用者保険の被扶養者でなくなった日」を入力し、[確認]ボタンをクリックします。
- ※証明書を紛失または忘れた等の理由で持参されなかった場合、転入前市町村へ電話等に よる確認が必要

| x//okktre01.okk-kouiki.local/ | Kouki/kouki_war/KAZOSI | 01 EventAction.do |           |       |             |           |
|-------------------------------|------------------------|-------------------|-----------|-------|-------------|-----------|
| 遇県後期高齢者医                      | 療広域連合電                 | 算処理システム           | 4         |       | 処理選択 業務選    | 択 ログアウト   |
|                               |                        |                   |           |       | ログイン【名寄せ作業用 | 1] K01-02 |
| 理名称:資格取得                      |                        |                   |           |       |             |           |
|                               |                        |                   |           |       |             |           |
|                               |                        | 被保険者番号            | 性別        | 生年月日  |             |           |
|                               |                        | 住所                |           |       |             |           |
| 個人番号                          |                        | 個人区分              |           | 世帯番号  |             |           |
| 都道府県コード <mark>(*)</mark>      | 47                     | 市区町村コー            | ř (*) 201 | 町名コード | 行政区コード      |           |
| 不均一賦課地区                       |                        |                   |           |       |             |           |
| 転入前市区町村名                      |                        |                   |           |       |             |           |
| 住所地特例者区分                      | 住所地特例対象外               | ✓ 適用期間            | ~         |       | 適用変更年月日     |           |
| 公費負担者番号 1                     |                        |                   |           |       |             |           |
| 公費負担者番号 2                     |                        | ※保                | 険料の軽減     | のために  |             |           |
| 老人医療市区町村番号                    |                        | / 必要              | な情報なの     | ☆ 該当  |             |           |
| 老福年金管理番号                      |                        |                   |           |       |             |           |
| 老福年金備考                        |                        | 951               | 家台は必須,    | ላ刀。   | × •         |           |
| 被扶義者輕減開始年月日                   | 4200401                |                   |           |       |             |           |
| 国籍                            |                        |                   | •         |       |             |           |
| 外国人在留資格                       |                        | ▼                 | 在留期間      | ~     |             |           |
| 備考                            |                        |                   |           |       | <u>×</u>    |           |
|                               |                        |                   |           |       | <b>V</b>    |           |
|                               |                        |                   |           |       | _           |           |
|                               |                        |                   |           |       |             | 確認        |
|                               |                        |                   |           |       |             |           |

3-7「資格取得確認」画面で、指定内容を確認して[更新]ボタンをクリックします。 転入者情報が登録されて、資格を取得できます。

| 縄県後期高齢者的   | 医療広域連合電算     | 拿処 | 理システム | 4        |       |       |      | 処理選択  | 業務選択    | ログアウト     |
|------------|--------------|----|-------|----------|-------|-------|------|-------|---------|-----------|
|            |              |    |       |          |       |       |      | ログイン  | 広域連合管理課 | 04] K01-0 |
| 1理名称:資格取得研 | 翻            |    |       |          |       |       |      |       |         |           |
|            |              |    |       |          |       |       |      |       |         |           |
|            |              | 被保 | 演者番号  |          | 性別    |       | 生年月日 |       |         |           |
|            |              | 住所 |       |          |       |       |      |       |         |           |
| 個人番号       |              | 個人 | 区分    |          |       | 世帯君   | 号    |       |         |           |
| 管理市区町村名    | 那覇市          |    |       |          |       |       |      |       |         |           |
| 後期医療保険者番号  | 39472014     |    | 適用期間  |          | ~ [   |       |      |       |         |           |
| 届出年月日      | 平成20年05月10日  |    | 届出者名  |          |       |       |      |       |         |           |
| 本人との関係     |              | V  | 電話番号1 |          | 1     | [話番号] | 2    |       |         |           |
| 資格取得年月日    | 平成20年05月10日  |    | 取得事由  | 仮登録 ▼    |       |       |      |       |         |           |
| 負担区分判定対象   |              |    | 負担区分  | 低所得工(非   | 課税)   |       | -    |       |         |           |
| 個人番号       | 00000000003  |    | 個人区分  | 住基 💌     | 外国人区  | 分 [E  | 本人 💌 | 地方公共国 | ]体コード   | 472018    |
| 氏名力ナ       | コウイキ サブロウ    |    |       |          |       |       |      |       |         |           |
| 氏名         | 広域 三郎        |    |       |          |       |       |      |       |         |           |
| 通称名力ナ      |              |    |       |          |       |       |      |       |         |           |
| 通称名        |              |    |       |          |       |       |      |       |         |           |
| 本名通称名      | 本名 💌         |    | 生年月日  | 昭和05年07月 | 20日 🗄 | 定フラ:  | 7    | 性別    | 男 ▼     |           |
| 電話番号 1     |              |    | 電話番号2 |          |       |       |      |       |         |           |
| 计研         | 〒 901 - 0152 |    | 都道府県名 | 沖縄県      | 市区町村  | 名  那  | 覇市   |       |         |           |
| Taker (1   |              |    |       |          |       |       |      |       |         |           |
|            |              |    |       |          |       |       | 1    | कः    | tf      | 雇る        |
|            |              |    |       |          |       |       |      | ~     | ·       | ~ ~       |

4 指定内容を訂正したい場合

指定内容を訂正したい場合は、[戻る] ボタンをクリックすると前の画面に戻ります。

3-8「資格管理メニュー」画面で、被保険者証交付の[被保険者証交付]ボタンをクリックします。

| 縄県後期高齢                                                                              | 者医療広域連                                                           | 合電算処理シ                                                                                                    | ステム                                                    |                                             |                                                      | 1                                                                                                    | 処理選択<br><b>2 グイン [広場</b>              | 業務選択<br>(連合管理調               | ログアウト<br>04] K01-02             |  |  |
|-------------------------------------------------------------------------------------|------------------------------------------------------------------|----------------------------------------------------------------------------------------------------|--------------------------------------------------------|---------------------------------------------|------------------------------------------------------|----------------------------------------------------------------------------------------------------|---------------------------------------|------------------------------|---------------------------------|--|--|
| 資格管理メニュー                                                                            |                                                                  |                                                                                                    |                                                        |                                             |                                                      | 3                                                                                                    | 9472014 那耳                            | 爵市                           |                                 |  |  |
| コウィキ サブロウ                                                                           |                                                                  | 被保険者番                                                                                                    | 弓 01158872                                             | 性別                                          | 男                                                    | 生年月日                                                                                                    | 昭和05年07月                              | 20日                          | 引継ぎ 🔽                           |  |  |
| 広域 三郎                                                                               |                                                                  | 住所                                                                                                    | 沖縄県那覇                                                  | 市小禄1丁目1看                                    | 1号                                                   |                                                                                                    |                                       |                              |                                 |  |  |
| 個人番号                                                                                | 00000000003                                                      | 個人区分                                                                                                    | 住基                                                     |                                             | 世帯番                                                  | <u>ह</u>                                                                                                    |                                       |                              |                                 |  |  |
| 照会                                                                                  |                                                                  |                                                                                                    |                                                        |                                             |                                                      |                                                                                                    |                                       |                              |                                 |  |  |
| 住民基本                                                                                | 台帳照会                                                             | 外国人登爹                                                                                                    | <b>讣情報照会</b>                                           | 住登台                                         | 计登録情                                                 | 報照会                                                                                                    |                                       | 被保険者                         | 皆照会                             |  |  |
| 世帯構成                                                                                | 成員一覧                                                             | 適用除外者                                                                                                    | 等一覧照会                                                  | 送1                                          | 寸先一覧                                                 | 照会                                                                                                    | 住所地特例者一覧照会                            |                              |                                 |  |  |
| 世帯管理 ###                                                                            |                                                                  | 其動情報管理<br>                                                                                                    | h#₩                                                    | 広境市区町村                                      | 間異動者                                                 | 管理                                                                                                    | 連用除外者等管理<br>適用除外者等管理                  |                              |                                 |  |  |
| 被保険者資格管理                                                                            | 64                                                               | A18#                                                                                                    |                                                        | 16 A A H L                                  | -11189                                               | 4901864                                                                                                    |                                       |                              |                                 |  |  |
|                                                                                     |                                                                  |                                                                                                    |                                                        |                                             |                                                      | -                                                                                                    |                                       |                              |                                 |  |  |
| 資格                                                                                  | 取得                                                               | 資格取得(1                                                                                                    | <b>国人情報無)</b>                                          |                                             | 資格変リ                                                 | 2                                                                                                    |                                       | 資格要                          | 長矢                              |  |  |
|                                                                                     | 取得<br>回復                                                         | 資格取得(1)<br>陸害認                                                                                                    | 副人情報無)<br>定申請                                          | 障害認定                                        | 資格変」<br>申請(個                                         | と<br> 人情報無)                                                                                                    |                                       | 資格書<br>障害認定                  | & 失<br>E 検索                     |  |  |
| <u>資格</u><br>資格<br>負担区分管理                                                           | 取得<br>回復                                                         | 資格取得(1<br>障害認<br>被保険者可な)                                                                                                    | 副人情報無)<br>定申請                                          | 降害認定<br>送付先管理                               | 資格変)<br>:申請(個                                        | した「「「「「」」」(していていていていていていていていていていていていていていていていていていてい                                                                |                                       | 資格到陸宇認知                      | &失<br>E検索                       |  |  |
| 資格<br>資格<br>負担区分管理<br>負担区                                                           | 取得<br>回復<br>分管理                                                  | 資格取得(f<br>障害認<br>被保険#==>::<br>被保険#                                                                                                    | 副人情報無)<br>定申請<br>皆証交付                                  | 除害認定<br>送付先管理<br>;                          | 資格変」<br>:申請(個<br>送付先管                                | E<br> 人情報無)<br> 理                                                                                                 |                                       | 資格到陸害認知                      | &矢<br>E検索                       |  |  |
| <br>資格<br>負担区分管理<br>負担区<br>清空理<br>減免申請管理<br>→ 部負相全派免】                               | 取得<br>回復<br>分管理<br>8.75後の送子由誌                                    | 資格取得(们<br>隆害辺<br>被保険半三<br>被保険者                                                                                                    | 副人情報無)<br>定申請<br>皆証交付<br>*自知類這類由該                      | 降害認定<br>送付先管理<br>;                          | 資格変」<br>:申請(個<br>送付先管<br>:産病辺。                       | 2.<br> 人情報無)<br> 理<br> 2日時                                                                                        |                                       | 資格到陸害認定                      | &天<br>≧検索                       |  |  |
| 資格<br>資格<br>負担区分管理<br>負担区<br>減免申請管理<br>→部負担金減免2<br>→部負担金減免2                         | 取得<br>回復<br>分管理<br>及び微収猶予申請<br>及び微収猶予申請                          | 資格取得(11)<br>陸害辺<br>彼保時半<br>一<br>被保険4<br>一<br>一<br>一<br>一<br>一<br>一<br>一<br>一<br>一<br>一<br>一<br>一<br>一<br>一<br>一<br>一<br>一<br>一<br>一                | 副人情報無)<br>定申請<br>答証交付<br>終負担額減額申請<br>約14額減額検索          | <b>降害認定</b><br>送付先管理<br>;<br>特定             | 資格変)<br>(申請(個<br>送付先管<br>(疾病認)<br>(疾病認)              | E<br> 人情報無)<br> <br> <br> <br> <br>E<br>申請<br> <br> <br>F<br>祥泰                                                   |                                       | 資格豐                          | <u>8</u> 天<br>E検索<br>用申請検索      |  |  |
| <u>資格</u><br><u>資格</u><br><u>負担区分管理</u><br><u>負担区</u><br>済免申請管理<br>一部負担金減免」<br>村別処理 | 取得<br>回復<br>分管理<br>& び後収猶予申請<br>& び後収猶予検索                        | <u>資格取得(1</u><br>除害辺<br>法(2) <sup>(1)</sup><br>被保険4<br>一<br>一<br>、<br>、<br>、<br>、<br>、<br>、<br>、<br>、<br>、<br>、<br>、<br>、<br>、<br>、<br>、<br>、<br>、 | 副人情報無)<br>定申請<br>所証交付<br>半負担額減額申請<br>半負担額減額検索          | <b>障害認定</b><br>遂付先管理<br>;<br>特定<br>特定       | 資格変)<br>(申請(個<br>送付先管<br>(疾病認)<br>(疾病認)              | <u>と</u><br> 人情報無)<br> <br> 理<br> <br> <br> <br> <br> <br> <br> <br> <br> <br> <br> <br> <br> <br> <br> <br> <br> | · · · · · · · · · · · · · · · · · · · | 資格到<br>障害認知                  | & 失<br>È 検索<br>用申請検索            |  |  |
| 資格<br>资格<br>負担区分管理<br>負担区<br>減免申請管理<br>一部負担金減免2<br>一部負担金減免2<br>特別処理<br>住民基本         | 取得       回復       分管理       & び徴収着予申請       & び徴収着予検素       台帳修正 | 資格取得(1)<br>除害認<br>液但些世界<br>被保険4<br>聚度額通用・標準<br>聚度額通用・標準<br>外国人登多                                                                                   | 副人情報無)<br>定申請<br>計証交付<br>差負担額減額申請<br>差負担額減額検索<br>未情報修正 | <b>隆書認定</b><br>送付先管理<br>;<br>特定<br>特定<br>住登 | 資格変」<br>:申請(個<br>送付先管<br>:疾病認足<br>:疾病認足<br>:<br>外登錄情 | 2<br>人情報無)<br>2<br>2<br>2<br>中語<br>2<br>枚索<br>罪修正                                                                 |                                       | 資格引<br>障害認知<br>を収入額連<br>後保険引 | <u>現</u><br>定検索<br>用申請検索<br>新修正 |  |  |

3-9「被保険者証交付一覧照会」画面で、新規の被保険者証を選択して[証選択]ボタン をクリックします。

| 黾県  | <b>!後期高齢</b> | 诸医     | <b>康広域連合</b> | 電算処理シス | テム      |                                         |             |      | 処理選択<br>ログイン [J | 業務選<br>広城連合管理 | 択 ログアウ<br>【課04】 KO1 |
|-----|--------------|--------|--------------|--------|---------|-----------------------------------------|-------------|------|-----------------|---------------|---------------------|
| 理律  | 名称:被保险       | 食者証3   | を付一覧照会       | 1      |         |                                         |             | :    | 39472014        | 那覇市           |                     |
| コウ・ | イキ サブロウ      |        |              | 被保険者番号 | 0115887 | 72. 性別                                  | 男 生         | 年月日  | 昭和05年0          | 7月20日         | 個人検索                |
| 広域  | 三郎           |        |              | 住所     | 沖縄県別    | 11-11-11-11-11-11-11-11-11-11-11-11-11- | 番1号         |      |                 |               |                     |
| 個人: | 番号           | 000000 | 000003       | 個人区分   | 住基      |                                         | 世帯番号        |      |                 |               |                     |
|     |              |        |              |        |         |                                         |             |      |                 |               | 対象件数 1              |
|     | 証有効期限:       | 年月日    | 証種別          | 資格取得日  | 証発行年月   | 日 証交付年月                                 | 18 III:     | 交付事由 | 負担割合            | 回収区分          | 回収年月日               |
| 6   |              |        |              |        |         |                                         |             |      |                 |               |                     |
| **  |              |        | 被保険者証        |        |         |                                         | <b>新</b> 行我 | Q    |                 | 未回収           |                     |
|     |              |        | 被保険者证        |        |         |                                         | 新技          | 0    |                 | 未回収           |                     |

3-10「被保険者証交付」画面で必須項目を入力し、一部負担金の割合の[取得] ボタン をクリックします。

なお、資格取得年月日は自動で表示されています。

※和暦で入力します。

1 桁目は元号(1:明治、2:大正、3:昭和、4:平成)を示します。

| 理え       | 名称・被保険調              | 医菲交付        |      |                     |      |          |     |           |            |          | 20477 | 12 13 小田 東京 12 13 13 13 13 13 13 13 13 13 13 13 13 13 | 184: |      |
|----------|----------------------|-------------|------|---------------------|------|----------|-----|-----------|------------|----------|-------|-------------------------------------------------------|------|------|
|          |                      |             |      |                     |      |          |     |           |            |          | JJ+12 | ALT DEMIN                                             |      |      |
| コウィ      | イキ サブロウ              |             |      | 被保険者番号              | ÷    | 01158872 |     | 性別        | 男          | 生年月日     | 昭和    | 和05年07月20日                                            |      |      |
| 広域       | 三郎                   |             |      | 住所                  |      | 沖縄県那覇    | 市小  | 标禄1丁目14   | \$1号       |          |       |                                                       |      |      |
| 個人:      | 番号                   | 00000000003 |      | 個人区分                |      | 住基       |     |           | 世帯         | 番号       |       |                                                       |      |      |
| 証発行      | 行種別                  | 被保険者証       | 発行的  | ∓月日(*)              | 4200 | 510      |     | 交付年月日     | (*)        | 4200510  |       | 交付事由                                                  | Γ    | 新規 ▼ |
| 再交付      | 付年月日                 |             | 再交付  | 寸事由                 | 再交   | 付なし 🔽    |     | 証回収       |            |          |       | 証回収年月日                                                |      |      |
|          |                      | 後期高齢者医      | 磨被保険 | 诸辽                  |      |          | Г   |           |            |          |       |                                                       |      |      |
| 有效       | 动期限 <mark>(*)</mark> | 4210731     |      |                     |      |          |     | 災害、       | または        | 盗難の被害    |       |                                                       |      |      |
| 被保       | 呆険者番号                | 01158872    |      |                     |      |          | 1   | 度 生計を:    | 共にす        | る者の病気、また | こは負   | 傷                                                     |      |      |
| 紼        | 住所                   | 那覇市小禄1丁     | 目1番1 | 뮥                   |      |          |     | る 事業の     | 廃止、        | または休止    |       |                                                       |      |      |
| 保険       | 氏名                   | 広域 三郎       |      |                     |      | 男        | 507 | 別<br>事業に: | っき著        | しい損失     |       |                                                       |      |      |
| 者        | 生年月日                 | 昭和05年07月20  | Ħ    |                     |      |          | 1   | 事 上記に詳    | 頂する        | 事由       |       |                                                       |      |      |
| 資格       | 各取得年月日               | 平成20年05月10  | Ħ    |                     |      |          |     | 滞納保障      | <b>奥料額</b> | の著しい減少   |       |                                                       |      |      |
| 発久       | 动期日 (*)              | 4200510     |      |                     |      |          |     |           |            |          |       |                                                       |      |      |
| 交付       | 寸年月日                 |             |      |                     |      |          |     |           |            |          |       |                                                       |      |      |
| →≞       | 部負担金の割合              |             |      |                     |      | 取得       |     |           |            |          |       |                                                       |      |      |
| 保険<br>険者 | 演者番号並びに保<br>者の名称     | (           | 縄県後期 | 39472014<br>高齢者医療広域 | 連合   | $\smile$ |     |           |            |          |       |                                                       |      |      |

🜗 被保険者証に記載される項目の日付について

発行年月日:被保険者証を発行する日付を入力します。 交付年月日:被保険者証を被保険者に交付する日付を入力します。 資格取得年月日:被保険者が資格を取得した日付が表示されます。 発効期日:被保険者証の有効期間の開始日を入力します。 有効期限:被保険者証の有効期間の終了日を入力します。 3-11「被保険者証交付」画面の一部負担金の割合を取得できます。 内容を確認して、[印刷] ボタンをクリックします。

| 睍          | 後期高齢                 | 者图   | <b>王療広域連合</b> | 電    | 章処理シス               | <i>、テ」</i> | A        |    |              |     |         | 処理選      | 択してはそ  | 業務派 | ■<br>「一里の」 | ログアウ |
|------------|----------------------|------|---------------|------|---------------------|------------|----------|----|--------------|-----|---------|----------|--------|-----|------------|------|
| 理名         | 3称:被保険               | 者証   | <b>校</b> 付    |      |                     |            |          |    |              |     |         | 39472014 | 那覇     | 市   |            |      |
| -ליב       | イキ サブロウ              |      |               |      | 被保険者番号              |            | 01158872 |    | 性別           | 男   | 生年月日    | 昭和05     | 年07月20 | 日   |            |      |
| <b>太</b> 域 | 三郎                   |      |               |      | 住所                  |            | 沖縄県那     | 肺心 | ▶禄1丁目1番      | 1号  |         |          |        |     |            |      |
| 固人:        | 番号                   | 0000 | 00000003      |      | 個人区分                |            | 住基       |    |              | 世帯  | 香号      |          |        |     |            |      |
| 正発行        | 5種別                  | 被饵   | 《険者証          | 発行年  | ∓月日(*)              | 4200       | 510      |    | 交付年月日(       | *)  | 4200510 | 交(       | 寸事由    |     | 新規         | •    |
| 再交付        | 寸年月日                 |      |               | 再交付  | す事由                 | 再交         | 付なし 🗾    |    | 証回収          |     |         | ĒEO      | 回収年月   | 8   |            |      |
|            |                      |      | 後期高齢者医療       | 被保険  | 诸証                  |            |          | Тг |              |     |         |          |        |     |            |      |
| 有效         | b期限 <mark>(*)</mark> |      | 4210731       |      |                     |            |          |    | 災害、ま         | たは盗 | 難の被害    |          |        | Г   | 1          |      |
| 被保         | <b></b>              |      | 01158872      |      |                     |            |          |    | 定生計を共        | にする | 者の病気、ま  | たは負傷     |        | Г   | 1          |      |
| 被          | 住所                   |      | 那覇市小禄1丁目      | 1番1  | 号                   |            |          |    | る事業の廃止、または休止 |     |         |          |        |     | j          |      |
| 保険         | 氏名                   |      | 広域 三郎         |      |                     |            | 男        |    | 別<br>な 事業につ  | き著し | い損失     |          |        | Г   | 1          |      |
| 10         | 生年月日                 |      | 昭和05年07月20日   |      |                     |            |          |    | 椿 上記に類       | する事 | ita i   |          |        | Г   | j          |      |
| 資格         | 8取得年月日               |      | 平成20年05月10日   |      |                     |            |          |    | 滞納保険         | 料額の | 著しい減少   |          |        |     | 1          |      |
| 発久         | b期日 (*)              |      | 4200510       |      |                     |            |          |    |              |     |         |          |        |     |            |      |
| 交付         | †年月日                 |      | 平成20年05月10日   |      |                     |            |          |    |              |     |         |          |        |     |            |      |
| - 8        | 単単金の割合               |      |               | 1割   |                     |            | 取得       |    |              |     |         |          |        |     |            |      |
| 保険         | 戦者番号並びに(<br>音の名称     | ¥    | 沖縄            | 県後期i | 39472014<br>高齢者医療広域 | 連合         |          |    |              |     |         |          |        |     |            |      |
|            |                      |      |               |      |                     |            |          |    |              |     | (       |          |        |     |            |      |

3-12「被保険者証交付」画面と別ウィンドウに、被保険者証が PDF で表示されます。PDF 画面の左上にある印刷ボタンをクリックするとプリンタから印刷された証が出力され るので証を交付してください。

| 🜔 KA1  | 14S002:被保険者証交付 - \             | Windows                                                 | Internet Explorer                                             |                                 |                    |                    |             |          | ×  |
|--------|--------------------------------|---------------------------------------------------------|---------------------------------------------------------------|---------------------------------|--------------------|--------------------|-------------|----------|----|
| 🤌 http | x//okktre01.okk-kouiki.local/K | 🖉 http                                                  | ://okktre01.okk-kouiki.local/Kouki/k                          | ouki_war/KZ_DownloadEvent/      | Action.do?E777=E77 | 7 - Windows Intern | et Explorer | <u> </u> | 1  |
| 油約     | <b>4.</b> 個後期高齢考例:             | 6 http://doi.org/10.1000/000000000000000000000000000000 | //okktre01.okk-kouiki.local/Kouki/kouki_wa                    | er/KZ_DownloadEventAction.do?E7 | 77=E777            |                    |             | -        | Γ  |
| 77*    | 电乐波知问即有区                       |                                                         | 🗎   🔔 -   🧼 🧼 🔳 / 1                                           | 😑 🖲 🔽 57.4% 🔹 拱                 | ∲ 検索               | •                  |             |          |    |
| 40     |                                |                                                         |                                                               |                                 |                    |                    | _           | <b>^</b> | F  |
| 쎗      | 埋名称:被保険者証:                     | <b>P</b>                                                |                                                               |                                 |                    |                    |             |          |    |
| KAN    | 10057I 後期高齢者医療被停               |                                                         |                                                               |                                 |                    |                    |             |          | L  |
| :      | コウィキ サブロウ                      |                                                         | 901-0152                                                      |                                 | 証名称                |                    |             |          |    |
|        | 広域 三郎                          |                                                         | 沖縄県邪覇市<br>小禄1丁日1番1号                                           | 後期高                             | 齡者医療被保険者証          |                    |             |          |    |
|        |                                | 66                                                      |                                                               |                                 |                    |                    |             |          |    |
| 1      | 個人番号 00000                     |                                                         | 広域 三郎 様                                                       |                                 |                    |                    |             |          |    |
|        | 正举行種別 被保障                      |                                                         | [ell[o][eo][eb][f][o][o][o][o][o][o][o][o][o][o][o][o][o]     |                                 |                    |                    |             |          |    |
|        |                                |                                                         | 〒900-8585 那覇市泉崎1-1-1<br>那覇市役所 国保・役局高齢医療課<br>1737、006-852-1952 |                                 |                    |                    |             |          | Ľ  |
|        | #XN#/10                        |                                                         | 102- 000 002 4202                                             |                                 |                    |                    |             |          |    |
|        |                                |                                                         |                                                               |                                 |                    |                    |             |          |    |
|        |                                |                                                         |                                                               |                                 |                    |                    |             |          | L  |
|        | 有効期限(*)                        |                                                         | 平成21年 7月31日                                                   |                                 |                    |                    |             |          |    |
|        | 被保険者番号 0                       |                                                         | 01158872                                                      |                                 |                    |                    |             |          |    |
|        | 住所見                            |                                                         | 20-00010-17-18-L 1-1-18-L 1-2-                                |                                 |                    |                    |             |          |    |
|        | 被 (保 す な ) パ                   |                                                         | 広城 二郎 用                                                       |                                 |                    |                    |             |          |    |
|        | 険 氏石 //                        |                                                         | 12710 Str 7 H 2 O H                                           |                                 |                    |                    |             |          |    |
|        | = 生年月日 =                       |                                                         | 平成20年 5月10日                                                   |                                 |                    |                    |             |          |    |
|        | 資格取得年月日 平                      |                                                         | 平成20年 5月10日                                                   |                                 |                    |                    |             |          |    |
|        | 彩かり期日 (M)                      |                                                         | 平成20年 5月10日                                                   |                                 |                    |                    |             |          |    |
|        | 7670741L(7                     |                                                         | 1 81                                                          |                                 |                    |                    |             |          | L  |
|        | 交付年月日                          | n,                                                      | 3 9 4 7 2 0 1 4                                               |                                 |                    |                    |             |          | L  |
|        | 一部負担金の割合                       | <u> </u>                                                | 沖縄県後期高齢者医療広域連合                                                |                                 |                    |                    |             |          |    |
|        | (保険考報号並7以二)保                   | -                                                       |                                                               |                                 |                    |                    |             |          |    |
|        | 陳者の名称                          | ~                                                       |                                                               |                                 |                    |                    |             | -        |    |
|        | . <u> </u>                     | 完了                                                      |                                                               |                                 |                    | 明なゾーン              |             |          |    |
|        |                                |                                                         |                                                               |                                 | 確認                 | 印刷                 | 戻る          |          |    |
|        |                                |                                                         |                                                               |                                 |                    |                    |             |          |    |
| ページが   | 表示されました                        |                                                         |                                                               |                                 |                    | 😜 インターネット          | •           | 100% -   | -/ |
|        |                                |                                                         |                                                               | , , ,                           |                    |                    | ,           |          | -  |

### 4 県外からの住所地特例

県外から転入があった場合、ただの転入なのか、施設等への住所地特例者なのかを確認し、住所地 特例者であれば資格取得はせず、住民基本台帳情報の異動データを送付後に、適用除外(日次処理に て資格取得済みの場合は資格喪失入力も行う)の登録を行います。

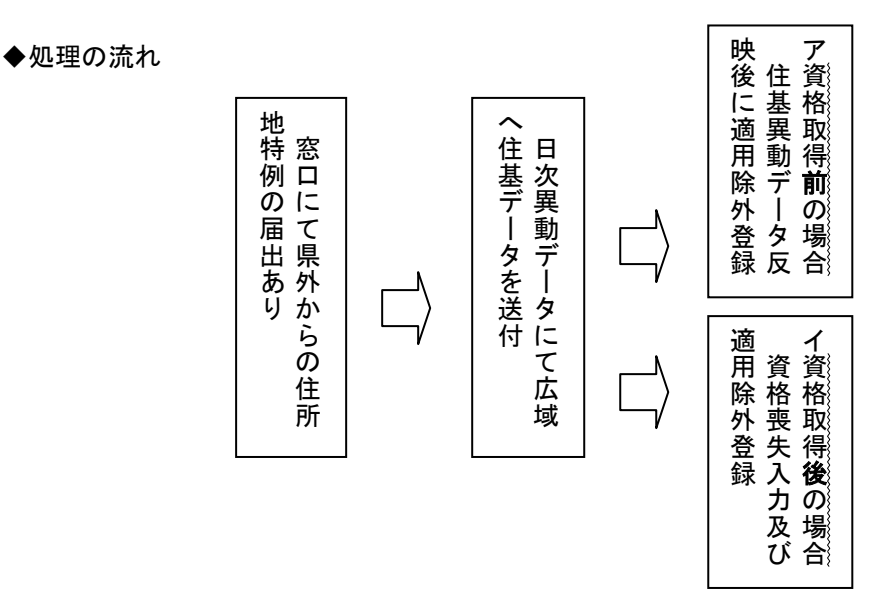

後期高齢担当窓口にて届出がない場合についても、日次資格取得者リスト等から住所地特例者であると確認ができ次第、職権にて資格喪失及び適用除外の登録を行う。

4-1「資格管理メニュー」画面で、[適用除外者管理]ボタンをクリックします。 ※日時処理にて資格取得済みの場合は、先に「資格喪失」の処理を行い「適用除外の 登録を行います。資格喪失の入力については「8.障害認定の撤回申請」を参照。

| KAZOS001波格형理メニュー - Windows Internet Explorer      |                               |                  |                      |  |  |  |  |  |  |  |  |
|---------------------------------------------------|-------------------------------|------------------|----------------------|--|--|--|--|--|--|--|--|
| http://okktre01.okk-kouiki.local/Kouki/kouki_war/ | KZ02S040EventAction.do        |                  |                      |  |  |  |  |  |  |  |  |
| <b>P縄県後期高齢者医療広域連</b> 合                            | 合電算処理システム                     |                  | 処理選択 業務選択 ログアウト      |  |  |  |  |  |  |  |  |
|                                                   |                               | -                | ログイン [名寄せ作業用] K01-02 |  |  |  |  |  |  |  |  |
| 資格管理メニュー                                          |                               |                  |                      |  |  |  |  |  |  |  |  |
|                                                   |                               |                  |                      |  |  |  |  |  |  |  |  |
|                                                   | 被保険者番号                        | 性別 生年月日          | 引継ぎ 🗖                |  |  |  |  |  |  |  |  |
|                                                   | 住所                            |                  |                      |  |  |  |  |  |  |  |  |
| 個人番号                                              | 個人区分                          | 世帯番号             |                      |  |  |  |  |  |  |  |  |
| 照会                                                |                               |                  |                      |  |  |  |  |  |  |  |  |
| 住民基本台帳照会                                          | 外国人登錄情報照会                     | 住登外登錄情報照会        | 被保険者照会               |  |  |  |  |  |  |  |  |
| 世帯構成員一覧                                           | 適用除外者等一覧照会                    | 送付先一覧照会          | 住所地特例者一覧照会           |  |  |  |  |  |  |  |  |
| 世帯管理                                              | 異動情報管理                        | 広域市区町村間異動者管理     | 連用除外者等等 <del>1</del> |  |  |  |  |  |  |  |  |
| 世帯管理                                              | 資格異動者一覧                       | 広域市区町村間異動者管理     | <b>通用除外者等管理</b>      |  |  |  |  |  |  |  |  |
| 被保険者資格管理                                          |                               |                  |                      |  |  |  |  |  |  |  |  |
| 資格取得                                              | 資格取得(個人情報無)                   | 資格変更             | 资格表失                 |  |  |  |  |  |  |  |  |
| 資格回復                                              | 隆害認定申請                        | 障害認定申請(個人情報無)    | 障害認定検索               |  |  |  |  |  |  |  |  |
| 負担区分管理                                            | 被保険者証交付                       | 送付先管理            |                      |  |  |  |  |  |  |  |  |
| 自担区分管理                                            | 被保険者証交付                       | 送付先管理            |                      |  |  |  |  |  |  |  |  |
| 次先申請管理<br>・ 就会 ねんがみ ひだ 洗加 送 み 由 該                 | 用麻杨冰田,每米色有杨冰杨由社               | 林宁成应河宁中社         | 1                    |  |  |  |  |  |  |  |  |
| 一部員把主族光及び國政相子中請                                   | 限度强迫用 偏半月世袭波强中游               | 村正扶納認足甲請         |                      |  |  |  |  |  |  |  |  |
| 一部員把董源光及び戰收猶予快茶                                   | 限 员 御 迦 用 · 信 华 頁 担 御 浜 御 枝 茶 | <b>侍正扶約認正</b> 快茶 | <b>查华收入额测用中請快</b> 案  |  |  |  |  |  |  |  |  |
| 住民基本台帳修正                                          | 外国人登錄情報修正                     | 住登外登錄情報修正        | 被保険者修正               |  |  |  |  |  |  |  |  |
| 住民基本台帳追加                                          | 外国人登錄情報追加                     | 住登外登錄情報追加        |                      |  |  |  |  |  |  |  |  |
| 雨交付由該管理                                           | <br>팙明書管理                     |                  |                      |  |  |  |  |  |  |  |  |
| HX117864                                          |                               |                  |                      |  |  |  |  |  |  |  |  |

4-2「個人検索」画面で、生年月日または被保険者番号を入力して[検索]ボタンをクリックします。※生年月日は和暦で7桁の数字を入力します。

| 90S010:個人筷索 - Winde          | ows Internet Explorer        |              |   |     |              |                |
|------------------------------|------------------------------|--------------|---|-----|--------------|----------------|
| c://okktre01.okk-kouiki.loca | l/Kouki/kouki_war/KAZ0S001Ev | entAction.do |   |     |              |                |
| 遇県後期高齢者図                     | 医療広域連合電算处                    | 団システム        |   |     | 処理選択 業務選     | 択 ログアウト        |
|                              |                              |              |   |     | ログイン [名寄せ作業用 | <b>E</b> 01-02 |
| 理名称:個人検索                     | 適用除外者等管理                     |              |   |     |              |                |
|                              |                              |              |   |     |              |                |
|                              |                              |              |   |     |              |                |
| 検索条件                         |                              |              |   |     |              |                |
| 検索対象情報(*)                    | 住民基本台帳情報 ▼                   | 世帯番号         |   | 個人番 | 묵            | ]              |
| 被保険者番号                       |                              | 性別           | • | 生年月 | B 3020810    |                |
| 氏名力ナ                         |                              |              |   |     | $\smile$     |                |
| 地方公共団体コード                    |                              | 住所           |   |     |              |                |
|                              |                              |              |   |     |              |                |
|                              |                              |              |   |     |              | 検索             |
|                              |                              |              |   |     |              |                |
|                              |                              |              |   |     |              |                |
|                              |                              |              |   |     |              |                |
|                              |                              |              |   |     |              |                |
|                              |                              |              |   |     |              |                |
|                              |                              |              |   |     |              |                |
|                              |                              |              |   |     |              |                |
|                              |                              |              |   |     |              |                |
|                              |                              |              |   |     |              |                |
|                              |                              |              |   |     |              |                |
|                              |                              |              |   |     |              |                |
|                              |                              |              |   |     |              |                |
|                              |                              |              |   |     |              |                |
|                              |                              |              |   |     |              |                |
|                              |                              |              |   |     |              |                |
|                              |                              |              |   |     |              |                |
|                              |                              |              |   |     |              |                |
|                              |                              |              |   |     |              |                |
|                              |                              |              |   |     |              |                |
|                              |                              |              |   |     |              |                |
|                              |                              |              |   |     |              |                |
|                              |                              |              |   |     |              |                |
|                              |                              |              |   |     |              |                |
|                              |                              |              |   |     | /            |                |
|                              |                              |              |   |     | (            | 雇る             |
|                              |                              |              |   |     |              | 2. 4           |
|                              |                              |              |   |     |              |                |
|                              |                              |              |   |     | A (1)ターネット   | 100%           |
|                              |                              |              |   |     |              | 100010         |

4-3 被保険者証交付一覧照会画面が表示されますので、明細の左端にあるラジオボタンで選択し、[選択]ボタンをクリックします。

| p://okktre01.okk-kd<br>縄県後期高<br>山理名称:個人<br>後奈条件<br>検奈対象情報(*)<br>被保険者番号<br>氏名カナ             | ouiki local/Kouki/kouki<br>静者医療広切<br>快索 適用 | ijwar/KA90S010Event<br><mark>女連合電算処日</mark><br>除外者等管理 | Action.do<br>理システム | A          | <u>5</u><br>12 | <sup>処理</sup> 選択 業<br>デ<br>ガイン【名寄せ作詞 | 済選択 ログアウト<br><b>業用] K01-02</b> |
|--------------------------------------------------------------------------------------------|--------------------------------------------|-------------------------------------------------------|--------------------|------------|----------------|--------------------------------------|--------------------------------|
| 44.県後期高の<br>12.里名称:個人<br>検索条件<br>検索対象情報(*)<br>被保険者番号<br>氏名カナー                              | <mark>齢者医療広域</mark><br>、検索 適用              |                                                       | 理システム              | 4          | 3<br>12        | 処理選択 業計<br>グイン【名寄せ作詞                 | 勝選択 ログアウト<br>業用] K01-02        |
| 型理名称:個人<br>検索条件<br>検索対象情報(*)<br>被保険者番号<br>氏名カナ                                             |                                            | 除外者等管理                                                |                    |            | .घ             | グイン [名寄せ作]                           | 業用] K01-02                     |
| <ul> <li>型理名称:個人</li> <li>検索条件</li> <li>検索対象情報(*)</li> <li>被保険者番号</li> <li>氏名カナ</li> </ul> | ★検索 適用 □ [住民基本]                            | 除外者等管理                                                |                    |            |                |                                      |                                |
| 検索条件<br>検索対象情報(*)<br>被保険者番号<br>氏名カナ                                                        | (住民基                                       | 5台帳情報 ▼                                               |                    |            |                |                                      |                                |
| <b>検索条件</b><br>検索対象情報(*)<br>被保険者番号<br>氏名力ナ                                                 | (住民基                                       | 5台帳情報 ▼                                               |                    |            |                |                                      |                                |
| 検索対象情報(*)<br>被保険者番号<br>氏名力ナ                                                                | 住民基本                                       | 5台帳情報 ▼                                               |                    |            |                |                                      |                                |
| 被保険者番号<br>氏名力ナ                                                                             | TIL DOIL -                                 |                                                       | 世堂兼告               |            | 個人番号           |                                      |                                |
| 版保険者番号                                                                                     |                                            |                                                       | 164-P11            |            | 「「「「」」         | 2020010                              |                                |
| 氏名刀ナ                                                                                       |                                            |                                                       | 11.01              |            | 14/10          | 3020810                              |                                |
|                                                                                            |                                            |                                                       |                    |            |                |                                      |                                |
| 地方公共団体コー                                                                                   | - 14                                       |                                                       | 住所                 |            |                |                                      |                                |
|                                                                                            |                                            |                                                       |                    |            |                |                                      | 徐壶                             |
|                                                                                            |                                            |                                                       |                    |            |                |                                      | <u> </u>                       |
| 住民基本台帳情報                                                                                   | 帽一覧                                        |                                                       |                    |            |                |                                      | 対象件数 1 件                       |
| 選択 No. 個人番号 氏                                                                              |                                            | 氏名                                                    |                    | 市区町村名      | 生年月日           | 性別                                   | 消除年月日                          |
| 地方公共团体                                                                                     | 世帯番号                                       | 住所                                                    |                    | 1          | 異動年月日          | 個人区分                                 | 異動事由                           |
| ○ 1                                                                                        | 111111111111111111                         | 広域外 一郎                                                |                    | 沖縄県国頭郡 恩納村 | 昭和02年08月       | \$10日 男                              |                                |
| 473111                                                                                     | 22222222222222222222                       | 字谷茶100番地                                              | 有料老人ホーム            | 長寿の園       | 平成20年07月       | f15日 住基                              | 転入                             |
|                                                                                            |                                            |                                                       |                    |            |                |                                      | 選択                             |

| MUULIX 装含者の金削税外者愉快か存在しません。         性別         男         生年月日         昭和02年06月10日           ゴウイキガイ イチロウ         徳保険者番号         性別         男         生年月日         昭和02年06月10日           広切外 一部         住所         沖環県国頭部         恩納村寺白茶100番地         有料名化ホーム長寿の園           個人番号         1111111111111111         個人区分         住基         世帯番号         222222222222           登添条件           ●         ●         ●         ●         222222222222           資洗条件          ●         ●         ●         ●         ●         ●         22222222222222           確保険事内価         ●         ●         ●         ●         ●         ●         ●         ●         ●         ●         ●         ●         ●         ●         ●         ●         ●         ●         ●         ●         ●         ●         ●         ●         ●         ●         ●         ●         ●         ●         ●         ●         ●         ●         ●         ●         ●         ●         ●         ●         ●         ●         ●         ●         ●         ●         ●         ●         ●         ●         ●         ● | 個人検索     |
|----------------------------------------------------------------------------------------------------|----------|
| は、日、「「」」」」     111111111111111111111111111111111111                                                                                                    |          |
| 個人番号     111111111111111     個人区分     住基     世帯番号     222222222222222222222222222222222222                                                                                                    |          |
| 検索条件<br>適用除外事由 使広域住所地特例者 _ 検索<br>病院等入院。 城镇入所者<br>间均规结构和和                                                                                                    |          |
| 通用除外事由 如広频住所地特例者 _ 检索<br>                                                                                                    |          |
| 痛院等入院・施設入所者<br>他成城住所地特例者                                                                                                    |          |
|                                                                                                    | ◎件中 ◎~◎  |
| 22版 適用除外区 左诘保護交給者 日 適用終了年月日 ケース番号 福祉事務所□<br>★★ 広報資格なし                                                                                                    | コード 除外取消 |
|                                                                                                    |          |
|                                                                                                    |          |
|                                                                                                    |          |
|                                                                                                    |          |
|                                                                                                    |          |
|                                                                                                    |          |
|                                                                                                    |          |
|                                                                                                    |          |
|                                                                                                    |          |

4-5「適用除外者等管理」画面で、次に示す項目を入力し[確認]ボタンをクリックします。

◆入力箇所

適用除外開始年月日:県外からの転入日を入力。

備考:「〇〇県からの住所地特例者」等必要な情報を入力。

| 🥭 K A | \06S003:適用除外者等           | 登録 - Windows Internet      | Explorer           |        |        |              |         |           |                | <u>- 0 ×</u>    |
|-------|--------------------------|----------------------------|--------------------|--------|--------|--------------|---------|-----------|----------------|-----------------|
| 🥭 ht  | tp://okktre01.okk-kouiki | local/Kouki/kouki_war/KA06 | 6002EventAction.do |        |        |              |         |           |                | •               |
| 沖     | 縄県後期高齢                   | 者医療広域連合電                   | 算処理システム            | A      |        |              | 1       | 処理選択      | 業務選択<br>大社作業田] | ログアウト<br>R01-02 |
| ķ     | 処理名称:適用除                 | 外者等登録                      |                    |        |        |              | 3       | 9473111 恩 | 納村             | ROT OZ          |
|       |                          |                            |                    |        |        |              |         |           |                |                 |
|       | コウイキガイ イチロ               | ウ                          | 被保険者番号             |        | 性別     | 男            | 生年月日    | 昭和02年08月  | 司10日           |                 |
|       | 広域外 一郎                   |                            | 住所                 | 沖縄県国頭郡 | 恩納村字谷茶 | 100番         | 地 有料老人ホ | ーム長寿の園    |                |                 |
|       | 個人番号                     | 111111111111111            | 個人区分               | 住基     |        | 222222222222 | 2222222 |           |                |                 |
|       | 適用除外開始年月日                | (*) 4200715                | 適用除外終了年 <i>月</i>   | 18     |        |              |         |           |                |                 |
|       | 適用除外区分                   | 他広域任所地特例                   | 者 🔽 🗆 取消           |        |        |              |         |           |                |                 |
|       | 生活保護受給者情報                | 6                          |                    |        |        |              |         |           |                |                 |
|       | ケース番号                    |                            | 福祉事務所コー            | ۶ ( )  |        |              |         |           |                |                 |
|       | 備考                       | 東京都からの住所                   | 地特例者               |        |        |              |         |           | *              |                 |
|       |                          |                            |                    |        |        |              |         |           |                |                 |
|       |                          |                            |                    |        |        |              |         |           |                |                 |
|       |                          |                            |                    |        |        |              |         |           |                |                 |
|       |                          |                            |                    |        |        |              |         |           |                |                 |
|       |                          |                            |                    |        |        |              |         |           |                |                 |
|       |                          |                            |                    |        |        |              |         |           |                |                 |
|       |                          |                            |                    |        |        |              |         |           |                |                 |
|       |                          |                            |                    |        |        |              |         |           | -              |                 |
|       |                          |                            |                    |        |        |              | (       | 確認        |                | 戻る              |
|       |                          |                            |                    |        |        |              |         |           |                |                 |
|       |                          |                            |                    |        |        |              |         |           | ネット            | 🔍 100% 🔻 🅢      |

4-6 適用除外者等登録確認画面が表示されますので、内容を確認の上、[更新]ボタンをク リックします。

| ttp://okktref11.okk-kouik                     | i local/Kouki/                            | kouki war/KA06S00      | 3EventAct  | ion do |       |         |          |               |                |             |           |        |
|-----------------------------------------------|-------------------------------------------|------------------------|------------|--------|-------|---------|----------|---------------|----------------|-------------|-----------|--------|
|                                               |                                           |                        |            |        |       |         |          |               |                |             | 1.1       | 1.0    |
| 純県後期局節                                        | 诸医獠儿                                      | 」或建台電算                 | 処理:        | ンステム   | 4     |         |          |               |                | 処理選択        | 業務選択      | ログアウト  |
|                                               | hi da da da da da da da da da da da da da | 23.7 <del>4/</del> =31 |            |        |       |         |          |               |                | ロクイン 1      | 石奇せ作耒用」   | KU1-02 |
| 也理名称:週用厨                                      | 介有守豆                                      | \$ <b>来016 1</b> 88    |            |        |       |         |          |               |                | 39473111    | 恩納村       |        |
| وې د کې دار ساره س                            |                                           |                        | 44/D FA 44 |        |       |         | 44. Oil  |               | 牛在 日日          | 877.5×00/70 | oo staart |        |
| 그 가 우 가 귀 귀 가 다 가 가 가 가 가 가 가 가 가 가 가 가 가 가 가 | 21)                                       |                        | 1款1未1失酒    | 1世万    | 、市理・日 | 2176388 | 国际はたまでのう | 20<br>51.0.0# | 王年月日<br>初 士均本( | 11日末102年    | 08 A 10 B |        |
| 1Z-19894 →#p                                  | -                                         |                        | 1±91       |        | 全通道   | alyg Ap | 题的科学自分   | \$IUU#        | 北 11和石/        | 、小ーム長寿の     | 578       |        |
| 個人番号                                          | 1111111111                                | 111111                 | 個人区分       | 1      | 住基    |         |          | 世帯番           | 号              | 22222222    | 22222222  |        |
| 適用除外開始年月E                                     | 平成                                        | 党20年07月15日             | 適用[        | 除外終了年月 | 38    |         |          |               |                |             |           |        |
| 適用除外区分                                        | 他)                                        | 広域住所地特例者               | -          | 🔲 取消   |       |         |          |               |                |             |           |        |
| 生活保護受給者情                                      | 輻                                         |                        |            |        |       |         |          |               |                |             |           |        |
| ケース番号                                         |                                           |                        | 福祉調        | 事務所コート | e .   |         |          |               |                |             |           |        |
|                                               | 東京                                        | 京都からの住所地特              | 特例者        |        |       |         |          |               |                |             | *         |        |
| 備考                                            |                                           |                        |            |        |       |         |          |               |                |             | _         |        |
|                                               |                                           |                        |            |        |       |         |          |               |                |             |           |        |
|                                               |                                           |                        |            |        |       |         |          |               |                |             |           |        |
|                                               |                                           |                        |            |        |       |         |          |               |                |             |           |        |
|                                               |                                           |                        |            |        |       |         |          |               |                |             |           |        |
|                                               |                                           |                        |            |        |       |         |          |               |                |             |           |        |
|                                               |                                           |                        |            |        |       |         |          |               |                |             |           |        |
|                                               |                                           |                        |            |        |       |         |          |               |                |             |           |        |
|                                               |                                           |                        |            |        |       |         |          |               |                |             |           |        |
|                                               |                                           |                        |            |        |       |         |          |               |                |             |           |        |
|                                               |                                           |                        |            |        |       |         |          |               |                |             |           |        |
|                                               |                                           |                        |            |        |       |         |          |               |                | 更新          | π         | 戻る     |
|                                               |                                           |                        |            |        |       |         |          |               |                | -           |           |        |

4-7 適用除外者等管理画面の下部に適用除外区分の履歴が表示され、登録完了です。

| 🏉 KA06S002:適用除外者等管理 - Windows Internet E:                  | xplorer          |                                                                                                    |        |      |          |                 |                                               | <u>_     ×</u>  |  |  |
|------------------------------------------------------------|------------------|----------------------------------------------------------------------------------------------------|--------|------|----------|-----------------|-----------------------------------------------|-----------------|--|--|
| 🖉 http://okktre01.okk-kouiki.local/Kouki/kouki_war/KA06S00 | 04EventAction.do |                                                                                                    |        |      |          |                 |                                               | •               |  |  |
| 沖縄県後期高齢者医療広域連合電算                                           | 拿処理システ <i>し</i>  | A Contraction of the second second se |        |      |          | 処理選択<br>なグイン【名名 | 業務選択<br>【************************************ | ログアウト<br>K01-02 |  |  |
| 処理名称:適用除外者等管理                                              |                  |                                                                                                    |        |      | 39       | 9473111 恩       | 的村                                            |                 |  |  |
|                                                            |                  |                                                                                                    |        |      |          |                 |                                               |                 |  |  |
| コウイキガイ イチロウ                                                | 被保険者番号           |                                                                                                    | 性別     | 男    | 生年月日     | 昭和02年08月        | 10日                                           | 個人検索            |  |  |
| 広域外 一郎                                                     | 住所               | 沖縄県国頭郡                                                                                                    | 剧納村宇谷茶 | 100番 | 地 有料老人木- | ーム長寿の園          |                                               |                 |  |  |
| 個人番号 1111111111111111                                      | 個人区分             | 住基 世帯番号                                                                                                    |        |      |          |                 | 2222222222222222                              |                 |  |  |
| 検索条件<br>適用除外事由                                             | ▼ 検索             |                                                                                                    |        |      |          |                 |                                               |                 |  |  |
|                                                            |                  |                                                                                                    |        |      |          |                 | 1件                                            | 中 1~1件          |  |  |
| 選択 適用除外区分 適用開始年,<br>備者                                     | 月日 適用終了年月日       |                                                                                                    |        |      | ·ス番号     | 除外取消            |                                               |                 |  |  |
| · 他広域住所地特例者 平成20年07月                                       | 15日              |                                                                                                    |        |      |          |                 |                                               |                 |  |  |
| 東京都からの住所地特例者                                               |                  |                                                                                                    |        |      |          |                 |                                               |                 |  |  |
|                                                            |                  |                                                                                                    |        |      |          |                 |                                               |                 |  |  |
|                                                            |                  |                                                                                                    |        |      |          |                 |                                               |                 |  |  |
|                                                            |                  |                                                                                                    |        |      |          |                 |                                               |                 |  |  |
|                                                            |                  |                                                                                                    |        |      |          |                 |                                               |                 |  |  |
|                                                            |                  |                                                                                                    |        |      |          |                 |                                               |                 |  |  |
|                                                            |                  |                                                                                                    |        |      |          |                 |                                               |                 |  |  |
|                                                            |                  |                                                                                                    |        |      |          |                 |                                               |                 |  |  |
| 前頁次頁                                                       |                  |                                                                                                    |        | 追    | љо       | 修正              |                                               | 削除              |  |  |
|                                                            |                  |                                                                                                    |        |      |          | 🖥 📢 インターネ       | yh                                            | • 100% • /      |  |  |

### 5 県外への住所地特例

県外へ転出する場合、ただの転出なのか、施設等への住所地特例者なのかを確認し、住所地特例者 であれば以下の処理をし、引き続き資格の管理を行います。

◆処理の流れ

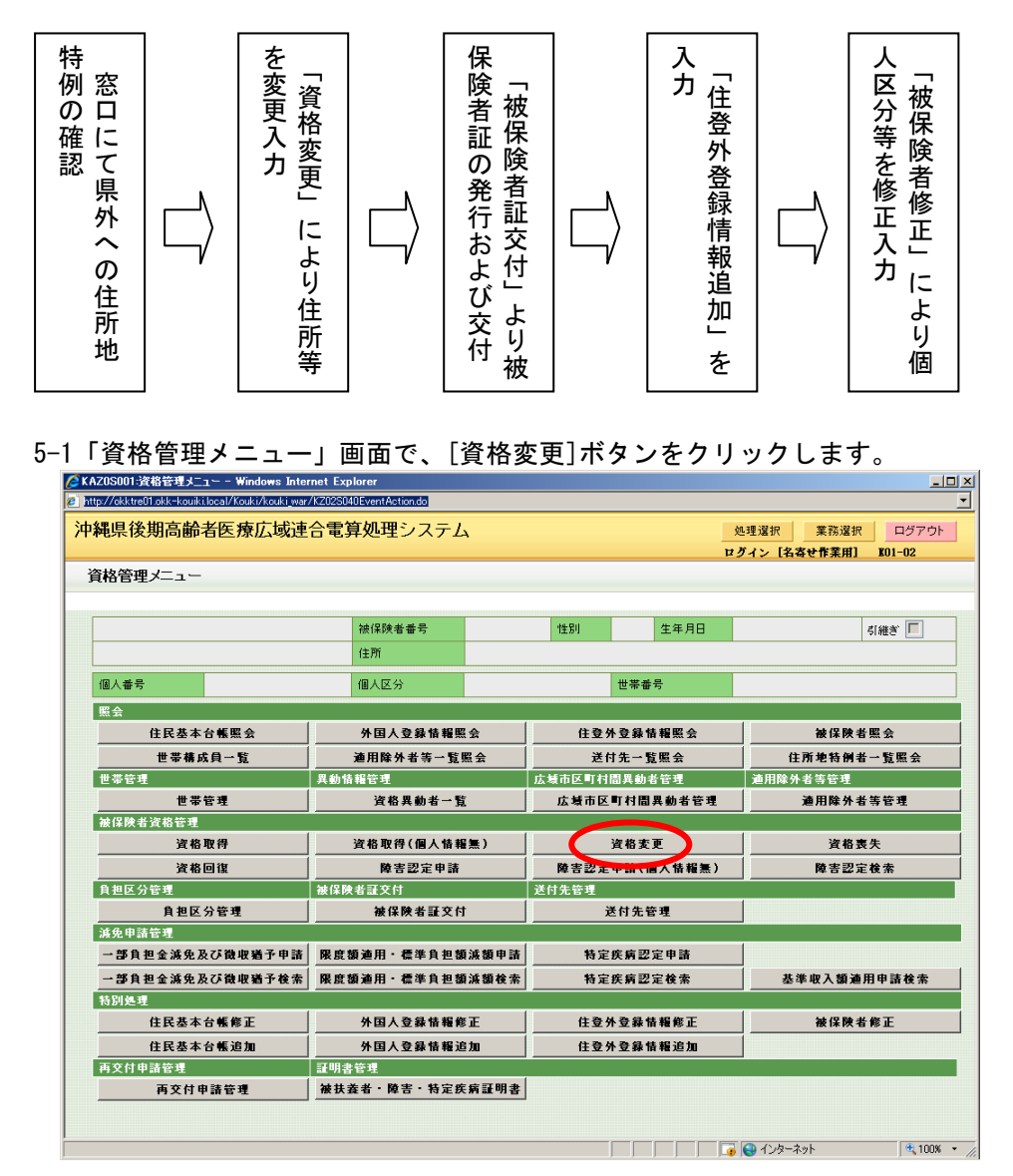
5-2「個人検索」画面で、生年月日または被保険者番号を入力して[検索]ボタンをクリックします。※生年月日は和暦で7桁の数字を入力します。

|           | - ROARD ROART_WORK RE |     |      |    | <br> |      |          |        |        |
|-----------|-----------------------|-----|------|----|------|------|----------|--------|--------|
| 縄県後期高齢者医  | 国療広域連合                | 電算処 | 理システ | -L |      |      | 処理選択     | 業務選択   | ログアウト  |
|           |                       |     |      |    |      |      | ログイン 【名書 | なせ作業用] | K01-02 |
| 业理名称:個人検索 | 資格変更                  |     |      |    |      |      |          |        |        |
|           |                       |     |      |    |      |      |          |        |        |
| 検索条件      |                       |     |      |    |      |      |          |        |        |
| 検索対象情報(*) | 被保険者情報                | Y   | 世帯番号 |    |      | 個人番号 |          |        |        |
| 被保険者番号    |                       |     | 性別   |    |      | 生年月日 | 3070707  |        |        |
| 氏名力ナ      |                       |     |      |    |      |      |          |        |        |
| 地方公共団体コード |                       |     | 住所   |    |      |      |          |        |        |
|           |                       |     |      |    |      |      |          | -      |        |
|           |                       |     |      |    |      |      |          |        | 検索     |
|           |                       |     |      |    |      |      |          |        |        |
|           |                       |     |      |    |      |      |          |        |        |
|           |                       |     |      |    |      |      |          |        |        |
|           |                       |     |      |    |      |      |          |        |        |
|           |                       |     |      |    |      |      |          |        |        |
|           |                       |     |      |    |      |      |          |        |        |
|           |                       |     |      |    |      |      |          |        |        |
|           |                       |     |      |    |      |      |          |        |        |
|           |                       |     |      |    |      |      |          |        |        |
|           |                       |     |      |    |      |      |          |        |        |
|           |                       |     |      |    |      |      |          |        |        |
|           |                       |     |      |    |      |      |          |        |        |
|           |                       |     |      |    |      |      |          |        |        |
|           |                       |     |      |    |      |      |          |        |        |
|           |                       |     |      |    |      |      |          |        |        |
|           |                       |     |      |    |      |      |          |        |        |
|           |                       |     |      |    |      |      |          |        |        |
|           |                       |     |      |    |      |      |          |        |        |
|           |                       |     |      |    |      |      |          |        |        |
|           |                       |     |      |    |      |      |          |        |        |
|           |                       |     |      |    |      |      |          |        |        |
|           |                       |     |      |    |      |      |          |        |        |
|           |                       |     |      |    |      |      |          |        |        |
|           |                       |     |      |    |      |      |          |        | 戻る     |

5-3 被保険者証交付一覧照会画面が表示されますので、明細の左端にあるラジオボタンで選択し、[選択]ボタンをクリックします。

| 理名称:個   | 人検索 貧          | 資格変史      |      |        |             |      |          |
|---------|----------------|-----------|------|--------|-------------|------|----------|
| 食索条件    |                |           |      |        |             |      |          |
| 食索対象情報( | <b>*)</b> 被任   | 呆険者情報 🚬   | 世帯番号 |        | 個人番号        |      |          |
| 皮保険者番号  |                |           | 性別   | V      | 生年月日 3071   | 0707 |          |
| 氏名力ナ    |                |           |      |        |             |      |          |
| 地方公共団体: | u – ۴          |           | 住所   |        |             |      |          |
|         |                |           |      |        |             |      | <b>*</b> |
|         |                |           |      |        |             |      | 使来       |
| 皮保険者情報- | •覧             |           |      |        |             |      | 対象件数 1   |
| 蟹択 No.  | 個人番号           | 氏名        |      | 市区町村名  | 生年月日        | 性別   | 喪失年月日    |
| 四水公共団体  | 被保険者番号         | 住所        |      |        | 異動年月日       | 個人区分 | 異動事由     |
| ○ 1     | 00000000000000 | 111 広域 特例 |      | 沖縄県那覇市 | 昭和07年07月07日 | 男    |          |
| 172018  | 01168244       | 小禄5丁目10   | 00番地 |        | 平成20年04月01日 | 住基   | 年齢剤達     |
|         |                |           |      |        |             |      |          |

- 5-4「資格変更」画面で、次に示す項目を入力し[確認]ボタンをクリックします。
  - ◆入力箇所

資格異動年月日:県外へ転出する年月日を入力。

異動事由:住所地特例適用

- 個人区分:「住基」を選択。※ここでは個人区分を「住登外」にせず、住所等記載内 容を変更し証を発行した後に、「被保険者修正」画面で修正します。
- 住所:[住所]ボタンから郵便番号で検索し、転出先住所を入力。
- 住所地特例者区分:「住所地特例者」を選択。

適用期間:住所地特例の開始年月日を入力。

| 理名称:資格変                 | 更     |                   |     |           |           |        |          |        | 9472014 那蜀市      |        |
|-------------------------|-------|-------------------|-----|-----------|-----------|--------|----------|--------|------------------|--------|
| 10054W 該当データ)           | が個人   | 異動情報にはありま         | せん。 |           |           |        |          |        |                  |        |
| コウイキ トクレイ               |       |                   | 被任  | 呆険者番号     | 01169291  | 性別     | 男        | 生年月日   | 昭和07年07月07日      | 個人検索   |
| 広域 特例                   |       |                   | 住疗  | ۳í        | 沖縄県那覇市小   | 禄5丁目1( | 00番1     | B      |                  |        |
| 個人番号                    | 00000 | 00000000111       | 個人  | (区分       | 住基        |        | 世帯番      | 号      | 0000000000000222 |        |
| 管理市区町村名                 |       | 那覇市               |     |           |           |        |          |        |                  |        |
| 後期医療保険者番号               |       | 39472014          |     | 通用期間      | 4200401 ~ |        |          |        |                  |        |
| 届出年月日                   |       |                   |     | 届出者名      |           |        |          |        |                  |        |
| 本人との関係                  |       |                   | •   | 電話番号 1    |           |        | 電話番      | 号2     |                  |        |
| 資格異動年月日( <del>*</del> ) |       | 4200720           | )   | 異動事由      | 住所地特例通    |        | 負担区      | 分判定対象  |                  |        |
| 検索 個人番号(*)              |       | 00000000000000111 |     | 個人区分      | 住基        | 外国人国   | ⊠分       | 日本人 💌  | 地方公共団体コード        | 472018 |
| 氏名力ナ <mark>(*)</mark>   |       | コウイキ トクレイ         |     |           |           |        |          |        |                  | 12     |
| 氏名(*)                   |       | 広域 特例             |     |           |           |        | <u> </u> | こでは    | 圧登外にせ            | す      |
| 通称名力ナ                   |       |                   |     |           |           |        | 「住       | :基 を   | :選択              |        |
| 通称名                     |       |                   |     |           |           |        |          |        |                  |        |
| 本名通称名                   |       | 本名 🔻              |     | 生年月日(*)   | 3070707   |        | 設定フ      | ラグ 🗆   | 性別 男             | •      |
| 電話番号 1                  |       |                   |     | 電話番号2     |           |        |          |        |                  |        |
| 住所 (*)                  |       | 〒 064 - 0941      |     | 都道府県名     | 北海道       | 市区町村   | 村名       | 札幌市 中央 | ×                |        |
|                         |       | 旭ケ丘1丁目500         | 004 | *地 有料老人ホ・ | ーム広域の園    |        |          |        |                  |        |
| 都道府県コード(*)              |       | 01                |     | 市区町村コード   | ° (*) 101 | ]      | 町名コ      | - F    | 行政区コード           |        |

#### ↓スクロール

| C Ki | A10S011:資格変更 - W          | Vindo   | ws Internet Explorer   |        |             |          |        |      |      |             |        | <u>_0×</u> | 1         |
|------|---------------------------|---------|------------------------|--------|-------------|----------|--------|------|------|-------------|--------|------------|-----------|
| 🤌 ht | ttp://okktre01.okk-kouiki | .local/ | Kouki/kouki_war/KAZOSO | D1 Eve | ntAction.do |          |        |      |      |             |        | -          |           |
| 沖    | 縄県後期高齢                    | 者医      | 療広域連合電算                | 拿処     | 理システム       | 4        |        |      |      | 処理選択        | 業務選択   | ログアウト      | 1         |
|      |                           |         |                        |        |             |          |        |      | 1    | コグイン [名:    | 寄せ作業用] | K01-02     | Į         |
| 9    | 処理名称:資格変                  | 更       |                        |        |             |          |        |      | 3    | 9472014 那   | 覇市     |            | 1         |
| K    | ANO054W 該当データカ            | 间人      | 異動情報にはありませ             | λ.     |             |          |        |      |      |             |        |            |           |
|      | コウイキ トクレイ                 |         |                        | 被係     | 除者番号        | 01169291 | 性別     | 男    | 生年月日 | 昭和07年07月    | ≢07日   | 個人検索       |           |
|      | 広域 特例                     |         |                        | 住所     | î           | 沖縄県那覇市小社 | 最5丁目10 | 00番地 |      |             |        |            | Thursday. |
|      | 個人番号                      | 0000    | 00000000111            | 個人     | 、区分         | 住基       |        | 世帯番  | 号    | 00000000000 | 00222  |            | Thursday. |
|      | 不均一賦課地区                   |         |                        |        |             |          |        |      |      |             |        |            | I         |
|      | 転入前市区町村名                  |         |                        |        |             |          |        |      |      |             |        |            |           |
|      | 住所地特例者区分                  | - (     | 住所地特例者                 | -      | <b>通用期間</b> | 4200720  |        |      |      | 適用変更年       | 月日 [   |            |           |
|      | 公費負担者番号 1                 |         |                        |        | 受給者番号1      |          | 受給期間   | 1    | ~    |             |        |            |           |
|      | 公費負担者番号2                  |         |                        |        | 受給者番号2      |          | 受給期間   | 2    | ~    |             |        |            |           |
|      | 老人医療市区町村番                 | 号       |                        |        | 老人医療受給者     | 番号       |        |      |      |             |        |            |           |
|      | 老福年金管理番号                  |         |                        |        | 老福年金受給期     | 間        | _ ~ _  |      |      |             |        |            |           |
|      | 老福年金備考                    |         |                        |        |             |          |        |      |      |             | 4 >    |            | 1         |
|      | 被扶義者軽減開始年                 | 月日      |                        |        |             |          |        |      |      |             |        |            |           |
|      | 国籍                        |         |                        |        | 7           |          |        |      |      |             |        |            |           |
|      | 外国人在留資格                   |         |                        |        | 7           | 在留期間     |        | ]~[  |      |             |        |            |           |
|      | 資格取得年月日                   |         | 4200401                |        | 取得事由        | 年齢到達     | ~      |      |      |             |        |            |           |
|      | 取得届出年月日                   |         |                        |        | 届出者名        |          |        |      |      |             |        |            |           |
|      | 本人との関係                    |         |                        | ~      | 電話番号 1      |          |        | 電話番号 | ₹2   |             |        |            | 1         |
|      |                           |         |                        |        |             |          |        |      |      |             |        | -          | 1         |
|      |                           |         |                        |        |             |          |        |      |      |             | (      | 確認         |           |
|      |                           |         |                        |        |             |          |        |      |      |             | -      |            |           |
|      |                           |         |                        |        |             |          |        |      |      | 🖥 😜 インターオ   | \yh    | € 100% ·   |           |

5-5 資格変更確認画面が表示されますので、内容を確認の上、[更新]ボタンをクリックし「処 理選択画面」に戻ります。

| 田夕称・資故亦面  | 7座 3月            |            |            |        |       |         | ログイン 【名寄せ作美用】<br>20472014 - 北京三士 | K01-02 |
|-----------|------------------|------------|------------|--------|-------|---------|----------------------------------|--------|
| 生口师 貝爾文文  | UEDO             |            |            |        |       |         | 59472014 #P##11                  |        |
| コウイキ トクレイ |                  | 被保険者番号     | 01169291   | 性別     | 男     | 生年月日    | 昭和07年07月07日                      |        |
| 広域 特例     |                  | 住所         | 沖縄県那覇市小    | 录5丁目1C | 000番地 |         |                                  |        |
| 個人番号 00   | 00000000000111   | 個人区分       | 住基         |        | 世帯番   | 号       | 000000000000222                  |        |
| 管理市区町村名   | 那覇市              |            |            |        |       |         |                                  |        |
| 後期医療保険者番号 | 39472014         | 通用期間       | 平成20年04月01 | 日 ~    |       |         |                                  |        |
| 届出年月日     |                  | 届出者名       |            |        |       |         |                                  |        |
| 本人との関係    |                  | ▼ 電話番号 1   |            |        | 電話番号  | 2       |                                  |        |
| 資格異動年月日   | 平成20年07月20日      | 異動事由       | 住所地特例適用    | -      | 負担区分割 | 則定対象    | M                                |        |
| 個人番号      | 0000000000000111 | 個人区分       | 住基 ▼       | 外国人区   | 分 [   | - 人本日   | 地方公共団体コード                        | 472018 |
| 氏名力ナ      | コウイキ トクレイ        |            | -          |        |       |         |                                  |        |
| 氏名        | 広域 特例            |            |            |        |       |         |                                  |        |
| 通称名力ナ     |                  |            |            |        |       |         |                                  |        |
| 通称名       |                  |            |            |        |       |         |                                  |        |
| 本名通称名     | 本名 💌             | 生年月日       | 昭和07年07月07 | 日      | 設定フラ  | 5       | 性別 男 💌                           |        |
| 電話番号 1    |                  | 電話番号2      |            |        |       |         |                                  |        |
| (1) 06    | 〒 064- 0941      | 都道府県名      | 北海道        | 市区町村   | 名机    | 、喂市 中央区 | 1                                |        |
| 1277      | 旭ケ丘1丁目500        | 00番地 有料老人力 | ペーム広域の園    |        |       |         |                                  |        |
| 教造広道一にた   | 01               | 本区町おっこ     | k 101      |        | RT-2  | k:      | 27.0417 k                        |        |

5-6「資格管理メニュー」画面で、[被保険者証交付]ボタンをクリックします。

| ZOS001:資格管理メニュー - Windows Int                | ernet Explorer           |           |               |               |                |            |               | _            |
|----------------------------------------------|--------------------------|-----------|---------------|---------------|----------------|------------|---------------|--------------|
| tp://okktreui.okk-kouiki.iocal/kouki/kouki_w | r/KATUSUT2EVentAction.do |           |               |               |                |            |               |              |
| 縄県後期高齢者医療広域運                                 | 管電算処理システム                | 4         |               |               |                | 処理選択       | 業務選折          | マログアウ        |
|                                              |                          |           |               |               |                | ログイン [名    | 「寄せ作業用」       | K01-02       |
| 資格管理メニュー                                     |                          |           |               |               | :              | 39472014 ∄ | 那覇市           |              |
|                                              |                          |           |               |               |                |            |               |              |
| コウイキ トクレイ                                    | 被保険者番号                   | 01168244  | 性別            | 男             | 生年月日           | 昭和07年07    | 7月07日         | 引継ぎ 🔽        |
| 広域 特例                                        | 住所                       | 北海道札幌市    | 中央区旭ケ丘        | 1丁目5          | 0000番地         | 有料老人ホー     | ム広域の園         |              |
| 個人番号 00000000000111                          | 個人区分                     | 住基        |               | 世帯番           | 뮥              | 000000000  | 000222        |              |
| 照会                                           |                          |           |               |               |                |            |               |              |
| 住民基本台帳照会                                     | 外国人登錄情報照                 | <u>ج</u>  | 住登乡           | <b>计登</b> 錄情  | 青糧照会           |            | 被保険           | 者照会          |
| 世帯構成員一覧                                      | 適用除外者等一覧!                | <b>照会</b> | 送作            | 1 先一覧         | 复照会            |            | 住所地特例:        | <b>皆一覧照会</b> |
| 世帯管理                                         | 異動情報管理                   | Ī         | <b>太城市区町村</b> | 間異動す          | 皆管理            | 道用除        | 外者等管理         |              |
| 世帯管理                                         | 資格異動者一覧                  | [ ]       | 広域市区          | 町村間           | 異動者管理          |            | <b>渔用除外</b> ≆ | 者等管理         |
| 被保険者資格管理                                     | 1                        | 1         |               |               |                | -          |               |              |
| 資格取得                                         | 资格取得(個人情報                | 1無)       |               | 資格変           | <u>و</u>       |            | 資格            | 喪失           |
| 資格回復                                         | 障害認定申請                   |           | 障害認定          | 申請(作          | <b>  人情報無)</b> |            | 障害認う          | 定検索          |
| 自担区分管理<br>会 40 页 4 0 元 7                     | 被保険者証交け                  | j         | 5付先管理         |               |                |            |               |              |
| 其担区方官理                                       | 一 依保陕者証义的                |           | Ŧ             | 11 가드 12      | 5 H            |            |               |              |
| →部負担全演免及75微脚端予由諸                             | 限度類適用・標準負担類              | 1.減額申請    | 特定            | 疾病汉           | 定由議            | 1          |               |              |
| →部負担全派免及び徴収満予検索                              | 限度頻適用・標準負担類              | 注烟检索      | 特定            | 库病现           | 完論索            |            | 浅山と湖道         | 用由法检索        |
| 特別処理                                         |                          |           | 1972          |               |                |            |               |              |
| 住民基本台帳修正                                     | 外国人登録情報修                 | E         | 住登夕           | <b>卜</b> 登錄 f | 青糧修正           |            | 被保険           | 皆修正          |
| 住民基本台帳追加                                     | 外国人登錄情報道                 | i bu      | 住登夕           | <b>计登</b> 錄情  | 青報追加           |            |               |              |
|                                              | TT OD IN MALER           |           |               |               |                |            |               |              |
| 再交付申請管理                                      | 証明書管理                    |           |               |               |                |            |               |              |

5-7 画面下部に、検索条件に合致する対象者の一覧が表示されますので、対象者を左端にあ るラジオボタンで選択し、[証選択]ボタンをクリックします。

| A14S001:被保険者証交付一5                 | 〔照会 - Windows I               | internet Explorer             |             |           |       |          |           |                   |                | _ [  |
|-----------------------------------|-------------------------------|-------------------------------|-------------|-----------|-------|----------|-----------|-------------------|----------------|------|
| ttp://okktre01.okk-kouiki.local/M | iouki/kouki_war/KAZ0          | DS001 Event Action.do         |             |           |       |          |           |                   |                |      |
| 縄県後期高齢者医                          | 療広域連合電                        | <b>電算処理シス</b>                 | 74          |           |       |          | 処理選択      | 業務選               | 択 ログフ          | アウト  |
|                                   |                               |                               |             |           |       |          | ログイン [4   | 名寄せ作業用            | <b>K</b> 01-02 |      |
| 処理名称:被保険者証言                       | 交付一覧照会                        |                               |             |           |       |          | 39472014  | 那覇市               |                |      |
|                                   |                               |                               |             |           |       |          |           |                   |                |      |
| コウイキ トクレイ                         |                               | 被保険者番号                        | 01168244    | 性別        | 男     | 生年月日     | 昭和07年0    | 7月07日             | 個人検            | 索    |
| 広域 特例                             |                               | 住用                            | 北海道札幌市      | 中央区旭ケ丘    | 1丁目   |          |           |                   |                |      |
| 個人番号 00000                        | 0000000111                    | 個人区分                          | 住基          |           | 世帯番   | 쿡        | 000000000 | 0000222           |                |      |
|                                   |                               |                               |             |           |       |          |           |                   | 计条件目           | 2 (4 |
|                                   | TRACE.                        | 次波面沿口                         | 証発行年月日      | 証交付年月     | 3     | 証交付事由    | 負担割合      | 回収区分              | 回収年月日          | 2 11 |
| 証有効期限年月日                          | 言止理论门                         | .8.1243.1寸 0                  |             |           |       |          |           |                   |                |      |
| 証有効期限年月日<br>平成21年07月31日           | 証種別<br>被保険者証                  | 重倍401日<br>平成20年04月01日         | 平成20年04月01日 | 半成20年04月  | 101日  | 新規       | 1割        | 未回収               |                |      |
| 証有効期限年月日<br>平成21年07月31日           | 註種別<br>被保険者証<br>被保険者証         | 具相称17日<br>平成20年04月01日         | 平成20年04月01日 | 平成20年04月  | 101 E | 新規<br>変更 | 1割        | 未回収               |                |      |
| 証有効期限後年月日<br>平規21年07月31日          | <u>最佳地引</u><br>被强度者证<br>按保障者证 | <b>東後4457日</b><br>甲州20年04月01日 | 平成20年04月01日 | ¥s20∓04,5 | [01 ፼ | 新規       | 18        | 未回収           未回収 |                |      |

- 5-8「被保険者証交付」画面で、次に示す項目を入力し[取得]ボタンをクリックします。
  - ◆入力箇所
    - 発行年月日:証を発行する年月日を入力。
    - 交付年月日:証を交付する年月日を入力。

発効年月日:住所地特例の開始年月日を入力。

| I THE A      | 2~10~10~                             | ≠÷a        | 六付           |     |                       |          |   | -               |       |       |        | 20420 | 014 38   | 1995-t- |    |   |
|--------------|--------------------------------------|------------|--------------|-----|-----------------------|----------|---|-----------------|-------|-------|--------|-------|----------|---------|----|---|
| 9 <b>4</b> 1 | 54小 10(1本P央·                         | 19 all     | ΣT)          |     |                       |          |   |                 |       |       |        | 39472 | 014 #    | 朝巾      |    |   |
| コウィ          | イキ トクレイ                              |            |              |     | 被保険者番号                | 01168244 |   | 1               | 生別    | 男     | 生年月日   | 昭清    | (007年07) | 閏07日    |    |   |
| 広域           | 特例                                   |            |              |     | 住所                    | 北海道札根    | 肺 | ф5              | 返旭ケ丘  | 1丁目   |        |       |          |         |    |   |
| 個人非          | 番号                                   | 00000      | 000000000111 |     | 個人区分                  | 住基       |   |                 |       | 世帯番   | 묵      | 000   | 00000000 | 00222   |    |   |
| 証発行          | 行種別                                  | <b></b> 彼保 | 険者証          | 発行的 | 手月日(*) 42             | 00720    | > | 交               | 寸年月日( | *) 4  | 200720 |       | 交付事由     | 8       | 新規 | 1 |
| 再交付          | 付年月日                                 |            |              | 再交付 | す事由                   |          |   | II.             | 回収    |       |        |       | 証回収名     | ≢月日     |    |   |
|              |                                      |            | 後期高齢者医療      | 被保険 | <b>绪</b> 証            |          | Γ |                 |       |       |        |       |          |         |    |   |
| 有效           | b期限(*)                               |            | 4210731      |     |                       |          |   |                 | 災害、ま  | たは盗難  | 誰の被害   |       |          |         |    |   |
| 被保           | <b>保険者番号</b>                         | 1          | 01168244     |     |                       |          |   | 定め              | 生計を共  | にする   | 皆の病気、ま | たは負   | 傷        |         |    |   |
| 被            | 住所                                   |            | 札幌市 中央区旭     | 坊丘1 | 丁目                    |          |   | <sup>∞</sup> る特 | 事業の廃  | i止、また | こは休止   |       |          |         |    |   |
| 保険量          | 氏名                                   |            | 広域 特例        |     |                       | 男        |   | 別な事             | 事業につ  | き著しい  | い損失    |       |          |         |    |   |
| 18           | 生年月日                                 | 1          | 昭和07年07月07日  | 1   |                       |          |   | 情               | 上記に類  | iする事E | 8      |       |          |         |    |   |
| 資格           | 各取得年月日                               |            | 平成20年04月01日  |     |                       |          |   |                 | 滞納保険  | 料額の構  | 喜しい減少  |       |          |         |    |   |
| 発効           | 5期日(*)                               | 5          | 4200720      | )   |                       |          |   |                 |       |       |        |       |          |         |    |   |
| 215          | 1年月日<br>86日日令の割合                     |            |              |     |                       | TT/A     |   |                 |       |       |        |       |          |         |    |   |
| 保険者          | ************************************ | <b>呆</b>   | 沖縄           | 県後期 | 39472014<br>高齢者医療広域連合 | -4219    |   |                 |       |       |        |       |          |         |    |   |

| -621 |                      |                  | 0 - 8: | н <i>х</i> ен <u>т</u> / | <i></i> ) <i>L</i> | 4        |    |                 |                     |         |         | ログイ   | は<br>い<br>しい<br>【名寄せ作 | :177./a | <b>K</b> 01-02 |
|------|----------------------|------------------|--------|--------------------------|--------------------|----------|----|-----------------|---------------------|---------|---------|-------|-----------------------|---------|----------------|
| 処理   | 名称:被保険               | 者証交付             |        |                          |                    |          |    |                 |                     |         |         | 39472 | 014 那覇市               |         |                |
| コウ   | イキ トクレイ              |                  |        | 被保険者番                    | 号                  | 01168244 |    | 1               | 生房川                 | 男       | 生年月日    | 昭和    | 1007年07月07日           |         |                |
| 広域   | 特例                   |                  |        | 住所                       |                    | 北海道札幌    | 市  | ф5              | 地区地ケ丘               | 1丁目     | 1       |       |                       |         |                |
| 個人   | 、番号                  | 0000000000000111 |        | 個人区分                     |                    | 住基       |    |                 |                     | 世帯      | 番号      | 000   | 0000000000222         |         |                |
| 証発   | 行種別                  | 被保険者証            | 発行     | ∓月日 (*)                  | 4200               | 720      |    | 交               | 寸年月日 <mark>(</mark> | *)      | 4200720 |       | 交付事由                  | I       | 新規 💌           |
| 再交   | 付年月日                 |                  | 再交     | 寸事由                      | 再交                 | 付なし 💌    |    | ∎∎(             | 回収                  |         |         |       | 証回収年月日                | (       |                |
|      |                      | 後期高齢者医           | 磨被保险   | 诸正                       |                    |          | ΤΓ |                 |                     |         |         |       |                       |         |                |
| 有    | 効期限 <mark>(*)</mark> | 4210731          |        |                          |                    |          |    |                 | 災害、ま                | たは      | 盗難の被害   |       |                       |         |                |
| 被    | 保険者番号                | 01168244         |        |                          |                    |          |    | 定め              | 生計を共                | (टर्च १ | る者の病気、ま | たは負   | 傷                     |         |                |
| 被    | 住所                   | 札幌市 中央区          | 旭ケ丘 1  | 丁目                       |                    |          |    | <sup>2</sup> る特 | 事業の廃                | шық а   | または休止   |       |                       |         |                |
| 保険   | 氏名                   | 広域 特例            |        |                          |                    | 男        |    | 別な主             | 事業につ                | き著り     | しい損失    |       |                       |         |                |
| 者    | 生年月日                 | 昭和07年07月07       | Ħ      |                          |                    |          |    | 伊悟              | 上記に類                | するる     | ▶由      |       |                       |         |                |
| 資    | 格取得年月日               | 平成20年04月01       | Ħ      |                          |                    |          |    |                 | 滞納保険                | 料額の     | の著しい減少  |       |                       |         |                |
| 発:   | 効期日 (*)              | 4200720          |        |                          |                    |          |    |                 |                     |         |         |       |                       |         |                |
| 交    | 付年月日                 | 平成20年07月20       |        |                          |                    |          |    |                 |                     |         |         |       |                       |         |                |
| -3   | 部負担金の割合              |                  | 1割     | )                        |                    | 取得       |    |                 |                     |         |         |       |                       |         |                |
| 保障   | 険者番号並びに(<br>者の名称     | 条 沖              | 亂具後期   | 39472014<br>高齢者医療広切      | 或連合                |          |    |                 |                     |         |         |       |                       |         |                |

5-9「一部負担金の割合」を取得したら、[印刷]ボタンをクリックします。

5-10「被保険者証交付」画面と別ウィンドウに、被保険者証が PDF で表示されます。PDF 画面の左上にある印刷ボタンをクリックするとプリンタから印刷された証が出力される ので証を交付してください。

| <b>∕∂</b> KP | <b>\1</b> 4 | S002:被保険者証3         | 交付 - Wi      | ndows Internet Explore                      | r                          |                    |                          |           |              |               |          | _ 🗆 ×    |
|--------------|-------------|---------------------|--------------|---------------------------------------------|----------------------------|--------------------|--------------------------|-----------|--------------|---------------|----------|----------|
| 🙆 ht         | tp://       | /okktre01.okk-kouik | ki.local/Kor | uki/kouki_war/KA14S002Ev                    | entAction.do               |                    |                          |           |              |               |          | <u> </u> |
| 沖            | 縄           | 県後期高齢               | 者医规          | 家広域連合電算如                                    | 処理シスラ                      | FL                 |                          |           | 処理選択         | 業務選択          | ログア      | ウト       |
|              |             |                     |              |                                             |                            |                    |                          |           | ログイン [名      | 寄せ作業用]        | K01-02   |          |
| 4            | 见卫          | 里名称:被保険             | Chttp:/      | /okktre01.okk-kouiki.le                     | ocal/Kouki/ko              | ouki_war/KZ_Down   | loadEventAction.do?E777= | =E777 - 1 | Windows Inte | rnet Explorer |          |          |
| KA           | MO          | D57I 後期高齢者          | in the to:/  | /okktreU1.okk-kouiki.local/                 | Kouki/kouki_wai            | r/KZ_DownloadEvent | Action.do?E///=E///      |           | -            |               | <u> </u> |          |
| 1            |             | H28 1717            | 6            |                                             |                            | 57.4%              | * 🗃 🔯 検索                 |           | •            |               |          |          |
|              | - CH        | 「「「「」」              | <b>A</b>     |                                             |                            |                    |                          |           |              |               | <u></u>  |          |
|              | 144.1       | 90 1909             |              |                                             |                            |                    |                          |           |              |               |          |          |
|              | ſ۵          | 人番号                 |              | 064-0941                                    |                            |                    | <b>江夕</b> 後              |           |              |               |          |          |
|              | ≣Æ:         | 発行種別                |              | 北海道札幌市 中央区<br>旭ヶ丘1丁日                        |                            |                    | 後期高齢者医療被保険者証             |           |              |               |          |          |
|              | 再           | 交付年月日               | 66           |                                             |                            |                    |                          |           |              |               |          |          |
|              |             |                     |              | والمرابط والمرابط المرابط والمرابط والمرابط | 広城 特例 線<br>datatatatatatat |                    |                          |           |              |               |          |          |
|              | IL          |                     | ?            | (差出人・返還先)<br>〒900-6565 お慶大良崎1-1             | -1                         |                    |                          |           |              |               |          |          |
|              | 4           | 有効期限 <b>(*)</b>     |              | 那颗巾役所 国保 · 後期高<br>TEL: 058-862-4262         | 医療課                        |                    |                          |           |              |               |          |          |
|              | 7           | 破保険者番号              |              |                                             |                            |                    |                          |           |              |               |          |          |
|              |             | 住所                  |              |                                             |                            |                    |                          |           |              |               |          |          |
|              | 7           | w                   |              | 平成21年 7月                                    | 1日                         |                    |                          |           |              |               |          | -1       |
|              | 10<br>11    | 険 <u>IC-10</u><br>皆 |              | 011682                                      | 4 4                        |                    |                          |           |              |               |          |          |
|              |             | 生年月日                |              | 机械币 甲炔达加了丘 [                                | 18                         |                    |                          |           |              |               |          |          |
|              | ò           | 資格取得年月日             |              | 広城 特例                                       | 男                          |                    |                          |           |              |               |          |          |
|              | 3           | 能効期日 (*)            |              | 昭和 7年 7月                                    | 1 7 8                      |                    |                          |           |              |               |          |          |
|              | 3           | 交付年月日               |              | 平成20年 4月                                    | 18                         |                    |                          |           |              |               |          |          |
|              |             | →部負担金の割会            |              | 平成20年 7)                                    | 120日                       |                    |                          |           |              |               |          |          |
|              |             |                     |              | 平成20年 7)<br>1割                              | 120日                       |                    |                          |           |              |               |          |          |
|              | 1           | 保険者番号並びに<br>険者の名称   | 0            | 3047                                        | 2014                       |                    |                          |           |              |               |          |          |
|              |             |                     | Ŵ            |                                             | 2011 -                     |                    |                          |           |              |               |          |          |
|              |             |                     |              |                                             |                            |                    |                          |           |              |               |          |          |
|              |             |                     | 70           |                                             |                            |                    |                          |           |              |               | <b>_</b> |          |
| ページ          | が表          | 示されました              | 完了           |                                             |                            |                    |                          | 不明など      | バーン          |               | 11.      | 00% • // |

| 縄県後期高    | 齢者医療広域連          | 合電算処理システ    | -L                                                                                                    |          |              |        | 処理選択<br>ログイン [ | 業務選打<br>名寄せ作業用】 | R ログアウ<br>K01-02 |
|----------|------------------|-------------|----------------------------------------------------------------------------------------------------|----------|--------------|--------|----------------|-----------------|------------------|
| 諸格管理メニュ  | 1-               |             |                                                                                                    |          |              |        | 39472014       | 那覇市             |                  |
| コウイキ トクレ | ~~i              | 被保険者番号      | 01168244                                                                                                    | 性別       | 男            | 生年月日   | 昭和07年0         | 07月07日          | 引継ぎ ▼            |
| 広域 特例    |                  | 住所          | 北海道札幌市                                                                                                    | 中央区旭ケ丘   | 1丁目          |        |                |                 |                  |
| 個人番号     | 0000000000000111 | 個人区分        | 住基                                                                                                    |          | 世帯番          | 号      | 00000000       | 30000222        |                  |
| 照会       |                  |             |                                                                                                    |          |              |        |                |                 |                  |
| 住民       | 基本台帳照会           | 外国人登錄情報     | 19月1日日 19月1日日 19月11月1日日 19月1日日 19月1日日 19月1日日 19月1日日 19月1日日 19月1日日 19月1日日 19月1日日 19月1日日 19月1日日 19月1日日 19月1日日 19月1日日 19月1日日 19月1日日 19月1日日 19月1日日 19月1日日 19月1日日 19月1日日 19月1日日 19月1日日 19月1日日 19月1日日 19月1日日 19月1日日 19月1日日 19月1日日 19月1日日 19月1日日 19月1日日 19月1日日 19月1日日 19月1日日 19月1日日 19月1日 19月1日 19月1日 19月1日 19月1日 19月1日 19月1日 19月1日 19月1日 19月1日 19月1日 19月1日 19月1日 19月1日 19月1日 19月1日 19月1日 19月1日 19月1日 19月1日 19月1日 19月1日 19月11日 19月11日 19月11日 19月110日 19月110日 19月110日 19月110日 19月110日 19月110日 19月110000000000000000000000000000000000 | 住登乡      | <b>*登錄</b> 情 | 青糧照会   |                | 被保険             | 者照会              |
| 世帯       | 構成員一覧            | 適用除外者等→     | 覧照会                                                                                                    | 送伯       | 1 先 一 覧      | 医虫     |                | 住所地特例           | 者一覧照会            |
| 世帯管理     |                  | 異動情報管理      | Et-                                                                                                    | 広境市区町村   | 間異動す         | 管理     | 通用陶            | ·外者等管理          |                  |
| 法保险长等终于  | e 帝 官 理<br>条 碑   | 資格與動者-      | - N                                                                                                    | 1.13300区 | 可付置          | 英朝者官理  |                | <b>迪用际外</b>     | 若寺官理             |
|          | 資格取得             | 資格取得(個人1    | 青報無)                                                                                                    |          | 資格変          | 更<br>更 |                | 資格              | 喪失               |
|          | 資格回復             | 障害認定申       | 諸                                                                                                    | 障害認定     | 申請(低         | 人情報無)  |                | 障害認             | 定検索              |
| 負担区分管理   |                  | 被保険者証交付     |                                                                                                    | 送付先管理    |              |        |                |                 |                  |
| 負        | 胆区分管理            | 被保険者証3      | そ付                                                                                                    | ì        | ≛付先管         | 理      |                |                 |                  |
| 減免申請管理   |                  |             | 1                                                                                                    |          |              |        |                |                 |                  |
| 一部負担金減   | も 免及び徴収猶予申請      | 限度額適用・標準負担  | 旦額減額申請                                                                                                    | 特定       | 疾病認          | 定申請    |                |                 |                  |
| 一部負担金減   | も免び徴収猶予検索        | 限度額適用・標準負担  | 旦額減額検索                                                                                                    | 特定       | 疾病認          | 定検索    |                | 基準収入額減          | 自用申請検索           |
| 特別処理     |                  |             |                                                                                                    |          |              |        |                |                 |                  |
| 住民       | 基本台帳修正           | 外国人登録情報     | <b>留修正</b>                                                                                                    | 住登4      | 4 4 4 4      | 超修正    |                | 被保険             | 者修正              |
| 住民       | 基本台帳追加           | 外国人登錄情報     | 電追加                                                                                                    | 住登外      | <b>卜登錄</b> 情 | 青報追加   |                |                 |                  |
| 再交付申請管1  |                  | 証明書管理       |                                                                                                    |          |              |        |                |                 |                  |
| 再父       | 何申請管理            | 一般状変者・障害・特定 | E获新訨明書                                                                                                    |          |              |        |                |                 |                  |

### 5-11「処理選択画面」に戻り、[住登外登録情報追加]ボタンをクリックします。

- 5-12「住登外新規追加」画面で、次に示す項目を入力し[確認]ボタンをクリックします。
  - ◆入力箇所

後期医療保険者番号:8桁の数字で入力。※別添146ページ参照
地方公共団体コード:6桁の数字で入力。 
個人番号:市町村で管理する住登外の個人番号を入力。
世帯番号: 
(住登外の世帯番号を入力。)
氏名カナ:全角カタカナで入力。※苗字と名前の間に全角スペースを入力。
氏名:全角(かな、カナ、漢字)で入力。※苗字と名前の間に全角スペースを入力。
生年月日:和暦で7桁の数字で入力。(1桁目は元号「1:明治、2:大正、3:昭和」)
例昭和5年7月15日生まれは「3050715」と入力。
性別:男女を選択
異動年月日:住所地特例の開始年月日を入力。

異動事由 :「その他登録」を選択。

住民年月日:住所地特例の開始年月日を入力。

|               | al/Kouki/kouki_war/KAZOSO | D1 Event Action.do |                |          |             |        |            |
|---------------|---------------------------|--------------------|----------------|----------|-------------|--------|------------|
| P純県後期局齢者      | 医療仏域連合電気                  | 乳処理ンステム            |                |          |             | 処理選択業務 | 選択 ログアウト   |
| 如理之称·仕誉外新     | 相追加                       |                    |                |          | μ           |        | EH1 801 02 |
|               | MJ27/1                    |                    |                |          |             |        |            |
|               |                           | 被保険者番号             | 14             | 51       | 生年月日        |        |            |
|               |                           | 住所                 |                |          |             |        |            |
| 個人番号          |                           | 個人区分               |                | 世業業      | 2           |        |            |
| 花士林相          |                           | IB/(E)/            |                |          |             |        |            |
| 後期医療保険者番号     | 39472014                  |                    |                |          |             |        |            |
| 地方公共同1+コード(*) | 472018                    | 個人番号(*) 9999       | 99999999999999 | 世帯番号(**) | 99999999999 | 999999 |            |
| Б-бл+(*)      | コウィキ トクレイ                 |                    |                |          |             |        |            |
| 氏名(*)         | 広域 特例                     |                    |                |          |             |        |            |
| 通称名力ナ         |                           |                    |                |          |             |        |            |
| 通称名           |                           |                    |                |          |             |        | · · · · ·  |
| 本名通称名         | 本名 💌                      | 外国人区分              | 日本人 👤          |          |             |        |            |
| 生年月日 (*)      | 3070707                   | 生年月日設定フラグ          |                | 性別       | 男▼          | 世帯登録区分 |            |
| 世帯主との続柄       | 続柄1 世帯主                   |                    |                | 続柄3      |             | ▼ 続柄4  |            |
| 異動年月日(*)      | 4200720                   | 異動届出年月日            | 4200720        | 異動等      | ●由 そ        | の他登録 💌 | 1          |
| 住民年月日(*)      | 4200720                   | 消除年月日              |                |          |             |        |            |
| (土町) (#)      | <b>〒 064 - 0941</b>       | 都道府県名(*)           | 北海道            | 市区町村名(*  | ) #Lit      | 吳市 中央区 |            |
|               | 旭ケ丘1丁目5000                | 番地                 |                |          |             |        |            |
| 都道府県コ ド(*)    | 01                        | 市区町村コード(*)         | 101            | 町名コード    |             | 管理元中之町 | 村番号        |
|               |                           |                    |                |          |             |        |            |

5-13「住登外新規追加確認」画面が表示されますので、内容を確認の上、[更新]ボタンを クリックし「処理選択画面」に戻ります。

|               |                     |              |                 |      |              |          | ログイン [名 | 「寄せ作業用」 | K01-02 |
|---------------|---------------------|--------------|-----------------|------|--------------|----------|---------|---------|--------|
| 理名称:住登外新      | 規追加確認               |              |                 |      |              |          |         |         |        |
|               |                     | 被保険者番号       |                 | 性別   |              | 生年月日     |         |         |        |
|               |                     | 住所           |                 |      |              |          |         |         |        |
| 國人番号          |                     | 個人区分         |                 |      | 世帯番号         | <b>₹</b> |         |         |        |
| 基本情報          |                     |              |                 |      |              |          |         |         |        |
| 发期医療保険者番号     | 39472014            |              |                 |      |              |          |         |         |        |
| 地方公共団体コード     | 472018              | 個人番号 95      | 999999999999999 | 世帯   | 番号           | 99999999 | 9999999 |         |        |
| 氏名力ナ          | コウイキ トクレイ           |              |                 |      |              |          |         |         |        |
| 氏名            | 広域 特例               |              |                 |      |              |          |         |         |        |
| 画称名力ナ         |                     |              |                 |      |              |          |         |         |        |
| 通称名           |                     |              |                 |      |              |          |         |         |        |
| 1 名通称名        | 本名 🔻                | 外国人区分        | 日本人 🔻           |      |              |          |         |         |        |
| E年月日          | 昭和07年07月07日         | 生年月日設定フラ     | "               | 1生房川 |              | 男 💌      | 世帯登     | 錄区分     | -      |
| 世帯主との続柄       | 続柄1 世帯              | 主 💌 続柄2      |                 | 続柄   | 3            |          | ▼ 続柄4   |         | Ψ.     |
| <b>具</b> 動年月日 | 平成20年07月20日         | 異動届出年月日      | 平成20年07         | 月20日 | 異動事          | ie I     | その他登録   | w.      |        |
| 主民年月日         | 平成20年07月20日         | <b>浦除年月日</b> |                 |      |              |          |         |         |        |
|               | <b>〒 064 - 0941</b> | 都道府県名        | 北海道             | 市区日  | 町村名          | *        | ↓幌市 中央⊵ | ٤       | 1      |
| 主所            | 旭ケ丘1丁目5000          | 番地           |                 | _    |              |          |         |         |        |
| 8道府県コード       | 01                  | 市区町村コード      | 101             | 町名:  | <b>⊐</b> – ⊧ |          | 管理元     | 市区町村番号  | 201    |
|               |                     |              |                 |      |              |          |         |         |        |

5-14「資格管理メニュー」画面で、[被保険者修正]ボタンをクリックします。

| 🏉 KAZOSI   | 001:資格管理メニ          | ı— - ₩indows Inter       | rnet Exp                     | lorer            |            |         |        |               |           |             | _02      |
|------------|---------------------|--------------------------|------------------------------|------------------|------------|---------|--------|---------------|-----------|-------------|----------|
| 🖉 http://a | okktre01.okk-kouiki | i.local/Kouki/kouki_war. | /KA02S0:                     | 26EventAction.do |            |         |        |               |           |             | <u> </u> |
| 沖縄         | <b>県後期高齢</b>        | 者医療広域連                   | 合電算                          | <b>算処理システム</b>   | 4          |         |        |               | 処理選択      | 業務選択        | R ログアウト  |
|            |                     |                          |                              |                  |            |         |        |               | ログイン [    | 名寄せ作業用]     | K01-02   |
| 資格         | 管理メニュー              |                          |                              |                  |            |         |        |               | 39472014  | 那覇市         |          |
|            |                     |                          |                              |                  |            |         |        |               |           |             |          |
| ליב        | ハイキ トクレイ            |                          |                              | 被保険者番号           |            | 性生房川    | 男      | 生年月日          | 昭和07年0    | 17月07日      | 引継ぎ 🔽    |
| 広域         | 1. 特例               |                          |                              | 住所               | 北海道札幌市     | 6 中央区旭4 | 1111日  | 5000番地        |           |             |          |
| 個人         | 香号                  | 9999999999999999         |                              | 個人区分             | 住登外        |         | 世帯     | 番号            | 999999999 | 1999999     |          |
| 照台         | 2                   |                          |                              |                  |            |         |        |               |           |             |          |
|            | 住民基本                | 台帳照会                     |                              | 外国人登錄情報照         | ig 🛛       | 住       | 登外登録   | 情報照会          |           | 被保険         | 者照会      |
|            | 世帯構成                | 5.月一覧                    |                              | 適用除外者等一覧!        | 照会         |         | き付先一   | 覧照会           |           | 住所地特例       | 者一覧照会    |
| 世界         | <b>ë管理</b>          |                          | 異動情                          | 報管理              |            | 広域市区■   | 村間異動   | 力者管理          | 適用陶       | 外者等管理       |          |
|            | 世帯管理                |                          |                              | 資格異動者一覧          | ĭ l        | 広城市     | 区町村    | <b>副具動者管理</b> | L         | <b>渔用除外</b> | 者等管理     |
| 被保         | ¥陕者資格管理             |                          |                              |                  | 1          |         |        |               |           |             |          |
|            | 資格                  | 取得                       |                              |                  |            |         |        | ٤£            |           | 資格          | 喪失       |
|            | 資格                  | 回復                       | <b>隆吉認定申請</b><br>淋(保険考証交付 送) |                  |            |         | 定申請(   | 個人情報無         | )         | 障害認         | 定検索      |
| 貝也         | 4区分管理<br>合相反        | 公签通                      | 一般1米12                       | 特計文刊             | 达付先管理      | 迷日生     | 故道     | 1             |           |             |          |
| 32.6       | 由法管理                | 764                      |                              | 被体质者起义的          |            |         | ЕПЛ    | 64            |           |             |          |
|            | 部負担金減免及             | び徴収猶予申請                  | 限度                           | 領通用・標準負担額        | 減額申請       | Ħ       | 定疾病    | 忍定申請          | 1         |             |          |
| - :        | 部負担金減免及             | るび徴収猶予検索                 | 限度                           | 顕適用・標準負担物        | 減額検索       | ŧ       | 定疾病    | 忍定検索          |           | 基準収入額減      | ●用申請検索   |
| 特别         | 비処理                 |                          |                              |                  |            |         |        |               |           |             |          |
|            | 住民基本                | 台帳修正                     |                              | 外国人登錄情報創         | ₹ <b>E</b> | 住       | 22 外登録 | 情報修正          |           | 被保険         | 者修正      |
|            | 住民基本                | 台帳追加                     |                              | 外国人登錄情報道         | i hu       | 住       | 22 外登録 | 情報追加          |           |             |          |
| 再多         | 再交付申請管理 証明書管理       |                          |                              |                  |            |         |        |               |           |             |          |
|            | 再交付甲                | 申請管理                     | 被扶                           | 養者・障害・特定疾        | 病証明書       |         |        |               |           |             |          |
|            |                     |                          |                              |                  |            |         |        |               |           |             |          |
|            |                     |                          |                              |                  |            |         |        |               | 🐻 😭 TVA   | ーネット        | • 100% · |

5-15「処理選択画面」右上の「引継ぎ」により、被保険者情報のない個人区分が「住登外」 のデータが表示されるので、[個人検索]ボタンをクリックし、被保険者番号又は生年月 日等で検索します。

| C KI | 10S061:被保険者履                 | 歷一覧 - W       | indows Interr      | et Explorer            |                |        |        |      |       |                   | _ <b>_</b> _×      |
|------|------------------------------|---------------|--------------------|------------------------|----------------|--------|--------|------|-------|-------------------|--------------------|
| C ht | tp://okktre01.okk-koui       | ki.local/Kouk | i/kouki_war/KA     | ZOSOO1 Event Action.do |                |        |        |      |       |                   | <u> </u>           |
| 冲    | 純県後期局齢                       | 诸医療           | 広域連合               | 電算処理シス                 | $\mathcal{F}L$ | 4      |        |      |       | 処理選択業             | 第選択 ログアウト          |
| b    | 11-11-234、法/28               | 2.老屋田         | . 95               |                        |                |        |        |      |       | ロクイン 【名奇せ作:       | <b>耒用」 ≰</b> 01-02 |
| 7    | 但理台中,1001本時<br>1000111 該來新發業 |               | - 見<br>反照性部がお      | #1 32 ab 2             |                |        |        |      |       | 39472014 那朝巾      |                    |
| An ( | M00011 22 3 X138-8           | OMART         | NR. 52 IN TR // 17 | HC & C //              |                |        | 10 50  | -    | ***   |                   |                    |
|      | コウイギ トクレイ                    |               |                    | 被保険者番号                 |                |        | 作生房门   | 男    | 生年月日  | 昭和07年07月07日       | 個人検索               |
|      | 広域 特例                        |               |                    | 住所                     |                | 北海道札楓市 | 中央区旭ケ臣 | 1丁目5 | 000番地 |                   |                    |
|      | 個人番号                         | 999999999     | 999999             | 個人区分                   | C              | 住螢外    |        | 世帯番  | 号     | 99999999999999999 |                    |
|      |                              |               |                    |                        |                |        |        |      |       |                   | 0件中 0~0件           |
|      | 選択 履歴通番                      | 世代通番          | 異動事由               | 異動年。                   | 18             | 資格取得   | 事由     | 資格   | 取得年月日 | 資格喪失事由            | 資格喪失年月日            |
|      |                              |               |                    |                        |                |        |        |      |       |                   |                    |
|      |                              |               |                    |                        |                |        |        |      |       |                   |                    |
|      |                              |               |                    |                        |                |        |        |      |       |                   |                    |
|      |                              |               |                    |                        |                |        |        |      |       |                   |                    |
|      |                              |               |                    |                        |                |        |        |      |       |                   |                    |
|      |                              |               |                    |                        |                |        |        |      |       |                   |                    |
|      |                              |               |                    |                        |                |        |        |      |       |                   |                    |
|      |                              |               |                    |                        |                |        |        |      |       |                   |                    |
|      |                              |               |                    |                        |                |        |        |      |       |                   |                    |
|      |                              |               |                    |                        |                |        |        |      |       |                   |                    |
|      |                              |               |                    |                        |                |        |        |      |       |                   |                    |
|      |                              |               |                    |                        |                |        |        |      |       |                   |                    |
|      |                              |               |                    |                        |                |        |        |      |       |                   |                    |
|      | *7                           | `h            |                    |                        |                |        |        |      |       |                   | WT 1               |
|      | 的具                           |               | я                  |                        |                |        |        |      |       |                   | FB LE              |
|      |                              |               |                    |                        |                |        |        |      |       | 🕠 😜 インターネット       | • 100% × //        |

5-16「被保険者修正」画面に被保険者情報一覧が表示されますので、明細の左端にあるラジオボタンで選択し、[選択]ボタンをクリックします。

| 常具作     学校報告報     世常番号     個人番号       /// 保険者者号     住記     学     生年月日     8070707       // 公共団(はコード     (注所)     // (注所)     // (注所)     // (注所)       学校者信頼     住所     // (注所)     // (注)     // (注)       // 公共団(はコード     (注)     (注)     // (二)     // (二)       // (注)     (注)     (注)     (二)     // (二)       // (注)     (注)     (二)     (二)     // (二)       // (注)     (二)     (二)     (二)     // (二)       // (注)     (二)     (二)     (二)     // (二)       // (□)     (二)     (二)     (二)     (二)       // (□)     (二)     (二)     (二)     (二)       // (□)     (二)     (二)     (二)     (二)       // (□)     (二)     (二)     (二)     (二)       // (□)     (二)     (二)     (二)     (二)       // (□)     (二)     (二)     (二)     (二)       // (□)     (二)     (二)     (二)     (二)       // (□)     (二)     (二)     (二)     (二)       // (□)     (二)     (二)     (二)     (二)       // (□)     (二)     (二)     (二)     (二)        // (□)     (二)<                                                                                                    | 理名称:個                 | 人検索 被保           | 険者修正   |      |            | ¥94.        | 2 LUMC | *H] 101 02 |
|----------------------------------------------------------------------------------------------------|-----------------------|------------------|--------|------|------------|-------------|--------|------------|
| 朱対象情報(*) 隙深狭雪情報 2 世帯番号 個人番号<br>保険者番号 1 世別 2 生年月日 8070707<br>名カナ<br>方公共団体コード 住所                                                                                                    | 读索条件                  |                  |        |      |            |             |        |            |
| 保険者番号     性231     ■     生年月日     8070707       名カナ                                                                                                    | é索対象情報 <mark>(</mark> | *) 被保険:          | 昔情報 ▼  | 世帯番号 |            | 個人番号        |        |            |
| 名力ナ       住所         方公共団体コード       住所       検索         検索       大型体投 I         探検者信報=5       大型体投 I         採       №.       個人番号       氏名       市区町村名       生年月日       健別       異共年月日         次       円/6       確認時者者       住所       異約年月日       個人公 異約年月日       個人公 異約申         1       0000000000111       広城 特例       北海道机偶市 中央区       昭和07年07月07日       男         01168244       旭ケ丘 1 丁目       平成20年07月20日       住基       職権変更                                                                                                    | 《保険者番号                |                  |        | 性別   |            | 生年月日 307    | 0707   |            |
| 方公共団体コード       住所       検索         検索       人の、       個人番号       氏名       市区町村名       生年月日       性別       投条件月日       性別       現人公       見約年月日       恒人公       見約年月日       100/0200000000111       点域       小       通道机偶市 中央区       昭和07年07月07日       男         100000000000111       広気       裕/外       北海道机偶市 中央区       昭和07年07月07日       男       101168244       旭/7 丘 1 丁目       甲成20年07月20日       住基       職権変更                                                                                                    | 名力ナ                   |                  |        |      |            |             |        |            |
|                                                                                                    | 地方公共団体日               | 1 -              | ]      | 住所   |            |             |        |            |
| 【学校者1転=15         対象件数1           (探検者1転=15)         (注)         (注)         (≟)         (注)         (≟)         (∐)         (∐)         (∐)         (∐)         (∐)         (∐)         (∐)         (∐)         (∐)         (∐)         (∐)         (∐)         (∐)         (∐)         (∐)         (∐)         (∐)         (∐)         (∐)         (∐)         (∐)         (∐) |                       |                  |        |      |            |             |        | 倫壶         |
|                                                                                                    |                       |                  |        |      |            |             |        |            |
| No.         個人番号         氏名         市区町村名         生年月日         性別         要共年月日           大田(*         緒録録番番         住所         運動年月日         個人区分         裏動市日         個人区分         裏動市日           1         0000000000111         広域 特例         北海道礼儀市 中央区         昭和07年07月07日         男            2018         01168244         超ケ丘1丁目         平成20年07月20日         住基         職権変更                                                                                                    | <b>k保陕者情報</b>         | ·覧               |        |      |            |             |        | 対象件数 1     |
| 氏田(修 純余陳書番号 住所 現約年日日 個人区分 異約事由     1 00000000000111 広域 特例 北海道机偶市 中央区 昭和07年07月07日 男     5018 01168244 旭ケ丘1丁目 平成20年07月20日 住基 職権変更                                                                                                    | 訳 No.                 | 個人番号             | 氏名     |      | 市区町村名      | 生年月日        | 性別     | 喪失年月日      |
| 1         00000000000111         広報:時週         北海道机場市 中央区         戦和の7年07月07日         男           2018         01168244         地方丘1丁目         平成20年07月20日         住基         職権変更                                                                                                    | - 八八共団体               | 被保険者番号           | 住所     |      |            | 異動年月日       | 個人区分   | 異動事由       |
| 2018 01168244 旭方丘1丁目 平成20年07月20日 住基 「職権変更                                                                                                    | • 1                   | 0000000000000111 | 広域 特例  |      | 北海道札幌市 中央区 | 昭和07年07月07日 | 男      |            |
|                                                                                                    | 12018                 | 01168244         | 旭ケ丘1丁目 |      |            | 平成20年07月20日 | 住基     | 職権変更       |
|                                                                                                    |                       |                  |        |      |            |             |        |            |
|                                                                                                    |                       |                  |        |      |            |             |        |            |

5-17「被保険者履歴一覧」画面の左端にあるラジオボタンで異動事由が「住所地特例適用」 の履歴を選択し、[修正]ボタンをクリックします。

|          | - Inclusion in the | 屋-頂            | indows Internet E  | xplore    |               |      |        |        |      |          |          |         |      |                |
|----------|--------------------|----------------|--------------------|-----------|---------------|------|--------|--------|------|----------|----------|---------|------|----------------|
| p://okkt | tre01.okk-koui     | iki.local/Kouk | i/kouki_war/KAZOSO | 101 Event | Action.do     |      |        |        |      |          |          |         |      |                |
| 縄県征      | 後期高齢               | 诸医療            | 広域連合電算             | 算処3       | 里システム         | 4    |        |        |      | [        | 処理選択     |         | 業務選折 | ログアウト          |
| _        |                    |                |                    |           |               |      |        |        |      |          | ログイン [   | 名寄せ     | 作業用] | K01-02         |
| L理名      | 称:被保险              | <b>食者履歴</b> -  | 一覧                 |           |               |      |        |        |      |          | 39472014 | 那覇      | ŧ    |                |
|          |                    |                |                    |           |               |      |        |        |      |          |          |         |      |                |
| コウイ      | キ トクレイ             |                |                    | 被保障       | <b></b> • 者番号 | 0116 | 9291   | 性別     | 男    | 生年月日     | 昭和07年(   | 07月07   | Ħ    | 個人検索           |
| 広域 1     | 特例                 |                |                    | 住所        |               | 北海   | 道札楓市 🛛 | 中央区旭ケ丘 | 1丁目5 | 0000番地   | 有料老人亦    | ーム広     | 域の園  |                |
| 個人番      | 号                  | 000000000      | 00000111           | 個人國       | 区分            | 住基   |        |        | 世帯番  | 号        | 00000000 | 000002: | 22   |                |
|          |                    |                |                    |           |               |      |        |        |      |          |          |         | 2 1  | <b>牛中 1~2件</b> |
| 選択       | 履歴通番               | 世代通番           | 異動事由               |           | 異動年月日         |      | 資格取得調  | 事由     | 資格   | 取得年月日    | 資格喪失事    | 曲       |      | 資格喪失年月日        |
| ۰        | 2                  | 1              | 住所地特例適用            |           | 平成20年07月2     | 10日  | 年齡到達   |        | 平成2  | 0年04月01日 |          |         |      |                |
| 0        | 1                  | 1              | 年齡到達               |           | 平成20年04月0     | 1日   | 年齡到達   |        | 平成2  | 0年04月01日 |          |         |      |                |
|          |                    |                |                    |           |               |      |        |        |      |          |          |         |      |                |
|          |                    |                |                    |           |               |      |        |        |      |          |          |         |      |                |
|          |                    |                |                    |           |               |      |        |        |      |          |          |         |      |                |
|          |                    |                |                    |           |               |      |        |        |      |          |          |         |      |                |
|          |                    |                |                    |           |               |      |        |        |      |          |          |         |      |                |
|          |                    |                |                    |           |               |      |        |        |      |          |          |         |      |                |
|          |                    |                |                    |           |               |      |        |        |      |          |          |         |      |                |
|          |                    |                |                    |           |               |      |        |        |      |          |          |         |      |                |
|          |                    |                |                    |           |               |      |        |        |      |          |          |         |      |                |
| -        | τň                 | ž              | 75                 |           |               |      |        |        |      |          |          |         |      | 终于             |
| ŤŰ       | īņ                 | %              | ( <b>Ť</b>         |           |               |      |        |        |      |          |          |         |      | 修正             |

- 5-18「被保険者修正」画面で、次に示す項目を入力し[確認]ボタンをクリックします。 ◆入力箇所
  - 個人番号:住登外で管理する個人番号を修正入力。 個人区分:「住登外」を選択。 ▲ KA10S063 被保険者修正 - Windows Internet Explorer ▲ http://ckktre01.okk-kouiki.local/Kouki/kouki\_war/KA10S061EventAction.do <u>- 0 ×</u> 沖縄県後期高齢者医療広域連合電算処理システム 処理選択 業務選択 ログアウト ログイン【名寄せ作業用】 K01-02 処理名称:被保険者修正 39472014 那覇市 コウイキ トクレイ 被保険者番号 性別 男 生年月日 昭和07年07月07日 01169291 広域 特例 住所 北海道札幌市 中央区旭ケビ1丁目50000番地 有料老人ホーム広域の園 個人番号 個人区分 世帯番号 0000000000000111 住基 0000000000000222 個人情報 被保険者番号 地方公共団体( 01169291 履歴通番 472018 個人番号(\*) 999999999999999999 世代通番 個人区分 1 住登外 🔻 氏名力ナ(\*) 住畜 氏名<mark>(\*)</mark> 広域 特例 通称名力ナ 通称名 本名 💌 生年月日(\*) 3070707 本名通称名 生年月日設定フラグ □ 11年13日 男 💌 転入前市区町村名 電話番号1 電話番号2 〒 064 - 0941 都道府県名 市区町村名 札幌市 中央区 ٦ 北海道 (主所 (\*) 市区町村コード(\*) 都道府県コード(\*) 町名コード 管理元市区町村番号 201 01 101 不均一賦課地区 行政区コード 被扶義者軽減開始日 加入保険者番号 加入保険者名 具動情報 確認 戻る 🔍 100% 🔹 🎾

↓スクロール

[確認]ボタンをクリックします。

| C K | A10S063:被保険者修正         | - Windows Internet Explo | orer<br>161 Fuer | t Oatien de |                 |        |      |        |          |          |        |      |
|-----|------------------------|--------------------------|------------------|-------------|-----------------|--------|------|--------|----------|----------|--------|------|
| 沖   | <mark>縄県後期高齢</mark> 者  | 医療広域連合電                  | 算処               | 理システム       | <b>`</b>        |        |      |        | 処理選択     | 業務選択     | ログアウト  |      |
|     |                        |                          |                  |             |                 |        |      | 1      | ログイン [   | 名寄せ作業用]  | K01-02 |      |
| ł   | 処理名称:被保険者              | 皆修正                      |                  |             |                 |        |      | 3      | 9472014  | 那覇市      |        |      |
|     |                        |                          |                  |             |                 |        |      |        |          |          |        |      |
|     | コウイキ トクレイ              |                          | 被保               | 険者番号        | 01169291        | 性男性    | 男    | 生年月日   | 昭和07年(   | 07月07日   |        |      |
|     | 広域 特例                  |                          | 住所               |             | 北海道札幌市          | 中央区旭ケ丘 | 1丁目5 | 0000番地 | 有料老人ホ    | ーム広域の園   |        |      |
|     | 個人番号(                  | 000000000000111          | 個人               | 区分          | 住基              |        | 世帯番  | 뮥      | 00000000 | 00000222 |        | 1    |
|     | 異動情報                   |                          |                  |             |                 |        |      |        |          |          |        |      |
|     | 異動事由                   | 住所地特例適用                  | •                | 異動年月日 (*)   | 4:              | 200720 |      | 異動届出   | 年月日      |          |        |      |
|     | 届出者氏名                  |                          |                  |             |                 |        |      |        |          |          |        |      |
|     | 本人との腿係                 |                          | -                | 届出者電話番号     | 号1 🗌            |        |      | 届出者電話  | 話番号 2    |          |        |      |
|     | 資格取得事由                 | 年齢到達 .                   | ]                | 資格取得年月      | <b>H (*)</b> 42 | 200401 |      | 資格取得」  | 冨出年 月日   |          |        |      |
|     | 届出者氏名                  |                          |                  |             |                 |        |      |        |          |          |        |      |
|     | 本人との腿係                 |                          | -                | 届出者電話番号     | 号 1             |        |      | 届出者電話  | 話番号 2    |          |        |      |
|     | 資格喪失事由                 |                          | ]                | 資格喪失年月      | 8               |        |      | 資格喪失」  | 冨出年 月日   |          |        |      |
|     | 届出者氏名                  |                          |                  |             |                 |        |      |        |          |          |        |      |
|     | 本人との腿係                 |                          | -                | 届出者電話番;     | 号1 🗌            |        |      | 届出者電話  | 話番号 2    |          |        |      |
|     | 保険者適用期間                |                          |                  |             |                 |        |      |        |          |          |        |      |
|     | 後期医療保険者番号(*            | 39472014                 |                  | 適用開始年月      | <b>∃ (*)</b> 4: | 200401 |      | 適用終了:  | 年月日      |          |        |      |
|     | 住所地特例通用期間              | / do TDC 440 87 / 64 84  | 7                |             |                 |        |      |        |          |          |        |      |
|     | 任所地特例者区分               | 任所地待例者 💆                 | 1                |             | _               |        |      |        |          |          |        |      |
|     | 道用開始年月日<br>温士知(2)除去香品は | 4200720                  |                  | · 通用変更年月    |                 |        |      | 通用終了:  | 中月日      |          |        | -1   |
|     |                        |                          |                  |             |                 |        |      |        |          |          |        |      |
|     |                        |                          |                  |             |                 |        |      | (      | æi       | 2        | 戻る     | M    |
|     |                        |                          |                  |             |                 |        |      |        | -        |          |        | -    |
|     |                        |                          |                  |             |                 |        |      |        | 🐻 😜 ብンタ  | マーネット    | 100%   | • // |

5-19「被保険者修正確認」画面が表示されますので、内容を確認の上、[更新]ボタンをク リックします。

| C K   | A10S064:被保険者修正置<br>ttp://okktre01.okk-kouiki.lo | 霍翌 - Windows Internet E<br>cal/Kouki/kouki war/KA10S0 | xplorer<br>63EventAction.do |                      |              |        |           |                     |                                                                                                    | <u>- 0 ×</u> |
|-------|-------------------------------------------------|-------------------------------------------------------|-----------------------------|----------------------|--------------|--------|-----------|---------------------|----------------------------------------------------------------------------------------------------|--------------|
| 沖     | <b>¤</b> 縄県後期高齢者                                | 医療広域連合電                                               | 真処理システム                     | A                    |              |        |           | 処理選択 業<br>まガイン「名素サイ | ○ 第選択 □     □     □     □     □     □     □     □     □     □     □     □     □     □     □     □     □     □     □     □     □     □     □     □     □     □     □     □     □     □     □     □     □     □     □     □     □     □     □     □     □     □     □     □     □     □     □     □     □     □     □     □     □     □     □     □     □     □     □     □     □     □     □     □     □     □     □     □     □     □     □     □     □     □     □     □     □     □     □     □     □     □     □     □     □     □     □     □     □     □     □     □     □     □     □     □     □     □     □     □     □     □     □     □     □     □     □     □     □     □     □     □     □     □     □     □     □     □     □     □     □     □     □     □     □     □     □     □     □     □     □     □     □     □     □     □     □     □     □     □     □     □     □     □     □     □     □     □     □     □     □     □     □     □     □     □     □     □     □     □     □     □     □     □     □     □     □     □     □     □     □     □     □     □     □     □     □     □     □     □     □     □     □     □     □     □     □     □     □     □     □     □     □     □     □     □     □     □     □     □     □     □     □     □     □     □     □     □     □     □     □     □     □     □     □     □     □     □     □     □     □     □     □     □     □     □     □     □     □     □     □     □     □     □     □     □     □     □     □     □     □     □     □     □     □     □     □     □     □     □     □     □     □     □     □     □     □     □     □     □     □     □     □     □     □     □     □     □     □     □     □     □     □     □     □     □     □     □     □     □     □     □     □     □     □     □     □     □     □     □     □     □     □     □     □     □     □     □     □     □     □     □     □     □     □     □     □     □     □     □     □     □     □     □     □     □     □     □     □     □     □     □     □     □     □     □     □     □     □     □     □     □     □     □     □     □     □     □     □ | ビデウト<br>02   |
|       | 処理名称:被保険者                                       | 修正確認                                                  |                             |                      |              |        | 3         | 9472014 那覇市         |                                                                                                    |              |
|       | コウイキ トクレイ<br>広域 特例                              |                                                       | 被保険者番号                      | 01168244<br>北海道札倡市 d | 性別           | 男 1.丁目 | 生年月日      | 昭和07年07月07日         |                                                                                                    |              |
|       | 個人番号                                            | 000000000000111                                       | 個人区分                        | 住基                   |              | 世帯番号   |           | 0000000000000222    |                                                                                                    |              |
|       | 個人情報<br>地方公共団体コード                               | 472018                                                | 被保険者番号                      | 01168244             | 履歴通          | #      | 4         |                     |                                                                                                    | -            |
|       | 個人番号<br>氏名力ナ                                    | 999999999999999999<br>コウイキ トクレイ                       | 世代通番                        | 1                    | 個人区          | 分      | 住登外 💌     | 外国人区分               | 日本人 💌                                                                                                    |              |
|       | 氏名                                              | 広域 特例                                                 |                             |                      |              |        |           |                     |                                                                                                    |              |
|       | 通称名                                             |                                                       |                             |                      | _            |        |           |                     |                                                                                                    |              |
|       | 本名通称名<br>転入前市区町村名                               | ▲名 <u>▼</u> 生年月                                       |                             | 和07年07月07日<br>舌番号 1  | 」生年月         | 日設定フラ  | ラグ<br>電話報 | 性別<br>番号 2          | 男 🗾                                                                                                    |              |
|       | 住所                                              | 〒 064 - 0941<br>旭ケ丘1丁目                                | 都定                          | <sup>直府県名</sup> 北海   | 〕道           | 市区町村   | 名 札幌      | 市 中央区               |                                                                                                    | _            |
|       | 都道府県コード<br>不均一職課地区                              | 01         市区町           行政区                          | 村コード 103                    | 1 町名                 | コード<br>き者軽減間 | お日     |           | 管理元市区町村             | 1番号 201                                                                                                    | l            |
|       | 加入保険者番号                                         | 加入保                                                   | 映者名                         |                      |              |        |           |                     |                                                                                                    |              |
|       | 共動而推                                            |                                                       |                             |                      |              |        |           |                     |                                                                                                    |              |
|       |                                                 |                                                       |                             |                      |              |        | <u> </u>  | 更新                  | 戻·                                                                                                    | 3            |
| /Koul | ki/kouki_war/KA10S064Eve                        | ntAction.do                                           |                             |                      |              |        |           | 😽 🕄 インターネット         |                                                                                                    | 🔍 100% 🔹 🎢   |

5-20個人区分が「住登外」のデータに被保険者情報が引き継がれました。

| A10S06    | 1:被保険者履        | 歴一覧 - ₩       | indows Internet E  | xplore  |               |      |       |        |      |          |                 |                        |           |                 | × |
|-----------|----------------|---------------|--------------------|---------|---------------|------|-------|--------|------|----------|-----------------|------------------------|-----------|-----------------|---|
| ttp://okk | tre01.okk-koui | ki.local/Kouk | i/kouki_war/KA10S0 | 64Event | Action.do     |      |       |        |      |          |                 |                        |           |                 | - |
| 縄県        | 後期高齢           | 诸医療           | 広域連合電算             | 算処3     | <b>聖システ</b> ム | 4    |       |        |      |          | 処理選択<br>ログイン [: | 業務道<br>名 <b>寄せ作業</b> 月 | 星択<br>11] | ログアウト<br>K01-02 |   |
| 処理名       | 称:被保障          | 食者履歴一         | 一覧                 |         |               |      |       |        |      |          | 39472014        | 那覇市                    |           |                 |   |
|           |                |               |                    |         |               |      |       |        |      |          |                 |                        |           |                 |   |
| コウイ       | キ トクレイ         |               |                    | 被保障     | <b>美</b> 者番号  | 0116 | 69291 | 性別     | 男    | 生年月日     | 昭和07年0          | 7月07日                  |           | 個人検索            |   |
| 広域        | 特例             |               |                    | 住所      |               | 北海   | 随机偶市  | 中央区旭ケ丘 | 1丁目5 | 0000番地   | 有料老人亦           | -ム広域の歴                 | 1         |                 |   |
| 個人番       | 持              | 999999999     | 19999999           | 個人國     | 区分            | 住登   | :91   | )      | 世帯番  | 号        |                 |                        |           |                 |   |
|           |                |               |                    |         |               | -    |       |        |      |          |                 |                        | 2 件中      | 1~2件            |   |
| 選択        | 履歴通番           | 世代通番          | 異動事由               |         | 異動年月日         |      | 資格取得  | 事由     | 資格   | 取得年月日    | 資格喪失事           | ÷                      | 資格        | §喪失年月日          |   |
| œ         | 2              | 1             | 住所地特例適用            |         | 平成20年07月2     | 10日  | 年齡到達  |        | 平成2  | 0年04月01日 |                 |                        |           |                 |   |
| 0         | 1              | 1             | 年齡到達               |         | 平成20年04月0     | 1日   | 年齡到達  |        | 平成2  | 0年04月01日 |                 |                        |           |                 |   |
|           |                |               |                    |         |               |      |       |        |      |          |                 |                        |           |                 |   |
| Ť         | 頂              | 次             | ?頁                 |         |               |      |       |        |      |          |                 |                        |           | 修正              |   |
| が表示さ      | れました           |               |                    |         |               |      |       |        |      |          | 🍺 🚭 インタ         | ーネット                   |           | 100%            |   |

障害認定を受けた前期高齢者の方からの申請に基づき、市区町村で障害認定申請を 登録し、被保険者証を発行するものと仮定します。なお、65歳以上の住基情報は広域 連合に送付済みと仮定します。

◆●<u>住基情報を年齢抽出している市町村</u>は、「住民基本台帳照会」画面で検索し、対象 者が存在しなければ「<u>障害認定申請(個人情報無)</u>から入力します。

| 2012/00/02                       | 受付日 平成 年 月 | 日 事由発生                                 | 年月日 平成                                            | 年 月 日                    |
|----------------------------------|------------|----------------------------------------|---------------------------------------------------|--------------------------|
| 証 権 別                            | □ 被保険者証    | □即時交付                                  | □職                                                | 権処理                      |
| <u>事</u> 1 新 規                   | 取得 2 変     | 更届                                     | 出 3 喪                                             | 失届出                      |
| □ 障害認定<br>□ 生味が止・廃<br>□ その他<br>( |            | 市町村転出<br>市町村転入<br>村内転居<br>変更<br>他<br>) | □ 県外へ()<br>□ 障害認)<br>□ 光亡<br>□ 生活保!<br>□ その他<br>( | の転田<br>窓の撤回<br>腹の開始<br>) |
|                                  | 新規·愛更      | 喪失                                     | 変更前の氏々                                            | k•転出光住所                  |
| (フリガナ)                           |            |                                        |                                                   |                          |
| 本人氏名                             |            | (男・女)                                  |                                                   | (男・女)                    |
| 生年月日                             | 明治·大正·昭和 有 | и д в                                  |                                                   |                          |
| 唇住地                              |            |                                        |                                                   |                          |
|                                  |            |                                        |                                                   |                          |
| (フリガナ)                           |            |                                        |                                                   |                          |

●後期高齢者医療資格取得(変更・喪失)届出書

※上記、帳票レイアウトおよび項目は、変更になる可能性があります。

6-1「資格管理メニュー」画面で、被保険者資格管理の[障害認定申請]ボタンをクリックします。

◆<u>住基情報を年齢抽出している市町村</u>は、「住民基本台帳照会」画面で検索し、対象 者が存在しなければ<u>[障害認定申請(個人情報無)</u>から入力します。

→P57「7 障害認定申請の受付(個人情報無)」を参照

| ⊘KAZ0S001:資格管理メニュー - ₩indows Inter               | net Explorer             |         |                                       |           | <u></u>           |
|--------------------------------------------------|--------------------------|---------|---------------------------------------|-----------|-------------------|
| https://okkkre00.okk-kouiki.local/Kouki/kouki_wa | r/KZ02S040EventAction.do |         |                                       |           | <u> </u>          |
| 沖縄県後期高齢者医療広域連                                    | 合電算処理システム                |         |                                       | 処理選択      | 業務選択 ログアウト        |
|                                                  |                          |         |                                       | ログイン [名詞  | なせ作業用] K01-02     |
| 資格管理メニュー                                         |                          |         |                                       |           |                   |
|                                                  |                          |         |                                       |           |                   |
|                                                  | 被保険者番号                   | 性別      | 生年月日                                  |           | 引継ぎ 🔲             |
|                                                  | 住下                       |         |                                       |           |                   |
| 個人番号                                             | 個人区分                     |         | 世帯番号                                  |           |                   |
| 照会                                               |                          |         |                                       |           |                   |
| 住民基本台帳照会                                         | 外国人登錄情報照会                | 住登外     | 登録情報照会                                |           | 被保険者照会            |
| 世帯構成員一覧                                          | 適用除外者等一覧照会               | 送付      | 先一覧照会                                 | 住         | 所地特例者一覧照会         |
| 世帯管理                                             | 異動情報管理                   | 広城市区町村間 | 異動者管理                                 | 道用除外      | 者等管理              |
| 世帯管理                                             | 資格異動者一覧                  | 広城市区町   | 「村間異動者管理                              |           | 適用除外者等管理          |
| 被保険者資格管理                                         |                          | 1       |                                       | -1        |                   |
| 資格取得                                             | 資格取得(個人情報無)              |         | <b>『格変更</b>                           |           | 資格喪失              |
| 資格回復                                             | 障害認定申請                   | 障害認定申   | 9請(個人情報無)                             |           | 障害認定検索            |
| 月担区分管理 各相应公共理                                    | 新御殿北町本井                  | 之的无管共   | · · · · · · · · · · · · · · · · · · · | •••       |                   |
| 1世区力管理<br>适免由结签理                                 | 做味灰石 建义门                 | E       | 的元官理                                  |           |                   |
| 一部負担金減免及び徴収猶予申請                                  | 限度額適用・標準負担額減額申請          | 1 特定我   | 病認定申請                                 |           |                   |
| 一部負担金減免及び徴収猶予検索                                  | 限度額適用・標準負担額減額検索          | - 特定形   | 病認定検索                                 |           | <b>华収入額適用申請検索</b> |
| 特別処理                                             |                          |         |                                       |           |                   |
| 住民基本台帳修正                                         | 外国人登錄情報修正                | 住登外     | 登錄情報修正                                |           | 被保険者修正            |
| 住民基本台帳追加                                         | 外国人登錄情報追加                | 住登外     | 登錄情報追加                                |           |                   |
|                                                  |                          |         |                                       |           |                   |
|                                                  |                          |         |                                       |           |                   |
|                                                  |                          |         |                                       |           |                   |
|                                                  |                          |         |                                       | 🚡 🙆 インターオ | en 100% -         |

6-2「個人検索」画面で、検索対象情報と氏名カナを指定して、[検索]ボタンをクリックします。

※生年月日で検索する場合は、和暦入力(明治:1 大正:2 昭和:3)を入力し ます。 例:昭和 12 年 6 月 10 日 → 3120610

※濁音、半濁音、小さいヤ・ユ・ヨが入っている氏名は、市町村によって検索できない場合がありますので、**生年月日での検索を推奨します。** 

※名前で検索する場合は、姓と名前の間にスペースを入れて入力します。

◆入力箇所

生年月日:和暦で7桁の数字で入力。(1桁目は元号「1:明治、2:大正、3:昭和」) 例 昭和15年2月3日生まれは「3150203」と入力。

| //dkit@likit@dkit@dkit@dkit@dkit@dkit@dkit@dkit@                                                                                                    | 90S010:個人検索 - Winde          | ows Internet Explorer        |              |   |      |          |        |            |
|----------------------------------------------------------------------------------------------------|------------------------------|------------------------------|--------------|---|------|----------|--------|------------|
| 現在期前齢者を療広域連合電算処理システム       取る理解       取る現解       ログロド         レイン (広場通会管理課04)       取1-02             なおか:       (日本学)       (日本学)       (日本学)         「読み者の学」       (日本学)       (日本学)       (日本学)       (日本学)             たまれ:       (日本学)       (日本学)       (日本学)       (日本学)       (日本学)             「読み者の子)       (日本)       (日本)       (日本)       (日本)       (日本)             「広公共田(キコード)       (日本)       (日本)       (日本)       (日本)       (日本)                                                                                                    | ×//okktre01.okk-kouiki.local | l/Kouki/kouki_war/KAZ0S001Ev | entAction.do |   |      |          |        | <u> </u>   |
|                                                                                                    | 遇県後期高齢者医                     | 医療広域連合電算如                    | 処理システ        | 4 |      | 処理選択 第   | 義選択    | ログアウト      |
| 聖名称:個人検索 摩害認定申請          第26         常知念情報(*)       住民及本合帳情報 ▼       世界番号       個人番号       ()         「保険者番号       住別       ▼       生年月日       () 150203)         名カナ         ()       ()       ()         方公共団(*コード)       住所       ()       ()       ()       ()         皮衣       ()       ()       ()       ()       ()       ()         次公共団(*コード)       住所       ()       ()       ()       ()       ()         皮衣       ()       ()       ()       ()       ()       ()       ()         皮衣       ()       ()       ()       ()       ()       ()       ()       ()       ()       ()       ()       ()       ()       ()       ()       ()       ()       ()       ()       ()       ()       ()       ()       ()       ()       ()       ()       ()       ()       ()       ()       ()       ()       ()       ()       ()       ()       ()       ()       ()       ()       ()       ()       ()       ()       ()       ()       ()       ()       ()       ()       ()       ()       ()                                                                                                    |                              |                              |              |   | T    | ダイン 【広域連 | 合管理課04 | 4] K01-02  |
| 未対象情報(*)       住民基本合帳情報       世界番号       個人番号         (保険者番号       12別       ×       生年月日       3150203)         名カナ       -       -       -       -         方公共団(+コード)       住所       ・       ・       ・         「皮穴       ・       ・       ・       ・         「皮穴       ・       ・       ・       ・         「皮穴       ・       ・       ・       ・         「皮穴       ・       ・       ・       ・         「皮穴       ・       ・       ・       ・         「皮穴       ・       ・       ・       ・         「皮穴       ・       ・       ・       ・         「皮穴       ・       ・       ・       ・         「皮穴       ・       ・       ・       ・         「皮穴       ・       ・       ・       ・         「皮穴       ・       ・       ・       ・         「皮穴       ・       ・       ・       ・         「日       ・       ・       ・       ・       ・         「日       ・       ・       ・       ・       ・       ・         「日       ・                                                                                                    | 理名称:個人検索                     | 障害認定申請                       |              |   |      |          |        |            |
| 奈月         第月条 時間       世界番号       個人番号         (保険者番号       住別       生年月日       3150203)         名カナ                                                                                                    |                              |                              |              |   |      |          |        |            |
| 朱対象機(*)<br>住民恩本名師領報●、世泰会考<br>(保険者参考<br>)<br>(保険者参考<br>)<br>(保険者参考<br>)<br>(保)<br>(保)<br>(保)<br>)<br>(保)<br>)<br>(保)<br>)<br>(保)<br>)<br>(保)<br>)<br>(保)<br>)<br>(保)<br>)<br>(保)<br>)<br>(保)<br>)<br>(保)<br>)<br>(保)<br>)<br>(保)<br>)<br>(保)<br>)<br>(保)<br>)<br>(保)<br>)<br>(保)<br>)<br>(保)<br>)<br>(保)<br>)<br>(保)<br>)<br>(保)<br>)<br>(保)<br>)<br>(保)<br>)<br>(保)<br>)<br>)<br>(保)<br>)<br>)<br>(保)<br>)<br>)<br>(保)<br>)<br>)<br>)<br>(保)<br>)<br>)<br>)<br>(保)<br>)<br>)<br>)<br>)<br>)<br>)<br>)<br>)<br>)<br>)<br>)<br>)<br>)                                                                                                    | 検索条件                         |                              |              |   |      |          |        |            |
| (採発者考   性別 ▼ 生年月 3150203)<br>名カナ<br>方公共団体コード 住所                                                                                                    | 検索対象情報(*)                    | 住民基本台帳情報 💌                   | 世帯番号         |   | 個人番号 |          |        |            |
| ネカナ<br>方公共団体コード 住所                                                                                                    | 被保険者番号                       |                              | 性別           | • | 生年月日 | 3150203  |        |            |
| 坊公共団体コード 住所<br>検索<br>反る<br>アレルーネット 100 ・                                                                                                    | 氏名力ナ                         |                              |              |   |      |          |        |            |
|                                                                                                    | 地方公共団体コード                    |                              | 住所           |   |      |          |        |            |
| 使深<br>反 3<br>反 3                                                                                                    |                              |                              |              |   |      |          |        | ** *       |
| 戻る<br>1000                                                                                                    |                              |                              |              |   |      |          |        | 検索         |
| 民 3                                                                                                    |                              |                              |              |   |      |          |        |            |
| 戻る<br>1100 v                                                                                                    |                              |                              |              |   |      |          |        |            |
| 戻る                                                                                                    |                              |                              |              |   |      |          |        |            |
| 戻る<br>(*10%、*                                                                                                    |                              |                              |              |   |      |          |        |            |
| 戻る<br>1000 - 1<br>1000 - 1<br>1000 - 1                                                                                                    |                              |                              |              |   |      |          |        |            |
| 反3                                                                                                    |                              |                              |              |   |      |          |        |            |
| 戻る<br>1000 - 1005 - 1005 |                              |                              |              |   |      |          |        |            |
| <b>戻</b> る<br>(1)(1)(1)(1)                                                                                                    |                              |                              |              |   |      |          |        |            |
| 戻る                                                                                                    |                              |                              |              |   |      |          |        |            |
| 戻る                                                                                                    |                              |                              |              |   |      |          |        |            |
| 戻る                                                                                                    |                              |                              |              |   |      |          |        |            |
| 戻る                                                                                                    |                              |                              |              |   |      |          |        |            |
| <b>戻る</b>                                                                                                    |                              |                              |              |   |      |          |        |            |
| 戻る<br>(1)か-2:vh<br>(1)の(1)                                                                                                    |                              |                              |              |   |      |          |        |            |
| 戻る                                                                                                    |                              |                              |              |   |      |          |        |            |
| 戻る                                                                                                    |                              |                              |              |   |      |          |        |            |
| 戻る                                                                                                    |                              |                              |              |   |      |          |        |            |
| 戻る                                                                                                    |                              |                              |              |   |      |          |        |            |
| 戻る                                                                                                    |                              |                              |              |   |      |          |        |            |
| 戻る                                                                                                    |                              |                              |              |   |      |          |        |            |
|                                                                                                    |                              |                              |              |   |      |          |        |            |
|                                                                                                    |                              |                              |              |   |      |          |        | <b>Ē</b> る |
| □ □ □ □ □ □ □ □ □ □ □ ① □ □ ① □ ① □ □ □ □ □ □ □ □ □ □ □ □ □ □ □ □ □ □ □ □                                                                                                    |                              |                              |              |   |      |          |        | 戻る         |
|                                                                                                    |                              |                              |              |   |      |          |        | 戻る         |

6-3「個人検索」画面に、検索条件と一致する住民基本台帳情報一覧が表示されます。 検索対象者の情報をラジオボタンで選択して、[選択] ボタンをクリックします。

| 🥭 K I | A90S010     | 0:個人検索       | हि – Windo   | ws Intern   | et Explorer         |            |         |               |        |        |               | . 🗆 🗵           |
|-------|-------------|--------------|--------------|-------------|---------------------|------------|---------|---------------|--------|--------|---------------|-----------------|
| 🥑 ht  | tp://okk    | .tre01.okk-l | kouiki.local | /Kouki/kouł | ki_war/KA90S010Even | tAction.do |         |               |        |        |               | •               |
| 沖     | 縄県          | 後期高          | 齢者医          | 療広域         | 成連合電算処              | 理システィ      | 4       | 3             | 処理選択   | (業務)   | 多選択 ログアウ      | 1               |
|       |             |              |              |             |                     |            |         | ц             | グイン    | [広域連合管 | 管理課04] K01-   | -02             |
| \$    | 処理名         | 称:個/         | く検索          | 障害          | 認定申請                |            |         |               |        |        |               |                 |
|       |             |              |              |             |                     |            |         |               |        |        |               |                 |
|       | 检查点         | 14           |              |             |                     |            |         |               |        |        |               | _               |
|       | 检查过         | 一会情報(*       | )            | 住民基于        | 大公邮体报 🚽             |            |         | 個人素早          | -      |        |               | -               |
|       | 130 200 4 3 | · 제품 문       | ,            | TIT PC GE A | ** D 112 H 14 -     | 104-Pil    |         | 他大會与          | 21502  | 0.2    |               |                 |
|       | 「おお」        |              |              |             |                     | 12.59      |         | 14/10         | 01002  | 03     |               |                 |
|       | 氏右刀         |              | 10           |             |                     | / do 700   |         |               |        |        |               |                 |
|       | 地方公         | :共団14コ       | - r          |             |                     | 1±171      |         |               |        |        |               |                 |
|       |             |              |              |             |                     |            |         |               |        |        | 検索            |                 |
|       |             |              |              |             |                     |            |         |               |        |        |               | _               |
|       | 住民基         | \$本台帳情       | <b>報一覧</b>   |             |                     |            |         | <br>          |        |        | 対象件数 1        | 4               |
|       | 選択          | No.          | 他人番号<br>世帯乗号 | ;           | 氏名<br>住所            |            | 市区町村名   | 生年月日<br>奥納年日日 |        | (個人区公  | 消除年月日<br>男動事中 |                 |
| 1     | 0           | 1            | 88888888     | 8888888     | 広域 五郎               |            | 沖縄県うる主市 | 昭和15年02月      | ₹03 E  | 男      | 关致争田          | -               |
|       | 4 ratel     | -            | 00000000     | 0000010     | 石川1丁目1番             |            |         | <br>平成18年05月  | ≢01 FI | 作基     | ₿ <b>元</b> 入  | -               |
|       |             |              |              |             | A,11-7 A-W          |            |         |               |        |        | 1             |                 |
|       |             |              |              |             |                     |            |         |               |        |        |               |                 |
|       |             |              |              |             |                     |            |         |               |        |        |               |                 |
|       |             |              |              |             |                     |            |         |               |        |        |               |                 |
|       |             |              |              |             |                     |            |         |               |        |        |               |                 |
|       |             |              |              |             |                     |            |         |               |        |        |               |                 |
|       |             |              |              |             |                     |            |         |               |        |        |               |                 |
|       |             |              |              |             |                     |            |         |               |        |        |               |                 |
|       |             |              |              |             |                     |            |         |               |        |        |               |                 |
|       |             |              |              |             |                     |            |         |               |        |        | 選択            |                 |
|       |             |              |              |             |                     |            |         |               |        |        |               |                 |
|       |             |              |              |             |                     |            |         |               | € イン:  | ターネット  | 100           | % • <i>//</i> . |

6-4「障害認定履歴一覧」画面で、[申請]ボタンをクリックします。

なお、広域五郎さんには障害認定申請を行った履歴がないため、画面の上部に「対象 データが存在しません。」というメッセージが表示されます。

| C K | A10S04      | 14:陸                                                      | 書記)   | 定履歴     | 一覧 - Wi     | indows Internet E | xplorer     |       |    |       |        |     |      |          |           |            | _ 🗆 ×       |
|-----|-------------|-----------------------------------------------------------|-------|---------|-------------|-------------------|-------------|-------|----|-------|--------|-----|------|----------|-----------|------------|-------------|
| 🏉 h | ittp://ok   | ktre01                                                    | .okk- | kouiki. | local/Kouki | /kouki_war/KA90S0 | OEventActio | on.do |    |       |        |     |      |          |           |            | <u> </u>    |
| 沖   | <b>꽥</b> 縄県 | 後期                                                        | 期高    | 鼬       | 皆医療         | 広域連合電算            | 拿処理シ        | ノスティ  | 4  |       |        |     |      | 処理選打     | ¥ 5       | 務選択        | ログアウト       |
|     |             |                                                           |       |         |             |                   |             |       |    |       |        |     |      | ログイン     | [広域連合     | 管理課0       | 4] K01-02   |
| ł   | 処理ぞ         | 3称:                                                       | 障     | 害認知     | 定履歴一        | -覧                |             |       |    |       |        |     | :    | 39472139 | うるま       | 市          |             |
| K   | AN0001      | E 対                                                       | 象デ    | ータガ     | 存在しま        | せん。               |             |       |    |       |        |     |      |          |           |            |             |
|     | コウィ         | 伴                                                         | ישב   | ל       |             |                   | 被保険者        | 番号    |    |       | 性別     | 男   | 生年月日 | 昭和15年    | F02月03日   |            | 個人検索        |
|     | 広域          | 五郎                                                        |       |         |             |                   | 住所          |       | 沖縄 | 県うるま市 | 石川1丁目1 | 番   |      |          |           |            |             |
|     | 個人有         | 斷号                                                        |       |         | 888888888   | 8888888           | 個人区分        |       | 住基 |       |        | 世帯番 | 号    | 0000000  | 000000010 |            |             |
|     |             |                                                           |       |         |             |                   |             |       |    |       |        |     |      |          |           | ÷.         | 甘象件数 0 件    |
|     | 222.4m      | 申請区分         申請年月[           訳定区分         決定年月[           |       |         |             |                   | 身体障         | 害者手帳  |    |       | 療育手帳   |     | 精神障  | 吉手帳      |           | 国民年金書      | 亚書          |
|     | 湛抓          | 2         申請区分         申請年月日           認定区分         決定年月日 |       |         |             | 決定年月日             | 1級          | 2級    | 3級 | 4級    | A 1    | A 2 | 1級   | 2%       | ē.        | 1級         | 2級          |
|     | Ē           | 注意                                                        |       |         |             |                   |             |       |    |       |        |     | <    | ŧ        | 請         | <b>)</b> 次 | ·定/前正       |
| _   |             |                                                           |       |         |             |                   |             |       |    |       |        |     |      |          | ターネット     |            | • 100% • // |

- 6-5「障害認定申請」画面で、次に示す項目を入力して[確認]ボタンをクリックします。
  - ◆各項目について
    - 申請年月日:障害認定申請日を入力
    - 申請区分:新規申請
    - 申請理由:新規に障害認定されたため
    - 身体障害者手帳:障害手帳及び障害年金証書等で確認し、該当する等級をチェック 資格取得年月日:申請日を資格取得日とする
    - 取得事由:障害認定
    - 負担区分:該当する負担区分を選択
    - 認定区分:障害認定
    - 決定年月日:申請日が決定年月日になります
    - 認定理由:新規に障害認定されたため
    - 有効期間(開始日):決定年月日が開始日となり、精神障害等で有期限の障害認定に ついては終了日も入力する

※和暦で入力します。

1桁目は元号(1:明治、2:大正、3:昭和、4:平成)を示します。

例:昭和15年2月3日 → 3150203

中請年月日、申請理由、障害の程度等を入力します。資格取得年月日は、障害認定申請日を入力します。

|                  |                                         |           |                                         |                |              |      | ログイン【広域連合管                              | [理課04] KO1 |
|------------------|-----------------------------------------|-----------|-----------------------------------------|----------------|--------------|------|-----------------------------------------|------------|
| 理名称:障害認          | 定申請                                     |           |                                         |                |              |      | 39472139 うるま市                           | (          |
| コウイキ ゴロウ         |                                         | 被保険者番号    |                                         | 性別             | 男            | 生年月日 | 昭和15年02月03日                             |            |
| 太域 五郎            |                                         | 住所        | 沖縄県うるます                                 | 岩石川1丁目         | 1番           |      |                                         |            |
| 個人番号             | 888888888888888888888888888888888888888 | 個人区分      | 住基                                      |                | 世帯番          | :号   | 000000000000000000000000000000000000000 |            |
| 管理市区町村名          | うるまた                                    |           |                                         |                |              |      |                                         |            |
| <u>後期医療保険者番号</u> | *) 39472139                             | 適用期間      |                                         | ~              |              |      |                                         |            |
| <b>届出年月日</b>     | 4200610                                 | 届出者名      |                                         |                | $\mathbf{N}$ |      |                                         |            |
| 本人との関係           |                                         | ■ 電話番号1   |                                         |                | 電話番片         | 2    |                                         |            |
| 申請年月日            | 4200610                                 | 申請区分      | 新規申請                                    | •              |              |      |                                         |            |
| 申請理由             | 新規に障害認定                                 | 311/2/200 | <u> </u>                                |                |              | )    | *                                       |            |
| 身体障害者手帳          | ☑ 1級 □ 2級                               | □3級 □4級   |                                         |                |              |      |                                         |            |
| <b>寮育手帳</b>      | □A1 □A2                                 | 精神障害手     | ·ite □                                  | 1級 🗆 2約        | R,           |      |                                         |            |
| 国民年金証書           | □1級□2級                                  | 障害種別そ     | の他                                      |                |              |      |                                         |            |
| 章害の程度            |                                         |           |                                         |                |              |      | ×                                       |            |
| 資格取得年月日          | 4200610                                 | 取得事由      | 障害認定                                    | •              |              |      |                                         |            |
|                  |                                         | <u> </u>  |                                         |                |              |      |                                         |            |
| 申請書印刷            |                                         | 資格取       | 得日は                                     | <b>遼</b> 害割    | 忍定           |      |                                         | 戻る         |
|                  |                                         |           | . , , , , , , , , , , , , , , , , , , , | т ц н<br>、 、 、 | 1.           |      |                                         |            |

|                       |                                         |         |               |            | ログイン[広域連合     | 管理課04] KO1 |
|-----------------------|-----------------------------------------|---------|---------------|------------|---------------|------------|
| 1理名称:障害認定申            | 請                                       |         |               |            | 39472139 うるまi | 巿          |
|                       |                                         | 神保険考益号  | 아는 모네         |            | ず負担区分         | を選択        |
| 広域 五郎                 |                                         | 住所      | 沖縄県うるま市石川1    |            | ドキい           |            |
| 個人兼早 0000             | 00000000000                             | 個人反公    | 行基            |            |               |            |
|                       | 000000000                               | IB/(E/) | LI OR         | 7          |               | 4          |
| 資格取得年月日               | 4200610                                 | 取得事由    | 障害認定▼         |            |               | _          |
| 負担区分判定対象              | M                                       | 負担区分    | 低所得 I (非課利    | ž) 🔽       |               |            |
| 個人番号 <mark>(*)</mark> | 888888888888888888888888888888888888888 | 8 個人区分  | 100 - AL      | コンニカ 日本人 🗹 | 地方公共団体コート     | 472131     |
| 氏名力ナ <mark>(*)</mark> | コウィキ ゴロウ                                |         |               |            |               |            |
| 氏名(*)                 | 広域 五郎                                   |         |               |            |               |            |
| 通称名力ナ                 |                                         |         |               |            |               |            |
| 通称名                   |                                         |         |               |            |               |            |
| 本名通称名                 | 本名 💌                                    | 生年月日(*  | ) 3150203     | 設定フラグ      | 性別男           | <b>v</b>   |
| 電話番号 1                |                                         | 電話番号2   |               |            |               |            |
|                       | 〒 904 - 1106                            | 都道府県名   | 沖縄県 市区        | 区町村名 うるま市  |               |            |
| (主府(*)                | 石川1丁目1番                                 |         |               |            |               |            |
| 都道府県コード(*)            | 47                                      | 市区町村コ   | 1 - F (*) 213 | 町名コード      | íta 🕹         | 波区コード      |
| 不均一職課地区               |                                         |         |               |            |               |            |
| The second data       |                                         |         |               |            |               |            |

↓スクロール

| C K | A10S041:障害認定申            | 请 - Wind     | lows Internet Explo   | rer              |           |        |          |           |                |                 | _ 0          | ×        |
|-----|--------------------------|--------------|-----------------------|------------------|-----------|--------|----------|-----------|----------------|-----------------|--------------|----------|
| ۲ 😢 | ttp://okktre01.okk-kouik | ki.local/Kor | uki/kouki_war/KA10S04 | 42EventAction.do |           |        |          |           |                |                 |              | <u> </u> |
| 洅   | 編県後期高齢                   | 诸医病          | 京広域連合電算               | 韋処理システ.          | 4         |        |          |           | 処理選択           | 業務選択            | ログアウト        |          |
|     |                          |              |                       |                  |           |        |          |           | ログイン [1        | (城連合管理課)        | 04] K01-02   | _        |
|     | 処理名称:障害認                 | 定申請          | Ì                     |                  |           |        |          |           | 39472139       | うるま市            |              |          |
|     |                          |              |                       |                  |           |        |          |           |                |                 |              |          |
|     | コウイキ ゴロウ                 |              |                       | 被保険者番号           |           | 性別     | 男        | 生年月日      | 昭和15年0         | 2月03日           |              |          |
|     | 広域 五郎                    |              |                       | 住所               | 沖縄県うるま市   | 石川1丁目1 | 番        |           |                |                 |              |          |
|     | 個人番号                     | 8888888      | 1888888888            | 個人区分             | 住基        |        | 世帯番      | 号         | 000000000      | 0000010         |              |          |
|     | 転入前市区町村                  |              |                       |                  |           |        |          |           |                |                 |              |          |
|     | 住所地特例者区分                 |              | 住所地特例対象外              | ✓ 適用期間           | · · · · · | ~      |          | 適用婆       | 。<br>更年月<br>业: | まっトルマエム         | マホナ田         | 陸中の      |
|     | 公費負担者番号1                 |              |                       | 受給者番号            | 1         | 受給期間   | 81 [     | ~         |                | <b>頁↑甲</b> /早 己 | <b>手</b> 夺有别 | 障害の      |
|     | 公費負担者番号2                 |              |                       | 受給者番号            | 2         | 受給期間   | 12 [     | ~         | 場              | 昜合は、            | 有効期          | 間終了      |
|     | 被扶養者軽減開始年                | F月日          |                       |                  |           |        |          |           | F              | ヨセ、スノ           | っする          |          |
|     | 国籍                       |              |                       | <b>*</b>         |           |        |          |           | F              | - 0/ //         | 1).00        |          |
|     | 外国人在留資格                  |              |                       |                  |           |        | <b>~</b> |           |                | $\overline{}$   |              |          |
|     | 認定区分                     | 5            | 障害認定 🔍                | 決定年月             | 4200610   |        |          |           |                |                 |              |          |
|     |                          |              | 新規に障害認定さ              | きれたため            | •         | 有効期間   |          | 4200610 ~ |                |                 |              |          |
|     | 認定理由                     |              |                       |                  |           |        |          |           |                | 4               |              |          |
|     |                          |              |                       |                  |           |        |          |           |                | V               |              |          |
|     |                          |              |                       |                  | -         |        |          |           |                | _               |              |          |
|     | 却下理由                     |              |                       |                  |           |        |          |           |                |                 |              |          |
|     |                          |              |                       |                  |           |        |          |           |                |                 |              |          |
|     |                          |              |                       |                  |           |        |          |           |                | <u>~</u>        |              |          |
| Г   |                          |              |                       |                  |           |        |          |           |                |                 |              |          |
|     | 申請書印刷                    |              |                       |                  |           |        |          |           | 確認             |                 | 戻る           |          |
|     |                          |              |                       |                  |           |        |          |           |                | 19 m l          | A 100**      |          |
|     |                          |              |                       |                  |           |        |          |           | L 🔊 🔂 1 2%     | - ተሃቦ           | 100% •       | 11.      |

6-6「障害認定申請確認」画面で、指定内容を確認して[更新]ボタンをクリックします。

| 🦉 K A | 10S042:障害認定申請           | <b>福記</b> - | Windows Internet E    | xplorer          |     |             |          |       |      |                                         |             | ×     |
|-------|-------------------------|-------------|-----------------------|------------------|-----|-------------|----------|-------|------|-----------------------------------------|-------------|-------|
| 创 htt | p://okktre01.okk-kouiki | i.local/Ko  | uki/kouki_war/KA10S04 | 11EventAction.do |     |             |          |       |      |                                         |             | -     |
| 沖     | 縄県後期高齢                  | 者医∌         | 寮広域連合電算               | 算処理シスラ           | FД  |             |          |       |      | 処理選択 業務選                                | 択 ログアウト     |       |
|       |                         |             |                       |                  |     |             |          |       |      | ログイン[広域連合管理                             | 課04] K01-02 |       |
| 契     | 1理名称:障害認                | 定申請         | 確認                    |                  |     |             |          |       |      | 39472139 うるま市                           |             |       |
|       |                         |             |                       |                  |     |             |          |       |      |                                         |             |       |
| [     | コウィキ ゴロウ                |             |                       | 被保険者番号           |     |             | 性別       | 男     | 生年月日 | 昭和15年02月03日                             |             |       |
|       | 広域 五郎                   |             |                       | 住所               | 沖縄頃 | しうるま市石      | 5川1丁目1   | 番     |      |                                         |             |       |
| [     | 個人番号                    | 888888      | 888888888             | 個人区分             | 住基  |             |          | 世帯番   | 号    | 000000000000000000000000000000000000000 |             | /     |
| ſ     | 管理市区町村名                 |             | うるま市                  |                  |     |             |          |       |      |                                         |             | -     |
|       | 後期医療保険者番号               |             | 39472139              | 適用期間             |     |             | ~ [      |       |      |                                         |             |       |
|       | 届出年月日                   |             | 平成20年06月10日           | 届出者名             |     |             |          |       |      |                                         |             |       |
|       | 本人との関係                  |             |                       | ▼ 電話番号           | 1   |             | æ        | 話番号 2 |      |                                         |             |       |
|       | 申請年月日                   |             | 平成20年06月10日           | 申請区分             | 新規  | 申請 🔻        | ]        |       |      |                                         |             |       |
|       |                         |             | 新規に障害認定され             | れたため             | Ψ.  |             |          |       |      |                                         |             |       |
|       | 申請理由                    |             |                       |                  |     |             |          |       |      | <u>A</u>                                |             |       |
|       |                         |             |                       |                  |     |             |          |       |      | <b>v</b>                                |             |       |
|       | 身体障害者手帳                 |             | ☑1級 □2級 □             | 3級 🗖 4級          |     |             |          |       |      |                                         |             |       |
|       | 療育手帳                    |             | 🗖 A 1 🗖 A 2           | 精神障害             | 戶帳  | <b>二</b> 1新 | 葭 🔲 2 榆陵 |       |      |                                         |             |       |
|       | 国民年金証書                  |             | □1級 □2級               | 障害種別             | その他 |             |          |       |      |                                         |             |       |
|       |                         |             |                       |                  |     |             |          |       |      | <u>~</u>                                |             |       |
|       | 障害の程度                   |             |                       |                  |     |             |          |       |      | <b>*</b>                                |             |       |
|       | 資格取得年月日                 |             | 平成20年06月10日           | 取得事由             | 障害  | 認定 🔻        |          |       |      |                                         |             | -     |
|       |                         |             |                       |                  |     |             |          |       |      |                                         |             |       |
|       |                         |             |                       |                  |     |             |          |       |      | 更新                                      | 戻る          | V     |
|       |                         |             |                       |                  |     |             |          |       |      |                                         |             |       |
|       |                         |             |                       |                  |     |             |          |       |      | 🧃 😜 インターネット                             | 🔍 100% 👻    | . //. |

↓スクロール

| 🥭 K / | 10S042:障害認定申請               | <b>福記</b> - | Windows Inte | rnet E | cplore           | r<br>A time t        |          |              |     |          |                                         | [                    |         |
|-------|-----------------------------|-------------|--------------|--------|------------------|----------------------|----------|--------------|-----|----------|-----------------------------------------|----------------------|---------|
| n s   | 健间浴期喜龄。                     |             |              |        | TEVent<br>全力11.4 | Motion.do<br>理シュフェール |          |              |     |          | an all all to the and                   |                      |         |
| /Ŧ    | <sup>把</sup> 示   久労  回 囲  · | 10.         | 永辺ム均注し       | 3 48.7 | + <u>7</u> -1    | +////                | 4        |              |     |          | レジェス (広域連合管                             | 選訳 ロンパー<br>理課04] K01 | -02     |
| ķ     | 心理名称:障害認                    | 定申請         | 確認           |        |                  |                      |          |              |     |          | 39472139 うるま市                           |                      |         |
|       |                             |             |              |        |                  |                      |          |              |     |          |                                         |                      |         |
|       | コウイキ ゴロウ                    |             |              |        | 被保障              | 険者番号                 |          | 性別           | 男   | 生年月日     | 昭和15年02月03日                             |                      |         |
|       | 広域 五郎                       |             |              |        | 住所               |                      | 沖縄県うるま市  | 石川1丁目1       | 番   |          |                                         |                      |         |
|       | 個人番号                        | 888888      | 3888888888   |        | 個人國              | 区分                   | 住基       |              | 世帯番 | 号        | 000000000000000000000000000000000000000 |                      |         |
|       | #A八期101A円119                |             |              |        | _                | ** (7) **0 88        |          |              |     |          |                                         |                      |         |
|       | 1日所地特例者区分                   |             | 任所地特例        | 河影外    | <b>Y</b>         | 週用期間<br>概給素重量 1      |          |              |     |          | 週用変更年月日                                 |                      |         |
|       | 公費貝担省番号「                    |             |              |        |                  | 又加有世ち」               |          | 受給期間         |     |          |                                         |                      |         |
|       | 被扶養者輕減開始年                   | 月日          |              |        | 1                |                      |          | CALIFORNIA - |     |          |                                         |                      |         |
|       | 国籍                          |             |              |        |                  | *                    |          |              |     |          |                                         |                      |         |
|       | 外国人在留資格                     |             |              |        |                  | Ŧ                    | 在留期間     |              |     | ~        |                                         |                      |         |
|       | 認定区分                        |             | 障害認定         | -      |                  | 決定年月日                | 平成20年06月 | 10日          |     |          |                                         |                      |         |
|       |                             |             | 新規に障害        | 認定され   | れたため             |                      | -        | 有効期間         | 平   | 成20年06月: | 10日 ~                                   |                      |         |
|       | 認定理由                        |             |              |        |                  |                      |          |              |     |          | <u>×</u>                                |                      |         |
|       |                             |             |              |        |                  |                      |          |              |     |          | 7                                       |                      |         |
|       |                             |             |              |        |                  | ~                    |          |              |     |          |                                         |                      |         |
|       | 却下理由                        |             |              |        |                  |                      |          |              |     |          | <u>^</u>                                |                      |         |
|       |                             |             |              |        |                  |                      |          |              |     |          | T                                       |                      |         |
|       |                             |             |              |        |                  |                      |          |              |     |          |                                         |                      |         |
|       |                             |             |              |        |                  |                      |          |              |     |          | 更新                                      | 戻る                   |         |
|       |                             |             |              |        |                  |                      |          |              |     |          |                                         |                      |         |
|       |                             |             |              |        |                  |                      |          |              |     |          | 🕡 🚱 インターネット                             | <b>Q</b> 100         | J% • // |

|            |         |           |      |          |          |        |     |          | ログイン【広域速       | 合管理課04] K01- |
|------------|---------|-----------|------|----------|----------|--------|-----|----------|----------------|--------------|
| 1理名称:障害認知  | 定申請     | 確認        |      |          |          |        |     |          | 39472139 うる:   | ま市           |
| コウイキ ゴロウ   |         |           | 被保   | 険者番号     |          | 性別     | 男   | 生年月日     | 昭和15年02月03     | E            |
| 広域 五郎      |         |           | 住所   |          | 沖縄県うるま市  | 石川1丁目1 | 番   |          |                |              |
| 個人番号       | 8888888 | 388888888 | 個人   | 区分       | 住基       |        | 世帯番 | :号       | 00000000000000 | 10           |
| 84八的中国本町15 |         |           |      | _        |          |        |     |          |                |              |
| 住所地特例者区分   |         | 住所地特例対象外  | v    | 適用期間     |          | ~      |     |          | 適用変更年月日        |              |
| 公費負担者番号 1  |         |           |      | 受給者番号1   |          | 受給期間   |     |          | ~              |              |
| 公費負担者番号2   |         |           |      | 受給者番号2   |          | 受給期間。  | 2   |          | ~              |              |
| 被扶養者輕減開始年。 | 月日      |           |      |          |          |        |     |          |                |              |
| 国籍         |         |           |      | ~        |          |        |     |          |                |              |
| 外国人在留資格    |         |           |      | ~        | 在留期間     |        |     | ~        |                |              |
| 認定区分       |         | 障害認定 💌    |      | 決定年月日    | 平成20年06月 | 10日    |     |          |                |              |
|            |         | 新規に障害認定され | れたたい | ø _      |          | 有効期間   | 平   | 成20年06月1 | 10日 ~          |              |
| 認定理由       |         |           |      |          |          |        |     |          |                | ×            |
|            |         |           |      | <b>v</b> |          |        |     |          |                |              |
| 却下理由       |         |           |      |          |          |        |     |          |                |              |

4 指定内容を訂正したい場合

指定内容を訂正したい場合は、[戻る]ボタンをクリックすると前の画面に戻ります。 6-7「障害認定履歴一覧」画面に、申請内容が表示されます。

申請内容を確認して[処理選択]ボタンをクリックします。

| 理名称:                                    | :障害  | 認定履歴                                                                                                    | 一覧                                                                                                    |       |                                         |      |       |         |          | 3    | 94721 <b>3</b> 9 う                      | るま市   |        |
|-----------------------------------------|------|----------------------------------------------------------------------------------------------------|----------------------------------------------------------------------------------------------------|-------|-----------------------------------------|------|-------|---------|----------|------|-----------------------------------------|-------|--------|
| コウィキ                                    | ゴロウ  |                                                                                                    |                                                                                                    | 被保険者も | 11日日 1日日 1日日 1日日 1日日 1日日 1日日 1日日 1日日 1日 | 0115 | 8823  | 性別      | 男        | 生年月日 | 昭和15年02月                                | 103日  | 個人検索   |
| 试 五郎                                    | 3    |                                                                                                    |                                                                                                    | 住所    |                                         | 沖縄   | 県うるます | 市石川1丁目1 | 番        |      |                                         |       |        |
| 副人番号                                    |      | 88888888                                                                                                    | 8888888                                                                                                    | 個人区分  |                                         | 住基   |       |         | 世帯番      | 号    | 000000000000000000000000000000000000000 | 00010 |        |
|                                         |      |                                                                                                    |                                                                                                    |       |                                         |      |       |         |          |      |                                         |       | 対象件数 1 |
| RtP No.                                 | ŧ    | 諸区分                                                                                                    | 申請年月日                                                                                                    | 身体障害  | 吉者手帳                                    |      |       | 療育手帳    |          | 精神障害 | 皆手帳                                     | 国民年:  | 全証書    |
| 10                                      | · 12 | 定区分                                                                                                    | 決定年月日                                                                                                    | 1級    | 2級                                      | 3級   | 4級    | A 1     | A 2      | 1級   | 2級                                      | 1級    | 2級     |
|                                         | 新    | 視申請                                                                                                    | 平成20年06月10日                                                                                                    |       |                                         |      |       |         |          |      |                                         |       |        |
| 8 I I I I I I I I I I I I I I I I I I I |      | the second second second second second second second second second second second second second second second se | ST report on the return of the second second s |       |                                         |      |       |         |          |      |                                         |       |        |
|                                         | 53   | E                                                                                                    | 平版20年06月10日                                                                                                    |       |                                         |      |       |         | <u> </u> |      |                                         |       |        |

6-8「資格管理メニュー」画面で、被保険者証交付の[被保険者証交付]ボタンをクリックします。

| ttps://okkkre00.okk-kouiki.local/Kouki/kouki_war<br>P縄県後期高齢者医療広域連合 | - Capitoli<br>/KZ02S040EventAction.do<br>合電算処理システム |            |               | 処理選択     | <br><br>業務選択 ログアウト<br>な社会業用1 K01-02 |
|--------------------------------------------------------------------|----------------------------------------------------|------------|---------------|----------|-------------------------------------|
| 資格管理メニュー                                                           |                                                    |            |               | P) 12 14 |                                     |
|                                                                    | 被保険者番号                                             | 性別         | 生年月日          |          | 引継ぎ 🗖                               |
|                                                                    | 住主列                                                |            |               |          |                                     |
| 個人番号                                                               | 個人区分                                               |            | 世帯番号          |          |                                     |
| 照会                                                                 |                                                    |            |               |          |                                     |
| 住民基本台帳照会                                                           | 外国人登録情報照会                                          |            | 外登録情報照会       |          | 被保険者照会                              |
| 世帯構成員一覧                                                            | <b>通用除外者等一覧照</b> 会                                 |            | <b>寸先一覧照会</b> |          | 所地特例者一覧照会                           |
| 世帯管理                                                               | 異動情報管理                                             | 広域市区町村     | 間異動者管理        | 道用除外     | ·者等管理                               |
| 世帯管理                                                               | 資格異動者一覧                                            | 広域市区       | 「村間異動者管理      |          | 通用除外者等管理                            |
| 依保陕省資格管理<br>海救 <b>加</b> 得                                          | 波波取得(周上林根集)                                        |            | 海拔亦正          | 1        | 海拔市生                                |
|                                                                    |                                                    |            | 月11日天史        |          | 員111以六<br>陸主羽空始泰                    |
| 自相区分管理                                                             | <b>降日認足中語</b><br>油保険者可かけ                           | 送付先管理      | 中部(唱)(明和黑)    |          | M 6 12 JE 12 M                      |
| 自担区分管理                                                             | 被保険者証交付                                            | <b>)</b> ; | 送付先管理         |          |                                     |
| 減免申請管理                                                             |                                                    |            |               |          |                                     |
| 一部負担金減免及び徴収猶予申請                                                    | 限度額通用・標準負担額減額申                                     | 請 特定       | 疾病認定申請        |          |                                     |
| 一部負担金減免及び徴収猶予検索                                                    | 限度額適用・標準負担額減額検                                     | 索 特定       | 疾病認定検索        | 基        | 準収入額適用申請検索                          |
| 特別処理                                                               |                                                    |            |               |          |                                     |
| 住民基本台帳修正                                                           | 外国人登錄情報修正                                          | 住登分        | 外登錄情報修正       |          | 被保険者修正                              |
| 住民基本台帳追加                                                           | 外国人登録情報追加                                          |            | 外登錄情報追加       |          |                                     |
|                                                                    |                                                    |            |               |          |                                     |

6-9「被保険者証交付一覧照会」画面で、新規の被保険者証を選択して[証選択]ボタン をクリックします。

| 理名称   | ない 被保険者証券 | 交付一覧照会     |               |            |               |              | 1     | 39472139  | うるま市    |        |
|-------|-----------|------------|---------------|------------|---------------|--------------|-------|-----------|---------|--------|
| コウィキ  | ゴロウ       |            | 被保険者番号        | 01158823   | 性別            | 男 生          | 年月日   | 昭和15年0    | 2月03日   | 個人検知   |
| 太城 五郎 | ₽         |            | 住所            | 沖縄県うる      | ま市石川1丁目1      | 番            |       |           |         |        |
| 固人番号  | 88888     | 8888888888 | 個人区分          | 住基         |               | 世帯番号         |       | 000000000 | 0000010 |        |
|       |           |            |               |            |               |              |       |           |         | 対象件数 1 |
| ≣IE:  | 专动期8月年 日日 | 57 44 Pil  | 姿終前海口         | 三部 行在 日日   | ヨカククロ         |              | 计本中   | 6 10 91 公 | 同地区公    | 回収年月日  |
|       | 有机制成牛月口   | 8年1里カリ     | JE 18 4X IT L | 11,2114/10 | 証文回年月         |              | 山中田   | 티 12 종) ㅁ |         |        |
| e     | 有刘朝政生月日   | 被保険者証      |               |            | <u></u> 載文刊年月 | □ ===≫<br>新規 | .(Y争田 | 부연황이      | 未回収     |        |

- 6-10「被保険者証交付」画面で、必要項目を入力して、一部負担金の割合の[取得]ボ タンをクリックします。
  - なお、資格取得年月日は自動で表示されています。

※和暦で入力します。

1桁目は元号(1:明治、2:大正、3:昭和、4:平成)を示します。

例:平成21年7月31日 → 4210731

|            | 616. <del>56</del> /086.5               |                   |                     |        |      |          | _  |      |                    |       |          | <b>ロク</b> - | イン「広域建設                                 | 1官堆 | 課04]] | <u>t</u> 01- |
|------------|-----------------------------------------|-------------------|---------------------|--------|------|----------|----|------|--------------------|-------|----------|-------------|-----------------------------------------|-----|-------|--------------|
| 理イ         | 占小:                                     | 5副交付              |                     |        |      |          |    |      |                    |       |          | 39472       | (139 うるま                                | क   |       |              |
| コウィ        | イキ ゴロウ                                  |                   |                     | 被保険者番号 | 2    | 01158823 |    | 1    | 生別                 | 男     | 生年月日     | 昭           | 和15年02月03日                              |     |       |              |
| 広域         | 五郎                                      |                   |                     | 住所     |      | 沖縄県うる    | まる | 市石」  | (1丁目1)             | 番     |          |             |                                         |     |       |              |
| 個人:        | 番号                                      | 89888888888888888 |                     | 個人区分   |      | 住基       |    |      |                    | 世帯    | 番号       | 000         | 000000000000000000000000000000000000000 | 1   |       |              |
| 証発行        | 行種別     被保険者証     発行       (竹年月日     再3 |                   |                     | ⊧月日(*) | 4200 | 610      |    | 交    | 时年月日( <sup>8</sup> | 9     | 4200610  |             | 交付事由                                    |     | 新規 💌  |              |
| 再交(        | 付年月日                                    |                   | 再交付                 | す事由    | 再交   | 付なし 💌    |    | 8E ( | 回収                 |       |          |             | 証回収年月日                                  |     |       |              |
|            |                                         | 後期高齢者医            | 療被保険                | 者証     |      |          | Γ  |      |                    |       |          |             |                                         |     |       |              |
| 有刘         | b期限 <mark>(*)</mark>                    | 4210731           |                     |        |      |          |    |      | 災害、ま               | たは道   | 資難の被害    |             |                                         |     |       |              |
| 被保         | 呆険者番号                                   | 01158823          |                     |        |      |          |    | 定め   | 生計を共               | にする   | 5者の病気、また | とは負         | 傷                                       |     |       |              |
| 被          | 住所                                      | うるま市石川1           | 丁目1番                |        |      |          |    | る特   | 事業の廃               | i£, ∄ | または休止    |             |                                         |     |       |              |
| 保険         | 氏名                                      | 広域 五郎             |                     |        |      | 男        |    | 別な   | 事業につ               | き著し   | しい損失     |             |                                         |     |       |              |
| 省          | 生年月日                                    | 昭和15年02月03        | Ħ                   |        |      |          |    | 雷    | 上記に類               | する書   | ■●       |             |                                         |     |       |              |
| 資格         | 各取得年月日                                  | 平成20年06月10        | Ħ                   |        |      |          |    |      | 滞納保険               | 料額の   | D著しい減少   |             |                                         |     |       |              |
| 発文         | 5期日 (*)                                 | 4200610           |                     |        |      |          |    |      |                    |       |          |             |                                         |     |       |              |
| 交付         | 村年月日                                    |                   |                     |        |      |          |    |      |                    |       |          |             |                                         |     |       |              |
| <u></u> →≞ | 51負担金の割合                                |                   |                     |        | _(   | 取得       |    |      |                    |       |          |             |                                         |     |       |              |
| 保険         | 検者番号並びに保<br>皆の名称                        | 3<br>縄県後期和        | 39472139<br>高齢者医療広域 | 連合     |      | 1        |    |      |                    |       |          |             |                                         |     |       |              |

🜗 被保険者証に記載される項目の日付について

発行年月日:被保険者証を発行する日付を入力します。 交付年月日:被保険者証を被保険者に交付する日付を入力します。 資格取得年月日:被保険者が資格を取得した日付が表示されます。 発効期日:被保険者証の有効期間の開始日(障害認定申請日)を入力します。 有効期限:被保険者証の有効期間の終了日を入力します。

一部負担金の割合について

ここでは、「障害認定申請」画面で指定した負担区分を基に、一部負担金の割合を取得 します。

「障害認定申請」画面で負担区分を指定せず、かつ「負担区分管理」の負担区分登録画 面入力から所得・課税情報が連携されていない場合は、負担区分は低所得 II(非課税) として自動判定されるため、一部負担金の割合は1割となります。ただし、申請者の 所得額が明確な場合は、見込まれる負担割合を窓口担当者が計算し、「負担区分管理」 画面から入力することもできます。

### 6-11「被保険者証交付」画面で、一部負担金の割合を取得できます。

内容を確認して、[印刷] ボタンをクリックします。

|          |                                                                   |                                         |       |          |      |          |    |             |      |            | ログイン [広           | 城連合管    | 理課0 | 4] K01-0 |
|----------|-------------------------------------------------------------------|-----------------------------------------|-------|----------|------|----------|----|-------------|------|------------|-------------------|---------|-----|----------|
| 処理名      | 名称:被保険者                                                           | 皆証交付                                    |       |          |      |          |    |             |      | :          | <b>39472139</b> う | るま市     |     |          |
| <u>.</u> | <b>イキ ゴロウ</b>                                                     |                                         |       | 被保障者番    | 2    | 01158823 |    | 性別          | 風    | 生年月日       | 昭和15年02           | elua el |     |          |
| 広域       | 五郎                                                                |                                         |       | 住所       | -    | 沖縄県うる    | まれ | #石川1丁目1     | 番    | 1.770      |                   |         |     |          |
| 個人       | 番号                                                                | 888888888888888888888888888888888888888 |       | 個人区分     |      | 住基       |    |             | 世帯   | <b>唐</b> 号 | 0000000000        | 00010   |     |          |
| 証発行      | 行種別         被保険者証         発行           付年月日         再交         再交 |                                         |       | 年月日(*)   | 4200 | 610      |    | 交付年月日(      | *)   | 4200610    | 交付事由              | 3       | 新規  |          |
| 再交付      | 付年月日 再3                                                           |                                         |       | 寸事由      | 再交   | 付なし 🔽    |    | 証回収         |      | Γ          | 証回収金              | ⊧月日     |     |          |
|          |                                                                   | 後期高齢者間                                  | 医療被保険 | 诸正       |      |          | Тг |             |      |            |                   |         |     |          |
| 有效       | 助期限 <mark>(*)</mark>                                              | 4210731                                 |       |          |      |          |    | 災害、ま        | たは盗  | 器難の被害      |                   | Г       |     |          |
| 被任       | <b>呆</b> 険者番号                                                     | 01158823                                |       |          |      |          |    | 定生計を共       | にする  | 者の病気、また    | は負傷               | Г       |     |          |
| 被        | 住所                                                                | うるま市石川                                  | 1丁目1番 | ŧ        |      |          |    | る 事業の廃      | i止、ま | たは休止       |                   | ſ       |     |          |
| 保険       | 氏名                                                                | 広域 五郎                                   |       |          |      | 男        |    | 別<br>な 事業につ | き著し  | い損失        |                   | ſ       |     |          |
| 省        | 生年月日                                                              | 昭和15年02月0                               | 3日    |          |      |          |    | 雷 上記に類      | する事  | 鱼          |                   | ſ       |     |          |
| 資料       | 各取得年月日                                                            | 平成20年06月1                               | 10日   |          |      |          |    | 滞納保険        | 料額の  | )著しい減少     |                   | Г       |     |          |
| 発交       | 助期日 (*)                                                           | 4200610                                 |       |          |      |          |    |             |      |            |                   |         |     |          |
| 交位       | 寸年月日                                                              | 平成20年06月1                               |       | <u> </u> |      |          |    |             |      |            |                   |         |     |          |
| -8       | -部負担金の割合 1割 耳灯                                                    |                                         |       |          |      |          |    |             |      |            |                   |         |     |          |
| 保険機      | 保険者番号並びに保<br>勝者の名称 沖縄県後期高齢者医療広域速合                                 |                                         |       |          |      |          |    |             |      |            |                   |         |     |          |
|          |                                                                   |                                         |       |          |      |          |    |             |      |            |                   |         |     |          |

6-12「被保険者証交付」画面と別ウィンドウに、被保険者証が PDF で表示されます。PDF 画面の左上にある印刷ボタンをクリックするとプリンタから印刷された証が出力され るので証を交付してください。

|                                                                                                    | _0×             |
|----------------------------------------------------------------------------------------------------|-----------------|
| 🖉 🎢 http://okktre01.okk-kouiki.local/Kouki/kouki_war/KZ_DownloadEventAction.do?E777=E777 – Windows Internet Explorer 📜 🔳                                                                                                    | <u> </u>        |
| /okktre01.okk-kouiki.local/Kouki/kouki_war/KZ_DownloadEventAction.do?E777=E777                                                                                                    | 業務選択 ログアウト      |
|                                                                                                    | 速合管理課04] K01-02 |
|                                                                                                    |                 |
|                                                                                                    | 1 2 10          |
|                                                                                                    |                 |
| 904-1106 証名称                                                                                                    | 3日              |
| 「神風ラクさき」<br>石川丁目:豊善後期高齢者医療被保険者証                                                                                                    |                 |
|                                                                                                    |                 |
| 第 認定 おに<br>[http://philiphi/philiphi/ | 010             |
| (通出人・返還先)<br>〒94-252 うるま市みど9町1-1-1                                                                                                    | 新規▼             |
| うるまた技術 調試機構保険<br>10                                                                                                    | 88              |
|                                                                                                    |                 |
|                                                                                                    |                 |
|                                                                                                    |                 |
| 01158823                                                                                                    |                 |
| うるま市石川1丁目1番                                                                                                    |                 |
|                                                                                                    |                 |
| 広城 五郎 男                                                                                                    |                 |
| 昭和15年 2月 3日                                                                                                    |                 |
| 平成20年 6月10日                                                                                                    |                 |
| 平成20年 6月10日                                                                                                    |                 |
| 平成20年 6月10日                                                                                                    |                 |
|                                                                                                    |                 |
|                                                                                                    |                 |
| 沖繩県後期高齢者医療広味連合                                                                                                    |                 |
| · · · · · · · · · · · · · · · · · · ·                                                                                                    |                 |
|                                                                                                    | <b>—</b>        |
| 完了 不明なゾーン 不明なゾーン                                                                                                    |                 |
|                                                                                                    | 戻る              |
|                                                                                                    |                 |
| ページが表示されました                                                                                                    | -ネット 🔍 100% 🔹 🎢 |

4 年齢抽出し、65歳以上74歳未満の住基情報が連携されていない場合や、県外広域で障害認定を受けている前期高齢者が転入した場合

65歳以上 74歳未満の住基情報が広域連合に連携されていない場合や、県外広域で障害 認定を受けている前期高齢者が転入した場合は、「資格管理メニュー」画面の [障害認 定申請(個人情報無)]ボタンをクリックすると表示される「障害認定申請」画面で、 申請情報に加え、申請者の住基情報を同時に登録する必要があります。

なお、所得・課税情報が連携されていないため、負担区分は低所得Ⅱ(非課税)とし て自動判定されます。ただし、申請者の所得額が明確な場合は、見込まれる負担割合 を窓口担当者が計算し、「障害認定申請」画面で負担区分を判定することもできます。 判定された負担区分を基に、被保険者証が発行されます。

その後、所得・課税情報が連携され次第、負担区分の再判定を行います。再判定の結果、負担区分が変更になる場合は、「負担区分割合変更者一覧」に出力され、被保険者 証(PDF)が再発行されますので、証の差し替え等が必要です。

## 7 障害認定申請の受付(個人情報無)

転入等で新たに障害認定者の被保険者証を交付する際、一部市町村では 75 歳未満の住民情報の提供 を行っていないため、標準システムでは該当者を検索できない場合があります。「住民基本台帳照会」 画面で検索し、対象者が存在しなければ[障害者認定申請(個人情報無)]にて、当該者の個人情報、 負担区分、認定区分を登録し、被保険者証の交付を行います。

処理の流れ

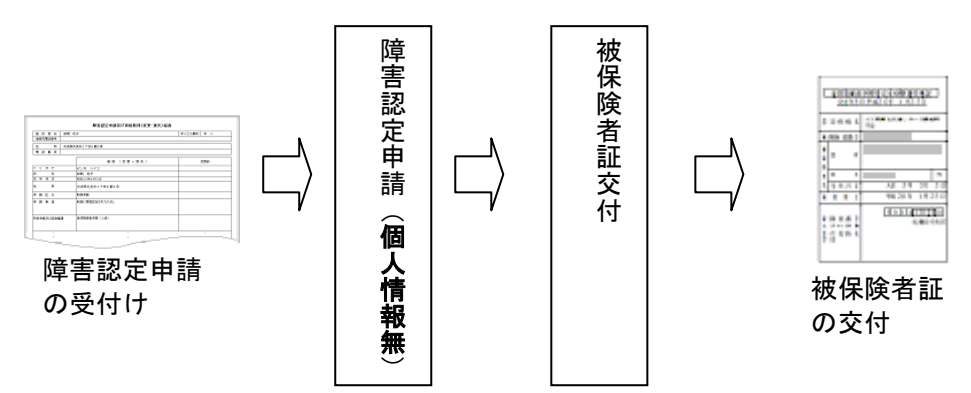

■障害認定申請(個人情報無)の登録の際の注意点

必須入力チェックを行っていませんが、個人情報と合わせて負担区分、認定区分などの情報も登録を行います。

|                                           |                                       | 44.01     |                                             |                                       |  |  |
|-------------------------------------------|---------------------------------------|-----------|---------------------------------------------|---------------------------------------|--|--|
|                                           | 版1*I映着番写<br>住所                        | 112.5.1   | 王平月日                                        | 61組2                                  |  |  |
| 71 - 2 - 9                                | (B L D A)                             |           |                                             |                                       |  |  |
| 固八 晋 方                                    | 10人区分                                 |           | 世帝奋专                                        |                                       |  |  |
| 住民共大公美國会                                  | 从国人登録铁器限会                             | ) (L 2)   | る品は超度ム                                      | 法保险 老 医 会                             |  |  |
| 世界建成日一覧                                   | · · · · · · · · · · · · · · · · · · · | HU7<br>¥6 | 1 生 5 日 1 1 1 1 1 1 1 1 1 1 1 1 1 1 1 1 1 1 | 住所他转倒去一覧四合                            |  |  |
| 世中的 · · · · · · · · · · · · · · · · · · · | 是新法程等理                                |           | 出现 見然云                                      | · · · · · · · · · · · · · · · · · · · |  |  |
| 世帯管理                                      | 資格異動者一覧                               | 広城市区      | 町村間異動者管理                                    | 通用除外者等管理                              |  |  |
|                                           |                                       |           |                                             | · · · · · · · · · · · · · · · · · · · |  |  |
| 資格取得                                      | 資格取得(個人情報無                            | E)        | 資格変更                                        | 資格喪失                                  |  |  |
| 資格回復                                      | 障害認定申請                                | 障害認定      | 申請(個人情報無)                                   | 障害認定検索                                |  |  |
| 自担区分管理                                    | 被保険者証交付                               | 送付元日      |                                             |                                       |  |  |
| 負担区分管理                                    | 被保険者証交付                               | ž.        | ≚付先管理                                       |                                       |  |  |
| 成免申請管理                                    |                                       |           |                                             |                                       |  |  |
| 一部負担金減免及び徴収猶予申請                           | 限度額通用・標準負担額源                          | 装额申請 特定   | 疾病認定申請                                      |                                       |  |  |
| 一部負担金減免及び徴収猶予検索                           | 限度額通用・標準負担額減                          | 版額検索 特定   | 疾病認定検索                                      | 基準収入額適用申請検索                           |  |  |
| 時別処理                                      |                                       |           |                                             |                                       |  |  |
| 住民基本台帳修正                                  | 外国人登録情報修正                             | 住登9       | <b>卜登錄情報修正</b>                              | 被保険者修正                                |  |  |
| 住民共大公邮送加                                  | 外国人登録情報追加                             | 1 住登夕     | 1.登録情報追加                                    |                                       |  |  |

7-1 管理メニュー画面にて、[障害者認定申請(個人情報無)]ボタンをクリックします。

- 7-2「障害認定申請」画面で、次に示す項目を入力して[確認]ボタンをクリックします。
- ◆各項目について
  - 後期医療保険者番号:8桁の数字で入力。(別添参照)

申請年月日:障害認定申請日を入力

- 申請区分:新規申請
- 申請理由:新規に障害認定されたため
- 身体障害者手帳:障害手帳及び障害年金証書等で確認し、該当する等級をチェック
- 資格取得年月日:申請日を資格取得日とする
- 取得事由:障害認定
- 負担区分:該当する負担区分を選択
- 認定区分:障害認定
- 決定年月日:申請日が決定年月日になります
- 認定理由:新規に障害認定されたため
- 有効期間(開始日):決定年月日が開始日となり、<u>精神障害等で有期限の障害認定については</u> 終了日も入力する

※和暦で入力します。

1桁目は元号(1:明治、2:大正、3:昭和、4:平成)を示します。

例:昭和18年4月20日 ➡ 4180420

| 电乐队知问即有区      | 原历现建立电      | ,昇処理ノステム | 4  |         |        |      | 処理選択<br>ログイン【広 | 来初速1 | ペ ロクア・<br>果04] K01 |
|---------------|-------------|----------|----|---------|--------|------|----------------|------|--------------------|
| 理名称:障害認定申     | 請           |          |    |         |        |      |                |      |                    |
|               |             | 被保険者番号   |    | 性医则     |        | 生年月日 |                |      | 個人検索               |
|               |             | 住所       |    |         |        |      |                |      |                    |
| 個人番号          |             | 個人区分     |    |         | 世帯番号   | ;    |                |      |                    |
| 管理市区町村名       |             |          |    |         |        |      |                |      |                    |
| 发期医療保険者番号(*)  | 39472071    | 適用期間     |    | ~       |        |      |                |      |                    |
| <b>雷</b> 出年月日 |             | 届出者名     |    |         |        |      |                |      |                    |
| 本人との関係        |             | ■ 電話番号1  |    |         | 電話番号。  | 2    |                |      |                    |
| 申請年月日         |             | 申諸区分     |    | •       |        |      |                |      |                    |
|               | 【新規に障害認定    | されたため    | •  |         |        |      |                |      |                    |
| 申請理由          |             |          |    |         |        |      |                | ~    |                    |
|               |             |          |    |         |        |      |                |      |                    |
| 身体障害者手帳       | ▶1級 □2級     | □3級 □4級  |    |         |        |      |                |      |                    |
| 康育手帳          | □ A 1 □ A 2 | 精神障害手    | 帳  | □1級□28  | 10 No. |      |                |      |                    |
| 国民年金証書        | □1級□2級      | 障害種別そ    | の他 |         |        |      |                |      |                    |
|               |             |          |    |         |        |      |                | *    |                    |
| 障害の程度         |             |          |    |         |        |      |                | -    |                    |
|               | 4200703     | 取得事由     | 障害 | 認定仮登録 🗩 |        |      |                |      |                    |
|               | $\sim$      |          |    |         |        |      |                |      |                    |

↓スクロール

| <b>电</b> 県後期局齢者     | 医療仏域連合電算                                | ₹処理ンステム | 4           |          |      | 処理選択         業           ログイン         広域連合 | 務選択 ログアウト<br>管理課04] K01-02 |
|---------------------|-----------------------------------------|---------|-------------|----------|------|--------------------------------------------|----------------------------|
| 理名称:障害認定的           | 申請                                      |         |             |          |      |                                            |                            |
|                     |                                         | 被保険者番号  | 19          | :50      | 生年月日 |                                            | 個人検索                       |
|                     |                                         | 住所      |             |          |      |                                            |                            |
| 固人番号                |                                         | 個人区分    |             | 世부       | 番号   |                                            |                            |
| 資格取得年月日             | 4200703                                 | 取得事由    | 隆害認定仮登      | ik ▼     |      |                                            | 2                          |
| 自担区分判定対象            |                                         | 負担区分    | 低所得工(非      | ·<br>課税〉 | -    |                                            |                            |
| 固人番号(*)             | 000000000000000000000000000000000000000 | 個人区分    | 住基 🔳        | 外国人区分    | 日本人王 | 地方公共団体コー                                   | F 472077                   |
| 氏名力ナー               | コウイキ ロクロウ                               | 7       |             |          |      |                                            |                            |
| 氏名(*)               | 広域 六郎                                   |         |             |          |      |                                            |                            |
| 通称名 <mark>力ナ</mark> |                                         |         |             |          |      |                                            |                            |
| 重称·名                |                                         |         |             |          |      |                                            |                            |
| 本名通下名               | 本名 💌                                    | 生年月日(*) | 3180420     | 設定さ      | ラグ ロ | 性別                                         | 3 🖬 🚽                      |
| 電話番号                |                                         | 電話番号2   |             |          |      |                                            |                            |
| (A-TOC ) (A)        | 〒 907 - 0012                            | 都道府県名   | 沖縄県         | 市区町村名    | 石垣市  |                                            |                            |
| <u>1±P</u> (*)      | 美崎町100番地                                |         |             |          | -    |                                            |                            |
| 部道府県コード(*)          | 47                                      | 市区町村コー  | - F (*) 207 | 町名日      | 1 -  | 行                                          | 政区 - ド                     |
| 不均一賦課地区             |                                         |         |             |          |      |                                            |                            |
| 医入前市区町村             |                                         |         |             |          | _    |                                            |                            |
|                     |                                         | _       |             |          |      |                                            |                            |
| = 注 = 白 日           |                                         |         |             |          |      |                                            | 122 = 31                   |

↓スクロール

| 必要事項を入力したら[確認]ボタンをクリックします。 |  |
|----------------------------|--|
|                            |  |

| A10S041:障害認定申請 - Wii              | ndows Internet Expl   | orer       |         |          |      |       |          |             |          |            |          |
|-----------------------------------|-----------------------|------------|---------|----------|------|-------|----------|-------------|----------|------------|----------|
| ttp://okktre01.okk-kouiki.local/K | ouki/kouki_war/KA10S0 | 042EventAc | tion.do |          |      |       |          |             |          |            | <u> </u> |
| 縄県後期高齢者医                          | 療広域連合電                | 算処理        | システム    | <b>`</b> |      |       |          | 処理選択        | 業務選択     | ログアウ       | ŀ        |
|                                   |                       |            |         |          |      |       | -        | ログイン 【広ち    | 或連合管理調   | #04] K01-  | 02       |
| 処理名称:障害認定申請                       | 清                     |            |         |          |      |       |          |             |          |            |          |
|                                   |                       |            |         |          |      |       |          |             |          |            |          |
|                                   |                       | 被保険        | 불출号     |          | 性別   |       | 生年月日     |             |          | 個人検索       |          |
|                                   |                       | 住所         |         |          |      |       |          |             |          |            |          |
| 個人番号                              |                       | 個人区分       | ì       |          |      | 世帯番   | 号        |             |          |            |          |
| 転入前市区町村                           |                       |            |         |          |      |       |          |             |          |            | -        |
| 住所地特例者区分                          | 住所地特例対象外              | \ <b>\</b> | 適用期間    | -        | -    | ]     | 適用変.     | 更年月日        |          | ]          |          |
| 公費負担者番号1                          |                       |            | 受給者番号 1 |          | 受給期間 | 1 [   | ~        |             |          |            |          |
| 公費負担者番号2                          |                       |            | 受給者番号2  |          | 受給期間 | 2     | ~        |             |          |            |          |
| 被扶義者軽減開始年月日                       |                       |            |         |          |      |       |          |             |          |            |          |
| 国籍                                |                       |            |         | •        |      |       |          |             |          |            |          |
| 外国人在留資格                           |                       |            | •       | 在留期間     |      | □ ~ [ |          |             |          |            |          |
| 認定区分                              | 障害認定 💌                |            | 決定年月日   | 4200703  | >    |       |          |             |          |            |          |
|                                   |                       |            |         |          | 有効期間 |       | 200703 ~ |             | >        |            |          |
| 認定理由                              |                       |            |         |          |      |       |          |             | <u> </u> |            |          |
|                                   |                       |            |         |          |      |       |          |             | -        |            |          |
|                                   |                       |            |         | •        |      |       |          |             |          |            |          |
| 却下理由                              |                       |            |         |          |      |       |          |             | *        |            |          |
|                                   |                       |            |         |          |      |       |          |             | -1       |            |          |
|                                   |                       |            |         |          |      |       |          |             |          |            | V        |
| 由該事的問                             |                       |            |         |          |      |       |          |             | -        | म्बद्ध हर। |          |
| 푸며감막뿌                             |                       |            |         |          |      |       |          |             | -        | UE MS      |          |
|                                   |                       |            |         |          |      |       |          | T 🔿 (),b, * | art      | A 100      | ×        |

7-3 障害認定申請確認画面が表示されますので、内容を確認の上、[更新]ボタンをクリックします。

| 🏉 K /<br>🍘 ht | N10S042:障害認定申請<br>tp://okktre01.okk-kouiki.l | 確認 - Windows Internet E<br>ocal/Kouki/kouki_war/KA10S0 | xplorer<br>41 EventAction.do |     |             |       |     |        |                 | <u> X</u>          |
|---------------|----------------------------------------------|--------------------------------------------------------|------------------------------|-----|-------------|-------|-----|--------|-----------------|--------------------|
| 沖             | 縄県後期高齢者                                      | 医療広域連合電算                                               | <b>算処理</b> シス:               | FЦ  |             |       | [   | 処理選択   | 業務選択<br>「連合管理型の | ログアウト<br>41 K01-02 |
| 4             | 処理名称:障害認定                                    | 宇菲確認                                                   |                              |     |             |       |     |        |                 |                    |
|               |                                              |                                                        | 被保険者番号                       |     | 性別          | 生     | 年月日 |        |                 |                    |
|               |                                              |                                                        | 住所                           |     |             |       |     |        |                 |                    |
|               | 個人番号                                         |                                                        | 個人区分                         |     |             | 世帯番号  |     |        |                 |                    |
|               | 管理市区町村名                                      | 石垣市                                                    |                              |     |             |       |     |        |                 | -                  |
|               | 後期医療保険者番号                                    | 39472071                                               | 適用期間                         |     | ~           |       |     |        |                 |                    |
|               | 届出年月日                                        |                                                        | 届出者名                         |     |             |       |     |        |                 |                    |
|               | 本人との関係                                       |                                                        | ▼ 電話番号                       | 1   | <b>(</b> )  | 舌番号 2 |     |        |                 |                    |
|               | 申諸年月日                                        |                                                        | 申請区分                         |     | <b>*</b>    |       |     |        |                 |                    |
|               |                                              | 新規に障害認定され                                              | ったため                         | Y   |             |       |     |        |                 |                    |
|               | 申請理由                                         |                                                        |                              |     |             |       |     |        | *               |                    |
|               | 身体障害者手帳                                      | ☑1級□2級□                                                | 3級 🗖 4級                      |     |             |       |     |        |                 |                    |
|               | 療育手帳                                         |                                                        | 精神障害                         | 手帳  | 🔲 1 級 🗐 2 級 |       |     |        |                 |                    |
|               | 国民年金証書                                       | 🔲 1 級 🔲 2 級                                            | 障害種別                         | その他 |             |       |     |        |                 |                    |
|               | 障害の程度                                        |                                                        |                              |     |             |       |     |        | ×               |                    |
|               | 資格取得年月日                                      | 平成20年07月03日                                            | 取得事由                         | 障害  | 認定仮登録 🔻     |       |     |        |                 | <u> </u>           |
|               |                                              |                                                        |                              |     |             |       | -   |        |                 |                    |
|               |                                              |                                                        |                              |     |             |       |     | 更新     |                 | 戻る                 |
|               |                                              |                                                        |                              |     |             |       |     | A)/2-2 | ar b            | 100% • 2           |

### 7-4 障害認定申請が登録され、資格管理メニューに戻ります。

| 縄県後期高齢者医療広域運                                                     | をまたした。<br>「「「「」」<br>「」」<br>「」」<br>「」」<br>「」」<br>「」」<br>「」」<br>「」」<br>「」」 | 4                    |                        |                      | 1                   | 処理選択<br>オグイン [広 | 業務選択<br>域連合管理書                         | र<br><b>#04</b> ]                          | ログアウト<br><b>K01-02</b> |  |  |
|------------------------------------------------------------------|--------------------------------------------------------------------------|----------------------|------------------------|----------------------|---------------------|-----------------|----------------------------------------|--------------------------------------------|------------------------|--|--|
| 資格管理メニュー                                                         |                                                                          |                      |                        |                      | 3                   | 9472071 7       | 垣市                                     |                                            |                        |  |  |
|                                                                  |                                                                          |                      |                        |                      |                     |                 |                                        |                                            |                        |  |  |
| コウィキ ロクロウ                                                        | 被保険者番号                                                                   | 01159151             | 性別                     | 男                    | 生年月日                | 昭和18年04,        | 閏20日                                   | 引継る                                        | v V                    |  |  |
| 広域 六郎                                                            | 住所                                                                       | 沖縄県石垣市               | 美崎町100番                | 地                    |                     |                 |                                        |                                            |                        |  |  |
| 個人番号 000000000000000000000000000000000000                        | 個人区分                                                                     | 住基                   |                        | 世帯番号                 | ;                   |                 |                                        |                                            |                        |  |  |
| 照会                                                               |                                                                          |                      |                        |                      |                     |                 |                                        |                                            |                        |  |  |
| 住民基本台帳照会                                                         | 外国人登錄情報與                                                                 |                      | 住登夕                    | <b>卜登錄情</b>          | 報照会                 |                 | 被保険                                    | 者照会                                        |                        |  |  |
| 世帯構成員一覧                                                          | 適用除外者等一覧                                                                 | 照会                   | 送作                     | 1 先一覧                | 照会                  | 住所地特例者一覧照会      |                                        |                                            |                        |  |  |
| 世帯管理                                                             | 異動情報管理                                                                   |                      | 広域市区町村                 | <b>哥</b> 異動者         | 管理                  | 適用除9            | 卜者等管理                                  |                                            |                        |  |  |
| 世帯管理                                                             | 資格異動者一門                                                                  | ۱<br>۱               | 広城市区                   | 町村間舞                 | 動者管理                |                 | <b>渔用除外</b> =                          | 者等管                                        | 理                      |  |  |
| 被除陕右宜俗官理<br>凌波 <b>即</b> 得                                        | 次故取得(個人性)                                                                | 6 (m. )              |                        | 恣故亦言                 | r.                  | 1               | ~~~~~~~~~~~~~~~~~~~~~~~~~~~~~~~~~~~~~~ | ★ 生                                        |                        |  |  |
|                                                                  |                                                                          | •• 7 7 1             | 酷害现定                   | 由港(個                 | -<br>人伎相筆)          |                 | 唐書羽:                                   | 定論法                                        |                        |  |  |
|                                                                  | 被保険者証交付                                                                  |                      | 送付先管理                  |                      |                     |                 | F# 0 80                                |                                            |                        |  |  |
| 負担区分管理                                                           | 被保険者証交付                                                                  | t                    | ž                      | 医付先管                 | 理                   |                 |                                        |                                            |                        |  |  |
| ·                                                                |                                                                          |                      |                        |                      |                     |                 |                                        |                                            |                        |  |  |
| 減免申請管理                                                           |                                                                          |                      |                        |                      |                     |                 |                                        |                                            |                        |  |  |
| 減免申請管理<br>一部負担金減免及び微収猶予申請                                        | 限度額適用・標準負担額                                                              | 領滅額申請                | 特定                     | 疾病認定                 | 甲請                  |                 |                                        |                                            |                        |  |  |
| 減免申請管理<br>一部負担金減免及び微収猶予申請<br>一部負担金減免及び微収猶予検索                     | 限度額適用・標準負担都<br>限度額適用・標準負担都                                               | 顮減額申請<br>朤減額検索       | 特定                     | 疾病認定<br>疾病認定         | 『申請<br>『検索          | 基               | 準収入額道                                  | 用申                                         | <b>春検索</b>             |  |  |
| 減免申請管理<br>一部負担金減免及び微収猶予申請<br>一部負担金減免及び微収猶予検索<br>特別処理             | 限度額通用・標準負担を<br>限度額通用・標準負担を                                               | 顮減額申請<br>顮減額検索       | 特定                     | 疾病認定<br>疾病認定         | 2 甲請<br>2 検索        | <u>*</u>        | 準収入額減                                  | 用申                                         | 青検索                    |  |  |
| 法先申請管理<br>一部負担金減免及び微収猶予申請<br>一部負担金減免及び微収猶予依素<br>特別処理<br>住民基本台帳修正 | ■ 限度額適用・標準負担割<br>限度額適用・標準負担割<br>外国人登録情報(                                 | 資減額申請<br>崩減額検索<br>些正 | <b>特定</b><br>特定<br>住登9 | 疾病認定<br>疾病認定<br>ト登錄情 | 2 申請<br>2 検索<br>報修正 | <u>*</u>        | 準収入額達<br>被保険:                          | 用申 <br> <br> <br> <br> <br> <br> <br> <br> | <b>春検索</b>             |  |  |

| 格管理メニュー         |                  |                      |          |         |             |                  | ログイン【広域連合<br>19472071 石垣市 | 管理課04] KOI |  |  |
|-----------------|------------------|----------------------|----------|---------|-------------|------------------|---------------------------|------------|--|--|
|                 |                  |                      |          |         |             |                  |                           |            |  |  |
| コウイキ ロクロウ       |                  | 被保険者番号               | 01159151 | 性別      | 男           | 生年月日             | 昭和18年04月20日 引継ぎ 🔽         |            |  |  |
| 公域 六郎           |                  | 住主列                  | 沖縄県石垣市   | 美崎町100番 | 秘           |                  |                           |            |  |  |
| 固人番号 0          | 0000000000000011 | 個人区分                 | 住基       | 뮥       |             |                  |                           |            |  |  |
| 뛽슻              |                  |                      |          |         |             |                  |                           |            |  |  |
| 住民基本台           | 帳照会              | 外国人登録情報              | 照会       | 住登      | 外登錄情        | 青報照会             | 被保険者照会                    |            |  |  |
| 世帯構成            | 員→覧              | 連用除外者等一]             | 這照会      | 送       | 付先一野        | 氤照会              | 住所地                       | 特例者一覧照会    |  |  |
| 世带管理<br>        |                  | 異動情報管理<br>次枚 里 執 老 、 | Et.      | 広城市区町村  | 間異動         | 1管理<br>目44-4-5-3 | 連用除外者等                    | 部理         |  |  |
| 巴带官<br>破保除者资格管理 | H                | 且恰共動有"               | 見        | 医弯曲区    |             | 共動者皆理            | ен                        | 体力有学品在     |  |  |
| 資格取             | .得               | 資格取得(個人情             | 報無)      |         | 資格変         | 更                |                           | 資格喪失       |  |  |
| 資格回             | 復                | 障害認定申                | <b></b>  | 障害認定    | 三申請(1       | <b>副人情報無)</b>    |                           | 害認定検索      |  |  |
| 負担区分管理          |                  | 被保険者耳充住              |          | 送付先管理   |             |                  |                           |            |  |  |
| 負担区分            | 管理               | 被保険者証交               | 付        | :       | 送付先管        | 管理               |                           |            |  |  |
| 减免申請管理          |                  |                      |          |         |             |                  |                           |            |  |  |
| 一部負担金減免及で       | び徴収猶予申請          | 限度額通用・標準負担           | 額減額申請    | 特定      | 医病認         | 定申請              |                           |            |  |  |
| 一部負担金減免及(       | び徴収猶予検索          | 限度額適用・標準負担           | 額減額検索    | 特定      | 疾病認         | 定検索              | 基準収入                      | 额渔用申請検索    |  |  |
| 時別処理<br>作民共士    | 重要五              | 从同上杂杂性報              | 修正       | 住容。     | 从否邻的        | 1 42 44 元        | 1 341                     | 伊隆老修正      |  |  |
| 住民基本台           | 報追加              | 外国人登録情報              | iê ma 🗐  | 住登      | 外發錄作        | 青銅追加             |                           | 体权省修业      |  |  |
| IIKE+0          |                  |                      |          |         | // 32.34% 1 |                  |                           |            |  |  |

7-5 処理メニュー画面より、[被保険者証交付]ボタンをクリックします。

7-6 被保険者証交付一覧照会画面が表示されますので、明細の左端にあるラジオボタンで選択し、[証選択]ボタンをクリックします。

| 🖉 K / | A14S001:被保険者証           | 交付一覧       | š照会 - Windows       | Internet Explorer   |     |          |        |     |          |              |       |                | <u>- 🗆 ×</u> |
|-------|-------------------------|------------|---------------------|---------------------|-----|----------|--------|-----|----------|--------------|-------|----------------|--------------|
| 🦲 ht  | tp://okktre01.okk-kouil | ki.local/k | Kouki/kouki_war/KAZ | 0S001EventAction.do |     |          |        |     |          |              |       |                | •            |
| 沖     | 縄県後期高齢                  | 诸医         | 療広域連合電              | 電算処理シス              | テレ  | <b>\</b> |        |     |          | 処理選択         | 業務選   | 択 ログフ          | 2ウト          |
|       |                         |            |                     |                     |     |          |        |     |          | ログイン [広      | 城連合管理 | 課04] B         | 01-02        |
| ş     | 処理名称:被保険                | 诸証         | 交付一覧照会              |                     |     |          |        |     | :        | 39472071 7   | 垣市    |                |              |
|       |                         |            |                     |                     |     |          |        |     |          |              |       |                |              |
|       | コウィキ ロクロウ               |            |                     | 被保険者番号              |     | 01159151 | 性別     | 男   | 生年月日     | 昭和18年04      | 月20日  | 個人検            | 索            |
|       | 広域 六郎                   |            |                     | 住所                  |     | 沖縄県石垣市美  | 崎町100番 | 地   |          |              |       |                | _            |
|       | 個人番号                    | 00000      | 00000000011         | 個人区分                |     | 住基       |        | 世帯番 | :号       |              |       |                |              |
|       |                         |            |                     |                     |     |          |        |     |          |              |       | 计条件数           | 4            |
|       | 証有効期限領                  | 1月月        | 証種別                 | 資格取得日               | ≣∓≆ | 《行年月日    | 証交付年月日 | a   | 証交付事由    | 負担割合         | 回収区分  | 回収年月日          |              |
| (     | 0                       |            | 被保険者証               |                     |     |          |        | _   | 新規       |              | 未回収   |                |              |
|       | 9                       |            |                     |                     |     |          |        |     |          |              |       |                |              |
|       |                         |            |                     |                     |     |          |        |     |          |              |       |                |              |
|       |                         |            |                     |                     |     |          |        |     |          |              |       |                |              |
|       |                         |            |                     |                     |     |          |        |     |          |              |       |                |              |
|       |                         |            |                     |                     |     |          |        |     |          |              |       |                |              |
|       |                         |            |                     |                     |     |          |        |     |          |              |       |                |              |
|       |                         |            |                     |                     |     |          |        |     |          |              |       |                |              |
|       |                         |            |                     |                     |     |          |        |     |          |              |       |                |              |
|       |                         |            |                     |                     |     |          |        |     |          |              |       |                |              |
|       |                         |            |                     |                     |     |          |        |     |          |              |       |                |              |
|       |                         |            |                     |                     |     |          |        |     |          |              |       |                |              |
|       |                         |            |                     |                     |     |          |        |     |          |              |       |                |              |
|       |                         |            |                     |                     |     |          |        |     |          |              |       |                |              |
|       |                         |            |                     |                     | -   | _        |        |     |          |              |       |                |              |
|       |                         |            |                     |                     | 5   | 証選択      |        | 被保障 | <b> </b> | 短期証          | E     | 資格証明           | 書            |
|       |                         |            |                     |                     |     |          |        |     |          |              |       |                |              |
| ページ   | が表示されました                |            |                     |                     |     |          |        |     |          | A 1/ター     A | ネット   | ( <del>(</del> | 00% • //     |

- 7-7「被保険者証交付」画面で次に示す項目を入力し、「一部負担金の割合」の[取得]ボタンを クリックします。
  - ◆入力箇所
    - 発行年月日:被保険者証を発行する年月日を入力。 交付年月日:被保険者証を交付する年月日を入力。 有効期限:被保険者証の有効期間の終了日を入力。 発効期日:被保険者証の有効期間の開始日(障害認定申請日)を入力。

| 1 <b>4500</b><br>tp://ok/ | 12:被保険者証交(<br>ktre01.okk-kouiki.k | 寸 - Windows Intern<br>ocal/Kouki/kouki_war/K | et Explorer<br>A14S001EventAction.c | lo               |          |     |             |     |         |              |                            |
|---------------------------|-----------------------------------|----------------------------------------------|-------------------------------------|------------------|----------|-----|-------------|-----|---------|--------------|----------------------------|
| 縄県                        | 後期高齢者                             | 医療広域連合                                       | る電算処理ショ                             | ステム              |          |     |             |     |         | 処理選択         | (務選択 ログアウト) 合管理課04] K01-03 |
| し理ぞ                       | 3称:被保険者                           | 矿亚交付                                         |                                     |                  |          |     |             |     |         | 39472071 石垣市 | i                          |
| ヨウィ                       | (キ ロクロウ                           |                                              | 被保険者番                               | <b>R</b> 0115915 | 1        |     | 性別          | 男   | 生年月日    | 昭和18年04月20日  |                            |
| 広域                        | 六郎                                |                                              | 住所                                  | 沖縄県7             | -<br>5垣r | 书美崎 | 町100番       |     | 1.1710  |              |                            |
| 個人都                       | 番号 (                              | 000000000000000000000000000000000000000      | 個人区分                                | 住基               |          |     |             | 世帯者 | 号       |              |                            |
| 証発行                       | 5種別                               | 被保険者証                                        | 発行年月日 (*)                           | 4200703          |          | 交   | 付年月日        | *)  | 1200703 | 交付事由         | 新規 💌                       |
| 再交付                       | 寸年月日                              |                                              | 再交付事由                               | 再交付なし            | ]        | 53  | 回収          |     |         | 証回収年月日       |                            |
|                           |                                   | 後期高齢者医療                                      | 被保険者証                               |                  | ٦        |     |             |     |         |              |                            |
| 有効                        |                                   |                                              |                                     |                  |          |     | 災害、ま        | たは盗 | 難の被害    |              | Г                          |
| 被保                        | <b>R</b> 険者番号                     | 01159151                                     |                                     |                  |          | 定め  | 生計を共        | にする | 者の病気、ま  | たは負傷         |                            |
| 被                         | 住所                                | 石垣市美崎町10                                     | 0番地                                 | e                |          |     | 事業の廃止、または休止 |     |         |              |                            |
| 保険                        | 氏名                                | 広域 六郎                                        |                                     | 男                |          | 別な声 | 事業につ        | き著し | い損失     |              |                            |
| Ŧ                         | 生年月日                              | 昭和18年04月20日                                  |                                     |                  |          | 槽   | 上記に類        | する事 | ₿       |              |                            |
| 資格                        | 的取得年月日                            | 平成20年07月03日                                  |                                     |                  |          |     | 滞納保険        | 料額の | 著しい減少   |              |                            |
| 発効                        | b期日 (*)                           | 4200703                                      |                                     |                  |          |     |             |     |         |              |                            |
| 交付                        | <b>†年月日</b>                       |                                              |                                     | _                |          |     |             |     |         |              |                            |
| 一部                        | 『負担金の割合                           |                                              |                                     | 取得               | D        |     |             |     |         |              |                            |
| 保険<br>険者                  | ♥者番号並びに保<br>≸の名称                  | 沖縄                                           | 39472071<br>県後期高齢者医療広均              | 城連合              |          |     |             |     |         |              |                            |
|                           |                                   |                                              |                                     |                  |          |     |             | đ   |         | 印刷           | 戻る                         |
| が表示さ                      | ちれました                             |                                              |                                     |                  |          |     |             |     |         | 🐻 🕒 インターネット  | 100%                       |

| 埋石          | 5种:彼1和P央                | 有訓   | 12211        |      |                     |    |          |         |     |       |         | 3       | 394720 | 加 右垣      | π   |  |   |
|-------------|-------------------------|------|--------------|------|---------------------|----|----------|---------|-----|-------|---------|---------|--------|-----------|-----|--|---|
| 1ウ-         | イキ ロクロウ                 |      |              |      | 被保険者番号              | ÷  | 01159151 |         |     | 性別    | 男       | 生年月日    | 昭和     | 018年04月20 | 日   |  |   |
| 2域          | 六郎                      |      |              |      | 住所 沖縄県石垣            |    |          | 官市      | 美崎  | 町100番 | æ       |         |        |           |     |  |   |
| ■人:         | 番号                      | 0000 | 000000000011 |      | 個人区分 住基             |    | 住基       |         |     |       | 世帯番     | :号      |        |           |     |  |   |
| I発í         | 行種別                     | 被保   | 晚者证          | 発行的  | →年月日(*) 4200703     |    |          | 交付年月日(* |     | 9 4   | 200703  | -       | 交付事由   |           | 新規▼ |  |   |
| <b>写交</b> ( | 寸年月日                    |      |              | 再交付  | 寸事由                 | 再交 | 再交付なし 💌  |         | 証回収 |       | Γ       |         | 1      | 証回収年月     | Β   |  | ] |
|             |                         |      | 後期高齢者医療      | 被保険  | 緒証                  |    |          |         |     |       |         |         |        |           |     |  |   |
| 有效          | 助期限(*) 4210731          |      |              |      |                     |    |          |         |     | 災害、ま  | たは盗難の被害 |         |        | ſ         |     |  |   |
| 被保          | (保険者番号         01159151 |      |              |      |                     |    |          |         | 定め  | 生計を共  | にする     | 者の病気、また | は負付    | は負傷       |     |  |   |
| 被           | 住所                      |      | 石垣市美崎町10     | 0 番地 | e                   |    |          |         | る特  | 事業の廃  | 止、ま     | たは休止    |        |           |     |  |   |
| 保険          | 氏名                      |      | 広域 六郎        |      |                     |    | 男        |         | 別な事 | 事業につ  | き著し     | い損失     |        |           | 1   |  |   |
| Ŧ           | 生年月日                    |      | 昭和18年04月20日  |      |                     |    |          |         | 書情  | 上記に類  | する事     | ŧ       |        |           | Г   |  |   |
| 資格          | 各取得年月日                  |      | 平成20年07月03日  |      |                     |    |          |         |     | 滞納保険  | 料額の     | 著しい減少   |        |           | E.  |  |   |
| 発丸          | b期日 (*)                 |      | 4200703      |      |                     |    |          |         |     |       |         |         |        |           |     |  |   |
| 交付          | 1年月日                    |      | 平成20年07月03日  |      |                     |    |          |         |     |       |         |         |        |           |     |  |   |
| 一音          | 『負担金の割合                 |      |              | 1割   |                     |    | 取得       |         |     |       |         |         |        |           |     |  |   |
| 保険          | 検者番号並びに信<br>音の名称        | 呆    | 沖縄           | 県後期  | 39472071<br>高齢者医療広域 | 連合 |          |         |     |       |         |         |        |           |     |  |   |

7-9「被保険者証交付」画面と別ウィンドウに、被保険者証が PDF で表示されます。PDF 画面の 左上にある印刷ボタンをクリックするとプリンタから印刷された証が出力されるので証を交 付してください。

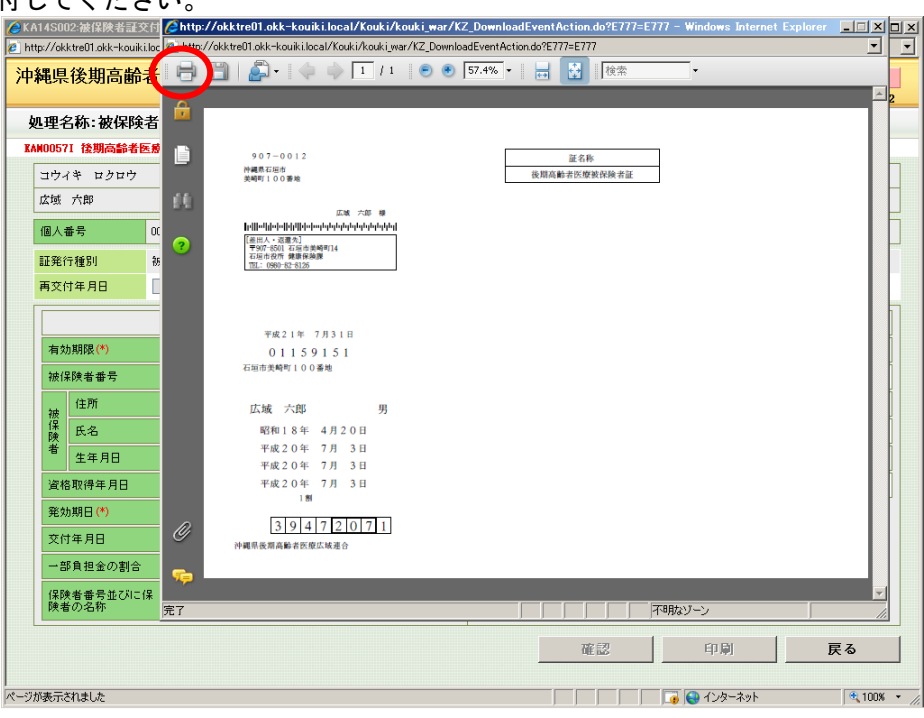

# 8 障害認定の撤回申請

- す。 KAZ0S001-液格管理メニュー - Windows Internet Explorer
   http://ckktre01.okk-kouiki.local/Kouki/kouki.jwar/K202S040EventAction.dc <u>- 🗆 ×</u> 沖縄県後期高齢者医療広域連合電算処理システム 処理選択 業務選択 ログアウト ログイン[名寄せ作業用] K01-02 資格管理メニュー 被保険者番号 生年月日 性別 引継ぎ 🔲 住所 個人番号 個人区分 世帯番号 照会 住民基本台帳照会 外国人登錄情報照会 住登外登錄情報照会 被保険者昭会 世帯構成員一覧 適用除外者等一覧照会 送付先一覧照会 住所地特例者一覧照会 世帯管理 異動情報管理 広域市区町村闇異動者管理 迪用除外者等管理 世帯管理 資格異動者一覧 広域市区町村間異動者管理 適用除外者等管理 被保険者資格管理 資格取得 資格取得(個人情報無) 資格変更 資格表失 資格回復 障害認定申請 障害認定申請(個人情報無) 障古いた彼案 送付先管理 負担区分管理 者証交付 負担区分管理 被保険者証交付 送付先管理 减免申請管理 一部負担金減免及び徴収猶予申請 限度額連用・標準負担額減額申請 特定疾病認定申請 一部負担金減免及び微収猶予検索 限度額適用・標準負担額減額検索 特定疾病認定検索 基準収入額適用申請検索 特別処理 住民基本台帳修正 外国人登錄情報修正 住登外登錄情報修正 被保険者修正 住民基本台帳追加 外国人登錄情報追加 住登外登錄情報追加 証明書管理 再交付申請管理 被扶養者・障害・特定疾病証明書 再交付申請管理 , ページが表示されました 📃 🔽 🙀 ብンターネット 🔍 100% 🔹 🥢
- 8-1「資格管理メニュー」画面で、被保険者資格管理の[資格喪失]ボタンをクリックしま

8-2「個人検索」画面で、生年月日または被保険者番号を入力して[検索]ボタンをクリックします。※生年月日は和暦で7桁の数字を入力します。

| 🦉 KA90S010:個人使業 - 🕷             | ndows Internet Explore   | er                                     |     |              |                     |
|---------------------------------|--------------------------|----------------------------------------|-----|--------------|---------------------|
| 🙋 http://okktre01.okk-kouiki.lo | cal/Kouki/kouki_war/KAZ0 | OS001 Event Action.do                  |     |              | •                   |
| 沖縄県後期高齢者                        | 医療広域連合調                  | 『算処理システ                                | -72 | 処理選択         | 業務選択 ログアウト          |
|                                 |                          | u,,,,,,,,,,,,,,,,,,,,,,,,,,,,,,,,,,,,, |     | ログイン [名寄]    | <b>さ作業用] K01-02</b> |
| 処理名称:個人検索                       | 2 資格喪失                   |                                        |     |              |                     |
|                                 |                          |                                        |     |              |                     |
|                                 |                          |                                        |     |              |                     |
| 検索条件                            | _                        |                                        | -   |              |                     |
| 検索対象情報(*)                       | 被保険者情報                   | <ul> <li>世帯番号</li> </ul>               |     | 個人番号         |                     |
| 被保険者番号                          |                          | 性別                                     | •   | 生年月日 3150203 |                     |
| 氏名力ナ                            |                          |                                        |     |              |                     |
| 地方公共団体コード                       |                          | 住所                                     |     |              |                     |
|                                 |                          |                                        |     |              |                     |
|                                 |                          |                                        |     |              | 使案                  |
|                                 |                          |                                        |     |              |                     |
|                                 |                          |                                        |     |              |                     |
|                                 |                          |                                        |     |              |                     |
|                                 |                          |                                        |     |              |                     |
|                                 |                          |                                        |     |              |                     |
|                                 |                          |                                        |     |              |                     |
|                                 |                          |                                        |     |              |                     |
|                                 |                          |                                        |     |              |                     |
|                                 |                          |                                        |     |              |                     |
|                                 |                          |                                        |     |              |                     |
|                                 |                          |                                        |     |              |                     |
|                                 |                          |                                        |     |              |                     |
|                                 |                          |                                        |     |              |                     |
|                                 |                          |                                        |     |              | 戻る                  |
|                                 |                          |                                        |     |              |                     |
| パージが表示されました                     |                          |                                        |     | <br>         | k ⊕ 100% • /        |

8-3「個人検索」画面に、検索条件と一致する被保険者情報一覧が表示されます。 対象者である被保険者をラジオボタンで選択して、[選択] ボタンをクリックします。

| 2017 10              |            | , cius |         |      |        |          |         |          |
|----------------------|------------|--------|---------|------|--------|----------|---------|----------|
| 食索条件                 |            |        |         |      |        |          |         |          |
| 食索対象情報( <sup>1</sup> | 9          | 被保険者   | 情報      | 世帯番号 |        | 個人番号     |         |          |
| 废保険者番号               | [          |        |         | 性別   |        | 生年月日     | 3150203 |          |
| 氏名力ナ                 | [          |        |         |      |        |          |         |          |
| 地方公共団体=              | 1 – F      |        |         | 住所   |        |          |         |          |
|                      |            |        |         |      |        |          |         | 拾売       |
|                      |            |        |         |      |        |          |         | 12 #     |
| 皮保険者情報               | 覧          |        |         |      |        |          |         | 対象件数 1 角 |
| 蟚択 No.               | 個人番号       |        | 氏名      |      | 市区町村名  | 生年月日     | 性別      | 喪失年月日    |
| 地主公共团体               | 被保険者者      | ₽号     | 住所      |      |        | 異動年月日    | 個人区分    | 異動事由     |
| • 1                  | 8888888888 | 888888 | 広域 五郎   |      | 沖縄県石川市 | 昭和15年02月 | 03日 男   |          |
| 72131                | 01168186   |        | 石崎1丁目1番 |      |        | 平成20年04月 | 01日 住基  | 障害認定     |
|                      |            |        |         |      |        |          |         |          |

- 8-4「資格喪失」画面で、次に示す項目を入力し、[確認]ボタンをクリックします。
  - ◆入力箇所

届出年月日:障害認定撤回申請日を入力。

資格喪失年月日:障害認定撤回申請日の翌日を入力。

喪失事由:障害認定撤回を選択。

| 通県後期局齢者        | 医療仏域理合電                                 | 5异处 | 理ンステ1  | A         |        |      |       | 処理選択                                    | 業務選択  | ログアウI<br>E01-02 |
|----------------|-----------------------------------------|-----|--------|-----------|--------|------|-------|-----------------------------------------|-------|-----------------|
| 理名称:資格喪失       | ŧ                                       |     |        |           |        |      |       | 39472139                                | るま市   | 801 02          |
| (0054) 該当データが( | -<br>国人異動情報にはありま                        | せん。 |        |           |        |      |       |                                         |       |                 |
| コウィキ ゴロウ       |                                         | 被係  | 除者番号   | 01168186  | 性別     | 男    | 生年月日  | 昭和15年02                                 | 月03日  | 個人検索            |
| 広域 五郎          |                                         | 住所  | f      | 沖縄県石川市石   | 崎1丁目1: | ₿.   |       |                                         |       |                 |
| 個人番号 8         | 888888888888888888888888888888888888888 | 個人  | .区分    | 住基 世帯番号   |        |      |       | 000000000000000000000000000000000000000 |       |                 |
| 管理市区町村名        | うるま市                                    |     |        |           |        |      |       |                                         |       |                 |
| 後期医療保険者番号      | 10412105                                |     | 適用期間   | 4200401 ~ |        |      |       |                                         |       |                 |
| 届出年月日          | 4200720                                 |     | 届出者名   |           |        |      |       |                                         |       |                 |
| 本人との関係         |                                         | -   | 電話番号 1 |           |        | 電話番号 | 2     |                                         |       |                 |
| 資格喪失年月日(*)     | 4200721                                 |     | 喪失事由   | 障害認定撤回    |        |      | 負担区   | 分判定対象                                   | M     |                 |
| 個人番号           | 8888888899006888                        | 3   | 個人区分   | 住基 💌      | 外国人区   | 分    | 日本人 💌 | 地方公共団                                   | 体コード  | 4721            |
| 氏名力ナ           | コウイキ ゴロウ                                |     |        |           |        |      |       |                                         |       |                 |
| 氏名             | 広域 五郎                                   |     |        |           |        |      |       |                                         |       |                 |
| 通称名力ナ          |                                         |     |        |           |        |      |       |                                         |       |                 |
| 通称名            |                                         |     |        | _         |        |      |       |                                         |       |                 |
| 本名通称名          | 本名 🔽                                    |     | 生年月日   | 3150203   |        | 設定フラ | 5 E   | 性別                                      | 男 💌   | 1               |
| 電話番号 1         |                                         |     | 電話番号2  |           |        |      |       |                                         |       |                 |
| 住所             | 〒 904 - 1104                            |     | 都道府県名  | 沖縄県       | 市区町村   | 名 [  | 石川市   |                                         |       |                 |
| 12.77          | 石崎1丁目1番                                 |     | -      |           |        |      |       |                                         |       |                 |
| 都道府県コード        | 47                                      |     | 市区町村コー | F 202     |        | 町名コー | ł     | 行                                       | 政区コード |                 |
|                |                                         |     |        |           |        |      |       |                                         |       | 772 - 71        |

8-5「資格変更確認」画面が表示されますので、再度内容を確認のうえ、[更新]ボタンを クリックします。

| C Ka | A10S022:資格喪失確認           | 2 - W    | indows Internet Explo                   | er    |               |            |        |              |     |         |              |                               |        | × |
|------|--------------------------|----------|-----------------------------------------|-------|---------------|------------|--------|--------------|-----|---------|--------------|-------------------------------|--------|---|
| 🦲 h  | tp://akktre01.okk-kouiki | i.local/ | /Kouki/kouki_war/KA10S02                | 1 Eve | ntAction.do   |            |        |              |     |         |              |                               |        | - |
| 沖    | 縄県後期高齢                   | 者医       | 療広域連合電算                                 | 钡     | 理システィ         | 4          |        |              |     |         | 処理選択         | 業務選択                          | ログアウト  |   |
|      |                          |          |                                         |       |               |            |        |              |     | ت<br>ا  | ガイン [名る      | なせ作業用]                        | K01-02 |   |
| ļ    | 処理名称:資格表                 | 失確       | 120                                     |       |               |            |        |              |     | 3       | 9472139 ð    | るま市                           |        |   |
|      |                          |          |                                         |       |               |            |        |              |     |         |              |                               |        |   |
|      | コウイキ ゴロウ                 |          |                                         | 被任    | <b>呆</b> 険者番号 | 01168186   | 性別     | 男            | 生   | 年月日     | 昭和15年02月     | 103日                          |        |   |
|      | 広域 五郎                    |          |                                         | 住瓦    | λī            | 沖縄県石川市石    | 崎1丁目1看 | ŧ            |     |         |              |                               |        |   |
|      | 個人番号                     | 8888     | 88888888888888                          | 個人    | 区分            | 住基         |        | 世帯者          | 盱   |         | 000000000000 | 00010                         |        |   |
|      | 管理市区町村名                  |          | うるま市                                    |       |               |            |        |              |     |         |              |                               |        | - |
|      | 後期医療保険者番号                |          | 39472139                                |       | 通用期間          | 平成20年04月03 | 日~     |              |     |         |              |                               |        |   |
|      | 届出年月日                    |          | 平成20年07月20日                             |       | 届出者名          |            |        |              |     |         |              |                               |        |   |
|      | 本人との関係                   |          |                                         | w.    | 電話番号1         |            | TE:    | 活番号 2        |     |         |              |                               |        |   |
|      | 資格喪失年月日                  |          | 平成20年07月21日                             |       | 喪失事由          | 障害認定撤回     | -      |              |     | 負担区分判   | 川定対象         | M                             |        |   |
|      | 個人番号                     |          | 888888888888888888888888888888888888888 |       | 個人区分          | 住基 🔻       | 外国人区分  | E            | ]本人 | v 3     | 地方公共団体:      | ⊐ <del>-</del> 1 <sup>×</sup> | 472131 |   |
|      | 氏名力ナ                     |          | コウイキ ゴロウ                                |       |               |            |        |              |     |         |              |                               |        |   |
|      | 氏名                       |          | 広域 五郎                                   |       |               |            |        |              |     |         |              |                               |        |   |
|      | 通称名力ナ                    |          |                                         |       |               |            |        |              |     |         |              |                               |        |   |
|      | 通称名                      |          |                                         |       |               |            |        |              |     |         |              |                               |        |   |
|      | 本名通称名                    |          | 本名 💌                                    |       | 生年月日          | 昭和15年02月03 | 日 設    | <b>主フラ</b> グ | 7   | <b></b> | 生房川          | 男 🔻                           |        |   |
|      | 電話番号 1                   |          |                                         |       | 電話番号2         |            |        |              |     |         |              |                               |        |   |
|      | 住所                       |          | 〒 904 - 1104                            |       | 都道府県名         | 沖縄県        | 市区町村名  | 石            | 川市  |         |              |                               |        |   |
|      | 1277                     |          | 石崎1丁目1番                                 |       |               |            |        |              |     |         |              |                               |        |   |
|      | 整道応用っこと                  |          | 47                                      |       | 市区町村って        | k. 1909    | RT-    | 0 – _ k      |     |         | 27-34K       | 7 <b></b>                     |        | - |
|      |                          |          |                                         |       |               |            |        |              |     | 1       | 田本           |                               | = z    |   |
|      |                          |          |                                         |       |               |            |        |              |     | 4       | 文相           | /_                            | K a    |   |
|      |                          |          |                                         |       |               |            |        |              |     |         | 🛛 🔛 インターネ    | wh                            | 100% • | _ |

8-6 障害認定撤回申請後、被保険者証を回収した場合には、[被保険者証交付]より、「被保 険者証の回収」の入力を行います。

➡P127「21 被保険者証の回収」を参照

生活保護受給の決定連絡によって、被保険者が後期高齢者医療制度の対象外となり、 被保険者の資格喪失と適用除外者登録をする操作について説明します。また、被保険 者証が市区町村の窓口に返還された場合の、被保険者証返還登録の操作についても説 明します。

最初に、被保険者の資格喪失処理を行います。

### >>>> 操作手順

9-1「資格管理メニュー」画面で、被保険者資格管理の[資格喪失]ボタンをクリックします。

| 管理メニュー                |                 |         |               | ログイン「広場連合管理課06」   | KO |  |  |
|-----------------------|-----------------|---------|---------------|-------------------|----|--|--|
|                       |                 |         |               |                   |    |  |  |
|                       | 被保険者番号          | 性別      | 生年月日          | 引継ぎ               |    |  |  |
|                       | 住所              |         |               |                   |    |  |  |
| 、番号                   | 個人区分            |         | 世帯番号          |                   |    |  |  |
| à                     |                 |         |               |                   |    |  |  |
| 住民基本台帳照会              | 外国人登錄情報照会       | 住登外     | 登錄情報照会        | 被保険者照会            |    |  |  |
| 世帯構成員一覧               | 適用除外者等一覧照会      | 送付      | 先一覧照会         | 住所地特例者一覧照会        |    |  |  |
| )<br>管理               | 異動情報管理          | 広境市区町村間 | 1異動者管理        | 通用除外者等管理 法用除从老许许遵 |    |  |  |
| 世帝官理                  | 資格共動者一覧         | 压喷巾区引   | 们 園 英 奶 者 官 理 | 题用陈介名等管理          |    |  |  |
| 資格取得                  | 資格取得(個人情報無)     | 诸       | <b>我都要更</b>   | 資格喪失              |    |  |  |
| 資格回復                  | 障害認定申請          | 障害認定申   | =詰(個人情報無)     | 障害認定検索            |    |  |  |
| <b>坦区分管理</b>          | 被保険者証交付         | 送付先管理   |               |                   |    |  |  |
| 負担区分管理                | 被保険者証交付         | 送       | 付先管理          |                   |    |  |  |
| 电申請管理                 |                 |         |               |                   |    |  |  |
| 部負担金減免及び徴収猶予申請        | 限度額通用・標準負担額減額申請 | 特定疾     | (病認定申請        |                   |    |  |  |
| <b>邹負担金減免及び徴収猶予検索</b> | 限度額連用・標準負担額減額検索 | 特定疾     | <b>ミ病認定検索</b> | 基準收入額連用申請:        | 検索 |  |  |
| 住民基本台轄修正              | 外国人登録情報修正       | 住登外     | 登録情報修正        | 被保険者修正            | _  |  |  |
| 住民基本台帳追加              | 外国人登錄情報追加       | 住登外     | 登錄情報追加        |                   |    |  |  |
|                       | ,               |         |               |                   |    |  |  |

9-2「個人検索」画面で、生年月日または被保険者番号を入力して[検索]ボタンをクリックします。※生年月日は和暦で7桁の数字を入力します。

| 90S010:個人検索 - Wind            | ows Internet Explo  | rer           |          |   |   |      |         |        |          |
|-------------------------------|---------------------|---------------|----------|---|---|------|---------|--------|----------|
| p://okktre01.okk-kouiki.local | /Kouki/kouki_war/KA | Z0S001 EventA | ction.do |   |   |      |         |        |          |
| 縄県後期高齢者図                      | 医療広域連合              | 電算処理          | システ      | 4 |   |      | 処理選択    | 業務選択   | ログアウト    |
|                               |                     |               |          |   |   |      | ログイン[広場 | 連合管理課0 | 6] K01-0 |
| <b>u理名称:個人検索</b>              | 資格喪失                |               |          |   |   |      |         |        |          |
|                               |                     |               |          |   |   |      |         |        |          |
| 検索条件                          |                     |               | -        |   | _ | _    | _       |        |          |
| 検索対象情報(*)                     | 被保険者情報              | - #           | 世帯番号     |   |   | 個人番号 |         |        |          |
| 被保険者番号                        | 01158849            | 19            | 生房川      | - |   | 生年月日 |         |        |          |
| 氏名力ナ                          |                     |               |          |   |   |      |         |        |          |
| 地方公共団体コード                     |                     | (3            | 生刑行      | [ |   |      |         |        |          |
|                               |                     |               |          |   |   |      |         |        |          |
|                               |                     |               |          |   |   |      |         |        | 検索       |
|                               |                     |               |          |   |   |      |         |        |          |
|                               |                     |               |          |   |   |      |         |        |          |
|                               |                     |               |          |   |   |      |         |        |          |
|                               |                     |               |          |   |   |      |         |        |          |
|                               |                     |               |          |   |   |      |         |        |          |
|                               |                     |               |          |   |   |      |         |        |          |
|                               |                     |               |          |   |   |      |         |        |          |
|                               |                     |               |          |   |   |      |         |        |          |
|                               |                     |               |          |   |   |      |         |        |          |
|                               |                     |               |          |   |   |      |         |        |          |
|                               |                     |               |          |   |   |      |         |        |          |
|                               |                     |               |          |   |   |      |         |        |          |
|                               |                     |               |          |   |   |      |         |        |          |
|                               |                     |               |          |   |   |      |         |        |          |
|                               |                     |               |          |   |   |      |         |        |          |
|                               |                     |               |          |   |   |      |         |        |          |
|                               |                     |               |          |   |   |      |         |        |          |
|                               |                     |               |          |   |   |      |         |        |          |
|                               |                     |               |          |   |   |      |         |        |          |
|                               |                     |               |          |   |   |      |         |        |          |
|                               |                     |               |          |   |   |      |         |        |          |
|                               |                     |               |          |   |   |      |         |        |          |
|                               |                     |               |          |   |   |      |         |        |          |
|                               |                     |               |          |   |   |      |         |        | 戻る       |
|                               |                     |               |          |   |   |      |         |        |          |
|                               |                     |               |          |   |   |      |         |        |          |
|                               |                     |               |          |   |   |      |         | •      |          |

9-3「個人検索」画面に、検索条件と一致する被保険者情報一覧が表示されます。

対象者である被保険者をラジオボタンで選択して、[選択] ボタンをクリックします。

|         |          |          |       |       |       |         | ログイ        | ン [広域連合 | 管理課06] K01 |
|---------|----------|----------|-------|-------|-------|---------|------------|---------|------------|
| 理名称:個   | 人検索      | 資格喪      | 失     |       |       |         |            |         |            |
| 検索条件    |          |          |       |       |       |         |            |         |            |
| 検索対象情報( | *)       | 被保険者将    | 青華屋 🗾 | - t   | 带番号   |         | 個人番号       |         |            |
| 被保険者番号  |          | 01158849 |       | 性     | 18月   |         | 生年月日       |         |            |
| 氏名力ナ    |          |          |       |       |       |         |            |         |            |
| 地方公共団体: | a – F    |          |       | 住     | : Phi |         |            |         |            |
|         |          |          |       |       |       |         |            |         | ***        |
|         |          |          |       |       |       |         |            |         |            |
| 被保険者情報  | ·覧       |          |       |       |       |         |            |         | 対象件数 1     |
| 選択 No.  | 個人番号     | E        | 5名    |       |       | 市区町村名   | 生年月日       | 性別      | 喪失年月日      |
| 七大公共団体  | 被保険者     | 番号 (     | 主所    |       |       |         | 異動年月日      | 個人区分    | 異動事由       |
| • 1     | 0006     | ជ        | 《域 六郎 |       |       | 沖縄県直野湾市 | 昭和08年04月12 | 日男      |            |
| 100.01  | 01158849 | L        | :原1丁目 | 23番15 | 뮥     |         | 平成20年06月17 | 日 住基    | 職権記載       |
|         |          |          |       |       |       |         |            |         |            |
- 9-4「資格喪失」画面で、資格喪失年月日を入力し、喪失事由を選択して、[確認] ボタン をクリックします。
  - ◆設定値

資格喪失年月日 ※和暦で入力します。

1 桁目は元号(1:明治、2:大正、3:昭和、4:平成)を示します。

喪失事由:生活保護受給開始

| 🥭 K i | 410S021:資格裏失 - W          | Vindo   | ws Internet Explorer     |       |             |           |        |              |       |                                                                                                    |                         |           | J×   |
|-------|---------------------------|---------|--------------------------|-------|-------------|-----------|--------|--------------|-------|----------------------------------------------------------------------------------------------------|-------------------------|-----------|------|
| 🙆 ht  | tp://okktre01.okk-kouiki. | ilocal/ | /Kouki/kouki_war/KA90S01 | 10Eve | ntAction.do |           |        |              |       |                                                                                                    |                         |           | -    |
| 沖     | 縄県後期高齢                    | 者医      | 療広域連合電算                  | 拿処    | 理システム       | 4         |        |              |       | 処理選択 第                                                                                                    | 義務選択                    | ログアウト     |      |
|       |                           |         |                          |       |             |           |        |              | 1     | コグイン[広域連1                                                                                                    | 合管理課0                   | 6] K01-02 |      |
| \$    | 処理名称:資格喪                  | 失       |                          |       |             |           |        |              | 3     | 9472055 宜野湾                                                                                                    | 市                       |           |      |
| K     | ANOO54W 該当データガ            | 產價人     | 異動情報にはありませ               | h.    |             |           |        |              |       |                                                                                                    |                         |           |      |
|       | コウイキ ロクロウ                 |         |                          | 被傷    | 陵者番号        | 01158849  | 性別     | 男            | 生年月日  | 昭和08年04月12日                                                                                                    |                         | 個人検索      |      |
|       | 広域 六郎                     |         |                          | 住所    | f           | 沖縄県宜野湾市」  | 上原1丁目2 | 3番15         | 뮥     |                                                                                                    |                         |           |      |
|       | 個人番号                      | 0006    |                          | 個人    | .区分         | 住基        |        | 世帯番          | 号     | 00066                                                                                                    |                         |           | 1    |
|       | 管理市区町村名                   |         | 宜野湾市                     |       |             |           |        |              |       |                                                                                                    |                         |           | -    |
|       | 後期医療保険者番号                 |         | 39472055                 |       | 適用期間        | 4200617 ~ |        |              |       |                                                                                                    |                         |           |      |
|       | 届出年月日                     |         |                          |       | 届出者名        |           |        |              |       |                                                                                                    |                         |           |      |
|       | 本人との関係                    |         |                          | ¥     | 電話番号 1      |           | T      | 話番号名         | 2     |                                                                                                    |                         |           |      |
|       | 資格喪失年月日(*)                |         | 4200617                  |       | 喪失事由        | 生活保護受給    | 開始 ▼   |              | 負担区分  | 〉判定対象                                                                                                    | $\overline{\mathbf{M}}$ |           |      |
|       | 個人番号                      |         | 0006                     |       | 個人区分        | 住基 💌      | 外国人区经  | <del>}</del> | 日本人 💌 | 地方公共団体コー                                                                                                    | - 17                    | 472051    |      |
|       | 氏名力ナ                      |         | コウイキ ロクロウ                |       |             |           |        |              |       |                                                                                                    |                         |           |      |
|       | 氏名                        |         | 広域 六郎                    |       |             |           |        |              |       |                                                                                                    |                         |           |      |
|       | 通称名力ナ                     |         |                          |       |             |           |        |              |       |                                                                                                    |                         |           |      |
|       | 通称名                       |         |                          |       |             |           |        |              |       |                                                                                                    |                         |           |      |
|       | 本名通称名                     |         | 本名 💌                     |       | 生年月日        | 3080412   | 15     | 定フラク         | 7     | 性別                                                                                                    | 男 🔻                     |           |      |
|       | 電話番号1                     |         |                          |       | 電話番号2       |           |        |              |       |                                                                                                    |                         |           |      |
|       | (土)所                      |         | 〒 901 - 2204             |       | 都道府県名       | 沖縄県       | 市区町村は  | 3 Î          | 【野滝市  |                                                                                                    |                         |           |      |
|       | 1277                      |         | 上原1丁目23番15               | 号     |             |           |        |              |       |                                                                                                    |                         |           |      |
|       | 都道府県コード                   |         | 47                       |       | 市区町村コード     | 205       | 8      | ネコート         | e [   | 行政区日                                                                                                    | <b>コード</b>              |           | ┓╼┙  |
|       |                           |         |                          |       |             |           |        |              |       |                                                                                                    |                         | TR: #21   |      |
|       |                           |         |                          |       |             |           |        |              |       | •                                                                                                    |                         | UE 65     |      |
| ページ   | が表示されました                  |         |                          |       |             |           |        |              |       | Alight Alight |                         | 100%      | • // |

9-5「資格喪失確認」画面で、指定内容を確認して[更新]ボタンをクリックします。

| 理名称・資故車な      | 上確認         |     |                  |           |        |         |             | 20472055 空間  | (梁市     |        |
|---------------|-------------|-----|------------------|-----------|--------|---------|-------------|--------------|---------|--------|
| E-E-E-E-FARER | CHEDRO      |     |                  |           |        |         |             | J3412000 ELL | 41 6-11 |        |
| コウイキ ロクロウ     |             | 被侵  | <b></b><br>保険者番号 | 01158849  | 性別     | 男       | 生年月日        | 昭和08年04月1    | 2日      |        |
| 広域 六郎         |             | 住用  | ĥ                | 沖縄県宜野湾市   | 上原1丁目2 | 23番15   | 묵           |              |         |        |
| 個人番号          | 0006        | 個人  | 区分               | 住基        |        | 世帯番     | 号           | 00066        |         |        |
| 管理市区町村名       | 宜野湾市        |     |                  |           |        |         |             |              |         |        |
| 後期医療保険者番号     | 39472055    |     | 適用期間             | 平成20年06月1 | 7日~    |         |             |              |         |        |
| 届出年月日         |             | ]   | 届出者名             |           |        |         |             |              |         |        |
| 本人との関係        |             | ~   | 電話番号1            |           | T      | 話番号 2   |             |              |         |        |
| 資格喪失年月日       | 平成20年06月17日 | ]   | 喪失事由             | 生活保護受給問   | 開始 💌   |         | 負担区分        | 分判定対象        |         |        |
| 個人番号          | 0006        |     | 個人区分             | 住基 💌      | 外国人区分  | B       | 本人 💌        | 地方公共団体コ      | - F     | 472051 |
| 氏名力ナ          | コウイキ ロクロ・   | 5   |                  |           |        |         |             |              |         |        |
| 氏名            | 広域 六郎       |     |                  |           |        |         |             |              |         |        |
| 通称名力ナ         |             |     |                  |           |        |         |             |              |         |        |
| 通称名           |             |     |                  |           |        |         |             |              |         |        |
| 本名通称名         | 本名          |     | 生年月日             | 昭和08年04月1 | 2日 設:  | 定フラグ    | Γ           | 性別           | 男 💌     |        |
| 電話番号 1        |             |     | 電話番号2            |           |        |         |             |              |         |        |
| (十百6          | 〒 901- 2204 |     | 都道府県名            | 沖縄県       | 市区町村名  | 宜調      | <b>予</b> 清市 |              |         |        |
| 127/1         | 上原1丁目23番:   | 15号 |                  |           |        |         |             |              |         |        |
| 教諸応用っこと       | 71          |     | 井口男なして           | 10 DOE    | RT.    | Ø – – K |             | %∓ 30H I⊽ -  | k       |        |

|                       |                   |              | ц.                    | グイン[広域連合管理課06] K01-0 |
|-----------------------|-------------------|--------------|-----------------------|----------------------|
| 格管理メニュー               |                   |              |                       |                      |
|                       | 被保険者番号            | 中午另川         | 生年月日                  | - 1(株文)              |
|                       | 住所                |              |                       | vinec 🖂              |
| 個人番号                  | 個人区分              |              | 世帯番号                  |                      |
| 照会                    |                   |              |                       |                      |
| 住民基本台帳照会              | 外国人登錄情報照会         | 住登外          | 全绿情報照会                | 被保険者照会               |
| 世帯構成員一覧               | 道用除外者等一覧照会        | 送付           | 先一覧照会                 | 住所地特例者一覧照会           |
| 世帯管理                  |                   | 広域市区町村       | <b>罰異動者管理</b>         | 通用除外者等管理             |
| 世帯管理                  | 資格異動者一覧           | 広城市区         | 盯村闇具動者管理              | <b>法田险付当物位理</b>      |
| 被保険者資格管理              | 次投勤得(周上件报复)       | 1            | 次投水面                  |                      |
| 具俗 <b>机</b> 村<br>海拔同海 |                   | <br>Materopy | 具俗表史<br>由注(個:性報等)     |                      |
| 自相区分管理                | 降日認足甲語<br>被保険者証交付 | 送付先管理        | 中部(信人信報条)             |                      |
| 負担区分管理                | 被保険者証交付           | ž            | 5. 付先管理               |                      |
| 減免申請管理                |                   |              |                       |                      |
| 一部負担金減免及び微収猶予申請       | 限度額適用・標準負担額減額申請   | 特定           | 疾病認定申請                |                      |
| 一部負担金減免及び徴収猶予検索       | 限度額適用・標準負担額減額検索   | 等 特定         | 疾病認定検索                | 基準収入額適用申請検索          |
| 特別処理                  |                   | 1 (5.75.1    | 7. 67. 48. 49. 49. 77 |                      |
| 任氏基本首張修止              | 外国人豆族情報修正         | 1日豆分         | > 豆蘇情難態止              |                      |
| 住民基本台帳追加              | 外国人登録情報追加         | 任登外          | 1.登録情報追加              |                      |

9-6「資格管理メニュー」画面で、[適用除外者等管理]のボタンをクリックします。

9-7[適用除外者等管理]画面で、適用除外事由で[生活保護受給者]を選択し、[追加]ボタン をクリックします。

| <u>6</u> K | A06S002:適用除外者     | 等管理 - Windows Internet E      | xplorer<br>19Fuent Antien de |                |       |       |    |                                  |                 |            |
|------------|-------------------|-------------------------------|------------------------------|----------------|-------|-------|----|----------------------------------|-----------------|------------|
| 沖          | 縄県後期高齢            | 者医療広域連合電算                     | 拿処理システム                      | A              |       |       |    | 処理選択                             | 業務選択            |            |
|            | 処理名称:適用除          | 外者等管理                         |                              |                |       |       | 3  | <sup>ま</sup> クイン LC<br>9472055 宜 | 嗫連音管理課0<br>「野湾市 | 6 J K01-02 |
| K          | AN0001E 該当者の該     | 当適用除外事由の適用除外者                 | 情報が存在しません。                   |                |       |       |    |                                  |                 |            |
|            | コウイキ ロクロウ         |                               | 被保険者番号                       | 01158849       | 性別    | 男 生年月 | 38 | 昭和08年04,                         | ₹12日            | 個人検索       |
|            | 広域 六郎             |                               | 住所                           | 沖縄県直野湾市上       | 原1丁目2 | 3番15号 |    | -                                |                 |            |
|            | 個人番号              | 0006                          | 個人区分                         | 住基             |       | 世帯番号  |    | 00066                            |                 |            |
|            | 検索条件              |                               |                              |                |       |       |    |                                  |                 |            |
|            | 通用除外事由            |                               | ▼ 検索                         |                |       |       |    |                                  |                 |            |
|            |                   | 病院等入院・施設入所者<br>他広域住所地特例者      |                              |                |       |       |    |                                  | 0 件5            | Þ 0∼0/4    |
|            | 選択 適用除外区<br>(#.#. | 生活保護受給者<br>在留資格なし<br>広城市徳田除外書 | 3                            | <b>逋用終了年月日</b> |       | ケース番号 | 2  | 福祉寺                              | 「務所コード          | 除外取消       |
|            | 1/# /5            | 124-88 P11/2/11 PK 71-16      |                              |                |       |       |    |                                  |                 |            |
|            |                   |                               |                              |                |       |       |    |                                  |                 |            |
|            |                   |                               |                              |                |       |       |    |                                  |                 |            |
|            |                   |                               |                              |                |       |       |    |                                  |                 |            |
|            |                   |                               |                              |                |       |       |    |                                  |                 |            |
|            |                   |                               |                              |                |       |       |    |                                  |                 |            |
|            |                   |                               |                              |                |       |       |    |                                  |                 |            |
|            |                   |                               |                              |                |       |       |    |                                  |                 |            |
|            |                   |                               |                              |                |       |       |    |                                  |                 |            |
|            |                   |                               |                              |                |       |       |    |                                  |                 |            |
|            |                   |                               |                              |                | 1     |       |    |                                  |                 |            |
| _          | 前頁                | 次頁                            |                              |                |       | 追加    |    | 修正                               |                 | 削除         |
|            |                   |                               |                              |                |       |       |    |                                  | 2006            | 100% × .   |

9-8[生活保護開始年月日]を入力し、[確認]ボタンをクリックします。

※和暦で入力します。1 桁目は(1:明治、2:大正、3:昭和、4:平成)を示します。

| i6S003:通用除外者等变録<br>://okktre01.okk=kouiki.local/k | – Windows Internet E<br>Kouki/kouki_war/KA06S0 | xplorer<br>02EventAction.do |            |          |       |      |            |          | _       |
|---------------------------------------------------|------------------------------------------------|-----------------------------|------------|----------|-------|------|------------|----------|---------|
| 電県後期高齢者医                                          | 療広域連合電                                         | 韋処理システム                     | <u>ل</u> م |          |       |      | 処理選択       | 業務選択     | ログアウト   |
|                                                   |                                                |                             |            |          |       |      | ログイン [広    | 城連合管理課06 | ] K01-0 |
| 理名称:適用除外者:                                        | 等登録                                            |                             |            |          |       |      | 39472055 1 | 至野湾市     |         |
| コウイキ ロクロウ                                         |                                                | 被保険者番号                      | 01158849   | 性別       | 男     | 生年月日 | 昭和08年04    | 月12日     |         |
| 去域 六郎                                             |                                                | 住所                          | 沖縄県宜野      | 清市上原1丁目2 | 23番15 | · 뮥  |            |          |         |
| 個人番号 🛛                                            |                                                | 個人区分                        | 住基         |          | 世帯番   | 考    | 00066      |          |         |
| 主保開始/再開名月日(*)                                     | 4200617                                        | 生保終了/停止年                    | ∓月日 [      |          |       |      |            |          |         |
| 直用除外区分                                            | 生活保護受給者                                        | 🗾 🗆 取消                      |            |          |       |      |            |          |         |
| 生活保護受給者情報                                         |                                                |                             |            |          |       |      |            |          |         |
| アース番号                                             |                                                | 福祉事務所コー                     | ۲          |          |       |      |            |          |         |
| 古老·                                               |                                                |                             |            |          |       |      |            | A        |         |
|                                                   |                                                |                             |            |          |       |      |            | <b>W</b> |         |
|                                                   |                                                |                             |            |          |       |      |            |          |         |
|                                                   |                                                |                             |            |          |       |      |            |          |         |
|                                                   |                                                |                             |            |          |       |      |            |          |         |
|                                                   |                                                |                             |            |          |       |      |            |          |         |
|                                                   |                                                |                             |            |          |       |      |            |          |         |
|                                                   |                                                |                             |            |          |       |      |            |          |         |
|                                                   |                                                |                             |            |          |       |      |            |          |         |
|                                                   |                                                |                             |            |          |       |      |            |          |         |
|                                                   |                                                |                             |            |          |       |      |            |          |         |

9-9「適用除外者等登録確認」画面で、指定内容を確認して[更新]ボタンをクリックします。

| コウイキ ロクロ         | ウ    |             | 被保険者番号   | 0115884 | 19    | 性別    | 男    | 生年月日         | 昭和08年04月12日 |  |
|------------------|------|-------------|----------|---------|-------|-------|------|--------------|-------------|--|
| 幺城 六郎            |      |             | 住主列      | 沖縄県)    | 宜野湾市上 | 原1丁目2 | 3番15 | 뮥            |             |  |
| 個人番号             | 0006 |             | 個人区分     | 住基      |       |       | 世帯番  | <del>号</del> | 00066       |  |
| <b>主保開始/再開</b> 4 | ₹月日  | 平成20年06月17日 | 生保終了/停止年 | ∓月日     |       |       |      |              |             |  |
| <b>直用除外区</b> 分   |      | 生活保護受給者     | 🗾 🔲 取消   |         |       |       |      |              |             |  |
| 生活保護受給者<br>アース番号 | 悟報   |             | 福祉事務所コー  | F       |       |       |      |              |             |  |
| 備考               |      |             |          |         |       |       |      |              | ×           |  |
|                  |      |             |          |         |       |       |      |              |             |  |
|                  |      |             |          |         |       |       |      |              |             |  |
|                  |      |             |          |         |       |       |      |              |             |  |
|                  |      |             |          |         |       |       |      |              |             |  |
|                  |      |             |          |         |       |       |      |              |             |  |

#### 4 指定内容を訂正したい場合

指定内容を訂正したい場合は、[戻る]ボタンをクリックすると前の画面に戻ります。

9-10 被保険者証の回収は、「被保険者証交付」画面から行います。

「資格管理メニュー」画面で、被保険者証交付の [被保険者証交付] ボタンをクリック します。

| 資格管理/ニュー         3/1/2055         宜野湾市           1ウイキ         ロクロウ         「福禄発電券         01158843         怪別         男         生年月日         昭徳30年04月12日         5 (                                                                                                    | 縄県後期高調            | 命者医療広域連      | 合電算処理システム          | 4                 |         |       |              | 処理選択<br>ログイン [L | 業務選打           | R ログアウト<br>課06] K01-( |
|----------------------------------------------------------------------------------------------------|-------------------|--------------|--------------------|-------------------|---------|-------|--------------|-----------------|----------------|-----------------------|
| ユウイキ ロクロウ     読録読養養秀     01158049     性別     男     生年月日     昭和800年04月12日     5月歳     5月       広城 六郎     住所     沖磯県宣野清市上県1丁目23番15号     0006      日本     0006     1       個人番号     0006     佃人公会 体養 医     世界 舌     0006      1     1     1     1     1     1     1     1     1     1     1     1     1     1     1     1     1     1     1     1     1     1     1     1     1     1     1     1     1     1     1     1     1     1     1     1     1     1     1     1     1     1     1     1     1     1     1     1     1     1     1     1     1     1     1     1     1     1     1     1     1     1     1     1     1     1     1     1     1     1     1     1     1     1     1     1     1     1     1     1     1     1     1     1     1     1     1     1     1     1     1     1     1     1     1     1     1     1     1     1     1     1     1     1     1                                                                                                    | 資格管理メニュ           | -            |                    |                   |         |       |              | 39472055        | 宜野湾市           |                       |
| 広然 六郎     住所     沖縄県宜防清市上県1丁目 2 3 番 1 6 号       個人盛号     0006     但人優子     世帯書号     00066       聖公     単田和谷大名等一覧照会     住良外登録情報照会     社信外名號情報照会     社信外名號情報照会       世帯構成員一覧     連用除外名等一覧照会     逆付先一覧照会     住所地特例者一覧照会       世帯管理     其約信報管理     広城市区町村間具約名管理     通用除外名等管理       世帯管理     支給見約者一覧     広城市区町村間具約名管理     通用除外名等管理       建築管理     支給長約者一覧     広城市区町村間具約名管理     通用除外名等管理       資格取件     資格取得(個人情報無)     資格変更     資格表先       資格回復     慶吉認定申請     防吉認定後案     資格表先       資格回復     慶吉認定申請     「法信先管理     送付先管理       資格回復     慶吉認定申請     第吉認定律請     予       月担区分管理     建築集工     送付先管理     送付先管理       法免申請管理     一     一     ※     ※       月担区分管理     建築集具和観測鏡像素     特定疾病認定申請     表準收入額通用申請依       15月担金 法先及び領理第千申請     限度箇通用・電準負担額減額申請     特定疾病認定申請     表準收入額通用申請依       15月担金 法決支及目標準定     生気力空影情報能加     住民公本台集     法準收入額通用申請依       15月担金 法共会支援告報     外国人登録情報資和                                                                                                    | コウイキ ロクロ・         | <del>ب</del> | 被保険者番号             | 01158849          | 性別      | 男     | 生年月日         | 昭和08年0          | 1月12日          | 引継ぎ 🔽                 |
| 個人區务         但人區务         世常書务         00006           医会         外国人登錄情報照会         住登外登錄情報照会         被保険者照合           住民基本台帳照会         外国人登錄情報照会         建日金外登錄情報照会         後保険者照合           世常確反員一覧         適用除外者等一覧照会         逆付先一覧照会         通用除外者等管理           世帯管理         其約情報信理         反当市区町村間具約者管理         通用除外者等管理           世帯管理         浅格風動者一覧         広場市区町村間具約者管理         通用除外者等管理           被保険者資格管理         没格取得         資格取得(個人情報無)         資格変更         資格表異           資格回译         資格取得         資格取得(個人情報無)         資格表更         資格表異           資格回客         隆吉認定申請         傍吉認定申請         傍吉認定後索           身担区分管理         加保険者証文付         逆付先管理         送付先管理           法年間         現在 調査員担 調道額中請 電案員担 調道額         新定疾病認定 申請         基本取入額通用申請 優           - 当具 抱意 違免 及び 微 報 雪話         限度 額通用・ 電準員 担 調道 3 報告         新定疾病認定 報告         基本取入額通用申請 優           - 当 和 定 素 小 型 法 完 要求 指示         第 定 貨 型 調 漢 3 報告         新定疾病認定 報告         基本 取入額通用 申請 優           - 当 和 定 素 小 型 人 空 易 情報 第         作 空 外 空 泉 情報 第         1         2         2           1         正 数 本 先 人 氫 續 情報         新定 美 約         2         2         2           1         正 数 小 費 担          1 | 広域 六郎             |              | 住所                 | 沖縄県宜野湖            | 市上原1丁目2 | 3番15  | 뮥            |                 |                |                       |
| 聖会         外国人登錄情報照会         住登外登錄情報照会         被保険者照合           世零補成員一覧         適用除外者等一覧照会         逆付先一覧照会         往用地特例者一覧照会           世零管理         具約指程管理         这相用除外者等一覧照会         逆付先一覧照会         通用除外者等管理           世零管理         其約指程管理         这相互区引用能力者等理         通用除外者等管理           建築管理         没名取得         近然取得         道相除外者等管理           建築管理         没名取得         近着五匹町村間具約者管理         通用除外者等管理           建築管理         没名取得         近着五匹町村間具約者管理         通用除外者等管理           建築物理得         資格取得         資格取得         資格表現         随客認定           資格回協         隆吉認定申請         慶吉認定律請         陳吉認定後索         資格表異           負担区分管理         「日本 1000000000000000000000000000000000000                                                                                                    | 個人番号              | 0006         | 個人区分               | 住基                |         | 世帯番   | 号            | 00066           |                |                       |
| 住民基本台帳區会         外因人登錄情報照会         住登外登錄情報照会         被保険者照会           世零確成員一覧         通用除外者等一覧层会         逆付先一覧置会         注册地特例者一覧层会           世零管理         異始情報管理         戊烯而匹町村間異動者管理         通用除外者等管理           世零管理         資格取得         戊烯而匹町村間異動者管理         通用除外者等管理           建常管理         資格取得         戊烯而匹町村間異動者管理         通用除外者等管理           建築管理         資格取得(個人情報無)         資格支援         通用除外者等管理           資格取得         資格取得(個人情報無)         資格支援         資格支援           資格回復         隆吉認定申請         陵吉認定申請         陳吉認定律請           負担区分管理         液化除者証文付         送付先管理            二         香泉金流免及び酸収基子申請         限度調通用・標準負担額減額依需         特定医供認定申請         基準取入額適用申請依据           一         5月金流免及び酸収基子使需         所提調通用・標準負担額減額依需         特定供認定律請         基準取入額適用申請依据           10時                1                 1                  1                                                                                                    | 照会                |              |                    |                   |         |       |              |                 |                |                       |
| 世帯構成員一覧         通用除外名等一覧照会         逆付先一覧照会         住所地特例者一覧照会           世帯管理         実動指揮管理         広場市区町村園具動者管理         通用除外名等管理           世帯管理         資格取得         広場市区町村園具動者管理         通用除外名等管理           被保険者資格管理         通用除外名等管理         通用除外名等管理         通用除外名等管理           波格取得         資格取得(個人情報無)         資格変更         資格喪失           資格回信         除言認定申請         除言認定申請         (個人情報無)         防害認定使素           資格回信         除言認定申請         「第名完工         「算名完全         「第名完工           自担区分管理         液保険者証文付         送付先管理          「第日           通用除外名等空         送付先管理         「第日         「第日            小型目標管理         「「「「」」」」」」」         送付先管理         「            一部合理合会法免去び做規署手作請         原素調通用・標準負担額減額依需         特定疾病認定申請         基準取入額適用申請依据           「「」」         小型人管具情報修正         住包外登録情報修正         被保険者修正           住民基本台集通知         外国人登録情報追加         住名外登録情報追加         被保険者修正                                                                                                    | 住民基               | 本台帳照会        | 外国人登錄情報            | 照会                | 住登      | 外登錄情  | 輯照会          |                 | 被保険            | 者照会                   |
| 世帯管理         異動植幅管理         戊烯石区町村間具動者管理         通用除外者等管理           世帯管理         済格取得         戊格双称(個人情報無)         通用除外者等管理           液体取得         資格取得(個人情報無)         資格変更         資格喪失           資格回信         隆吉認定申請         陳吉認定申請(個人情報無)         陳吉認定検索           負担区分管理         隆吉認定申請         陳吉認定使請(個人情報無)         陳吉認定検索           含息金添免及び酸収基子申請         陳武醬通用・標準負担額添額使需         特定疾病認定申請         基準取入額適用申請依須           市営負担金添免及び酸収基子使需         陳居醬通用・標準負担額添額使需         特定疾病認定申請         基準取入額適用申請依須           市営負担金添免及び酸収基子使需         原居醬通用・標準負担額添額使需         特定疾病認定申請         基準取入額適用申請依須           行動産運         少国人登録情報修正         住包外登録情報修正         被保険者修正           住民基本台帳添加         外国人登録情報追加         住包外登録情報追加         被保険者修正                                                                                                    | 世帯相               | #成員一覧        | 連用除外者等一覧           | 照会                | 送       | 付先一覧  | 医会           |                 | 住所地特例          | 者一覧照会                 |
| 正常在         其前來的名一夏         法律师的名一夏         法律师的名号         通用除开名等在         通用除开名等在           資格取得         資格取得(個人情報無)         資格支圧         資格表見         資格表見           資格回復         慶吉認定申請         慶吉認定申請         慶吉認定使素         資格支圧         資格表見           資格回復         慶吉認定申請         慶吉認定申請         慶吉認定使素         注付先管理          資格更易         資格更易         資格支圧         資格支圧         資格支圧         資格支圧         資格支圧         資格支圧         資格支圧         資格支圧         資格支圧         資格支圧         資格支圧         資格支圧         資格支圧         資格支圧         資格支圧         資格支圧         資格支圧         資格支圧         資格支圧         資格支圧         資格支圧         資格支援         資格支援         資格支援         資格支援         資格支援         資格         資格支援         資格支援         資格支援         資格支援         資格         資格支援         資格支援         資格         資源         資源        | 世帯管理              | <b>学校</b> 通  | 異動情報管理<br>※約 思 執 老 | Et (              | 広城市区町村  | 間異動者  | ·管理<br>思想来等理 | 通用除             | 外者等管理 法田险人     | 未体的理                  |
| 資格取得         資格取得(個人情報無)         資格支里         資格表失           資格回復         陸吉認定申請         陸吉認定申請         陸吉認定申請(個人情報無)         陸吉認定検索           身袒区分管理         逆付米市エスロ         送付先管理         送付先管理           資息担公分管理         逆備ボホスロ         送付先管理         送付先管理           「当見全会演免及び做皮装予申請         限度額通用・標準負担額減額申請         特定疾病認定申請         特定疾病認定申請           一部負担金演免及び做皮装予申請         限度額通用・標準負担額減額後索         特定疾病認定申請         特定疾病認定律請           「部回転算         一部点定疾認定定検索         基準取入額適用申請検索         特定疾病認定検索           「住民基本台帳修正         外国人登録情報修正         住空外登録情報追加         被保険者修正                                                                                                    | 世 被保険者資格管         | *E4          |                    | <u>n</u>          | 丛氡巾区    |       | 具動名官理        |                 | 進用隊外           | 有奇官理                  |
| 資格回復         除吉認定申請         除吉認定申請         除吉認定使素           負担区分管理         送付先管理         送付先管理           資息回公管理         減免申請管理         送付先管理           一部負担金減免及び微収過子申請         限度額適用・標準負担額減額申請         特定疾病認定申請           一部負担金減免及び微収過子申請         限度額適用・標準負担額減額依素         特定疾病認定申請           市部負担金減免及び微収過子申請         限度額適用・標準負担額減額依素         特定疾病認定律請           日         一部負担金減免及び微収過子申請         限度額適用・標準負担額減額依素           特別処理          特定疾病認定律         基準取入額適用申請依須           指列処理               住民基本台帳修正         外国人登録情報修正         住包外登録情報追加         被保険者修正                                                                                                    | 資                 | 格取得          | 資格取得(個人情           | 編無)               |         | 資格変   | 更            |                 | 資格             | 裏失                    |
| <ul> <li>         自担区分管理         <ul> <li></li></ul></li></ul>                                                                                                    | 資                 | 格回復          | 障害認定申請             | i                 | 障害認定    | 2申請(個 | 人情報無)        |                 | 障害認            | 定検索                   |
| 負担区分管理         被保険者証文付         送付先管理           減免申請管理         一部負担金減免及び微ਢ基子検索         限度額適用・標準負担額減額使需         特定疾病認定申請           一部負担金減免及び微ਢ基子検索         限度額適用・標準負担額減額使需         特定疾病認定検索         基準取入額適用申請検索           特別処理           特定疾病認定検索         基準取入額適用申請検索           特別処理            特定疾病認定検索         基準取入額適用申請検索           特別処理                 住民基本台帳修正         外国人登録情報修正         住登外登録情報追加                                                                                                    | 負担区分管理            |              | 社但PATENT ALXIN     |                   | 送付先管理   |       |              |                 |                |                       |
| 建築申請管理                                                                                                    | 負担                | 区分管理         | 被保険者証交(            | Ħ                 | ) :     | 送付先管  | 理            |                 |                |                       |
| 中学員包全減免及び酸吸着1°中部         除風 回過市<1000月         中市         中市         中         中         中         中         中         中         中         中         中         中         中         中         中         中         中         中         中         中         中         中         中         中         中         +                                       | 減免申請管理<br>一部負担会通6 | 61273海海洋圣由注  | 四府横冰田, 新港合加;       | 新新教師              | ** ==   | 使度到   | 今中注          | 1               |                |                       |
| CPACE # MR.20 / M 4 34 / W 4 / M 4 / M / M 4 / M / M 4 / M / M 4 / M / M                                                                                                    |                   | もみび間収着子中語    | 限度领迪用 偏半月世         | 朝波朝於赤             | 17 A    | :大利益; |              |                 | し 継 山口 1 855 5 | 6 田由注於赤               |
| 住民基本台帳修正         外国人登録情報修正         住登外登録情報修正         被保険者修正           住民基本台帳追加         外国人登録情報追加         住登外登録情報追加                                                                                                    | 世内已並)  <br>特別処理   |              |                    | BR #X 100 1.2. 71 | 13 26   |       | AE 1X 78     |                 |                | = 713 - 1 = 1 = 12 =  |
| 住民基本台帳追加 外国人登錄情報追加 住登外登錄情報追加                                                                                                    | 住民基               | 本台帳修正        | 外国人登録情報            | 修正                | 住登      | 外登録情  | 報修正          | 1               | 被保険            | 者修正                   |
|                                                                                                    | 住民基               | 本台帳追加        | 外国人登錄情報            | 追加                | 住登      | 外登錄情  | 報追加          |                 |                |                       |
|                                                                                                    |                   |              |                    |                   |         |       |              |                 |                |                       |

9-11「被保険者証交付一覧照会」画面で、[証選択] ボタンをクリックします。

| 理名  | 3称:被保険     | 者証ろ  | 交付一覧照会 |             |      |            |          |      |       | 39472055 | 宜野湾市  |        |
|-----|------------|------|--------|-------------|------|------------|----------|------|-------|----------|-------|--------|
| コウイ | 14 ロクロウ    |      |        | 被保険者番号      |      | 01158849   | 性別       | 男    | 生年月日  | 昭和08年0   | 4月12日 | 個人検索   |
| 広域  | 六郎         |      |        | 住所          |      | 沖縄県宜野湾市    | 上原1丁目2   | 3番15 | 5号    |          |       |        |
| 個人番 | <b>新</b> 号 | 0006 |        | 個人区分        |      | 住基         |          | 世帯番  | 枵     | 00066    |       |        |
|     |            |      |        |             |      |            |          |      |       |          |       | 対象件数 1 |
|     | 証有効期限年     | 月日   | 証種別    | 資格取得日       | 1113 | 能行年月日      | 証交付年月8   | 8    | 証交付事由 | 負担割合     | 回收区分  | 回収年月日  |
|     |            |      |        |             |      |            |          |      |       |          |       |        |
| •   | 平成21年07月3: | 1日   | 被保険者証  | 平成20年06月17日 | 平向   | 党20年06月17日 | 平成20年06月 | 117日 | 新規    | 1割       | 未回収   |        |

9-12「被保険者証交付」画面が表示されます。

ここでは、証回収に関する情報を指定します。

証回収:チェックボックスをチェック

証回収年月日:証回収をした日 ※和暦で入力します。

1 桁目は元号(1:明治、2:大正、3:昭和、4:平成)を示します。

|          |                      |      |                  |     |                     |          |          |     |                      |           |                   | ログイン【広場】      | 連合管理課0    | 6] K01-0 |
|----------|----------------------|------|------------------|-----|---------------------|----------|----------|-----|----------------------|-----------|-------------------|---------------|-----------|----------|
| 理名       | 名称:被保険               | 者訂   | 交付               |     |                     |          |          |     |                      |           | :                 | 39472055 宜勤   | 榜市        |          |
| . بدرب   | / 35 H A H H         |      |                  |     | 2호/모R호 후 풍 문        | <u>.</u> | 01159949 |     | 05-211               | œ         | 生生日口              | 874n00/#04 Ft | 200       |          |
| 広域       | 六郎                   |      |                  |     | 住所                  |          | 沖縄県宜野    | 野湾市 | 上原1丁目2               | プ<br>3番15 | <u>포</u> 부거리<br>문 | *Ex00**04741  | <u>ен</u> |          |
| 個人非      | 番号                   | 0006 | ;                |     | 個人区分                |          | 住基       |     |                      | 世帯番       | :号                | 00066         |           |          |
| 証発行      | 行種別                  | 被保   | 除者证              | 発行的 | ≢月日(**)             | 4200     | 617      |     | 交付年月日 <mark>(</mark> | *) 4      | 200617            | 交付事由          | 新井        |          |
| 再交付      | 寸年月日                 |      |                  | 再交付 | 寸事由                 | 再交       | 付なし 👱    | 1   | 証回収                  | (         | 2                 | 証回収年          | 18 420    | 0617     |
|          |                      |      | 後期高齢者医療          | 被保険 | 诸証                  |          |          |     |                      |           |                   | •             |           |          |
| 有效       | b期限 <mark>(*)</mark> |      | 4210731          |     |                     |          |          |     | 災害、ま                 | たは盗       | 難の被害              |               |           |          |
| 被保       | <b>呆</b> 険者番号        |      | 01158849         |     |                     |          |          | 14  | 目 生計を共               | にする       | 者の病気、また           | 目は負傷          |           |          |
| 被        | 住所                   |      | <b>宜野湾市上原</b> 1丁 | 目23 | 番15号                |          |          | 100 | 事業の廃                 | 止、ま       | たは休止              |               |           |          |
| 保険       | 氏名                   |      | 広域 六郎            |     |                     |          | 男        | 5   | 事業につ                 | き著し       | い損失               |               |           |          |
| 18       | 生年月日                 |      | 昭和08年04月12日      |     |                     |          |          | Ŧ   | 上記に類                 | する事       | ŧ                 |               |           |          |
| 資格       | 各取得年月日               |      | 平成20年06月17日      |     |                     |          |          |     | 滞納保険                 | 料額の       | 著しい減少             |               |           |          |
| 発対       | b期日 (*)              |      | 4200617          |     |                     |          |          |     |                      |           |                   |               |           |          |
| 交付       | 1年月日                 |      | 平成20年06月17日      |     |                     |          |          |     |                      |           |                   |               |           |          |
| 一音       | 『負担金の割合              |      |                  | 1割  |                     |          | 取得       |     |                      |           |                   |               |           |          |
| 保険<br>険増 | 後者番号並びに信<br>音の名称     | ¥    | 沖縄               | 県後期 | 39472055<br>高齢者医療広域 | 連合       |          |     |                      |           |                   |               |           |          |

9-13「被保険者証交付確認」画面で、指定内容を確認して[更新]ボタンをクリックします。

|          |                  |             |                   |                     |     |          |     |        |      |             | ログ    | イン [広場]  | 連合管 | 理課04 | <b>] K</b> 01 |
|----------|------------------|-------------|-------------------|---------------------|-----|----------|-----|--------|------|-------------|-------|----------|-----|------|---------------|
| 理名       | 名称:被保険者          | 皆証交付確認      |                   |                     |     |          |     |        |      | 3           | 947.  | 2055 宜勤  | 榜市  |      |               |
| コウ・      | イキ ロクロウ          |             |                   | 被保険者番号              |     | 01159177 |     | 性別     | 男    | 生年月日        | 昭     | 和08年04月1 | 2日  |      |               |
| 広域       | 六郎               |             |                   | 住所                  |     | 沖縄県宜野    | 滴市. | 上原1丁目2 | 3番15 | <b>号</b>    |       |          |     |      |               |
| 個人:      | 番号               | 0006        |                   | 個人区分                |     | 住基       |     |        | 世帯番  | 号           | 00    | 066      |     |      |               |
| 証発行      | 行種別              | 被保険者証       | 発行的               | 年月日                 | 平成2 | 0年06月17日 |     | 交付年月日  | 2    | P成20年06月17日 | 1     | 交付事由     |     | 新規   |               |
| 再交付      | 付年月日             |             | 再交(               | 计事由                 | 再交付 | なし       |     | 証回収    | ß    | 回収済み        |       | 証回収年月    | 18  | 平成20 | 年06月17日       |
|          |                  | 後期高齡者医新     | 被保険               | 緒証                  |     |          |     |        |      |             |       |          |     |      |               |
| 有效       | 力期限              | 平成21年07月31日 | ŧ                 |                     |     |          |     | 災害、ま   | たは盗  | 難の被害        |       |          | Г   | 1    |               |
| 被保       | <b>呆</b> 険者番号    | 01159177    |                   |                     |     |          | 定け  | 生計を共   | にする  | 者の病気、また     | :IJ f | 低        | Г   |      |               |
| 被        | 住所               | 宜野湾市上原1     | 目23               | 番15号                |     |          | る特  | 事業の廃   | i止、ま | たは休止        |       |          | Г   | 1    |               |
| 保険素      | 氏名               | 広域 六郎       |                   |                     |     | 男        | 別な声 | 事業につ   | き著し  | い損失         |       |          | Г   |      |               |
| 13       | 生年月日             | 昭和08年04月12日 | 1                 |                     |     |          | 情   | 上記に類   | する事  | <b>B</b>    |       |          | Г   |      |               |
| 資格       | 各取得年月日           | 平成20年04月12日 | 1                 |                     |     |          |     | 滞納保険   | 料額の  | 著しい減少       |       |          | Г   |      |               |
| 発文       | 力期日              | 平成20年04月12日 | 1                 |                     |     |          |     |        |      |             |       |          |     |      |               |
| 交付       | 1年月日             | 平成20年06月17日 | 1                 |                     |     |          |     |        |      |             |       |          |     |      |               |
|          | 『負担金の割合          |             | 1割                |                     |     |          |     |        |      |             |       |          |     |      |               |
| 保険<br>険増 | 検者番号並びに保<br>計の名称 | <b>ب</b>    | <mark>山県後期</mark> | 39472055<br>高齢者医療広域 | 連合  |          |     |        |      |             |       |          |     |      |               |

| 理名  | 3称:被保険    | 者証ろ  | 这付一覧照会 |          |                  |                         |          |      |       | 39472055 | 官野湾市          |                   |
|-----|-----------|------|--------|----------|------------------|-------------------------|----------|------|-------|----------|---------------|-------------------|
| コウイ | キ ロクロウ    |      |        | 被保険者     | 番号               | 01159177                | 性別       | 男    | 生年月日  | 昭和08年0   | 1月12日         | 個人検索              |
| 広域  | 六郎        |      |        | 住所       |                  | 沖縄県宜野湾市                 | 5上原1丁目2  | 3番19 | 5号    |          |               |                   |
| 個人番 | 号         | 0006 |        | 個人区分     |                  | 住基                      |          | 世帯書  | 号     | 00066    |               |                   |
|     |           |      |        |          |                  |                         |          |      |       |          |               | 対象件数 1            |
|     | 証有効期限年    | 月日   | 証種別    | 資格取得日    | I                | I発行年月日                  | 証交付年月    | 8    | 証交付事由 | 負担割合     | 回收区分          | 回収年月日             |
|     |           |      |        |          |                  |                         |          |      | ***   | 4.454    | and the later | Tireboo/Troc rts: |
| •   | 平成21年07月3 | 1日   | 被保険者証  | 平成20年04月 | 新2日 <del>「</del> | <sup>2</sup> 成20年06月17日 | 平成20年06月 | 17日  | 新規    | 181      | 回収済み          | +1620406741       |

### 9-14「被保険者証交付一覧照会」画面で、[処理選択] ボタンをクリックします。

生活保護受給者が廃止となり、被保険者として資格取得する操作について説明します。

### >>>> 操作手順

10-1「資格管理メニュー」画面で、照会の[適用除外者等管理]ボタンをクリックします。

| b./%-m          |                   |                                                                                                    | p            | * ダイン 【広域連合管理課06】 KO1 |
|-----------------|-------------------|----------------------------------------------------------------------------------------------------|--------------|-----------------------|
| 格官理メーユー         |                   |                                                                                                    |              |                       |
|                 | 被保険者番号            | 性別                                                                                                    | 生年月日         | 引継ぎ 厂                 |
|                 | 住所                |                                                                                                    |              |                       |
| 副人番号            | 個人区分              | 世帯                                                                                                    | 番号           |                       |
| α£              |                   | in the second second second second second second second second second second second second second second second |              |                       |
| 住民基本台帳照会        | 外国人登録情報照会         | 住登外登録                                                                                                    | <b>计情報照会</b> | 被保険者照会                |
| 世帯構成員一覧         | <b>迪用除外者等一覧照会</b> | 送付先一                                                                                                    | ·覧照会         | 住所地特例者一覧照会            |
| 世帯管理            | 異動情報管理            | 広域市区町村間異師                                                                                                    | 的者管理         | 通用除从#####             |
| 世帯管理            | 資格異動者一覧           | 広城市区町村                                                                                                    | 間異動者管理       | 連用除外者等管理              |
| 21体医有宜俗管理 容格取得  | 資格取得(個人情報集)       | 資格                                                                                                    | 変更           | 资格喪失                  |
| 資格回復            | 陸害認定申請            | 陵吉認定申請                                                                                                    | (個人情報集)      | 随吉認定検索                |
| 1. 担区分管理        | 被保険者証交付           | 送付先管理                                                                                                    |              | _                     |
| 負担区分管理          | 被保険者証交付           | 送付外                                                                                                    | :管理          |                       |
| §免申諸管理          |                   |                                                                                                    |              |                       |
| 一部負担金減免及び微収猶予申請 | 限度額適用・標準負担額減額申請   | 特定疾病                                                                                                    | 認定申請         |                       |
| →部負担金減免及び徴収猶予検索 | 限度額通用·標準負担額減額検索   | 特定疾病                                                                                                    | 認定検索         | 基準収入額適用申請検索           |
| 与別処理            |                   |                                                                                                    |              |                       |
| 住民基本台帳修正        | 外国人登録情報修正         | 住豆外豆爹                                                                                                    | k 情報修正       | 被保険者修正                |
| 住民基本台帳追加        | 外国人登錄情報追加         | 住登外登翁                                                                                                    | <b>补情報追加</b> |                       |
|                 |                   |                                                                                                    |              |                       |

10-2「個人検索」画面で、生年月日または氏名カナを入力して[検索]ボタンをクリック します。※生年月日は和暦で7桁の数字を入力します。

※被保険者番号で検索するときは検索対象情報を「被保険者情報」にしてください。

| S KA9    | 00S010:個人検索 - Winde          | ows Internet Explorer          |             |   |          |           |                       |             | ×   |
|----------|------------------------------|--------------------------------|-------------|---|----------|-----------|-----------------------|-------------|-----|
| 🙆 http   | ⊭//okktre01.okk-kouiki.local | l/Kouki/kouki_war/KAZ0S001Ever | itAction.do |   |          |           |                       |             | •   |
| 沖        | <b>禺県後期高齢者</b> の             | 医療広域連合電算処                      | 理システ        | 4 |          | 処理選択      | 業務選択                  | ログアウト       |     |
|          |                              |                                |             |   |          | ログイン 【広   | 城連合管理課0               | 6] K01-02   |     |
| 処        | 理名称:個人検索                     | 適用除外者等管理                       |             |   |          |           |                       |             |     |
|          |                              |                                |             |   |          |           |                       |             |     |
|          | 検索条件                         |                                |             |   |          |           |                       |             |     |
|          | 検索対象情報(*)                    | 住民基本台帳情報 🔻                     | 世帯番号        |   | 個人番号     |           |                       |             |     |
|          | 被保険者番号                       |                                | 性別          | - | <br>生年月日 |           | 7                     |             |     |
|          | 氏名力ナ                         | コウィキ ロクロウ                      |             |   |          |           |                       |             |     |
|          | 地方公共団体コード                    |                                | 住所          |   |          |           | _                     |             |     |
|          |                              |                                |             |   |          |           |                       |             | )   |
|          |                              |                                |             |   |          |           |                       | 使宗          | 1   |
|          |                              |                                |             |   |          |           |                       |             |     |
|          |                              |                                |             |   |          |           |                       |             |     |
|          |                              |                                |             |   |          |           |                       |             |     |
|          |                              |                                |             |   |          |           |                       |             |     |
|          |                              |                                |             |   |          |           |                       |             |     |
|          |                              |                                |             |   |          |           |                       |             |     |
|          |                              |                                |             |   |          |           |                       |             |     |
|          |                              |                                |             |   |          |           |                       |             |     |
|          |                              |                                |             |   |          |           |                       |             |     |
|          |                              |                                |             |   |          |           |                       |             |     |
|          |                              |                                |             |   |          |           |                       |             |     |
|          |                              |                                |             |   |          |           |                       |             |     |
|          |                              |                                |             |   |          |           |                       | 戻る          |     |
|          |                              |                                |             |   |          |           |                       |             |     |
| <br>ページガ | 表示されました                      |                                |             |   |          | 🕡 😜 インター> | <sup>ኢ</sup> ット 📀 🗗 🖳 | 全 R かな 統一 📃 | ) Þ |

10-3「個人検索」画面に、検索条件と一致する住民基本台帳情報一覧が表示されます。 対象者をラジオボタンで選択して、[選択] ボタンをクリックします。

| - 生石 (小・ ) 四 八 (1)<br>検索条件<br>検索対象情報(*)<br>被保険者番号<br>氏名カナ<br>地方公共団体コー | (住民夢)                   | 本台帳情報 ▼           | 世帯番号<br>性別 |                | 個人番号        |          |                |
|-----------------------------------------------------------------------|-------------------------|-------------------|------------|----------------|-------------|----------|----------------|
| 検索条件<br>検索対象情報(*)<br>被保険者番号<br>氏名カナ<br>地方公共団体コー                       | 住民基<br> <br> コウイ*<br> ド | 本台帳情報 👤           | 世帯番号<br>性別 |                | 個人番号        |          |                |
| 検索対象情報(*)<br>被保険者番号<br>氏名力ナ<br>地方公共団体コー                               | 住民基<br> <br> コウィ*<br> ド | 本台帳情報 ▼<br>キ ロクロウ | 世帯番号<br>性別 |                | 個人番号        |          |                |
| 被保険者番号<br>氏名力ナ<br>地方公共団体コー                                            | <br>בירליב <br>אין      | キ ロクロウ            | 性別         |                |             |          |                |
| 氏名力ナ<br>地方公共団体コー                                                      | ド<br>ビ                  | キ ロクロウ            |            |                | 生年月日        |          |                |
| 地方公共団体コー                                                              | ۲                       | 7                 |            |                |             |          |                |
|                                                                       |                         |                   | 住所         |                |             |          |                |
|                                                                       |                         |                   |            |                |             |          | 検索             |
| 住民基本台帳情報                                                              | 一覧                      |                   |            |                |             |          | 対象件数 1 件       |
| 選択 No. 偃                                                              | 人番号                     | 氏名                |            | 市区町村名          | 生年月日        | 性別       | 消除年月日          |
| 地方、共団体 世                                                              | 2帯番号                    | 1EPh              | 1.         | (市場)日 (安良)(市-中 | 異動年月日       | 個人区分     | 異動事由           |
| 1 12                                                                  | 23406                   | 1014 000          | ,          | (平地県 且新7月中     |             | <b>7</b> | and drawned at |
| 472051 13                                                             | 3579                    | 赤迫1 」目22番:        | 35         |                | 平成20年02月01日 | 11至      | 顺催記載           |
|                                                                       |                         |                   |            |                |             |          | 2010           |

| 10-4 快糸刈豕旬か衣小cィレよりのし、[修正]小ノノとノノノノしょ | 10-4 | 検索対象者が表示されますので、 | [修正]ボタンをクリックしま | ミす。 |
|-------------------------------------|------|-----------------|----------------|-----|
|-------------------------------------|------|-----------------|----------------|-----|

| コウイキ ロクロウ                               |            |           | 被保険者番号            |                | 性別     | 男 生          | 2年月日         | 昭和07年06月18日 | 個人検索             |
|-----------------------------------------|------------|-----------|-------------------|----------------|--------|--------------|--------------|-------------|------------------|
| コウイキ ロクロウ<br>個人番号                       | 123456     |           | 住所<br>個人区分        | 沖縄県宜野湾市式<br>住基 | 前道1丁目2 | 2番3号<br>世帯番号 |              | 13579       |                  |
| 查用除外事由<br>選択 ↓ 蓮用除外[                    | <b>王</b> 分 | ▲         | 〕 <u>検</u> 索<br>日 | 適用終了年月日        |        | ケース          | . <b>番</b> 号 | 福祉事務所コート    | 件中 1~1<br>ド 除外取消 |
| <ul> <li>備考</li> <li>① 生活保護受</li> </ul> | 始者         | 平成20年02月0 | 1日                |                |        |              |              |             |                  |
|                                         |            |           |                   |                |        |              |              |             |                  |
|                                         |            |           |                   |                |        |              |              |             |                  |

10-5「適用除外者等修正」画面で、[生保終了/停止年月日]を入力して、[確認] ボタンを クリックします。※年月日は和暦で7桁の数字を入力します。

| <b>出县後期高齢</b> | 合者医    | 療広域連合電  | 毎の理システィ       | 1         |       |         |      | 処理選択       | 業務選択                                  | ログアウト    |
|---------------|--------|---------|---------------|-----------|-------|---------|------|------------|---------------------------------------|----------|
|               | P78 25 |         | #K== 2 // / 1 | 4         |       |         |      | ログイン [広知   | · · · · · · · · · · · · · · · · · · · | 6] K01-0 |
| 理名称:適用        | 余外者    | 等修正     |               |           |       |         |      | 39472055 宜 | 野湾市                                   |          |
|               |        |         |               |           | 14 24 | -       |      | -76        |                                       |          |
|               | ,      |         | 被保険者          |           | 性別    | 男       | 生年月日 | 昭末0079年06月 | 188                                   |          |
|               | ,<br>  |         | 1±7/1         | (平潤県且邦(病) |       | 4.21曾3万 |      |            |                                       |          |
| 個人番号          | 12345  | 6       | 個人区分          | 住基        |       | 世帯番     | 芍    | 13579      |                                       |          |
| 主保開始/再開年      | 月日 (*) | 4200201 | 生保終了/停止:      | 年月日       |       |         |      |            |                                       |          |
| 適用除外区分        |        | 生活保護受給者 | ихля          |           |       |         |      |            |                                       |          |
| 生活保護受給者       | 青報     | -       |               |           |       |         |      |            |                                       |          |
| ケー人番号         |        |         | 福祉争務所コー       | 4         |       |         |      |            |                                       |          |
| 備考            |        |         |               |           |       |         |      |            | <u> </u>                              |          |
|               |        |         |               |           |       |         |      |            | -                                     |          |
|               |        |         |               |           |       |         |      |            |                                       |          |
|               |        |         |               |           |       |         |      |            |                                       |          |
|               |        |         |               |           |       |         |      |            |                                       |          |
|               |        |         |               |           |       |         |      |            |                                       |          |
|               |        |         |               |           |       |         |      |            |                                       |          |
|               |        |         |               |           |       |         |      |            |                                       |          |
|               |        |         |               |           |       |         |      |            |                                       |          |
|               |        |         |               |           |       |         |      |            |                                       |          |
|               |        |         |               |           |       |         |      |            |                                       |          |
|               |        |         |               |           |       |         |      |            |                                       |          |

例 平成20年3月1日 → 4200301

10-6入力内容を再度確認し、[更新]ボタンをクリックします。

| <i>(2</i> K / | 406S006:適用除外者          | 等修正确        | 程2 - Windows Intern     | et Explorer     |     |             |      |      |             |                    | <u>_0×</u>         |
|---------------|------------------------|-------------|-------------------------|-----------------|-----|-------------|------|------|-------------|--------------------|--------------------|
| 🤌 ht          | tp://okktre01.okk-koui | iki.local/K | iouki/kouki_war/KA06S00 | bEventAction.do |     |             |      |      |             | []]                | <u> </u>           |
| ÿΨ            | 純県依期尚断                 | 百百 医 :      | 僚仏或連合軍事                 | ₹処理ンステ1         | 4   |             |      |      | 処理選択 ロガイン「応 | 業務選択<br>「 構連合管理課 0 | ログアウト<br>61 K01-02 |
| 4             | 処理名称:適用隊               | 余外者等        | 等修正確認                   |                 |     |             |      |      | 39472055 1  | 全野湾市               |                    |
|               |                        |             |                         |                 |     |             |      |      |             |                    |                    |
|               | コウイキ ロクロウ              |             |                         | 被保険者番号          |     | 性別          | 男    | 生年月日 | 昭和07年06     | 月18日               |                    |
|               | コウイキ ロクロウ              |             |                         | 住所              | 沖縄県 | 直野湾市赤道1丁目2  | 2番3号 |      |             |                    |                    |
|               | 個人番号                   | 123456      | 6                       | 個人区分            | 住基  |             | 世帯番  | 号    | 13579       |                    |                    |
|               | 生保開始/再開年)              | 月日          | 平成20年02月01日             | 生保終了/停止的        | ■月日 | 平成20年03月01日 |      |      |             |                    |                    |
|               | 適用除外区分                 |             | 生活保護受給者                 | 🗾 📃 取消          |     |             |      |      |             |                    |                    |
|               | 生活保護受給者情               | 輻           |                         |                 |     |             |      |      |             |                    |                    |
|               | クース番号                  |             |                         | 価征争務所コー         |     |             |      |      |             |                    |                    |
|               | 備考                     |             |                         |                 |     |             |      |      |             |                    |                    |
|               |                        |             |                         |                 |     |             |      |      |             | <u>~</u>           |                    |
|               |                        |             |                         |                 |     |             |      |      |             |                    |                    |
|               |                        |             |                         |                 |     |             |      |      |             |                    |                    |
|               |                        |             |                         |                 |     |             |      |      |             |                    |                    |
|               |                        |             |                         |                 |     |             |      |      |             |                    |                    |
|               |                        |             |                         |                 |     |             |      |      |             |                    |                    |
|               |                        |             |                         |                 |     |             |      |      |             |                    |                    |
|               |                        |             |                         |                 |     |             |      |      |             |                    |                    |
|               |                        |             |                         |                 |     |             |      |      | <b></b>     |                    | 豆ろ                 |
|               |                        |             |                         |                 |     |             |      |      | 又利          |                    | 1.0                |
|               |                        |             |                         |                 |     |             |      |      | 1/20        | ネット                | € 100% × //        |

10-7[処理選択]ボタンをクリックして、[適用除外者等管理]を終了します。

| CK K | AO6SOO2<br>tr://okkti | :通用除外者<br>ref1_okk=koui | 等管理 - Window<br>kilocal/Kouki/koul | vs Internet E<br>«i.war/KA06S0 | xplorer<br>16EventAction.do |                       |        |      |       |                              | X                                           |
|------|-----------------------|-------------------------|------------------------------------|--------------------------------|-----------------------------|-----------------------|--------|------|-------|------------------------------|---------------------------------------------|
| 沖    | 縄県                    | <b>炎期高齢</b>             | 诸医療広場                              | 成連合電算                          | 拿処理システム                     | à                     |        |      | (     | 処理選択 業務選択                    | <u>ــــــــــــــــــــــــــــــــــــ</u> |
| Ļ    | 処理名                   | 称:適用除                   | 於者等管理                              |                                |                             |                       |        |      | 3     | ロガイン、広域連合管理<br>19472055 宜野湾市 | <b>〒06] №01-02</b>                          |
|      |                       |                         |                                    |                                |                             |                       |        |      |       |                              |                                             |
|      | ヨウイミ                  | キ ロクロウ                  |                                    |                                | 被保険者番号                      |                       | 性別     | 男    | 生年月日  | 昭和07年06月18日                  | 個人検索                                        |
|      | コウイミ                  | ት ロクロウ                  |                                    |                                | 住所                          | 沖縄県宜野湾市               | 5道1丁目2 | 2番3号 |       |                              |                                             |
|      | 個人番                   | 号                       | 123456                             |                                | 個人区分                        | 住基                    |        | 世帯番  | 号     | 13579                        |                                             |
|      | 検索条                   | :件<br>外本由               |                                    |                                | ▼ 検索                        |                       |        |      |       |                              |                                             |
|      | ABTIMA.               | лфш                     | ,                                  |                                |                             |                       |        |      |       |                              | <b>4 + 1 14</b>                             |
|      | 選択                    | 通用除外区                   | [分                                 | 適用開始年.                         | 月日                          | 適用終了年月日               |        | ケー   | - ス番号 | 福祉事務所コード                     | 件中 Ⅰ ~ Ⅰ件<br>除外取消                           |
|      | 備考                    | 46.0% (DB##2)           |                                    | Ti-thoo (Trop o                | tou et                      | Terboo trace state st |        |      |       |                              |                                             |
|      | (•                    | 生活保護文                   | 約者                                 | 平成20年02月                       | 101 H                       | 平成20年03月01日           |        |      |       |                              |                                             |
|      |                       |                         |                                    |                                |                             |                       |        |      |       |                              |                                             |
|      |                       |                         |                                    |                                |                             |                       |        |      |       |                              |                                             |
|      |                       |                         |                                    |                                |                             |                       |        |      |       |                              |                                             |
|      |                       |                         |                                    |                                |                             |                       |        |      |       |                              |                                             |
|      |                       |                         |                                    |                                |                             |                       |        |      |       |                              |                                             |
|      |                       |                         |                                    |                                |                             |                       |        |      |       |                              |                                             |
|      |                       |                         |                                    |                                |                             |                       |        |      |       |                              |                                             |
| r    | 前                     | 〔頁 [                    | 次百                                 | 1                              |                             |                       |        | 追    | 710 I | 修正                           | 削除                                          |
|      |                       |                         |                                    |                                |                             |                       |        |      |       |                              |                                             |
|      |                       |                         |                                    |                                |                             |                       |        |      |       | 🚡 🙆 インターネット                  | 100% •                                      |

10-8 次に[資格管理メニュー]画面にて、[資格取得]をクリックします。

|                          |                  |                |                 |              | 1          | 2 グイン し広ち         | 速合管理 | 栗06] K01- |  |  |
|--------------------------|------------------|----------------|-----------------|--------------|------------|-------------------|------|-----------|--|--|
| 格管理メニュー                  |                  |                |                 |              | 3          | 9472055 宜!        | 野湾市  |           |  |  |
|                          | 油促除半班号           |                | 林田山             | æ            | 生存日日       | 824n07/E06 E      | 1100 | #168kac 🗔 |  |  |
| 1011 1010<br>1074 10700  | 住所               | 沖縄但官野湾         | 1±01<br>市売道1丁目2 | - 27<br>2番3号 | 1470       | *12,4001 *1-00.74 | 100  | 918ES 14  |  |  |
|                          | (王///<br>(第1页(5) | A-11           | 10000E1 ) H U   |              | -          | 10570             |      |           |  |  |
| M人番号 123406              | 10人区为            | 让蓥             |                 | 世帝會          | 5          | 13079             |      |           |  |  |
| 住民基本台帳圈会                 | 外国人登録情報          | S <del>c</del> | 住登4             | 1 否 是 作      | 「相関会       | 被保険者昭会            |      |           |  |  |
| 世帯構成員一覧                  | 通用除外者等一管         |                | 十先一 看           | · 照会         |            |                   |      |           |  |  |
| 반帯管理                     | 具動情報管理           |                |                 | 間異動          |            | 通用除外              | 者等管理 | - 35 m 34 |  |  |
| 世帯管理                     | 資格異動者一           | ٤ (            | 広域市区            | 町村間          | 異動者管理      |                   | 適用除外 | 者等管理      |  |  |
| 被保険者資格管理                 |                  |                |                 |              |            |                   |      |           |  |  |
| 資格取得                     | 資格取得(個人情報        |                | 資格変             | ۳.           |            | 資格                | 喪失   |           |  |  |
| 資格回復                     | 障害認定申請           | 障害認定           | 人情報無)           |              | 障害認        | 定検索               |      |           |  |  |
| 自担区分管理                   | 被保険者証交付          |                | 送付先管理           |              |            | 1                 |      |           |  |  |
| 具担区分管理<br>#6.由注热理        | 被保険者註父(          | ন              | i               | き付先者         | 理          |                   |      |           |  |  |
| →部自相会演争及び微 <b>眼</b> 猶予申請 | 限度額適用・標準負担を      | 通道细申請          | 特定              | 疾病認          | 定申請        | 1                 |      |           |  |  |
| 一部自担金減免及び徴収猶予検索          | 限度額通用・標準負担       | 通減額検索          | 特定              | 疾病認          | 定検索        |                   | 11   | 断用申請検索    |  |  |
| 特別処理                     |                  |                |                 |              |            |                   |      |           |  |  |
| 住民基本台帳修正                 | 外国人登録情報(         | 修正             | 住登分             | <b>卜登録</b> 情 | 報修正        |                   | 被保険  | 者修正       |  |  |
| 住民基本台帳追加                 | 外国人登錄情報;         | âhu (          | 住登乡             | <b>卜登錄</b> 情 | <b>鞋追加</b> |                   |      |           |  |  |
|                          |                  |                |                 |              |            |                   |      |           |  |  |

10-9[資格取得]画面で、次に示す項目を入力し、[確認]ボタンをクリックします。

◆入力箇所

届出年月日:資格取得届出のあった年月日を入力。 資格取得年月日:生活保護の廃止年月日と同日を入力。 取得事由:「生活保護受給終了」を選択。

負担区分:該当する負担区分を選択。

| <u>(</u> K) | A10S001:資格取得 - W          | Vindow   | s Internet Explorer    |         |               |          |        |      |       |          |        |     |             | 1×    |
|-------------|---------------------------|----------|------------------------|---------|---------------|----------|--------|------|-------|----------|--------|-----|-------------|-------|
| 🙆 ht        | ttp://okktre01.okk-kouiki | .local/k | (ouki/kouki_war/KA10S0 | 02Event | Action.do     |          |        |      |       |          |        |     |             | -     |
| 沖           | 縄県後期高齢                    | 殾        | 療広域連合電算                | 拿処3     | <b>聖システ</b> ム | 4        |        |      |       | 処理選択     | 業務     | 選択  | ログアウト       |       |
|             |                           |          |                        |         |               |          |        |      |       | ログイン     | [広域連合管 | 理課0 | 6] K01-02   |       |
| 3           | 処理名称:資格取                  | 得        |                        |         |               |          |        |      |       | 39472055 | 宜野湾市   |     |             |       |
|             |                           |          |                        |         |               |          |        |      |       |          |        |     |             |       |
|             | コウイキ ロクロウ                 |          |                        | 被保障     | 後者番号          |          | 性別     | 男    | 生年月日  | 昭和07年    | 06月18日 |     | 個人検索        |       |
|             | コウイキ ロクロウ                 |          |                        | 住所      |               | 沖縄県宜野湾市  | 赤道1丁目2 | 2番3号 | ł     |          |        |     |             |       |
|             | 個人番号                      | 12345    | 6                      | 個人[     | 区分            | 住基       |        | 世帯番  | 号     | 13579    |        |     |             | 1     |
|             | 管理市区町村名                   |          | 宜野湾市                   |         |               |          |        |      |       |          |        |     |             | -     |
|             | 後期医療保険者番号                 | (*)      | 39472055               |         | 適用期間          | ~        |        |      |       |          |        |     |             |       |
|             | 届出年月日                     | C        | 4200501                |         | 届出者名          | コウイキ ロ   | クロウ    |      |       |          |        |     |             |       |
|             | 本人との関係 本人 🗹 電話番号1 電話番号2   |          |                        |         |               |          | 2      |      |       |          |        |     |             |       |
|             | 資格取得年月日(*)                |          | 4200501                |         | 取得事由 (*)      | ↓生活保護受給  | 合終了    |      |       |          |        |     |             |       |
|             | 負担区分判定対象                  |          |                        |         | 負担区分          | ↓低所得I (非 | ⊧課税♪   |      | •     |          |        |     |             |       |
|             | 個人番号(*)                   |          | 123456                 | ]       | 個人区分          | 住基 💌     | 外国人区统  | e e  | - 人本日 | 地方公共団    | 3体コード  |     | 472051      |       |
|             | 氏名力ナ <del>(*)</del>       |          | コウイキ ロクロウ              |         |               |          |        |      |       |          |        |     |             | _     |
|             | 氏名(*)                     |          | コウィキ ロクロウ              |         |               |          |        |      |       |          |        |     |             |       |
|             | 通称名力ナ                     |          |                        |         |               |          |        |      |       |          |        |     |             |       |
|             | 通称名                       |          |                        |         |               |          |        |      |       |          |        |     |             |       |
|             | 本名通称名                     |          | 本名 🔽                   |         | 生年月日 (*)      | 3070618  | Ξ\$    | 定フラク | 7     | 性別       | 男      | -   |             |       |
|             | 電話番号1                     |          |                        | ]       | 電話番号2         |          |        |      |       |          |        |     |             |       |
|             | (主所(*)                    |          | ∓ 901 - 2205           |         | 都道府県名         | 沖縄県      | 市区町村お  | i i  | 【野湾市  |          |        |     |             |       |
|             | 12/11()                   |          | 赤道1 〒目22番3             | 묵       |               |          |        |      |       |          |        |     | 1           | _     |
|             |                           |          |                        |         |               |          |        |      |       |          |        | -   | and a state |       |
|             |                           |          |                        |         |               |          |        |      |       |          |        |     | 確認          | 2     |
|             |                           |          |                        |         |               |          |        |      |       | 🔽 🙆 d'u  | マーネット  |     | 100%        | •     |
|             |                           |          |                        |         |               |          |        |      |       | 😽 イン!    | メーイット  |     | ×100%       | • //. |

10-10 入力内容を確認し、[更新]ボタンをクリックします。

|           |            |          |        |          |        |      |      | ログイン [広    | 城連合管理課            | 06] K01-0 |
|-----------|------------|----------|--------|----------|--------|------|------|------------|-------------------|-----------|
| 理名称:資格取往  | 导確認        |          |        |          |        |      |      | 39472055 宜 | 野湾市               |           |
| コウイキ ロクロウ |            | 被保       | 険者番号   |          | 性別     | 男    | 生年月日 | 昭和07年06    | 月18日              |           |
| コウイキ ロクロウ |            | 住用       |        | 沖縄県直野湾市  | 赤道1丁目2 | 2番3号 | ŀ    |            |                   |           |
| 個人番号      | 123456     | 個人       | 区分     | 住基       |        | 世帯番  | 号    | 13579      |                   |           |
| 管理市区町村名   | 宜野湾市       |          |        |          |        |      |      |            |                   |           |
| 後期医療保険者番号 | 39472055   |          | 適用期間   |          | ~      |      |      |            |                   |           |
| 届出年月日     | 平成20年05月   | 01日      | 届出者名   | コウイキ ロ   | クロウ    |      |      |            |                   |           |
| 本人との関係    | 本人         | <b>v</b> | 電話番号1  |          | T      | 話番号2 | 2    |            |                   |           |
| 資格取得年月日   | 平成20年05月   | 01日      | 取得事由   | 生活保護受給   | 餘了 🗾   |      |      |            |                   |           |
| 負担区分判定対象  | M          |          | 負担区分   | 低所得I(非   | 課税〉    |      | -    |            |                   |           |
| 個人番号      | 123456     |          | 個人区分   | 住基 💌     | 外国人区:  | ) E  | 本人 🔽 | 地方公共団体     | ⊐ <del>-</del> 1° | 472051    |
| 氏名力ナ      | コウイキ ロ     | クロウ      |        |          |        |      |      |            |                   |           |
| 氏名        | コウイキ ロ     | クロウ      |        |          |        |      |      |            |                   |           |
| 通称名力ナ     |            |          |        |          |        |      |      |            |                   |           |
| 通称名       |            |          |        |          |        |      |      |            |                   |           |
| 本名通称名     | 本名 💌       |          | 生年月日   | 昭和07年06月 | 18日 副  | 定フラク | 7    | 性別         | 男 💌               |           |
| 電話番号 1    |            |          | 電話番号 2 |          |        |      |      |            |                   |           |
| 住所        | ∓ 901 - 22 | 0.000    | 都道府県名  | 沖縄県      | 市区町村:  | 3 宜  | 野湾市  |            | ]                 |           |
|           |            |          |        |          |        |      |      |            |                   |           |

10-11 次に被保険者証を発行する処理を行います。

資格管理メニューで、[被保険者証交付]をクリックします。

| 「格管理メニュー                                                         |                                        |                   |                  |              | 3           | 9472055 宜里 | 榜市           |              |  |  |
|------------------------------------------------------------------|----------------------------------------|-------------------|------------------|--------------|-------------|------------|--------------|--------------|--|--|
|                                                                  |                                        |                   |                  |              |             |            |              |              |  |  |
| コウイキ ロクロウ                                                        | 被保険者番号 (                               | 01158864          | 性別               | 男            | 生年月日        | 昭和07年06月1  | 8日           | 引継ぎ 🔽        |  |  |
| コウイキ ロクロウ                                                        | 住所                                     | 沖縄県宜野湾市           | 赤道1丁目2           | 2番3号         |             |            |              |              |  |  |
| 個人番号 123456                                                      | 個人区分 1                                 | 住基                |                  | 世帯番          | 号           | 13579      |              |              |  |  |
| 照会                                                               |                                        |                   |                  |              |             |            |              |              |  |  |
| 住民基本台帳照会                                                         | 外国人登錄情報照:                              | €                 | 住登夕              | <b>针</b> 發錄情 | 報照会         | 被保険者照会     |              |              |  |  |
| 世帯構成員一覧                                                          | <b>渔用除外者等一覧</b> 照                      | <u>ج</u>          | 送作               | 1 先一賢        | 医会          | 住所地特例者一覧照会 |              |              |  |  |
| 世帯管理                                                             | 異動情報管理                                 | 戊                 | 城市区町村            | 間異動す         | 管理          | 適用除外4      | 等管理          |              |  |  |
| 世帯管理                                                             | 資格異動者一覧                                |                   | 広域市区             | 町村間。         | 異動者管理       | j          | き 用除外者       | 等管理          |  |  |
| 被保険者資格管理                                                         |                                        |                   |                  |              | -           | 1          |              | - 0.         |  |  |
| 贫俗取得                                                             | (倍収行)(個人情報)                            | <u></u>           |                  | 寬怡炙.         | £.          |            |              |              |  |  |
| 資格回復                                                             | 障舌認定申請                                 |                   | 障害認定             | 人情報点)        | 隆吉認定便案      |            |              |              |  |  |
| 自把区分管理                                                           | 被保険者証文明                                |                   | 117.12.42        | *付先管         |             | 1          |              |              |  |  |
| A C C 7 6 - 1                                                    |                                        |                   | ^                |              | -           |            |              |              |  |  |
| 减免申請管理                                                           |                                        |                   | 装定               | 疾病忍?         | 定申請         |            |              |              |  |  |
| 減免申請管理<br>→部負担金減免及び徴収猶予申請                                        | 限度額通用·標準負担額                            | 減額申請              | 10 70            |              |             |            |              |              |  |  |
| 減免申請管理<br>一部負担金減免及び徴収猶予申請<br>一部負担金減免及び徴収猶予検索                     | 限度額通用・標準負担額<br>限度額通用・標準負担額             | 減額申請<br>減額検索      | 特定               | 疾病認          | 定検索         | 基準         | 収入額適         | 用申請検索        |  |  |
| 減免申請管理<br>一部負担金減免及び微収猶予申請<br>一部負担金減免及び微収猶予検索<br>特別処理             | 限度額通用・標準負担額<br>限度額通用・標準負担額。            | 減額申請<br>減額検索      | 特定               | 疾病認          | 定検索         | 基準         | 収入額適         | 用申請検索        |  |  |
| 減免申請管理<br>一部負担金減免及び徴収過予申請<br>一部負担金減免及び徴収過予検索<br>特別処理<br>住民基本台帳修正 | 限度額通用・標準負担額<br>限度額通用・標準負担額<br>外国人登録情報修 | 減額申請<br>減額検索<br>正 | N72<br>特定<br>住登夕 | <b>疾病認</b> : | 定検索<br>計報修正 | 基準         | 収入額連<br>被保険4 | 用申請検索<br>計修正 |  |  |

10-12 「個人検索]画面で、生年月日または被保険者番号を入力し、[検索]ボタンをクリックします。※年月日は和暦で7桁の数字を入力します。

| ➢ KA90S010:個人検索 - Windows Internet Explorer                                | <u>_0×</u>           |
|----------------------------------------------------------------------------|----------------------|
| http://okktre01.okk-kouiki.local/Kouiki/kouki.jwar/KAZOS001 EventAction.do | <u> </u>             |
| 沖縄県後期高齢者医療広域連合電算処理システム                                                     | 認識択 ログアウト            |
| ログイン [広城連合                                                                 | 合管理課06] K01-02       |
| 処理名称:個人検索 被保険者証交付                                                          |                      |
|                                                                            |                      |
| <b>検索条件</b>                                                                |                      |
| 検索対象情報(*) 被保険者情報 <u>▼</u> 世帯番号 (個人番号                                       |                      |
|                                                                            |                      |
| 氏名カナ         コウィキ ロクロウ                                                     |                      |
| 地方公共団体コード 住所 (1) (1) (1) (1) (1) (1) (1) (1) (1) (1)                       |                      |
|                                                                            | 检查                   |
|                                                                            | K.R.                 |
|                                                                            |                      |
|                                                                            |                      |
|                                                                            |                      |
|                                                                            |                      |
|                                                                            |                      |
|                                                                            |                      |
|                                                                            |                      |
|                                                                            |                      |
|                                                                            |                      |
|                                                                            |                      |
|                                                                            |                      |
|                                                                            |                      |
|                                                                            | 豆ろ                   |
|                                                                            |                      |
| パージが表示されました (日本) (10) (10) (10) (10) (10) (10) (10) (10                    | ◎ 127日 全 R かな 毎一 日 ▶ |

例 昭和7年6月18日 ➡ 3070618

10-13[個人検索]画面に、検索対象者一覧が表示されます。その中から検索対象者にラジオボ タンを選択して、[選択]ボタンをクリックします。

| <u>(2</u> K i | A90S010:個人検索        | š – Winda     | ows Interne | et Explo | rer        |             |          |          |      |       |            | <u>_   ×</u>    |
|---------------|---------------------|---------------|-------------|----------|------------|-------------|----------|----------|------|-------|------------|-----------------|
| 🦲 ht          | tp://okktre01.okk-k | kouiki.local. | /Kouki/kouk | i_war∕KA | 90S010Ever | ntAction.do |          |          |      |       |            | <u>•</u>        |
| 沖             | 縄県後期高               | 齢者医           | 唐療広域        | 使連合      | 電算処        | 理システ        | <i>Ъ</i> |          | 処理選択 | 系業 月  | <b>荡選択</b> | ログアウト           |
|               |                     |               |             |          |            |             |          | ti<br>ti | グイン  | [広域連合 | 管理課06      | ] K01-02        |
| 4             | 処理名称:個ノ             | く検索           | 被保障         | 険者証      | 交付         |             |          |          |      |       |            |                 |
|               |                     |               |             |          |            |             |          |          |      |       |            |                 |
|               | 10 + 4 14           |               |             |          |            |             |          |          |      |       |            |                 |
|               | 夜索杀件                |               |             |          |            |             |          |          |      |       |            |                 |
|               | 検索対象情報(*)           | )             | 被保険者        | 情報       | -          | 世帯番号        |          | 個人番号     |      |       |            |                 |
|               | 被保険者番号              |               |             |          |            | 性別          |          | 生年月日     |      |       |            |                 |
|               | 氏名力ナ                |               | コウイキ        | ロクロ      | ゥウ         |             |          |          |      |       |            |                 |
|               | 地方公共団体コ             | - F           |             |          |            | 住所          |          |          |      |       |            |                 |
|               |                     |               |             |          |            |             |          |          |      |       |            |                 |
|               |                     |               |             |          |            |             |          |          |      |       |            | 検索              |
|               | 淋保険表情報→             | R             |             |          |            |             |          |          |      |       | 讨免         | 件款 1 件          |
|               | WHT No              | 個人番号          |             | 氏名       |            |             | 市区町村名    | 生年日日     |      | 性別    | 惠牛年日       | R               |
|               | 地方》共团体              | 被保険者          | 番号          | 住所       |            |             | 102-1110 | 異動年月日    |      | 個人区分  | 異動事由       |                 |
| (             | ○ 1                 | 123456        |             | コウイド     | e u ju     | <i></i>     | 沖縄県直野湾市  | 昭和07年06月 | 18日  | 男     |            |                 |
|               | 472051              | 01158864      |             | 赤道1]     | 「目22番:     | 3 号         |          | 平成20年05月 | 司01日 | 住基    | 生活保護       | 受給終了            |
|               |                     |               |             |          |            | - •         |          |          |      |       |            |                 |
|               |                     |               |             |          |            |             |          |          |      |       |            |                 |
|               |                     |               |             |          |            |             |          |          |      |       |            |                 |
|               |                     |               |             |          |            |             |          |          |      |       |            |                 |
|               |                     |               |             |          |            |             |          |          |      |       |            |                 |
|               |                     |               |             |          |            |             |          |          |      |       |            |                 |
|               |                     |               |             |          |            |             |          |          |      |       |            |                 |
|               |                     |               |             |          |            |             |          |          |      |       |            |                 |
|               |                     |               |             |          |            |             |          |          |      |       |            |                 |
|               |                     |               |             |          |            |             |          |          |      |       | ( j        | 選択 🔵            |
|               |                     |               |             |          |            |             |          |          |      |       | _          |                 |
|               |                     |               |             |          |            |             |          |          | (-)  | ターネット |            | € <b>100% •</b> |

10-14[被保険者証交付一覧照会]画面で、[証選択]をクリックします。

| 6           | (A14S0    | 001:被保険者証交         | 何一覧      | [照会 - Windows In    | ternet Explorer     |    |          |        |      |        |            |        | _0_         | ×   |
|-------------|-----------|--------------------|----------|---------------------|---------------------|----|----------|--------|------|--------|------------|--------|-------------|-----|
| 2           | http://ol | kktre01.okk-kouiki | .local/K | ouki/kouki_war/KAZ0 | 6001 EventAction.do |    |          |        |      |        |            |        |             | 1   |
| ۲           | 中縄県       | <b>【後期高齢</b> 】     | 者医       | 療広域連合電              | 算処理シス               | τĿ | 4        |        |      |        | 処理選択       | 業務選    | R ログアウト     |     |
|             |           |                    |          |                     |                     |    |          |        |      |        | ログイン [』    | 《城連合管理 | 課06] K01-02 |     |
|             | 処理        | 名称:被保険             | 者証ろ      | 交付一覧照会              |                     |    |          |        |      |        | 39472055 1 | 全野湾市   |             |     |
|             |           |                    |          |                     |                     |    |          |        |      |        |            |        |             |     |
|             | ヨウ        | イキ ロクロウ            |          |                     | 被保険者番号              |    | 01158864 | 性別     | 男    | 生年月日   | 昭和07年08    | 5月18日  | 個人検索        |     |
|             | コウ        | イキ ロクロウ            |          |                     | 住所                  |    | 沖縄県宜野湾市  | 赤道1丁目2 | 2番3号 | ł      |            |        |             |     |
|             | 個人        | 、番号                | 123456   | 6                   | 個人区分                |    | 住基       |        | 世帯番  | 号      | 13579      |        |             |     |
|             |           |                    |          |                     |                     |    |          |        |      |        |            |        | 対象件数 1 件    |     |
|             |           | 証有効期限年             | 月日       | 証種別                 | 資格取得日               | 証务 | 能行年月日    | 証交付年月1 | 3    | 証交付事由  | 負担割合       | 回収区分   | 回収年月日       |     |
|             | œ         |                    |          | 被保険者証               |                     |    |          |        |      | 新規     |            | 未回収    |             |     |
|             |           |                    |          |                     |                     |    | 証選拔      | R      | 彼保阿  | ¢者証 ┃] | 短期記        | Ē      | 資格証明書       |     |
| <u>^</u> ~- | ジが表示      | されました              |          |                     |                     |    |          |        |      |        | 🐻 😌 😽      | ネット    | 🔍 100% 💌    | 11. |

10-15[被保険者証交付]画面で、発行年月日、交付年月日、有効期限、発効期日を入力し、 一部負担金の割合については[取得]ボタンをクリックして、[印刷]ボタンをクリックし ます。(※[資格取得]画面で負担区分を入力し忘れた場合は、表示されません。)

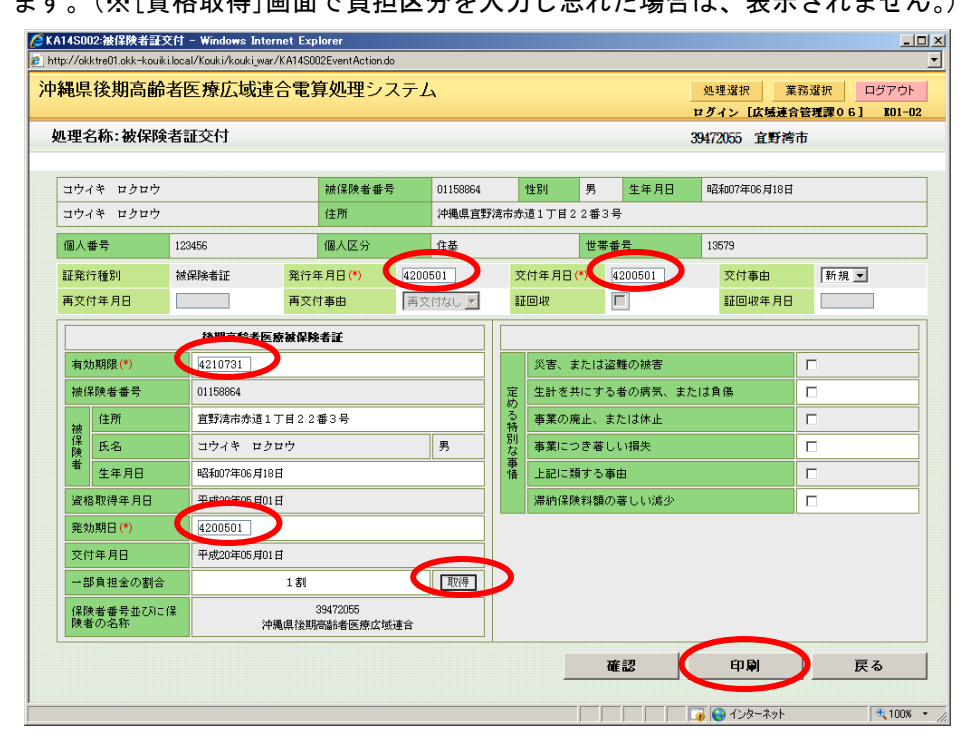

10-16 [被保険者証交付]画面と別ウィンドウに、被保険者証が PDF で表示されます。 被保険者証を出力する場合は、ツールバーの[印刷]ボタンをクリックしてください。

| ★ KA14S002:被保険者証交付<br>A http://okktre01.okk-kouiki.loc. | – Windows Internet Explorer<br>al/Kouki/kouki war/KA14S002EventAction | do                                    |                          |                    | <u>_   ×</u>         |
|---------------------------------------------------------|-----------------------------------------------------------------------|---------------------------------------|--------------------------|--------------------|----------------------|
| →裸圓谷期三龄≠                                                | 医痰亡忧毒今更宜如理等。                                                          | フテル                                   | 11 551 BE RG             | ₩ 2% 282 to        |                      |
| / 1 吨 示 1 次 刑 同 即 有                                     | 医原因或圧由电异処圧ノ                                                           |                                       | 処理選択                     | 来務選択<br>[広議連合管理型06 | 1 K01-02             |
| 如理之称·: <mark>∕</mark> ehttp://a                         | okktre01.okk-kouiki.local/Kouki/kouk                                  | ki_war/KZ_DownloadEventAction.do?E777 | =E777 - Windows Internet | Explorer           | 1 101 01             |
| ZANO0571 28 #                                           | kktre01.okk-kouiki.local/Kouki/kouki_war/K                            | Z_DownloadEventAction.do?E777=E777    |                          | -                  |                      |
|                                                         | ן דו 🗋 🧼 🕼 ר 🕼                                                        | 💿 🖲 57.4% 🔹 拱 🚺 検索                    | •                        |                    |                      |
| 3974 5                                                  |                                                                       |                                       |                          | <u> </u>           |                      |
| 1 「印刷」ス                                                 | ボタンをクリック                                                              | します。                                  |                          |                    |                      |
|                                                         | 901-2205                                                              | 5 0 1 7 U                             |                          |                    |                      |
| 証発行種別                                                   | 沖縄県立野肉市<br>赤道1丁目22番3号                                                 | 後期高齢者医療被保険者証                          | —                        |                    | -                    |
| 再交付年月                                                   |                                                                       |                                       |                          |                    |                      |
|                                                         | ⊐ծՀՔ ԵՇԵՇ ₩<br>                                                       |                                       |                          |                    |                      |
| <b>○</b>                                                | [差出人・返還先]<br>〒901-2710 宝野湾市野実1-1-1                                    |                                       |                          |                    |                      |
| 有効期限(                                                   | 五时两年2077 国式建築体後課<br>TEL: 098-893-4411                                 |                                       |                          |                    |                      |
| 被保険者者                                                   |                                                                       |                                       |                          |                    |                      |
| はアゴ                                                     |                                                                       |                                       |                          |                    |                      |
| 保氏名                                                     | 平成21年 7月31日                                                           |                                       |                          |                    |                      |
| 者生年                                                     | 2野湾市赤道1丁目22番3号                                                        |                                       |                          |                    |                      |
| 资格取得3                                                   |                                                                       |                                       |                          |                    |                      |
| SKeb BR (                                               | コウイキ ロクロウ 男                                                           |                                       |                          |                    |                      |
| 95 X0 AN LI V                                           | 昭和 7年 6月18日                                                           |                                       |                          |                    |                      |
| 交付年月上                                                   | 平成20年 5月 1日<br>平成20年 5月 1日                                            |                                       |                          |                    |                      |
| 一部負担到                                                   | 平成20年 5月 1日                                                           |                                       |                          |                    |                      |
| 保険者番号                                                   | 1 51                                                                  |                                       |                          |                    |                      |
| PX-B 07-B1                                              | 39472055                                                              |                                       |                          |                    |                      |
|                                                         | 評觸県飲用商弊看医療區域進合                                                        |                                       |                          |                    | 戻る                   |
|                                                         |                                                                       |                                       |                          |                    |                      |
| ページが表示されまし、完了                                           |                                                                       |                                       | 不明なゾーン                   |                    | €_100%  ▼ <i>  .</i> |

### 11 限度額適用・標準負担額減額申請書の発行

11-1「資格管理メニュー画面」にて、[限度額適用・標準負担額減額申請]ボタンをクリックし

| ://okktre01.okk-kouiki.local/Kouki/kouki_wa | r/KZ02S040EventAction.do       |          |                     |                |                 |                       |  |
|---------------------------------------------|--------------------------------|----------|---------------------|----------------|-----------------|-----------------------|--|
| <b>禺</b> 県後期高齢者医療広域通                        | 合電算処理システム                      | 4        |                     |                | 処理選択            | 業務選択 ログアウ             |  |
| 1                                           |                                |          |                     |                | ログイン [広り        | <u> 援連合管理課07]</u> KO1 |  |
| 格官理メニュー                                     |                                |          |                     |                |                 |                       |  |
|                                             |                                |          |                     |                |                 |                       |  |
|                                             | 被保険者番号                         |          | 性別                  | 生年月日           |                 | 引継ぎ 📃                 |  |
|                                             | 住所                             |          |                     |                |                 |                       |  |
| <b>国人番号</b>                                 | 個人区分                           |          |                     | 世帯番号           |                 |                       |  |
| 鼠숲                                          |                                |          |                     |                |                 |                       |  |
| 住民基本台帳照会                                    | 外国人登錄情報照                       | <u>ج</u> | 住登分                 | 补登録情程照会        |                 | 被保険者照会                |  |
| 世帯構成員一覧                                     | 適用除外者等一覧                       | 送伯       | 寸先一覧照会              | 住所地特例者一覧照会     |                 |                       |  |
| 世帯管理                                        | 異動情報管理                         | 城市区町村    | 間異動者管理              | 通用除外           | · 通用除外者等管理      |                       |  |
| 世帯管理                                        | 資格異動者一覧                        | 広域市区     | 町村間異動者管理            |                | <b>通用除外者等管理</b> |                       |  |
| 被保険者資格管理                                    | 300 100 Min 661 / 662 J 445 33 |          |                     | 200            |                 | 100 HD 100 H-         |  |
| 2 18 4X 17                                  |                                | iæ)      | Die site III eine   | 211832.22      |                 | 互相表大                  |  |
| 自相区公装理                                      | 降吉認定甲請<br>法保険表証交付              |          | <b>摩吉盜走</b><br>付先管理 | 中請(個人情報素)      |                 | 障吉認定快楽                |  |
| 自相区分管理                                      | 被保険者証交付                        |          | 1176 8 4            | 送付先管理          |                 |                       |  |
| 演免申請管理                                      |                                |          |                     |                |                 |                       |  |
| 一部負担金減免及び徴収猶予申                              | 限度額通用・標準負担数                    | [減額申請]   | 特定                  | 疾病認定申請         |                 |                       |  |
| 一部負担金減免及び微収猶予検索                             | 限度額通用 · 標準負担想                  | [減額検索    | 特定                  | 疾病認定検索         |                 | <b>毕収入額適用申請検索</b>     |  |
| 特別処理                                        |                                |          |                     |                |                 |                       |  |
| 住民基本台帳修正                                    | 外国人登錄情報的                       | TE       | 住登り                 | <b>补登錄情報修正</b> |                 | 被保険者修正                |  |
| 住民基本台帳追加                                    | 外国人登録情報』                       | i tha    | 住登乡                 | 补登録情報追加        |                 |                       |  |
|                                             |                                |          |                     |                |                 |                       |  |

- 11-2「個人検索」画面で、生年月日に対象者の生年月日を入力して[検索]ボタンをクリックします。
  - ◆入力箇所

生年月日:和暦で7桁の数字で入力。(1桁目は元号「1:明治、2:大正、3:昭和」) 例 昭和8年5月1日生まれは「3080501」と入力。

| 90S010:個人検索 - Wind          | ows Internet Explorer          | and allow de |              |              |
|-----------------------------|--------------------------------|--------------|--------------|--------------|
| p770kKtreoT.ukk-Koulki.loca | V KOUKI/KOUKI_War/ KM203001EVE | mmetionau    | <br>         |              |
| 縄県後期高齢者的                    | 医療広域連合電算処                      | 埋システム        | 処理選択業務が      | ゴ            |
|                             |                                |              | ログイン 【広域連合管】 | 理課07] K01-02 |
| <b>型理名称:個人検索</b>            | 限度額適用·標準負                      | a 担額減額申請     |              |              |
|                             |                                |              |              |              |
| 検索条件                        |                                |              |              |              |
| 検索対象情報(*)                   | 住民基本台帳情報 💌                     | 世帯番号         | 個人業品         |              |
| 被保険者番号                      |                                | 性別           | 生年月日         |              |
| 氏名力ナ                        |                                |              |              |              |
| 地方公共団体コード                   |                                | 住所           |              |              |
|                             |                                |              |              |              |
|                             |                                |              |              | E A          |
|                             |                                |              |              | 5            |

11-3 画面下部に、対象者の一覧が表示されますので、対象者を左端にあるラジオボタンで選択し、[選択]ボタンをクリックします。

| o://okktr | e01.okk-l | kouiki.local | /Kouki/kouł | ki_war/KA90S010Eve | ntAction.do |        |      |   |                 |              |              |                                       |               |
|-----------|-----------|--------------|-------------|--------------------|-------------|--------|------|---|-----------------|--------------|--------------|---------------------------------------|---------------|
| ま 目 谷     | 約加支       | 龄老百          | 「疲亡」        | じょうまた              | 囲シフテ        | 1.     |      |   |                 | n an seite   |              | 1 String                              | 기성고수님         |
| 48>T< 18  | R 70310.  | IBP 13 P     | 27567224    | ぬきロ 电并及            | 94 / A / A  | 4      |      |   |                 | グイン          | (戊烯速合)       | ************************************* | K01-0         |
| 理名        | な・(因)     | 、柿索          | 限度          | <b>嫡演田 桓進</b> 省    | 田猫減麵申       | 詰      |      |   |                 |              | Carl and the |                                       |               |
|           |           | (IA)         | 10.00       |                    |             |        |      |   |                 |              |              |                                       |               |
|           |           |              |             |                    |             |        |      |   |                 |              |              |                                       |               |
| 使索桑的      | ŧ         |              |             |                    |             |        |      |   |                 |              |              |                                       |               |
| 検索対象      | 影情報(*     | )            | 住民基>        | 転台帳情報 ⊻            | 世帯番号        |        |      | ſ | 固人番号            |              |              |                                       |               |
| 被保険者      | 皆番号       |              |             |                    | 性別          | -      |      | 4 | E年月日            | 12001        | 01           |                                       |               |
| 氏名力力      | +         |              |             |                    |             |        |      |   |                 |              |              |                                       |               |
| 地方公共      | も団体コ      | - F          |             |                    | 住所          |        |      |   |                 |              |              |                                       |               |
|           |           |              |             |                    |             |        |      |   |                 |              |              |                                       | \$ <i>d</i> 5 |
|           |           |              |             |                    |             |        |      |   |                 |              |              |                                       | 史 赤           |
| 主民基本      | 6台帳情      | 報一覧          |             |                    |             |        |      |   |                 |              |              | 対象件                                   | 鼓丨件           |
| 選択        | No.       | 個人番号         | ;           | 氏名                 |             | 市区町村名  |      | 1 | 主年月日            |              | 性別           | 消除年月日                                 |               |
| 地方公司      | 共団体       | 世帯番号         | ;           | 住所                 |             |        |      | 4 | 禺動年月日           |              | 個人区分         | 異動事由                                  |               |
| •         | 1         | 99999999     | 999999999   | 広域 太郎              |             | 沖縄県島尻郡 | 北大東村 | E | <b>財治20年01月</b> | 101日         | 男            |                                       |               |
| 473588    |           | 99999999     | 999999999   |                    | 番地          |        |      | 3 | 平成20年04月        | <b>1</b> 01日 | 住基           | 転入                                    |               |
|           |           |              |             |                    |             |        |      |   |                 |              |              |                                       |               |
|           |           |              |             |                    |             |        |      |   |                 |              | C            | 選                                     | 択             |

11-4「限度額適用・標準負担額減額認定申請一覧」画面が表示されますので、[申請]ボタンをクリックします。

| 12S011  | I:限度額)<br>treft1.okk− | 直用・標準負担額;<br>kouiki local /Kouki/ | 成額認定申請<br>kouki war/KA | i一覧 - Windows Int<br>IOS010EventAction.do | ernet Explorer |           |       |               |         |           |
|---------|-----------------------|-----------------------------------|------------------------|-------------------------------------------|----------------|-----------|-------|---------------|---------|-----------|
| 縄県征     | 後期高                   | 齢者医療の                             | 域連合                    | 電算処理シス                                    | テム             |           |       | 処理選択          | 業務選択    | ログアウト     |
|         |                       |                                   |                        |                                           |                |           |       | ログイン 【広切      | 【連合管理課( | 7] K01-02 |
| 処理名     | 称:限度                  | 変額適用・標準                           | <b>手負担額漏</b>           | 類認定申請一覧                                   | ī.             |           |       | 39473582 :lt: | 大東村     |           |
| M0001E  | 対象デ                   | ータが存在しませ                          | し                      |                                           |                |           |       |               |         |           |
| コウイド    | 후 성다                  | <del>'</del>                      |                        | 被保険者番号                                    | 01159144       | 性別 男      | 生年月日  | 明治20年01月      | 01日     | 個人検索      |
| 広域 🕫    | 太郎                    |                                   |                        | 住所                                        | 沖縄県島尻郡 北       | 大東村字中野100 | 00番地  |               |         |           |
| 個人番     | :号                    | 9999999999                        | 999999                 | 個人区分                                      | 住基             | 世帯番       | 号     | 9999999999999 | 9999    |           |
| 負担区     | 分年度                   | 419                               |                        | 検索                                        |                |           |       |               |         |           |
|         |                       |                                   |                        |                                           |                |           |       |               |         | 计学行时 0 化  |
| 122.400 |                       | 負担区分年度                            | 申請状態                   | 申請年月日                                     | 適用区分           |           | 発効期日  |               | 有効期限    |           |
| 湛沢      | No.                   |                                   | 認定区分                   | 決定年月日                                     | 取消年月日          |           | 発行年月日 |               | 交付年月日   |           |
|         |                       |                                   |                        |                                           |                |           |       |               |         |           |
| 発行年     | 月日                    | 4200702                           | ]                      | 交付年月日                                     | 4200702        | 適用区分変更    | 年月日 🗌 | ti5ま          |         |           |
|         |                       |                                   |                        |                                           |                |           |       |               |         |           |
|         |                       |                                   |                        |                                           |                |           |       |               |         |           |

11-5「限度額適用・標準負担額減額認定申請一覧」画面が表示されますので、[申請書印刷] ボ タンをクリックします。

| 1 788 | 夕称 限度婿                 | 演用 - 橋               | 准合扣描试描:      | 现定由志     |         |        |        |          |       | ログイン   | ✓ 【広域連合 <sup>4</sup> ○ 」レーコン+ | 管理課(<br>+ | )7] KO |   |
|-------|------------------------|----------------------|--------------|----------|---------|--------|--------|----------|-------|--------|-------------------------------|-----------|--------|---|
|       | -11-17/J- 198/28-68    | лелл <del>1</del> аг | 두도!!!!!!!    | ᅇᇨᅮᇑ     |         |        |        |          |       | 947500 |                               | 3         |        |   |
| コウ    | ァイキ タロウ                |                      |              | 被保険者番号   | 0115914 | 4      | 性別     | 男        | 生年月日  | 明治20   | 0年01月01日                      |           |        | T |
| 広垣    | 、太郎                    |                      |              | 住所       | 沖縄県」    | 19月郡 オ | 比大東村字中 | 野100     | 00番地  |        |                               |           |        |   |
| 個/    | 「毎号                    | 99999999             | 99999999     | 個人区分     | 住基      |        |        | 世帯番      | :号    | 999999 | 999999999999                  |           |        |   |
| 届出    | 出年月日                   |                      |              | 届出者名     |         |        |        |          |       |        |                               |           |        |   |
| 本人    | との関係                   |                      | •            | 電話番号1    |         |        |        |          | 電話番号2 |        |                               |           |        |   |
| 負担    | 电区分年度 <mark>(*)</mark> | 419                  |              | 申請年月日(*) |         | 420070 | 2      |          | 申請区分  |        | 新規申請                          | -         |        |   |
|       |                        |                      |              | •        |         |        |        |          |       |        |                               |           |        |   |
| 甲語    | *埋田                    |                      |              |          |         |        |        |          |       |        |                               | *         |        |   |
| 長期    | 月入院の有無                 |                      | 入院該当年月日      |          |         | 入院     | 日数合計   |          | 日間    | 日数     | サチェック                         |           |        |   |
| ~     | 入院期間                   |                      | ~            |          |         | 入院     | 田数     |          | 日間    |        |                               |           |        |   |
| Ψ     | 医療機関名称                 |                      |              |          |         | 医痨     | 機関所在地  | b [      |       |        |                               |           |        | _ |
| Ø     | 入院期間                   |                      | ~            |          |         | 入院     | 田数     |          | 日間    |        |                               |           |        |   |
| Ĩ.,   | 医療機関名称                 |                      |              |          |         | 医痨     | 機関所在地  | <u>b</u> |       |        |                               |           |        | _ |
| 3     | 入院期間                   |                      | □ ~ <b>□</b> |          |         | 入閉     | 田数     |          | 日間    |        |                               |           |        |   |
|       | 医療機関名称                 |                      |              |          |         | 医痨     | 機関所在地  | b [      |       |        |                               |           |        |   |
| 4     | 入院期間                   |                      |              |          |         | 入院     | E日数    |          | 日間    |        |                               |           |        |   |
|       | 医療機関名称                 |                      |              |          |         | 」医療    | 「機関所在地 |          |       |        |                               |           |        | _ |

11-6 別ウィンドウに、申請書が PDF で表示されます。プリンタにA 4 紙をセットし、画面左上 にある印刷ボタンをクリックするとプリンタから申請書が出力されます。

| CKA12S012           | 2:限度額通用・標準角                     | )担額減額認定申請 -                                      | Windows :               | Internet E  | xplorer                       |              |             |           | _        |       |            | _0                 | × |
|---------------------|---------------------------------|--------------------------------------------------|-------------------------|-------------|-------------------------------|--------------|-------------|-----------|----------|-------|------------|--------------------|---|
| E http://           | okktre01.okk-kouiki.lo          | iki.local/Kouki/kouki<br>ocal/Kouki/kouki.war/KZ | _war/KZ_L<br>_DownloadE | ventAction. | ventAction.do<br>do?E777=E777 | ?E///=E/// - | Windows Int | ernet Exp | lorer  _ | Ţ     |            |                    | - |
|                     | 🖹   🔊 - I 🤞                     | 1/1                                              | -<br>) 🖲 🛙              | % -         | <b>.</b>                      | 検索           | -           |           |          |       | 業務選択       | ログアウト<br>71 F01-02 |   |
|                     |                                 | 後期高                                              | 齢者医療                    | 限度額適        | i用・標準負担                       | 1額減額認定。      | 申請書         | 入力者       | 受付者      | Â     | 東村         | NUL OF             |   |
| ق                   | <b>国 出 考 ź</b>                  |                                                  |                         |             |                               |              | 本人との関係      |           |          |       | 1日         |                    |   |
| 66                  | 連絡先電話番号                         |                                                  |                         |             |                               |              |             |           |          |       | 999        |                    |   |
| 7                   | 被保険者番                           | 7 01159144                                       |                         |             |                               |              |             |           |          |       |            |                    | - |
|                     | フリガラ<br>被 氏 4                   | <ul> <li>ト コウイキ タロウ</li> <li>名 広域 太郎</li> </ul>  |                         |             |                               |              |             | 性別        | 男        |       | 申請 ▼       |                    |   |
|                     | 保生年月                            | 日 明治20年 1月                                       | H                       |             |                               |              |             |           |          |       |            |                    |   |
|                     | 険<br>者<br>                      | f 901-3902<br>島尻郡 北大東村字。                         | ▶野1000                  | 0番地         |                               |              |             |           |          |       | × (*)      | <b>_</b>           |   |
|                     | 長期入院                            | 非該当                                              |                         |             |                               |              |             |           |          |       |            |                    |   |
|                     | ここから下は長期                        | 入院該当者のみ記入して                                      | ください。                   | 入院日数合       | 合計 ( 日間                       | <b>I</b> )   |             |           |          |       |            |                    | _ |
|                     | 申請日の           ①           入院をし | 前1年間の入院日数<br>た保険医療機関等                            | 名 称                     |             | ~                             |              |             | (目間       | 1)       |       |            |                    |   |
| Ø                   | 申請日の           ②           入院をし | 前1年間の入院日数<br>た保険医療機関等                            | 名称                      |             | ~                             |              |             | (  日間     | ])       |       |            |                    |   |
| -                   | 申請日の                            | 前1年間の入院日数                                        | 所在地                     |             | ~                             |              |             | (日間       | Ð        | -     |            |                    | • |
| 完了                  |                                 |                                                  |                         |             |                               | 不明な          | ダーン         |           |          | //    |            | =                  |   |
| 申請:                 | 昔山) <b>创</b>                    |                                                  |                         |             |                               |              |             |           |          | E 13  |            | 戻る                 |   |
| <br> ∕Kouki/kouki_v | var/KA12S012EventA              | ction.do                                         |                         |             |                               |              |             |           | 🕡 😜 化    | シターネッ | y <b>ŀ</b> | € 100% -           | - |

### 12 限度額適用・標準負担額減額申請の登録

12-1 資格管理メニュー画面にて、[限度額適用・標準負担額減額申請]ボタンをクリックします。

|                 | 被保険者番号          | 性別 生年月日                           | 引継ぎ 🔲       |
|-----------------|-----------------|-----------------------------------|-------------|
|                 | f 主 列f          |                                   |             |
| 副人番号            | 個人区分            | 世帯番号                              |             |
|                 |                 |                                   |             |
| 住民基本台帳照会        | 外国人登錄情報照会       | 住登外登錄情輻照会                         | 被保険者照会      |
| 世帯構成員一覧         | 道用除外者等一覧照会      | 送付先一覧照会                           | 住所地特例者一覧照会  |
| 世帯管理 🛛          | 異動情報管理          | 広域市区町村間異勧者管理                      | 連用除外者等管理    |
| 世帯管理            | 資格異動者一覧         | 広城市区町村間異動者管:                      | 塵 適用除外者等管理  |
| ø保陕者资格管理        |                 |                                   |             |
| 資格取得            | 資格取得(個人情報素)     | 資格发更                              |             |
| 資格回復            | 障害認定申請          | 障害認定申請(個人情報票                      | () 障害認定検索   |
| 自由区公共理          | 被保险老蒜充住         | 送付先管理                             |             |
| 東世ピカ日祖          | <b>WRKTICH</b>  |                                   |             |
| 一部負担金減免及び徴収猶予申で | 限度額通用・標準負担額減額申請 | 为 特定疾病認定申請                        |             |
| 一部負担金減免及び微収猶予検索 | 限度很適用:偏辛且也很减額検索 | 特定疾病認定検索                          | 基準収入額適用申請検索 |
| -<br>           |                 |                                   |             |
| 住民基本台帳修正        | 外国人登録情報修正       | 住登外登錄情報修正                         | 被保険者修正      |
|                 |                 | (十字) AL 25, 53, 45, 45, 35, 29 to |             |

12-2 「個人検索」画面で、生年月日に対象者の生年月日を入力して[検索]ボタンをクリックします。

◆入力箇所

生年月日:和暦で7桁の数字で入力。(1桁目は元号「1:明治、2:大正、3:昭和」) 例 昭和8年5月1日生まれは「3080501」と入力。

|                  |                   |                 |          |      |         | _       |           |
|------------------|-------------------|-----------------|----------|------|---------|---------|-----------|
| <b>腿</b> 県後期高齢者的 | E療広域連合電算&         | し埋システ           | <b>Д</b> |      | 処理選択    | 業務選択    | ログアウト     |
| 四夕秋, 何人 检索       | 四 南 杨 海 田 • 桓 淮 4 | 5 10 約3 35 約5 中 |          |      | ロクイン しな | 喷煙冒管理課0 | 7 J KU1-U |
| 生石柳:10八快来        | 限度額週用"標竿」         | 电1923度29%28度44  | 6A       |      |         |         |           |
|                  |                   |                 |          |      |         |         |           |
| <b>ì索条件</b>      |                   |                 |          |      |         |         |           |
| 食素対象情報(*)        | 住民基本台帳情報 💌        | 世帯番号            |          | 個人毒素 |         |         |           |
| 5保険者番号           |                   | 性別              | -        | 生年月E |         |         |           |
| 「名力ナ             |                   | _               |          |      |         |         |           |
| 地方公共団体コード        |                   | 住用              |          |      |         |         |           |
|                  |                   |                 |          |      |         |         | 拾壶        |
|                  |                   |                 |          |      |         |         | 100.780   |
|                  |                   |                 |          |      |         | -       |           |
|                  |                   |                 |          |      |         |         |           |
|                  |                   |                 |          |      |         |         |           |
|                  |                   |                 |          |      |         |         |           |
|                  |                   |                 |          |      |         |         |           |
|                  |                   |                 |          |      |         |         |           |
|                  |                   |                 |          |      |         |         |           |
|                  |                   |                 |          |      |         |         |           |
|                  |                   |                 |          |      |         |         |           |
|                  |                   |                 |          |      |         |         |           |
|                  |                   |                 |          |      |         |         |           |
|                  |                   |                 |          |      |         |         |           |
|                  |                   |                 |          |      |         |         |           |
|                  |                   |                 |          |      |         |         |           |
|                  |                   |                 |          |      |         |         |           |
|                  |                   |                 |          |      |         |         | 戻る        |

12-3 画面下部に、対象者の一覧が表示されますので、対象者を左端にあるラジオボタンで選択し、[選択]ボタンをクリックします。

|      |        |           |          |           |       |        |      | ц.       | ダイン[広域連合 | 管理課07] KO1- |
|------|--------|-----------|----------|-----------|-------|--------|------|----------|----------|-------------|
| 理名   | 称:個/   | 人検索       | 限度       | 額適用・標準負   | 担額減額申 | 請      |      |          |          |             |
|      |        |           |          |           |       |        |      |          |          |             |
| 食索条  | 件      |           |          |           |       |        |      |          |          |             |
| 食索药  | İ象情報(* | 9         | 住民基本     | \$-台帳情報 ▼ | 世帯番号  |        |      | 個人番号     |          |             |
| 波保険  | 者番号    |           |          |           | 性別    | •      |      | 生年月日     | 1200101  |             |
| 天名力  | 17     |           |          |           |       |        |      |          |          |             |
| 也方公  | :共団体=  | i – ۴     |          |           | 住所    |        |      |          |          |             |
|      |        |           |          |           |       |        |      |          |          | 10 <b>-</b> |
|      |        |           |          |           |       |        |      |          |          | 使来          |
| 1民基  | 本台帳情   | 梅一覧       |          |           |       |        |      |          |          | 対象件数 1 f    |
| 選択   | No.    | 個人番号      |          | 氏名        |       | 市区町村名  |      | 生年月日     | 性男儿      | 消除年月日       |
| ゆまく  | 共団体    | 世帯番号      |          | 住所        |       |        |      | 異動年月日    | 個人区分     | 異動事由        |
| e    | 1      | 999999999 | 39999999 | 広域 太郎     |       | 沖縄県島尻郡 | 北大東村 | 明治20年01月 | 101日 男   |             |
| 7950 |        | 999999999 | 39999999 | 李中野10000  | 番地    |        |      | 平成20年04月 | 101日 住基  | 転入          |
|      |        |           |          |           |       |        |      |          |          |             |
|      |        |           |          |           |       |        |      |          |          |             |
|      |        |           |          |           |       |        |      |          |          |             |
|      |        |           |          |           |       |        |      |          |          |             |
|      |        |           |          |           |       |        |      |          |          |             |
|      |        |           |          |           |       |        |      |          |          |             |
|      |        |           |          |           |       |        |      |          |          |             |
|      |        |           |          |           |       |        |      |          | _        |             |
|      |        |           |          |           |       |        |      |          |          |             |

12-4 「限度額適用・標準負担額減額認定申請一覧」画面が表示されますので、[申請]ボタンをクリックします。

| <i>(2</i> K) | 412S011   | 限度額道        | 查用·標準負担額;           | 该额認定申請一         | 覧 - Windows Intern | et Explo | orer |        |      |       |           |          | <u>_0×</u>  |
|--------------|-----------|-------------|---------------------|-----------------|--------------------|----------|------|--------|------|-------|-----------|----------|-------------|
| 🦲 hi         | tp://okkt | tre01.okk-l | kouiki.local/Kouki/ | kouki_war/KA903 | 6010EventAction.do |          |      |        |      |       |           |          | <u> </u>    |
| 沪            | 縄県        | 後期高         | 齢者医療加               | 与域連合電           | 算処理システ             | <b>Д</b> |      |        |      |       | 処理選択      | 業務選      | 択 ログアウト     |
|              |           |             |                     |                 |                    |          |      |        |      |       | ログイン [    | 広域連合管理   | 課07] K01-02 |
| 3            | 処理名       | 称:限周        | 変額適用・標準             | <b>手負担額減額</b>   | 頁認定申請一覧            |          |      |        |      |       | 39473582  | 北大東村     |             |
| K            | AMOOO1E   | 対象デー        | ータが存在しませ            | •ん。             |                    |          |      |        |      |       |           |          |             |
|              | コウイ       | キータロー       | ÷                   |                 | 被保険者番号             | 0115     | 9144 | 性別     | 男    | 生年月日  | 明治20年(    | 01月01日   | 個人検索        |
|              | 広域 :      | 太郎          |                     |                 | 住主ア府               | 沖縄       | 県島尻郡 | 北大東村字中 | 野100 | 00番地  |           |          |             |
|              | 個人番       | :号          | 9999999999          | 999999          | 個人区分               | 住基       |      |        | 世帯番  | 号     | 999999999 | 99999999 |             |
|              | 負担区       | 分年度         | 419                 |                 | 検索                 |          |      |        |      |       |           |          |             |
|              |           |             |                     |                 |                    |          |      |        |      |       |           |          | 対象件数 0 件    |
|              | 122.400   |             | 負担区分年度              | 申請状態            | 申請年月日              |          | 適用区分 |        |      | 発効期日  |           | 有効期間     |             |
|              | 况甚次       | NO.         |                     | 認定区分            | 決定年月日              |          | 取消年月 | 3      |      | 発行年月日 |           | 交付年月     | 18          |
|              | 発行年       | 月日          | 4200702             |                 | 交付年月日              | 420070   | 2    | 適用[    | ≤分変更 | 年月日   | ŝ         | e11      | ~           |
|              | E         | 181         |                     |                 |                    |          |      |        |      | (     | , u       | 5 I      | 法空/訂正       |
|              |           | <br>りました    |                     |                 |                    |          |      |        |      |       |           | -2.06    | @ 100% -    |

- 12-5 「限度額適用・標準負担額減額認定申請一覧」画面が表示されますので、次に示す項目を 入力します。必須項目以外の項目は、必要に応じて入力して下さい。入力後は入力内容に間 違いがないか確認後、[確認]ボタンをクリックします。
  - ◆必須入力箇所
    - 負担区分年度:平成20年7月分までは「419」、平成20年8月から21年7月分 までは「420」、平成21年8月から22年7月分までは「421」 と入力。
    - 申請年月日:申請のあった日を和暦で7桁の数字で入力。

例 平成20年8月1日申請の場合は「4200801」と入力。

申請区分:「新規申請」を選択。

- 申請理由:「所得が基準額以下のため」を選択。
- 認定区分:認定を選択。
- 適用区分:申請者の負担区分を選択。
- 決定年月日:申請年月日と同日。
- 発効期日:申請月の初日。(申請月の初日以降に資格取得している場合や他市町村から 転入している場合は資格取得日または転入日。)

有効期限:平成20年7月分までは「4200731」、平成20年8月から21年 7月分までは「4210731」、平成21年8月から22年7月分まで は「4220731」と入力。

認定理由:所得が基準額以下のためを選択。

| 🥭 K I | 1250   | )12:限度額適用・            | 標準負担額減額認定申請 - ₩                | vindows Internet Exp | lorer   |         |        |      |                |                       |            | _           |        |
|-------|--------|-----------------------|--------------------------------|----------------------|---------|---------|--------|------|----------------|-----------------------|------------|-------------|--------|
| 🦲 ht  | tp://a | kktre01.okk-kouiki    | i.local/Kouki/kouki_war/KA12S0 | 1EventAction.do      |         |         |        |      |                |                       |            |             |        |
| 沖     | 縄      | <b>【後期高齢</b> 】        | 者医療広域連合電算                      | <b>算処理システム</b>       | 4       |         |        |      |                | 処理選択                  | 業務選択       | ログアウト       | •      |
|       |        |                       |                                |                      |         |         |        |      | 1              | 2グイン [名]              | 寄せ作業用]     | K01-03      |        |
| 9     | ル理     | 名称:限度額                | 適用·標準負担額減額;                    | 設定甲請                 |         |         |        |      | 3              | 9473582 :lt           | 大東村        |             |        |
|       |        |                       |                                |                      | _       |         |        |      |                | 71                    |            |             | _      |
|       | ヨウ     | イキ タロウ                |                                | 被保険者番号               | 0117793 | 30      | 性別     | 男    | 生年月日           | 明治20年01)              | 閏01日       |             |        |
|       | 広域     | 太郎                    |                                | 住所                   | 沖縄県」    | 島尻郡 ニ   | 北大東村字中 | 野100 | 00番地           |                       |            |             |        |
|       | 個人     | 、番号                   | 999999999999999999             | 個人区分                 | 住基      |         |        | 世帯番  | 号              | 99999999999           | 999999     |             | $\Box$ |
|       | 届出     | 年月日                   |                                | 届出者名                 |         |         |        |      |                |                       |            |             | -1     |
|       | 本人     | との関係                  |                                | 電話番号 1               |         |         |        |      | 電話番号2          |                       |            |             |        |
|       | 負担     | 区分年度 <mark>(*)</mark> | 419                            | 申請年月日(*)             |         | 420070  | )2     |      | 申諸区分           | 新規                    | 見申請 💌      |             |        |
|       |        |                       | 所得が基準額以下のため                    |                      |         |         |        |      |                |                       |            |             |        |
|       | 申請     | 理由                    |                                |                      |         |         |        |      |                |                       | <u>^</u>   |             |        |
|       | 長期     | 入院の有無                 | □ 入院該当年月日                      |                      |         | 入院      | 用数合計   |      | 日間             | 日数チェ                  | <u>ッ</u> ク |             |        |
|       |        | 入院期間                  |                                |                      |         | 入時      | 1日数    |      | 日間             |                       |            | -           |        |
|       | 1      | 医療機關名称                |                                | — \ <sub>Г</sub>     |         |         |        |      |                |                       |            |             | -      |
|       |        | 入院期間                  |                                | $\sim$ $\backslash$  | 長       | 期 入     | 院該     | 当君   | につい            | いてけ                   | 「長茸        | 日入院         |        |
|       | 0      | 医療機関名称                |                                |                      | -       | -yı / • |        |      | 1 <sup>3</sup> | С 15.<br>             | マチョー       |             |        |
|       |        | 入院期間                  | ~                              |                      | (),     | 月 拱     |        | アエ   | ツクホ            | ツクィ                   | くを選        | 択し、         |        |
|       | 3      | 医療機関名称                |                                |                      | 「入      | 、院記     | 亥当年    | 三月   | 日」に『           | 申請日                   | の属す        | ⊢る月         |        |
|       |        | 入院期間                  | ~                              |                      | ത       | ন্য 🗄   | 1日     | なへ   | カオフ            | 5                     |            |             |        |
|       | 4      | 医療機關名称                |                                |                      | v)      | 立.)1    | тн     |      | ·/J 9 %        | <i>J</i> <sub>0</sub> |            |             |        |
|       |        |                       |                                | _                    |         |         |        |      |                | _                     |            |             | - V    |
|       | et i   | ままの 国                 |                                |                      |         |         |        |      |                | 確認                    | 1          | 雇る          |        |
| _     | ~ 0    |                       |                                |                      |         |         |        |      | _              | 48.040                |            | ~ 9         |        |
|       |        |                       |                                |                      |         |         |        |      |                | 7                     | ネット        | <b>100%</b> | • //   |

#### ◆●長期入院申請の場合

例 入院日数が90日に達するのが6月10日で、長期入院申請年月日が平成20年6月15日の場合、長期入院該当年月日は平成20年7月1日となる。

➡「入院該当年月日」に4200701と入力。

↓スクロール

|               |          | ↓スク                | ウール                           |                      |          |          |      |            |                                                                                                    |            |             |    |
|---------------|----------|--------------------|-------------------------------|----------------------|----------|----------|------|------------|----------------------------------------------------------------------------------------------------|------------|-------------|----|
| <i>(2</i> K / | 1250     | 012:限度額通用・         | 標準負担額減額認定申請 - \               | Windows Internet Exp | olorer   |          |      |            |                                                                                                    |            |             | 믹치 |
| 🙆 ht          | tp://o   | kktre01.okk-kouiki | llocal/Kouki/kouki_war/KA12S0 | 11EventAction.do     |          |          |      |            |                                                                                                    |            |             | _  |
| 沖             | 縄        | <b>晨後期高齢</b>       | 者医療広域連合電算                     | 算処理システム              | A        |          |      |            | 処理選択                                                                                                    | 業務選択       | ログアウト       |    |
|               | _        |                    |                               |                      |          |          |      |            | ログイン [名                                                                                                    | 「「「「「「「」」」 | K01-03      | _  |
| 9             | ル理       | 名称:限度額             | 適用·標準負担額減額                    | 認定甲請                 |          |          |      |            | 39473582 =                                                                                                    | 比大東村       |             |    |
|               |          |                    |                               | 1                    |          |          | _    |            |                                                                                                    |            |             | _  |
|               | ヨウ       | イキ タロウ             |                               | 被保険者番号               | 01177930 | 性別       | 男    | 生年月日       | 明治20年01                                                                                                    | 月01日       |             |    |
|               | 広域       | 太郎                 |                               | 住所                   | 沖縄県島尻    | 郡 北大東村字中 | 野100 | 000番地      |                                                                                                    |            |             |    |
|               | 個人       | 番号                 | 99999999999999999             | 個人区分                 | 住基       |          | 世帯者  | <b>新</b> 号 | 9999999999                                                                                                    | 999999     |             |    |
|               | a        | 入院期間               | ~                             |                      |          | 入院日数     | [    | 日間         |                                                                                                    |            |             | -  |
|               | Č        | 医療機関名称             |                               |                      |          | 医療機関所在地  | 3    |            |                                                                                                    |            |             |    |
|               | <b>a</b> | 入院期間               | ~                             |                      |          | 入院日数     | [    | 日間         |                                                                                                    |            |             |    |
|               | Č        | 医療機関名称             |                               |                      |          | 医療機関所在地  | 3 [  |            |                                                                                                    |            |             |    |
|               | 6        | 入院期間               | ~                             |                      |          | 入院日数     |      | 14 TBJ     |                                                                                                    |            |             |    |
|               |          | 医療機關名称             |                               |                      |          | 医療機關所在地  | 2    |            |                                                                                                    |            |             |    |
|               | 認定       | :区分                | 認定 💌                          | 通用区分                 | 低所得工く    | (非課税)    |      | ▼ 決        | 定年月日                                                                                                    | 4200702    |             |    |
|               | 発効       | 期日                 | 4200701                       | 有効期限                 | 4200731  |          |      |            |                                                                                                    |            | )           |    |
|               | 認定       | 理由                 | 所得が基準額未満のため                   |                      |          |          |      |            |                                                                                                    |            |             |    |
|               | 却下       | 理由                 |                               | <u>•</u>             |          |          |      |            |                                                                                                    |            |             |    |
|               | 決定       | 理由                 |                               |                      |          |          |      |            |                                                                                                    | A          |             |    |
|               | 取消       | 傳由                 |                               |                      |          |          |      | 耳贝         | 消年月日                                                                                                    |            |             |    |
|               | 備考       | ł                  |                               |                      |          |          |      |            |                                                                                                    | A          |             |    |
|               | 無対       | 1                  |                               |                      |          |          |      |            |                                                                                                    |            |             |    |
|               |          | ,                  |                               |                      |          |          |      |            |                                                                                                    |            |             | -  |
|               | et i     | 憲金印 国              |                               |                      |          |          |      | 6          | 7座 言刃                                                                                                    |            | 良る          | 1  |
|               | -7' 8    |                    |                               |                      |          |          |      |            | UE DAS                                                                                                    |            | FX .0       |    |
|               |          |                    |                               |                      |          |          |      |            | G     G     G | -ネット       | <b>100%</b> | •  |

12-6 「限度額適用・標準負担額減額認定申請確認」画面が表示されますので、再度内容を確認のうえ、[更新]ボタンをクリックします。

| L THE | 名称·限度箱   | 海田・煙      | 准合扣      | 頞減麵                  | 羽定申請確認 |         |                                          |                        |      |       | 0473599  |           | H H |   | 501 |
|-------|----------|-----------|----------|----------------------|--------|---------|------------------------------------------|------------------------|------|-------|----------|-----------|-----|---|-----|
|       |          | 22713 Tak | 누렸말      | 169. <b>#</b> 54.099 |        |         |                                          |                        |      |       | 09410002 | 11.人来1    |     |   |     |
| ヨウ    | ァイキ タロウ  |           |          |                      | 被保険者番号 | 0115914 | .4                                       | 性別                     | 男    | 生年月日  | 明治20年    | 01月01日    |     |   |     |
| 広垣    | 5 太郎     |           |          |                      | 住所     | 沖縄県」    | 急尻郡 :                                    | 北大東村字中                 | 野100 | 00番地  |          |           |     |   |     |
| (B)   | 「番号      | 999999999 | 99999999 |                      | 個人区分   | 住基      |                                          |                        | 世帯番  | 号     | 9999999  | 999999999 |     |   |     |
| 届出    | 出年月日     |           |          |                      | 届出者名   |         |                                          |                        |      |       |          |           |     |   |     |
| 本人    | との関係     |           |          | V                    | 電話番号 1 |         |                                          |                        |      | 電話番号2 | [        |           |     |   |     |
| 負担    | 1区分年度    | 平成19年     | 度        |                      | 申請年月日  |         | 平成20                                     | 年07月02日                |      | 申請区分  | [        | 新規申諧      | -   |   |     |
|       | + 78 -t- | 所得がま      | も準額以口    | Fのため <u>-</u>        | ~      |         |                                          |                        |      |       |          |           |     |   |     |
| ΨH    | *坦田      |           |          |                      |        |         |                                          |                        |      |       |          |           | *   |   |     |
| 長期    | 月入院の有無   |           | 入院該      | 当年月日                 |        |         | 入降                                       | 紀教合計                   |      | 日間    | 日数日      | エック       |     | Γ |     |
| m     | 入院期間     |           |          | ~                    |        |         | 入國                                       | <sup>先</sup> 日数        |      | 日間    |          |           |     |   |     |
| Ű     | 医療機關名称   |           |          |                      |        |         | 医癌                                       | <b>K機關所在地</b>          |      |       |          |           |     |   |     |
| ٥     | 入院期間     |           |          |                      |        |         | 入除                                       | 1日数                    | _    | 日間    |          |           |     |   |     |
|       | 医療機関名称   |           |          |                      |        |         | ] 医热                                     | ₩機関所在地<br>2口%#         |      | 日間    |          |           |     |   |     |
| 3     | 医痔根围名称   |           |          |                      |        |         | () () () () () () () () () () () () () ( | 5.42.55<br>5.48.23 所在地 |      | H IBI |          |           |     |   |     |
|       | 入院期間     |           |          | ]~[                  |        |         | 入除                                       | 紀数                     |      | 日間    |          |           |     |   |     |
| 4     | 医療機関名称   |           |          |                      |        |         | 医癌                                       | 医機関所在地                 |      |       |          |           |     |   |     |
|       |          |           |          |                      |        |         |                                          |                        |      |       |          |           |     |   |     |

- 12-7 限度額適用・標準負担額減額認定申請が登録され、「限度額適用・標準負担額減額認 定申請一覧」画面に戻りますので、発行年月日、交付年月日を入力し、[印刷]ボタンを クリックします。
  - ◆入力箇所 発行年月日:限度額認定証を印刷する日 交付年月日:限度額認定証を交付する日 ⑦ KA12S011 保度部連用・標準負担額減額認定申請一覧 - Windows Internet Explore
    ② http://okktre01.okk-kouiki.local/Kouki/kouki/war/KA12S013EventAction.do 沖縄県後期高齢者医療広域連合電算処理システム 業務選択 処理選択 ログアウト ログイン【広域連合管理課07】 K01-02 処理名称:限度額適用•標準負担額減額認定申請一覧 39473582 北大東村 コウイキ タロウ 性別 男 生年月日 明治20年01月01日 被保険者番号 01159144 個人検索 広域 太郎 住所 沖縄県島尻郡 北大東村字中野10000番地 個人番号 999999999999999999 個人区分 住基 世帯番号 999999999999999999 負担区分年度 419 検索 対象件数 1 件 負担区分年度 申請状態 申請年月日 適用区分 取消年月日 举劾期日 右効期限 選択 No. 発行年月日 認定区分 決定年月日 交付年月日 平成19年度 平成20年07月31日 決定済 平成20年07月02日 低所得II 平成20年07月01日 œ 1 認定 平成20年07月02日 発行年月日 4200702 交付年月日 4200702 適用区分変更年月日 までは -申請 決定/訂正 印刷 📃 🔽 🕞 ብンターネット 🔍 100% 🔹 🧷
- 12-8 別ウィンドウに、減額証が PDF で表示されます。プリンタに減額証ブランク用紙をセットし、画面左上にある印刷ボタンをクリックするとプリンタから減額証が出力されま

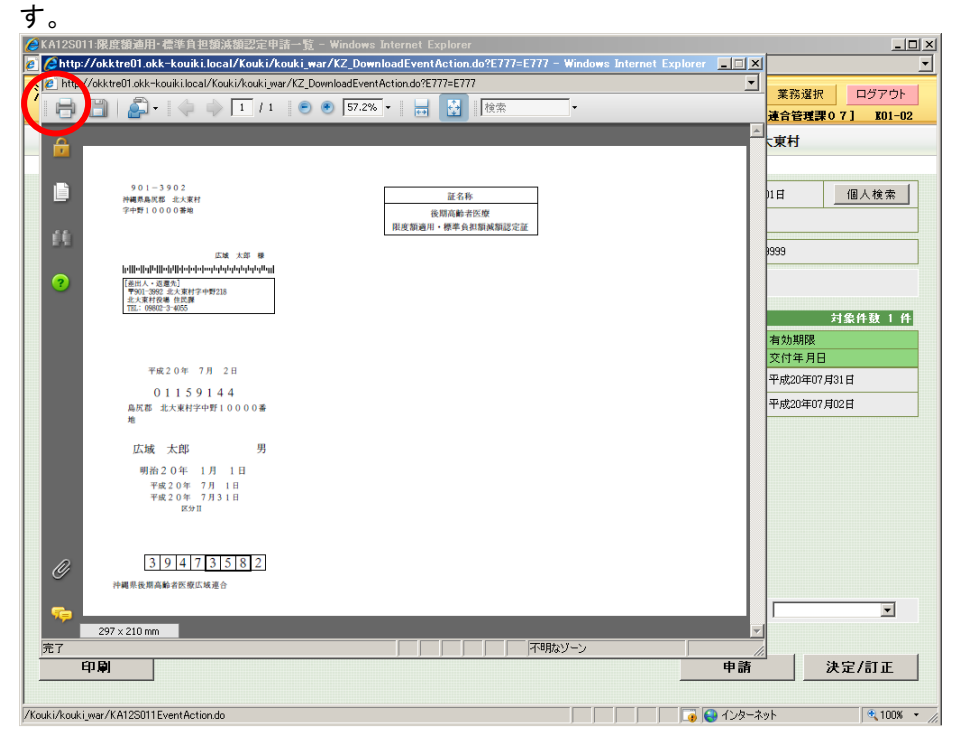

# 13 特定疾病認定申請書の発行

13-1 資格管理メニュー画面にて、[特定疾病認定申請]ボタンをクリックします。

|                 |                  |                                                                                                    |        |                | ログイン [名  | 寄せ作業用]       | K01-02       |
|-----------------|------------------|----------------------------------------------------------------------------------------------------|--------|----------------|----------|--------------|--------------|
| 格管理メニュー         |                  |                                                                                                    |        |                |          |              |              |
|                 |                  |                                                                                                    |        |                |          |              |              |
|                 | 被保険者番号           |                                                                                                    | 性別     | 生年月日           |          |              | 引継ぎ 厂        |
|                 | 住用               |                                                                                                    |        |                |          |              |              |
| 個人番号            | 個人区分             |                                                                                                    |        | 世帯番号           |          |              |              |
| 照会              |                  |                                                                                                    |        |                |          |              |              |
| 住民基本台帳照会        | 外国人登錄情報明         | Re contraction de la contraction de la contracti | 住登台    | <b>朴登錄情報照会</b> |          | 被保険者         | 照会           |
| 世帯構成員一覧         | <b>迪用除外者等</b> 一覧 | 照会                                                                                                    | 送伯     | 寸先一覧照会         | É        | 主所地特例者       | 一覧照会         |
| 世帯管理            | 異動情報管理           |                                                                                                    | 広域市区町村 | 間異動者管理         | 道用除乡     | <b>木者等管理</b> |              |
| 世帯管理            | 資格異動者一           | ii 📃                                                                                                    | 広域市区   | 町村間異動者管理       |          | 適用除外者        | 等管理          |
| 被保険者資格管理        |                  |                                                                                                    |        |                | 1        |              |              |
| 資格取得            | 資格取得(個人情報        | · [無)                                                                                                    |        | 資格変更           |          | 資格裏          | 失            |
| 資格回復            | 障害認定申請           |                                                                                                    | 障害認定   | 申請(個人情報無)      | <u> </u> | 障害認定         | 検索           |
| 負担区分管理          | 被保険者証交付          |                                                                                                    | 送付先管理  |                |          |              |              |
| 負担区分管理          | 被保険者証交(          | 4                                                                                                    | j      | 送付先管理          |          |              |              |
| 减免申請管理<br>      |                  |                                                                                                    |        |                |          |              |              |
| 一部負担金減免及び微収猶予申請 | 限度額通用・標準負担       | <b>狼滅額甲請</b>                                                                                                    | 特定     | 疾病認定申請         |          |              |              |
| 一部負担金減免及び徴収猶予検索 | 限度額適用・標準負担       | <b>煮減額検索</b>                                                                                                    | 特定     | 扶捐益走使案         | <u>基</u> | 準収入額通り       | <b>目申請検索</b> |
| 特別処理            |                  |                                                                                                    |        |                |          |              |              |
| 住民基本台帳修止        | 外国人登録情報(         | SE .                                                                                                    | 任登台    | <b>补登錄情報修止</b> |          | 被保険者         | 修止           |
| 住民基本台帳追加        | 外国人登錄情報;         | 追加                                                                                                    | 住登     | <b>卜登錄情報追加</b> |          |              |              |
|                 |                  |                                                                                                    |        |                |          |              |              |
|                 |                  |                                                                                                    |        |                |          |              |              |

13-2「特定疾病認定申請」画面で、申請者の生年月日を入力し、[検索]ボタンをクリックします。

| 生年人                          | 月日:7桁の                         | 数字で入力。       |        |                    |
|------------------------------|--------------------------------|--------------|--------|--------------------|
| 90S010:個人検索 - Winc           | lows Internet Explorer         |              |        | -                  |
| p://okktre01.okk-kouiki.loca | al/Kouki/kouki_war/KA90S022Eve | entAction.do |        |                    |
| 縄県後期高齢者                      | 医療広域連合電算处                      | 「理システム       | 処理     | 1<br>選択 業務選択 ログアウ  |
|                              | 4+                             |              | ログィ    | イン[広域連合管理課04] KO1- |
| 理名称:10人候案                    | 特定疾病認定中請                       |              |        |                    |
|                              |                                |              |        |                    |
| 検索条件                         |                                |              |        |                    |
| 検索対象情報(*)                    | 住民基本台帳情報 ▼                     | 世帯番号         | 個人番号   |                    |
| 被保険者番号                       |                                | *性別          | 生年月1 2 | 120810             |
| 氏名力ナ                         |                                |              |        |                    |
| 地方公共団体コード                    |                                | 住所           |        |                    |
|                              |                                |              |        | 検索                 |
|                              |                                |              |        |                    |
|                              |                                |              |        |                    |
|                              |                                |              |        |                    |
|                              |                                |              |        |                    |
|                              |                                |              |        |                    |
|                              |                                |              |        |                    |
|                              |                                |              |        |                    |
|                              |                                |              |        |                    |
|                              |                                |              |        |                    |
|                              |                                |              |        |                    |
|                              |                                |              |        |                    |
|                              |                                |              |        |                    |
|                              |                                |              |        |                    |
|                              |                                |              |        |                    |
|                              |                                |              |        |                    |
|                              |                                |              |        |                    |
|                              |                                |              |        |                    |
|                              |                                |              |        |                    |
|                              |                                |              |        | <b>豆</b> ス         |
|                              |                                |              |        | 庆 <sup>_</sup>     |
|                              |                                |              |        | ().b. 5.4          |
|                              |                                |              |        | 1 フジーボット 🔍 100     |

◆入力箇所

13-3 画面下部に、検索条件に合致する対象者の一覧が表示されますので、対象者を左端にある ラジオボタンで選択し、[選択]ボタンをクリックします。

| 注条条件   注集件   注集件   注目の目前の目前の目前の目前の目前の目前の目前の目前の目前の目前の目前の目前の目前                                                                                                    |           |           |            | 個人番号              |   |      |                   |                     |         | 余索条件    |
|----------------------------------------------------------------------------------------------------|-----------|-----------|------------|-------------------|---|------|-------------------|---------------------|---------|---------|
| 株式2014年10日     住民基本64倍46日     世帯番号     個人番号     1       体保険者番号     1     1     1     2120810       さるカナ     1     1     1     1       む方公共団はコード     住所     1     1     1       1     住所     1     1     1       1     日本     日本     1     1       1     日本     日本     1     1       1     日本     日本     1     1       1     日本     日本     1     1       1     日本     日本     1     1       1     日本     日本     1     1 |           |           |            | 個人番号              |   |      |                   |                     |         |         |
| RetRe 書寄 住別 生年月日 2120910<br>(名カナ<br>坊公共団はコード 住所<br>RE基本合館情報 覧<br>採取 No. 個人番号 氏名 市区町村名 生年月日 性別 満鮮                                                                                                    |           |           |            |                   |   | · 番号 | 帳情報 ▼ 世帯          | 住民基本                | 報(*)    |         |
| Cもカナ<br>世方公共団体コード<br>広芸本合権情報一覧<br>採売 No. 個人番号 氏名 市区町村名 生年月日 性別 満鮮                                                                                                    |           | _         | 2120810    | 生年月日              |   |      | 11生发1             |                     | 号       | 皮保険者番号  |
| 55公共団体コード 住所                                                                                                    |           |           |            |                   |   |      |                   |                     |         | 5名刀ナ    |
| 民基本台編情編 - 覧<br>課 No. 個人番号 氏名 市区町村名 生年月日 性別 清除                                                                                                    |           |           |            |                   |   |      | 住主府               |                     | 体コード    | 也方公共団体  |
| IR基本台編情報一覧<br>IR基本台編情報一覧<br>IR No. 個人番号 氏名 市区町村名 生年月日 性別 消除                                                                                                    | 検索        |           |            |                   |   |      |                   |                     |         |         |
| 132基本合集情報一覧<br>137 No. 個人番号 氏名 市区町村名 生年月日 性別 消除:                                                                                                    |           |           |            |                   |   |      |                   |                     |         |         |
| 暖祝 No. 個人審考   氏名   市区町村名   生年月日   性別   消除-                                                                                                    | 可能件鼓 1    | 対象        |            |                   |   |      |                   |                     | 帳情報一覧   | 主民基本台帳" |
| 大井田は 世界兼長 作所 男赦年日日 個人反公 男赦                                                                                                    | 年月日<br>客中 | 別 消除年月    | 性別         | 生年月日<br>男約年日日     |   | 市区町  | .名<br>····        | F号 .                | · 個人番;  | 選択 No.  |
| コーム 大田(平) 世俗 電子 1日/1 1回/2 1 共初 1 日/1 1 1 1 1 1 1 1 1 1 1 1 1 1 1 1 1 1                                                                                                     | #0        | (LE) AD#0 | 10月 里      | 実動年月日<br>士正12年08月 | ; | 油繩個  | 17.11             | 7 **<br>10000000777 | 0000000 |         |
| 20115 000000000000111 次期1丁目1番除100只<br>20115 000000000000111 次期1丁目1番除100只                                                                                                    |           | £ #-1     | 130日 住共    | 平成18年09月          | · | 1    |                   | 000000111           | 0000000 | 72115   |
|                                                                                                    |           | E 1947    | 10011 1735 | 1 ///10-+03/4     |   | ,    | Weil) H 198901000 |                     | 0000000 |         |

13-4 特定疾病認定申請一覧画面が表示されますので、 [申請]ボタンを押します。

| 睍                                | 後期高                   | 高齢者医病               | 療広域連合電                                                  | 『算処理システ                              | Ц                                                       |              |      | [    | 処理選択                   | 業務選択                                          | R ログ7               |
|----------------------------------|-----------------------|---------------------|---------------------------------------------------------|--------------------------------------|---------------------------------------------------------|--------------|------|------|------------------------|-----------------------------------------------|---------------------|
| 面夕                               | 称・桂                   | 宁东庄司马               | 白素二階                                                    |                                      |                                                         |              |      |      | ログイン [広<br>20472112 of | 城連合管理<br>···································· | ₩04] K(             |
|                                  | 1910 - 191.<br>5. 対象デ | ニテンパロロシス            | こて 明 良 、                                                |                                      |                                                         |              |      |      | 5 <b>54</b> 72115 (4   | · 随意 UD                                       |                     |
| コウイド                             | キシチ                   | ,<br>הם,            |                                                         | 被保険者番号                               | 01159219                                                | 性別           | 男    | 生年月日 | 大正12年08                | ■10日                                          | 個人検                 |
| ≿域 →                             | 七郎                    |                     |                                                         | 住所                                   | 沖縄県沖縄市港                                                 | 瀬1丁目1番       | 地100 | 뮥    |                        |                                               |                     |
| 固人番                              | 時                     | 000000              | 0000000777                                              | 個人区分                                 | 住基                                                      |              | 世帯番  | 号    | 0000000000             | 000111                                        |                     |
|                                  |                       |                     |                                                         |                                      |                                                         |              |      |      |                        |                                               |                     |
|                                  |                       |                     |                                                         |                                      |                                                         |              |      |      |                        |                                               | 対象件数                |
| 퐯択                               | No.                   | 申請状態                | 申請年月日                                                   | 自己負担限度都                              | 制 特定疾病                                                  | 名称 1         |      |      | 発効期日                   |                                               | 対象件数                |
| <b>蓳択</b>                        | No.                   | 申請状態<br>認定区分        | 申請年月日<br>決定年月日                                          | 自己負担限度数<br>取消年月日                     | ● 特定疾病<br>特定疾病                                          | 名称 1<br>名称 2 |      |      | 発効期日<br>発行年月日          | <br>文(                                        | <u>対象件</u> 鼓        |
| 選択                               | No.                   | 申請状態認定区分            | 申請年月日<br>決定年月日                                          | 自己負担限度加                              | ■ 特定侠病<br>特定侠病                                          | 名称 1<br>名称 2 |      |      | 発効期日<br>発行年月日          | X.                                            | 対象件鼓<br>寸年月日        |
| <sup>輩</sup> 択<br><sup>能行年</sup> | No.                   | 申請状態           認定区分 | <ul> <li>申請年月日</li> <li>決定年月日</li> <li>決定年月日</li> </ul> | 自己 負担限 度 類<br>取 消 年 月 日<br>文 竹 年 月 日 | <ul> <li>特定失病</li> <li>特定失病</li> <li>4200707</li> </ul> | 名称 1<br>名称 2 |      |      | 発効期日<br>発行年月日          | Σ.                                            | <u>対象件政</u><br>寸年月日 |

| 13-5 | 特定疾病認定申請面面か                              | 「表示されますので | 「由請書印刷」 | ボタンをクリッ | /クレます.   |
|------|------------------------------------------|-----------|---------|---------|----------|
| 10 0 | 17.2.2.1.1.1.1.1.1.1.1.1.1.1.1.1.1.1.1.1 |           |         | ハアノビノノノ | //////// |

| 理名称:特定的   | 疾病認定申請               |            |          |                |          | 3            | 472113 沖縄                               | 市   |  |
|-----------|----------------------|------------|----------|----------------|----------|--------------|-----------------------------------------|-----|--|
| コウイキ シチロウ | 7                    | 被保険者番号     | 01159219 | 性別             | 男        | 生年月日         | 大正12年08月10                              | E   |  |
| 広域 七郎     |                      | 住王列        | 沖縄県沖縄市泡  | 瀬1丁目1 <b>1</b> | \$地100   | <del>북</del> |                                         |     |  |
| 個人番号      | 000000000000777      | 個人区分       | 住基       |                | 世帯番      | 号            | 000000000000000000000000000000000000000 | 11  |  |
| 届出年月日     |                      | 届出者名       |          |                |          |              |                                         |     |  |
| 本人との関係    | <b></b>              | 電話番号 1     |          |                |          | 電話番号2        |                                         |     |  |
| 申請年月日 (*) | 4200708              | 申請区分       |          | 新規             | 見申請      | •            |                                         |     |  |
| 申請理由      | 人工啓暁を実施してい           | 5.慢性腎不全    |          |                |          |              |                                         | 4   |  |
| 特定疾病名称2   | The find can be come | e KII HIII |          |                |          |              |                                         |     |  |
| 認定区分      |                      | 自己負担限度額    |          | 10,            | . 000 FT | 決定年月日        |                                         |     |  |
| 発効期日      |                      | 資格喪失年月日    |          |                |          |              |                                         |     |  |
| 認定理由      |                      |            |          | •              |          |              |                                         |     |  |
| 却下理由      |                      | <b>•</b>   |          |                |          |              |                                         |     |  |
| 決定理由      |                      |            |          |                |          |              |                                         | 4   |  |
| 取消事由      |                      | •          |          |                |          | 取消年月日        |                                         |     |  |
|           |                      |            |          |                |          |              |                                         | A . |  |

13-6「特定疾病認定申請」画面と別ウィンドウに、特定疾病認定申請書が PDF で表示されます。 PDF 画面の左上にある印刷ボタンをクリックするとプリンタから印刷された申請書が出力さ れるので申請者に必要事項を記入させてください。

| 🤌 K        | A12S022:特定疾病認3           | 定申請 - ₩        | indows          | Inte  | rnet         | Explo      | rer      |           |                |         |          |          |        |          |        |         |           |      |          |          |       | ۱×  |
|------------|--------------------------|----------------|-----------------|-------|--------------|------------|----------|-----------|----------------|---------|----------|----------|--------|----------|--------|---------|-----------|------|----------|----------|-------|-----|
| 🦲 h        | ttp://okktre01.okk-kouik | ki.local/Kouki | i∕kouki_v       | var/K | (A12SI       | 022Eve     | entActi  | on.do     | )              |         |          |          |        |          |        |         |           |      |          |          |       | -   |
| 沖          | 縄県後期高齢                   | 者医療            | 🖉 http:         | //ol  | kktre        | 01.okl     | (-koui   | iki.lo    | ocal/Kouki/k   | ouki_wa | r/KZ_Do  | ownload  | Eventi | Action.c | do?E77 | 17=E77  | 7 - Win   | dows | Internet | Explorer |       | ⊒×  |
| <i>.</i> . | 1 0/10/00/01-10/         |                | C hele          | //okl | ktre01       | .okk-k     | ouiki.lo | cal/k     | Kouki/kouki_wa | /KZ_Dov | nloadEv  | entActio | ndo?E7 | 77=E777  |        |         |           |      |          |          |       | -   |
| ł          | 処理名称:特定疾                 | 病認定            | H               |       |              | <b>-</b> - |          | 4         |                |         | • 81.:   | 2% -     | ••     | ÷        | 検索     |         |           |      |          |          |       |     |
| K          | ANO057I 後期高齢者            | 医療特定動          | <del>A</del>    |       |              |            |          |           |                |         |          |          |        |          |        |         |           |      | 入力法      | · 母付ま    | -     | f   |
|            | コウィキ シチロウ                |                |                 |       |              |            |          |           |                | 後期      | 高齢者      | 医療特      | 定疾病    | 詞記定日     | 申請書    | 1       |           |      | /0/4     |          | 1     | Ш   |
|            | 広域 七郎                    |                |                 |       |              |            |          |           |                |         |          |          |        |          |        |         |           |      |          |          |       | Ш   |
|            | 個人番号                     | 00000000       | 20              | k     | 66 I         | 出考         | 省 名      |           |                |         |          |          |        |          |        |         | 本         | 人との  | 関係       |          |       | Ш   |
|            | 届出年月日                    |                | 84              | 3     | 連絡分          | 先電記        | 舌番号      |           |                |         |          |          |        |          |        |         |           |      |          |          |       | Ш   |
|            | 本人との関係                   |                | ?               | Г     |              |            |          |           |                |         |          |          |        |          |        |         |           |      |          |          |       | Ш   |
|            | 申請年月日(*)                 | 4200707        |                 |       | 被            | 保険         | 者番り      | <b>号</b>  | 0115           | 9219    | )        |          |        |          |        |         |           |      |          |          |       | Ш   |
|            |                          |                |                 |       |              | 7          | リガ       | +         | コウイキ           | シチロ     | לינ      |          |        |          |        |         |           |      |          |          |       | Ш   |
|            | 中調理田                     |                |                 |       |              |            |          | -         |                |         | -        |          |        |          |        |         |           |      |          |          |       | Ш   |
|            | 特定疾病名称 1                 | 人工腎            |                 |       | 被            | 氏          |          | 名         | 広城 七           | 郎       |          |          |        |          |        |         |           |      |          |          |       | Į.  |
|            | 特定疾病名称2                  |                |                 |       | 保            | 生子         | 年月       | н         | 大正12           | 年 8月    | -<br>10日 |          |        |          |        |         |           |      |          |          |       |     |
|            | 認定区分                     |                |                 |       | 険            |            |          |           |                |         |          |          |        |          |        |         |           |      |          |          |       |     |
|            | 発効期日                     |                |                 |       | 者            | 住          |          | 所         | 904-2172       |         |          |          |        |          |        |         |           |      |          |          |       |     |
|            | 認定理由                     |                |                 |       |              |            |          |           | 沖縄市泡           | 瀨1丁F    | 11番地     | 100号     |        |          |        |         |           |      |          |          |       |     |
|            | 却下理由                     |                |                 |       |              |            |          |           |                |         |          |          |        |          |        |         |           |      |          |          |       |     |
|            | 決定理由                     |                | 0               |       |              |            |          |           |                |         |          |          |        |          |        |         |           |      |          |          |       |     |
|            | 取消事由                     |                | Ø               |       |              |            |          | <i>a.</i> |                |         |          |          |        |          |        |         |           |      |          |          |       |     |
|            | 備老                       |                | <b>7</b>        |       | <del>族</del> | 病の         | 省        | 称         | 人工腎臓           | を実施し    | 、ている     | 慢性腎不     | 全      |          |        |         |           |      |          |          |       |     |
|            | 由該争印刷                    |                | * 7             |       | _            |            |          |           |                |         |          |          |        |          |        |         | 00+\\Y. \ |      |          |          |       | Ŀ   |
|            | 平明百中期                    | 1              | <del>лс</del> 1 |       | _            | _          |          |           |                |         |          |          | 1      |          | 1      | 1       | -562-2    | ,    |          | 1        | _     |     |
| 49. 23     | がまニされました                 |                |                 |       |              |            |          |           |                |         |          |          |        |          |        |         | ().h.     | 4 I  |          |          | 100%  | _   |
| ~->        | 207611071070             |                |                 |       |              |            |          |           |                |         |          |          |        |          |        | J-19 15 | コンダー      | 1×21 |          | 19       | 10076 | · / |

# 14 特定疾病認定申請の登録

◆入力箇所

14-1 資格管理メニュー画面にて、[特定疾病認定申請]ボタンをクリックします。

| <b>禺県後期高齢者医療広域連</b> 合               | 合電算処理システム                             |         |        |           | 処理選択                                                 | 業務選択    | ログア・       |
|-------------------------------------|---------------------------------------|---------|--------|-----------|------------------------------------------------------|---------|------------|
|                                     |                                       |         |        |           | ログイン 【広                                              | 城連合管理課0 | 4] K01     |
| 格管理メニュー                             |                                       |         |        |           |                                                      |         |            |
|                                     |                                       |         |        |           |                                                      |         |            |
|                                     | 被保険者番号                                |         | 性別     | 生年月日      |                                                      | \$      | 「継ぎ 匚      |
|                                     | 住所                                    |         |        |           |                                                      |         |            |
| 固人番号                                | 個人区分                                  |         |        | 世帯番号      |                                                      |         |            |
| ж <u></u> е                         |                                       |         |        |           |                                                      |         |            |
| 住民基本台帳照会                            | 外国人登録情報照会                             |         | 住登台    | 补登錄情報照会   | 被保険者服会<br>住所地特例者一覧服会<br>通用除外者等管理<br>通用除外者等管理<br>液积素牛 |         |            |
| 世帯構成員一覧                             | <b>迪用除外者等一覧照</b> 会                    |         | 送      | 寸先一覧照会    |                                                      |         |            |
| 世帯管理                                | 異動情報管理                                | 広       | 城市区町村  | 間異動者管理    |                                                      |         |            |
| 世帯管理                                | 資格異動者一覧                               |         | 広域市区   | 町村闇異動者管理  |                                                      |         |            |
| 被保険者資格管理                            |                                       | 1       |        |           |                                                      |         |            |
| 資格取得                                | 資格取得(個人情報無)                           |         |        | 資格変更      | <u>済格表失</u><br>() 障害認定検索                             |         | ŧ          |
| 資格回復                                | 障害認定申請                                |         | 障害認定   | 申請(個人情報無) |                                                      |         | ê 索        |
| 自担区分管理                              | 被保険者証交付                               | 送       | 付先管理   |           |                                                      |         |            |
| 負担区分管理                              | 被保険者証交付                               |         | ;      | 送付先管理     |                                                      |         |            |
| 県先甲請管理<br>第4月4日を注意用:2011年1月1日にあります。 |                                       | and and | -      | ***       | 1                                                    |         |            |
| 一部員担金減免及び領収猶于申請                     |                                       | 申請      | 特定     | .疾病認定申請   |                                                      |         |            |
| 一部頁担金減免及び酸収猶予模索                     | 限度額通用・標準頁担額減額                         | 復索      | 特定     | 扶納認定僅索    | <u>#</u>                                             | 準収人額適用  | 甲請積索       |
| 府別処理<br>住民共太会新修正<br>(1)             | 从国人登録快編修正                             | 1       | 住容。    | 大容易扶握你正   |                                                      | 法保险类的   | ۶T         |
|                                     | が日人を除け相応に                             |         | 11.2.  |           |                                                      |         | <u>ен.</u> |
| 住民卒争百転迎加                            | · · · · · · · · · · · · · · · · · · · |         | 11 豆 : | r 豆球消粮造加  |                                                      |         |            |
| 市交付由該協利                             | a 77 6 6 4<br>後扶美書,隋雲,特完座床目           | 田忠      |        |           |                                                      |         |            |
| 得入的里爾管理                             | MAX1 開日 丙庄沃州証                         |         |        |           |                                                      |         |            |

14-2「特定疾病認定申請」画面で、申請者の生年月日を入力し、[検索]ボタンをクリックします。

| 生年月                                                                                                    | 月日:7桁の                         | 数字で入力。       |             |              |
|----------------------------------------------------------------------------------------------------|--------------------------------|--------------|-------------|--------------|
| 90S010:個人検索 - Wind                                                                                                    | lows Internet Explorer         |              |             | _            |
| ×//okktre01.okk-kouiki.loca                                                                                                    | al/Kouki/kouki_war/KA90S022Eve | entAction.do |             |              |
| 遇県後期高齢者的                                                                                                    | 医療広域連合電算处                      | 「理システム       | 処理選択業務      | 2選択 ログアウト    |
| 四夕社,但人 按击                                                                                                    | ktoktanda                      |              | ログイン し広域連合者 | 管理課04」 K01-6 |
| 理石柳:陷八快来                                                                                                    | 村走伏炳認走甲酮                       |              |             |              |
|                                                                                                    |                                |              |             |              |
| 後索条件<br>公式社会は19(8)                                                                                                    |                                |              |             |              |
| 使茶料能情難(*)                                                                                                    | 住氏臺本台帳情軸 💆                     | 世帝普方         | 1個人番号       |              |
| 版1末映看番ち<br>モタカム                                                                                                    |                                | 112.61       | 12120810    |              |
| しん アンス しんしょう しんしょう しんしょ しんしょ |                                | (十百斤         |             |              |
| 변기 사용면 마이가 다 다                                                                                                    |                                |              |             |              |
|                                                                                                    |                                |              |             | 検索           |
|                                                                                                    |                                |              |             |              |
|                                                                                                    |                                |              |             |              |
|                                                                                                    |                                |              |             |              |
|                                                                                                    |                                |              |             |              |
|                                                                                                    |                                |              |             |              |
|                                                                                                    |                                |              |             |              |
|                                                                                                    |                                |              |             |              |
|                                                                                                    |                                |              |             |              |
|                                                                                                    |                                |              |             |              |
|                                                                                                    |                                |              |             |              |
|                                                                                                    |                                |              |             |              |
|                                                                                                    |                                |              |             |              |
|                                                                                                    |                                |              |             |              |
|                                                                                                    |                                |              |             |              |
|                                                                                                    |                                |              |             |              |
|                                                                                                    |                                |              |             |              |
|                                                                                                    |                                |              |             |              |
|                                                                                                    |                                |              |             |              |
|                                                                                                    |                                |              |             | 戻る           |
|                                                                                                    |                                |              |             |              |
|                                                                                                    |                                |              |             | 1009         |

95

14-3 画面下部に、検索条件に合致する対象者の一覧が表示されますので、対象者を左端にある ラジオボタンで選択し、[選択]ボタンをクリックします。

| A90S010      | ):個人検索      | s - Windo    | ows Intern   | et Explorer         |            |          |   |              |              |         |       |          |
|--------------|-------------|--------------|--------------|---------------------|------------|----------|---|--------------|--------------|---------|-------|----------|
| ittp://okk1  | tre01.okk-l | kouiki.local | /Kouki/kouł  | ti_war/KA90S010Even | tAction.do |          |   |              |              |         |       |          |
| <b>¤縄県</b> 征 | 後期高         | 齢者医          | 医療広域         | 成連合電算処              | 理システ       | Д        |   |              | 処理選択         | 業       | 务選択   | ログアウト    |
|              |             |              |              |                     |            |          |   | ч            | ガイン [        | 広域連合    | 管理課04 | ] K01-02 |
| 処理名          | 称:個/        | く検索          | 特定           | 疾病認定申請              |            |          |   |              |              |         |       |          |
|              |             |              |              |                     |            |          |   |              |              |         |       |          |
| 拾香木          | <i>(</i> 4. |              |              |                     |            |          |   |              |              |         |       |          |
| 10.3536      |             | \<br>\       | (+ B # -     |                     |            |          |   | /00 1 at -00 |              |         |       |          |
| 快来对          | 影响相(**      | ,            | 旧由民垄不        |                     | 也带曲方       |          |   | 他八番方         |              |         |       |          |
| · 伏1禾P英      | 者番方         |              |              |                     | 12.50      |          | _ | 生年月日         | 212081       | .0      |       |          |
| 氏名刀          | <i>†</i>    |              |              |                     |            |          |   |              |              |         |       |          |
| 地方公          | 共団体コ        | - 15         |              |                     | 住所         |          |   |              |              |         |       |          |
|              |             |              |              |                     |            |          |   |              |              |         |       | 検索       |
|              |             |              |              |                     |            |          |   |              |              |         |       | bent     |
| 住民基          | 本台帳情        | 報一覧          |              |                     |            |          |   |              |              |         | 対象    | と件数 1 件  |
| 選択           | No.         | 個人番号         | <del>}</del> | 氏名                  |            | 市区町村名    |   | 生年月日         |              | 性別      | 消除年月  | 8        |
| 地方公          | ·共団体        | 世帯番号         | ;            | 住所                  |            |          |   | 異動年月日        |              | 個人区分    | 異動事由  | 3        |
| •            | 1           | 00000000     | 00000777     | 広域 七郎               |            | )仲掩原)仲掩市 |   | 大正12年08)     | 410H         | 男       |       |          |
| 910110       |             | 00000000     | 00000111     | 泡潮1丁目1番地1           | .00号       |          |   | 平成18年09月     | <b>∃</b> 30日 | 住基      | 転入    |          |
|              |             |              |              |                     |            |          |   |              |              |         |       |          |
| が表示さ         | nまl か       |              |              |                     |            |          |   |              | 18 Q +       | R かな 統- | - 🖦   | 選択       |

14-4 特定疾病認定申請一覧画面が表示されますので、 [申請]ボタンをクリックします。

| 理名称            | 5:特%     | 定疾病認定        | 申請一覧           |                  |                  |            |           | 3    | 19472113 沖幕                             | 電市   |         |
|----------------|----------|--------------|----------------|------------------|------------------|------------|-----------|------|-----------------------------------------|------|---------|
| 0001E か        | 対象デ      | ータが存在し       | ません。           | 24(2)除去去子        | 01159219         | ** 문비      | æ         | 生年日日 | 大正12年08月                                | 105  | 個人給与    |
| 1.245<br>2域 七郎 | 90<br>10 |              |                | 住所               | 沖縄県沖縄市泡沫         | 11.7月1番    | ,<br>地100 | 묵    | XIII1240074                             | 1011 | 18/(187 |
| 固人番号           |          | 000000       | 000000777      | 個人区分             | 住基               |            | 世帯番       | 号    | 000000000000000000000000000000000000000 | 0111 |         |
|                |          |              |                |                  |                  |            |           |      |                                         |      | 讨免任政    |
|                |          | cb 17 (+) 6% | deit a D.D.    |                  |                  |            |           |      |                                         |      |         |
| 12 A m         |          | 甲請1八股        | 申請牛月日          | 目亡貝担限度等          | 目 特定疾病名          | 称1         |           | 3    | 能効期日                                    |      |         |
| ¥択 N           | 4o.      | 認定区分         | 申請年月日<br>決定年月日 | 目亡月担除度额<br>取消年月日 | 特定疾病名 特定疾病名      | 称1<br>称2   |           | 3    | <sup>٤効期日</sup><br>ἔ行年月日                | 交付:  | ≇月日     |
| Ĩ<br>Ĩ<br>訳↓   | 4o.      | 中語代版         | 申请年月日<br>決定年月日 | 目ご見担除度数<br>取消年月日 | ∯ 特定疾病名<br>特定疾病名 | 称 1<br>称 2 |           | 3    | 8効期日<br>8行年月日                           | 交付   | ∓月日     |
| £<br>注訳 №      | ŧo.      | 中請小應<br>認定区分 | 中讀年月日<br>決定年月日 | 目ご見担い及款<br>取消年月日 | ◎ 特定使病名<br>特定使病名 | <u>称1</u>  |           | 3    | έ幼期日<br>ἔ行年月日                           | 文付   | 年月日     |

- 14-5 特定疾病認定申請画面が表示されますので、申請内容及び判定(認定/却下)内容を入力し、[確認]ボタンをクリックします。
  - ◆入力箇所
    - 申請年月日:申請のあった年月日 申請理由:該当する理由を選択 認定区分:認定 決定年月日:決定した年月日(申請日) 発効期日:申請日の属する月の初日 認定理由:該当する理由を選択

|             |                 |         |      |            |      |                  |      | r     | マインコ      | 広域連合管    | 2捏課0 | 4] KO | 1-0 |
|-------------|-----------------|---------|------|------------|------|------------------|------|-------|-----------|----------|------|-------|-----|
| 理名称:特定规     | 病認定甲請           |         |      |            |      |                  |      | 3     | 9472113   | 沖縄市      |      |       |     |
| コウィキ シチロウ   |                 | 被保険者番号  | 0115 | 9219       | 性別   |                  | 曳    | 生年月日  | 大正12年     | 08月10日   |      |       | _   |
| 広域 七郎       |                 | 住所      | 沖縄   | <br>県沖縄市泡湖 | 開1丁目 | ╡1番 <sup>ქ</sup> | 港100 | 号     | 7 (22.10) |          |      |       |     |
| 個人番号        | 000000000000777 | 個人区分    | 住基   |            |      |                  | 世帯番  | 号     | 00000000  | 00000111 |      |       |     |
| 届出年月日       |                 | 届出者名    |      |            |      |                  |      |       |           |          |      |       |     |
| 本人との関係      | ×               | 電話番号1   |      |            |      |                  |      | 電話番号2 |           |          |      |       |     |
| 申請年月日 (*) 🧲 | 4200707         | 由建成八    |      |            |      | 新規               | 申請   | •     |           |          |      |       |     |
|             | 人工腎臓を実施している     | 慢性腎不全   |      |            |      |                  |      |       |           |          |      |       |     |
| 申諸理由        |                 |         |      |            |      |                  |      |       |           |          | *    |       |     |
| 特定疾病名称 1    | 人工腎臓を実施している     | 慢性腎不全   |      |            | •    |                  |      |       |           |          |      |       | ]   |
| 特定疾病名称 2    |                 |         |      | -          | -    |                  |      |       | _         | _        | -    |       | ]   |
| 認定区分        | 認定 -            | 自己負担限度額 |      |            |      | 10,0             | 000円 | 決定年月日 |           | 4200707  |      |       |     |
| 発効期日        | 4200701         | 資格喪失年月日 |      |            |      | )                |      |       |           |          |      |       |     |
| 認定理由        | 人工腎臓を実施している     | 5慢性腎不全  |      |            |      |                  |      |       |           |          |      |       |     |
| 却下理由        |                 | •       | -    |            |      |                  |      |       |           |          |      |       |     |
| 決定理由        | 1               |         |      |            |      |                  |      |       |           |          | 4    |       |     |
| 取消事由        |                 |         |      |            |      |                  |      | 取消年月日 |           |          |      |       |     |
| 備老          |                 |         |      |            |      |                  |      |       |           | •        | *    |       |     |
|             |                 |         |      |            |      |                  |      |       |           |          |      |       |     |

14-6 特定疾病認定申請確認画面が表示されますので、内容を確認のうえ、[更新]ボタンをクリックします。

| C K | A12S023 特定疾病認定            | E申請確認 - Windows Intern         | et Explorer     |          |        |       |       |             |            |           |      |
|-----|---------------------------|--------------------------------|-----------------|----------|--------|-------|-------|-------------|------------|-----------|------|
| 🦲 h | ttp://okktre01.okk-kouiki | .local/Kouki/kouki_war/KA12S02 | 2EventAction.do |          |        |       |       |             |            |           | -    |
| 泋   | 縄県後期高齢                    | 者医療広域連合電算                      | <b>算処理システム</b>  | A        |        |       |       | 処理選択        | 業務選択       | ログアウト     |      |
|     |                           |                                |                 |          |        |       | T     | オグイン 【広     | 城連合管理課0    | 4] K01-02 | 2    |
| 3   | 処理名称:特定疾                  | 病認定申請確認                        |                 |          |        |       | 3     | 9472113 沖   | 縄市         |           |      |
|     |                           |                                |                 |          |        |       |       |             |            |           |      |
|     | コウイキ シチロウ                 |                                | 被保険者番号          | 01159219 | 性別     | 男     | 生年月日  | 大正12年08月    | 閏10日       |           |      |
|     | 広域 七郎                     |                                | 住所              | 沖縄県沖縄市泡湖 | 開1丁目1番 | 地100  | 号     |             |            |           |      |
|     | 個人番号                      | 000000000000777                | 個人区分            | 住基       |        | 世帯番   | 号     | 00000000000 | 000111     |           | ן ך  |
|     | 届出年月日                     |                                | 届出者名            |          |        |       |       |             |            |           | -    |
|     | 本人との関係                    | <b>v</b>                       | 電話番号 1          |          |        |       | 電話番号2 |             |            |           |      |
|     | 申請年月日                     | 平成20年07月07日                    | 申請区分            |          | 新規     | 申請    | -     |             |            |           |      |
|     |                           | 人工腎臓を実施している慢性                  | 主腎不全            | Ψ.       |        |       |       |             |            |           |      |
|     | 申請理由                      |                                |                 |          |        |       |       |             | *          |           |      |
|     | 特定疾病名称 1                  | 人工腎臓を実施している慢性                  | 主腎不全            | ~        |        |       |       |             |            |           |      |
|     | 特定疾病名称2                   |                                |                 | ~        |        |       |       |             |            |           |      |
|     | 認定区分                      | 認定 💌                           | 自己負担限度額         |          | 10,    | 000 円 | 決定年月日 | 2           | 平成20年07月07 | Ħ         |      |
|     | 発効期日                      | 平成20年07月01日                    | 資格喪失年月日         |          |        |       |       |             |            |           |      |
|     | 認定理由                      | 人工腎臓を実施している慢性                  | 性腎不全            | <b>v</b> |        |       |       |             |            |           |      |
|     | 却下理由                      |                                | ]               |          |        |       |       |             |            |           |      |
|     | 決定理由                      |                                |                 |          |        |       |       |             | *          |           |      |
|     | 取消事由                      |                                | ·               |          |        |       | 取消年月日 |             |            |           | -    |
|     |                           |                                |                 |          |        |       |       |             |            |           |      |
|     |                           |                                |                 |          |        |       | 6     | 更新          |            | 戻る        | 1    |
|     |                           |                                |                 |          |        |       |       |             |            |           | -    |
|     |                           |                                |                 |          |        |       |       | 🖥 😜 インタース   | ネット        | 100%      | • // |

14-7 特定疾病認定申請が登録され、特定疾病認定申請一覧画面に戻りますので、発行年月 日、交付年月日を入力し、[印刷]ボタンをクリックします。

| 1ウィキ          | シチョ | לש      |                      | 被保険者番号    | 011     | 59219         | 性別           | 男           | 生年月日   | 大正12年08月                                | 10日         | 個人検索     |
|---------------|-----|---------|----------------------|-----------|---------|---------------|--------------|-------------|--------|-----------------------------------------|-------------|----------|
| ≿域 七!<br>周人番号 | .#P | 000000  | 00000777             | 住所        | 沖縄      | L県沖縄市泡沫       | 随1丁目1番       | 地100<br>世業番 | 묵<br>문 | 000000000000000000000000000000000000000 | 0111        |          |
|               | ,   |         |                      | 10/ (2.77 | 1.44.32 |               |              |             |        |                                         |             | 2004Bt 1 |
| 璧択 ♪          | No. | 申請状態    | 申請年月日                | 自己負担限度    | 額       | 特定疾病名         | 3称1<br>1 称 2 |             |        | 発効期日<br>発行年日日                           | <u>77</u> 6 |          |
|               |     | SURE // | 天成年月日<br>平成20年07月07日 | 40/64/70  | 10.000  | 相任职不全         | 311.2        |             |        | 平成20年07月01日                             | 1 1 2 1     | 1470     |
|               |     | 決定済     | 1 10020401 1401 14   |           |         | Deltries 1 TE |              |             |        |                                         |             |          |
| e             | 1   | 認定      | 平成20年07月07日          |           |         | BILMIL        |              |             |        |                                         |             |          |

14-8 「特定疾病認定申請」画面と別ウィンドウに、特定疾病受療証が PDF で表示されます。PDF 画面の左上にある印刷ボタンをクリックするとプリンタから印刷された証が出力されるの で証を交付してください。

| - 144 |         |                |             |           |            |                                                       |                      |                |                 |                    |               |                   |              |
|-------|---------|----------------|-------------|-----------|------------|-------------------------------------------------------|----------------------|----------------|-----------------|--------------------|---------------|-------------------|--------------|
| 🌔 K A |         | 1:特定疾          |             |           |            |                                                       |                      |                |                 |                    |               |                   | <u>- 0 ×</u> |
| 🙋 htt | p://okk | tre01.okk      | <-kouiki.lo | cal/Kouki | i∕kouki_wa | /KA12S021EventAction.do                               |                      |                |                 |                    |               |                   | -            |
| 沖     | 44.0    | 後期             | 高齢者         | 医瘦        | 🖉 http://  | okktre01.okk-kouiki.local/Kouki/l                     | .ouki_war/KZ_Down    | loadEvent      | Action.do       | o?E777=E           | 777 - Windows | Internet Explorer | _ <u> </u>   |
| 11.   | i uzik  | 120.411        | -107 0      |           | 6 http://  | okktre01.okk-kouiki.local/Kouki/kouki_w               | ar/KZ_DownloadEventa | Action.do?E7   | 77=E777         |                    |               |                   | -            |
| 4     | い理名     | 称·特            | 定疾症         | 现定的       |            | 🗒   🚑 + 🗼 🌩 🚺 / 1                                     | 😑 💌 57.4%            | - 🖶            |                 | 検索                 | •             |                   |              |
|       |         | 1920 TO        |             |           | 0          |                                                       |                      |                |                 |                    |               |                   | A            |
| 1 10  | NU0571  | 1変判的           | Amp to ES.S | 219Æ9     |            |                                                       |                      |                |                 |                    |               |                   |              |
|       | コウイ     | キシチ            | *¤ウ         |           |            |                                                       |                      |                |                 |                    | -             |                   |              |
|       | 広域      | 七郎             |             |           |            | 909-2172<br>沖縄原沖縄市                                    |                      | 10.00000-00-00 | 証名称<br>医酶動学校 6  | 2: MN 00.05 MN 7.0 | -             |                   |              |
|       | 個人番     | : <del>2</del> | 0           | 0000000   |            | 初期11日1番地100号                                          |                      | DOM NUMBER     | IS NOT THE REAL | HIR M XIK M        |               |                   |              |
| "     |         |                | Ů           |           | 14         |                                                       |                      |                |                 |                    |               |                   |              |
|       |         |                |             |           |            | իվիսիկիկիկիկիկիսիվութերերերիկ<br>Խազ Հայ 🕷            |                      |                |                 |                    |               |                   |              |
|       | 選択      | No.            | 申請材         | 態         | <b>?</b>   | [差出人・返還先]<br>〒904-8501 沖縄市仲宗根町26-1<br>沖縄市役所 高齢・医療費助成課 |                      |                |                 |                    |               |                   |              |
|       |         |                | 認定区         | 5分        |            | TEL: 098-909-1212                                     |                      |                |                 |                    |               |                   |              |
|       | œ       | 1              | 沢定済         |           |            |                                                       |                      |                |                 |                    |               |                   |              |
|       |         |                | 認定          |           |            | R#204 28 20                                           |                      |                |                 |                    |               |                   |              |
|       |         |                |             |           |            | 〒成20年 7月 7日<br>人工容量を実施している慢性容                         |                      |                |                 |                    |               |                   |              |
|       |         |                |             |           |            | 不全                                                    |                      |                |                 |                    |               |                   |              |
|       |         |                |             |           |            | 01159219<br>沖縄市泡瀬1丁目1番地100号                           |                      |                |                 |                    |               |                   |              |
|       |         |                |             |           |            |                                                       |                      |                |                 |                    |               |                   |              |
|       |         |                |             |           |            | 広城 七郎 男                                               |                      |                |                 |                    |               |                   |              |
|       |         |                |             |           |            | 大正12年 8月10日                                           |                      |                |                 |                    |               |                   |              |
|       |         |                |             |           |            | 平成20年 7月 1日                                           |                      |                |                 |                    |               |                   |              |
|       |         |                |             |           |            | 39472113                                              |                      |                |                 |                    |               |                   |              |
|       |         |                |             |           | <i>n</i>   | 沖縄県後期高齢者医療広城連合                                        |                      |                |                 |                    |               |                   |              |
|       |         |                |             |           | 0          |                                                       |                      |                |                 |                    |               |                   |              |
|       | 発行年     | 月日             | 4           | 120070'   | <b>~</b>   |                                                       |                      |                |                 |                    |               |                   |              |
|       |         |                |             |           |            |                                                       |                      |                |                 |                    |               |                   | -            |
|       | Ę       | 同劇             |             |           | 完了         |                                                       |                      |                |                 |                    | 不明なゾーン        |                   | 11.          |
|       |         |                |             |           |            |                                                       |                      |                |                 |                    |               |                   |              |
|       |         |                |             |           |            |                                                       |                      |                |                 |                    | 😜 インターネット     | <b>Q</b> 1        | 100% • //    |

# 15 基準収入額適用申請のお知らせの発行

15-1 資格管理メニュー画面にて、[負担区分管理]ボタンをクリックします。

| <b><sup>電</sup>県後期高齢者医療広域連</b> 合 | 合電算処理システム       |     |       |                | 処理選択     | 業務選択           | ログア5<br>41 KO1 |
|----------------------------------|-----------------|-----|-------|----------------|----------|----------------|----------------|
| 格管理メニュー                          |                 |     |       |                | -> -> -> | SALL IL BOLLET |                |
|                                  |                 |     |       |                |          |                |                |
|                                  | 被保険者番号          |     | 性別    | 生年月日           |          | ŝi             | 継ぎ 匚           |
|                                  | 住所              |     |       |                |          |                |                |
| 個人番号                             | 個人区分            |     |       | 世帯番号           |          |                |                |
| 照숫                               |                 |     |       |                |          |                |                |
| 住民基本台帳照会                         | 外国人登録情報照会       |     | 住登台   | 外登錄情報照会        |          | 被保険者照          | 숤              |
| 世帯構成員一覧                          | 通用除外者等一覧照会      |     | 送     | <b>忖先一覧</b> 照会 | 1        | 主所地特例者一        | 覧照会            |
| 世帯管理                             | 異動情報管理          | 戊   | 城市区町村 | 間異動者管理         | · 通用除:   | <b>补者等管理</b>   |                |
| 世帯管理                             | 資格異動者一覧         |     | 広域市区  | 町村間異動者管理       |          | 適用除外者等         | 管理             |
| 被保険者資格管理                         |                 | 1   |       |                | 1        |                |                |
| 資格取得                             |                 |     |       | 資格変更           |          | 資格表失           |                |
| 資格回復                             | 障害認定申請          |     | 障害認定  | (甲請(個人情報票)     | <b></b>  | 障害認定機          | <b>[</b> 索     |
| 自由区公签理                           | 做休候有能义的 分化酶水可充力 |     | 竹尤官理  | 杀什么答理          |          |                |                |
| 其已已为官理                           |                 | _   |       | еплья          |          |                |                |
| 一部負担金減免及び徴収猶予申請                  | 限度額通用・標準負担額減額申  | 諸   | 特定    | 疾病認定申請         |          |                |                |
| 一部負担金減免及び徴収猶予検索                  | 限度額適用・標準負担額減額を  | (索) | 特定    | 疾病認定検索         | <br>基    | 準収入額適用         | 申請検索           |
|                                  | ·               |     |       |                |          |                |                |
| 住民基本台帳修正                         | 外国人登録情報修正       |     | 住登    | 外登録情報修正        |          | 被保険者修          | Ξ              |
| 住民基本台帳追加                         | 外国人登錄情報追加       |     | 住登台   | 外登錄情報追加        |          |                |                |
| 再交付申請管理                          | 証明書管理           |     |       |                |          |                |                |
| 再交付申請管理                          | 被扶養者・障害・特定疾病証明  | 書   |       |                |          |                |                |

15-2「負担区分管理」画面で、対象者の生年月日を入力し、[検索]ボタンをクリックします。

 ◆入力箇所 生年月日:7桁の数字で入力。
 ※名前で検索する場合は、苗字と名前の間にスペースを1つ入れて入力しますが、
 市町村によっては、名前に濁音、半濁音、小さいヤ・ユ・ヨが使用されている場合、検索できない場合がありますので、生年月日での検索を推奨します。

| \$90\$010:個人検索 - Winde         | ows Internet Explorer     |                 |    |      |            | _               |
|--------------------------------|---------------------------|-----------------|----|------|------------|-----------------|
| tp://okktre01.okk-kouiki.local | /Kouki/kouki_war/KA90S022 | 2EventAction.do |    |      |            |                 |
| 縄県後期高齢者医                       | 医療広域連合電算                  | 「処理システ          | -4 |      | 処理選択 業務:   | <b>星択 ログアウト</b> |
|                                |                           |                 |    | ц    | グイン 【広域連合管 | 理課04] K01-0     |
| 1理名称:個人検索                      | 負担区分管理                    |                 |    |      |            |                 |
|                                |                           |                 |    |      |            |                 |
| 10 m 4 /4                      |                           |                 |    |      |            |                 |
| 快杀亲针                           |                           |                 | -  |      | -          | _               |
| 検索対象情報(*)                      | 被保険者情報 💌                  | 世帝番号            |    | 個人番号 |            |                 |
| 被保険者番号                         |                           | 性別              | -  | 生年月日 | 3021205    |                 |
| 氏名力ナ                           |                           |                 | _  |      |            |                 |
| 地方公共団体コード                      |                           | 住所              |    |      |            |                 |
|                                |                           |                 |    |      |            |                 |
|                                |                           |                 |    |      |            |                 |
|                                |                           |                 |    |      |            | 戻る              |
| の表示されました                       |                           |                 |    |      | A かみーネット   | 100%            |

15-3 画面下部に、検索条件に合致する対象者の一覧が表示されますので、対象者を左端にある ラジオボタンで選択し、[選択]ボタンをクリックします。

|                | 人検索 1                                            | 負担区分管理                           |         |                    |                    |            |           |
|----------------|--------------------------------------------------|----------------------------------|---------|--------------------|--------------------|------------|-----------|
| 食索条件           |                                                  |                                  |         |                    |                    |            |           |
| 検索対象情報         | (*) 被                                            | 保険者情報 💌                          | 世帯番号    |                    | 個人番号               |            |           |
| 波保険者番号         |                                                  |                                  | 性別      | •                  | 生年月日 3             | 021205     |           |
| 氏名力ナ           |                                                  |                                  |         |                    |                    |            |           |
| 地方公共団体         | ⊐ – ۴                                            |                                  | 住所      |                    |                    |            |           |
|                |                                                  |                                  |         |                    |                    |            | 拾壶        |
|                |                                                  |                                  |         |                    |                    |            |           |
| <b>骇保</b> 険者情報 | 一覧                                               |                                  |         |                    |                    |            | 対象件数 1    |
| 選択 No.         | 個人番号                                             | 氏名                               |         | 市区町村名              | 生年月日               | 性別         | 喪失年月日     |
| 二公共団1本<br>(1)  | (税1未陕省番亏<br>000000000000000000000000000000000000 | 111月7月<br>111日 111日<br>111日 111日 |         | 油温但 公送士            | 英初年月日<br>昭和92年19月1 | 1個人区分      | 英朝争田      |
|                | 01159219                                         |                                  | ○ 班 抱   | (T-REPEAR OF CRUTE | 平成20年04月0          | 1日 作其      | 伊地家们去     |
| 112101         | 01105215                                         | Eleging 1 ) El 2 0               | 0.48.46 |                    | 1 10220-404 740    | 111 III 11 | *+图12-01至 |
|                |                                                  |                                  |         |                    |                    |            |           |
|                |                                                  |                                  |         |                    |                    |            |           |
|                |                                                  |                                  |         |                    |                    |            |           |
|                |                                                  |                                  |         |                    |                    |            |           |
|                |                                                  |                                  |         |                    |                    |            |           |

15-4 負担区分履歴一覧画面が表示されますので、年度検索欄の表示年度が正しいことを 確認し、負担割合開始年月日、申請期限年月日を入力して、帳票選択で「基準収入額適 用申請のお知らせ」を選択し、[印刷] ボタンをクリックします。

| C Ki  | A13S001:負担区        | 【分管理 - ₩        | 'indows Inter  | net Explor    | er             |         |            |       |             |            |       |            |           |                |      |           |
|-------|--------------------|-----------------|----------------|---------------|----------------|---------|------------|-------|-------------|------------|-------|------------|-----------|----------------|------|-----------|
| 🙆 ht  | ttp://okktre01.ok/ | <−kouiki.local/ | 'Kouki∕kouki_⊭ | var/KA13S00   | 6EventAction.d | 0       |            |       |             |            |       |            |           |                |      | <u>.</u>  |
| 沖     | 縄県後期               | 高齢者医            | 療広域            | 連合電算          | 「処理シ           | ステノ     | A          |       |             |            |       |            | 処理違択      | <b>*</b>       | 務選択  | ログアウト     |
|       |                    |                 | and the        |               |                |         |            |       |             |            |       | P          | タイン ロ     | 以勁建冒           | 管理課0 | 4] KU1-U2 |
| ,     | 処理名称:負             | 胆区分腹            | 歴一官            |               |                |         |            |       |             |            |       | 39         | 472105    | 糸満市            |      |           |
|       |                    | 彭               | 亥当する           | ら年度る          | を入             |         |            |       |             |            |       |            |           |                |      |           |
|       | コウイキ ハラ            | *¤* <b>/</b>    | コレてす           | 「さい。          |                |         | 0115921    | 9     | 性別          | 男          | 生年月   | 8          | 昭和02年1    | 2月05日          |      | 個人検索      |
|       | 広域 八郎              |                 |                |               |                |         | 沖縄県乡       | 糸満市西崎 | 1丁目20       | 0番地        |       |            |           |                |      |           |
|       | 個人番号               | 0000            |                |               | 個人区分           |         | 住基         |       |             | 世帯番        | 号     |            | 000000000 | 8880000        |      |           |
|       | 年度検索               | 419             |                |               | 検索             |         |            |       |             |            |       |            |           |                |      |           |
|       | 合加区八层等             |                 |                |               |                |         |            |       |             |            |       |            |           |                | #    | 643× 14   |
|       | 月世区方服庭:            | 見               |                | FR III ( A of |                | 111.100 | * 2        |       | 制合在日        |            |       | 油雪体        | 80        |                | 지    | 永叶叔 4H    |
|       | 進 <u>抓</u><br>首定負担 | 平度<br>08月       | 09月            | 腹腔過量<br>10月   | 11月            | 12      | 世 5<br>月 ( | 01月   | 利定年月<br>02月 | 0.5        | 月     | 次定年<br>04月 | 05        | 月              | 06月  | 07月       |
|       | 基準収入額              | 基準収入額           | 認定区分           |               |                | 基準      | 収入額決       | 定年月日  |             |            |       | 基準収        | 入額決定時     | 聖由             |      |           |
|       |                    | 平成19年度          |                | 2             |                | 00000   | 00000000   | 888   | 平成20年       | 04,月01日    |       | 平成204      | 年04月01日   |                |      |           |
|       | $\mathbf{O}$       |                 |                |               |                | _       |            |       |             |            |       | 一定上        | 一定        | Ŀ              | 一定上  | 一定上       |
|       |                    | 平成19年度          |                | 1             |                | 00000   |            | 888   | 平成20年       | 04 E 01 F  |       | 平成204      | 年04月01日   |                |      |           |
|       | 0                  |                 |                | 日知る           | 明仙在            |         |            | 由建制   | 加阳在         | н          |       | 低Ⅱ非        | 低II       | 非              | 低Ⅱ非  | 低Ⅱ非       |
|       |                    |                 | 貝加             | 빌레미           | <u> 新知</u> 牛   |         |            | 中间为   | 別吸牛         | Я          |       |            |           |                |      |           |
|       | 自把割合開始             | 年月日 🤇           | 4200401        |               | 期限年月日          |         | 200430     |       | 、フ          | ×.         | 準収入額  | 適用申        | 清のお知ら     | ;i# <b>•</b> D |      | 印刷        |
|       |                    |                 | R A            |               | 1012/5         | ж (H)   |            | 24.93 |             | <b>T</b> = | 4 倍   |            | 67.7      | -              |      | 送山 R全     |
|       |                    | _               | 思云             |               | 收入預測           | 9 HI    |            | 豆鉢    |             | 円日         | 1.91- |            | 181       | E              |      | FIT BY    |
| /Kouk | ci/kouki_war/KA1   | 3S001 Event Ad  | ction.do       |               |                |         |            |       |             |            |       |            | 🖌 😜 インタ   | ーネット           |      | 100% •    |

15-5「負担区分履歴一覧」画面と別ウィンドウに、基準収入額適用申請のお知らせが PDF で表示されます。PDF 画面の左上にある印刷ボタンをクリックすると印刷されたお知らせ文書が プリンタから出力されます。

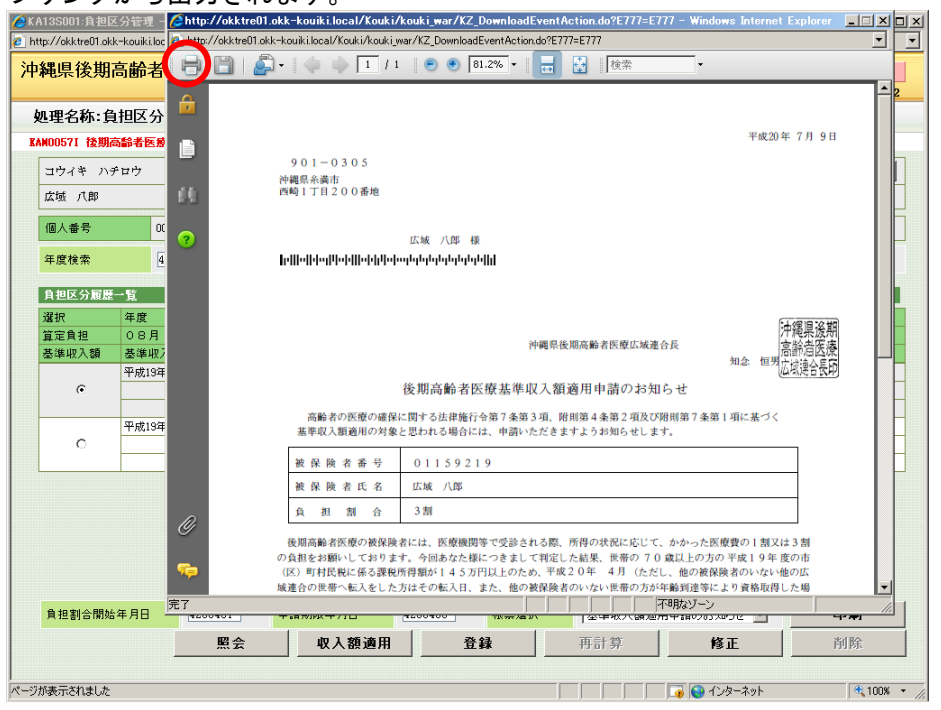

## 16 基準収入額適用申請書の発行

16-1 資格管理メニュー画面にて、[負担区分管理]ボタンをクリックします。

| p://okktre01.okk-kouiki.local/Kouki/kouki_wa | r/KZ02S040EventAction.do   |                                         |               |                       |
|----------------------------------------------|----------------------------|-----------------------------------------|---------------|-----------------------|
| 縄県後期高齢者医療広域通                                 | 合電算処理システム                  |                                         |               | 処理選択<br>業務選択<br>ログアウト |
| s+b /%:-ma/                                  |                            |                                         | ц             | グイン[広域連合管理課04] K01-02 |
| (格官理メニュー                                     |                            |                                         |               |                       |
|                                              |                            |                                         |               |                       |
|                                              | 被保険者善亏                     | 生活リ                                     | 生年月日          | 引継ぎ                   |
|                                              | 112.01                     |                                         |               |                       |
| 個人番号                                         | 個人区分                       | 世帯                                      | 番号            |                       |
| 照会                                           | 1                          | 1                                       |               |                       |
| 住民基本台帳照会                                     | 外国人登錄情報照会                  | 住登外登録                                   | <b>装情報照会</b>  | 被保険者照会                |
| 世帯構成員一覧                                      | 道用除外者等一覧照会                 | 送付先-                                    | *覧照会          | 住所地特例者一覧照会            |
| 世帯管理                                         | 異動情報管理                     | 広境市区町村間異                                | 协者管理          | ▲ 通用除外者等管理            |
| 世帯管理                                         | 資格異動者一覧                    | 広境市区町村                                  | <b>闇異動者管理</b> | 通用除外者等管理              |
| 被体际有其铅管理<br><b>姿格取得</b>                      | 资格取得(個人情報集)                | ( ) ( ) ( ) ( ) ( ) ( ) ( ) ( ) ( ) ( ) | 変更            | 资格夷失                  |
|                                              |                            |                                         | ~~<br>(個人情報筆) |                       |
| 負担区公共                                        | 被保険者証交付                    | 送付先管理                                   |               |                       |
| 負担区分管理                                       | 被保険者証交付                    | 送付务                                     | :管理           |                       |
| 滅免申請管理                                       |                            |                                         |               |                       |
| 一部負担金減免及び徴収猶予申請                              | 限度額適用・標準負担額減額申請            | 特定疾病                                    | 認定申請          |                       |
| 一部負担金減免及び徴収猶予検索                              | 限度額通用・標準負担額減額検索            | 特定疾病                                    | 認定検索          | 基準収入額適用申請検索           |
| 特別処理                                         |                            | 1                                       |               |                       |
| 住民基本台帳修正                                     | 外国人登録情報修正                  | 住登外登翁                                   | *情報修正         | 被保険者修正                |
| 住民基本台帳追加                                     | 外国人登録情報追加                  | 住意外登録                                   | *情報追加         |                       |
| 再交付申請管理                                      | 1.97音管理<br>後扶关去,隋宗,特定疾疾耳田尹 |                                         |               |                       |
| 四天口里謂皆星                                      |                            | J                                       |               |                       |
|                                              |                            |                                         |               |                       |

- 16-2 「負担区分管理」画面で、対象者の生年月日を入力し、[検索]ボタンをクリックしま す。
  - ◆入力箇所

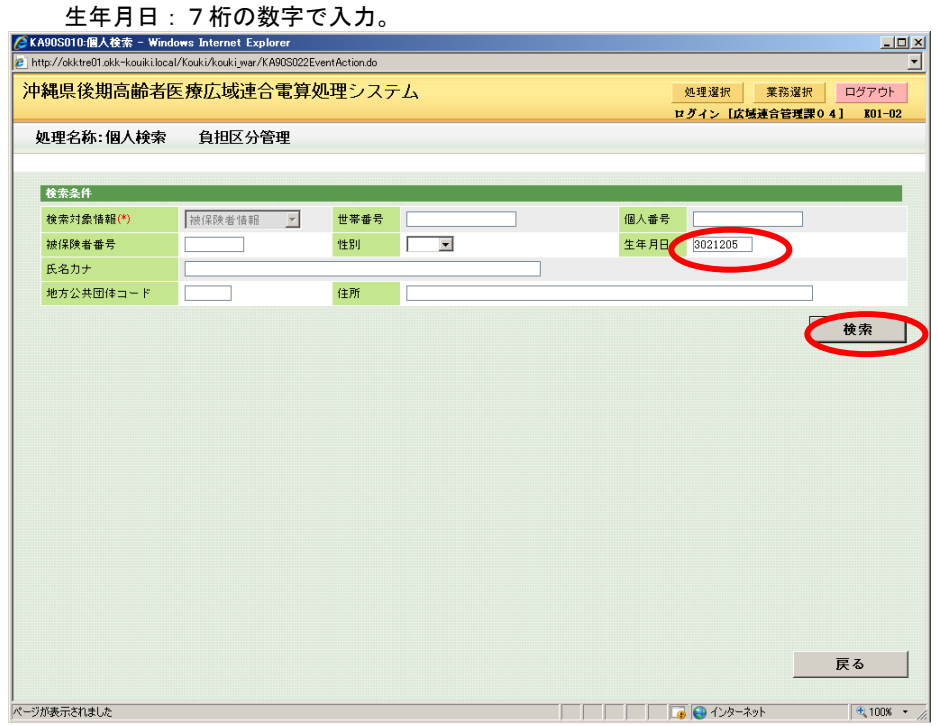

16-3 画面下部に、検索条件に合致する対象者の一覧が表示されますので、対象者を左端に あるラジオボタンで選択し、[選択]ボタンをクリックします。

| 905010   | :個人検索     | 蓉 – Windo     | ws Intern   | et Expl                                                                                                    | orer      |               |        |           |       |        |            | _     |
|----------|-----------|---------------|-------------|----------------------------------------------------------------------------------------------------|-----------|---------------|--------|-----------|-------|--------|------------|-------|
| p://okkt | re01.okk- | kouiki.local. | /Kouki/kouk | <i_war∕k< th=""><th>A90S010Ev</th><th>rentAction.do</th><th></th><th><br/></th><th></th><th></th><th></th><th></th></i_war∕k<> | A90S010Ev | rentAction.do |        | <br>      |       |        |            |       |
| 縄県征      | <b></b>   | 齢者医           | 腰広域         | 成連合                                                                                                    | 電算如       | 処理システ         | -L     |           | 処理選打  | 「葉 男   | 第選択 ログ     | ブアウト  |
|          |           |               |             |                                                                                                    |           |               |        | ע         | グイン   | [広域連合行 | 管理課04]     | K01-0 |
| 処理名      | 称:個/      | く検索           | 負担          | 区分管                                                                                                    | 理         |               |        |           |       |        |            |       |
|          |           |               |             |                                                                                                    |           |               |        |           |       |        |            |       |
| ***      | 14        |               |             |                                                                                                    |           |               |        |           |       |        |            |       |
|          |           | <b>、</b>      |             |                                                                                                    |           |               |        | /0.1.et.0 | _     |        |            |       |
| 使業刈      | 影 16 報 (* | ,<br>         | 一被1乐陕港      | 11百辛煎<br>11百辛煎                                                                                                    | ¥         | 世帝番方          |        | 1回八番ち     |       |        |            |       |
| 被保険      | 者番号       |               |             |                                                                                                    |           | 性別            |        | <br>生年月日  | 30212 | 05     |            |       |
| 氏名力:     | +         |               | <u> </u>    |                                                                                                    |           | _             | -      |           |       |        |            |       |
| 地方公      | 共団体コ      | - 15          |             |                                                                                                    |           | 住所            |        |           |       |        |            |       |
|          |           |               |             |                                                                                                    |           |               |        |           |       |        | 10         | ata   |
|          |           |               |             |                                                                                                    |           |               |        |           |       |        | 192        | *     |
| 被保険      | 者情報一      | 覧             |             |                                                                                                    |           |               |        |           |       |        | 対象件委       | t 1 A |
| 選択       | No.       | 個人番号          | ÷           | 氏名                                                                                                    |           |               | 市区町村名  | 生年月日      |       | 性別     | 喪失年月日      |       |
| 地大公      | 共団体       | 被保険者          | 番号          | 住所                                                                                                    |           |               |        | 異動年月日     |       | 個人区分   | 異動事由       |       |
| •        | 1         | 00000000      | 88000000    | 広域                                                                                                    | 八郎        |               | 沖縄県糸満市 | 昭和02年12   | 月05日  | 男      |            |       |
| 472107   |           | 01159219      |             | 西崎1                                                                                                    | 丁目200     | )番地           |        | 平成20年04.  | 月01日  | 住基     | 年齡到達       |       |
|          |           |               |             |                                                                                                    |           |               |        |           |       |        | <u>#</u> # | 2     |
|          |           |               |             |                                                                                                    |           |               |        |           |       |        |            |       |

16-4 負担区分履歴一覧画面が表示されますので、年度検索欄の表示年度が正しいことを 確認し、[収入額適用]ボタンをクリックします。

| コウイキ ハラ<br>===== | ハチロウ 被保  |      |               | 被保険者番号     | 被保険者番号 01159219 1   |          |             | 生別            | 男 生年月日 |             |                                         | 昭和02年12月(        | )5日  | 個人検索    |  |
|------------------|----------|------|---------------|------------|---------------------|----------|-------------|---------------|--------|-------------|-----------------------------------------|------------------|------|---------|--|
| △项: 八郎<br>個人番号   | 0000     |      | 1±//T<br>個人区分 |            | 沖繩県糸満市西崎1丁目20<br>住基 |          |             | ○ 毎78<br>世帯番号 |        |             | 000000000000000000000000000000000000000 |                  |      |         |  |
| <b>年度検索</b> 419  |          |      | 検索            |            |                     |          |             |               |        |             |                                         |                  |      |         |  |
| 負担区分履歴           | 一覧       |      |               |            |                     |          |             |               |        |             |                                         |                  | ż    | 村象件鼓 21 |  |
| <b>鲨択</b>        | 年度       |      | 履歴通番          | 世帯番号       |                     |          |             | 判定年月日         |        |             | 決定年月日                                   |                  |      |         |  |
| 章定負担             | 08月      | 09月  | 10月           | 11月        | 12,                 | 1 0      | 1月          | 02月           | 03     | 月           | 04月                                     | 05月              | 06月  | 07月     |  |
| 5進収入額            | 基準収入器    | 認定区分 | 0             | 基準収入額決定年月日 |                     |          |             |               |        |             | 基準収入額決定理由                               |                  |      |         |  |
| ¢                | 平成19年度   | 1    | 2             |            | 100000088           | 3        | 平成20年04月01日 |               |        | 平成20年04月01日 |                                         | 一定上              | 一定上  |         |  |
|                  |          |      |               |            |                     |          |             |               |        |             | 7233                                    | AE-14            | XE-L | AE 44   |  |
|                  | 平成19年度   |      | 1             |            | 000000              | 88000000 | 3           | 平成20年         | 04月01日 |             | 平成203                                   | 年04月01日          |      |         |  |
| 0                |          |      |               |            |                     |          |             |               |        |             | 低Ⅱ非                                     | 低Ⅱ非              | 低Ⅱ非  | 低Ⅱ非     |  |
|                  |          |      |               |            |                     |          |             |               |        |             |                                         |                  |      |         |  |
| 은 10 후비스 88 %    | GE 18 12 | 1    | cto 23        | : 배양 소 ㅋ ㅋ |                     |          | nt o        | B .cc 10      |        | 16 JID 7 57 |                                         | = 王 (下) キャケロレビート | -    |         |  |

16-5 基準収入額適用申請画面が表示されますので、適用開始月をプルダウンより選択し、 [検索]ボタンをクリックします(申請年月日には処理を行った日が自動で設定されま す)。

|                                                 | 即1日达7家/                                                                                                    | ム以注ロ・                  | <b>毛异处理</b> :                                                    |                                       | 4        |                    |                        |      |         | 処理選択     | く 3      | を 特選択 |                   |  |
|-------------------------------------------------|----------------------------------------------------------------------------------------------------|------------------------|------------------------------------------------------------------|---------------------------------------|----------|--------------------|------------------------|------|---------|----------|----------|-------|-------------------|--|
| <b>-</b> 理名称:基準                                 | 収入額適用                                                                                                    | 申請                     |                                                                  |                                       |          |                    |                        |      |         | 39472105 | 糸満市      |       | 4 J &UI-U         |  |
|                                                 |                                                                                                    |                        |                                                                  |                                       |          |                    |                        |      |         |          |          |       |                   |  |
| コウイキ ハチロ                                        | <del>'</del>                                                                                                    |                        | 被保険者                                                             | 番号                                    | 01159219 | 性                  | <u>81</u>              | 男    | 生年月日    | 昭和02年    | F12月05日  | I     |                   |  |
| 広域 八郎                                           |                                                                                                    |                        | 住所                                                               |                                       | 沖縄県糸満    | 市西崎1               | 丁目200                  | 御地   |         |          |          |       |                   |  |
| 個人番号 0000000000000088                           |                                                                                                    | 00000000000088         |                                                                  | 個人区分                                  |          | 住基                 |                        | 世帯番号 |         | 0000000  | 00000088 | 3     |                   |  |
| 民业年日日                                           |                                                                                                    |                        | 尾山孝之                                                             |                                       |          |                    |                        |      |         |          |          |       |                   |  |
| 本人との関係                                          |                                                                                                    | •                      | (油出)音,也 (電話番号 1)                                                 |                                       |          | 雷                  | 話番号2                   |      |         |          |          |       |                   |  |
| 申請年月日(*)                                        | 4200409                                                                                                    | _                      | 申請区分                                                             |                                       | -        | <b>B</b>           | 這理由                    |      |         |          |          |       | -                 |  |
| 年度                                              |                                                                                                    |                        |                                                                  |                                       |          |                    |                        |      |         |          |          |       |                   |  |
| T /2.                                           | 平成19年度                                                                                                    |                        | 適用開始月                                                            | 04                                    | ╕╺       | 1                  | 余索                     |      |         |          |          |       |                   |  |
| 平波<br>選択 個人番号                                   | 平成19年度                                                                                                    | 人区分 氏名                 | 適用開始月                                                            | 04月                                   |          | 杜带主                | <sup>食</sup> 索<br>公的年金 | ÂN   | ĥ       | 含与       |          | 年金給与  | 以外の収入             |  |
| 平皮<br>選択 個人番号                                   | 平成19年度                                                                                                    | 人区分 氏名                 | 適用開始月                                                            | 04月                                   |          | 世帯主                | <sup>食素</sup><br>公的年金  | ż    | 1       | 合与       |          | 年金給与  | 以外の収入             |  |
| <sup>⊤及</sup><br>選択 個人番号                        | 平成19年度                                                                                                    | 人区分 氏名                 | 適用開始月                                                            | 04月<br>生年月                            |          | 世帯主                | <u>余</u> 索<br>公的年金     | ż    | á       | 合与       |          | 年金給与  | 以外の収入             |  |
| <sup>₩</sup> 選択 個人番号                            | 平成19年度                                                                                                    | 人区分 氏名                 | <u>適用開始</u> 月                                                    | 045<br>生年月                            |          | 世帯主                | <u>徐</u> 索<br>公的年金     | 2    | 1       | 含与       |          | 年金給与  | 以外の収入             |  |
| ₩<br>選択 個人番号                                    | 平成19年度<br>· 個.                                                                                                    | 人区分 氏名                 | 適用開始月                                                            | 045                                   |          | 世帯主                | <u>(</u><br>公的年金       | **   | <u></u> | 合与       |          | 年金給与  | 以外の収入             |  |
| ▼ 및<br>選択                                       | 平成19年度                                                                                                    | 人区分 氏名                 | · 通用開始月                                                          | 045                                   |          | 也<br>世<br>蒂<br>主   | <u>(</u> 余<br>公的年金     | 2    | 0       | 合与       | 0        | 年金給与  | 以外の収入             |  |
| 選択 個人番号<br>選択 個人番号<br>認定区分                      | 平成19年度<br>他                                                                                                    | 人区分 <u>氏名</u><br>区分    | 通用開始月 ▼ 決定4                                                      | 045<br> 生年月 <br>:月日                   |          | 也<br>世帯主<br>合 計:   | <u>余</u> 索<br>公的年金     | 2    | 0       | 含与       | 0        | 年金給与  | 以外の収入<br>0        |  |
| ★ Q 2 選択 個人番号 2 認定区分 [ 2 認定理由 [                 | 平成19年度<br>他<br>一<br>王<br><u><u><u></u><u></u><u></u><u></u><u></u><u></u><u></u><u></u><u></u><u></u><u></u><u></u><u></u><u></u><u></u><u></u><u></u><u></u></u></u> | 人区分 氏名<br>区分<br>▼      | 通用開始月 ▼ 決定年 お下班                                                  | 04J<br> 生年月 <br> 出日 []                |          | 也<br>世<br>常<br>主   | <u></u> 余<br>公的年≦<br>▼ | 2    | 0       | 合与       | 0        | 年金給与  | 以外の収入<br>0        |  |
| ☆<br>選択 個人番号<br>認定区分<br>認定理由<br>取消事由            | 平成13年度<br>他                                                                                                    | 人区分 氏名<br>区分 □         | <ul> <li>通用開始月</li> <li>決定年</li> <li>却下現</li> <li>取消4</li> </ul> | (04)<br>(生年月)<br>(出日)<br>(日)<br>(日)   |          | 世带主<br>合 計:        | £索<br>公的年≦<br>▼        | Ż    | 0       | 含与       | 0        | 年金給与  | 以外の収入<br>0        |  |
| 選択 個人番号<br>認定区分 [<br>認定理由 ]<br>取消事由 ]<br>決定理由 ] | 平成13年度<br>(個)                                                                                                    | 人区分 氏名<br>区分<br>▼<br>▼ | <ul> <li>通用開始月</li> <li>決定年</li> <li>却下考</li> <li>取消者</li> </ul> | (04)<br>生年月(<br>地<br>明日<br>(1)<br>(1) |          | 也<br>世 带 主<br>合 計: | <u></u>                | 2    | 0       | 合与       | 0        | 年金給与  | <u>以外の収入</u><br>0 |  |

16-6 画面中部に検索結果が表示されますので、公的年金、給与、年金給与以外の収入を 入力し、[申請書印刷] ボタンをクリックします。

| p://okktre01.okk-k                                     | .ouiki.local/K                             | (ouki/kouki_w                                      | ar/KA13       | S007EventAction                                              | n.do                      |                                |                                        |             |           |        |             |          |      |             |               |              |
|--------------------------------------------------------|--------------------------------------------|----------------------------------------------------|---------------|--------------------------------------------------------------|---------------------------|--------------------------------|----------------------------------------|-------------|-----------|--------|-------------|----------|------|-------------|---------------|--------------|
| 縄県後期高                                                  | 齢者医                                        | 療広域運                                               | Ē合電           | 算処理シ                                                         | マティ                       | A                              |                                        |             |           |        |             | 処理選択     | ¥    | 務選択         | ログア           | ウト           |
|                                                        |                                            |                                                    |               |                                                              |                           |                                |                                        |             |           |        | ц           | グイン 【広り  | 城連合  | 管理課0        | 4] KO         | 1-02         |
| 理名称:基準                                                 | 「収入額」                                      | 適用申請                                               |               |                                                              |                           |                                |                                        |             |           |        | 39          | 472105 糸 | 清市   |             |               |              |
|                                                        |                                            |                                                    |               |                                                              |                           |                                |                                        |             |           |        |             |          |      |             |               |              |
| コウイキ ハチロ                                               | ליז<br>לי                                  |                                                    |               | 被保険者番                                                        | 号                         | 01159219                       | 性生                                     | 61          | 男         | 生年月    | B           | 昭和02年12月 | 芎05日 |             |               |              |
| 広域 八郎                                                  |                                            |                                                    |               | 住所                                                           |                           | 沖縄県糸                           | 満市西崎1                                  | 丁目20        | 0番地       |        |             |          |      |             |               |              |
| 個人番号 00000000000088                                    |                                            |                                                    | 個人区分          |                                                              | 住基                        |                                |                                        | 世帯番号        |           |        | 00000000000 | 00888    |      |             |               |              |
| 民山住日口                                                  |                                            | 7                                                  |               | 尼山東京                                                         | -                         |                                |                                        |             |           |        |             |          |      |             |               | 7            |
| 由出年月日                                                  |                                            |                                                    | -             | 油出有名 赤式素品 1                                                  |                           |                                |                                        |             |           |        |             |          |      |             |               |              |
| 中江 C の B 1 未                                           | 4000400                                    | 7                                                  | -             | 电話音专り                                                        |                           |                                | æ                                      | 活動方と        |           |        |             |          |      |             |               |              |
| 4:#4/10()<br>~~                                        | 4200403                                    |                                                    |               | 中部区力<br>1本田BBA/ 日                                            |                           |                                | φ<br>Is                                | 田生田         |           |        |             |          |      |             |               | _            |
| 年度                                                     | 平成19年1                                     |                                                    |               | 週用開始月                                                        | 104月                      | •                              | 13                                     | e.m.        |           |        |             |          |      |             |               |              |
| 122 HD /FT / - #4 /                                    |                                            |                                                    |               |                                                              |                           |                                | _                                      | _           |           |        | -           |          |      |             |               |              |
| 超初(10)人番;                                              | 号                                          | 個人区分                                               | 氏名            | .t en                                                        | 生年月日                      |                                | 世帯主                                    | 公的年         | 金         | 0.000  | 給与          |          | 0    | 年金給与        | 身以外の収         | λ            |
| Martin: 1回人番:<br>「 の 0000000                           | 号<br>000000088                             | 個人区分<br>住基                                         | 氏名<br>広域      | 八郎                                                           | 生年月日<br>昭和02年             | ]<br>12月05日                    | 世帯主<br>〇 <b>(</b>                      | 公的年         | 金<br>1,56 | 0,000  | 給与          |          | 0    | 年金給与        | 身以外の収         | 入<br>0       |
| waw 100/₩<br>↓ 0000000                                 | 号<br>000000088                             | 個人区分<br>住基                                         | 氏名            | 八郎                                                           | 生年月日<br>昭和02年             | ]<br>12月05日                    |                                        | 公的年         | 金<br>1,56 | 0, 000 | 給与          |          | 0    | 年金給与        | 5以外の収         | 入<br>0       |
| wan(100∧7777)<br>▼ 00000000                            | 号<br>000000088                             | 個人区分<br>住基                                         | 氏名            | /1,BP                                                        | 生年月日<br>昭和02年             | 3<br>12月05日                    |                                        | 公的年         | 全<br>1,56 | 0, 000 | 給与          |          | 0    | 年金給与        | 副以外の収         | 入<br>0       |
| .aasr( 100∧787;<br>✓ 00000000                          | 号                                          | 個人区分<br>住基                                         | 氏名            | /1,89                                                        | 生年月日<br>昭和02年             | 3<br>12月05日                    |                                        | 公的年         | 金<br>1,56 | 0,000  | 給与          |          | 0    | 年金給与        | <b>軍以外の</b> 収 | 入<br>0       |
|                                                        | 号<br>000000088                             | 個人区分<br>住基                                         | 氏名            | /【即<br>/【即                                                   | 生年月日<br>昭和02年             | 3<br>:12月05日                   | 世 <del>常</del> 主<br>〇 <b>《</b><br>合 計: | 公的年         | 金<br>1,56 | 0, 000 | 給与          |          | 0    | 年金給与        | 5以外の収         | 入<br>0<br>0  |
| 244.7( 10)人番;<br>0000000<br>認定区分 [<br>初定34.4           | 表<br>000000088<br>文<br>1                   | 個人区分<br>住基<br>自担区分                                 | 氏名 広域         | 八郎                                                           | 生年月E<br>昭和02年<br>月日       | 3<br>:12月05日                   | 世 <b>常主</b><br>〇 • •                   | 公的年         | 金<br>1,56 | 0,000  | 給与          |          | 0    | 年金給与        | 5 以外の収        | 入<br>0]<br>0 |
| Alen Ar 100人番<br>マ 0000000<br>認定区分 「<br>認定理由 「<br>取消率中 | 5<br>000000088                             | 個人区分<br>住基                                         | 氏名 広域         | 八郎                                                           | 生年月日<br>昭和02年<br>月日<br>日  | 3<br>12, <b>4</b> 05 <b>H</b>  |                                        | 公的年<br>     | 金<br>1,56 | 0,000  | 給与          |          | 0    | 年金給与        | 5 以外の収        | ک<br>0       |
| Apt/ 100/番<br>▼ 0000000<br>認定区分 [<br>認定理由 [<br>取消事由 ]  | <del>時</del><br>000000088<br><b>一</b><br>1 | 個人区分<br>住基                                         | 氏名<br>広域<br>▼ | 八郎<br>- 八郎<br>-<br>-<br>-<br>-<br>-<br>-<br>-<br>-<br>-<br>- | 生年月日<br>昭和02年<br>日日<br>日日 | 3<br>:12, <b>4</b> 05 <b>H</b> | 世常主<br>〇 <b>(</b><br>合 計:              | 公的年<br>▼    | 金<br>1,56 | 0,000  | 給与          |          | 0    | <u>年金給与</u> | 5 以外の収        | ک<br>0       |
| Ang and 100 人 管<br>▼ 0000000<br>認定理由 「<br>決定理由 」       | 5<br>000000088<br>I                        | 個人区分<br>住基<br>負担区分                                 | 氏名<br>広域      | 八郎<br>、決定年<br>却下理E<br>取消年)                                   | 生年月日<br>昭和02年<br>月日<br>月日 | 3<br>112月05日                   | 世帯主<br>○ <<br>合 計 :                    | 公的年<br>▼    | 金<br>1,56 | 0,000  | 給与          |          | 0    | 年金給与        | <b>らいかっ</b>   | λ<br>0       |
| App 10 / 10 / 10 / 10 / 10 / 10 / 10 / 10              | 5<br>00000088<br>                          | <ul> <li>個人区分</li> <li>住基</li> <li>負担区分</li> </ul> | 氏名<br>広域      | 八郎<br>、<br>決定年,<br>却下理<br>取消年,                               | 生年月日<br>昭和02年<br>月日<br>月日 | 3<br>12月05日                    | · · · · · · · · · · · · · · · · · · ·  | 公的年<br>     | 金<br>1,56 | 0,000  | 給与          | 確認       | 0    | 年金給与        | 戻る            | 0            |
| App 10 / 10 / 10 / 10 / 10 / 10 / 10 / 10              |                                            | 個人区分           住基           負担区分                   | 氏名<br>広域      | 八郎<br>、<br>、<br>決定年,<br>却下理。<br>取消年,                         | 生年月日<br>昭和02年<br>月日<br>日  | 3<br>12月05日                    | · · · · · · · · · · · · · · · · · · ·  | <b>公</b> 的年 | 金<br>1,56 | 0,000  | 給与          | 確認       | 0    | <u>年金給与</u> | <sub>厚る</sub> | 0            |
16-7「基準収入額適用申請」画面と別ウィンドウに、基準収入額適用申請書が PDF で表示され ます。PDF 画面の左上にある印刷ボタンをクリックするとプリンタから印刷された申請書が 出力されます。

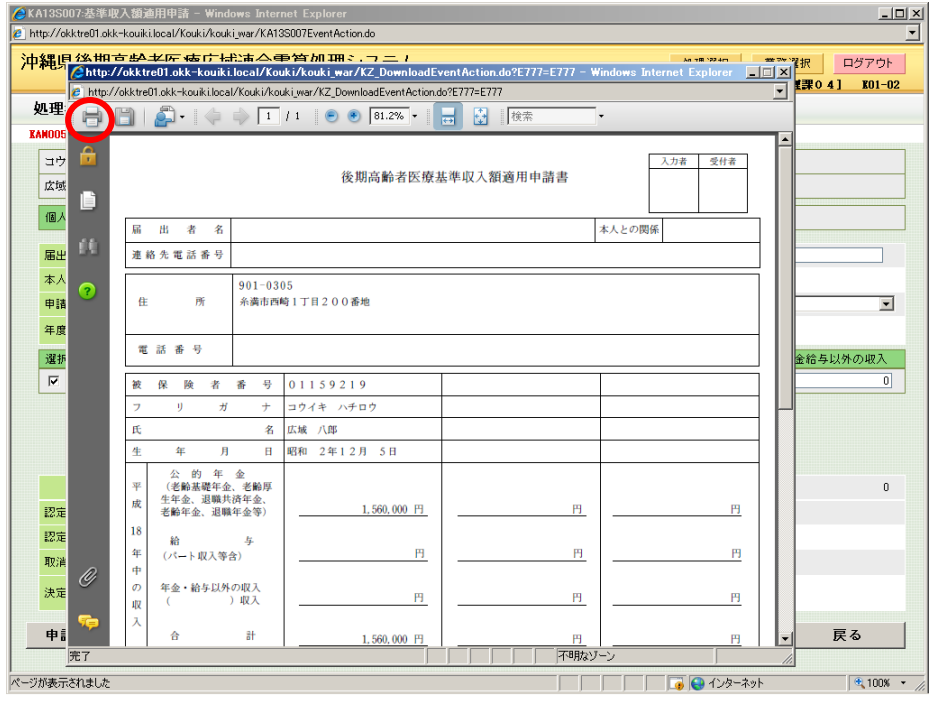

## 17 基準収入額適用申請の登録

17-1 資格管理メニュー画面にて、[負担区分管理]ボタンをクリックします。

| 墨県後期高齢者医療広域連    | <br>合電算処理システム   |                 |                         | 処理選択 業務選択 ログアウト       |
|-----------------|-----------------|-----------------|-------------------------|-----------------------|
|                 |                 |                 | ч                       | グイン[広域連合管理課04] K01-0: |
| 諸管理メニュー         |                 |                 |                         |                       |
|                 |                 |                 |                         |                       |
|                 | 被保険者番号          | 性別              | 生年月日                    | 引継ぎ 🔲                 |
|                 | 住所              |                 |                         |                       |
| 個人番号            | 個人区分            | 世帯              | 番号                      |                       |
| 照会              |                 |                 |                         |                       |
| 住民基本台帳照会        | 外国人登錄情報照会       | 住登外登録           | <b>ҍ恄報</b> 照会           | 被保険者照会                |
| 世帯構成員一覧         | 通用除外者等一覧照会      | 送付先一            | *覧照会                    | 住所地特例者一覧照会            |
| 世帯管理            | 異動情報管理          | 広域市区町村間異の       | 协者管理                    | · 通用除外者等管理            |
| 世帯管理            | 資格異動者一覧         | 広城市区町村          | 闇異動者管理                  | 道用除外者等管理<br>          |
| 被保険者資格管理        | 次收购得(周上件把集)     | (次 12)          | 亦面                      | 次投事生                  |
| 具铅状时            | 11份收付(道入审报点)    | 具物              | <u>天史</u><br>(周144-85=) |                       |
| 自相区公院           | 降日認定平調 法保険表証交付  | 降日認足甲譜<br>送付先管理 |                         |                       |
| 負担区分管理          | 被保険者証交付         | 送付外             | も管理                     |                       |
| 滅免申請管理          |                 |                 |                         | -                     |
| 一部負担金減免及び徴収猶予申請 | 限度額適用・標準負担額減額申請 | 特定疾病            | 認定申請                    |                       |
| 一部負担金減免及び徴収猶予検索 | 限度額適用・標準負担額減額検索 | 特定疾病            | 認定検索                    | 基準収入額適用申請検索           |
| 特別処理            |                 |                 |                         | 1                     |
| 住民基本台帳修正        | 外国人登錄情報修正       | 住登外登録           | <b>计</b> 精频修正           | 被保険者修正                |
| 住民基本台帳追加        | 外国人登錄情報追加       | 住登外登錄           | <b>↓情報追加</b>            |                       |
| 再交付申請管理         | 証明書管理           |                 |                         |                       |
| 再父何申請管理         | 微扶養者、障害、特定扶新証明書 |                 |                         |                       |
|                 |                 |                 |                         |                       |

17-2 「負担区分管理」画面で、対象者の生年月日を入力し、[検索]ボタンをクリックします。

| 生年月日:                                               | /桁の数字で                                             | :人刀。           |   |    |               |        |
|-----------------------------------------------------|----------------------------------------------------|----------------|---|----|---------------|--------|
| 90S010:個人検索 - Windo<br>w//okktra01.akkskaviki.local | ows Internet Explorer<br>/Kauki/kauki.ww/KA0050225 | uent Action do |   |    |               |        |
|                                                     |                                                    |                | , |    |               |        |
| 随导发期尚断着医                                            | 5.77亿以建合電具》                                        | 処理ンスティ         | 4 |    | 処理選択業         |        |
| 山理之称・個人論索                                           | 6 相反公答理                                            |                |   |    |               |        |
|                                                     | ALC: N B-2                                         |                |   |    |               |        |
| 检查冬姓                                                |                                                    |                |   |    |               |        |
| 检索対象情報(*)                                           | 20x(足K金+4)1志部 ▼                                    | 世業兼長           |   | (6 | 人業是           |        |
| 被保障者番号                                              |                                                    | 性別             |   | 4  | 年月日 3021205   |        |
| 氏名力ナ                                                |                                                    | 12.07          |   |    |               |        |
| 地方公共団体コード                                           |                                                    | 住所             |   |    |               |        |
|                                                     | <b></b>                                            |                |   |    |               |        |
|                                                     |                                                    |                |   |    |               | 検索     |
|                                                     |                                                    |                |   |    |               |        |
|                                                     |                                                    |                |   |    |               |        |
|                                                     |                                                    |                |   |    |               |        |
|                                                     |                                                    |                |   |    |               |        |
|                                                     |                                                    |                |   |    |               |        |
|                                                     |                                                    |                |   |    |               |        |
|                                                     |                                                    |                |   |    |               |        |
|                                                     |                                                    |                |   |    |               |        |
|                                                     |                                                    |                |   |    |               |        |
|                                                     |                                                    |                |   |    |               |        |
|                                                     |                                                    |                |   |    |               |        |
|                                                     |                                                    |                |   |    |               |        |
|                                                     |                                                    |                |   |    |               |        |
|                                                     |                                                    |                |   |    |               | 戻る     |
|                                                     |                                                    |                |   |    |               |        |
| が表示されました                                            |                                                    |                |   |    | 🗾 📑 📢 ብンターネット | 100% • |

◆入力箇所 生年日日:2桁の数字で 17-3 画面下部に、検索条件に合致する対象者の一覧が表示されますので、対象者を左端にある ラジオボタンで選択し、[選択]ボタンをクリックします。

| p://okktre01.okk-    | kouiki.local/1 | Kouki/kouki <u>.</u> | war/KA | 90S010E | ventAction.do |        |             |       |       |       |        |
|----------------------|----------------|----------------------|--------|---------|---------------|--------|-------------|-------|-------|-------|--------|
| 縄県後期高                | 副齢者医           | 療広域                  | 連合     | 電算夠     | 処理システ         | -L     |             | 処理選択  | 「業」   | 演選択   | ログアウ   |
|                      |                |                      |        |         |               |        | ц           | ガイン   | [広域連合 | ≘理課04 | ] K01- |
| 理名称:個                | 人検索            | 負担区                  | 分管     | 理       |               |        |             |       |       |       |        |
|                      |                |                      |        |         |               |        |             |       |       |       |        |
| 検索条件                 |                |                      |        |         |               |        |             |       |       |       |        |
| 検索対象情報( <sup>)</sup> | •)             | 被保険者性                | 青銅     | -       | 世帯番号          |        | 個人番号        |       |       |       |        |
| 被保険者番号               |                |                      | ]      |         | 性別            |        | 生年月日        | 30212 | 05    |       |        |
| 氏名力ナ                 |                | 1                    |        |         |               |        |             |       |       |       |        |
| 地方公共団体日              | 1 – F          |                      |        |         | 住所            |        |             |       |       |       |        |
|                      |                |                      |        |         |               |        |             |       |       |       |        |
|                      |                |                      |        |         |               |        |             |       |       |       | 検索     |
| 被保険者情報               | ·覧             |                      |        |         |               |        |             |       |       | 対象    | (件数 1) |
| 選択 No.               | 個人番号           | 1                    | 氏名     |         |               | 市区町村名  | 生年月日        |       | 性別    | 喪失年月  | 18     |
| ビル(共団体               | 被保険者           | 番号 (                 | 住所     |         |               |        | 異動年月E       |       | 個人区分  | 異動事由  |        |
| ○ 1                  | 0000000000     | 1 8800000            | 広域 了   | 即       |               | 沖縄県糸満市 | <br>昭和02年12 | 月05日  | 男     |       |        |
| 472107               | 01159219       | Ē                    | 西崎1丁   | 「目200   | 0番地           |        | 平成20年04     | 月01日  | 住基    | 年齡到達  |        |
|                      |                |                      |        |         |               |        |             |       |       |       |        |
|                      |                |                      |        |         |               |        |             |       |       |       | 選択     |

17-4 負担区分履歴一覧画面が表示されますので、年度検索欄の表示年度が正しいことを確認 し、[収入額適用]ボタンをクリックします。

| コウイキ ハミ     | לים       |              |     | 被保険者番 | Ę      | 01159219  | 性別        | 男            | 生年月E   | 1 昭     | 砲02年12月05    | đ         | 個人検索   |
|-------------|-----------|--------------|-----|-------|--------|-----------|-----------|--------------|--------|---------|--------------|-----------|--------|
| 広域 八郎       |           |              |     | 住所    |        | 沖縄県糸満市西の  | 奇1丁目20    | 0番地          |        |         |              |           |        |
| 個人番号        | 0000      | 000000000088 |     | 個人区分  |        | 住基        |           | 世帯番          | 뮥      | 000     | 000000000008 | 88        |        |
| 年度検索        | 419       |              |     | 検索    |        |           |           |              |        |         |              |           |        |
| 自相区分属度      |           |              |     |       |        |           |           |              |        |         |              | *         | 1名件群 2 |
| 82 1FP      | (注度)      | 厨麻油煮         |     | 世業者   | :문     | 判定年日      | 30        |              | 東定年 日日 | 1       |              | SKTT304 C |        |
| 留か、<br>宦定負担 | - 2 0 8 月 | 09月          | 10月 | 11月   | 12月    | 01月       | 02月       | 03           | 3月 (   | 0.4月    | ,<br>05月     | 06月       | 07月    |
| 基準収入額       | 基準収入額     | 酿湿定区分        |     |       | 基準地    | Q入額決定年月E  |           |              |        | 基準収入額   | 缺定理由         |           |        |
|             | 平成19年度    |              | 2   |       | 000000 | 888000000 | 平成20年     | 04月01日       | 5      | 平成20年04 | 月01日         |           |        |
| ۲           |           |              |     |       |        |           |           |              | -      | 一定上     | 一定上          | 一定上       | 一定上    |
|             | 平成19年度    |              | 1   |       | 000000 | 000000888 | 平成20年     | :04 Ef 01 Ef | 5      | 平成20年04 | <b>日</b> 01日 |           |        |
| 0           | 17000120  |              |     |       |        |           | 1794400 1 | 01,701,0     | ſ      | 氏II非    | 低Ⅱ非          | 低Ⅱ非       | 低Ⅱ非    |
|             | 1         |              |     |       |        |           |           |              |        |         |              |           |        |

17-5 基準収入額適用申請画面が表示されますので、適用開始月をプルダウンより選択し、 [検索]ボタンをクリックします(申請年月日には処理を行った日が自動で設定されます)。

| 理名称:基準                               | 即入額                     | 適用申請                           |                        |                                                                                                    |                      |                       |                                           |               | :           | 19472105 糸満市     | ŧ      |                   |
|--------------------------------------|-------------------------|--------------------------------|------------------------|----------------------------------------------------------------------------------------------------|----------------------|-----------------------|-------------------------------------------|---------------|-------------|------------------|--------|-------------------|
|                                      |                         |                                |                        |                                                                                                    |                      |                       |                                           |               |             |                  |        |                   |
| コウイキ ハチロ                             | לינ                     |                                |                        | 被保険者番号                                                                                                    | <del>;</del> 01      | 159219                | 性別                                        | 男             | 生年月日        | 昭和02年12月05日      | 3      |                   |
| 広域 八郎                                |                         |                                |                        | 1王月1                                                                                                    | 74                   | 144. 県 糸 満 市 西 崎      | 1丁目20                                     | 0番掲           |             |                  |        |                   |
| 個人番号                                 | 00000                   | 880000000000                   |                        | 個人区分                                                                                                    | 住                    | 基                     |                                           | 世帯番           | ·号          | 0000000000000088 | 18     |                   |
| 届出年月日                                |                         |                                | l                      | 届出者名                                                                                                    |                      |                       |                                           |               |             |                  |        |                   |
| 本人との関係                               |                         |                                | •                      | 電話番号 1                                                                                                    |                      |                       | 電話番号2                                     | 2             |             |                  |        |                   |
| 申請年月日(*)                             | 4000400                 | -                              |                        | matrix A                                                                                                    |                      |                       | de intra anto                             |               |             |                  |        |                   |
|                                      | 420040                  | 9                              |                        | 申請区分                                                                                                    |                      | -                     | 中非王王田                                     |               |             |                  |        | -                 |
| 年度                                   | 平成19年                   | 9<br>:@                        |                        | 申請区分<br>適用開始月 [                                                                                                    | 04月                  | づく                    | 検索                                        |               |             |                  |        |                   |
| 年度<br>選択 個人番                         | 4200403<br>平成19年<br>号   | 9_<br>:度<br>個人区分               | 氏名                     | 申請区分<br>適用開始月<br>(生                                                                                                    | 04月 <u>▼</u><br>主年月日 |                       | 検索<br>  公的年                               | <br>全         | 給与          |                  | 年金給与以外 | -<br>外の収入         |
| 年度<br>選択  個人番:                       | 4200403<br>平成19年<br>号   | 9<br>]<br>  個人区分               | 氏名                     | 申請区分<br>適用開始月<br>生                                                                                                    | 04月 <u>▼</u><br>主年月日 |                       | 单:面注曲<br>検索<br>□ 公的年                      | ۱<br><u> </u> | 給与          |                  | 年金給与以外 | -<br>外の収入         |
| 年度<br>選択 個人番                         | <u>4200405</u><br>平成19年 | 9_<br>E度<br>個人区分               | 氏名                     | 申請区分<br>適用間始月<br>生                                                                                                    | 04月 💌                |                       | <b>検索</b><br>↓ 公的年                        |               | 給与          |                  | 年金給与以外 | -<br>外の収入         |
| 年度<br>選択 個人番                         | 4200405<br>平成19年<br>号   | 9_<br>度<br>個人区分                | 氏名                     | ●請区分<br>適用開始月<br>【生                                                                                                    | 04月 <u>-</u><br>主年月日 |                       | ★ (1) (1) (1) (1) (1) (1) (1) (1) (1) (1) | د<br>د<br>د   | (<br>)<br>0 |                  | 年金給与以外 | -<br>林の収入<br>(    |
| 年度<br>選択 個人番<br>認定区分                 | 4200405<br>平成19年<br>号   | 9<br>度<br>個人区分<br>負担区分         | 氏名                     | ●請区分<br>適用開始月<br>生<br>注決定年月日                                                                                                    | 04月 <b>▼</b><br>挂年月日 |                       | <b>検索</b><br>公的年                          | ▲<br>()       | 0<br>0      | 0                | 年金給与以外 | -<br>外の収入<br>(    |
| 年度<br>選択 個人番<br>認定区分 「<br>認定理由 「     | 4200403<br>平成19年<br>号   | 9<br>度<br>個人区分<br><u> 自担区分</u> | 氏名<br>[<br>一           | <ul> <li>単語区分</li> <li>塗用間始月</li> <li>生</li> <li>生</li> <li>次定年月E</li> <li>却下理由</li> </ul>                                                                                                    | 04月▼<br>主年月日         | ۲<br>۳<br>۳<br>۳<br>۳ | 史祖文世<br>換索<br>公的年<br>:<br>                | 全             | 6<br>0      | 0                | 年金給与以外 | <b>沐</b> の収入<br>( |
| 年度<br>選択 個人番<br>認定区分<br>認定理由<br>取消事由 | ¥200403<br>平成19年<br>号   | 9<br>度<br>個人区分<br>負担区分         | 氏名<br>「<br>「<br>「<br>「 | <ul> <li>         ・         ・         ・</li> <li>         ・         ・         ・</li> <li>         ・         ・         ・</li> <li>         ・         ・         ・</li> <li>         ・         ・</li> <li>         ・         ・         ・</li> <li>         ・         ・</li> <li>         ・         ・</li> <li>         ・</li> <li></li></ul> | 04月 <u>▼</u><br>主年月日 |                       | <u>中朝</u> 使田<br>検索<br>:<br>:              | ↓<br>全        | ()<br>0     | 0                | 年金給与以外 | <b>外の</b> 収入<br>( |

17-6 画面中部に検索結果が表示されますので、公的年金、給与、年金給与以外の収入および、画面下部の認定区分、負担区分、決定年月日、認定理由、決定理由をプルダウンより 選択もしくは、入力し[確認]ボタンをクリックします。

| C K | A13S007    | ?:基準収入       | 額通用申         | i請 - Windows   | s Interne | t Explorer    |        |          |        |            |       |       |     |                                         |        |      |         |      |
|-----|------------|--------------|--------------|----------------|-----------|---------------|--------|----------|--------|------------|-------|-------|-----|-----------------------------------------|--------|------|---------|------|
| 🏉 h | ttp://okk1 | tre01.okk-ka | ouiki.local. | /Kouki/kouki_w | ar/KA13S  | 007EventActio | n.do   |          |        |            |       |       |     |                                         |        |      |         |      |
| 沖   | 縄県         | 後期高          | 齢者医          | E療広域i          | 自電        | 算処理シ          | ステム    | 4        |        |            |       |       | Ŕ   | 理選択                                     | 業      | 防運択  | ログアウト   | •    |
|     |            |              |              |                |           |               |        |          |        |            |       |       | 보   | ダイン [ば                                  | 、城連合   | 管理課0 | 4] K01- | )2   |
|     | 処理名        | 称:基準         | 収入額          | <b>通用申請</b>    |           |               |        |          |        |            |       |       | 394 | 72105 🕴                                 | 糸満市    |      |         |      |
|     |            |              |              |                |           |               |        |          |        |            |       |       |     |                                         |        |      |         |      |
|     | コウイ        | キ ハチロ        | ウ            |                |           | 被保険者者         | 号      | 01159219 | 1      | 生別         | 男     | 生年月日  | E   | 昭和02年12                                 | 2月05日  |      |         |      |
|     | 広域,        | 八郎           |              |                |           | 住所            |        | 沖縄県糸     | 黄市西崎 : | 丁目20       | 0番地   |       |     |                                         |        |      |         |      |
|     | 個人番        | 号            | 0000         | 880000000000   |           | 個人区分          |        | 住基       |        |            | 世帯番   | 뮥     | (   | 000000000000000000000000000000000000000 | 888000 |      |         | ٦    |
|     |            |              | _            |                |           |               |        |          |        |            |       |       |     |                                         |        |      |         | _    |
|     | 届出年        | 月日           |              |                |           | 届出者名<br>      |        |          |        |            | _     |       |     |                                         |        |      |         |      |
|     | 本人と        | の関係          |              | -              | -         | 電話番号1         |        |          | 7      | 記番号2       |       |       |     |                                         |        |      |         | -    |
|     | 申請件        | 月日(*)        | 420040       | 19             |           | 甲諸区分          | 新規甲    |          |        | 「清理田       |       |       |     |                                         |        |      | -       | 1    |
|     | 年度         |              | 平成19年        | 手度             |           | 適用開始月         | 04月    | -        | L      | <b>便</b> 窯 |       |       |     |                                         |        |      |         |      |
|     | 選択         | 個人番号         | ;            | 個人区分           | 氏名        |               | 生年月日   |          | 世帯主    | 公的年        | 金     | ĥ     | 治与  |                                         |        | 年金給与 | は以外の収入  |      |
|     |            | 00000000     | 00000088     | 住墨             | 広域(       | (10)          | 昭和02年  | 12月05日   | 0      |            | 1,560 | 0,000 |     |                                         |        |      | 0       |      |
|     |            |              |              |                |           |               |        |          |        |            |       |       |     |                                         |        |      |         |      |
|     |            |              |              |                |           |               |        |          |        |            |       |       |     |                                         |        |      |         |      |
|     |            |              |              |                |           |               |        |          |        |            |       |       |     |                                         |        |      |         |      |
|     |            |              |              |                |           |               |        |          | ♠ 計:   |            |       | 0     |     |                                         | 0      |      | 0       |      |
|     | 認定区        | 分            | 定 🗾          | 負担区分           | 一般基       | ▶ 決定年         | 月日 420 | 0409     |        |            |       |       |     |                                         |        |      |         |      |
|     | 認定理        | 由収           | 入が基準         | 単額未満のたり        | め 💌       | 却下理           | ± [    |          | _      |            |       |       |     |                                         |        |      |         |      |
|     | 取消事        |              |              |                | -         | 取消年           | 月日     |          |        |            |       |       |     |                                         |        |      |         |      |
|     | 決定理        | ÷            |              |                |           |               |        |          |        |            |       |       |     |                                         | *      |      |         |      |
|     |            |              |              |                |           |               |        |          |        |            |       |       |     |                                         |        |      |         |      |
|     | 申請         | 書印刷          |              |                |           |               |        |          |        |            |       |       |     | 確認                                      |        | 2    | 戻る      |      |
|     |            |              |              |                |           |               |        |          |        |            |       |       |     |                                         |        |      |         |      |
| ページ | が表示さ       | れました         |              |                |           |               |        |          |        |            |       |       |     | 😜 インター                                  | ーネット   |      | 🔍 100%  | • // |

### ●負担区分について

※「一般基」・・・同一世帯の後期高齢者医療被保険者の収入合計が一人で383万円未満、二人以上で 520万円未満の場合は、申請により「一般」の区分と同様となり自己負担割合は1割負担となります。 ※「一経2」・・・後期高齢者医療被保険者単身が住民税課税所得145万円以上かつ収入383万円以上 で現役並み所得者になった場合、同一世帯の70歳以上75歳未満の人との収入合計が520万円未満の 人は、平成22年7月までの間、限度額についてのみ「一般」を適用(自己負担割合は3割)します。 17-7 基準収入額適用申請確認画面が表示されますので、内容を確認のうえ、[更新]ボタン をクリックします。

|                                        |                                         |                                     |                                                 |                       |                   |                               |        |                  |        | ログイン【広域)      | 連合管理課0 | 4] K01- |
|----------------------------------------|-----------------------------------------|-------------------------------------|-------------------------------------------------|-----------------------|-------------------|-------------------------------|--------|------------------|--------|---------------|--------|---------|
| 理名称:基準                                 | 収入額適用                                   | 目申請確認                               |                                                 |                       |                   |                               |        |                  |        | 39472105 糸満   | 市      |         |
| コウイキ ハチロ                               | <i></i>                                 |                                     | 被保険者者                                           | :号                    | 01159219          | 性                             | 生別     | 男                | 生年月日   | 昭和02年12月0     | 5日     |         |
| 広域 八郎                                  |                                         |                                     | 住用                                              |                       | 沖縄県糸浦             | 時市西崎1                         | . 丁目20 | 0 番地             |        |               |        |         |
| 個人番号                                   | 00000000                                | 0000088                             | 個人区分                                            |                       | 住基                |                               |        | 世帯番              | 뮥      | 0000000000000 | 888    |         |
| 届出年月日                                  |                                         |                                     | 届出者名                                            |                       |                   |                               |        |                  |        |               |        |         |
| 本人との関係                                 |                                         |                                     |                                                 |                       |                   | 12                            | 電話番号 2 |                  |        |               |        |         |
| 申請年月日                                  | 平成20年04                                 | 月09日                                | 申請区分                                            | 新規申                   | <b>吉</b> ▼        | Ę                             | 目清理由   |                  |        |               |        | -       |
| 年度                                     | 平成19年度                                  |                                     | 適用開始月                                           | 04月                   | ~                 |                               | 検索     |                  |        |               |        |         |
| 個人番号                                   | 個人区分                                    | 氏名                                  |                                                 | 生年月日                  |                   | 世帯主                           | 公的年:   | 金                | 給      | <b>与</b>      | 年金給与   | は外の収入   |
|                                        |                                         |                                     |                                                 |                       |                   |                               |        |                  |        |               |        |         |
| 000000000000088                        | 住基                                      | 広域 八郎                               |                                                 | 昭和02年                 | 12月05日            | 0                             |        | 1,56             | 0,000  | ٥             | )      | 0       |
| 20000000000000000000000000000000000000 | 住基                                      | 広域 八郎<br>四〇分 一般                     | ◎ 決定年,                                          | 昭和02年                 | 12月05日<br>820年04月 | ○<br>合計:<br>D9日               |        | 1,56<br>1,56     | 0, 000 | C             | )      | 0       |
| 2000000000000000000000000000000000000  | 【 <b>住基</b><br>定 <b>」</b> 負担<br>入が基準額未3 | 広域 八郎<br>区分<br>一般3<br>満のため <u>▼</u> | ◎ 」 決定年,<br>却下理日                                | 昭和02年<br>月日 平府<br>日   | 12月05日<br>12月05日  | 〇<br>合計:<br>09日               |        | 1, 561<br>1, 561 | 0,000  | C<br>C        |        | 0       |
| 2000000000000000000000000000000000000  | <b>住基</b><br>定 】 自担<br>入が基準額未知          | 広域 八郎<br>  区分                       | <ul> <li>法定年,<br/>却下理E</li> <li>取消年,</li> </ul> | 昭和02年<br>1日 平府<br>日 一 | 12月05日<br>12月05日  | ○           合計:           09目 | Y      | 1, 56<br>1, 56   | 0, 000 | 0             | )      | 0       |

17-8 入力した内容が追加された負担区分履歴一覧画面が表示されます。

|         |           |                 |      |        |       |           |           |              |      |         |                            | -     |         |
|---------|-----------|-----------------|------|--------|-------|-----------|-----------|--------------|------|---------|----------------------------|-------|---------|
| コウイキーハー | チロウ       |                 |      | 被保険者番号 |       | 01159219  | 性別        | 男            | 生年月日 |         | 昭和02年12月05日                | 1 E   |         |
| 広域 八郎   |           |                 |      | 住所     |       | 沖縄県糸満市西山  | 91丁目20    | 0番地          |      |         |                            |       |         |
| 個人番号    |           | 000000000000000 | 8    | 個人区分   |       | 住基        |           | 世帯番          | 号    |         | 0000000000000088           | 8     |         |
| 年度検索    |           | 419             |      | 検索     |       |           |           |              |      |         |                            |       |         |
| 負担区分属器  | 一覧        |                 |      |        |       |           |           |              |      |         |                            | ż     | 寸象件数 3f |
| 選択      | 年度        |                 | 履歴通報 | ŧ      | 世帯    | 斷号        | 判定年月      | 18           | 3    | 定年      | 月日                         |       |         |
| 算定負担    | 08月       | 09月             | 10月  | 11月    | 12.   | 月 01月     | 02月       | 0 3          | 月 0  | 4月      | 05月                        | 06月   | 07月     |
| 基準収入額   | 基準期       | 2入額認定区分         |      |        | # 36  |           | T -Dec br |              | 3    | 2011年1月 | 入麵決定理由                     |       |         |
| 0       | 1 76613   | 年度              | 3    |        | 00000 | 000000888 | 平成20年     | 04月01日       |      | - 成202  | +04月09日                    |       |         |
|         | 10 146 th | 1 類適用申請認知       | Ê    |        | 平成2   | 0年04月09日  |           |              | 埠    | いまで     | い <del>…</del><br>基準額未満のため | 10x3E | 10.12   |
|         | 平成19      | 年度              | 2    |        | 00000 |           | 1799400-1 | oavaor H     | -    | 78%2U#  | +04月01日                    |       |         |
| 0       |           |                 |      |        |       |           |           |              | -    | 定上      | 一定上                        | 一定上   | 一定上     |
|         | 平成19      | 年度              | 1    |        | 00000 | 000000888 | 平成20年     | 104 ET 01 FT | 4    | 成202    | E04 801 8                  |       |         |
| с       | 1 /6410   | 1.02            | -    |        | 00000 |           | 175420-1  | 010101       | لا   | 田非      | 低Ⅱ非                        | 低Ⅱ非   | 低Ⅱ非     |
|         |           |                 |      |        |       |           |           |              |      |         |                            |       |         |

17-9 基準収入額適用申請登録後、「1-23(P12~) 被保険者証発行」の手順にて被保険者証を 印刷してください。

# 18 負担区分の修正

18-1「資格管理メニュー」画面の [負担区分管理] ボタンをクリックします。

| 电导该期向即有达像丛戏注    | <b>音電昇処理ンステム</b> |            | u<br>u   | 処理選択<br>美扮選択<br>レクアワ<br>ガイン<br>「広域連合管理課04] K01-<br>K01-<br>K01-<br>K01-<br>K01-<br>K01-<br>K01-<br>K01-<br>K01-<br>K01-<br>K01-<br>K01-<br>K01-<br>K01-<br>K01-<br>K01-<br>K02-<br>K02-<br>K |
|-----------------|------------------|------------|----------|----------------------------------------------------------------------------------------------------|
| 格管理メニュー         |                  |            |          |                                                                                                    |
|                 |                  |            |          |                                                                                                    |
|                 | 被保険者番号           | 性別         | 生年月日     | 引継ぎ 🔲                                                                                                    |
|                 | 住所               |            |          |                                                                                                    |
| 個人番号            | 個人区分             | 世帯番号       | ;        |                                                                                                    |
| 照숫              |                  |            |          |                                                                                                    |
| 住民基本台帳照会        | 外国人登錄情報照会        | 住登外登錄情     | 報照会      | 被保険者照会                                                                                                    |
| 世帯構成員一覧         | 連用除外者等一覧照会       | 送付先一覧      | 照会       | 住所地特例者一覧照会                                                                                                    |
| 世帯管理            | 異動情報管理           | 広域市区町村間異動者 | 管理       | 通用除外者等管理                                                                                                    |
| 世帯管理            | 资格具動者一覧          | 広城市区町村間舞   | 動者管理     | <b>迪用除外者等管理</b>                                                                                                    |
| wy保険者資格管理       |                  |            |          | la sentence a                                                                                                    |
| 資格取得            | 資格取得(個人情報票)      | 資格変更       | <u>.</u> | 資格表失                                                                                                    |
| 資格回復            | 障害認定申請           | 障害認定申請(個)  | 人情報素)    | 障害認定検索                                                                                                    |
| 自把区分管理          | 被保険者証文目          | 芝门元官理 举付失踪 | 18       |                                                                                                    |
| 其已已为自生          |                  | 217.6      | 4        |                                                                                                    |
| 一部負担金減免及び微収猶予申請 | 限度額通用·標準負担額減額申請  | 特定疾病認定     | 申請       |                                                                                                    |
| 一部負担金減免及び徴収猶予検索 | 限度額通用·標準負担額減額検索  | 特定疾病認定     | ≧検索      |                                                                                                    |
| 特別処理            |                  |            |          |                                                                                                    |
| 住民基本台帳修正        | 外国人登録情報修正        | 住登外登録情     | 報修正      | 被保険者修正                                                                                                    |
| 住民基本台帳追加        | 外国人登錄情報追加        | 住登外登錄情     | 報追加      |                                                                                                    |
| 再交付申諸管理         | 証明書管理<br>        |            |          |                                                                                                    |
| 再交付申請管理         | 被扶養者・障害・特定疾病証明書  |            |          |                                                                                                    |

18-2「負担区分管理」画面で、対象者の生年月日を入力し、[検索]ボタンをクリックします。 ◆入力箇所

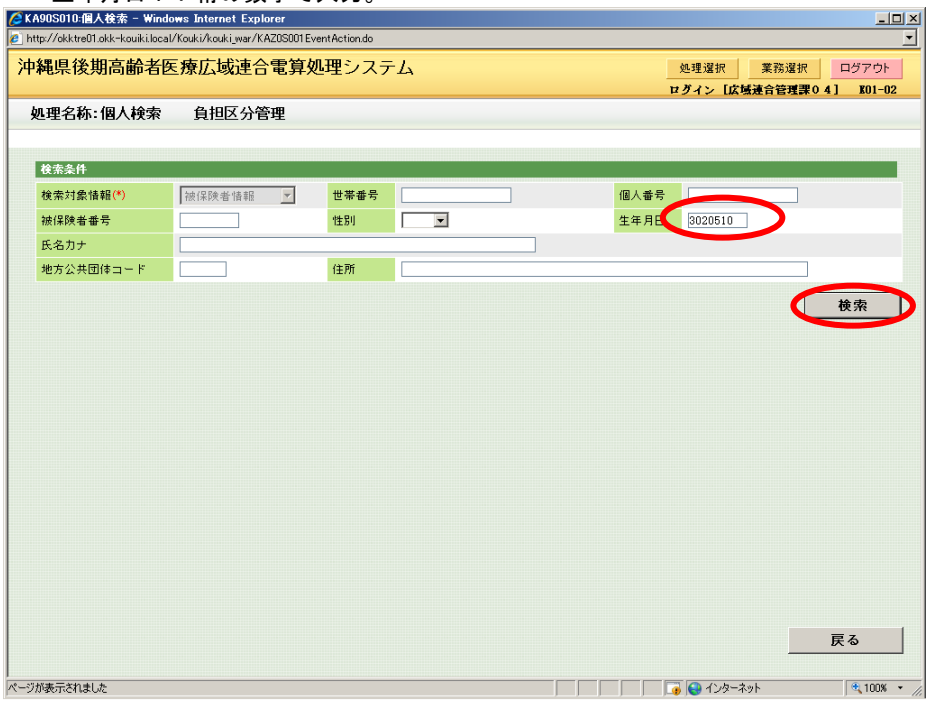

生年月日:7桁の数字で入力。

| 検索条件    |       |            |         |      |      |      |         |      |          |         |      |        |
|---------|-------|------------|---------|------|------|------|---------|------|----------|---------|------|--------|
| 検索対象    | 情報(*) | )          | 被保険者    | 皆書報  | ~    | 世帯番号 |         |      | 個人番号     |         |      |        |
| 被保険者    | 番号    |            |         |      |      | 性別   | V       |      | 生年月日     | 3020510 |      |        |
| 氏名力ナ    |       |            |         |      |      |      |         |      |          |         |      |        |
| 地方公共    | 団体コ   | ÷ ۴        |         |      |      | 住所   |         |      |          |         |      |        |
|         |       |            |         |      |      |      |         |      |          |         |      | 給売     |
|         |       |            |         |      |      |      |         |      |          |         |      |        |
| 被保険者    | 情報一   | 覧          |         |      |      |      |         |      |          |         |      | 対象件数 1 |
| 選択 !    | No.   | 個人番号       |         | 氏名   |      |      | 市区町村名   |      | 生年月日     | 1       | 生別   | 喪失年月日  |
| 地方公共    | 団体    | 被保険者       | #号      | 住所   |      |      |         |      | 異動年月日    | ſ       | 圖人区分 | 異動事由   |
| •       | 1     | 0000000000 | 0000010 | 広域 ナ | t即   |      | 沖縄県八重山郡 | 与那国町 | 昭和02年05月 | 引0日 5   | 5    |        |
| an o621 |       | 01159250   |         | 字与那国 | 1000 | 番地   |         |      | 平成20年04月 | 司01日 1  | 主基   | 年齡到達   |
|         |       |            |         |      |      |      |         |      |          |         |      |        |

18-3 検索結果の被保険者情報一覧より該当者を選択し[選択]ボタンをクリックします。

18-4 負担区分履歴一覧より最新履歴(一覧の一番上)を選択し[修正]ボタンをクリックします。

| ttp://okktrel | 01.okk-kouik | i.local/Ko     | uki/kouki_wa | r/KA90S01 | i0Eve      | ntAction.do |       |                    |       |             |            |      |           |               |                |      |       |         |
|---------------|--------------|----------------|--------------|-----------|------------|-------------|-------|--------------------|-------|-------------|------------|------|-----------|---------------|----------------|------|-------|---------|
| 縄県後           | 期高齢          | 者医疗            | 寮広域連         | 合電算       | <b>拿</b> 処 | 理シス         | テム    |                    |       |             |            |      |           | 処理対           | 選択             | 業    | 務選択   | ログアウ    |
| 加理名称          | 、            | 分履展            | (            |           |            |             |       |                    |       |             |            |      | 12<br>20/ | グイン<br>179895 | ·[広域〕<br>7 上 北 | 主合管  | 音理課の· | 4] KO1- |
| C-1 014       | - seizez     | 75 ASC         |              |           |            |             |       |                    |       |             |            |      |           | 110042        | 5 J-DP         |      |       |         |
| コウイキ          | キュウロウ        | ,              |              |           | 被任         | 除者番号        |       | 01159250           | t     | 生別          | 男          | 生年月  | 8         | 昭和0           | 12年05月1        | 0日   |       | 個人検索    |
| 広域 九日         | 郎            |                |              |           | 住民         | f           |       | 沖縄県八               | 重山郡 与 | 那国町字        | 与那国1       | 200番 | 地         |               |                |      |       |         |
| 個人番号          |              | 000000         | 0000000010   |           | 個/         | 区分          |       | 住基                 |       |             | 世帯番        | 号    |           | 00000         | 00000004       | 1792 |       |         |
| 年度検索          |              | 419            |              |           | ŧ          | 索           |       |                    |       |             |            |      |           |               |                |      |       |         |
| 自担区分          | 履歷一覧         |                |              |           |            |             |       |                    |       |             |            |      |           |               |                |      | ż     | 金件数 1   |
| 選択            | 年度           |                |              | 履歴通者      | ŧ          |             | 世帯    | 斷号                 |       | 判定年月        | 18         |      | 決定年       | 月日            |                |      |       |         |
| 算定負担          | 08           | 月              | 09月          | 10月       |            | 11月         | 12.   | 月 C                | 1月    | 02月         | 03         | 月    | 04月       |               | 05月            |      | 06月   | 07月     |
| 基準収入          | 額 基準         | 収入額認           | 定区分          | 1         |            |             | 基準)   | 収入額決)<br>000000045 | 2年月日  | TI ettao/TE | ov rtos rt |      | 基準収       | 入額決           | や定理由           |      |       |         |
| 6             | 7.85         | .34+1 <u>R</u> |              | 1         |            |             | 00000 | 00000041           | 32    | T-R6204     | O4 AUT E   |      | 低Ⅱ非       | +0474         | 低II非           |      | 低Ⅱ非   | 低Ⅱ非     |
|               |              |                |              |           |            |             |       |                    |       |             |            |      |           |               |                |      |       |         |
|               |              |                |              |           |            |             |       |                    |       |             |            |      |           |               |                |      |       |         |
|               |              |                |              |           |            |             |       |                    |       |             |            |      |           |               |                |      |       |         |
|               |              |                |              |           |            |             |       |                    |       |             |            |      |           |               |                |      |       |         |
|               |              |                |              |           |            |             |       |                    |       |             |            |      |           |               |                |      |       |         |
|               |              |                |              |           |            |             |       |                    |       |             |            |      |           |               |                |      |       |         |
|               |              |                |              |           |            |             |       |                    |       |             |            |      |           |               |                |      |       |         |
| 負担割合          | 開始年月日        | [              |              | 申請        | 5 其月7日     | 年月日         |       |                    | 帳票    | 震選択         | 基          | 単収入部 | 適用申       | <u> 清の</u> お  | い知らせ           | •    |       | 印刷      |

- 18-5「負担区分修正」画面が出ます。
  - ・算定負担区分 → 個人単位の負担区分 ・世帯算定負担区分 → 世帯単位の負担区分

| 遇県後期高齢                                  | 诸医       | 療広域                                     | 連合電算               | 算処理シ   | マテレ     | A            |         |       |              |            | 処理選択                                   | そ 業務:          | 選択            | ログアウト            |
|-----------------------------------------|----------|-----------------------------------------|--------------------|--------|---------|--------------|---------|-------|--------------|------------|----------------------------------------|----------------|---------------|------------------|
|                                         |          |                                         |                    |        |         |              |         |       |              |            | ログイン [                                 | 広域連合管理         | 課04           | ] K01-02         |
| 理名称:負担区                                 | 「分修      | Ē                                       |                    |        |         |              |         |       |              | :          | 39473822                               | 与那国町           |               |                  |
|                                         |          |                                         |                    |        |         |              |         |       | _            |            |                                        |                |               |                  |
| コウイキ キュウロ                               | <i>ф</i> |                                         |                    | 被保険者者  | 号       | 01159250     | 19      | 550   | 男            | 生年月日       | 昭和02年                                  | =05月10日        |               |                  |
| 広域 九郎                                   |          |                                         |                    | 住所     |         | 沖縄県八         | 重山郡 与   | 那国町日  | 字与那国1        | 000番地      |                                        |                |               |                  |
| 個人番号                                    | 0000     | 000000000000000000000000000000000000000 | 0                  | 個人区分   |         | 住基           |         |       | 世帯番          | 号          | 0000000                                | 000004792      |               |                  |
| 負担区分判定年度                                | 平成       | 19年度                                    |                    |        |         |              |         |       |              |            |                                        |                |               |                  |
| 平成20年04日                                |          | 前日                                      | 法目 :               | ※目道位に用 | 基準成本で   | anaの トー f    | 相反公案    | ানা হ | 7.830.       |            |                                        |                |               |                  |
|                                         | 5 10 14  | ====>                                   |                    |        | A+      |              | 022.000 | ====  | 2X HERRAN    | ±0.87++0.8 |                                        | 105.421.4      | ***           | * 中央地区 八         |
| 回八番写<br>破保険者番号                          | 氏名()     | カテノ<br>黄字)                              |                    |        | 生       | .年月日<br> 人区分 | 相当年度    |       | 倪非課税<br>申告区分 | 一部負担判定     | 50.00000000000000000000000000000000000 | 低工低工所          | ·調 ]<br>[得 ]  | ■定員担区分<br>T正負担区分 |
| 000000000000000000000000000000000000000 | コウイ      | * * ± 1                                 | ュウ                 |        | 晤       | 3和02年05月     | 10日     |       |              |            | C                                      | 1              |               | <b>法</b> II 非    |
| 01159250                                | 広域       | 九郎                                      |                    |        | 住       | 基            |         |       |              |            | C                                      | 1              | 0             | (BLI JF 🔹        |
| 000000000000000000000000000000000000000 | コウイ      | キクミコ                                    |                    |        | 昭       | 秭05年06月      | 10日     |       |              |            |                                        | 1              |               | <b>法</b> II 非    |
| 01159243                                | 広域       | 九美子                                     |                    |        | 住       | 基            |         |       |              |            | 0                                      | 1              | 0             | íttu a⊧ ▼        |
| I                                       |          |                                         |                    |        |         |              |         |       |              |            |                                        |                |               |                  |
|                                         |          |                                         |                    |        |         |              |         |       |              |            |                                        |                |               |                  |
| 計算対象年月                                  |          | 04月 🔻                                   |                    | _      | _       | _            |         |       | _            | _          | _                                      | _              | _             |                  |
| 世帯算定負担区分                                |          | 08月                                     | 09月                | 10月    | 11月     | 12月          | 01,     | =     | 02月          | 03月        | 04月<br>/65113k                         | 05月<br>/6-1135 | 06月<br>/6111k | 07月<br>/6517月    |
|                                         |          | 088                                     | 098                | 108    | 118     | 128          | 0.1     | 8 (   | 028          | 038        | 048                                    | 0.5.8          | O C H         | 0.7.8            |
| 世帯訂正算定負担図                               | ≤分       | -                                       | •••                | •      | • • • • | •            |         | -     | -<br>-       |            | 低工非一                                   | 低工非一           | 低工非           | ▼低Ⅱ非▼            |
| 判定年月日                                   |          | 平成20年04                                 | . <u>—</u><br>月01日 | 決定年月E  | (*)     | 42004        | 01      |       |              |            |                                        |                |               |                  |
|                                         |          |                                         |                    |        |         |              |         |       |              |            |                                        |                |               |                  |

18-6「負担区分修正」画面にて、4月以降で修正対象となる全ての月の「訂正負担区分」(個 人の負担区分)を修正します。また、「世帯訂正算定負担区分」(世帯の負担区分)も必 要に応じて修正します。

修正対象となる全ての月の負担区分修正が完了したら[確認]ボタンをクリックします。

| A13S004:負担区分管                           | 管理 - ₩     | /indows Inte  | rnet Explo  | rer           |                 |                     |      |      |       |       |              |                                         |       |            | - 8             |
|-----------------------------------------|------------|---------------|-------------|---------------|-----------------|---------------------|------|------|-------|-------|--------------|-----------------------------------------|-------|------------|-----------------|
| ittp://okktre01.okk-kou                 | uiki.local | /Kouki/kouki_ | war/KA13S00 | )1EventAction | udo             |                     |      |      |       |       |              |                                         |       |            | •               |
| <sup>,</sup> 縄県後期高齢                     | 命者医        | 療広域           | 連合電算        | 算処理シ          | スティ             | 4                   |      |      |       |       | 処理選択         | <b>孫業</b> 5                             | 溜沢    | ログアワ       | 가               |
|                                         |            |               |             |               |                 |                     |      |      |       |       | ログイン [       | 広域連合管                                   | 理課0   | 4] KO1-    | 02              |
| 処理名称:負担[                                | 区分修        | ΕĒ            |             |               |                 |                     |      |      |       |       | 39473822     | 与那国町                                    |       |            |                 |
|                                         |            |               |             |               |                 |                     |      |      |       |       |              |                                         |       |            |                 |
| コウイキ キュウロ                               | 1ウ         |               |             | 被保険者者         | \$ <del>7</del> | У <del>г,</del> р 1 | J    | ゴカン  | た、加一  | トし左   | 日末二          | ふっ                                      |       |            |                 |
| 広域 九郎                                   |            |               |             | 住所            | L               | [八月]                | 1    | 17 / | を149  | 124   | 月衣小          | 小发                                      |       |            |                 |
| 個人希恩                                    | 0000       | 00000000000   | 0           | 200 ± 107 2 5 | 1               | っりま                 | 9    | ので   | 、確認   | しなれ   | がら 4         | 月以                                      |       |            | -               |
| 1827(187-5)                             | 0000       | 500000000001  | 0           | IN ALL        | ß               | 夆で修                 | Ŧ    | 対象   | となる   | 全て(   | の月の          | 訂正                                      |       |            |                 |
| 負担区分判定年度                                | 平成         | 19年度          | $\frown$    | /             | 亻               | 自相反                 | 分    | を恋   | 車しま   | す     |              |                                         |       |            |                 |
| 平成20年04月                                |            | 前月            | 次月          | ※月単位に世        | #               |                     | . )] | 亡义   |       |       |              |                                         |       |            |                 |
| 個人番号                                    | 氏名(        | カナ)           | $\smile$    |               | 4               | 年月日                 |      |      | 課税非課税 | 市区町村長 | 民税課税所得       | 旧ただし                                    | 書額    | 算定負担区      | 分               |
| 被保険者番号                                  | 氏名(        | 漢字)           |             |               | ſ               | 人区分                 | 相当   | 当年度  | 未申告区分 | 一部負担判 | 川定所得         | 低I低Ⅱ                                    | 所得    | 訂正負担区      | 分               |
| 000000000000000000000000000000000000000 | コウィ        | (キ キュウロ       | ליב         |               | H               | 召和02年05月            | 110日 |      |       |       | C            | 1                                       | 0     | 低田非        |                 |
| 01159250                                | 広域         | 九郎            |             |               | 1               | 基                   |      |      |       |       | C            | г — — — — — — — — — — — — — — — — — — — | 0     | 低Ⅱ非▼       |                 |
| 000000000000000000000000000000000000000 | コウィ        | (キークミコ        |             |               | B               | 召和05年06月            | 10日  |      |       |       | C            | 1                                       | 0     | 低工非        |                 |
| 01159243                                | 広域         | 九美子           |             |               | 1               | 主基                  |      |      |       |       | C            | I I                                     | 0     | 低工老        |                 |
|                                         |            |               |             |               |                 |                     |      | ĺ    |       |       |              |                                         |       | 低工保        |                 |
|                                         |            |               |             |               |                 |                     |      |      |       |       |              |                                         |       | 低工程        |                 |
| 計具対影并月                                  |            | 04月 🚩         | 008         | 108           | 118             | 108                 |      | 0.18 | 0.08  | 0.08  | 0.48         | 0 5 8                                   | 0.68  | 低工保        |                 |
| 世帯算定負担区分                                |            | VOH           | USH         | TOA           | ТТЯ             | 12 8                |      | UTA  | 02A   | 034   | 04月<br>低TT非  | (ETT 3)                                 | 低田北   | 一般課        |                 |
|                                         |            | 08月           | 09月         | 10月           | 11月             | 12月                 |      | 01月  | 02月   | 03月   | 04月          | 058                                     | 0.6.8 | 一経1<br>一定上 |                 |
| 世帯訂正算定負担                                | 区分         | -             | -           | -             |                 | -                   | •    | •    | -     |       | 一定上 💌        | 一定上 💌                                   | 一定上   | - 定上       |                 |
| 判定年月日                                   |            | 平成20年04       | 月01日        | 決定年月日         | (*)             | 42004               | D1   |      |       |       |              |                                         |       |            | -               |
|                                         |            |               |             |               |                 |                     |      |      |       |       | _            |                                         |       |            | _               |
|                                         |            |               |             |               |                 |                     |      |      |       |       | <del>a</del> | 22                                      |       | 戻る         |                 |
|                                         |            |               |             |               |                 |                     |      |      |       |       |              | -                                       |       |            |                 |
|                                         |            |               |             |               |                 |                     |      |      |       |       | - 🔽 🙆 化      | ターネット                                   |       | 3 100      | )% <del>-</del> |

18-7 修正内容を確認したら[更新]ボタンをクリックします。

|                                         |     |              |          |           |      |          |                               |                        |             |            |         | ロクイン し     | 医喷嚏合管      | 理課0      | 4 ]      | KU1-02 |
|-----------------------------------------|-----|--------------|----------|-----------|------|----------|-------------------------------|------------------------|-------------|------------|---------|------------|------------|----------|----------|--------|
| L理名称:負担E                                | 区分修 | 正確認          |          |           |      |          |                               |                        |             |            |         | 39473822   | 与那国町       |          |          |        |
|                                         | .1. |              |          | 1.1.17 PA |      |          |                               | an Put                 |             | -          | ****    | a715-00.00 | on nt cont |          |          |        |
| コワイキ キュワロ<br>かぜ もm                      | 7   |              |          | 被採陳者者     | F75  | 0.       | 1159250<br>Server at at at at | 11150<br>.992 (c) 1915 | Rent de let | 男 1        | 生年月日    | 昭和002年     | -05月10日    |          |          |        |
| ALANX JUAP                              |     |              |          | 1±79      |      | n        | (細県)(重日                       | 1部 马加国                 | 에비 카 ㅋ      | F JPI I    | 0004948 |            |            |          |          |        |
| 個人番号                                    | 000 | 000000000000 | .0       | 個人区分      |      | 13       | - 基                           |                        |             | 世帯番        | 号       | 00000000   | 00004792   |          |          |        |
| 負担区分判定年度                                | 平成  | 划9年度         |          |           |      |          |                               |                        |             |            |         |            |            |          |          |        |
| 平成20年07月                                |     | 前月           | 次月       | ※月単位に世    | 帯構成を | 5 確認     | の上、負担                         | 区分を訂正                  | υτεί        | だざい。       |         |            |            |          |          |        |
| 個人番号                                    | 氏名( | カナ)          |          |           |      | 生年月      | 38                            |                        | 課税ま         | <b>F課税</b> | 市区町村民   | 税課税所得      | 旧ただし       | 書額       | 算定       | 負担区分   |
| 被保険者番号                                  | 氏名( | 漢字)          |          |           |      | 個人國      | 区分 相                          | 当年度                    | 未申望         | 認分         | 一部負担判   | 定所得        | 低I低Ⅱ       | 所得       | 訂正       | 負担区分   |
| 000000000000000000000000000000000000000 | コウィ | イキ キュウ       | ロウ       |           |      | 昭和0      | 2年05月10日                      | 3                      |             |            |         | 0          |            | 0        | 低Ⅱ       | 拜      |
| 01159250                                | 広域  | 九郎           |          |           |      | 住基       |                               |                        |             |            |         | 0          |            | 0        | 一定       | EL 💌   |
| 00000000000000020                       | ヨウィ | (キークミコ       |          |           |      | 昭和0      | 5年06月10日                      | 3                      |             |            |         | 0          |            | 0        | 低Ⅱ       | 拜      |
| 01159243                                | 広域  | 九美子          |          |           |      | 住基       |                               |                        |             |            |         | 0          |            | 0        | 低Ⅱ       | 非一     |
|                                         |     |              |          |           |      |          |                               |                        |             |            |         |            |            |          |          |        |
| 計算対象年月                                  |     | 04月 💌        |          |           |      |          |                               |                        |             |            |         |            |            |          |          |        |
| ******                                  |     | 08月          | 09月      | 10月       | 11月  |          | 12月                           | 01月                    | 0 2         | 2月         | 03月     | 04月        | 05月        | 06F      | 3        | 07月    |
| 世帝員 正貝担区分                               |     |              |          |           |      |          |                               |                        |             |            |         | 低Ⅱ非        | 低Ⅱ非        | 低Ⅱ非      | •        | 低Ⅱ非    |
| 世帯訂正質定負担                                | 又分  | 08月          | 09月      | 10月       | 11月  |          | 12月                           | 01月                    | 02          | 2月         | 03月     | 04月        | 05月        | 06月      | 1        | 07月    |
|                                         |     | ~            | <b>v</b> | <u>~</u>  |      | <u> </u> | 7                             |                        |             | <b>v</b>   | 7       | 一定上        | 一定上 🚬      | 一定上      | <u> </u> | 一定上    |
| 判定年月日                                   |     | 平成20年04      | 月01日     | 決定年月日     |      |          | 平成20年0                        | 5月15日                  |             |            |         |            |            |          |          |        |
|                                         |     |              |          |           |      |          |                               |                        |             |            |         |            |            | <b>.</b> |          |        |

### 18-8 負担区分情報が修正され「負担区分履歴一覧」画面に戻ります。

| 広核 九郎     住所     沖縄県八重山郡 与那国町今4那国1000番地       個人番号     00000000000000     個人区分     住活     世帯番号     000000000004732       年度検索     山口     検索     世帯番号     000000000004732     ビレージー       10回び分回花一覧     検索     検索     大豆年月日     大豆年月日     大豆年月日       20回びしていのの40004732     世帯番号     0000000004732     ビレージー     大豆年月日       2回び分回花一覧     東原山市の40004732     大豆年月日     大豆年月日     大豆年月日       2回びしていの4004732     王     日本の200000004732     平成20年0月1日     中成20年0月1日       2回     回の0000000004732     平成20年04月01日     中成20年04月01日     一定上     一定上     一定上       20000000004732     甲成20年04月01日     中成20年04月01日     中成20年04月01日     中低20年04月01日     中低20年04月01日       20000000004732     甲成20年04月01日     中低20年04月01日     中低11非     低11非     低11非     低11非     低11非                                                                                                    | 住所     沖縄県八生山郡     与那国町字与那国1000番後       00000000000000     個人区分     住活     世帯番号     000000000001752       119     後索       大定年月日     大定年月日       7月     日月     11月     12月     01月     02月     04月     05月     06月     07月       7月     登場取入額決定年月日     送埠取入額決定年月日     送埠取入額決定理由       1     12月     01月     02月     04月     05月     06月     07月       基準取入額認定区分     基準収入額決定年月日     基準収入額決定理由      一定止     一定止     1     11     11     11     11     11     11     11     11     1     11     1     1     1     1     1     1     1     1     1     1     1     1     1     1     1     1     1     1     1     1     1     1                                                                                                         | 広核 九郎     住所     沖縄県八量山部     与期国町学与期国1000番絶       個人低分     住活     世帯番号     0000000000001752       年度検索     113     検索       月回区分開屋一覧     技索       夏江良社     0.9月     10月     11月     12月     01月     02月     03月     04月     05月     06月     0       夏江県社     000000000000000000000000000000000000                                                                                                    | 広弦 九郎     住所     沖磯県八重山     9期国町学9期国 1 0 0 0 番絶       個人番号     000000000000000000000000000000000000                                                                                                    |                                                                                                    |                                |                       | 男      | 性別              | 01159250              | 5保険者番号  | 7           |                                         | ュウロウ        | コウイキーキ。         |       |
|----------------------------------------------------------------------------------------------------|----------------------------------------------------------------------------------------------------|----------------------------------------------------------------------------------------------------|----------------------------------------------------------------------------------------------------|----------------------------------------------------------------------------------------------------|--------------------------------|-----------------------|--------|-----------------|-----------------------|---------|-------------|-----------------------------------------|-------------|-----------------|-------|
| 個人番号     0000000000101     個人区分     住活     世帯番弓     00000000004732       年度検索     後回     検索       10105/0月25(5)     検索       第四項目の日本     展開通号     世帯番弓     00000000004732     世帯番弓     00000000004732       第四項目     11月     12月     01月     02月     03月     04月     05月     06月     0       第四項目     第四項目     11月     12月     01月     02月     03月     04月     05月     06月     0       基準収入観天定区分     基準収入観天定4月日     基準収入観天覚4月日     第一項20年04月01日     一定上     一定上     一定上     一定上     一定上     一       6     「約3年     1     00000000004732     甲烷30年04月01日     甲烷20年04月01日     一     一     1     一       C     甲烷3年4     1     回     1     回     1     四     1     四     1     1     1     1     1     1     1     1     1     1     1     1     1     1     1     1     1     1     1     1     1     1     1     1     1     1     1     1     1     1     1     1     1     1     1     1     1     1     1     1     1     1     1     1     1 <th>000000000000000000000000000000000000</th> <th>個人番号     0000000000101     個人区分     住丞     世帯音     000000000004752       年度検索     値辺分加度一覧     検索      検索          自辺区分加度一覧     度用     度型     単定年月日     決定年月日     決定年月日     決定年月日        資源後     09月     10月     11月     12月     01月     02月     03月     04月     05月     06月     0       登埠収入額決定理由     差埠収入額決定理由     差埠収入額決定理由     一定上     一定上     一定上     一定上     一定上     一点       C     甲烷19年度     1     1&lt;000000004732</th> 甲烷20年04月01日     甲烷20年04月01日     甲烷20年04月01日     甲烷20年04月01日     モ< <th>ビ       C     甲烷19年度     1     0000000004732     甲烷20年04月01日     甲烷20年04月01日     モ     モ</th> <th>個人番号     00000000000010     個人区分     住丞     世帯音号     000000000004752       年度検索     413     検索     株式     株式     株式       月担区分開置一覧     現産     期間通音     世帯音号     決定年月日     決定年月日       道定負担     0.9月     1.0月     1.1月     1.2月     0.1月     0.2月     0.4月     0.5月     0.6月       資産現入額     基準取入額法定区分     基準取入額法定年月日     一定上     一定上     一定上     一定上     一定上     一定上       作用:19年度     1     000000000000000000000000000000000000</th> <th></th> <th></th> <th>00番地</th> <th>与那国10</th> <th>与那国町字</th> <th>沖縄県八重山郡</th> <th>ŧĦi</th> <th>6</th> <th></th> <th></th> <th>広域 九郎</th> | 000000000000000000000000000000000000                                                                                                    | 個人番号     0000000000101     個人区分     住丞     世帯音     000000000004752       年度検索     値辺分加度一覧     検索      検索          自辺区分加度一覧     度用     度型     単定年月日     決定年月日     決定年月日     決定年月日        資源後     09月     10月     11月     12月     01月     02月     03月     04月     05月     06月     0       登埠収入額決定理由     差埠収入額決定理由     差埠収入額決定理由     一定上     一定上     一定上     一定上     一定上     一点       C     甲烷19年度     1     1<000000004732                                                                                                    | ビ       C     甲烷19年度     1     0000000004732     甲烷20年04月01日     甲烷20年04月01日     モ     モ                                                                                                    | 個人番号     00000000000010     個人区分     住丞     世帯音号     000000000004752       年度検索     413     検索     株式     株式     株式       月担区分開置一覧     現産     期間通音     世帯音号     決定年月日     決定年月日       道定負担     0.9月     1.0月     1.1月     1.2月     0.1月     0.2月     0.4月     0.5月     0.6月       資産現入額     基準取入額法定区分     基準取入額法定年月日     一定上     一定上     一定上     一定上     一定上     一定上       作用:19年度     1     000000000000000000000000000000000000 |                                |                       | 00番地   | 与那国10           | 与那国町字                 | 沖縄県八重山郡 | ŧĦi         | 6                                       |             |                 | 広域 九郎 |
| 年度検索         祖3         検索           角辺区分展是一覧         展歴通春         世帯春号         判定年月日         決定年月日         対定年月日           第二次日本         0.9月         1.0月         1.1月         1.2月         0.1月         0.2月         0.3月         0.4月         0.5月         0.6月         0           第二線20第0000004732         平成30年5月日         基準収入額決定著出         一定上         一定上         一定上         一定上         一定上         一           企         平成39年度         1         0000000004732         平成20年04月01日         平成20年04月01日         一           合         中点1         1         0000000004732         平成20年04月01日         平成20年04月01日         一           合         中点1         00000000004732         平成20年04月01日         平         一         一         一         二         一         二         二         <                                                                                                    | 13     検索       13     検索       13     検索       13     検索       13     検索       14     12月     01月     02月     03月     04月     05月     06月     07月       2     000000000000000000000000000000000000                                                                                                    | 年度検索     13     検索       月辺区分周度一覧     建築油     月辺2分周度一覧     大阪24月3       選択     年度     履歴通書     世常番号     判定年月日     決定年月日     決定年月日       登準収入第認定区分     基準収入第決定理由     基準収入第決定理由     一     一     一       中成19年度     2     00000000004732     甲成20年04月01日     一     一定上     一定上     一定上       で     甲成19年度     1     00000000004732     甲成20年04月01日     甲成20年04月01日      低11非     低11非     低111非     低111                                                                               | 年度後先         祖当         技索           自辺区分局度一覧           第223         第234         第244         第244 <th></th> <th>000000000004792</th> <th>÷ 0</th> <th>世帯番号</th> <th></th> <th>住基</th> <th>副人区分</th> <th>1</th> <th>000000000000000000000000000000000000000</th> <th>0000</th> <th>個人番号</th> |                                                                                                    | 000000000004792                | ÷ 0                   | 世帯番号   |                 | 住基                    | 副人区分    | 1           | 000000000000000000000000000000000000000 | 0000        | 個人番号            |       |
| 自辺の分配と一覧         対象作目         対象作目         対象作目         対象作目         対象作目         対象作目         対象作目         対象作目         対象作目         対象作目         対象作目         対象作目         対象作目         対象作目         対象作目         対象作目         対象作目         対象作目         対象作目         対象作目         対象作目         対象作目 <th< td=""><td>覧     対象件数 24       年度     展歴通書     世帯書号     判定年月日     決定年月日     決定年月日     決定年月日     決定年月日     法定4月1     0 5月     0 6月     0 7月       基準収入額認定区分     基準収入額決定年日日     基準収入額決定理由     基準収入額決定理由     工     2     00000000000/32     平成20年04月01日     中成20年06月16日       平成13年度     1     00000000000/32     平成20年04月01日     中成20年04月01日     中成20年04月01日     中成20年04月01日       平成13年度     1     00000000000/32     平成20年04月01日     中成20年04月01日     中成20年04月01日     東成20年04月01日</td><td>内包区分配层→数         展歴通告         世帯信号         判定年月日         決定年月日         決定年月日         決定年月日         決定年月日         決定年月日                                                                                                    <th< th=""></th<></td><td><u>10回公司度一覧</u><br/>選択 年度 履歴通番 世帯番号 判定年月日 決定年月日<br/>選択 4回 03月 09月 10月 11月 12月 01月 02月 03月 04月 05月 06月<br/>基準収入額決定年月日 基準収入額決定理由<br/>で 平成19年度 2 00000000004732 平成20年04月01日 平成20年06月15日<br/>- 定止 一定止 一定上 一定上<br/>- 定止 1 - 定上 1 - 定上<br/>- 定止 1 - 定し 1 - 元 - 元 - 元 - 元 - 元 - 元 - 元 - 元 - 元 -</td><td></td><td></td><td></td><td></td><td></td><td></td><td>検索</td><td></td><td>9</td><td>419</td><td>年度検索</td></th<>                                                                                                    | 覧     対象件数 24       年度     展歴通書     世帯書号     判定年月日     決定年月日     決定年月日     決定年月日     決定年月日     法定4月1     0 5月     0 6月     0 7月       基準収入額認定区分     基準収入額決定年日日     基準収入額決定理由     基準収入額決定理由     工     2     00000000000/32     平成20年04月01日     中成20年06月16日       平成13年度     1     00000000000/32     平成20年04月01日     中成20年04月01日     中成20年04月01日     中成20年04月01日       平成13年度     1     00000000000/32     平成20年04月01日     中成20年04月01日     中成20年04月01日     東成20年04月01日                                                                                                    | 内包区分配层→数         展歴通告         世帯信号         判定年月日         決定年月日         決定年月日         決定年月日         決定年月日         決定年月日 <th< th=""></th<>                                                                                                    | <u>10回公司度一覧</u><br>選択 年度 履歴通番 世帯番号 判定年月日 決定年月日<br>選択 4回 03月 09月 10月 11月 12月 01月 02月 03月 04月 05月 06月<br>基準収入額決定年月日 基準収入額決定理由<br>で 平成19年度 2 00000000004732 平成20年04月01日 平成20年06月15日<br>- 定止 一定止 一定上 一定上<br>- 定止 1 - 定上 1 - 定上<br>- 定止 1 - 定し 1 - 元 - 元 - 元 - 元 - 元 - 元 - 元 - 元 - 元 -                                                                                                    |                                                                                                    |                                |                       |        |                 |                       | 検索      |             | 9                                       | 419         | 年度検索            |       |
| BRD := 10         BRD := 10         BRD := 10         BRD := 10         BRD := 10         A SET # 10           BR := 10         0.9 月         1.0 月         1.1 月         1.2 月         0.1 月         0.2 月         0.3 月         0.4 月         0.5 月         0.6 月         0           BE := 10         A SE # 10,0 BU := 100         A SE # 10,0 BU := 100000000000000000000000000000000000                                                                                                    | 32         現意地書         世帯書号         判定年月日         決定年月日         決定年月日         決定年月日         決定年月日         決定年月日         支定年月日         34年校 21           年度         10月         11月         12月         01月         02月         03月         04月         05月         06月         07月           基準収入観決定年月         基準収入観決定理由         基準収入観決定理由         年成20年04月01日         平成20年06月15日         -定上         -定上         -         -         -         1         000000000000000000000000000000000000                                                                                                    | 月1日2月1日2月1日<br>2月1日2月1日<br>2日<br>2日<br>2日<br>2日<br>2日<br>2日<br>10月<br>10月<br>10月<br>10月<br>10月<br>10月<br>10月<br>02月<br>03月<br>04月<br>05月<br>06月<br>06月<br>06月<br>06月<br>06月<br>06月<br>06月<br>06                                                                                                    |                                                                                                    |                                                                                                    |                                |                       |        |                 |                       |         |             | _                                       | -           | ê la 도 사 문제     |       |
| 協評 牛皮 尿症法音 世常寺 刊程4月1 決定4月1 決定4月1<br>第定負担 08月 09月 10月 11月 12月 01月 02月 03月 04月 05月 06月 0<br>基準収入額決定4月日 支援 4収入額決定3月<br>平成13年度 2 00000000004732 平成20年04月01日 平成20年05月15日<br>- 定上 一定上 一定上 一定上 一定上 一定上 一定上 一定上 一定上 一<br>中成13年度 1 000000000004732 平成20年04月01日 平成20年04月01日 - 1<br>平成13年度 1 00000000004732 平成20年04月01日 平成20年04月01日 - 1<br>平成13年度 1 00000000004732 平成20年04月01日 平成20年04月01日 (低11非 低11非 低11非 低11非 低11非 低11非 低11非 低11                                                                                                    |                                                                                                    | 隆新 中度 10月 05月 10月 11月 12月 01月 02月 03月 04月 05月 06月 05月 06月 01月 02月 03月 04月 05月 06月 05月 06月 07月 05月 06月 07月 05月 06月 07日 24年収入額決定増出<br>基準収入額設定区分 基準収入額決定増出 中税22年6月15日 定上                                                                                                    | 協計 中度 限度通音 世帝号 刊程年月日 決定年月日 決定年月日<br>注定負担 08月 08月 08月 10月 11月 12月 01月 02月 03月 04月 05月 06月<br>基準収入額決定年月日<br>平成19年度 2 50000000004732 平成20年04月01日 平成20年06月15日<br>- 定上 一定上 一定上 一定上 一定上 一定上<br>- に上 - 定上 10000000004732 平成20年04月01日 平成20年04月01日                                                                                                    | 对案件数 21                                                                                                    | 지                              | and the second second |        | Weights from 17 | ~ =                   |         | and the set |                                         | -1 <u>i</u> | 月世区分版歴          |       |
| 基本         大学         大学         1         *         *         *         *         *         *         *         *                                                                                                    | CSA CSA CSA CSA CSA CSA CSA CSA CSA                                                                                                    | ▲ 定用之 05月 05月 10月 12月 05月 05月 05月 05月 05月 05月 05月 05月 05月 05                                                                                                    |                                                                                                    | 0.7.8                                                                                                    |                                | 決定年月                  | 18     | 刊定年月<br>0.2月    | 番方<br>日 01日           | 世帯:     | 腹壁通番<br>10日 | 0.0.8                                   | 牛度          | 堪訳<br>宮宇自由      |       |
| 平規19年度         2         000000000000792         平規20年04月01日         平成20年06月15日           中定上         一定上         一定上         一定上         一定上         一定上         一           C         中成19年度         1         000000000000792         平成20年04月01日         平成20年04月01日            C         中成19年度         1         000000000000732         平成20年04月01日         平成20年04月01日                                                                                                    | 平成19年度         2         000000000001752         平成20年04月01日         平成20年06月5日           平成19年度         一定上         一定上         1         0000000000004732         平成20年04月01日         日         日         日         1         00000000004732         平成20年04月01日         日         日         1         1         1         1         1         1         1         1         1         1         1         1         1         1         1         1         1         1         1         1         1         1         1         1         1         1         1         1         1         1         1         1         1         1         1 <td< td=""><td>平成19年度         2         000000000004792         平成20年04月01日         平成20年04月15日                一定上         一定上         一定         1         1         1         1         1         1         1         1         1         1         1         1         1         1         1         1         1         1         1         1         1         1         1         1         1         1         1         1         1         1         1         1         1         1         1         1         1         1         1         1         1         1</td><td>平成19年度         2         00000000004792         平成20年04月01日         平成20年04月1日           中成19年度         1         00000000004792         平成20年04月01日         一定上         一定上         1         0         0         0         0         0         0         0         0         0         0         0         0         0         0         0         0         0         0         0         0         0         0         0         0         0         0         0         0         0         0         0         0         0         0         0         0</td><td>07A</td><td>入額決定理由</td><td>- 04月<br/>基準収入</td><td>03,</td><td>1027</td><td>7   0   7<br/>収入額決定年月F</td><td>1171 12</td><td>ТОЯ</td><td>額認定区分</td><td></td><td>鼻足 月 但<br/>基準収入額</td></td<> | 平成19年度         2         000000000004792         平成20年04月01日         平成20年04月15日                一定上         一定上         一定         1         1         1         1         1         1         1         1         1         1         1         1         1         1         1         1         1         1         1         1         1         1         1         1         1         1         1         1         1         1         1         1         1         1         1         1         1         1         1         1         1         1 | 平成19年度         2         00000000004792         平成20年04月01日         平成20年04月1日           中成19年度         1         00000000004792         平成20年04月01日         一定上         一定上         1         0         0         0         0         0         0         0         0         0         0         0         0         0         0         0         0         0         0         0         0         0         0         0         0         0         0         0         0         0         0         0         0         0         0         0         0                                                                                                    | 07A                                                                                                    | 入額決定理由                         | - 04月<br>基準収入         | 03,    | 1027            | 7   0   7<br>収入額決定年月F | 1171 12 | ТОЯ         | 額認定区分                                   |             | 鼻足 月 但<br>基準収入額 |       |
| 作成19年度         1         00000000004732         平成20年04月01日         一定止         一定上         一定上         一定L         一定L         一定L         一定L         一定L         一定L         一定L         一定L         一定L         一定L         一定L         一定L         一定L         1         1         1         1         1         1         1         1         1         1         1         1         1         1         1         1         1         1         1         1         1         1 <th1< th=""> <th1< th="">         1</th1<></th1<>                                                                                                    | 平規13年度         1         00000000004732         平規20年04月01日         平規20年04月01日         一定上         一定上         一定L         一定L         一定L         一定L         一定L         一定L         一定L         一定L         一定L         一定L         一定L         一定L         一定L         一定L         一定L         一定L         一定L         1         1         1         1         1         1         1         1         1         1         1         1         1         1         1         1         1         1         1         1         1         1         1         1         1 <td>ア成19年度         1         00000000004732         平成20年04月01日         平成20年04月01日           C         単成19年度         1         00000000004732         単成20年04月01日         単成11非         低11非         低11非</td> <td>・         ・         ・         ・         ・         ・         ・         ・         ・         ・         ・         ・         ・         ・         ・         ・         ・         ・         ・         ・         ・         ・         ・         ・         ・         ・         ・         ・         ・         ・         ・         ・         ・         ・         ・         ・         ・         ・         ・         ・         ・         ・         ・         ・         ・         ・         ・         ・         ・         ・         ・         ・         ・         ・         ・         ・         ・         ・         ・         ・         ・         ・         ・         ・         ・         ・         ・         ・         ・         ・         ・         ・         ・         ・         ・         ・         ・         ・         ・         ・         ・         ・         ・         ・         ・         ・         ・         ・         ・         ・         ・         ・         ・         ・         ・         ・         ・         ・         1         ・         1         ・         1         ・         1         ・         1</td> <td></td> <td>F05月15日</td> <td>平成20年(</td> <td>04月01日</td> <td>平成20年</td> <td>00000004792</td> <td>00000</td> <td>2</td> <td>t</td> <td>平成19年度</td> <td></td>                                                                                                    | ア成19年度         1         00000000004732         平成20年04月01日         平成20年04月01日           C         単成19年度         1         00000000004732         単成20年04月01日         単成11非         低11非         低11非                                                                                                    | ・         ・         ・         ・         ・         ・         ・         ・         ・         ・         ・         ・         ・         ・         ・         ・         ・         ・         ・         ・         ・         ・         ・         ・         ・         ・         ・         ・         ・         ・         ・         ・         ・         ・         ・         ・         ・         ・         ・         ・         ・         ・         ・         ・         ・         ・         ・         ・         ・         ・         ・         ・         ・         ・         ・         ・         ・         ・         ・         ・         ・         ・         ・         ・         ・         ・         ・         ・         ・         ・         ・         ・         ・         ・         ・         ・         ・         ・         ・         ・         ・         ・         ・         ・         ・         ・         ・         ・         ・         ・         ・         ・         ・         ・         ・         ・         ・         ・         1         ・         1         ・         1         ・         1         ・         1                                                                                                    |                                                                                                    | F05月15日                        | 平成20年(                | 04月01日 | 平成20年           | 00000004792           | 00000   | 2           | t                                       | 平成19年度      |                 |       |
| 中境13年度         1         00000000004732         中境20年04月01日         平成20年04月01日           ○         ○         ○         ○         ○         ○         ○         ○         ○         ○         ○         ○         ○         ○         ○         ○         ○         ○         ○         ○         ○         ○         ○         ○         ○         ○         ○         ○         ○         ○         ○         ○         ○         ○         ○         ○         ○         ○         ○         ○         ○         ○         ○         ○         ○         ○         ○         ○         ○         ○         ○         ○         ○         ○         ○         ○         ○         ○         ○         ○         ○         ○         ○         ○         ○         ○         ○         ○         ○         ○         ○         ○         ○         ○         ○         ○         ○         ○         ○         ○         ○         ○         ○         ○         ○         ○         ○         ○         ○         ○         ○         ○         ○         ○         ○         ○         ○         ○         ○                                                                                                    | 平成19年度         1         00000000004792         平成20年04月01日         平成20年04月01日                                                                                                    <                                                                                                    | 平成19年度         1         00000000004732         平成20年04月01日         平成20年04月01日           C                                                                                                    | 平成19年度         1         00000000004792         平成20年04月01日         平成20年04月01日           C                                                                                                    | 一定上                                                                                                    | 一定上 一定上                        | 一定上                   |        |                 |                       |         |             |                                         |             | œ               |       |
| 平成19年度         1         000000000001732         平成20年04月01日         平成20年04月01日           C                                                                                                    | 平成19年度 1 0000000000732 平成20年04月01日<br>平成19年度 1 00000000000732 平成20年04月01日<br>低田非 低田非 低田<br>低田非 低田<br>1 00000000000732 平成20年04月01日<br>低田<br>1 000000000000732 平成20年04月01日<br>000000000000732 平成20年04月01日<br>00000000000000732 平成20年04月01日<br>00000000000000732 平成20年04月01日<br>000000000000000732 平成20年04月01日<br>000000000000000732 平成20年04月01日<br>0000000000000000732 平成20年04月01日<br>00000000000000000000000000000000000                                                                                                    | 平規19年度         1         0000000000732         平規20年04月01日         平規20年04月01日           C <t< td=""><td>平成19年度         1         0000000000004752         平成20年04月01日         平成20年04月01日           C</td><td></td><td></td><td></td><td></td><td></td><td></td><td></td><td></td><td></td><td></td><td></td></t<>                                                                                                    | 平成19年度         1         0000000000004752         平成20年04月01日         平成20年04月01日           C                                                                                                    |                                                                                                    |                                |                       |        |                 |                       |         |             |                                         |             |                 |       |
|                                                                                                    | 10000000000000000000000000000000000000                                                                                                    |                                                                                                    |                                                                                                    | //5 xx -11t                                                                                                    | F04月01日                        | 平成20年(                | 04月01日 | 平成20年           | 00000004792           | 00000   | 1           | t.                                      | 平成19年度      | ~               |       |
|                                                                                                    |                                                                                                    |                                                                                                    |                                                                                                    | 低Ⅱ罪                                                                                                    | 低日非  低日非                       | 低Ⅱ非                   |        |                 |                       |         |             |                                         |             | O               |       |
|                                                                                                    |                                                                                                    |                                                                                                    |                                                                                                    | (@, II                                                                                                    | F04,月01日<br>  05113非   165113非 | 平成20年(<br>低II非        | 04月01日 | 平成20年           | 0000004732            | 00000   |             |                                         | 平成19年度      | c               |       |

18-9 被保険者証を発行する場合は、「資格管理メニュー」画面の [被保険者証交付] ボタン をクリックします。

| 100,001 | 可邮告区称应线注                                | ロモ弁処理シスク                     | 4               |            |              | u<br>u | シューション (広ち | 5年157年1<br>美連合管理課 | 04] K01-    |
|---------|-----------------------------------------|------------------------------|-----------------|------------|--------------|--------|------------|-------------------|-------------|
| 格管理メニ   |                                         |                              |                 |            |              | 39     | 472014 那   | 覇市                |             |
| 1ウイキ キュ | . <b>ウ</b> ロウ                           | 被保険者番号                       | 01159276        | 性別         | 男            | 生年月日   | 昭和02年05    | 月01日              | 司継ぎ ▼       |
| と域 九郎   |                                         | 住所                           | 沖縄県八重山郡         | 与那国町字      |              | 200番地  |            |                   | 21480       |
| 個人番号    | 000000000000000000000000000000000000000 | 個人区分                         | 住基              |            | 世帯番          | 号      | 0000004792 |                   |             |
| 쮩슸      |                                         |                              |                 |            |              |        |            |                   |             |
| 住民      | 基本台帳照会                                  | 外国人登録情報                      | 照会              | 住登外        | 登録情          | 報照会    |            | 被保険者              | 照会          |
| ŧ       | 帯構成員一覧                                  | <b>通用除外者等一</b> 緊             | <b>E照会</b>      | 送付         | 先一覧          | 照会     | (1         | 所地特例者             | 一覧照会        |
| 世帯管理    |                                         | 異動情報管理                       | 広               | 城市区町村間     | 副具動者         | 管理     | 連用除外       | 者等管理              |             |
|         | 世帯管理                                    | 資格異動者一                       | 覧               | 広域市区       | り村間り         | 動者管理   |            | 通用除外者             | 等管理         |
| 被保険者資格  | 管理                                      | ) in die Tim die 7 die 1 dae | •17 <b></b> )   |            | An 441 May 7 | -      |            | ) for data when   |             |
|         | 資格取行<br>次救回復                            | 直拾取侍(檀人情)                    |                 | (時来初会)     | 电输发器         |        |            | )〔16页<br>路来现实     | ·大<br>· 於 赤 |
| 自相区分管理  | <b>A</b> 400                            | 障害認定中語<br>被保険者証交付            | (法)             | 中古歐定       | 4 IR ( 18    | 八百稚杰)  |            | 降吉盛走              | .12 .*      |
| Ĵ       | 担区分管理                                   | 被保険者証交                       | 付               | 7.8-1<br>送 | 付先管          | 理      | 1          |                   |             |
| 减免申請管理  |                                         |                              |                 |            |              |        | _          |                   |             |
| 一部負担金:  | 減免及び徴収猶予申請                              | 限度額適用・標準負担                   | 額減額申請           | 特定的        | 疾病 認知        | 目申諸    |            |                   |             |
| 一部負担金:  | 減免及び徴収猶予検索                              | 限度額連用・標準負担                   | 額減額検索           | 特定的        | 疾病 認知        | ≧検索    | 基          | 準収入額連.            | 用申請検索       |
| 侍別処理    | 1                                       |                              |                 |            |              |        |            |                   |             |
| 住民      | 基本台帳修正                                  | 外国人登錄情報                      | 修正              | 住登外        | 登錄情          | 報修正    |            | 被保険者              | 修正          |
| 住民      | 基本台帳追加                                  | 外国人登録情報                      | 追加              | 住登外        | 登錄情          | 報追加    |            |                   |             |
| 与交付申請管  |                                         | 証明書管理                        | et et ET BH etc |            |              |        |            |                   |             |
| 円.      | 又鬥里讀管理                                  | 做扶恭有"陛吉"符正                   | <u></u> 扶納証明書   |            |              |        |            |                   |             |

18-10 被保険者証交付一覧のうち、未発行(負担区分変更後)の履歴を選択し、[証選択] ボ タンをクリックします。

| KA1     | 4500     | 1:被保険者証交     | (付一覧<br>local/K | 照会 - Windows | ,<br>Inte  | rnet Explorer   |                |           |          |       |        |            |        |         | _ 5   |
|---------|----------|--------------|-----------------|--------------|------------|-----------------|----------------|-----------|----------|-------|--------|------------|--------|---------|-------|
| nu<br>b | 出し       | 後期高齢:        | と医いて            | 存方试道合实       | 030i<br>野雀 | す 切 、 理 ・ 、 フ ・ | <del>.</del> . |           |          |       |        | 加援設択       | 業務選    | 据 口芍    | 7.0k  |
| 1 4     | -15-27-5 | 196701101000 |                 |              | 23         | +,2-4 2 7 .     | 1 14           |           |          |       |        | ログイン [広    | 城連合管理語 | ₩04] K0 | 01-02 |
| 処       | 理名       | 3称:被保険       | 者証ろ             | 交付一覧照会       |            |                 |                |           |          |       | 3      | 9472014 ∄  | 霸市     |         |       |
|         |          |              |                 |              |            |                 |                |           |          |       |        |            |        |         |       |
| 1       | コウイ      | キ キュウロウ      |                 |              |            | 被保険者番号          |                | 01159276  | 性別       | 男     | 生年月日   | 昭和02年05    | 5月01日  | 個人核     | ŧ索 🛛  |
| )       | 広域       | 九郎           |                 |              |            | 住所              |                | 沖縄県八重山郡   | 与那国町字    | 与那国1  | .000番地 |            |        |         |       |
| ļ       | 個人都      | 作号           | 00000           | 00000000001  |            | 個人区分            |                | 住基        |          | 世帯都   | #号     | 0000004792 | 2      |         |       |
|         |          |              |                 |              |            |                 |                |           |          |       |        |            |        | 対象件数    | 2 件   |
|         |          | 証有効期限年       | 月日              | 証種別          | j2         | 8格取得日           | 証务             | 行年月日      | 証交付年月    | 8     | 証交付事由  | 負担割合       | 回収区分   | 回収年月日   |       |
|         | 0        | 平成21年07月3    | 1日              | 被保険者証        | 4          | 成20年04月01日      | 平成             | 20年04月01日 | 平成20年04月 | 101 E | 新規     | 1割         | 未回収    |         |       |
|         | •        |              |                 | 被保険者証        |            |                 |                |           |          |       | 新規     |            | 未回収    |         |       |
|         |          |              |                 |              |            |                 |                |           |          |       |        |            |        |         |       |
|         |          |              |                 |              |            |                 |                | 証選        | 択 _      | 被保    | 険者証    | 短期         | æ      | 資格証明    | 書     |

- 18-11「被保険者証交付」画面にて以下の項目を入力し[印刷]ボタンをクリックします。
  - ①発行年月日 … 証を発行する日。
  - ②交付年月日 … 証を交付する日。
  - ③交付事由 … 「新規」を選択。
  - ④有効期限 … 平成21年7月31日であれば4210731と入力する。
  - ⑤発効期日 … 負担割合が変更になる日

ここでは、4月1日にさかのぼり、負担区分 (割合) が変更になるので、 平成21年4月1日を発効期日とする。

⑥一部負担金の割合 … [取得]ボタンを押下する。

| 理名          | 名称:被保険者                      | 皆証交付                                    |      |                     |              |          |     |       |       | 3       | 9472 | 014 那覇市    |          |      |
|-------------|------------------------------|-----------------------------------------|------|---------------------|--------------|----------|-----|-------|-------|---------|------|------------|----------|------|
| -לינ        | イキ キュウロウ                     |                                         |      | 被保険者番号              | <del>;</del> | 01159276 |     | 性別    | 男     | 生年月日    | 昭    | 和02年05月01日 |          |      |
| 對城          | 九郎                           |                                         |      | 住所                  |              | 沖縄県八重    | 山郡  | 与那国町字 | 与那国 1 | 000番地   |      |            |          |      |
| 圖人:         | 番号                           | 000000000000000000000000000000000000000 |      | 個人区分                |              | 住基       |     |       | 世帯者   | :#      | 00   | 00004792   |          |      |
| I発í         | 行種別                          | 被保険者証                                   | 発行的  | ∓月日 (*) <b>(</b>    | 4200         | 510      | 交   | 付年月日  |       | 200510  |      | 交付事由       | <b>X</b> | 所規 💌 |
| <b>東交</b> ( | 时年月日                         |                                         | 再交付  | 寸事由                 | 再交           | 付なし 👻    | 87  | 回収    | I     |         |      | 証回収年月日     |          |      |
|             |                              | 後期高給者医                                  | 奈被保険 | 者迂                  |              |          |     |       |       |         |      |            |          |      |
| 有效          | b期限(*)                       | 4210731                                 | >    |                     |              |          |     | 災害、ま  | たは盗   | 難の被害    |      |            |          |      |
| 被伤          | <b>保険者番号</b>                 | 01159276                                |      |                     |              |          | 定め  | 生計を共  | にする   | 者の病気、また | EIは角 | 傷          |          |      |
| 被           | 住所                           | 八重山郡 与那                                 | 国町字与 | 那国1000番             | 地            |          | る特  | 事業の廃  | 止、ま   | たは休止    |      |            |          |      |
| 保険業         | 氏名                           | 広域 九郎                                   |      |                     |              | 男        | 別な国 | 事業につ  | き著し   | い損失     |      |            |          |      |
| -18         | 生年月日                         | 昭和02年05月01                              | Ħ    |                     |              |          | 情   | 上記に類  | する事   | ≞       |      |            |          |      |
| 資格          | 各取得年月日                       | 平成20年04月01                              | Ħ    |                     |              |          |     | 滞納保険  | 料額の   | 著しい減少   |      |            |          |      |
| 発効          | カ期日(*)                       | 4200401                                 | /    |                     |              |          |     |       |       |         |      |            |          |      |
| 文f<br>一 = = | 1年月日<br>8月1日令小割今             |                                         |      |                     |              | HD/H     |     |       |       |         |      |            |          |      |
| 保険機         | ●月1日三の割日<br>検者番号並びに係<br>皆の名称 | <del>;</del>                            | 穐県後期 | 39472014<br>高齢者医療広境 | 連合           | 4×17     |     |       |       |         |      |            |          |      |

18-12「一部負担金の割合」が取得できたら、 [印刷]ボタンをクリックします。

| 理社  | 名称:被保険           | 者証交付                                    |      |                      |      |          |        |     |                     |      | 39      | 472 | 014 那覇市    |   |      |  |
|-----|------------------|-----------------------------------------|------|----------------------|------|----------|--------|-----|---------------------|------|---------|-----|------------|---|------|--|
|     |                  |                                         |      |                      |      |          |        |     |                     |      |         |     |            |   |      |  |
| コウー | イキ キュウロウ         |                                         |      | 被保険者番号               |      | 01159276 |        | t.  | 生別                  | 男    | 生年月日    | 昭   | 和02年05月01日 |   |      |  |
| 広域  | 九郎               |                                         |      | 住所                   |      | 沖縄県八重    | 山郡     | 3 A | )那国町字-              | 与那国1 | 000番地   |     |            |   |      |  |
| 個人有 | 番号               | 000000000000000000000000000000000000000 |      | 個人区分                 |      | 住基       |        |     |                     | 世帯番  | 号       | 00  | 00004792   |   |      |  |
| 証発行 | 行種別              | 被保険者証                                   | 発行   | 年月日 (*)              | 4200 | 510      |        | 交(  | 寸年月日 <mark>(</mark> | •) 4 | 200510  |     | 交付事由       |   | 新規 💌 |  |
| 再交( | 村年月日             |                                         | 再交付  | 寸事由                  | 再交   | 付なし 💌    |        | ĒÆC | 回収                  | ſ    | 1       |     | 証回収年月日     |   |      |  |
|     |                  | 後期高齢者医                                  | 应知识的 | ***                  |      |          | Tr     |     |                     |      |         |     |            |   |      |  |
| 有效  | 九期68 <b>(*)</b>  | 4210731                                 |      |                      |      |          |        |     | 災害、主                | たは盗縛 | 雛の被害    |     |            | Г |      |  |
| 被任  | ¥険者番号            | 01159276                                |      |                      |      |          | 5      | ÷   | 生計を共                | にする  | 皆の病気、また | は自  | 保          | Г |      |  |
|     | 住所               | 八重山郡 与那                                 | 国町字与 | 那国1000番;             | ié   |          | 8.75   | ある  | 事業の廃                |      | こは休止    |     |            | Г |      |  |
| 被保  | 氏名               | 広域 九郎                                   |      |                      | -    | 男        | * 55 + | 時し  | 事業につ                | き著し  | .)損失    |     |            | Г |      |  |
| 陳者  | 生年月日             | 昭和02年05月01                              | Ħ    |                      |      |          | 「日本    | る事情 | 上記に類                | する事  | ±       |     |            | Г |      |  |
| 資格  | 8取得年月日           | 平成20年04月01                              | Ħ    |                      |      |          |        |     | 滞納保険                | 料額の  | 著しい減少   |     |            | Г |      |  |
| 発効  | b期日 (*)          | 4200401                                 |      |                      |      |          |        |     |                     |      |         |     |            |   |      |  |
| 交付  | 1年月日             | 平成20年05月10                              | H    |                      |      |          |        |     |                     |      |         |     |            |   |      |  |
| ÷   | 『負担金の割合          |                                         | 3割   |                      |      | 取得       |        |     |                     |      |         |     |            |   |      |  |
| 保険者 | 検者番号並びに係<br>計の名称 | ¥ }+                                    | 縄県後期 | 39472014<br>高齢者医療広域: | 連合   |          |        |     |                     |      |         |     |            |   |      |  |

18-13「被保険者証交付」画面と別ウィンドウに、被保険者証が PDF で表示されます。PDF 画面の左上にある印刷ボタンをクリックするとプリンタから印刷された証が出力される ので証を交付してください。

| <u>e</u> ĸ | A14S002:7                                    | <b>友保険者証</b> 文 | tf] - Windows Internet Explorer                    |                                          |                           |                                                |
|------------|----------------------------------------------|----------------|----------------------------------------------------|------------------------------------------|---------------------------|------------------------------------------------|
| 🦲 h        | ittp://okktre(                               | 01.okk-kouiki  | local/Kouki/kouki_war/KA14S002EventAction.do       |                                          |                           | <b>•</b>                                       |
| 过          | 細胆後                                          | <b>期高齢</b> :   | 老医療広域連合電算処理シスラ                                     | F.I.                                     | 処理選択 3                    | このです。 こので、こので、こので、こので、こので、こので、こので、こので、こので、こので、 |
| <b></b>    | 4-021-154                                    | .7010100       |                                                    | . 14                                     | ロガイン「皮肤道会                 | 管理型0.4】 101-02                                 |
|            | 加加夕致                                         | 2 🖉 http       | ://okktre01.okk-kouiki.local/Kouki/kouki wa        | ar/KZ DownloadEventAction.do?E777=E777 - | Windows Internet Explorer |                                                |
|            | 处理石利                                         | http           | ://okktre01.okk-kouiki.local/Kouki/kouki_war/KZ_Do | wnloadEventAction.do?E777=E777           |                           | -                                              |
| K          | AN00571 #                                    |                | 🎮   🖾 -   🍐 💼 / 1   🕤                              | <ul> <li>57.4%</li></ul>                 | •                         |                                                |
|            | コウイキ                                         | #              |                                                    |                                          |                           |                                                |
|            | 広域 九郎                                        | ap 🔒           |                                                    |                                          |                           |                                                |
|            | 個人希导                                         |                |                                                    |                                          |                           |                                                |
|            |                                              | - 6            | 907-1801                                           | 証名称                                      |                           |                                                |
|            | 証発行種                                         | 別              | 沖縄県八重山郡 与那国町<br>字与那国1000著地                         | 後期高齢者医療被保険者証                             |                           | -                                              |
|            | 再交付年                                         | 月E             |                                                    |                                          |                           |                                                |
|            |                                              | -              | 広域 九郎 様<br>խլիսկվելիսիիիսիսիսիսիսիսիսիսիսիսի       |                                          |                           |                                                |
|            |                                              | - ?            | [差出人・辺隠先]<br>〒900-8585 那覇市泉崎1-1-1                  |                                          |                           |                                                |
|            | 有効期間                                         | 限 (*           | 部覇市役所 国保。後期高齢医療課<br>TEL: 098-862*4262              |                                          |                           |                                                |
|            | 被保険                                          | <b>者</b> 番     |                                                    |                                          |                           |                                                |
|            | 住                                            | 所              |                                                    |                                          |                           |                                                |
|            | 一般                                           | 2              | 平成21年 7月31日                                        |                                          |                           |                                                |
|            | ほう いん しん しん しん しん しん しん しん しん しん しん しん しん しん | (T)            | 01159276                                           |                                          |                           |                                                |
|            | *                                            | 年)             | 八重山郡 与那国町学与那国1000<br>番地                            |                                          |                           |                                                |
|            | 資格取行                                         | 得年             | 広域 力郎 里                                            |                                          |                           |                                                |
|            | 発効期[                                         | ∃ (*           | 昭和 2年 5月 1日                                        |                                          |                           |                                                |
|            | 交付年。                                         | 月日             | 平成20年 4月 1日                                        |                                          |                           |                                                |
|            | 一部自由                                         | 8 余            | 平成20年 4月 1日                                        |                                          |                           |                                                |
|            |                                              |                | 平成20年 5月10日<br>3期                                  |                                          |                           |                                                |
|            | <ul> <li>(採陳者)</li> <li>(除者の)</li> </ul>     | 曲·弓<br>名称      |                                                    |                                          |                           |                                                |
|            |                                              | Ø              |                                                    |                                          |                           |                                                |
|            |                                              |                | 行制的花法的阿爾巴住民族出版是百                                   |                                          |                           | 戻る                                             |
|            |                                              | <b>1</b>       |                                                    |                                          |                           |                                                |
| a0. 21     |                                              | 1 5 完了         |                                                    |                                          | 2\1-1                     | × 100× -                                       |
| 11-2       | いっぷういいい                                      | 012 10 1       |                                                    | , , , , , , , , , , , , , , , , , , ,    |                           | /// • ///////                                  |

| 【ご参考 | :負            | 担区分略称】        |
|------|---------------|---------------|
| 低I非  | $\rightarrow$ | 低所得I(非課税)     |
| 低I老  | $\rightarrow$ | 低所得I(老福)      |
| 低Ⅱ非  | $\rightarrow$ | 低所得Ⅱ(非課税)     |
| 一般基  | $\rightarrow$ | 一般(基準収入額適用)   |
| 一般課  | $\rightarrow$ | 一般(課税)        |
| 一定上  | $\rightarrow$ | 一定所得以上        |
| 一経2  | $\rightarrow$ | 一定所得以上(経過措置2) |
|      |               |               |

# 19 負担区分証明書の発行

19-1「資格管理メニュー」画面の[負担区分管理]ボタンをクリックします。

\_

| 吧朱该朔向即有区原因或注    | ロ電昇処理ノスノム          |                        | Þ             | 処理運転<br>まガイン[広域連合管理課04] K01- |
|-----------------|--------------------|------------------------|---------------|------------------------------|
| 格管理メニュー         |                    |                        |               |                              |
|                 |                    |                        |               |                              |
|                 | 被保険者番号             | 性生房川                   | 生年月日          | 引継ぎ 🔲                        |
|                 | 住所                 |                        |               |                              |
| 個人番号            | 個人区分               | ť                      | 带番号           |                              |
| 照숫              |                    |                        |               |                              |
| 住民基本台帳照会        | 外国人登録情報照会          | 住登外登                   | 2.绿情報照会       | 被保険者照会                       |
| 世帯構成員一覧         | <b>通用除外者等一覧照</b> 会 | 送付先                    | ī 一覧照会        | 住所地特例者一覧照会                   |
| 世帯管理            | 異動情報管理             | 広城市区町村間。               | <b>禺</b> 勧者管理 | 適用除外者等管理<br>                 |
| 世帯管理            | 資格異動者一覧            | 広城市区町:                 | 村間異動者管理       | 適用除外者等管理                     |
| 被保険者資格管理        |                    | 1                      |               |                              |
| 貨格收待            | (個人情報素)            | <u> </u>               | 俗发史           |                              |
| 貨格回復            | 隆吉認定申請<br>         | <b>隆吉認定甲</b><br>学生生生生理 | 請(個人情報素)      | 障吉認定復案                       |
| 自相区公签理          | 被保险要罪交付            | 送付先管理                  | 十先 签 理        |                              |
| 从 上 と 川 日 日     |                    |                        |               | _                            |
| 一部負担金減免及び徴収猶予申請 | 限度額適用・標準負担額減額申請    | 特定疾                    | 病認定申請         |                              |
| 一部負担金減免及び徴収猶予検索 | 限度額適用・標準負担額減額検索    | - 特定疾:                 | 病認定検索         | 基準収入額適用申請検索                  |
| 特別処理            |                    |                        |               |                              |
| 住民基本台帳修正        | 外国人登錄情報修正          | 住登外爱                   | 2.绿情報修正       | 被保険者修正                       |
| 住民基本台帳追加        | 外国人登錄情報追加          | 住登外登                   | 经绿情報追加        |                              |
| 再交付申諸管理         | 証明書管理              | -                      |               |                              |
| 再交付申請管理         | 被扶養者・障害・特定疾病証明書    |                        |               |                              |

19-2「負担区分管理」画面で、対象者の生年月日を入力し、[検索]ボタンをクリックします。

| 工十万口 .                         | / 桁の数字                    | で人力。               |                        |
|--------------------------------|---------------------------|--------------------|------------------------|
| A90S010:個人検索 - Wind            | lows Internet Explorer    |                    | <u></u>                |
| ttp://okktre01.okk-kouiki.loca | ıl/Kouki/kouki_war/KAZOSO | 01 Event Action.do | <u>1</u>               |
| 縄県後期高齢者的                       | 医療広域連合電算                  | 算処理システム            | 処理選択 業務選択 ログアウト        |
|                                |                           |                    | ログイン【広域連合管理課04】 KO1-02 |
| 処理名称:個人検索                      | 負担区分管理                    |                    |                        |
|                                |                           |                    |                        |
| 検索条件                           |                           |                    |                        |
| 検索対象情報(*)                      | 被保険者情報 💌                  | 世帯番号               | 個人番号                   |
| 被保険者番号                         |                           | 性別                 | 生年月日 2050810           |
| 氏名力ナ                           |                           |                    |                        |
| 地方公共団体コード                      |                           | 住所                 |                        |
|                                |                           |                    |                        |
|                                |                           |                    |                        |

◆入力箇所
 生年月日:7桁の数字で入力。

| 保険者番号 世別                                                                                                    | 1     1     1     2050810       1 → ビ     住所     2050810       1 → ビ     住所     1       1 → ビ     住所     1       1 → ビ     佐奈     大正の年のの月10日       1 → 松     沖縄県国第客 国第村     大正の年のの月10日                                                                                                    | 读保険者番号 性別 ▼ 生年月日 2050810                                                                                                    | 検索対象情報(*             | <sup>•</sup> ) 被保険: | 者情報 🔽     | 世帯番号        |                          | 個人番号 [              |               |               |
|----------------------------------------------------------------------------------------------------|----------------------------------------------------------------------------------------------------|----------------------------------------------------------------------------------------------------|----------------------|---------------------|-----------|-------------|--------------------------|---------------------|---------------|---------------|
| 名力ナ       住所         方公共団(キコード       住所         保険者指指S       方公共団(キコード)         R(映者指指S)       方公共団(本)         水       No.         個人番号       氏名         市区町村名       生年月日       性別         (株)       一         1       00000000111111       広街         1       000000000111111       広街                                                                                                    | □ - F       住所                                                                                                    | 技名力ナ     住所       地方公共団体コード     住所       建設検装結結     技術       速送検装結結     16       違次     10.       個人番号     氏名       市区町村名     生年月日       200000000111111     広域・十郎       沖縄県国務部     国駒村       大正05年206月10日     男                                                                                                    | 被保険者番号               |                     |           | 性別          | <b>•</b>                 | <br>生年月日            | 2050810       |               |
| 方公共団修コード       住所         保険率指編5       方公共団体         R No.       個人番号       氏名       市区町村名       生年月日       性別       喪失年月日         公共団体       補保課者番号       住所       具動年月日       個人区分       異動車由         1       00000000111111       広抵<       汁即       沖磯県国頭部       国純村       大正06年09月10日       男                                                                                                    | □ - F     住所       第     住所       資源       1     1       1     1       1     1       1     1       1     1       1     1       1     1       1     1       1     1       1     1       1     1       1     1       1     1       1     1       1     1       1     1       1     1       1     1       1     1       1     1        1     1       1     1       1     1       1     1       1     1       1     1       1     1       1     1       1     1       1     1       1     1       1     1       1     1       1     1       1     1       1     1       1     1       1     1       1     1       1       1       1       1       1                                                                                                    | 地方公共団はコード  住所 <u>検究</u> <u>検究</u> <u>検究</u> <u>検究</u> <u>対条件数 1作<br/>選択 No. 個人番号 氏名 市区町村名 生年月日 性別 喪失年月日  <u>して公共団</u>伴 被保険者番号 住所 <u>具動年月日 個人区分</u> 具動事由  「」 00000000111111 広城 十郎 沖縄県国頭部 国際村 大正05年06月10日 男</u>                                                                                                    | 氏名力ナ                 |                     |           |             |                          |                     |               |               |
| 検索           保険率指転→5         方名作数         方名作数         方名作数         方名作数         支合数         大名作数         大名作数         大名作数         日本         日本         1         1         1         1         1         1         1         1         1 <th1< th=""> <th1< th=""> <th1< th="">         &lt;</th1<></th1<></th1<>                                                                                                    | 使衆                                                                                                    |                                                                                                    | 地方公共団体=              | 1 - F               | ]         | 住所          |                          |                     |               |               |
| 保険非活報一覧         対金弁数1           报         No.         個人番号         氏名         市区町村名         生年月日         世別         喪失年月日 </th <th>対象件数         氏名         市区町村名         生年月日         社別         表失年月日           個人番号         氏名         市区町村名         生年月日         個人         表失年月日           彼保険者書         住所         風助年月日         個人区分         具動車由           000000000111111         広域 十郎         沖縄県国第客         国際村         大正06年06月10日         男</th> <th>建設装装備編一覧         対象件数 1件           違訳         No.         個人番号         氏名         市区町村名         生年月日         性別         喪失年月日           電公共匝洋         被保険者番号         住所         具動年月日         個人区分         具動事由           ○         1         00000000111111         広域         小師         沖縄県国頭部         国卵村         大正05年06月10日         男</th> <th></th> <th></th> <th></th> <th></th> <th></th> <th></th> <th></th> <th>検索</th>                                                                                                    | 対象件数         氏名         市区町村名         生年月日         社別         表失年月日           個人番号         氏名         市区町村名         生年月日         個人         表失年月日           彼保険者書         住所         風助年月日         個人区分         具動車由           000000000111111         広域 十郎         沖縄県国第客         国際村         大正06年06月10日         男                                                                                                    | 建設装装備編一覧         対象件数 1件           違訳         No.         個人番号         氏名         市区町村名         生年月日         性別         喪失年月日           電公共匝洋         被保険者番号         住所         具動年月日         個人区分         具動事由           ○         1         00000000111111         広域         小師         沖縄県国頭部         国卵村         大正05年06月10日         男                                                                                                    |                      |                     |           |             |                          |                     |               | 検索            |
| 国及差者範囲・短         対金件数1           取         No.         個人番号         氏名         市区町村名         生年月日         世別         喪失年月日           公共団体         被保険者番号         住所         単規         一         周約正月日         個人区グ         異動事由           1         00000000111111         広域 十部         沖縄県国頭部 国旗村         大正05年08月10日         男                                                                                                    |                                                                                                    | 数2数434640→32<br>違択 No. 個人番号 氏名 市区町村名 生年月日 性別 表失年月日<br>■公公共団体 被保険者番号 住所 具動年月日 個人区分 具動事由 個人区分 具動事由<br>○ 1 0 00000000111111 広城 十郎 沖縄県国頭郡 国際村 大正05年06月10日 男                                                                                                    |                      |                     |           |             |                          |                     |               |               |
| 加         個人番号         氏名         内区町行名         至年月日         恒初         展天年月日           公共団体         被保険者番号         住所         異動年月日         個人区分         異動車由           1         00000000111111         広域 十郎         洋磯県国頭部 国源村         大正05年00月10日         男                                                                                                    | 個人都考         氏浴         的区町村名         生年月日         区別         表天年月日           被保険者書号         住所         具約年月日         個人区分         具約事由           000000000111111         広域・十部         沖縄県国第客         国際村         大正05年90月10日         男                                                                                                    | 渡班 100. 1個人番考 医名 1102月17名 生年月日 1251                                                                                                    | 被保険者情報一              | ·覧                  |           |             |                          |                     | and the       | 対象件数 1 件      |
| 1         000000000111111         広域 十郎         沖縄県国頭郡 国源村         大正05年08月10日         男                                                                                                    | 000000000111111         広域         十即         沖縄県国頭部         国頭村         大正05年08月10日         男                                                                                                    | ・         ・         ・         ・         ・         ・         ・         ・         ・         ・         ・         ・         ・         ・         ・         ・         ・         ・         ・         ・         ・         ・         ・         ・         ・         ・         ・         ・         ・         ・         ・         ・         ・         ・         ・         ・         ・         ・         ・         ・         ・         ・         ・         ・         ・         ・         ・         ・         ・         ・         ・         ・         ・         ・         ・         ・         ・         ・         ・         ・         ・         ・         ・         ・         ・         ・         ・         ・         ・         ・         ・         ・         ・         ・         ・         ・         ・         ・         ・         ・         ・         ・         ・         ・         ・         ・         ・         ・         ・         ・         ・         ・         ・         ・         ・         ・         ・         ・         ・         ・         ・         ・         ・         >         ・         ・         ・ | 選択 No.               | 個人番亏<br>被保険者番号      | L 化<br>住所 |             | 市区町村名                    | 生年月日<br>星動年月日       | 1115月<br>個人区分 |               |
|                                                                                                    |                                                                                                    |                                                                                                    | © 1                  | 0000000000111111    | 広域 十郎     |             | 沖縄県国頭郡 国頭村               | 大正05年08月1           | 0日 男          | 712074        |
| 3014 01168046 字辺戸100番地 平成20年04月01日 住基  職権記載                                                                                                    | 01168046 字辺戸100番地 平成20年04月01日 住基 職権記載                                                                                                    | 12014 01168046 学辺戸100番地 平成20年04月01日 住基 感権記載                                                                                                    | 473014               | 01168046            | 字辺戸100番地  |             |                          | <br>平成20年04月0       | 1日 住基         | 職権記載          |
|                                                                                                    |                                                                                                    |                                                                                                    | L                    |                     | 1         |             |                          |                     |               |               |
|                                                                                                    |                                                                                                    |                                                                                                    |                      |                     |           |             |                          |                     |               |               |
|                                                                                                    |                                                                                                    |                                                                                                    |                      |                     |           |             |                          |                     |               |               |
|                                                                                                    |                                                                                                    |                                                                                                    |                      |                     |           |             |                          |                     |               |               |
|                                                                                                    |                                                                                                    |                                                                                                    |                      |                     |           |             |                          |                     |               |               |
| 3014                                                                                                    | 01168046         字初戸100番地         平成20年04月01日         件基         職権記載                                                                                                    | 10014 01168046 字辺戸100番地 平成20年04月01日 代基 職権記載                                                                                                    | 473014               | 01168046            |           |             | (1) NEW DURING MICHINE   | <br>平成20年04月0       | 1日 作奉         | 職権記載          |
|                                                                                                    |                                                                                                    |                                                                                                    | • 1                  | 0000000000111111    | 広域 十郎     |             | 沖縄県国頭郡 国頭村               | 大正05年08月1           | 0日 男          |               |
|                                                                                                    | 000000000111111   広政 工即 (2個県国銀町 国銀村   天正05年08月10日   男                                                                                                    | (• 1 00000000000000000000000000000000000                                                                                                    | 地方公共団体               | 被保険者番号              | 住所        |             | 24408-0107028382 0070844 | 異動年月日<br>由下の5000 Ft | 個人区分          | 異動事由          |
| 1         000000000111111         広域 十郎         洋磯県国頭郡 国源村         大正05年08月10日         男                                                                                                    | 0000000001111111 広域 十郎 沖鴉県国頭郡 国旗村 大正05年08月10日 男                                                                                                    | ・・・・・・・・・・・・・・・・・・・・・・・・・・・・・・・・・・・・                                                                                                    | 選択 No.               | 個人番号 被保険者番号         | 氏名        |             | 市区町村名                    | 生年月日<br>異動年日日       | 性別            | 喪失年月日<br>異動事由 |
| 公共団体 純保険者番号 住所 異動年月日 個人区分 異動申由           1         000000000111111         広域 十郎         沖磯県国頭郡 国卵村         大正06年08月10日         男                                                                                                    | 被保険者香号         住所         個人区分         具動車月日         個人区分         具動車由           000000000111111         広域         十部         沖鴉県国頭部         国跡村         大正65年08月10日         男                                                                                                    | 内容公共回体         被保険者番号         住所         風動年月日         個人区分         具動事由           c         1         00000000111111         広域         十即         沖縄県国頭郡<                                                                                                    | 選択 No.               | 個人番号                | 氏名        |             | 市区町村名                    | 生年月日                | 性別            | 喪失年月日         |
| 公共団体         協人協力         社内         日本         日本 <t< td=""><td></td><td></td><td>波球波 No</td><td>10.<br/>個人#是</td><td>币名</td><td></td><td>市区町村名</td><td>生年日日</td><td>(生居川</td><td>対象件数   件</td></t<> |                                                                                                    |                                                                                                    | 波球波 No               | 10.<br>個人#是         | 币名        |             | 市区町村名                    | 生年日日                | (生居川          | 対象件数   件      |
| Image: No.         個人番号         氏名         市区町村名         生年月日         性別         喪失年月日           公共回ば         緒保険者番号         住所         異動事用日         個人区グ         異動事由           1         00000000111111         広域<                                                                                                    | 個人番号         氏名         市区町村名         生年月日         性別         喪失年月日           被保険者号引         住所         具約年月日         個人区分         具約事由           000000000011111         広切         十部         沖縄県国第節<回避村                                                                                                    | 選択 No. 個人番号 氏名 市区町村名 生年月日 性別 褒失年月日<br>★☆☆大田洋 被保険者番号 住所 具動年月日 個人区分 異動事由<br>← 1 000000000111111 広城 十郎 沖縄県国頭郡 国際村 大正05470月10日 男                                                                                                    | 被保険者情報一              | <u>ال</u>           |           |             |                          |                     |               | 対象件数 1 件      |
| 扱.         個人番号         氏名         市区町村名         生年月日         性別         喪失年月日           公共団体         結保険者番号         住所         一         風め正月日         個人区分         異動車日           1         00000000111111         広塔<                                                                                                    | 個人番号         氏名         市区町村名         生年月日         性別         喪失年月日           被保険者番号         住所         風約年月日         個人区分         興動車由           000000000111111         広域 十部         沖磯県国頭部 国源村         大近05年08月10日         男                                                                                                    | 遊振         個人番号         氏名         市区町村名         生年月日         性別         要失年月日           た公共団体         被保険者番号         住所         具動年月日         個人広分         具動           ・         1         00000000111111         広域         十郎         沖縄県国郷郡<国際村                                                                                                    | 被保険者情報一              | ·覧                  |           |             |                          |                     |               | 対象件数 1 件      |
| R         No.         個人番号         氏名         市区町村名         生年月日         性別         喪失年月日           公共団体         神保険者番号         住所         具動年月日         個人区分         具動車由           1         00000000111111         広街         小環県国頭部         国師村         大正06年08月10日         男                                                                                                    | 個人番号         氏名         市区町村名         生年月日         性別         喪失年月日           被保険者書号         住所         具動年月日         個人区分         具動事由           000000000111111         広域         汁即         沖縄県国際郡<国師村                                                                                                    | 選択         No.         個人番号         氏名         市区町村名         生年月日         性別         裏失年月日           C         1         00000000111111         広域         十部         冲風風回帰部<         国外村         大正06年06月10日         男                                                                                                    | 被保险者情报一              | ·哈                  |           |             |                          |                     |               | 対象件教 1 件      |
| 開放装備指一覧     対金件数 (       択     No.     個人番号     氏名     市区町村名     生年月日     性別     喪失年月日       公共団体     徐保険者番号     住所     単規(真頭部) 互換付     丸田(6年08月10日)     男       1     00000000111111     広域 十部     沖縄(真頭部) 互換付     大田(6年08月10日)     男                                                                                                    |                                                                                                    | 確保施業権指<br>選択 No. 個人番号 氏名 市区町村名 生年月日 性別 表先年月日<br>本公共団体 被保険業者号 住所 具動年月日 個人区分 具動事由<br>○ 1 00000000011111 広域 十郎 沖縄県国際部 国際村 大正05年06月10日 男                                                                                                    |                      |                     |           |             |                          |                     |               |               |
| 保険者指報         転         有         市区町村名         生年月日         性別         要失年月日           次<                                                                                                    | - 5<br>- 5<br>- 5 |                                                                                                    |                      |                     |           |             |                          |                     |               | 検索            |
| 検索           (B)         個人番号         氏名         市区町村名         生年月日         性別         喪失年月日           公共団体         徐铎陳者番号         住所         星動車日         個人区分         異動車日           1         00000000111111         広塔<                                                                                                    | 支         対象件数1月           個人参考         氏名         市区町村名         生年月日         投影         要朱年月日         検索           彼保狭者書号         住所         異動年月日         個人区分         異動車日         回人区分         具動車由           00000000011111         広域 十郎         沖機県国旗部<国旗村                                                                                                    |                                                                                                    |                      |                     |           |             |                          |                     |               |               |
| 接來 <td>検索         検索           個人書号         氏名         市区町村名         生年月日         現今年月日         現今年月日         000000000000000000000000000000000000</td> <td>検索           検索           加速行数14           WR         Mo.         個人参考         氏名         市区町村名         生年月日         性別         要夫年月日           公共団体         線探検者考考         住所         具動年月日         個人区分         異動事由           マ)         1         000000000111111         広域 十郎         沖縄県国頭部         国動村         大正05年10月10日         男</td> <td>地方公共団体日</td> <td>1- 17</td> <td>]</td> <td>住所</td> <td></td> <td></td> <td></td> <td></td>                                                                                                    | 検索         検索           個人書号         氏名         市区町村名         生年月日         現今年月日         現今年月日         000000000000000000000000000000000000                                                                                                    | 検索           検索           加速行数14           WR         Mo.         個人参考         氏名         市区町村名         生年月日         性別         要夫年月日           公共団体         線探検者考考         住所         具動年月日         個人区分         異動事由           マ)         1         000000000111111         広域 十郎         沖縄県国頭部         国動村         大正05年10月10日         男                                                                                                    | 地方公共団体日              | 1- 17               | ]         | 住所          |                          |                     |               |               |
| 方公共団(キコード       住所         保険者指統一致       方公共団(株価・数         択       No.         個人番号       氏名         市区町村名       生年月日         生井月日       個人区分         具動年月日       個人区分         1       00000000111111         広抵<十部                                                                                                    | □ - ド 住所<br>                                                                                                    | 地方公共団はコード 住所                                                                                                    | 氏名力ナ                 |                     |           |             |                          |                     |               |               |
| 名力ナ       住所         方公共団(キコード       住所         保険者指指S       方公共団(キコード)         R(映者指指S)       方公共団(本)         水       No.         個人番号       氏名         市区町村名       生年月日       性別         (株)       一         1       00000000111111       広街         1       000000000111111       広街                                                                                                    | ユード 住所<br>                                                                                                    | 技名カナ     住所       地方公共団体コード     住所       建設体装估報目数     技像完       速送体装估報目数     大田町村名       生年月日     11       電公共団体     後保険者番号       住所     風約年月日       個人優号     長名       市区町村名     生年月日       一     1       000000001111111     広域: 十部       沖縄県国際部<                                                                                                    | 被保険者番号               |                     |           | 性別          |                          | <br>生年月日            | 2050810       |               |
|                                                                                                    | 1       1       1       1       2050810         3 - ド       住所       2050810       1       2050810         1       住所       1       1       1       1       1       1       1       1       1       1       1       1       1       1       1       1       1       1       1       1       1       1       1       1       1       1       1       1       1       1       1       1       1       1       1       1       1       1       1       1       1       1       1       1       1       1       1       1       1       1       1       1       1       1       1       1       1       1       1       1       1       1       1       1       1       1       1       1       1       1       1       1       1       1       1       1       1       1       1       1       1       1       1       1       1       1       1       1       1       1       1       1       1       1       1       1       1       1       1       1       1       1       1                                                                                                    | 陳保険書書寺<br>氏名力<br>広名力<br>地方公共団はコード<br>地方公共団はコード<br>住所<br>住所<br>住所<br>住所<br>大工<br>た名力<br>た名力<br>にはの<br>た名力<br>た名力<br>た名力<br>たの<br>た名力<br>たの<br>た名力<br>たる力<br>たの<br>た名力<br>たの<br>た名力<br>たの<br>たの<br>たの<br>たの<br>たの<br>たの<br>たの<br>た                                                                                                    | 19, 26 21 36 19 48 ( | / 1数1米P共3           | 哲·肖相      | 世市田 5       |                          |                     |               |               |
| MALE       MERCINE WINK       CERNENS       MERCINE WINK         保険者番号       性別       エ       生年月日       2050810         名カナ                                                                                                    | ····································                                                                                                    |                                                                                                    | 检查过免结组织              | 0 2d / 2.8d         | 长体和 🚽     | ## ## ## ## |                          | 個人素是「               |               |               |

19-3 検索結果の被保険者情報一覧より該当者を選択し[選択]ボタンをクリックします。

19-4 負担区分一覧が表示され、最新履歴のラジオボタンを選択し、[照会]ボタンをクリック します。

| K | A13S001:負担区        | 分管理    | L - Wi    | ndows Inter   | net Explo   | rer           |              |       |           |        |              |          |        |              |             |       |       |           |
|---|--------------------|--------|-----------|---------------|-------------|---------------|--------------|-------|-----------|--------|--------------|----------|--------|--------------|-------------|-------|-------|-----------|
| h | ttp://okktre01.okk | -kouik | i.local/) | (ouki∕kouki_w | ar/KA90S01  | 10Ev          | entAction.do |       |           |        |              |          |        |              |             |       |       |           |
| 沖 | 縄県後期高              | 高齢     | 者医        | 療広域           | 自電          | 肓夂            | 理シス          | テレ    | 4         |        |              |          |        |              | 処理選択        | 業務    | 务選択   | ログアウト     |
|   |                    |        |           |               |             |               |              |       |           |        |              |          |        | p            | ダイン 【広      | 城連合行  | 管理課0  | 4] K01-02 |
| , | 処理名称:負             | 担区     | 分履        | 楚一覧           |             |               |              |       |           |        |              |          |        | 39           | 473012 🗉    | 頭村    |       |           |
|   | [                  |        |           |               |             |               |              |       | _         |        |              |          |        |              |             |       |       |           |
|   | コウイキ ジュ            | ウロウ    | ,         |               |             | 被             | 呆険者番号        |       | 0116      | 8046   | 性別           | 男        | 生年月    | 8            | 大正05年08,    | 閏10日  |       | 個人検索      |
|   | 広域 十郎              |        |           |               |             | 住             | 9fi          |       | 沖縄        | 県国頭郡 国 | 頭村字辺戸        | 1001     | 卸      |              |             |       |       |           |
|   | 個人番号               |        | 00000     | 00000111111   |             | 個             | 人区分          |       | 住基        |        |              | 世帯霍      | 号      |              | 00000000000 | 09253 |       |           |
|   | 年度検索               |        | 419       | ]             |             | 1             | 食索 [         |       |           |        |              |          |        |              |             |       |       |           |
|   |                    |        |           |               |             | -             |              |       |           |        |              |          |        |              |             |       |       |           |
|   | <u> </u>           | -1î    |           |               |             |               |              | 1     |           |        |              |          |        |              |             |       | 対     | 旅件数 1件    |
|   | 選択<br>第三角相         | 年度     | B         | ODE           | 履歴通報<br>10日 | F             | 118          | 世帯:   | 番号<br>日   | 0.1.8  | 判定年月<br>0.2日 | 18       | 2.8    | 決定年          | 月日 이토토      |       | 0.6 F | 0.7.8     |
|   | 基準収入額              | 基準     | /1<br>収入額 | 認定区分          | TION.       |               | 1.174        | 「と」   | /1<br>収入額 | 0 //   | 027          | 10,      | 27     | 基準 坦         |             | ,     | 00/1  | 07/1      |
|   |                    | 平成1    | 9年度       |               | 1           |               |              | 00000 | 000000    | 109253 | 平成20年        | 04月01日   | i      | 平成20         | 年04月01日     |       |       |           |
|   | ¢                  |        |           |               |             |               |              |       |           |        |              |          |        | 低Ⅱ非          | 低Ⅱ非         | ſ     | 氐Ⅱ非   | 低Ⅱ非       |
|   | 負担割合開始。            | 年月日    |           |               | 申請          | <b>F</b> 其月8月 | 8年月日         |       |           | . 01   | 漂溜択          | ž        | 準収入者   | <b>通</b> 適用申 | 請のお知らせ      |       |       | 印刷        |
|   |                    |        | 1         | 昭合            |             |               | しんな話         | Ħ     | [         |        |              | ाज<br>मा | 计符     | 1            |             | _     |       | 省限        |
|   |                    |        | (         | 黒云            | >           |               | 以八祖週         | н     |           | 百昧     |              | 191      | al 94- |              | 18 IL       |       |       | 119.97    |
| 1 |                    |        |           |               |             |               |              |       |           |        |              |          |        |              |             | 7 k   |       | 100%      |

|           |             | 7,882  | Ā         |       |       |     |          |          |       |      |       | 39473012 | 国頭村       |     |       |      |
|-----------|-------------|--------|-----------|-------|-------|-----|----------|----------|-------|------|-------|----------|-----------|-----|-------|------|
|           |             |        |           |       |       |     |          |          |       | -    |       |          |           |     |       |      |
| ヨウイギ      | * ジュウロウ<br> |        |           |       | 被保険者者 | 污   | 01168048 | (生)      | ų<br> | 另    | 生年月日  | 大正05%    | 印8月10日    |     |       |      |
| 区域 十      | -tth        |        |           |       | 1主門   |     | 沖縄県国     | 明期 当期    | 学业户   | 100番 | ung.  |          |           |     |       |      |
| 個人番單      | <b>₹</b>    | 000000 | 000011111 | 1     | 個人区分  |     | 住基       |          |       | 世帯番  | 号     | 0000000  | 000009253 |     |       |      |
| 負担区分      | 计判定年度       | 平成19   | 年度        |       |       |     |          |          |       |      |       |          |           |     |       |      |
| 平成20年     | E04月        | [      | 前月        | 次月    |       |     |          |          |       |      |       |          |           |     |       |      |
| 38 tp     | 個人番号        |        | 氏名(力ナ     | +)    |       | 4   | 主年月日     |          | 課稅    | 非課税  | 市区町村長 | 民税課税所得   | 旧ただし      | 書額  | 常宗鲁坦区 | 74   |
| 通加        | 被保険者番号      |        | 氏名(漢字     | ₽)    |       | ſ   | 國人区分     | 相当年度     | 未申    | 告区分  | 一部負担判 | 定所得      | 低I低I      | 「所得 | 算作其但因 | : 25 |
|           | 00000000011 | 1111   | コウイキ      | ジュウロウ | 7     |     | 大正05年08」 | ≢10日     |       |      |       | (        | 1         | 0   | 低Ⅱ非   |      |
|           | 01168046    |        | 広域 十1     | ₿₿    |       | 1   | 住基       |          |       |      |       | (        | 1         | 0   |       |      |
|           | 00000000022 | 2222   | コウイキ      | k≋⊐   |       | 5   | 大正06年09」 | \$10日    |       |      |       | (        | ·         | 0   | 低Ⅱ非   |      |
|           | 01168038    |        | 広域 十      | 美子    |       | 1   | 住基       |          |       |      |       | (        |           | 0   |       |      |
|           |             |        |           |       |       |     |          |          |       |      |       |          |           |     |       |      |
| 計管対象      | 8年月         | s      | 平成20年04   | ust.  |       |     |          |          |       |      |       |          |           |     |       |      |
|           |             | (      | 08月       | 09月   | 10月   | 11月 | 12月      | ]<br>01月 | 0     | 2月   | 03月   | 04月      | 05月       | 06月 | 9 07  | 月    |
| 世帯算足      | 官負担区分       |        |           |       |       |     |          |          |       |      |       | 低Ⅱ非      | 低Ⅱ非       | 低Ⅱ非 | ⊭ 低Ⅱ非 | Ψ.   |
| 利定年日      | 38          | 5      | 平成20年04   | 月01日  | 決定年月E | 3   | 平成20     | 年04月01日  |       |      |       |          |           |     |       |      |
| 11776-1-7 |             |        |           |       |       |     |          |          |       |      |       |          |           |     |       |      |

19-5 証明書を出力する対象者の選択欄にチェック後、[印刷]ボタンをクリックします。

19-6「負担区分照会」画面と別ウィンドウに、負担区分等証明書が PDF で表示されます。PDF 画面の左上にある印刷ボタンをクリックするとプリンタから印刷された証明書が出力 されるので証明書を交付してください。

| 6   | KA13S006    | 6:負担日    | 区分管理 -      | - Windows                 | s Inte | ernet Expl                  | orer           |              |                                |                |            |             |              |          | _ 🗆 ×       |
|-----|-------------|----------|-------------|---------------------------|--------|-----------------------------|----------------|--------------|--------------------------------|----------------|------------|-------------|--------------|----------|-------------|
| 2   | http://okkt | tre01.ok | k-kouiki.lo | cal/Kouki/I               | couki_ | war/KA13S                   | 006EventAction | n.do         |                                |                |            |             |              |          | · ·         |
| ÿ   | 中縄県         | 後期       | 高齢者         | 医療匠                       | 域      | 連合電                         | 算処理シ           | ィステム         |                                |                |            |             | 処理選択         | 業務選択     | ログアウト       |
|     |             |          | <b>6</b>    | 11. 04                    |        |                             | 1.02 1.10      | 1. (177)     | D 1 10                         | 10.12.1.0      |            | ti i        | ダイン [広       | 域連合管理課0  | 4] K01-02   |
|     | 処理名         | 称:       | http://     | okktreUI.<br>ektrefil oki | okk-   | kouiki.loca<br>iki local/Ko | al/Kouki.war/  | KI_War7KZ_   | Download Eve<br>EventAction do | entAction.do?  | E///=E//   | r - Windows | Internet Exp | olorer X | 1           |
|     | KAN00571    | 後期       |             |                           | 1.     |                             |                |              | 1.2% -                         |                | <b>)</b> 金 | -           |              |          | -           |
|     | ヨウイ         | # E      |             |                           |        | VV                          |                | 001          |                                | <u>*</u>       |            |             |              |          |             |
|     | 広域 ·        | 十郎       | <b></b>     |                           |        |                             |                |              |                                |                |            |             |              |          |             |
|     | 個人番         | :号       |             |                           |        |                             |                |              |                                |                |            |             |              | I        |             |
|     | 自相区         | 分到的      |             |                           | _      |                             |                |              |                                |                |            |             |              | 1        |             |
|     |             |          | 00          |                           |        |                             |                | 49. 440 - 22 | 私生にあれ                          | in or 15 Mo Pr | ati de     |             |              |          |             |
|     | 平成20        | 年04)     | 99          |                           |        |                             |                | <b>仮</b> 期尚  | 節石広療貝                          | 但区分夺社          | 明香         |             |              |          |             |
|     | 選択          | 個人       | ?           |                           |        |                             |                |              |                                |                |            |             |              |          | 定負担区分       |
|     |             | 000      |             |                           |        | 氏名                          | 広域 十!          | £β           |                                |                | 大          | 正 5年 8      | 月10日         |          |             |
|     | 9           | 011      |             |                           | 1      | 該当すろ                        | 一定;            | 以上負担         | 目区分                            | 滅              | 額          | ×           | 分            |          | 113#        |
|     | v           | 000      |             |                           |        | 負担区分                        | 特例基準額          | 特付基準額<br>柴潤  | 基準額未満                          | 非課税            | 老樹         | 整塑额跌秤       | 税経費措置        |          | 11.3#       |
|     |             |          |             |                           |        | 氏名                          | 広域 十           | 美子           |                                |                | 大          | 正 6年 9      | 月10日         |          | J           |
|     | 計算対         | 象年       |             |                           | 2      | 該当する                        | 一定日            | 以上負担         | 1 区 分                          | 減              | 額          | X           | 分            |          |             |
|     | 世帯算         | 定負       |             |                           |        | 負担区分                        | 特例整準額<br>以型    | 特付基準額<br>柴潤  | 基準額未満                          | 非課税            | 老稲         | 基單額以下       | 税経趙摺置        |          | 07月<br>低II非 |
|     | 判定年         | 月日       |             |                           |        | 氏 名                         |                |              |                                |                |            |             |              |          |             |
|     |             |          | 0,          |                           | 3      | 該当する                        | 一定し            | 以上負担         | 区分                             | 減              | 額          | X           | 分            |          |             |
|     |             |          | -           |                           |        | 負担区分                        | 特例基準額<br>以上    | 特例基準額<br>未満  | 基準額未満                          | 非課税            | 老福         | 基準額以下       | 税経過措置        |          | 戻る          |
|     |             |          |             |                           |        | 氏 名                         |                |              |                                |                |            |             |              |          | 4           |
| 1°- | ジガ表示お       | n≢Lt     | <b>宗</b> 了  |                           |        |                             |                |              |                                |                |            | 目ないノートノ     |              |          | 🕀 100% 💌    |

# 20 被保険者証の再発行

20-1「資格管理メニュー」画面の[被保険者証交付]ボタンをクリックします。

| 純県後期局齢者医療仏域連つ   | 台電昇処理ンステム          |        | 5              | <ul> <li>処理選択 業務選択 ログアウト</li> <li>グイン 【名寄せ作業用】 K01-02</li> </ul> |
|-----------------|--------------------|--------|----------------|------------------------------------------------------------------|
| 資格管理メニュー        |                    |        |                |                                                                  |
|                 |                    |        |                |                                                                  |
|                 | 被保険者番号             | 性別     | 生年月日           | 引継ぎ 🔲                                                            |
|                 | 住用                 |        |                |                                                                  |
| 個人番号            | 個人区分               |        | 世帯番号           |                                                                  |
| 照会              |                    |        |                |                                                                  |
| 住民基本台帳照会        | 外国人登錄情報照会          | 住登     | 外登錄情報照会        | 被保険者照会                                                           |
| 世帯構成員一覧         | <b>通用除外者等一覧照</b> 会 | ž      | 付先一覧照会         | 住所地特例者一覧照会                                                       |
| 世帯管理            | 異動情報管理             | 広城市区町4 | <b>村間異動者管理</b> | 連用除外者等管理                                                         |
| 世帯管理            | 資格異動者一覧            | 広城市    | 区町村間異動者管理      | <b>通用除外者等管理</b>                                                  |
| 被保険者資格管理        |                    |        |                | 1                                                                |
| 資格取得            | 資格取得(個人情報無)        |        | 資格変更           | 資格喪失                                                             |
| 資格回復            | 障害認定申請             | 障害認知   | 定申請(個人情報無)     | 障害認定検索                                                           |
| 負担区分管理          | 被保険者起来自            | 送付先管理  |                | 4                                                                |
| 負担区分管理          | 被保険者証交付            |        | 送付先管理          |                                                                  |
| 滨免申請管理<br>      |                    |        |                | 1                                                                |
| 一部負担金減免及び徴収猶予申請 | 限度額適用・標準負担額減額      | [申請 特] | 定疾病認定申請        |                                                                  |
| 一部負担金減免及び徴収猶予検索 | 限度額適用・標準負担額減額      | i検索 特: | 定疾病認定検索        | 基準収入額適用申請検索                                                      |
| 特別処理            |                    |        |                |                                                                  |
| 住民基本台帳修正        | 外国人登錄情報修正          | 住登     | 计分登録情報修正       | 被保険者修正                                                           |
| 住民基本台帳追加        | 外国人登録情報追加          | 住登     | 外登錄情報追加        |                                                                  |
| 再交付申請管理         | 証明書管理              |        |                | -                                                                |
| 再交付申請管理         | 被扶養者・障害・特定疾病証      | 明書     |                |                                                                  |

- 20-2「被保険者証交付」画面で、対象者の生年月日を入力し、[検索]ボタンをクリックします。
  - ◆入力箇所
  - 生年月日:7桁の数字で入力。 ➢KA90S010:個人検索 - Windows Internet Explorer
    ② http://okktre01.okk-kouiki.local/Kouki/kouki.jwar/KAZOS001EventAction.do 沖縄県後期高齢者医療広域連合電算処理システム 処理選択 業務選択 ログアウト ログイン [名寄せ作業用] K01-02 処理名称:個人検索 被保険者証交付 検索条件 検索対象情報(\*) 被保険者情報 💌 世帯番号 個人番号 生年月日 3051005 被保険者番号 性別 Г • 氏名力ナ 地方公共団体コード 住所 検索 戻る ページが表示されました 🔍 100% 🔹 🏿

20-3 検索結果の被保険者情報一覧より該当者を選択し[選択]ボタンをクリックします。

| 検索条 | 倂     |          |          |        |           |      |    |          |        |      |       |          |
|-----|-------|----------|----------|--------|-----------|------|----|----------|--------|------|-------|----------|
| 検索対 | 象情報(* | )        | 被保険者     | 「情報」 💌 | 世帯番号      |      |    | 個人番号     |        |      |       |          |
| 被保険 | 者番号   |          |          |        | 性別        | •    |    | 生年月日     | 305100 | 05   |       |          |
| 氏名力 | +     |          |          |        |           |      |    |          |        |      |       |          |
| 地方公 | 共団体コ  | - F      |          |        | 住用        |      |    |          |        |      |       |          |
|     |       |          |          |        |           |      |    |          |        |      | 徐飞    |          |
|     |       |          |          |        |           |      |    |          |        |      |       | <u> </u> |
| 装保険 | 者情報一  | 覧        |          |        |           |      |    |          |        |      | 対象件数  | 1 f      |
| 選択  | No.   | 個人番号     | +        | 氏名     |           | 市区町村 | 招  | 生年月日     |        | 性別   | 喪失年月日 |          |
| 地方工 | 共団体   | 被保険者     | 番号       | 住所     |           |      |    | 異動年月日    |        | 個人区分 | 異動事由  |          |
| •   | 1     | 11111111 | 11111111 | 広域 太郎  |           | 沖縄県則 | 覇市 | 昭和05年10, | 朝05日   | 男    |       |          |
|     |       | 01168236 |          | おもろまち1 | .丁目5000番地 |      |    | 平成20年04, | 月01日   | 住基   | 年齡到達  |          |
|     |       |          |          |        |           |      |    |          |        |      |       |          |

20-4 被保険者証交付履歴一覧が表示されますので、画面下部の[証選択]ボタンをクリックします。

| 睍   | 後期局齢者      | 嵌   | 僚仏域連合                      | 電                | 算処理シス                      | $\overline{F}L$ | 4                      |                        |                           |            | 処理選択                 | 業務選       | 択 ログアウ   |
|-----|------------|-----|----------------------------|------------------|----------------------------|-----------------|------------------------|------------------------|---------------------------|------------|----------------------|-----------|----------|
|     |            |     |                            |                  |                            |                 |                        |                        |                           |            | ログイン [名              | 寄せ作業用     | ] K01-02 |
| 理名  | 名称:被保険者    | ₹Æ3 | 这付一覧照会                     | 44               |                            |                 |                        |                        |                           |            | 39472014 ∄           | 『覇市       |          |
| 1ウィ | イキ タロウ     |     |                            |                  | 被保険者番号                     |                 | 01168236               | 性別                     | 男                         | 生年月日       | 昭和05年10              | 月05日      | 個人検索     |
| 顷   | 太郎         |     |                            |                  | 住所                         |                 | 沖縄県那覇市社                | おもろまち1丁                | <b>1</b> 500              | ) 0 番地     |                      |           |          |
| 副人有 | 番号         |     | 1111111111                 |                  | 個人区分                       |                 | 住基                     |                        | 世帯者                       | <b>#</b> 号 | 2222222222           | 222222    |          |
| _   |            |     |                            |                  |                            |                 |                        |                        |                           |            |                      |           |          |
|     | 「証有効期限年月   | 10  | 57.47.00                   | 10               | nite Rn 48 [7]             | 17.8            | 8/4/年月日                | 調交付任日                  | -                         | 耳森住市中      | 6 10 91              |           | 対象件数     |
|     |            | 1 🗖 | 日本が町方川                     | - initial (1997) | CIGANTEE                   |                 | * *                    |                        |                           | 副日本「川田田」   | 비신의 등                | UUUUUX 77 |          |
| •   | 平成21年07月31 | Ħ   | 註種別<br>被保険者証               | ्म<br>म          | (694)(9日)<br>成20年04月01日    | 平成              | 11 平 7 日<br>第20年04月01日 | 平成20年04月               | □<br>#01日                 | 新規         | <u>月</u> 213日<br>11割 | 未回収       |          |
| •   | 平成21年07月31 | đ   | <sub>副此種</sub> 方J<br>被保険者証 | म<br>म           | (1844)19日<br>1成20年04月01日   | 平成              | 11747日<br>1220年04月01日  | ■2、11平/1<br>平成20年04月   | <b>□</b><br>Ĵ01 <b>日</b>  | 新規         | <br>  1割 <br>        | 大回收       |          |
| •   | 平成21年07月31 | đ   | <sub>証健</sub> 別<br>被保険者証   | <u>角</u><br>平    | (1841) 日<br>  抜20年04月01日   | 平成              | 117771<br>1207404,月01日 | ■ 本(1 平/1)<br>平成20年04月 | <b>□</b><br>\$01 <b>日</b> | 新規         | 月12部日<br>  1割        | 未回収       |          |
| •   | 平成21年07月31 | đ   | <u>設種</u> 別<br>被保険者証       | 1<br>            | (644)(11日)<br>(坡20年04,月01日 | <u>11</u><br>平成 | 117770<br>200404,4018  | 平成20年04月               | <b>₽</b><br>101 <b>₽</b>  | 新規         | <u>月</u> 仁書)<br>1割   | 末回収       |          |

20-5 被保険者証交付画面の履歴が表示されます。

| tp://ol<br>縄県 | ktre01.okk-kouiki<br>【後期高齢 | .local<br>者包 | I/Kouki/kouki_war/I<br>医療広域連合 | <a14s0< th=""><th>01EventAction.<br/><mark>算処理シ</mark></th><th><sup>10</sup><br/>ステノ</th><th>4</th><th>_</th><th>_</th><th></th><th></th><th></th><th>処理選択 業<br/>ロガイン「名字母』</th><th>[務選折<br/>★辛田]</th><th>C ログアウ<br/>F01-02</th></a14s0<> | 01EventAction.<br><mark>算処理シ</mark> | <sup>10</sup><br>ステノ | 4        | _  | _   |       |     |          | 処理選択 業<br>ロガイン「名字母』    | [務選折<br>★辛田] | C ログアウ<br>F01-02 |
|---------------|----------------------------|--------------|-------------------------------|----------------------------------------------------------------------------------------------------|-------------------------------------|----------------------|----------|----|-----|-------|-----|----------|------------------------|--------------|------------------|
| 2理1           | 名称:被保険                     | 者訂           | E交付                           |                                                                                                    |                                     |                      |          |    |     |       |     |          | 39472014 那覇市           | сжил         | 801 02           |
| コウ・           | イキ タロウ                     |              |                               |                                                                                                    | 被保険者番                               | ₽                    | 01168236 |    |     | 性別    | 男   | 生年月日     | 昭和05年10月05日            |              |                  |
| 広域            | 太郎                         |              |                               |                                                                                                    | 住所                                  |                      | 沖縄県那     | 靖市 | おも  | ろまち1丁 | 目50 | 00番地     |                        |              |                  |
| 個人            | 番号                         | 111          | 1111111111111                 |                                                                                                    | 個人区分                                |                      | 住基       |    |     |       | 世帯  | 番号       | 2222222222222222222222 |              |                  |
| 証発            | 行種別                        | 被倒           | 戰後者証                          | 発行的                                                                                                    | ∓月日(**)                             | 4200                 | 401      |    | 交   | 付年月日( | *)  | 4200401  | 交付事由                   | 1            | 所規 💌             |
| 再交            | 付年月日                       |              |                               | 再交付                                                                                                    | 寸事由                                 | 再交                   | 付なし 💌    | ]  | ĒĒ  | 回収    |     |          | 証回収年月日                 |              |                  |
|               |                            |              | 後期高齢者医療                       | 被保険                                                                                                    | 後者証                                 |                      |          |    |     |       |     |          |                        |              |                  |
| 有夠            | 助期限 <mark>(*)</mark>       |              | 4210731                       |                                                                                                    |                                     |                      |          |    |     | 災害、ま  | たは盗 | 5難の被害    |                        |              |                  |
| 被             | 呆険者番号                      |              | 01168236                      |                                                                                                    |                                     |                      |          |    | 定め  | 生計を共  | にする | る者の病気、また | とは負傷                   |              |                  |
| 놺             | 住所                         |              | 那覇市おもろまち                      | 1丁目                                                                                                    | 5000番地                              |                      |          |    | のる特 | 事業の廃  | 止、≢ | たは休止     |                        |              |                  |
| 保険            | 氏名                         |              | 広域 太郎                         |                                                                                                    |                                     |                      | 男        |    | 別な  | 事業につ  | き著し | い損失      |                        |              |                  |
| 省             | 生年月日                       |              | 昭和05年10月05日                   | 1                                                                                                    |                                     |                      |          |    | 争情  | 上記に類  | する事 | ξŧ       |                        |              |                  |
| 資料            | 各取得年月日                     |              | 平成20年04月01日                   |                                                                                                    |                                     |                      |          |    |     | 滞納保険  | 料額の | )著しい減少   |                        |              |                  |
| 発対            | 动期日 (*)                    |              | 4200401                       |                                                                                                    |                                     |                      |          |    |     |       |     |          |                        |              |                  |
| 交             | 寸年月日                       |              | 平成20年04月01日                   | 1                                                                                                    |                                     |                      |          |    |     |       |     |          |                        |              |                  |
| ==            | 部負担金の割合                    |              |                               | 1割                                                                                                    |                                     |                      | 取得       |    |     |       |     |          |                        |              |                  |
| 保障            | 後者番号並びに(<br>皆の名称           | 呆            | 沖縄                            | 県後期                                                                                                    | 39472014<br>高齢者医療広切                 | 城連合                  |          |    |     |       |     |          |                        |              |                  |
|               |                            |              |                               |                                                                                                    |                                     |                      |          |    |     |       | ð   | ei2      | 印刷                     | 1            | 戻る               |

- 20-6 次の箇所を修正入力し、 [取得]をクリックし一部負担金の割合を再取得後、[印刷] ボタンをクリックします。
  - ◆入力箇所

発行年月日:証を再発行する年月日を入力。

交付年月日:証を再交付する年月日を入力。

交付事由:「新規」を選択。※「再発行」を選択し証を発行すると、前回の証発行履 歴が上書きされてしまうので、「新規」で印刷した後「再発行」に修正します。

| コウィキ タロウ     施保険者番号     016025     性別     男     生年月日     ます」       広弦 太郎     住所     伊風県原稿やおちえち1丁目5000番地     2200225     又付車日     所規       福久竹年月日     福又のちまま     再文付本月日     1200525     又付車日     所規       南文付年月日     雨文付車日     南文付本し     第     左/     近日       市文付車日     南文付車     東文付本し     第     左/     近日       小原焼修者号     0168226     又付車     所規     第       住所     原稿本形をからえち1丁目5000番地     第     第     生計 それにする者の病気、または真傷     「       水房     広悠     広地     男     生計 それにする者の病気、または真傷     「       産業時間得年月日     昭和30年04月0日     第     」     」     」       大約用     平成30年04月01日     「     」     」     」       大方は 月日     1.81     「     丁     」     」       文付車月日     1.81     「     丁     」     」       文付車月日     1.81     「     「     事業」     「       小原気     1.81     「     「     」     」       (保険者 音気     1.81     「     「     」     」       「     「     「     「     事業」     「       「     第     「     」     」     」                                                                                                    | 理名          | 名称:被保険者              | 皆証交付                                     |      |                     |      |          |     |       |       |        | 39  | ▪ <b>新規</b><br>を印刷 | 」の<br>同後「 | <sub>ト</sub> ょで<br>再発征 | "FI」<br>行」 | ●し、<br> に修] | 証<br>正し |
|----------------------------------------------------------------------------------------------------|-------------|----------------------|------------------------------------------|------|---------------------|------|----------|-----|-------|-------|--------|-----|--------------------|-----------|------------------------|------------|-------------|---------|
| 佐樹 (本場の年10月0日)     住所 (本場県駅都市おもろまち1丁目5000番地     「「「「「「「」」」」」」     「「」」」     「「」」」     「「」」」     「「」」」     「「」」」     「「」」」     「「」」」     「「」」」     「「」」」     「「」」」     「「」」     「「」」」     「「」」     「「」」     「」」     「」」     「」」     「」     「」     「」     「」     「」     「」     「」     「」     「」     「」     「」     「」     「」     「」     「」     「」     「」     「」     「」     「」     「」     「」     「」     「」     「」     「」     「」     「」     「」     「」     「」     「」     「」     「」     「」     「」     「」     「」     「」     「」     「」     「」     「」     「」     「」     「」     「」     「」     「」     「」     「」     「」     「」     「」     「」     「」     「」     「」     「」     「」     「」     「」     「」     「」     「」     「」     「」     「」     「」     「」     「」     「」     「」     「」     「」     「」     「」     「」     「」     「」     「」     「」     「」     「」     「」     「」     「」     「」     「」     「」     「」     「」     「」     「」     「」     「」     「」     「」     「」     「」     「」     「」     「」     「」     「」     「」     「」     「」     「」     「」     「」     「」     「」     「」     「」     「」     「」     「」     「」     「」     「」     「」     「」     「」     「」     「」     「」     「」     「」     「」     「」     「」     「」     「」     「」     「」     「」     「」     「」     「」     「」     「」     「」     「」     「」     「」     「」     「」     「」     「」     「」     「」     「」     「」     「」     「」     「」     「」     「」     「」     「」     「」     「」     「」     「」     「」     「」     「」     「」     「」     「」     「」     「」     「」     「」     「」     「」     「」     「」     「」     「」     「」     「」     「」     「」     「」     「」     「」     「」     「」     「」     「」     「」     「」     「」     「」     「」     「」     「」     「」     「     「」     「」     「」     「」     「」     「」     「」     「」     「」     「」     「」     「」     「」     「」     「」     「」     「」     「」     「」     「」     「」     「」     「」     「」     「     「」     「」     「」     「」     「     「」     「」     「」     「     「」     「」     「」     「」     「」     「」     「」     「」     「」     「」     「」     「」     「」     「」     「」     「」     「」     「」     「」     「」     「」     「」     「」     「」     「」 | 1ウ-         | イキ タロウ               |                                          |      | 被保険者番号              |      | 01168236 |     | 性別    | 男     | 生年月日   |     | ます。                |           |                        |            |             |         |
| 個人番号     1111111111111     個人区分     住基     世常卷号     222222222222       証先行種別     城陽除着証     発行年月日(*)     4200625     文付年日     所規       再文付年月日     再文付事由     兩文付事し     所及(*     近回収     近回収       有文付年日     再文付事由     兩文付事し     所及(*     近回収     近回収       有文付年日     再文付事由     兩文付事し     所規     正       有次付年月日     第文付事由     兩文付事し     第     近回収     近回収       情報     原語令社もち支おり丁目5000番地     原     生     大部     男       推行     原語合社も支おり丁目5000番地     男     生     学家の廃止、または途難の被害     「       推行     原語合社も支おり丁目5000番地     男     生     事業の支払しは後上     「       推行     原     日     男     学家の廃止、または途難の被害     「       生     事業の支払し損失     「     事業につき者もしい損失     「       生     第日     中     中     空の(4)     「       なが期日(*)     経200401     「     運     運     「       支払     第日     中     (1)     (1)     (1)       (保険報 書号出公司)     13     (1)     (1)     (1)       (保険者 番号式)     14     (1)     (1)     (1)       (保険者 番号式)     13     (1)     (1)       (保険者 番号式)     13   <                                                                                                    | 达域          | 太郎                   |                                          |      | 住所                  |      | 沖縄県那覇    | 市おも | ろまち1  | 丁目500 | 0番地    | L   |                    |           | /                      |            |             |         |
| 磁発行種別     被保険者証     発行年月日(*)     4200625     文付年日     所規・       再文付年月日     再文付年日     再文付年日     原規・     福田県     福田県       市文付年日     再文付年日     第次付年日     福田県     福田県       市文付年日     第次付年日     第次付年日     福田県     福田県       市文付年日     第次付年日     福田県     福田県     福田県       市     188286     日     日     日       市     第都市おもち求ち1丁目5000番地     男     生計を共にする者の病気、または金田     □       丁     第市お市もち求ち1丁目5000番地     男     生記で類する事由     □       支持取得年月日     平地20年04月01日     1     1     第       ご     14     101     1     1       ・     13     101     1     1       「     14     101     1     1       「     14     101     1     1                                                                                                    | ■人:         | 番号                   | 11111111111111111                        |      | 個人区分                |      | 住基       |     |       | 世帯者   | 号      | 22  | 22222222222222222  |           | /                      |            |             |         |
| 再交付年月日         再交付年月         再交付年月         証回収年月日           「         証回収年月日         1         1           市次日年日         201731         1         1         1           市次日年日         201731         5         5         1         1           市水田県を考告         0168236         1         1         1         2           1         日         第端市おもろ求ち1丁目5000番地         5         1         1         1         1           1         日         第端市おもろ求ち1丁目5000番地         月         5         5         1         1         5         1         1         1         1         1         1         1         1         1         1         1         1         1         1         1         1         1         1         1         1         1         1         1         1         1         1         1         1         1         1         1         1         1         1         1         1         1         1         1         1         1         1         1         1         1         1         1         1         1         1         1         1         1         1         <                                                                                                    | I発í         | 行種別                  | 被保険者証                                    | 発行:  | ∓月日(*) <b>(</b>     | 4200 | 625      | 3   | (付年月E |       | 200625 | )   | 交付事由               | 新規        |                        |            |             |         |
| 技術高齢者医療被保険者証         第210731         第210731           被保険者番号         01168236         「           住所         那寫命記もちまち1丁目5000番地         生計を共しまち者の病気、または負傷         「           推作         原寫命記もちまち1丁目5000番地         年月日         昭405年10月05日         「           資格取得年月日         平成20年04月01日         「         事業にごさ著しい損失         「           第30月里         「         「         事業にごき しい損失         「           第41日         昭405年10月05日         「         #案(決員者事由)         「           支付平月日         1200401         「         「         ##(保険料値の著しい減少)         「           「         中点20404月01日         「         「         ##(保険料値の著しい減少)         「           「         中点20404月01日         「         「         「            (16葉 書号上な)に保         134         「         「                                                                                                    | <b>§交</b> ( | 対年月日                 |                                          | 再交   | 寸事由                 | 再交   | 付なし 💌    | ā)  | 回収    |       |        |     | 証回収年月日             | I         |                        |            |             |         |
| 有効期限(*)         値210731           検援(検 番号)         0168236           住所         那場市おもろまち17目5000番地           技巧         原場市おもろまち17目5000番地           支右         広切、大郎           生年月日         昭3005年10月05日           支格取得年月日         〒点20404月01日           マポマー月日         昭20101           マポマー月日         〒点20404月01日           マポタの割合         1約           (防壊 番号型とンに(2)         39472014                                                                                                    |             |                      | 後期高齢者医                                   | 克被保险 | 緒証                  |      |          |     |       |       |        |     |                    |           |                        |            |             |         |
| 被保決者番号         01168236            住所         影場市おちえまり115000番地            大名         広坂 太郎         男           生年月日         昭305年10月05日            支格取得年月日         早点20年04月01日            支援取用 ●         「            支援取用 ●         「            支援取用 ●         「            支援取用 ●         「            支援取用 ●         「            「              「              「               「               支援取用 ●               「               「               「               「               「               「               「 <td>有效</td> <td>b期限<mark>(*)</mark></td> <td>4210731</td> <td></td> <td></td> <td></td> <td></td> <td></td> <td>災害、</td> <td>または盗</td> <td>難の被害</td> <td></td> <td></td> <td></td> <td></td> <td></td> <td></td> <td></td>                                                                                                    | 有效          | b期限 <mark>(*)</mark> | 4210731                                  |      |                     |      |          |     | 災害、   | または盗  | 難の被害   |     |                    |           |                        |            |             |         |
| 住所         原稿市おもろまろ1丁目5000番地         原           氏名         広坂 太郎         男           生年月日         昭4005年10月05日         「           資格取得年月日         平点20年04月01日         「           致期日**         「200401」         「           文げ 年月日         平点20年04月01日         「           文げ 年月日         平点20年04月01日         「           (13)         「以得           (13)         「以得                                                                                                    | 被保          | <b>保険者番号</b>         | 01168236                                 |      |                     |      |          | 定   | 生計を   | 共にする  | 者の病気、  | または | 自傷                 |           |                        |            |             |         |
| 度名         広坂 木郎         男           生年月日         昭和05年10月05日         □           支格取得年月日         平成20年04月01日         □           第36         平成20年04月01日         □           文は 本月         平成20年04月01日         □           文は 本月         平成20年04月01日         □           文は 本月         平成20年04月01日         □           (1)         平成20年04月01日         □           (1)         ●         1.31         □○○●           (1)         ○○●         ○○●         ○○●           (1)         ○○●         ○○●         ○○●                                                                                                    | 놺           | 住所                   | 那覇市おもろま                                  | 51丁目 | 5000番地              |      |          | る特  | 事業の   | 廃止、ま  | たは休止   |     |                    |           |                        |            |             |         |
| 生年月日         昭和05年10月05日         「           支格取得年月日         甲皮20年04月01日         「           変が期日・・         4202401         「           文广本月日         甲皮20年04月01日         「           一部負担金の割合         1.割         取得           (採業者号型にに保         39472014                                                                                                    | 保険          | 氏名                   | 広域 太郎                                    |      |                     |      | 男        | 別な  | 事業に   | つき著し  | い損失    |     |                    |           |                        |            |             |         |
| 資格取得年月日     甲歳20年04月01日       第約保険料類の着しい減少       第約保険料類の着しい減少       第約保険料類の着しい減少       第約保険料類の着しい減少       第約保険料類の着しい減少       第約保険料類の着しい減少       第約保険料類の着しい減少       第約保険料類の着しい減少       第約保険料類の着しい減少       第約保険料類の着しい減少       日       第約保険料類の着しい減少       日       第約保険料類の着しい減少       日       1       日       1       1       1       1       1       1       1       1       1       1       1       1       1       1       1       1       1       1       1       1       1       1       1       1       1       1       1       1       1       1       1       1       1       1       1       1       1       1       1       1       1       1       1       1       1 <td>者</td> <td>生年月日</td> <td>昭和05年10月05</td> <td>đ</td> <td></td> <td></td> <td></td> <td>爭情</td> <td>上記に</td> <td>類する事</td> <td>ŧ</td> <td></td> <td></td> <td></td> <td></td> <td></td> <td></td> <td></td>                                                                                                    | 者           | 生年月日                 | 昭和05年10月05                               | đ    |                     |      |          | 爭情  | 上記に   | 類する事  | ŧ      |     |                    |           |                        |            |             |         |
| 発効期日(*)     (200401)       文付年月日     甲成20年04月01日       一部負担金の割合     1.都       (探険者番号並びに)保     39472014                                                                                                    | 資格          | 各取得年月日               | 平成20年04月01                               | Ħ    |                     |      |          |     | 滞納保   | 険料額の  | 著しい減少  |     |                    |           |                        |            |             |         |
| 文付年月日         平成20年04月01日           一部負担金の割合         1.都           「限済者番号並びに保         39472014                                                                                                    | 発文          | b期日 (*)              | 4200401                                  |      |                     |      |          |     |       |       |        |     |                    |           |                        |            |             |         |
| - 部負担金の割合 1.割 取得<br>保険者番号並びに保 39472014                                                                                                    | 交付          | <b>†年月日</b>          | 平成20年04月01                               | Ħ    |                     |      |          |     |       |       |        |     |                    |           |                        |            |             |         |
| 保険者番号並びに保 39472014                                                                                                    |             | 『負担金の割合              |                                          | 1割   |                     |      | 取得       | )   |       |       |        |     |                    |           |                        |            |             |         |
| 陕省の名称 沖縄県後期高齢者医療広域連合                                                                                                    | 保険<br>険者    | 検者番号並びに保<br>音の名称     | () () () () () () () () () () () () () ( | 电具後期 | 39472014<br>高齢者医療広域 | 連合   |          |     |       |       |        |     |                    |           |                        |            |             |         |

20-7「被保険者証交付」画面と別ウィンドウに、被保険者証が PDF で表示されます。PDF 画 面の左上にある印刷ボタンをクリックするとプリンタから印刷された証が出力されるの で証を交付してください。

| 証を印刷後、                                    | PDF 画面の右上にる                                          | ある×ボタンをクリッ                                 | <sup>,</sup> クし、PDF 画面         | を <u>閉</u> じます。 |
|-------------------------------------------|------------------------------------------------------|--------------------------------------------|--------------------------------|-----------------|
| ✗▲KA14S002:被保険者証交付                        | http://okktre01.okk-kouiki.local/Kouki/ko            | ouki_war/KZ_DownloadEventAction.do?E777=E7 | 77 – Windows Internet Explorer |                 |
| ▶ http://okktre01.okk-kouiki.log 沖縄県後期高齢者 | no VoktreUT.okk-koukr.local/Koukr/Koukr/koukr/koukr/ | r/K2_DownloadEventAction.do?E///FE///      |                                |                 |
| 処理名称:被保険者                                 |                                                      |                                            |                                |                 |
| KAN0057I 後期高齢者医療                          | 900-0006                                             | 証名称                                        | 1                              |                 |
| コウイキ タロウ                                  | 沖縄県那覇市<br>おもろまら1丁目5000番地                             | 後期高齢者医療被保険者証                               | ]                              |                 |
| 広域 太郎                                     | <b>正地</b> 大部 粮                                       |                                            |                                |                 |
| 個人番号         11           III         新   | -   -  -  -   -  -   -   -   -                       |                                            |                                |                 |
| 再交付年月日                                    | 122- 150-302-4202                                    |                                            |                                |                 |
|                                           | 平成21年 7月31日                                          |                                            |                                |                 |
| 有効期限(**)                                  | 01168236<br>那覇市おもろまち1丁目5000番地                        |                                            |                                | -               |
| 被保険者番号                                    |                                                      |                                            |                                |                 |
| 被 1王P/1                                   | 広域 太郎 男                                              |                                            |                                | -               |
| 族 氏名                                      | 昭和 5年10月 5日<br>平成20年 4月 1日                           |                                            |                                |                 |
| 生年月日                                      | 平成20年 4月 1日                                          |                                            |                                |                 |
| 資格取得年月日                                   | 平成20年 6月25日<br>1割                                    |                                            |                                |                 |
| 発効期日(*)                                   | R 39472014                                           |                                            |                                |                 |
| 交付年月日                                     | 沖縄県長期高齢者医療広域連合                                       |                                            |                                |                 |
| 一部負担金の割合                                  | <b>5</b>                                             |                                            |                                |                 |
| 保険者番号並びに保<br>険者の名称 5                      | 67                                                   |                                            | 不明なゾーン                         |                 |
|                                           |                                                      | 確認                                         | 印刷 戻                           | 3               |
| <br>ページが表示されました                           |                                                      |                                            | 🗔 🕒 ८२४-२୬৮                    | €_100% · //     |

20-8 被保険者証交付画面が表示されるので[戻る]ボタンをクリックします。

|         |                      |                    |      |                      |       |                   |            |      |              |          |                   | ログ    | イン 【名寄せ作詞  | ¥用」 18 | 01-02    |
|---------|----------------------|--------------------|------|----------------------|-------|-------------------|------------|------|--------------|----------|-------------------|-------|------------|--------|----------|
| 」理名     | 3称:被保険               | 者証交付               |      |                      |       |                   |            |      |              |          | :                 | 3947. | 2014 那覇市   |        |          |
| 10057   | I 後期高齢者医             | 療被保険者証を出           | おしまし | <b>た</b> 。           |       |                   |            |      | 14 54        | -        |                   | -7    |            |        |          |
| コウィ     | (キータロウ<br> <br>  大郎  |                    |      | 被保険者 善考<br>(止所       | ;<br> | 01168236<br>油油日期度 | <b>5</b> # | 3:4. | 住別<br>2まお1丁日 | 男<br>またい | (王年月日<br>() () 垂柳 | HA    | 和05年10月05日 |        |          |
| 125.450 |                      |                    |      | 1277                 |       | (T-0598-2019      |            | 100  | 08.9111      |          |                   |       |            |        |          |
| 10/1    | 新方                   | 111111111111111111 |      | 個人区分                 |       | 壮垄                |            |      |              | 世帝1      | 77                | 22    |            |        | _        |
| 証発行     | <sup>宁種別</sup>       | 被保険者証              | 発行:  | 年月日 (*)<br>······    | 4200  | 625               |            | 交    | 付年月日(*<br>一  | )        | 200625            |       | 交付事由       | 新規]    | <b>-</b> |
| 冉交作     | 7年月日                 |                    | 再交(  | 付事由                  | 再交    | 付なし 💌             | -          | 8.   | 回収           |          |                   |       | 証回収年月日     |        |          |
|         |                      | 後期高齢者医             | 療被保険 | 建着证                  |       |                   |            |      |              |          |                   |       |            |        |          |
| 有效      | b期限 <mark>(*)</mark> | 4210731            |      |                      |       |                   |            |      | 災害、ま         | たは盗      | 難の被害              |       |            |        |          |
| 被保      | <b>W</b> 陵者番号        | 01168236           |      |                      |       |                   |            | 定め   | 生計を共         | こする      | 者の病気、また           | :IJ 🕸 | 化肠         |        |          |
| 詖       | 住所                   | 那覇市おもろま            | ち1丁目 | 5000番地               |       |                   |            | のる特  | 事業の廃         | 止、ま      | たは休止              |       |            |        |          |
| 保険      | 氏名                   | 広域 太郎              |      |                      |       | 男                 |            | 別な   | 事業につ         | き著し      | い損失               |       |            |        |          |
| 者       | 生年月日                 | 昭和05年10月0          | 日    |                      |       |                   |            | 争情   | 上記に類         | する事      | ±                 |       |            |        |          |
| 資格      | 取得年月日                | 平成20年04月0          | Ħ    |                      |       |                   |            |      | 滞納保険         | 料額の      | 著しい減少             |       |            |        |          |
| 発対      | b期日 (*)              | 4200401            |      |                      |       |                   |            |      |              |          |                   |       |            |        |          |
| 交付      | 1年月日                 | 平成20年06月2          | 日    |                      |       |                   |            |      |              |          |                   |       |            |        |          |
| 一部      | 『負担金の割合              |                    | 1割   |                      |       | 取得                |            |      |              |          |                   |       |            |        |          |
| 保険      | ♥者番号並びに係<br>∲の名称     | R (14              | 縄県後期 | 39472014<br> 商齢者医療広域 | 連合    |                   |            |      |              |          |                   |       |            |        |          |

20-9 最上部に表示される再発行の履歴を選択し、[証選択]ボタンをクリックします。

| コウイキ タロ・ | ל        |                | 被保険者番号              |       | 01168236     | 性別         | 男            | 生年月日   | 昭和05年1    | 0月05日             | 個人検索   |
|----------|----------|----------------|---------------------|-------|--------------|------------|--------------|--------|-----------|-------------------|--------|
| 的 大郎     |          |                | 住所                  |       | 沖縄県那覇市も      | %もろまち1丁    | <b>1</b> 500 | )0番地   | _         |                   |        |
| 固人番号     | 11111    | 1111111111     | 個人区分                |       | 住基           |            | 世帯番          | 号      | 222222222 | 2222222           |        |
|          |          |                |                     |       |              |            |              |        |           |                   | 対象件数 2 |
| 証有効期     | 服年月日     | 証種別            | 資格取得日               | 証発    | 行年月日         | 証交付年月      | 8            | 証交付事由  | 負担割合      | 回収区分              | 回収年月日  |
| • 平成21年  | 07月31日   | 被保険者証          | 平成20年04月01日         | 平成    | 20年06月25日    | 平成20年06月   | 125日         | 新規     | 111       | 未回収               |        |
| 1 100014 | 01,451.0 | MARKING-18 SIL | 1 100204-04 /401 [] | 1 104 | 204404740111 | 1784200474 | ылы          | WING . | 1.94      | жщ <del>и</del> х |        |
|          |          |                |                     |       |              |            |              |        |           |                   |        |
|          |          |                |                     |       |              |            |              |        |           |                   |        |

### 20-10 再発行した被保険者証交付画面が表示されます。

| 621  |                  | 16  |               | e.,  | +/ <u>-</u> -±//    |      |          |   |     |         |          |               | ー<br>ログ | イン [名]     | なせ作業   | 用] | K01-02     |
|------|------------------|-----|---------------|------|---------------------|------|----------|---|-----|---------|----------|---------------|---------|------------|--------|----|------------|
| 理1   | 名称:被保険者          | 者訂  | E交付           |      |                     |      |          |   |     |         |          |               | 39472   | 2014 那     | 覇市     |    |            |
| -ליב | (キ タロウ           |     |               |      | 被保険者番号              | 2    | 01168236 |   |     | 性別      | 男        | 生年月日          | 昭       | 和05年10月    | 105 El |    |            |
| 太域   | 太郎               |     |               |      | 住所                  | -    | 沖縄県那覇    | 韴 | おも  | ろまち1丁目  | <br>≣500 | ) 0 番地        |         |            |        |    |            |
| 個人:  | 番号               | 111 | 1111111111111 |      | 個人区分                |      | 住基       |   |     |         | 世帯者      | 号             | 22      | 2222222222 | 22222  |    |            |
| 证発行  | 行種別              | 絨色  | 碱者証           | 発行的  | ∓月日(*)              | 4200 | 625      |   | 交   | 付年月日 (* | )        | 200625        |         | 交付事由       |        | 新規 | -          |
| 再交(  | 対年月日             |     |               | 再交付  | 寸事由                 | 再交   | 付なし 💌    | I | 83  | 回収      |          |               |         | 証回収年       | 月日     |    |            |
|      |                  |     | 後期高齢者医療       | 被保险  | 诸征                  |      |          | Τ |     |         |          |               |         |            |        |    |            |
| 有效   | b期限 <b>(*)</b>   |     | 4210731       |      |                     |      |          |   |     | 災害、ま;   | とは盗      | 難の被害          |         |            | ſ      |    |            |
| 被任   | <b>保険者番号</b>     |     | 01168236      |      |                     |      |          |   | 定め  | 生計を共同   | こする      | 者の病気、また       | EIは角    | 傷          | I      |    |            |
| 被    | 住所               |     | 那覇市おもろまち      | 51丁目 | 5000番地              |      |          |   | る特  | 事業の廃.   | 止、ま      | たは休止          |         |            | I      |    |            |
| 保険表  | 氏名               |     | 広域 太郎         |      |                     |      | 男        |   | 別な国 | 事業につ    | き著し      | い損失           |         |            | 1      |    |            |
| -    | 生年月日             |     | 昭和05年10月05日   | 1    |                     |      |          |   | 情   | 上記に類    | する事      | ₿             |         |            | 1      |    |            |
| 資料   | 各取得年月日           |     | 平成20年04月01日   | 1    |                     |      |          |   |     | 滞納保険    | 料額の      | 著しい減少         |         |            | 1      |    |            |
| 発効   | b期日 (*)          |     | 4200401       |      |                     |      |          |   |     |         |          |               |         |            |        |    |            |
| 交付   | 1年月日             |     | 平成20年06月25日   | 1    |                     |      |          |   |     |         |          |               |         |            |        |    |            |
|      | 『負担金の割合          |     |               | 1割   |                     |      | 取得       |   |     |         |          |               |         |            |        |    |            |
| 保険機  | 検者番号並びに偽<br>音の名称 | Ŗ   | 沖縄            | 県後期  | 39472014<br>高齢者医療広垣 | 連合   |          |   |     |         |          |               |         |            |        |    |            |
|      |                  |     |               |      |                     |      |          | 1 |     |         | 72       | :# <b>7</b> 0 |         | én Bil     | 1      |    | <b>P</b> z |

### 20-11 次の箇所を入力し、 [確認]ボタンをクリックします。

#### ◆入力箇所

- 交付事由:「再交付」を選択。
- 再交付年月日:証を再発行した年月日を入力。

再交付事由:再交付する事由を選択。

| 理省  | 名称:被保険者          | 鉦交付               |            |                     |           |               |       |             |      | :       | 39472014 那覇市                            | i        |
|-----|------------------|-------------------|------------|---------------------|-----------|---------------|-------|-------------|------|---------|-----------------------------------------|----------|
|     |                  |                   |            |                     |           |               |       |             |      |         |                                         |          |
| コウ- | イキ タロウ<br>       |                   |            | 被保険者番号              | <b></b> ₹ | 01168236      |       | 性別          | 男    | 生年月日    | 昭和05年10月05日                             |          |
| て 通 | 太郎               |                   |            | 1主 月1               |           | <b>沖縄県那</b> 樽 | ውም    | もろまち1亅      | 8500 | 0番地     |                                         |          |
| 個人: | 番号               | 11111111111111111 |            | 個人区分                |           | 住基            |       |             | 世帯番  | :号      | 222222222222222222222222222222222222222 | $\frown$ |
| 证発行 | 行種別              | an (BBA # 17      | 発行年        | ≢月日(**)             | 4200      | 205           |       | 交付年月日(      | *) 4 | 200625  | 交付事由                                    | 再発行 👤    |
| 再交付 | 付年月日             | 4200625           | 再交付        | す事由                 | 紛失        |               | D     | 証回収         | ſ    | 3       | 証回収年月日                                  |          |
|     |                  | <b>復期局静者医</b>     | 磨被保険       | 者証                  |           |               |       |             |      |         |                                         |          |
| 有效  | 助期限 <b>(*)</b>   | 4210731           |            |                     |           |               |       | 災害、ま        | たは盗  | 難の被害    |                                         |          |
| 被保  | 呆険者番号            | 01168236          |            |                     |           |               | 17.E  | 生計を共        | にする  | 者の病気、また | とは負傷                                    |          |
| 215 | 住所               | 那覇市おもろま           | ち1丁目       | 5000番地              |           |               | 0.7.4 | う<br>事業の廃   | 1止、ま | たは休止    |                                         |          |
| 保険  | 氏名               | 広域 太郎             |            |                     |           | 男             | 房大    | 〕<br>第二事業につ | き著し  | い損失     |                                         |          |
| 省   | 生年月日             | 昭和05年10月05        | Ħ          |                     |           |               | 4     | ▶ 上記に類      | する事  | ŧ       |                                         |          |
| 資格  | 各取得年月日           | 平成20年04月01        | Ħ          |                     |           |               |       | 滞納保険        | 料額の  | 著しい減少   |                                         |          |
| 発丸  | 5期日 (*)          | 4200401           |            |                     |           |               |       |             |      |         |                                         |          |
| 交付  | 寸年 月日            | 平成20年06月25        | Ħ          |                     |           |               |       |             |      |         |                                         |          |
| ä   | 『負担金の割合          |                   | 1割         |                     |           | 取得            |       |             |      |         |                                         |          |
| 保険機 | 検者番号並びに保<br>皆の名称 | (中)               | 3<br>穐県後期7 | 39472014<br>高齢者医療広均 | 城連合       |               |       |             |      |         |                                         |          |

20-12 被保険者証交付確認画面が表示されますので、内容を確認のうえ、[更新]ボタンをクリックします。

| 縄県       | 後期高齢者          | 皆医療」          | 広域連合      | 電   | 算処理シス               | ステノ | A        |   |     |       |     |            | 処     | 理選択        | 業務   | 選択  | ログアウ   |
|----------|----------------|---------------|-----------|-----|---------------------|-----|----------|---|-----|-------|-----|------------|-------|------------|------|-----|--------|
|          | - 11 - 10 - 10 |               | 1.5.4.000 |     |                     |     |          |   |     |       |     |            | ログ    | イン [名者     | せ作う  | [用] | K01-02 |
| し埋そ      | 5秒:彼1和陳有       | 首誰父仆.         | 確認        |     |                     |     |          |   |     |       |     |            | 3947. | 2014 那點    | 開市   |     |        |
| コウイ      | * 900          |               |           |     | 被保険者番号              | 3   | 01168236 |   |     | 性別    | 男   | 生年月日       | 昭     | 和05年10月    | 05 E |     |        |
| 広域       | 太郎             |               |           |     | 住所                  |     | 沖縄県那覇    | 昁 | おも  | ろまち1丁 | 自50 | 00番地       |       |            |      |     |        |
| 個人者      | 書号             | 111111111     | 1111111   |     | 個人区分                |     | 住基       |   |     |       | 世帯  | 重号         | 22    | 2222222222 | 2222 |     |        |
| 証発行      | <sup>宁種別</sup> | <b>被保険者</b> 訂 | Ē         | 発行的 | 年月日                 | 平成2 | 0年06月25日 | I | 交   | 付年月日  | ÷   | 平成20年06月25 | 3     | 交付事由       |      | 再発行 | 7      |
| 再交付      | †年月日           | 平成20年0        | 6月25日     | 再交( | 対事由                 | 紛失  |          |   | 17  | 回収    | 1   | 未回収        |       | 証回収年       | 月日   |     |        |
|          |                | 後期            | 高齢者医療     | 被保険 | 後者証                 |     |          | Π |     |       |     |            |       |            |      |     |        |
| 有効       | □期限            | 平成2           | 1年07月31日  |     |                     |     |          |   |     | 災害、ま  | たは盗 | 難の被害       |       |            | [    |     |        |
| 被保       | 陵者番号           | 01168         | 236       |     |                     |     |          |   | 定め  | 生計を共  | にする | 者の病気、また    | eltf  | 僑          | [    |     |        |
| 被        | 住所             | 那覇市           | おおもろまち    | 1丁目 | 5000番地              |     |          |   | いる特 | 事業の廃  | 止、ま | たは休止       |       |            | [    |     |        |
| 保険       | 氏名             | 広域            | 太郎        |     |                     |     | 男        |   | 別な声 | 事業につ  | き暮し | い損失        |       |            | [    |     |        |
| 右        | 生年月日           | 昭和0           | 5年10月05日  |     |                     |     |          |   | 尹 悟 | 上記に類  | する事 | 曲          |       |            | [    |     |        |
| 資格       | 取得年月日          | 平成2           | 0年04月01日  |     |                     |     |          |   |     | 滞納保険  | 料額の | 著しい減少      |       |            | [    |     |        |
| 発効       | 期日             | 平成2           | 0年04月01日  |     |                     |     |          |   |     |       |     |            |       |            |      |     |        |
| 交付       | 年月日            | 平成2           | 0年06月25日  |     |                     |     |          |   |     |       |     |            |       |            |      |     |        |
| 一部       | 『負担金の割合        |               |           | 1割  |                     |     |          |   |     |       |     |            |       |            |      |     |        |
| 保険<br>険者 | 著番号並びに傷<br>の名称 | Ř             | 沖縄        | 県後期 | 39472014<br>高齢者医療広垣 | 連合  |          |   |     |       |     |            |       |            |      |     |        |
|          |                |               |           |     |                     |     |          |   |     |       |     |            | 1     |            |      |     |        |

20-13 被保険者証交付一覧照会画面が表示されます。

| x770K | 101:被保険者言<br>kktre01.okk-kou | [交付一]<br>iki.local/) | (ouki/kouki_war/K/             | 14S003EventActi             | on.do   |                                                                                                    |               |              |             |                 |               |          |
|-------|------------------------------|----------------------|--------------------------------|-----------------------------|---------|----------------------------------------------------------------------------------------------------|---------------|--------------|-------------|-----------------|---------------|----------|
| 縄県    | 具後期高齢                        | 諸医                   | 療広域連合                          | 電算処理                        | システ     | <del>-</del> Д                                                                                                  |               |              |             | 処理選択<br>ログイン [4 | 業務選<br>名寄せ作業用 | 択 ログアウト  |
| 理名    | 名称:被保障                       | <b>食者証</b> :         | 交付一覧照会                         |                             |         |                                                                                                    |               |              |             | 39472014        | 那覇市           |          |
| コウ-   | イキ タロウ                       |                      |                                | 被保険者                        | 番号      | 01168236                                                                                                    | 性別            | 男            | 生年月日        | 昭和05年1          | 0月05日         | 個人検索     |
| 広域    | 太郎                           |                      |                                | 住所                          |         | 沖縄県那覇市も                                                                                                    | シもろまち1丁       | <b>≣</b> 500 | 0番地         |                 |               |          |
| 個人非   | 番号                           | 11111                | 1111111111                     | 個人区分                        |         | 住基                                                                                                    |               | 世帯番          | :号          | 222222222       | 2222222       |          |
|       |                              |                      |                                |                             |         |                                                                                                    |               |              |             |                 |               | 対象件数 2 作 |
|       | 証有効期限                        | 年月日                  | 証種別                            | 資格取得日                       | 1       | 証発行年月日                                                                                                    | 証交付年月[        |              | 証交付事由       | 自担割合            | 回収区分          | 回収年月日    |
| ()    | 平成21年07月                     | 191 ET               | 44/084/487                     | THE READ TO A D             |         | To the second second second second second second second second second second second second second second second | 平成20年06月      | 125          | 軍發行         | 割               | 未回収           |          |
|       |                              | 491日                 | 供味便有証                          | 平成20年04月                    | 101日 3  | 千成20年06月20日                                                                                                    | 170400 1 0070 | LOO P        | TADGIN      | · · · ·         |               |          |
| 0     | 平成21年07月                     | 431⊟<br>#31⊟         | ☆ 保険者証<br>被保険者証                | 平成20年04月                    | 101 8 3 | 平成20年06月26日<br>平成20年04月01日                                                                                      | 平成20年04月      | 101日         | 新規          | 1割              | 未回収           |          |
| 0     | 平成21年07月                     | 431 E                | (水味)快看加<br>(水保険者証              | 平成20年04月 平成20年04月           |         | 十元24年0月23日<br>平成20年04月01日                                                                                       | 平成20年04月      | JO1日         | 新規          | 1割              | 未回収           |          |
| C     | 平成21年07月                     | <b>331</b> ⊟         | 秋珠沙看 <u>证</u><br>秋保険者 <u>证</u> | <b>一死2040</b> 月<br>平成20年04月 |         | TRC0460月28日 FR20404月01日                                                                                         | ₽₩201₽04,A    | 被保障          | <u>◆</u> 者証 | 1割<br>短期        | 未回收           | 資格証明書    |

# 21 被保険者証の回収

21-1「資格管理メニュー」画面で、被保険者証交付の[被保険者証交付]ボタンをクリック

| <u>ر</u>  | ます。                              |                  |              |        |                |             |                 |
|-----------|----------------------------------|------------------|--------------|--------|----------------|-------------|-----------------|
| C K       | NZOSOO1:資格管理メニュー – Windows Inter | rnet Explorer    |              |        |                |             |                 |
| 00 م<br>م |                                  |                  |              |        |                |             |                 |
| ж         | 純県依期尚師者医療仏或理                     | 台電昇処理ンステム        | <b>x</b>     |        |                | 処理選択        | 業務選択 ログアウト      |
| ,         | なね 谷田 ノー                         |                  |              |        |                | ロクイン 1名     | 奇ぜ作耒用」 101-02   |
|           | 見俗官理シーユー                         |                  |              |        |                |             |                 |
|           |                                  | 11/0% P S D      |              | AN DU  |                |             |                 |
|           |                                  | 後保険者番ち<br>体配     |              | 12.50  | 生年月日           |             | 引継ぎし            |
|           |                                  | 任王府              |              |        |                |             |                 |
|           | 個人番号                             | 個人区分             |              |        | 世帯番号           |             |                 |
|           | 照会                               |                  |              |        |                |             |                 |
|           | 住民基本台帳照会                         | 外国人登錄情報照         | 숤            | 住登乡    | 全绿情報照会         |             | 被保険者照会          |
|           | 世帯構成員一覧                          | <b>適用除外者等一覧</b>  | 照会           | 送住     | 1 先一覧照会        | 6           | E所地特例者一覧照会      |
|           | 世带管理                             | 異動情報管理           |              | 広城市区町村 | <b>罰異動者管理</b>  | 連用除夕        | 卡者等管理           |
|           | 世帯管理                             | 資格異動者一覧          |              | 広域市区   | 町村間異動者管理       | I           | <b>通用除外者等管理</b> |
|           | 被保険者資格管理                         |                  | <b>-</b> ) ( |        |                |             |                 |
|           | 道格取得                             | 資格取得(個人情報        | 1黒)          |        | 資格変更           | <u> </u>    | 資格表失            |
|           | 資格回復                             | 障害認定申請           |              | 隆吉認定   | 甲請(個人情報素       | )           | 障害認定積索          |
|           | 自相区分签理                           | 後は陝省司 11 故保障者証交付 |              | だけ元官理  | 针体生管理          | 1           |                 |
|           | ※免申請管理                           |                  |              | ^      |                |             |                 |
|           | 一部負担金減免及び徴収猶予申請                  | 限度額適用・標準負担額      | 減額申請         | 特定     | 疾病認定申請         |             |                 |
|           | 一部負担金減免及び微収猶予検索                  | 限度額連用・標準負担額      | 減額検索         | 特定     | 疾病認定検索         | 基           | 準収入額連用申請検索      |
|           | 特別処理                             |                  |              |        |                |             |                 |
|           | 住民基本台帳修正                         | 外国人登錄情報修         | E            | 住登乡    | <b>卜登錄情報修正</b> |             | 被保険者修正          |
|           | 住民基本台帳追加                         | 外国人登錄情報追         | i tha        | 住登乡    | 卜登録情報追加        |             |                 |
|           | 再交付申諸管理                          | 証明書管理            |              |        |                |             |                 |
|           | 再交付申請管理                          | 被扶養者・障害・特定疾      | 病証明書         |        |                |             |                 |
|           |                                  |                  |              |        |                |             |                 |
| _         |                                  |                  |              |        |                | - 🔽 🗛 インタース | እ»ኑ 🔍 100% 💌    |
|           |                                  |                  |              |        |                |             | 1 4 10010       |

21-2「個人検索」画面で、生年月日または被保険者番号を入力して [検索] ボタンをクリックします。※生年月日は和暦で7桁の数字を入力します。

| 190S010:個人検索 - Windo            | ws Internet Explorer       |               |    |      |           |        | _0_    |
|---------------------------------|----------------------------|---------------|----|------|-----------|--------|--------|
| tp://okktre01.okk-kouiki.local. | /Kouki/kouki_war/KAZ0S001E | ventAction.do |    |      |           |        |        |
| 縄県後期高齢者医                        | 医療広域連合電算                   | 処理システ         | -L |      | 処理選択      | 業務選択   | ログアウト  |
|                                 |                            |               |    |      | ログイン [名:  | なせ作業用] | K01-02 |
| <b>U理名称:個人検索</b>                | 被保険者証交付                    |               |    |      |           |        |        |
|                                 |                            |               |    |      |           |        |        |
| 検索条件                            |                            |               |    |      |           |        |        |
| 検索対象情報(*)                       | 被保険者情報 💌                   | 世帯番号          |    | 個人番号 |           |        |        |
| 被保険者番号                          |                            | 性別            |    | 生年月日 | 3051005   |        |        |
| 氏名力ナ                            |                            |               |    |      |           |        |        |
| 地方公共団体コード                       |                            | 住所            |    |      |           |        |        |
|                                 |                            |               |    |      |           | -      |        |
|                                 |                            |               |    |      |           |        | 検索     |
|                                 |                            |               |    |      |           |        |        |
|                                 |                            |               |    |      |           |        |        |
|                                 |                            |               |    |      |           |        |        |
|                                 |                            |               |    |      |           |        |        |
|                                 |                            |               |    |      |           |        |        |
|                                 |                            |               |    |      |           |        |        |
|                                 |                            |               |    |      |           |        |        |
|                                 |                            |               |    |      |           |        |        |
|                                 |                            |               |    |      |           |        |        |
|                                 |                            |               |    |      |           |        |        |
|                                 |                            |               |    |      |           |        |        |
|                                 |                            |               |    |      |           |        |        |
|                                 |                            |               |    |      |           |        |        |
|                                 |                            |               |    |      |           |        |        |
|                                 |                            |               |    |      |           |        |        |
|                                 |                            |               |    |      |           |        |        |
|                                 |                            |               |    |      |           |        | 戻る     |
|                                 |                            |               |    |      |           |        |        |
| が表示されました                        |                            |               |    |      | 🔁 😜 インターオ | 까卜     | 100% • |

21-3「個人検索」画面に、検索条件と一致する被保険者情報一覧が表示されます。 対象者である被保険者をラジオボタンで選択して、[選択] ボタンをクリックします。

|                                                                                                    | 🖉 K A  | 90S010:1      | 人検索     | : - Windo    | ws Intern   | et Expl                                                                                                    | orer       |             |       |    |        |       |        |             |         | × |
|----------------------------------------------------------------------------------------------------|--------|---------------|---------|--------------|-------------|----------------------------------------------------------------------------------------------------|------------|-------------|-------|----|--------|-------|--------|-------------|---------|---|
| 沖縄県後期高齢者医療広域連合電算処理システム         医理 密         正 9 / 10 / 10 / 10 / 10 / 10 / 10 / 10 /                                                                                                    | 🦲 htt  | :p://okktre01 | 1.okk-k | ouiki.local/ | 'Kouki∕kouk | <i_war∕k< td=""><td>A90S010Eve</td><td>ntAction.do</td><td></td><td></td><td></td><td></td><td></td><td></td><td></td><td>•</td></i_war∕k<> | A90S010Eve | ntAction.do |       |    |        |       |        |             |         | • |
| レクレ (名名せ作果用)       D0-02         外型名称:個人検索       被保険者証交付         住本泉井       個人参考       世事番号       個人参考         技巧公共団(ヨード)       住別       生年月日       2051005         氏名カナ         生年月日       2051005         氏名カナ         生年月日       2051005         氏名カナ         生年月日       2051005         大口は       一        使水         地方公共団(ヨード)       住所 <t< td=""><td>沖</td><td>縄県後</td><td>期高</td><td>齢者医</td><td>療広切</td><td>成連合</td><td>電算如</td><td>理システ</td><td>4</td><td></td><td></td><td>処理選択</td><td>「菜 5</td><td>防選択</td><td>ログアウト</td><td></td></t<>                                                                                                    | 沖      | 縄県後           | 期高      | 齢者医          | 療広切         | 成連合                                                                                                    | 電算如        | 理システ        | 4     |    |        | 処理選択  | 「菜 5   | 防選択         | ログアウト   |   |
| 独理名称:個人校來 被保険者証交付         検索村       健本報号       個人電号         検索対象情報●       世報日       重年月日       2051005         氏名刀         生年月日       2051005         氏名刀 <th<< td=""><td></td><td></td><td></td><td></td><td></td><td></td><td></td><td></td><td></td><td></td><td></td><td>ログイン</td><td>[名寄せ作]</td><td><b>棄用</b>]</td><td>K01-02</td><td></td></th<<>                                                                                                    |        |               |         |              |             |                                                                                                    |            |             |       |    |        | ログイン  | [名寄せ作] | <b>棄用</b> ] | K01-02  |   |
| 技術和         使深深強調         世帯都寺         個人書寺         (日人書寺)         (日人書寺)         (日人書寺)         (日人書寺)         (日人書寺)         (日人書寺)         (日人書寺)         (日人書寺)         (日人書)         (日人書)         (日日)         (日日)         (日)         (日日)         (日)         (日)         (日)         (日)         (日)         (日)         (1)         (1)         (1)         (1)         (1)                                                                                                    | ķ      | 処理名称          | :個人     | 検索           | 被保          | 険者証                                                                                                    | E交付        |             |       |    |        |       |        |             |         |   |
| 技術会         健保険者協程         世界曲号         個人書号            減保険者番号         1         1         1         1         1           地方公共団体コード         住所           1         1         1         1         1         1         1         1         1         1         1         1         1         1         1         1         1         1         1         1         1         1         1         1         1         1         1         1         1         1         1         1         1         1         1         1         1         1         1         1         1         1         1         1         1         1         1         1         1         1         1         1         1         1         1         1         1         1         1         1         1         1         1         1         1         1         1         1         1         1         1         1         1         1         1         1         1         1         1         1         1         1         1         1         1         1         1         1         1 </td <td></td> <td></td> <td></td> <td></td> <td></td> <td></td> <td></td> <td></td> <td></td> <td></td> <td></td> <td></td> <td></td> <td></td> <td></td> <td></td>                                                                                                    |        |               |         |              |             |                                                                                                    |            |             |       |    |        |       |        |             |         |   |
| 使来3年       世界電号       個人電号       個人電号         被保険者電号       世別       重年月日       2051005         氏名カナ                                                                                                    |        | 10.15.17.14   |         |              |             |                                                                                                    |            |             |       |    |        |       |        |             |         |   |
| 検索対象情報(*)       除洗得洗着器       世形       世界       60.48号         放保洗者者       世別        生年月日       2001005         氏名カナ             地方公共団(4コード)       住所            被保洗者指編        住所            被な状間(4コード)                                                                                                    |        | 使楽業件          | _       |              |             |                                                                                                    |            |             |       |    |        | _     |        |             |         |   |
|                                                                                                    |        | 検索対象性         | 青報(*)   |              | 被保険者        | 皆情報                                                                                                    | Ŧ          | 世帯番号        |       |    | 個人番号   |       |        |             |         |   |
| 氏名力ナ       住所         地方公共団体コード       住所                                                                                                    |        | 被保険者者         | 野号      |              |             |                                                                                                    |            | 性別          | •     |    | 生年月日   | 30510 | 05     |             |         |   |
| 地方公共団体コード       住所                                                                                                    |        | 氏名力ナ          |         |              |             |                                                                                                    |            |             |       |    |        |       |        |             |         |   |
|                                                                                                    |        | 地方公共國         | 団体コ、    | - 17         |             |                                                                                                    |            | 住所          |       |    |        |       |        |             |         |   |
| 技好味者情報         第         第名(特徴 日)         第名(特徴 日)         第名(特徴 日)         第名(特徴 日)         第名(特徴 日)         第名(特徴 日)         第名(特徴 日)         第名(市)         第目(日)         第二日         第二日 <td></td> <td></td> <td></td> <td></td> <td></td> <td></td> <td></td> <td></td> <td></td> <td></td> <td></td> <td></td> <td></td> <td></td> <td>**</td> <td></td>                                                                                                    |        |               |         |              |             |                                                                                                    |            |             |       |    |        |       |        |             | **      |   |
| 被保険者指編-覧         対象件 段 1 件           選択         No.         個人番号         氏名         市区町村名         生年月日         性別         異大年月日           地方、共団体         補保険者番号         住所         月約年月日         個人区分         具約年月日         個人区分         具約年月日           マー1         1111111111111         広極<大郎                                                                                                    |        |               |         |              |             |                                                                                                    |            |             |       |    |        |       |        |             | 快来      |   |
| 選択         No.         個人番号         氏名         市区町村名         生年月日         性別         喪失年月日           地方、井田作         雑品味着着者         住所         二         異約年月日         個人区分         異約第4           で         1         1111111111111         広城<水即                                                                                                    |        | 被保険者情         | à₩→]    | ti i         |             |                                                                                                    |            |             |       |    |        |       |        | 対           | 象件数 1 件 |   |
| 地方、共団体         検信換者番号         住所         具約年月日         個人区         具約車白           1         11111111111111         広板         水市         沖風県原稿中         昭和00年10月05日         男           Next18         01168236         おもろまち1丁目5000番地         平成20年04月01日         住品         年齢部9連                                                                                                    |        | 選択 N          | o.      | 個人番号         |             | 氏名                                                                                                    |            |             | 市区町村名 | 1  | 生年月日   |       | 性別     | 喪失年         | 月日      |   |
| (*)1         111111111111111111111111111111111111                                                                                                    | 1      | 地方,共同         | 团体      | 被保険者         | 番号          | 住所                                                                                                    |            |             |       |    | 異動年月   | 8     | 個人区分   | 異動事         | itta    |   |
| 11168228 おもろまち1丁目5000番地 平成20年04月01日 住基 年齢部9速<br>201168228 (おもろまち1丁目5000番地) (住基 年齢部9)途<br>201168228 (たもろまち1丁目5000番地) (住基 年齢部9)途<br>201168228 (たもろまち1丁目5000番地) (住基 年齢部9)途                                                                                                    |        | <u>ہ</u> ا    |         | 111111111    | .1111111    | 広域                                                                                                    | 太郎         |             | 沖縄県那覇 | th | 昭和05年1 | 0月05日 | 男      |             |         |   |
| 選択                                                                                                    |        | 410018        |         | 01168236     |             | おもろ                                                                                                    | まち1丁目      | 5000番地      |       |    | 平成20年0 | 4月01日 | 住基     | 年齢到         | 達       |   |
| 選択                                                                                                    |        |               |         |              |             |                                                                                                    |            |             |       |    |        |       |        |             |         |   |
| 選択                                                                                                    |        |               |         |              |             |                                                                                                    |            |             |       |    |        |       |        |             |         |   |
| 遵択                                                                                                    |        |               |         |              |             |                                                                                                    |            |             |       |    |        |       |        |             |         |   |
| 選択                                                                                                    |        |               |         |              |             |                                                                                                    |            |             |       |    |        |       |        |             |         |   |
| 選択                                                                                                    |        |               |         |              |             |                                                                                                    |            |             |       |    |        |       |        |             |         |   |
| 選択                                                                                                    |        |               |         |              |             |                                                                                                    |            |             |       |    |        |       |        |             |         |   |
| 選択                                                                                                    |        |               |         |              |             |                                                                                                    |            |             |       |    |        |       |        |             |         |   |
| 選択                                                                                                    |        |               |         |              |             |                                                                                                    |            |             |       |    |        |       |        | _           |         |   |
|                                                                                                    |        |               |         |              |             |                                                                                                    |            |             |       |    |        |       |        |             | 漫坂      |   |
|                                                                                                    |        |               |         |              |             |                                                                                                    |            |             |       |    |        |       |        | ~           |         | 1 |
| v/_STATE_State 1 to 100 m = 100 m = 1 | AP-274 | (本二なわま)       | 1.75    |              |             |                                                                                                    |            |             |       |    |        |       |        |             | 100% -  |   |
|                                                                                                    |        |               |         |              |             |                                                                                                    |            |             |       |    |        |       |        | Ç           | 選択      | • |

21-4 被保険者証交付一覧照会画面で回収した証の履歴を選択し、[証選択] ボタンをクリック

| L | ます。                 |                   |                 |            |           |          |           |           |               |                                                 |          |   |
|---|---------------------|-------------------|-----------------|------------|-----------|----------|-----------|-----------|---------------|-------------------------------------------------|----------|---|
|   | (A14S001:被保険者証交付一)  | 覧照会 - Windows Ir  | ternet Explorer |            |           |          |           |           |               |                                                 |          |   |
|   |                     |                   | 空かりTHE          | - ,        |           |          |           |           | ta an initia  |                                                 |          |   |
| 1 | "純県仮期向即有达           | 常広戦建宣軍            | 昇処理シス           | ΤĿ         | <b>`</b>  |          |           |           | 処理選択          | 果粉選打<br>(大) (大) (大) (大) (大) (大) (大) (大) (大) (大) |          |   |
|   | <b>処理名称:被保険者証</b> : | 交付一覧照会            |                 | _          |           |          |           |           | 39472014 ≢    | 「雪で 中来用」                                        | 1 801 02 | _ |
|   |                     |                   |                 |            |           |          |           |           | 00112011 2    |                                                 |          |   |
|   | コウイキ タロウ            |                   | 被保険者番号          |            | 01168236  | 性別       | 男         | 生年月日      | 昭和05年10       | 月05日                                            | 個人検索     | ٦ |
|   | 広域 太郎               |                   | 住所              |            | 沖縄県那覇市制   | 、もろまち1丁  | 目<br>1501 | )<br>0 番地 |               |                                                 |          |   |
|   | 個人番号 11111          | 1111111111        | 個人区分            |            | 住基        |          | 世帯*       | ŧ문        | 2222222222222 | 222222                                          |          | 1 |
|   |                     |                   |                 |            |           |          |           |           |               |                                                 |          | _ |
|   | 「江方効期限年日日           | =2.4 <u>4</u> .91 | 姿故前海口           | =1.2       | (行在日日     | 調査付任用    |           | 冠交付本由     | 育切別스          | 同地区公                                            | 対象件数 2 件 |   |
|   | 平成21年07月31日         | ##1#//)<br>被保険者証  | 平成20年04月01日     | <b>王</b> 并 | 20年06月25日 | 平成20年06月 | 125 E     | 再発行       | 1割            | 未回収                                             | B804710  |   |
|   | P成21年07月31日         | 被保険者証             | 平成20年04月01日     | 平成         | 20年04月01日 | 平成20年04月 | 101日      | 新規        | 1割            | 未回収                                             |          |   |
|   |                     | 11                |                 |            |           |          |           |           |               | 1                                               |          | _ |
|   |                     |                   |                 |            |           |          |           |           |               |                                                 |          |   |
|   |                     |                   |                 |            |           |          |           |           |               |                                                 |          |   |
|   |                     |                   |                 |            |           |          |           |           |               |                                                 |          |   |
|   |                     |                   |                 |            |           |          |           |           |               |                                                 |          |   |
|   |                     |                   |                 |            |           |          |           |           |               |                                                 |          |   |
|   |                     |                   |                 |            |           |          |           |           |               |                                                 |          |   |
|   |                     |                   |                 |            |           |          |           |           |               |                                                 |          |   |
|   |                     |                   |                 |            |           |          |           |           |               |                                                 |          |   |
|   |                     |                   |                 |            |           |          |           |           |               |                                                 |          |   |
|   |                     |                   |                 |            |           |          |           |           |               |                                                 |          |   |
|   |                     |                   |                 |            | 証選        | R )      | 被保        | 険者証       | 短期証           | E                                               | 資格証明書    | 1 |
|   |                     |                   |                 |            |           |          |           |           |               |                                                 |          | - |
|   |                     |                   |                 |            |           |          |           |           | 7 🕰 🖓 -       | ネット                                             | 100%     | • |

### 21-5次の箇所を入力し、[確認]ボタンをクリックします。

### ◆入力箇所

証回収:証回収にチェックを入れます。

証回収年月日:証を回収した年月日を入力。

| THE | 匀轮,地/回路                       | tz er | 「六日          |             |                     |      |             | _  |     |         |              |          |                                         | РЖЛІ БОІ | 02 |
|-----|-------------------------------|-------|--------------|-------------|---------------------|------|-------------|----|-----|---------|--------------|----------|-----------------------------------------|----------|----|
| :理1 | 白柳 1反1本P央1                    | 8 al  |              |             |                     |      |             |    |     |         |              | •        | 59472014 那朝巾                            |          |    |
| コウィ | イキ タロウ                        |       |              |             | 被保険者番号              | ÷    | 01168236    |    |     | 性別      | 男            | 生年月日     | 昭和05年10月05日                             |          |    |
| 広域  | 太郎                            |       |              |             | 住王列                 |      | 沖縄県那        | 雨市 | おも  | ろまち1丁日  | <b>1</b> 500 | 0番地      |                                         |          |    |
| 個人: | 番号                            | 1111  | 111111111111 |             | 個人区分                |      | 住基          |    |     |         | 世帯番          | :号       | 222222222222222222222222222222222222222 |          |    |
| 证発行 | 行種別                           | 被侮    | 晚者证          | 発行的         | ∓月日(**)             | 4200 | 401         |    | 交   | 付年月日 (* | ) 4          | 200401   | 交付事由                                    | 新規       | 3  |
| 再交付 | 付年月日                          |       |              | 再交付         | 寸事由                 | 再交   | 付なし 💌       | 1  | Ēŀ  | 回収      | (            | 2        | 証回収年月日                                  | 4200725  |    |
|     |                               |       | 後期高齢者医療      | 被保険         | 绪証                  |      |             | 1  |     |         |              |          |                                         |          |    |
| 有效  | 助期限 <mark>(*)</mark>          |       | 4210731      |             |                     |      |             |    |     | 災害、ま    | とは盗          | 難の被害     |                                         |          |    |
| 被保  | 呆険者番号                         |       | 01168236     |             |                     |      |             |    | 定め  | 生計を共    | こする          | 者の病気、また  | 上は負傷                                    |          |    |
| 被   | 住所                            |       | 那覇市おもろまち     | 1丁目         | 5000番地              |      |             |    | る特  | 事業の廃    | 止、ま          | には休止     |                                         |          |    |
| 保険素 | 氏名                            |       | 広域 太郎        |             |                     |      | 男           |    | 別な事 | 事業につ    | き著し          | い損失      |                                         |          |    |
| -9  | 生年月日                          |       | 昭和05年10月05日  |             |                     |      |             |    | 情   | 上記に類    | する事          | <b>b</b> |                                         |          |    |
| 資格  | 各取得年月日                        |       | 平成20年04月01日  |             |                     |      |             |    |     | 滞納保険    | 料額の          | 著しい減少    |                                         |          |    |
| 発気  | か期日(*)<br>+ ケロロ               |       | 4200401      |             |                     |      |             |    |     |         |              |          |                                         |          |    |
| ×1× | 11年月日<br>66日日本の別会             |       | 平成20年04月01日  | 1.41        |                     |      | TTD/R       |    |     |         |              |          |                                         |          |    |
| 保険権 | **月12並の割吉<br>余者番号並びに保<br>皆の名称 | Ŗ     | 沖縄           | ⊥ ei<br>県後期 | 39472014<br>高齢者医療広域 | 連合   | <u>4X17</u> |    |     |         |              |          |                                         |          |    |

21-6「被保険者証交付確認」画面で、指定内容を確認して[更新]ボタンをクリックします。 CK145003 #(保険者証文付留2) - Windows Internet Explorer

| 理1          | 名称:被保険者                                         | 昏証交付  | 打確認       |     |                     |          |          |   |         |       |             | 3         | 947. | 2014 那覇市         |   |            |
|-------------|-------------------------------------------------|-------|-----------|-----|---------------------|----------|----------|---|---------|-------|-------------|-----------|------|------------------|---|------------|
| <u>コウ</u> - | イキ タロウ                                          |       |           |     | 被保険者番号              |          | 01168236 |   |         | 性別    | 男           | 生年月日      | 昭    | 和05年10月05日       |   |            |
| 広域          | 太郎                                              |       |           |     | 住所                  |          | 沖縄県那     | 昁 | おも      | ろまち1丁 | 自50         | 00番地      |      |                  |   |            |
| 個人:         | 番号         111111111111111111111111111111111111 |       |           |     | 個人区分                |          | 住基       |   |         |       | 世帯          | <b>音号</b> | 22   | 2222222222222222 |   |            |
| 証発          | 行種別     辦保険者証     発行4       :付年月日     再交付       |       |           | 年月日 | 平成2                 | 0年04月01日 | 1        | 交 | 付年月日    |       | 平成20年04月01日 |           | 交付事由 | 新                | 規 |            |
| 再交          | 付年月日                                            |       |           | 再交  | 対事由                 | 再交付      | おなし      |   | 17      | 回収    |             | 可収済み      |      | 証回収年月日           | 平 | 成20年07月25日 |
|             | 後期高齢者医                                          |       | 高齢者医療     | 被保険 | 後者証                 |          |          | Π |         |       |             |           |      |                  |   |            |
| 有效          | 助期限                                             | 平成2   | 21年07月31日 |     |                     |          |          |   |         | 災害、ま  | たは盗         | 難の被害      |      |                  | Γ |            |
| 被任          | <b>呆</b> 険者番号                                   | 01168 | 3236      |     |                     |          |          |   | 定め      | 生計を共  | にする         | 者の病気、また   | lt)  | 化偏               | Г |            |
| 被           | 住所                                              | 那覇    | 市おもろまち    | 1丁目 | 5000番地              |          |          |   | いる<br>特 | 事業の廃  | 止、ま         | たは休止      |      |                  | Γ |            |
| 保険          | 氏名                                              | 広域    | 太郎        |     |                     |          | 男        |   | 別な声     | 事業につ  | き暮し         | い損失       |      |                  | Γ |            |
| Ŧ           | 生年月日                                            | 昭和0   | 6年10月05日  |     |                     |          |          |   | 褿       | 上記に類  | する事         | <b>a</b>  |      |                  | Γ |            |
| 資材          | 各取得年月日                                          | 平成2   | 20年04月01日 |     |                     |          |          |   |         | 滞納保険  | 料額の         | 著しい減少     |      |                  | Γ |            |
| 発効          | 助期日                                             | 平成2   | 20年04月01日 |     |                     |          |          |   |         |       |             |           |      |                  |   |            |
| 交伯          | 1年月日                                            | 平成2   | 20年04月01日 |     |                     |          |          |   |         |       |             |           |      |                  |   |            |
| -e          | \$月担金の割合                                        |       |           | 1割  |                     |          |          |   |         |       |             |           |      |                  |   |            |
| 保険          | 食者番号並びに傷<br>皆の名称                                | ŧ     | 沖縄        | 県後期 | 39472014<br>高齢者医療広域 | 連合       |          |   |         |       |             |           |      |                  |   |            |

21-7 被保険者証交付一覧照会画面が表示されます。

| C K            | A14S00   | 01:被保険者証交                   | 付一覧           | 〔照会 - Windo | ws Inte               | rnet Explorer              |    |           |          |       |            |                        |         | _ 🗆 ×                    |
|----------------|----------|-----------------------------|---------------|-------------|-----------------------|----------------------------|----|-----------|----------|-------|------------|------------------------|---------|--------------------------|
| <mark>。</mark> | ttp://ok | ktreul.okk-kouiki.<br>後期高齢者 | iocal/K<br>者医 | 。<br>療広域連合  | http://www.chites.com | J3EventAction.do<br>算処理シス・ | FL | 4         |          |       |            | <u>処理選択</u><br>ログイン [4 | 業務選<br> | 上<br>訳 ログアウト<br>] KO1-O2 |
| ļ              | 処理名      | 3称:被保険                      | 者証ろ           | 交付一覧照       | 숤                     |                            |    |           |          |       |            | 39472014               | 那覇市     |                          |
|                | コウィ      | (キ タロウ                      |               |             |                       | 被保険者番号                     |    | 01168236  | 性別       | 男     | 生年月日       | 昭和05年1                 | 0月05日   | 個人検索                     |
|                | 広域       | 太郎                          |               |             |                       | 住所                         |    | 沖縄県那覇市も   | シもろまち1丁  | 11150 | 00番地       |                        |         |                          |
|                | 個人有      | 番号                          | 11111         | 11111111111 |                       | 個人区分                       |    | 住基        |          | 世帯者   | <b>#</b> 号 | 222222222              | 2222222 |                          |
|                |          |                             |               |             |                       |                            |    |           |          |       |            |                        |         | 対象件数 2 件                 |
|                |          | 証有効期限年                      | 月日            | 証種別         | 済                     | 格取得日                       | 証务 | 能行年月日     | 証交付年月    | 8     | 証交付事由      | 負担割合                   | 回収区分    | 回収年月日                    |
|                | œ        | 平成21年07月31                  | E             | 被保険者証       | 平                     | 成20年04月01日                 | 平成 | 20年06月25日 | 平成20年06, | ≢25日  | 再発行        | 1割                     | 未回収     |                          |
|                | 0        | 平成21年07月31                  | 日             | 被保険者証       | 平                     | 成20年04月01日                 | 平成 | 20年04月01日 | 平成20年04, | ≢01日  | 新規         | 1割                     | 回収済み    | 平成20年07月25日              |
|                |          |                             |               |             |                       |                            |    | 証選        | R        | 被保    | 険者証        | 短期                     | æ (     | 資格証明書                    |
|                |          |                             |               |             |                       |                            |    |           |          |       |            |                        | -ネット    | € 100% · //              |

# 22 送付先情報の登録及び複写

標準システムより出力される各種証及び帳票等は、送付先が被保険者本人宛てとなっていますが、 送付先を親族等に変更する場合、[送付先管理]より送付先変更の登録を行います。

| 22 - 1   | 資格管理メニ | <ul> <li>一面面にて、</li> </ul> | [送付先管理]ボタ | マンをクリ     | しっクします。                                 |
|----------|--------|----------------------------|-----------|-----------|-----------------------------------------|
| <u> </u> | 貝伯日生ノー |                            |           | ~ ~ ~ / / | /////////////////////////////////////// |

| 格管理メニュー         |             |              |       |        |          |               |               |
|-----------------|-------------|--------------|-------|--------|----------|---------------|---------------|
|                 |             |              |       |        |          |               |               |
|                 | 被保険者番号      |              | 性別    | 生年     | 月日       |               | 引継ぎ 🔲         |
|                 | 住所          |              |       |        |          |               |               |
| 個人番号            | 個人区分        |              |       | 世帯番号   |          |               |               |
| 照숫              |             |              |       |        |          |               |               |
| 住民基本台帳照会        | 外国人登録情報照    | (A)          | 住登乡   | 补登錄情報照 | 숮        | 被保険           | 者照会           |
| 世帯構成員一覧         | 連用除外者等一覧    | 照会           | 送ſ    | 寸先一覧照会 |          | 住所地特例:        | <b>者一覧照</b> 会 |
| 世帯管理            | 異動情報管理      | <u>л</u>     | 城市区町村 | 間異動者管理 | 道用       | 除外者等管理        |               |
| 世帯管理            | 資格異動者一覧     | ĩ _          | 広域市区  | 町村間異動者 | 管理       | <b>通用除外</b> : | 者等管理          |
| 被保険者資格管理        | -           | 1            |       |        |          |               |               |
| 資格取得            | 資格取得(個人情報   | [無)          |       | 資格変更   |          | 資格            | 喪失            |
| 資格回復            | 障害認定申請      |              | 障害認定  | 申請(個人情 | 報無)      | 障害認知          | 定検索           |
| 自担区分管理          | 被保険者証交付     | ž            | 《付先管理 |        |          |               |               |
| 負担区分管理          | 被保険者証交付     | t _          | , j   | 送付先管理  |          |               |               |
| 减免申請管理          |             |              |       |        |          |               |               |
| 一部頁担金馮克及び倒収猶予申請 | 限度額通用・標準頁担る | 貝馮額甲請        | 特定    | 扶新認定甲酮 | <u>}</u> |               |               |
| 一部負担金減免及び徴収猶予検索 | 限度額適用・標準負担を | <b>削減額検索</b> | 特定    | 疾病認定検索 | <u> </u> | 基準収入額達        | 用申請検索         |
| 特別処理            |             |              |       |        | _        |               |               |
| 住民基本台帳修止        | 外国人登録情報的    | <u>в</u> т   | 任意分   | 补登録情報修 | <u> </u> | 被保険           | 皆修止           |
| 住民基本台帳追加        | 外国人登錄情報:    |              | 住登分   | 补登錄情報追 | hu       |               |               |

22-2「負担区分管理」画面で、対象者の生年月日を入力し、「検索」ボタンをクリックします。

| ◆入力箇所                            |                              |              |                |            |               |    |
|----------------------------------|------------------------------|--------------|----------------|------------|---------------|----|
| 生年月日:                            | 7桁の数字で                       | 人力。          |                |            |               |    |
| http://okktre01.okk-kouiki.local | l/Kouki/kouki_war/KAZ0S001Ev | entAction.do |                |            |               |    |
| 沖縄県後期高齢者的                        | 医療広域連合電算效                    | 処理システム       |                | 処理選択       | 業務選択 ログアウト    | ŀ  |
|                                  |                              |              |                | ログイン【広域    | 連合管理課04] KO1- | 02 |
| 処理名称:個人検索                        | 送付先管理                        |              |                |            |               |    |
|                                  |                              |              |                |            |               |    |
| <b>俟索杀件</b>                      |                              |              | / <b>P</b>   - | 4.0        |               | -  |
| 硬索对影情轴(*)                        | 被保険者情報 💆                     | 世帝 蕃 考       | 1個人者           | F5         |               |    |
| 1放1本陕省省5<br>F-2-1+               |                              | TEBU         | 主牛)            | 10 1430810 | )             |    |
| 地方公共団体コード                        |                              | 住所           |                |            |               |    |
|                                  |                              |              |                |            |               |    |
|                                  |                              |              |                |            | 戻る            |    |

22-3 検索条件に合致する対象者の一覧が表示されますので、対象者を左端にあるラジオボタンで選択し、[選択]ボタンをクリックします。

| 🖉 K A S | 90S010:個人検索        | š – Windo     | ws Intern   | et Explo                                                                                                    | orer        |             |      |    |         |       |             |      | _        |    |
|---------|--------------------|---------------|-------------|----------------------------------------------------------------------------------------------------|-------------|-------------|------|----|---------|-------|-------------|------|----------|----|
| 🙆 http  | o://okktre01.okk-k | kouiki.local/ | /Kouki/kouk | <i_war∕ka< th=""><td>A90S010Ever</td><td>ntAction.do</td><td></td><td></td><td></td><td></td><td></td><td></td><td></td><td>•</td></i_war∕ka<> | A90S010Ever | ntAction.do |      |    |         |       |             |      |          | •  |
| 沖約      | 遇県後期高              | 齢者医           | 療広域         | 成連合                                                                                                    | 電算処         | 理システ        | Ъ    |    |         | 処理選択  | <b>5業</b> 5 | 务選択  | ログアウト    | •  |
|         |                    |               |             |                                                                                                    |             |             |      |    | ц       | グイン   | [広域連合       | 管理課0 | 4] K01-0 | )2 |
| 妸       | 理名称:個人             | く検索           | 送付          | 先管理                                                                                                    | 1           |             |      |    |         |       |             |      |          |    |
|         |                    |               |             |                                                                                                    |             |             |      |    |         |       |             |      |          |    |
|         | 10.05.2.14         |               |             |                                                                                                    |             |             |      |    |         |       |             |      |          |    |
|         | 快杀亲什               |               |             |                                                                                                    |             |             | 1    |    |         | _     |             | _    |          | -  |
| 1       | 検索対象情報(*)          |               | 被保険者        | 計書報                                                                                                    | <b>Y</b>    | 世帯番号        |      |    | 個人番号    |       |             |      |          |    |
| 1       | 被保険者番号             |               |             |                                                                                                    |             | 性別          | -    |    | 生年月日    | 14308 | 10          |      |          |    |
|         | 氏名力ナ               |               |             |                                                                                                    |             |             |      |    |         |       |             |      |          |    |
| 1       | 地方公共団体コ            | - F           |             |                                                                                                    |             | 住所          |      |    |         |       |             |      |          |    |
|         |                    |               |             |                                                                                                    |             |             |      |    |         |       |             |      | 給売       |    |
|         |                    |               |             |                                                                                                    |             |             |      |    |         |       |             |      | 10 示     |    |
|         | 被保険者情報一            | <u>ا</u>      |             |                                                                                                    |             |             |      |    |         |       |             | 対    | 象件数 1 件  | 3  |
|         | 選択 No.             | 個人番号          |             | 氏名                                                                                                    |             |             | 市区町村 | 名  | 生年月日    |       | 性別          | 喪失年  | 月日       |    |
|         | 地方公共団体             | 被保険者          | 番号          | 住所                                                                                                    |             |             |      |    | 異動年月E   |       | 個人区分        | 異動事B | <b>B</b> |    |
|         | ○ 1                | 00000000      | 00000001    | 広域 ·                                                                                                    | 十一郎         |             | 沖縄県那 | 閒市 | 明治43年08 | 月10日  | 男           |      |          |    |
|         | 472018             | 01168079      |             | おもろ                                                                                                    | まち1丁目:      | 1000番地      |      |    | 平成20年04 | 月01日  | 住基          | 年齡到道 | È        |    |
|         |                    |               |             |                                                                                                    |             |             |      |    |         |       |             |      |          |    |
|         |                    |               |             |                                                                                                    |             |             |      |    |         |       |             |      |          |    |
|         |                    |               |             |                                                                                                    |             |             |      |    |         |       |             |      |          |    |
|         |                    |               |             |                                                                                                    |             |             |      |    |         |       |             |      |          |    |
|         |                    |               |             |                                                                                                    |             |             |      |    |         |       |             |      |          |    |
|         |                    |               |             |                                                                                                    |             |             |      |    |         |       |             |      |          |    |
|         |                    |               |             |                                                                                                    |             |             |      |    |         |       |             |      |          |    |
|         |                    |               |             |                                                                                                    |             |             |      |    |         |       |             | -    |          |    |
|         |                    |               |             |                                                                                                    |             |             |      |    |         |       |             | 6    | 漫报       |    |
|         |                    |               |             |                                                                                                    |             |             |      |    |         |       |             | -    | <u> </u> |    |
|         |                    |               |             |                                                                                                    |             |             |      |    |         |       |             |      | A 100%   |    |

22-4 送付先一覧照会画面が表示されますが、初期状態では送付先は登録されていません。 [追加]ボタンをクリックします。

|              |            |                 | -               | <u> </u>                                |               |                 |                  |                    |                |                    |               |      |             |
|--------------|------------|-----------------|-----------------|-----------------------------------------|---------------|-----------------|------------------|--------------------|----------------|--------------------|---------------|------|-------------|
| <i> 🌔</i> Ki | A21 S001   | 1:送付先一覧!        | 쮩슻 ·            | - Windows Inter                         | net Exp       | lorer           |                  |                    |                |                    |               |      |             |
| 😢 ht         | tp://okk   | treU1.okk-kouik | i.loca          | //Kouki/kouki_war/                      | KA90S01       | UEventAction.do |                  |                    |                |                    |               |      | <u> </u>    |
| 沖            | 縄県         | 後期高齢            | 都               | E療広域連合                                  | 合電算           | 算処理システ          | <b>Д</b>         |                    |                |                    | 処理選択          | 業務選  | 択 ログアウト     |
|              |            |                 |                 |                                         |               |                 |                  |                    |                |                    | ログイン 【広場      | 連合管理 | 課04] K01-02 |
| \$           | 処理名        | 称:送付先           | <u></u>         | 観会                                      |               |                 |                  |                    |                | 3                  | 89472014 那輩   | 育市   |             |
| K            | W0001E     | 医送付先一覧:         | <del>7</del> -3 | タが存在しません                                | <b>/0</b>     |                 |                  |                    |                |                    |               |      |             |
|              | ヨウイ        | キージュウイラ         | לים             | ,                                       |               | 被保険者番号          | 01168079         | 性別                 | 男              | 生年月日               | 明治43年08月:     | 10日  | 個人検索        |
|              | र्ट्रांग - | 十一郎             |                 |                                         |               | 住所              | 沖縄県那覇市お          | もろまち1丁             | <b>F</b> 100   | 0番地                |               |      |             |
|              | 100        | 1 64            |                 |                                         |               | 14.771          | 111000000000000  | 0 901 9 4 9        |                | •                  |               |      |             |
|              | 個人番        | 号               | 000             | 000000000000000000000000000000000000000 |               | 個人区分            | 住基               |                    | 世帯番            | 号                  | 0000000000000 | D784 |             |
|              | 有効え        | ≚付先検索           |                 |                                         |               |                 |                  |                    |                |                    |               |      |             |
|              | 送付先        | 使用年月日           |                 | 4200722                                 | 検索            |                 | ※送付先使用<br>※送付先使用 | 「年月日時点」<br>「年月日が未) | で有効なは<br>入力の場合 | 差付先を検索し<br>含は全件検索し | ます。<br>ます。    |      |             |
|              |            |                 |                 |                                         |               |                 |                  |                    |                |                    |               |      | 计免代数 0 代    |
|              |            | 修要管理区           | <del>公</del>    | 送付先氏タ                                   | . <del></del> |                 | 送付先所             | 2                  |                |                    | 右効期期          | 開始日  | 有効期間終了日     |
|              | 選択         | 届出日             | //              | 設定理由                                    | .,,,,         |                 | 211762           |                    |                |                    | 電話番号          | 1    | 電話番号2       |
|              |            | 住所              |                 |                                         |               |                 |                  |                    |                |                    |               |      | 送付抑止        |
|              |            |                 |                 |                                         |               |                 |                  |                    |                |                    |               |      |             |
|              |            |                 |                 |                                         |               |                 |                  |                    |                |                    |               |      |             |
|              |            |                 |                 |                                         |               |                 |                  |                    |                |                    |               |      |             |
|              |            |                 |                 |                                         |               |                 |                  |                    |                |                    |               |      |             |
|              |            |                 |                 |                                         |               |                 |                  |                    |                |                    |               |      |             |
|              |            |                 |                 |                                         |               |                 |                  |                    |                |                    |               |      |             |
|              |            |                 |                 |                                         |               |                 |                  |                    |                |                    |               |      |             |
|              |            |                 |                 |                                         |               |                 |                  |                    |                |                    |               |      |             |
|              |            |                 |                 |                                         |               |                 |                  |                    |                |                    |               |      |             |
|              |            |                 |                 |                                         |               |                 |                  |                    |                |                    |               |      |             |
|              |            |                 |                 |                                         |               |                 |                  | _                  |                |                    |               |      |             |
|              |            |                 |                 |                                         |               |                 | iti ta           |                    | -267           | - I                | 修正            | 1    | Std R-      |
|              |            |                 |                 |                                         |               |                 | 追加               |                    | T2.            |                    | 13 IE         |      | LIJIDE      |
|              |            |                 |                 |                                         |               |                 |                  |                    |                |                    |               |      | A 100%      |

- 22-5 送付先情報追加画面が表示されますので、送付先情報を入力し [確認]ボタンをクリックします。
- ※ 有効期間の終了日が未定の場合は、開始年月日のみ入力してください。
- ※ <u>帳票管理区分の項目を変更することで、各業務帳票(資格業務、賦課業務、収納業務、給付</u> <u>業務)の送付先を設定することが出来ます</u>。

| <i>(2</i> ) K | A21S011:送付先情報追                              | 追加 – Windows Internet Exp               | olorer             |          |        |      |          |                 |           |            | 1                                                                                                    |
|---------------|---------------------------------------------|-----------------------------------------|--------------------|----------|--------|------|----------|-----------------|-----------|------------|----------------------------------------------------------------------------------------------------|
| 🙆 h           | ttp://okktre01.okk-kouiki                   | i.local/Kouki/kouki_war/KA21S0          | 01 Event Action.do |          |        |      |          |                 |           | •          |                                                                                                    |
| 沖             | 44.4.4.4.4.4.4.4.4.4.4.4.4.4.4.4.4.4.4      | 者医療広域連合電                                | 算処理システム            | 4        |        |      |          | 処理選択            | 業務選択      | ログアウト      |                                                                                                    |
|               |                                             |                                         |                    |          |        |      |          | ログイン [広         | 城連合管理課0   | 4] K01-02  |                                                                                                    |
|               | 処理名称:送付先                                    | 情報追加                                    |                    |          |        |      |          | 39472014 那      | 覇市        |            |                                                                                                    |
|               |                                             |                                         |                    |          |        |      |          |                 |           |            | 1                                                                                                    |
|               | コウイキ ジュウイチ                                  | לשי                                     | 被保険者番号             | 01168079 | 性別     | 男    | 生年月日     | 明治43年08,        | ■10日      |            |                                                                                                    |
|               | 広域 十一郎                                      |                                         | 住所                 | 沖縄県那覇市おう | もろまち1丁 | 目100 | 0 番地     |                 |           |            | in the second second se |
|               | 個人著品                                        | 000000000000000                         | 個王反公               | 合共       |        |      | <u> </u> | 0000000000      | 100704    |            |                                                                                                    |
|               | III(1)(1)(1)(1)(1)(1)(1)(1)(1)(1)(1)(1)(1)( | 100000000000000000000000000000000000000 | 個八区方               | 1148     |        | 271  | ~        | 000000000       | JUU TON   |            |                                                                                                    |
|               | 送付先情報                                       |                                         | RUDO               | 4000700  |        |      |          | 000700          |           |            | 1                                                                                                    |
|               | 限票管理区分                                      | 省恰管理帳票 🔳                                | 唐出日(*)             | 4200722  |        | 有知期  | 11(*)    | 200722          |           |            | 1                                                                                                    |
|               | 氏名刀ナ(*)                                     | 3978 773                                |                    |          |        |      |          |                 |           |            | 1                                                                                                    |
|               | 氏名(*)                                       | 広域 花子                                   |                    |          |        |      |          |                 |           |            | 1                                                                                                    |
|               | 住所 (*)                                      | <b>∓</b> 901 - 2131                     | 都道府県名              | 沖縄県      |        | 市区町  | 村名       | 浦添市             |           |            | 1                                                                                                    |
|               |                                             | 牧港1丁目1000番                              | 地                  |          |        |      |          |                 |           |            |                                                                                                    |
|               | 都道府県コード(*)                                  | 47                                      | 市区町村コード(           | ) 208    |        | 町名コ  | - F [    |                 |           |            | 1                                                                                                    |
|               | 電話番号1                                       |                                         | 電話番号2              |          |        | 送付抑  | ı£.      |                 |           |            |                                                                                                    |
|               | 設定理由                                        |                                         |                    |          |        |      |          |                 |           |            |                                                                                                    |
|               |                                             |                                         |                    |          |        |      |          |                 |           |            |                                                                                                    |
|               |                                             |                                         |                    |          |        |      |          |                 |           |            |                                                                                                    |
|               |                                             |                                         |                    |          |        |      |          |                 |           |            |                                                                                                    |
|               |                                             |                                         |                    |          |        |      |          |                 |           |            |                                                                                                    |
|               |                                             |                                         |                    |          |        |      |          |                 |           |            |                                                                                                    |
|               |                                             |                                         |                    |          |        |      |          |                 |           |            |                                                                                                    |
|               |                                             |                                         |                    |          |        |      |          |                 |           |            |                                                                                                    |
|               |                                             |                                         |                    |          |        |      |          | <b>1</b> 22 ≣73 |           | ₽ Z        | 1                                                                                                    |
|               |                                             |                                         |                    |          |        |      |          | UE no           |           | <b>大</b> 心 | 1                                                                                                    |
|               |                                             |                                         |                    |          |        |      |          |                 |           | ● 100% ×   | 100                                                                                                    |
|               |                                             |                                         |                    |          |        |      |          | 🚫 😰 🖳 全 R       | かな 統一 🗐 🕨 | 🔍 100% 🔹 / | 7                                                                                                    |

22-6 送付先情報追加確認画面が表示されますので、内容を確認の上、[更新]ボタンをクリックします。

| コウイキ ジュウイチ | לש                                      | 被保険者番号  | 01168079 性別 | 男       | 生年月日  | 明治43年08月10日     |  |
|------------|-----------------------------------------|---------|-------------|---------|-------|-----------------|--|
| 広域 十一郎     |                                         | 住所      | 沖縄県那覇市おもろま  | ち1丁目100 | 0番地   |                 |  |
| 個人番号       | 000000000000000000000000000000000000000 | 個人区分    | 住基          | 世帯番     | 号     | 000000000000784 |  |
| 送付先情報      |                                         |         |             |         |       |                 |  |
| 帳票管理区分     | 資格管理帳票 💌                                | 届出日     | 平成20年07月22日 | 有効期間    | 平成20年 | E07月22日 ~       |  |
| 氏名力ナ       | コウイキ ハナコ                                |         |             |         |       |                 |  |
| 氏名         | 広域 花子                                   |         |             |         |       |                 |  |
| (+ 75      | 〒 901 - 2131                            | 都道府県名   | 沖縄県         | 市区町村名   | 浦添市   |                 |  |
| 127/1      | 牧港1丁目1000番地                             |         |             |         |       |                 |  |
| 都道府県コード    | 47                                      | 市区町村コード | 208         | 町名コード   |       |                 |  |
| 電話番号 1     |                                         | 電話番号2   |             | 送付抑止    |       |                 |  |
| 設定理由       |                                         |         |             |         |       |                 |  |

22-7 送付先一覧照会画面が表示され、送付先使用年月日に入力されている日付時点で有効な送付先情報が表示されます。

他の管理区分についても送付先の変更をする場合は、[複写]ボタンをクリックします。

※<u>送付先は管理区分ごとに管理を行っています。個々の管理区分(資格管理帳票、賦課</u> 管理帳票、収納管理帳票、給付管理帳票)ごとに登録を行って下さい。

| 🤇 KA  | 21S001    | :送付先一覧類        | ∰ ₩        | indows Inter   | net Exp  | lorer           |          |        |        |         |        |        |               |             |     |                | 1: |
|-------|-----------|----------------|------------|----------------|----------|-----------------|----------|--------|--------|---------|--------|--------|---------------|-------------|-----|----------------|----|
| ) htt | p://okkti | re01.okk-kouik | i.local/Ko | uki/kouki_war. | /KA21S01 | 2EventAction.do |          |        |        |         |        |        |               |             |     |                |    |
| 沖     | 縄県征       | 後期高齢           | 者医病        | 東広域連           | 合電算      | 拿処理システ          | <b>Д</b> |        |        |         |        | 処理     | 里選択           | 業務選         | 択   | ログアウト          |    |
|       |           |                |            |                |          |                 |          |        |        |         |        | ログ-    | イン [広         | 城連合管理       | 課04 | 4] KO1-02      |    |
| 契     | 理名        | 称:送付先          | 一覧照        | 浍              |          |                 |          |        |        |         |        | 39472  | 2014 <b>∄</b> | 霸市          |     |                |    |
|       |           |                |            |                |          |                 |          |        |        |         |        |        |               |             |     |                |    |
| [     | コウイキ      | キ ジュウイチ        | לשי        |                |          | 被保険者番号          | 01168    | 079    | 性別     | 男       | 生年月日   | 明      | 台43年08        | 月10日        |     | 個人検索           | ]  |
| ľ     | 広域 🗄      | 十一郎            |            |                |          | 住所              | 沖縄県      | 那覇市おも  | ろまち1丁  | 1100    | 0番地    |        |               |             |     |                | 1  |
| Ī     | 個人番       | 号              | 0000000    | 000000001      |          | 個人区分            | 住基       |        |        | 世帯番     | 号      | 000    | 00000000      | 000784      |     |                | í  |
| ľ     | 有効送       | 付先検索           |            |                |          |                 |          |        |        |         |        |        |               |             |     |                | 1  |
|       | 送付先       | 使用年月日          | 420        | 0722           | 検索       | 1               | *        | 送付先使用  | 王月日時点: | で有効ない   | 送付先を検索 | をします。  |               |             |     |                |    |
|       |           |                |            |                |          | _               | *        | 达何元便用· | 中月日が未  | ())))場合 | 日は玉叶枝角 | 4U8.9. |               |             |     |                |    |
|       |           |                |            |                |          |                 |          |        |        |         |        |        |               |             | 対   | 象件数 1 件        |    |
|       | 3Ptp      | 帳票管理区<br>屋山口   | 分          | 送付先氏名          | カナ       |                 |          | 送付先氏   | 8      |         |        |        | 有効期           | 間開始日<br>루 1 | 有効  | 期間終了日          |    |
|       | AE1/(     | 住所             |            | ax le He me    |          |                 |          |        |        |         |        |        | #0.00 H       |             | 送付  | · 御 与 2<br>"抑止 |    |
|       |           | 資格管理帳票         | F,         | コウイキ           | ハナコ      |                 |          | 広域 花子  | 2      |         |        |        | 平成20年         | F07月22日     |     |                | 1  |
|       | œ         | 平成20年07月       | \$22日      |                |          |                 |          |        |        |         |        |        |               |             |     |                | 1  |
|       |           | 沖縄県浦添市         | 御牧港1丁      | 1000看          | 邮        |                 |          |        |        |         |        |        |               |             |     |                | 1  |
|       |           |                |            |                |          |                 |          |        |        |         |        |        |               |             |     |                | 1  |
|       |           |                |            |                |          |                 |          |        |        |         |        |        |               |             |     |                |    |
|       |           |                |            |                |          |                 |          |        |        |         |        |        |               |             |     |                |    |
|       |           |                |            |                |          |                 |          |        |        |         |        |        |               |             |     |                |    |
|       |           |                |            |                |          |                 |          |        |        |         |        |        |               |             |     |                |    |
|       |           |                |            |                |          |                 |          |        |        |         |        |        |               |             |     |                |    |
|       |           |                |            |                |          |                 |          |        |        | -       | -      |        |               |             |     |                |    |
|       |           |                |            |                |          |                 |          | 追加     |        | 複       | 写      |        | 修正            | 1           |     | 削除             | 1  |
|       |           |                |            |                |          |                 |          |        |        | -       | -      |        |               |             |     |                | -  |
| -     |           |                |            |                |          |                 |          |        |        |         |        |        | 1/2-          | ネット         |     | 100%           | *  |

22-8 帳票管理区分で送付先を変更したい帳票管理区分を選択し、[確認]ボタンをクリックします。

| 0.  | . 0                        |                                         |                    |                  |        |          |                   |                 |
|-----|----------------------------|-----------------------------------------|--------------------|------------------|--------|----------|-------------------|-----------------|
| 🖉 К | A21S011:送付先情報道             | 追加 - Windows Internet Exp               | lorer              |                  |        |          |                   | <u> </u>        |
| 🏉 h | rttp://okktre01.okk-kouiki | i.local/Kouki/kouki_war/KA21S0          | D1 Event Action.do |                  |        |          |                   | <u> </u>        |
| 洅   | <b>縄県後期高齢</b>              | 者医療広域連合電算                               | <b>算処理システ</b> ム    | 4                |        |          | 処理選択 業務選          | 択 ログアウト         |
|     |                            |                                         |                    |                  |        |          | ログイン[広域連合管理       | [課04] K01-02    |
| 3   | 処理名称:送付先                   | 情報追加                                    |                    |                  |        |          | 39472014 那覇市      |                 |
|     |                            |                                         |                    |                  |        |          |                   |                 |
|     | コウイキ ジュウイチ                 | לש                                      | 被保険者番号             | 01168079 性界      | 月      | 生年月日     | 明治43年08月10日       |                 |
|     | 広域 十一郎                     |                                         | 住所                 | 沖縄県那覇市おもろま       | ち1丁目10 | 00番地     |                   |                 |
|     | 個人番号                       | 000000000000000000000000000000000000000 | 個人区分               | 住基               | 世帯     | 番号       | 000000000000784   |                 |
|     | 送付先情報                      |                                         |                    |                  |        |          |                   |                 |
|     | 帳票管理区分                     | 賦課管理帳票 👤                                | 届出日(*)             | 4200722          | 有効     | 朝間(*) 42 | 00722 ~           |                 |
|     | 氏名力ナ(*)                    | 資格管理帳票<br>  試課管理帳票                      |                    |                  |        |          |                   |                 |
|     | 氏名(*)                      |                                         |                    |                  |        |          |                   |                 |
|     | (1705) (11)                | 〒 901 - 2131                            | 都道府県名              | 沖縄県              | 市区     | 町村名    浦 | 漆市                |                 |
|     |                            | 牧港1丁目1000番↓                             | e                  |                  |        |          |                   |                 |
|     | 都道府県コード(*)                 | 47                                      | 市区町村コード(           | <sup>9</sup> 208 | 町名     | ⊐~ř [    |                   |                 |
|     | 電話番号1                      |                                         | 電話番号2              |                  | 送付     | mir L    | 1                 |                 |
|     | 設定理由                       |                                         |                    |                  |        |          |                   |                 |
|     |                            |                                         |                    |                  |        |          |                   |                 |
|     |                            |                                         |                    |                  |        |          |                   |                 |
|     |                            |                                         |                    |                  |        |          |                   |                 |
|     |                            |                                         |                    |                  |        |          |                   |                 |
|     |                            |                                         |                    |                  |        |          |                   |                 |
|     |                            |                                         |                    |                  |        |          |                   |                 |
|     |                            |                                         |                    |                  |        |          | $\frown$          |                 |
|     |                            |                                         |                    |                  |        |          | ( 確認 )            | 戻る              |
|     |                            |                                         |                    |                  |        |          | $\sim$            |                 |
| ページ | が表示されました                   |                                         |                    |                  |        |          | ◎ 🕜 🖳 全 R かな 統一 🖲 | ) • 🔍 100% • // |

22-9 送付先情報追加確認画面が表示されますので、内容を確認の上、[更新]ボタンをクリックします。

|       | 21S012;送付先情報;           | 追加確認 - Windows Internet                 | Explorer         |           |       |       |          |                 |              |
|-------|-------------------------|-----------------------------------------|------------------|-----------|-------|-------|----------|-----------------|--------------|
| 🥖 ht  | tp://okktre01.okk-kouik | ki.local/Kouki/kouki_war/KA21S0         | 11EventAction.do |           |       |       |          |                 |              |
| 沖     | 縄県後期高齢                  | 者医療広域連合電気                               | 真処理システノ          | د         |       |       | [        | 処理選択 業務選        | 択 ログアウト      |
|       |                         |                                         |                  |           |       |       | -        | ログイン[広域連合管理     | 【課04] K01-02 |
| ş     | 処理名称:送付先                | 情報追加確認                                  |                  |           |       |       | 3        | 89472014 那覇市    |              |
|       |                         |                                         |                  |           |       |       |          |                 |              |
|       | コウイキ ジュウイラ              | チロウ                                     | 被保険者番号           | 01168079  | 性別    | 男     | 生年月日     | 明治43年08月10日     |              |
|       | 広域 十一郎                  |                                         | 住所               | 沖縄県那覇市お   | しろまち1 | 丁目100 | 0番地      |                 |              |
|       | 個人番号                    | 000000000000000000000000000000000000000 | 個人区分             | 住基        |       | 世帯番   | <b>F</b> | 000000000000784 |              |
|       | 送付先情報                   |                                         |                  |           |       |       |          |                 |              |
|       | 帳票管理区分                  | 賦課管理帳票 ▼                                | 届出日              | 平成20年07月2 | 2日    | 有効期間  | 平成20:    | 年07月22日 ~       |              |
|       | 氏名力ナ                    | コウイキ ハナコ                                |                  |           |       |       |          |                 |              |
|       | 氏名                      | 広域 花子                                   |                  |           |       |       |          |                 |              |
|       | (1) DF                  | <b>∓</b> 901 - 2131                     | 都道府県名            | 沖縄県       |       | 市区町村名 | 浦添市      |                 |              |
|       | 12771                   | 牧港1丁目1000番地                             |                  |           |       |       |          |                 |              |
|       | 都道府県コード                 | 47                                      | 市区町村コード          | 208       |       | 町名コード |          |                 |              |
|       | 電話番号1                   |                                         | 電話番号2            |           |       | 送付抑止  |          |                 |              |
|       | 設定理由                    |                                         |                  |           |       |       |          |                 |              |
|       |                         |                                         |                  |           |       |       |          |                 |              |
|       |                         |                                         |                  |           |       |       |          |                 |              |
|       |                         |                                         |                  |           |       |       |          |                 |              |
|       |                         |                                         |                  |           |       |       |          |                 |              |
|       |                         |                                         |                  |           |       |       |          |                 |              |
|       |                         |                                         |                  |           |       |       |          |                 |              |
|       |                         |                                         |                  |           |       |       |          | $\frown$        |              |
|       |                         |                                         |                  |           |       |       |          | 更新              | 戻る           |
|       |                         |                                         |                  |           |       |       |          |                 |              |
| /Kouk | i/kouki_war/KA21S012I   | EventAction.do                          |                  |           |       |       |          | 👩 🚭 インターネット     | 🔍 100% 👻 🅢   |

22-10 送付先一覧照会画面が表示され、送付先使用年月日に入力されている日付時点で有効 な送付先情報が表示されます。

| コウィキ ジュウィタ<br>広域 + - 郎<br>個人番号<br>有効逆け先後末<br>送付先候用年月日<br>                                                         | デロウ<br>00000000000001<br>4200722 を     | 被保険者番号       住所       個人区分 | 01168079     性近       沖縄県那晴市おもろぎ       住基       ※送付先使用年月       ※送付先使用年月 | 別 月 生年月<br>まち1丁目1000番地<br>世帯番号      | ■ 明治論43年08月10日<br>000000000000784 | 個人検索             |
|----------------------------------------------------------------------------------------------------|----------------------------------------|----------------------------|-------------------------------------------------------------------------|-------------------------------------|-----------------------------------|------------------|
| 広域 十一郎<br>個人番号<br>有助送付先後奈<br>送付先後奈<br>送付先後奈<br>選択<br>構築管理処<br>雇出日<br>住所<br>資格管理機構<br>すたのでの方の                      | 00000000000000000000000000000000000000 | 住所<br>個人区分<br>検索           | 沖縄県那覇市おもろさ<br>住基<br>※送付先使用年月<br>※送付先使用年月                                | まち1丁目1000番地<br>世帯番号<br>日時点で有分応法付先を約 | 000000000000784                   |                  |
| 個人番号<br>有势送付先後素<br>送付先使用年月日           選択            選択            通出日<br>住所            資給管理構築            マ時20年07月 | 00000000000001                         | 個人区分                       | 住基<br>※送付先使用年月<br>※送付先使用年月                                              | 世帯番号                                | 000000000000784                   |                  |
| 有助送付先後来<br>送付先使用年月日<br>選択<br>編票管理区<br>届出日<br>住所<br>資格管理帳票                                                         | 4200722 t                              | 検索                         | ※送付先使用年月<br>※送付先使用年月                                                    | 日時占不有分な送付券を約                        |                                   |                  |
| 選択         帳票管理区           選択         届出日           住所         資格管理帳調            平成20年07月                         |                                        |                            |                                                                         | 日が未入力の場合は全件制                        | 茶します。<br> 茶します。<br>               | <u> 対象件教_2</u> ( |
| <ul> <li>選択</li> <li>届出日</li> <li>住所</li> <li>資格管理帳票</li> <li>平成20年07.6</li> </ul>                                | 2/3 20110600/00/07                     | +                          | 送付先氏名                                                                   |                                     | 有効期間開始日                           | 有効期間終了日          |
| 住所<br>資格管理帳調<br>の<br>平成20年07月                                                                                     | 設定理由                                   |                            |                                                                         |                                     | 電話番号 1                            | 電話番号2            |
| <ul> <li>資格管理帳票</li> <li>平成20年07月</li> </ul>                                                                      |                                        |                            |                                                                         |                                     |                                   | 送付抑止             |
| ④ 平成20年07月                                                                                                    | 票 コウイキ ハナ                              | Ξ                          | 広域 花子                                                                   |                                     | 平成20年07月22日                       |                  |
|                                                                                                    | 月22日                                   |                            |                                                                         |                                     |                                   |                  |
| 沖縄県浦添市                                                                                                    | 市牧港1丁目1000番地                           |                            |                                                                         |                                     |                                   |                  |
| 賦課管理帳票                                                                                                    | 禀 ヨウイキ ハナ                              | Э                          | 広域 花子                                                                   |                                     | 平成20年07月22日                       |                  |
| 〇 平成20年07月                                                                                                    | 月22日                                   |                            |                                                                         |                                     |                                   |                  |
| 沖縄県浦添市                                                                                                    | 市牧港1丁目1000番地                           |                            |                                                                         |                                     |                                   |                  |

# 23 送付先情報の修正

◆入力箇所

23-1 資格管理メニュー画面にて、[送付先管理]ボタンをクリックします。

| 电乐阪别向即有区原历以建                                                | ロ电昇処理ノステム                |                              | 処理選択 来務選択 ロワアリ<br>オガイン【広ば連合管理理04】 K01- |
|-------------------------------------------------------------|--------------------------|------------------------------|----------------------------------------|
| 格管理メニュー                                                     |                          |                              |                                        |
|                                                             |                          |                              |                                        |
|                                                             | 被保険者番号                   | 性別 生年月日                      | 引継ぎ 厂                                  |
|                                                             | 住所                       |                              |                                        |
| 個人番号                                                        | 個人区分                     | 世帯番号                         |                                        |
| 쯡 숬                                                         |                          |                              |                                        |
| 住民基本台帳照会                                                    | 外国人登錄情報照会                | 住登外登錄情報照会                    | 被保険者照会                                 |
| 世帯構成員一覧                                                     | 道用除外者等一覧照会               | 送付先一覧照会                      | 住所地特例者一覧照会                             |
| 世帯管理                                                        | 異動情報管理                   |                              |                                        |
| 世带管理                                                        | 資格異動者一覧                  | 広域市区町村間異動者管理                 | 道用除外者等管理                               |
| <b>装保陕者</b> 資格管理                                            |                          |                              |                                        |
| 資格取得                                                        | 資格取得(個人情報無)              | 資格変更                         | 資格喪失                                   |
| 資格回復                                                        | 障害認定申請                   | 障害認定申請(個人情報無)                | 障害認定検索                                 |
| 自担区分管理                                                      | 被保険者証交付                  | 送付先管理                        | 1                                      |
| 負担区分管理                                                      | 被保険者証交付                  | 送付先管理                        |                                        |
| 成免申請管理<br>2013年4月2日7月2日2月2日2月2日2月2日2月2日2月2日2月2日2日2月2日2日2日2日 |                          | # of carbat                  | 1                                      |
| 一部頁担金馮克及び餓取猶予申請                                             | 限党額通用・標準頁型額源額申請          | 特定疾病認定申請                     |                                        |
| 一部負担金減免及び徴収猶予検索                                             | 限度額通用・標準負担額減額検索          | 特定疾病認定検索                     | 基準収入額通用申請検索                            |
| うり処理                                                        |                          | IN THE MET AN AD AD AD AD TO |                                        |
| 性氏茎本盲帳形止                                                    | 外国人豆琢消雜爬止                | 比豆外豆酥油釉膨止                    |                                        |
| 住民基本台帳追加                                                    | 外国人登録情報追加                | 任登外登録情報追加                    |                                        |
| 4又11甲請管理                                                    | 就明著管理<br>幼女美女,陈宇,华宫疾疗可明寺 |                              |                                        |
| 再又打申請管理                                                     | 做扶获看 障古 特正扶納證明者          |                              |                                        |

23-2「負担区分管理」画面で、対象者の生年月日を入力し、[検索]ボタンをクリックします。

| ▲KA00S010-個人投去 - Windows Internat Explorer                               |       |
|--------------------------------------------------------------------------|-------|
| (# KH303010: 個人快來 White White Copies                                     |       |
| Phtp://okktre01.okk-kouiki.local/Kouiki/koukijwar/KAZ0S001EventAction.do | •     |
| 沖縄県後期高齢者医療広域連合電算処理システム 処理選択 業務選択 ログア                                     | ウト    |
| ログイン【広域連合管理課04】 K0                                                       | 1-02  |
| 処理名称:個人検索 送付先管理                                                          |       |
|                                                                          |       |
| 検索条件                                                                     |       |
| 検索対象情報(*) 被保険者情報 ▼ 世帯番号 個人番号                                             |       |
| 被保険者番号         性BI         ▼         生年月日         1430810                |       |
| Кял <i>т</i>                                                             |       |
| 地方公共団体コード 住所 (1) (1) (1) (1) (1) (1) (1) (1) (1) (1)                     |       |
| 检索                                                                       |       |
|                                                                          |       |
|                                                                          |       |
|                                                                          |       |
|                                                                          |       |
|                                                                          |       |
|                                                                          |       |
|                                                                          |       |
|                                                                          |       |
|                                                                          |       |
|                                                                          |       |
|                                                                          |       |
|                                                                          |       |
|                                                                          | - 1   |
|                                                                          |       |
| <br>                                                                     | 11% • |

23-3 送付先一覧照会画面にて、修正したい送付先情報を左端にあるラジオボタンにて選択し、[修正]ボタンをクリックします。

|        | 咳;;;;;;;;;;;;;;;;;;;;;;;;;;;;;;;;;;;; | 「ホルム・以上ロリ                               | L∓₩±ノヘノ | Д                |                  |           | 1                 | **** 福秋 米 初温<br>ログイン 【広域連合管理 | 課04] K01-0       |
|--------|---------------------------------------|-----------------------------------------|---------|------------------|------------------|-----------|-------------------|------------------------------|------------------|
| 理名     | 称:送付先一覧                               | 照会                                      |         |                  |                  |           | 3                 | 9472014 那覇市                  |                  |
|        |                                       |                                         |         |                  |                  |           |                   |                              |                  |
| コウイ    | キ ジュウイチロウ                             |                                         | 被保険者番号  | 01168079         | 性別               | 男         | 生年月日              | 明治43年08月10日                  | 個人検索             |
| 広域     | 十一郎                                   |                                         | 住所      | 沖縄県那覇市お          | 5ろまち1丁           | 目1000     | )番地               |                              |                  |
| 個人番    | 号 0000                                | 000000000000000000000000000000000000000 | 個人区分    | 住基               |                  | 世帯番号      | ;                 | 000000000000784              |                  |
| 有効対    | 医付先検索                                 |                                         |         |                  |                  |           |                   |                              |                  |
| 送付先    | 使用年月日                                 | 4200722 検                               | 索       | ※送付先使用<br>※送付先使用 | 年月日時点で<br>年日日が主1 | 「有効な送     | 付先を検索し)<br>は全体検索し | ます。                          |                  |
|        |                                       |                                         |         | 2010 J 610CH     | +/10/2/          | ()))///// | ALL IN ISH O      |                              |                  |
|        |                                       |                                         |         |                  |                  |           |                   |                              | 対象件数 4 f         |
| 選択     | 限票管理区分<br>届出日                         | 送付先氏名刀ナ<br>設定理由                         |         | 达付无历             | .26              |           |                   | 有効期間開始日<br>電話番号1             | 有効期間終了日<br>雷話番号2 |
|        | 住所                                    | 0,042,2200                              |         |                  |                  |           |                   | -goo a 7 -                   | 送付抑止             |
|        | 資格管理帳票                                | コウイキ ハナコ                                | I       | 広域 花             | ₹                |           |                   | 平成20年07月22日                  |                  |
| œ      | 平成20年07月22日                           |                                         |         | ·                |                  |           |                   |                              |                  |
|        | 沖縄県浦添市牧港                              | 1丁目1000番地                               |         |                  |                  |           |                   |                              |                  |
|        | 脫課管理帳票                                | コウイキ ハナコ                                | ı       | 広域 花             | Ŧ                |           |                   | 平成20年07月22日                  |                  |
|        | 平成20年07月22日                           |                                         |         |                  |                  |           |                   |                              |                  |
| 0      | 沖縄県浦添市牧港                              | 1丁目1000番地                               |         |                  |                  |           |                   |                              |                  |
| 0      | 顺纳管理框画                                | コウイキ ハナコ                                | I       | 広域 花             | ₹                |           |                   | 平成20年07月22日                  |                  |
| 0      | ADDED AT AND MA                       |                                         |         | I                |                  |           |                   |                              |                  |
| 0      | 平成20年07月22日                           |                                         |         |                  |                  |           |                   | I                            |                  |
| о<br>с | 平成20年07月22日<br>沖縄県浦添市牧港               | 1丁目1000番地                               |         |                  |                  |           |                   |                              |                  |
| o<br>c | 平成20年07月22日<br>沖縄県浦添市牧港               | 1丁目1000番地                               |         | T.               |                  |           |                   |                              |                  |

### 23-4 送付先情報で修正入力し、[確認]ボタンをクリックします。

| bit         bit         bit </th <th>縄県後期高齢</th> <th>者医療広域連合電</th> <th>算処理システム</th> <th>4</th> <th></th> <th></th> <th></th> <th>処理選択 業務選択</th> <th></th> | 縄県後期高齢                | 者医療広域連合電                                                                                                    | 算処理システム     | 4        |        |      |                  | 処理選択 業務選択                    |            |  |
|----------------------------------------------------------------------------------------------------|-----------------------|----------------------------------------------------------------------------------------------------|-------------|----------|--------|------|------------------|------------------------------|------------|--|
| コウィキ ジュウィチョン     検保険者番号     01160073     性別     男     生年月日     明治43年06月10日       広域 ナー部     住所     沖縄県期晴市ももろまち1丁目1000番米      0000000000001     個人区分     住革     世常音     00000000000784       復ん番号     0000000000001     個人区分     住革     世常音     00000000000784       変持先情報      「日本日本     4200722     有効期間(*)     4200722 ~     ●       集管望区分     「宮谷 花 東京 王     「田田 *     4200722     「田田 *     ●       大名カナ(*)     ゴウィキ ハナコ     福辺明名     「田田 *     ●     ●       長名ウナ(*)     「古谷 *     丁     ●     ●     ●       「香うの「2131」     都道明名     「理通     市区町村名     備添市       秋治11日1000番米     ●     ●     ●     ●     ●       御師母コード(*)     208     町名 - F     ●     ●       「田田 *     ●     ●     ●     ●     ●       御話号1     ●     ●     ●     ●     ●       野茸山     ●     ●     ●     ●     ●       御田 ●     ●     ●     ●     ●     ●       御田 ●     ●     ●     ●     ●     ●       御田 ●     ●     ●     ●     ●     ●       御話 ●     ●                                                                                                    | 如理名称:送付先              | 情報修正                                                                                                    |             |          |        |      |                  | レグイン【広域連合管理課<br>99472014 新顕市 | 04] K01-02 |  |
| コウィキ ジュウィチンマ     検探検 番号     0160079     性別     男     生年月日     明治43年00月10日       広坂 十-印     住芥     沖縄県期荷+さもろまろ171100     ・・・・・・・・・・・・・・・・・・・・・・・・・・・・・・・・・・・・                                                                                                    | C-I BH- AITH          | in it is the second second sec |             |          |        |      |                  |                              |            |  |
| 広境 十-仰         住所         沖縄県期荷もももえをえり」1000番           個人色号         00000000001         個人区今         住茶         世帯音号         000000000764           2년7£4程          4200722         132,455         142,0772         143,456           医名力ナ(*)         ジライキ,カナラコ         第34日(*)         4200722         143,456         142,0772         143,456           氏名力ナ(*)         ジライキ,カナラコ         第34日(*)         4200722         1         1         1           氏名(*)         ジライキ,カナラコ         第34日(*)         4200722         1         1         1         1         1         1         1         1         1         1         1         1         1         1         1         1         1         1         1         1         1         1         1         1         1         1         1         1         1         1         1         1         1         1         1         1         1         1         1         1         1         1         1         1         1         1         1         1         1         1         1         1         1         1         1         1         1         1         1 <td< th=""><th>コウイキ ジュウイチ</th><th>לשי</th><th>被保険者番号</th><th>01168079</th><th>性別</th><th>男</th><th>生年月日</th><th>明治43年08月10日</th><th></th></td<>                                               | コウイキ ジュウイチ            | לשי                                                                                                    | 被保険者番号      | 01168079 | 性別     | 男    | 生年月日             | 明治43年08月10日                  |            |  |
| 個人益考         00000000001         個人区分         住基         世帯書考         000000000784           支兌先結程           福出日(*)         4200722         有効期間(*)         4200722 ~            既名力ナ(*)         ①ヴィキ ハテコ         福出日(*)         4200722         有効期間(*)         4200722 ~            氏名力ナ(*)         ①ヴィキ ハテコ         西辺町         「日田田田田田田田田田田田田田田田田田田田田田田田田田田田田田田田田田田田田                                                                                                    | 広域 十一郎                |                                                                                                    | 住所          | 沖縄県那覇市お  | もろまち1丁 | 目100 | 0 番地             |                              |            |  |
| 送付先結幅     編出日(*)     4200722     有効期間(*)     4200722 ~       紙名力ナ(*)     1ウイキ ハナコ                                                                                                    | 個人番号                  | 000000000000000000000000000000000000000                                                                                                    | 個人区分        | 住基       |        | 世帯番  | 号                | 000000000000784              |            |  |
| <ul> <li>         ・ 第26理区分         「沒格管理標票 ■ 届出日・ 4200722 有効期間・ 4200722 ~         ・          ・          ・</li></ul>                                                                                                    | 送付先情報                 |                                                                                                    |             |          |        |      |                  |                              |            |  |
| 氏名力ナ(*)     日ウイキ ハナコ       氏名(*)     反弦 花子       住前(*)     7 回0 - [213]     都道府県名     伊嘎県     市区町村名     通添市       按治17日1000番     市区町村コード(*)     208     町名コード     100       電話番号1     低     電話番号2     送行抑止     「       設定理由     1     1     1     1                                                                                                    | 帳票管理区分                | 資格管理帳票 ▼                                                                                                    | 届出日(*)      | 4200722  |        | 有効期  | <b>a (*)</b> 420 | 0722 ~                       |            |  |
| 氏名(*)     広城 花子       注册(*)     节 901 - [213]     都道府県名     沖鴨県     市区町村名     漂添市       按注1丁目 1 0 0 0 番歩       第四日     第四日     第四日       都道府県コード(*)     47     市区町村コード(*)     208     町名コード     「日日       電話番号1     電話番号2     送付抑止     「日日       設定理由     日     日                                                                                                    | 氏名力ナ <mark>(*)</mark> | ヨウイキ ハナヨ                                                                                                    |             |          |        |      |                  |                              |            |  |
| 中國的一名131         都道府県名         沖風県         市区村名         漂漂市           按注1丁目1000番                                                                                                    | 氏名(*)                 | 広域 花子                                                                                                    |             |          |        |      |                  |                              |            |  |
| 批准1丁目1000番地       都道府県コード(*)     47     市区町村コード(*)     208     町名コード       電話番号1     電話番号2     送付抑止     「       設定理由     日     日     日                                                                                                    | (注所 (約)               | 〒 901 - 2131                                                                                                    | 都道府県名       | 沖縄県      |        | 市区町橋 | 村名 浦湖            | *市                           |            |  |
| 都道府県コード(*)     47     市区町村コード(*)     208     町名コード       電話番号1     電話番号2     送付物止     「       設定理由                                                                                                    | (internet)            | 牧港1丁目1000番                                                                                                    | 牧港1丁目1000番地 |          |        |      |                  |                              |            |  |
| 電話番号1     電話番号2     送付抑止     □       設定理由                                                                                                    | 都道府県コード(*)            | 47                                                                                                    | 市区町村コード     | (*) 208  |        | 町名コ  | - F              |                              |            |  |
| 設定理由                                                                                                    | 電話番号 1                |                                                                                                    | 電話番号2       |          |        | 送付抑。 | E 🗆              |                              |            |  |
|                                                                                                    | 設定理由                  |                                                                                                    |             |          |        |      |                  |                              |            |  |
|                                                                                                    |                       |                                                                                                    |             |          |        |      |                  |                              |            |  |
|                                                                                                    |                       |                                                                                                    |             |          |        |      |                  |                              |            |  |
|                                                                                                    |                       |                                                                                                    |             |          |        |      |                  |                              |            |  |
|                                                                                                    |                       |                                                                                                    |             |          |        |      |                  |                              |            |  |
|                                                                                                    |                       |                                                                                                    |             |          |        |      |                  | $\frown$                     |            |  |
|                                                                                                    |                       |                                                                                                    |             |          |        |      | (                | 確認                           | 戻る         |  |
| 確認 戻る                                                                                                    |                       |                                                                                                    |             |          |        |      | ,                |                              |            |  |
| 産認良る                                                                                                    |                       |                                                                                                    |             |          |        |      |                  |                              |            |  |

23-5 修正後の送付先情報追加確認画面が表示されますので、内容を確認の上、[更新]ボタンをクリックします。

| C Ki | A21S012:送付先情報這           | 追加確認 - Windows Internet                 | Explorer           |           |                      |           |          |                 |          |  |  |
|------|--------------------------|-----------------------------------------|--------------------|-----------|----------------------|-----------|----------|-----------------|----------|--|--|
| 🦲 hi | ttp://okktre01.okk-kouik | i.local/Kouki/kouki_war/KA21S0          | 11 Event Action.do |           |                      |           |          |                 | <u> </u> |  |  |
| 沖    | 縄県後期高齢                   | 者医療広域連合電算                               | 算処理システ↓            | 4         |                      |           |          | 処理選択 業務選択       | R ログアウト  |  |  |
|      | ログイン[広域速合管理課04] K01-02   |                                         |                    |           |                      |           |          |                 |          |  |  |
| ļ    | 処理名称:送付先                 | 情報追加確認                                  |                    |           |                      |           | 3        | 9472014 那覇市     |          |  |  |
|      |                          |                                         |                    |           |                      |           |          |                 |          |  |  |
|      | コウイキ ジュウイチ               | לש                                      | 被保険者番号             | 01168079  | 性別                   | 男         | 生年月日     | 明治43年08月10日     |          |  |  |
|      | 広域 十一郎                   |                                         | 住所                 | 沖縄県那覇市おう  | P縄県那覇市おもろまち1丁目1000番地 |           |          |                 |          |  |  |
|      | 個人番号                     | 000000000000000000000000000000000000000 | 個人区分               | 住基        |                      | 世帯番号      | <b>₹</b> | 000000000000784 |          |  |  |
|      | 送付先情報                    |                                         |                    |           |                      |           |          |                 |          |  |  |
|      | 帳票管理区分                   | 資格管理帳票 🔻                                | 届出日                | 平成20年07月2 | 2日                   | 有効期間      | 平成203    | ≢07月22日 ~       |          |  |  |
|      | 氏名力ナ                     | コウイキ ハナコ                                |                    |           |                      |           |          |                 |          |  |  |
|      | 氏名                       | 広域 花子                                   |                    |           |                      |           |          |                 |          |  |  |
|      | ∓ 901 - 2131             |                                         | 都道府県名              | 沖縄県       |                      | 市区町村名 浦添市 |          |                 |          |  |  |
|      | 12771                    | 牧港1丁目1000番地                             |                    |           |                      |           |          |                 |          |  |  |
|      | 都道府県コード                  | 47                                      | 市区町村コード            | 208       |                      | 町名コード     |          |                 |          |  |  |
|      | 電話番号1                    |                                         | 電話番号2              |           |                      | 送付抑止      |          |                 |          |  |  |
|      | 設定理由                     |                                         |                    |           |                      |           |          |                 |          |  |  |
|      |                          |                                         |                    |           |                      |           |          |                 |          |  |  |
|      |                          |                                         |                    |           |                      |           |          |                 |          |  |  |
|      |                          |                                         |                    |           |                      |           |          |                 |          |  |  |
|      |                          |                                         |                    |           |                      |           |          |                 |          |  |  |
|      |                          |                                         |                    |           |                      |           |          |                 |          |  |  |
|      |                          |                                         |                    |           |                      |           |          |                 |          |  |  |
|      |                          |                                         |                    |           |                      |           |          | $\frown$        |          |  |  |
|      |                          |                                         |                    |           |                      |           | (        | 更新              | 戻る       |  |  |
|      |                          |                                         |                    |           |                      |           |          |                 |          |  |  |
| ページ  | が表示されました                 |                                         |                    |           |                      |           |          | 🧓 🚭 インターネット     | 100% 🔹 🌈 |  |  |

# 24 送付先情報の削除

◆入力箇所

24-1 資格管理メニュー画面にて、[送付先管理]ボタンをクリックします。

| 品。<br>出自後期高齢者医療方域連      | 合<br>雷<br>管<br>如<br>冊<br>システノ、 |               | 0             | 1.理資択 業務資択 ログアウト |  |  |
|-------------------------|--------------------------------|---------------|---------------|------------------|--|--|
|                         |                                |               |               |                  |  |  |
| 格管理メニュー                 |                                |               |               |                  |  |  |
|                         |                                |               |               |                  |  |  |
|                         | 被保険者番号                         | 性別            | 生年月日          | 引継ぎ 厂            |  |  |
|                         | 住所                             |               |               |                  |  |  |
| 個人番号                    | 個人区分                           | 世帯番           | 7             |                  |  |  |
| 照会                      |                                |               |               |                  |  |  |
| 住民基本台帳照会                | 外国人登錄情報照会                      | 住登外登錄情        | 糧照会           | 被保険者照会           |  |  |
| 世帯構成員一覧                 | 道用除外者等一覧照会                     | 送付先一覧         | 照会            | 住所地特例者一覧照会       |  |  |
| 世帯管理                    | 異動情報管理                         | 広域市区町村間異動者    | 管理            | 通用除外者等管理         |  |  |
| 世帯管理                    | 資格異動者一覧                        | 広城市区町村間が      | <b>【</b> 動者管理 | 連用除外者等管理         |  |  |
| 被保険者資格管理                |                                |               | -             |                  |  |  |
| 資格取得                    | 資格取得(個人情報票)                    | 資格要!          |               |                  |  |  |
| 資格回復                    | 障害認定申請                         | 障害認定申請(個      | 人情報素)         | 障害認定検索           |  |  |
| 自由反公益理                  | 微味灰石証文11 液保険券証交付               | 芝门元官?<br>祥付失踪 |               | 1                |  |  |
| <u>スニニットユ</u><br>減免申請管理 |                                | 21728         |               | ]                |  |  |
| 一部負担金減免及び微収猶予申請         | 限度額適用·標準負担額減額申請                | 特定疾病認知        | 自由諸           | 1                |  |  |
| 一部負担金減免及び徴収猶予検索         | 限度額通用·標準負担額減額検索                | 特定疾病認知        | 自検索           | 基準収入額適用申請検索      |  |  |
| 特別処理                    |                                |               |               |                  |  |  |
| 住民基本台帳修正                | 外国人登録情報修正                      | 住登外登録情        | 報修正           | 被保険者修正           |  |  |
| 住民基本台帳追加                | 外国人登錄情報追加                      | 住登外登錄情        | 報追加           |                  |  |  |
| 再交付申請管理                 | 証明書管理                          |               |               |                  |  |  |
| 再交付申請管理                 | 被扶養者・障害・特定疾病証明書                |               |               |                  |  |  |
|                         |                                |               |               |                  |  |  |

24-2「負担区分管理」画面で、対象者の生年月日を入力し、[検索]ボタンをクリックします。

| 生年月日:                              | 7桁の数字で                      | えんし いちんしょう こうしん こうしん こうしん こうしん こうしん こうしん こうしん こうし |      |                          |
|------------------------------------|-----------------------------|---------------------------------------------------|------|--------------------------|
| 🤆 KA90S010:個人検索 - Winde            | ows Internet Explorer       |                                                   |      | _ <b>_</b> _×            |
| e http://okktre01.okk-kouiki.local | l/Kouki/kouki_war/KAZ0S001E | ventAction.do                                     |      | <u> </u>                 |
| 沖縄県後期高齢者図                          | 医療広域連合電算例                   | 処理システム                                            |      | 処理選択 業務選択 ログアウト          |
|                                    |                             |                                                   |      | ログイン[広域連合管理課04] K01-02   |
| 処理名称:個人検索                          | 送付先管理                       |                                                   |      |                          |
|                                    |                             |                                                   |      |                          |
| 検索条件                               |                             |                                                   |      |                          |
| 検索対象情報(*)                          | 被保険者情報 ▼                    | 世帯番号                                              | 個人番号 |                          |
| 被保険者番号                             |                             | 性別                                                | 生年月日 | 1430810                  |
| 氏名力ナ                               |                             |                                                   |      |                          |
| 地方公共団体コード                          |                             | 住所                                                |      |                          |
|                                    |                             |                                                   |      | 19.55                    |
|                                    |                             |                                                   |      | 使来                       |
|                                    |                             |                                                   |      |                          |
|                                    |                             |                                                   |      |                          |
|                                    |                             |                                                   |      |                          |
|                                    |                             |                                                   |      |                          |
|                                    |                             |                                                   |      |                          |
|                                    |                             |                                                   |      |                          |
|                                    |                             |                                                   |      |                          |
|                                    |                             |                                                   |      |                          |
|                                    |                             |                                                   |      |                          |
|                                    |                             |                                                   |      |                          |
|                                    |                             |                                                   |      |                          |
|                                    |                             |                                                   |      |                          |
|                                    |                             |                                                   |      | 戻る                       |
|                                    |                             |                                                   |      |                          |
|                                    |                             |                                                   |      | 😱 😜 インターネット 🛛 🔍 100% 🔹 🌽 |

24-3 送付先一覧照会画面にて、削除したい送付先情報を左端にあるラジオボタンにて選択し、 [削除]ボタンをクリックします。

| コウイ・<br>広域 ・                    | مراهد باد الد |                                         |            |                         |                |                 | 3                  | 9472014 那朝市                                        |          |
|---------------------------------|---------------|-----------------------------------------|------------|-------------------------|----------------|-----------------|--------------------|----------------------------------------------------|----------|
| 広域 ·                            | キ シュワイチロ      | ф                                       | 被保険者番号     | 01168079                | 性別             | 男               | 生年月日               | 明治43年08月10日                                        | 個人検索     |
|                                 | 十一郎           |                                         | 住所         | 住所 沖縄県那覇市おもろまち1丁目1000番地 |                |                 |                    |                                                    |          |
| 個人番                             | 時号 00         | 000000000000000000000000000000000000000 | 個人区分       | 住基                      |                | 世帯番             | 5                  | 000000000000784                                    |          |
| 送付先                             | 使用年月日         | 4200722                                 | 快茶         | ※送付先使用                  | 年月日が未          | 入力の場合           | は全件検索し             | Êť.                                                |          |
| 送付先                             | 使用年月日         | 4200722                                 | 検索         | ※送付先使用<br>※送付先使用        | 年月日時点<br>年月日が未 | で有効なう。<br>入力の場合 | (付先を検索し)<br>は全件検索し | ます。<br>ます。                                         |          |
|                                 |               |                                         |            |                         |                |                 |                    |                                                    | 対象件数 1 f |
| ·建北P                            | 帳票管理区分        | 送付先氏名力<br>設定理由                          | +          | 送付先氏                    | .名             |                 |                    | 有効期間開始日<br>(示) (示) (示) (示) (示) (示) (示) (示) (示) (示) | 有効期間終了日  |
| 住所                              |               |                                         |            |                         |                |                 |                    |                                                    | 送付抑止     |
| ~                               | 給付管理帳票        | コウイキ ハナ                                 | - <u>э</u> | 広域 花                    | Ŧ              |                 |                    | 平成20年07月22日                                        |          |
| <ul> <li>平成20年07月22日</li> </ul> |               |                                         |            |                         |                |                 |                    |                                                    |          |
|                                 | 沖縄県浦添市牧       | 港1丁目1000番地                              |            |                         |                |                 |                    |                                                    |          |
|                                 |               |                                         |            |                         |                |                 |                    |                                                    |          |
|                                 |               |                                         |            |                         |                |                 |                    |                                                    |          |
|                                 |               |                                         |            |                         |                |                 |                    |                                                    |          |
|                                 |               |                                         |            | `6 t-                   | - 1            | -10             | <b>n</b> (         | 10 T                                               | *180     |

24-4 送付先情報削除確認画面が表示されますので、内容を確認の上、[更新]ボタンをクリックします。

| しまり。                                        |                                                         |                                                                                                    |                                                                                                    |                                                                                                    |                                                                                                    |                                                                                                    |                                                                                       |                                                                                                    |                                                                                                    |                                                                                                    |
|---------------------------------------------|---------------------------------------------------------|----------------------------------------------------------------------------------------------------|----------------------------------------------------------------------------------------------------|----------------------------------------------------------------------------------------------------|----------------------------------------------------------------------------------------------------|----------------------------------------------------------------------------------------------------|---------------------------------------------------------------------------------------|----------------------------------------------------------------------------------------------------|----------------------------------------------------------------------------------------------------|----------------------------------------------------------------------------------------------------|
| A21S002:送付先情報削<br>ttp://okktraft.akkakaviki | 除確認 - Windows Interne<br>local/KaukiAcuki.war/KA21S0    | t Explorer<br>101 Event Action do                                                                                                    |                                                                                                    |                                                                                                    |                                                                                                    |                                                                                                    |                                                                                       |                                                                                                    |                                                                                                    | × <u> </u>                                                                                                    |
| · 如日公田古山                                    |                                                         | ᄨᄳᅖᇵᆿᆂᆺ                                                                                                    |                                                                                                    |                                                                                                    |                                                                                                    |                                                                                                    | _                                                                                     | La all 122 day                                                                                                    | -                                                                                                    |                                                                                                    |
| 神宗友别向即不                                     | 百达煤瓜 或建合電                                               | 昇処理システム                                                                                                    | 4                                                                                                    |                                                                                                    |                                                                                                    |                                                                                                    |                                                                                       | 処理選択                                                                                                    | 業務選び                                                                                                    |                                                                                                    |
| 如理名称·送付先                                    | 青報削除確認                                                  |                                                                                                    |                                                                                                    |                                                                                                    |                                                                                                    |                                                                                                    | 30                                                                                    | 912 LA                                                                                                    | 源在 <b>日</b> 645                                                                                                    | *04] B0102                                                                                                    |
|                                             | IS THE IS OF THE DO                                     |                                                                                                    |                                                                                                    |                                                                                                    |                                                                                                    |                                                                                                    | - 35                                                                                  | 472014 DP                                                                                                    |                                                                                                    |                                                                                                    |
| コウィキ ジュウィチ                                  | ליש                                                     | 被保险考益号                                                                                                    | 01168079                                                                                                    | 性生活性                                                                                                    | 曳                                                                                                    | 生年月F                                                                                                    | 1                                                                                     | 8月)台43年18月                                                                                                    | <b>∃10</b> F                                                                                                    |                                                                                                    |
| 広博 十一郎                                      | - /                                                     | 住所                                                                                                    | 沖縄県那覇市お                                                                                                    | もろまち1丁                                                                                                    | -<br>目100                                                                                                    | 0番地                                                                                                    |                                                                                       |                                                                                                    |                                                                                                    |                                                                                                    |
|                                             |                                                         | 12.1.1.<br>19.1.1.1.1.1.1.1.1.1.1.1.1.1.1.1.1                                                                                                    | A-++ UU++                                                                                                    |                                                                                                    |                                                                                                    |                                                                                                    |                                                                                       |                                                                                                    |                                                                                                    |                                                                                                    |
| 個人番号                                        | 100000000000000000000000000000000000000                 | 個人区分                                                                                                    | 11章                                                                                                    |                                                                                                    | 世希蕾                                                                                                    | 5                                                                                                    |                                                                                       | 000000000000000000000000000000000000000                                                                                                    | 00784                                                                                                    |                                                                                                    |
| 达 <b>何</b> 无情報<br>韩三管理区分                    | 給付管理解查                                                  | 届出日                                                                                                    | 平成20年07月                                                                                                    | 122.6                                                                                                    | 右効期                                                                                                    | 8                                                                                                    | 平成20                                                                                  | 年117月22日、                                                                                                    | ~                                                                                                    |                                                                                                    |
| 氏名力士                                        | コウイキ ハナコ                                                |                                                                                                    |                                                                                                    |                                                                                                    |                                                                                                    |                                                                                                    | 1104                                                                                  |                                                                                                    |                                                                                                    |                                                                                                    |
| 氏名                                          | 広域 花子                                                   |                                                                                                    |                                                                                                    |                                                                                                    |                                                                                                    |                                                                                                    |                                                                                       |                                                                                                    |                                                                                                    |                                                                                                    |
|                                             | ∓ 901-2131                                              | 都道府県名                                                                                                    | 沖縄県                                                                                                    |                                                                                                    | 市区町                                                                                                    | 村名                                                                                                    | 浦添市                                                                                   |                                                                                                    |                                                                                                    |                                                                                                    |
| 住所                                          | 牧港1丁目1000番地                                             |                                                                                                    |                                                                                                    |                                                                                                    |                                                                                                    |                                                                                                    |                                                                                       |                                                                                                    |                                                                                                    |                                                                                                    |
| 都道府県コード                                     | 47                                                      | 市区町村コード                                                                                                    | 208                                                                                                    |                                                                                                    | 町名コ                                                                                                    | - F                                                                                                    |                                                                                       |                                                                                                    |                                                                                                    |                                                                                                    |
| 電話番号 1                                      |                                                         | 電話番号2                                                                                                    |                                                                                                    |                                                                                                    | 送付抑                                                                                                    | ιĿ                                                                                                    |                                                                                       |                                                                                                    |                                                                                                    |                                                                                                    |
| 設定理由                                        |                                                         |                                                                                                    |                                                                                                    |                                                                                                    |                                                                                                    |                                                                                                    |                                                                                       |                                                                                                    |                                                                                                    |                                                                                                    |
|                                             |                                                         |                                                                                                    |                                                                                                    |                                                                                                    |                                                                                                    |                                                                                                    |                                                                                       |                                                                                                    |                                                                                                    |                                                                                                    |
|                                             |                                                         |                                                                                                    |                                                                                                    |                                                                                                    |                                                                                                    |                                                                                                    |                                                                                       |                                                                                                    |                                                                                                    |                                                                                                    |
|                                             |                                                         |                                                                                                    |                                                                                                    |                                                                                                    |                                                                                                    |                                                                                                    |                                                                                       |                                                                                                    |                                                                                                    |                                                                                                    |
|                                             |                                                         |                                                                                                    |                                                                                                    |                                                                                                    |                                                                                                    |                                                                                                    |                                                                                       |                                                                                                    |                                                                                                    |                                                                                                    |
|                                             |                                                         |                                                                                                    |                                                                                                    |                                                                                                    |                                                                                                    |                                                                                                    |                                                                                       |                                                                                                    |                                                                                                    |                                                                                                    |
|                                             |                                                         |                                                                                                    |                                                                                                    |                                                                                                    |                                                                                                    |                                                                                                    |                                                                                       |                                                                                                    |                                                                                                    |                                                                                                    |
|                                             |                                                         |                                                                                                    |                                                                                                    |                                                                                                    |                                                                                                    |                                                                                                    | 1                                                                                     |                                                                                                    |                                                                                                    | (                                                                                                    |
|                                             |                                                         |                                                                                                    |                                                                                                    |                                                                                                    |                                                                                                    |                                                                                                    |                                                                                       | 更新                                                                                                    | <u> </u>                                                                                                    | 戻る                                                                                                    |
| i Arauki wax // 00150005                    | unt Antion de                                           |                                                                                                    |                                                                                                    |                                                                                                    |                                                                                                    |                                                                                                    | _                                                                                     |                                                                                                    | 2446                                                                                                    | - 100% ×                                                                                                    |
|                                             | ・ Kouki jwar/KA215002E           ・ Kouki jwar/KA215002E | <ul> <li>スタッ。</li> <li>1215002送付先精範則除電記 - Windows Internet<br/>tp://toktre01akt-baakiboat/Kouki/war/KA21Si</li> <li>編県後期高齢者医療広域連合電</li> <li>四世名称:送付先情報削除確認</li> <li>コウィキ ジュウィチロウ<br/>広域 十一即</li> <li>個人書考</li> <li>0000000000001</li> <li>245先格幅</li> <li>構業管理区分 結份管理頻業</li> <li>氏名力力 コウィキ ハナコ<br/>氏名 広域 花子</li> <li>マ 301-2131<br/>牧港1丁目1000番地</li> <li>都道原県コード</li> <li>47</li> <li>部道原連由</li> <li>ジルンジーン(100-100-100-100-100-100-100-100-100-100</li></ul> | C 25 9 0      N215002 送村先精縦削降道2 - Windows Internet Explorer     Trp://dktre01 akt-laukibcal/Kouki/war/KA21S001EventActiondo      編集後期高齢者医療広域連合電算处理システム      如理名称:送付先情報削除確認      コウィキ ジュウィチロウ | A215002送付先精智順障理2 - Windows Internet Explorer<br>14215002送付先情智的除確認<br>A4215001EventActionado<br>A4215001EventActionado<br>A4215001EventActionado<br>A4215001EventActionado<br>A421501EventActionado<br>A421501EventActionado<br>A421501EventActionado<br>A421501EventActionado<br>A421501EventActionado<br>A421501EventActionado<br>A421501EventActionado<br>A421501EventActionado<br>A421501EventActionado | 2012/02/221124/1618111版場理2 = Windows Internet Explorer<br>1215/02/221124/1618111版場理2 = Windows Internet Explorer<br>1210/48.tr6011.okt-kouki-kou/Kouki-War/KA215001 Event Action do<br>編集後期高齢者医療広域連合電算処理システム<br>2012年3月10日<br>2015年3月10日<br>1210年3月10日<br>1217年3月11日のの部地<br>1217年3月11日のの部地<br>1217年3月11日<br>1217年3月11日<br>1117年3月11日<br>1117年3月11日 | 2 25 9 0<br>2015002 25 付先情報開除電2 - Windows Internet Explorer<br>物理/VakiteOn aki-louikibeaU/Kakit/Kakitywar/KA21S001EventActiondo<br>編集後期高齢者医療広域連合電算処理システム<br>2 2 ウィキ ジュウィチロウ 徐保険者書号 01168073 世別 男<br>文班 + | 2 25002 25 15 24 15 46 16 16 16 16 17 10 10 17 10 10 10 10 10 10 10 10 10 10 10 10 10 | 2015/002 ど付先精経前降量型 - Windows Internet Explorer           約215002 ど付先精経前降量型 - Windows Internet Explorer           第二人の法にはのなげんのは、War/KA215001 EventActiondo           第二人の法にはのなげんのは、War/KA215001 EventActiondo           第二人の法にはのなげんのは、War/KA215001 EventActiondo           11002 どのうどれた、法付先情報前除確認           2101 日本のののののののののののののののののののののののののののののののののののの | 2 ひろう 0<br>2215002 送付先精和除催型 - Windows Internet Explorer<br>物に//dektred1/dekt-baskikea1/fooki/hooki/hook | C 2 9 °C      221502 注付非価値線超2 - Windows Internet Explorer      top://dktefidak-koakibool/Koaki/koaki/koaki |
24-5 送付先一覧照会画面の表示から送付先が削除されます。

|                    | CALIFIC JER      | a会 - Window                                 | is Interr      | net Exp   | lorer            |                  |                 |           |                     |                      | _                                             |
|--------------------|------------------|---------------------------------------------|----------------|-----------|------------------|------------------|-----------------|-----------|---------------------|----------------------|-----------------------------------------------|
| p://okktr          | tre01.okk-kouiki | i.local/Kouki/ko                            | uki_war/       | 'KA21S00  | 02EventAction.do |                  |                 |           |                     |                      |                                               |
| 縄県役                | 後期高齢             | 者医療広                                        | 域連續            | 合電算       | 拿処理システ           | 4                |                 |           |                     | 処理選択業務               | 「選択 ログアウト                                     |
|                    |                  |                                             |                |           |                  |                  |                 |           |                     | ログイン[広域連合管           | 管理課04] K01-0                                  |
| 理名                 | 称:送付先            | 一覧照会                                        |                |           |                  |                  |                 |           |                     | 39472014 那覇市         |                                               |
| N0001E             | 送付先一覧;           | データが存在し                                     | しません           | <b>/0</b> |                  |                  |                 |           |                     |                      |                                               |
| コウィキ ジュウィチロウ 被保険者者 |                  |                                             |                |           | 被保険者番号           | 01168079         | 性別              | 男         | 生年月日                | 明治43年08月10日          | 個人検索                                          |
| 広域 十               | 十一郎              |                                             |                |           | 住所               | 沖縄県那覇市おも         | 5ろまち1丁          | 目100      | 0番地                 |                      |                                               |
| 個人番                | 号                | 0000000000000                               | 0001           |           | 個人区分             | 住基               |                 | 世帯番       | 号                   | 000000000000784      |                                               |
| 有効送                | €付先検索 <u></u>    |                                             | _              |           |                  |                  |                 |           |                     |                      |                                               |
| 送付先(               | 使用年月日            | 4200722                                     |                | 検索        | 1                | ※送付先使用<br>※送付券価用 | 年月日時点。<br>年日日が主 | で有効ない     | 送付先を検索し<br>≘/±余価検索1 | ます。                  |                                               |
|                    |                  |                                             |                | -         |                  | × 2107 EIX H     | танажа          | .())0)*#1 |                     | a. 7 •               |                                               |
|                    |                  |                                             |                |           |                  |                  | ~               |           |                     |                      | 対象件数 0 牟                                      |
| ・<br>確却<br>定し口     |                  | <ul> <li>が 送付先氏名刀ナ</li> <li>設定理由</li> </ul> |                |           |                  | 透过无法             | 36 C            |           |                     | - 石効期間間恐日            | - 石勁期間終了日                                     |
| 選択                 | 属出日              | 10.1                                        | 2理由            |           |                  | 2117624          |                 |           |                     | 雷託番号 1               | (1) (1) (1) (1) (1) (1) (1) (1) (1) (1)       |
| 選択                 | 届出日<br>住所        |                                             | ē理由            | •••       | •••••            |                  |                 | ••••      | •••••               | 電話番号 1               | 電話番号 2<br>送付抑止                                |
| 選択                 | 届出日<br>住所        | 設定                                          | ē理由            | • • • •   |                  |                  |                 | ••••      | ••••                | 電話番号 1               | 電話番号2<br>送付抑止                                 |
| 選択                 | 届出日<br>住所        |                                             | ● ● ● •        | ••••      |                  |                  |                 | ••••      | •••••               | 電話番号 1               | 電話番号2<br>達付抑止                                 |
| 選択                 | 届出日<br>住所        |                                             | E理由            | •••       |                  |                  |                 | ••••      | •••••               | 電話番号 1               | 電話番号2<br>達付抑止                                 |
| 選択                 | 届出日<br>住所        | 設元                                          | E理由            | •••       |                  |                  | ••••••          |           | •••••               | 電話番号 1               | 電話番号2<br>送付抑止                                 |
| 選択                 | 居出日<br>住所        |                                             | ē理由            | •••       |                  |                  |                 |           | •••••               | 電話番号 1               | 電話書号2<br>送付抑止                                 |
| 選択                 | <u>扁出日</u><br>住所 | 187                                         | E理由            | •••       |                  |                  |                 |           | •••••               | 電話番号 1               | 電話書号2<br>送付抑止                                 |
| 選択                 | 展出日<br>住所        | 187                                         | E理由            | • • • •   |                  | <u></u><br>追加    |                 | 夜         |                     | 電話 <b>番号1</b><br>修正  | 電話書号2<br>送付抑止                                 |
| 選択                 | 届出日<br>住所        | <b>該</b> 元                                  | E理由<br>• • • • | • • • •   |                  | je na            |                 | 複         | 写                   | 電話番号1<br>電話番号1<br>修正 | 電話書号2         送付抑止           送付抑止         前阶: |

25-1 資格管理メニュー画面にて、[被扶養者・障害・特定疾病証明書]ボタンをクリックしま

| 格管理メニュー<br>液保険者番う<br>住所<br>個人番号<br>住民基本台帳照会 個人区分<br>発会<br>世帯構成員一覧 適用除外者<br>学帯理 異動情報管理<br>世帯管理 資格異看                                                                                                    | 号<br>& 情 程照 会<br>                                                  | 性別            | <b>は</b><br>生年月日<br>世帯番号 | ダイン【広域連合管理課04】 100<br>引継ぎ □ |  |
|----------------------------------------------------------------------------------------------------|--------------------------------------------------------------------|---------------|--------------------------|-----------------------------|--|
| 田白埕ノーユ<br>液保険者番<br>住所<br>(住所<br>個人区分<br>会<br>住民基本台帳現会<br>世帯構成員一覧<br>適用除外者<br>運動用除外者<br>二の日 伝言理<br>世帯管理<br>変称具<br>変称具<br>一位常常理<br>一位常常理                                                                                           | 号<br>& 情 程 照 会<br>等 一 覧 照 会                                        | 性別            | 生年月日世帯番号                 | 引継ぎ 匚                       |  |
| 法保険者者:         往所           人番号         個人区分           (会)         一個人区分           住民基本白帳照会         外国人登録           世帯構成員一覧         適用除外者           理帯構成員一覧         適用除外者           世帯管理         資格具備           世帯管理         資格具 | 号<br>入<br>入<br>新<br>結<br>籍<br>照<br>会<br>二<br>等<br>一<br>覧<br>照<br>会 | 性別            | 世業番号                     | 引継ぎ 🔽                       |  |
| 住所     但人区分       化香号     但人区分       省会        住民基本台帳照会     外国人登録       世帯構成員一覧     適用除外者       建帯管理     異動情報管理       世帯管理     資格具備                                                                                              | ≩情報照会<br>等一覧照会                                                     | 住登外           | 世業番号                     |                             |  |
| 人番号         個人区分           住民基本台帳照会         外国人登録           住民基本台帳照会         外国人登録           世事構成員一覧         適用除外者           常管理         異動情報管理           世帯管理         資格具備                                                      | 录情報照会<br>等一覧照会                                                     | 住登外           | 世帯番号                     |                             |  |
| 住民志本台帳里会 外国人登                                                                                                    | ¥情報照会<br>等一覧照会                                                     | 住登外           |                          |                             |  |
| 住民基本台帳照会         外国人登録           世帶構成員一覧         適用除外者           2等管理         具動售報管理           世帯管理         資格具備                                                                                                    | <b>补情報照会</b><br>等一覧照会                                              | 住登外           |                          |                             |  |
| 世帯構成員一覧         通用除外者           技帯管理         具動情報管理           世帯管理         資格異劇                                                                                                    | 等一覧照会                                                              |               | ·登錄情報照会                  | 被保険者照会                      |  |
| <sup>난帯</sup> 管理 異動情報管理<br>世帯管理 資格異動                                                                                                    |                                                                    | 送付            | 先一覧照会                    | 住所地特例者一覧照会                  |  |
| 世帯管理 資格異動                                                                                                    |                                                                    | 広域市区町村園異動者管理  |                          | · 通用除外者等管理                  |  |
|                                                                                                    | 力者一覧                                                               | 広境市区■         | <b>竹村間異動者管理</b>          | 適用除外者等管理                    |  |
| Alexand 合われ<br>資格取得 資格取得 (作                                                                                                    | 国人情報集)                                                             | ¥             | 华格志重                     | 資格喪失                        |  |
|                                                                                                    | 定申請                                                                | 障害認定申請(個人情報無) |                          | 隆書認定検索                      |  |
| 1.<br>担区分管理 被保険者証交付                                                                                                    |                                                                    | 送付先管理         |                          |                             |  |
| 負担区分管理 被保険者                                                                                                    | 音証交付                                                               | 送             | 付先管理                     |                             |  |
| <u></u><br>新免申請管理                                                                                                    |                                                                    |               |                          |                             |  |
| →部負担金減免及び徴収猶予申請 限度額連用・標準                                                                                                    | <b>羊負担額減額申請</b>                                                    | 特定影           | 疾病認定申請                   |                             |  |
| →部負担金減免及び微収猶予検索 限度額適用・標準                                                                                                    | 羊負担額減額検索                                                           | 特定的           | <b>疾病認定検索</b>            | 基準収入額適用申請検索                 |  |
| 5別処理                                                                                                    |                                                                    | 0.20          |                          |                             |  |
| 住民基本台帳修正 外国人登録                                                                                                    | *情報修正                                                              | 住登外           | ·登録情報修正                  | 被保険者修正                      |  |
| 住民基本台帳追加 外国人登象                                                                                                    | <b>补情報追加</b>                                                       | 住登外           | 登録情報追加                   |                             |  |
| 计分词语言理 计证明表示 计                                                                                                    |                                                                    |               |                          |                             |  |

25-2「個人検索」画面で、対象者の生年月日を入力し、[検索]ボタンをクリックします。

| ◆入力箇所                              |                            |               |   |     |                |          |                    |
|------------------------------------|----------------------------|---------------|---|-----|----------------|----------|--------------------|
| 生年月日                               | :7桁の数字                     | マスカ           | 0 |     |                |          |                    |
| 🌈 KA90S010:個人検索 - Windo            | ws Internet Explorer       |               |   |     |                |          | _0×                |
| Chttp://okktre01.okk-kouiki.local. | /Kouki/kouki_war/KAZ0S001E | ventAction.do |   |     |                |          | <u>•</u>           |
| 沖縄県後期高齢者医                          | 国療広域連合電算的                  | 処理システム        | 4 |     | 処理選択           | 業務選択     | ログアウト              |
| 加理文称·伊人绘索                          | 地址姜老,陪宅,水                  | 安安安远的主        | • |     | ログイン[広         | 城連合管理課0  | 4] K01-02          |
| 处理石柳,图八代来                          | 做顶货名 阵告 作                  | 可止大炳祉功管       | r |     |                |          |                    |
| 检查冬性                               |                            |               |   |     |                |          |                    |
| ▲ 本対象情報(*)                         |                            | 世茶番号          |   | 個人看 | <del>8</del> 문 |          |                    |
| 被保険者番号                             |                            | 性別            | • | 生年月 | 3100520        |          |                    |
| 氏名力ナ                               |                            |               |   |     |                |          |                    |
| 地方公共団体コード                          |                            | 住所            |   |     |                |          |                    |
|                                    |                            |               |   |     |                |          | 检索                 |
|                                    |                            |               |   |     |                |          | КЖ                 |
|                                    |                            |               |   |     |                |          |                    |
|                                    |                            |               |   |     |                |          |                    |
|                                    |                            |               |   |     |                |          |                    |
|                                    |                            |               |   |     |                |          |                    |
|                                    |                            |               |   |     |                |          |                    |
|                                    |                            |               |   |     |                |          |                    |
|                                    |                            |               |   |     |                |          |                    |
|                                    |                            |               |   |     |                |          |                    |
|                                    |                            |               |   |     |                |          |                    |
|                                    |                            |               |   |     |                |          |                    |
|                                    |                            |               |   |     |                |          |                    |
|                                    |                            |               |   |     |                |          | 戻る                 |
| 10 - 1712/10 - 2010 - 201 - 20     |                            |               |   |     |                | 4 - I    |                    |
| パーンが表示されました                        |                            |               |   |     | - 見 🛃 1ンター     | <u> </u> | <b>≪</b> 100% ▼ // |

25-3 画面下部に、検索条件に合致する対象者の一覧が表示されますので、対象者を左端にあるラジオボタンで選択し、[選択]ボタンをクリックします。

|           | 午./四 L 1会击 | ****      | 美女,腔中,杜   | 白皮皮带石口目 | •        |     | Ц        | /1/ 1          | ALCONE H |          |
|-----------|------------|-----------|-----------|---------|----------|-----|----------|----------------|----------|----------|
| 9±1010    | 小旧八快来      | 做扶:       | 食白"陧舌"村」  | 上扶炳証明律  | 3        |     |          |                |          |          |
|           |            |           |           |         |          |     |          |                |          |          |
| 食索条件      | ÷          |           |           |         |          |     |          |                |          |          |
| 食素対象      | \$情報(*)    | 被保険者      | 「清華版      | 世帯番号    |          |     | 個人番号     |                |          |          |
| 波保険者      | 番号         |           |           | 性別      | <b>•</b> |     | 生年月日     | 310052         | 0        |          |
| 氏名力ナ      | -          |           |           |         |          |     |          |                |          |          |
| 地方公共      | (団体コード     |           |           | 住所      |          |     |          |                |          |          |
|           |            |           |           |         |          |     |          |                |          | 徐赤       |
|           |            |           |           |         |          |     |          |                |          | <u> </u> |
| 皮保険者      | 情報一覧       |           |           |         |          |     |          |                |          | 対象件数 1   |
| <b>羅択</b> | No. 個人番    | 号         | 氏名        |         | 市区町村名    |     | 生年月日     |                | 性別       | 喪失年月日    |
| ****      | 共団体 被保険    | 昔番号       | 住所        |         | 1        |     | 異動年月日    |                | 個人区分     | 異動事由     |
| •         | 1 000000   | 300011111 | 広域 十二郎    |         | 沖縄県中頭郡   | 北谷町 | 昭和10年05月 | \$20日 :        | 男        |          |
|           | 011681     | 3         | 美浜1丁目5000 | )番地     |          |     | 平成20年04月 | <b>∃</b> 01日 · | 住基       | 障害認定     |
|           |            |           |           |         |          |     |          |                |          |          |
|           |            |           |           |         |          |     |          |                |          |          |
|           |            |           |           |         |          |     |          |                |          |          |
|           |            |           |           |         |          |     |          |                |          |          |
|           |            |           |           |         |          |     |          |                |          |          |
|           |            |           |           |         |          |     |          |                |          |          |

25-4 [証明書]ボタンをクリックします。

※新規の場合、証明書発行履歴情報は表示されません。

| <u>e</u> r)                                                                                                    | 205011:被扶养者•陵                           | ま・特定疾病証明書交付一覧                           | 昭会 - Windows Inter | net Explorer | 0. 20. 1 |          |             |                            |             |  |
|----------------------------------------------------------------------------------------------------|-----------------------------------------|-----------------------------------------|--------------------|--------------|----------|----------|-------------|----------------------------|-------------|--|
| http://okktre01.okk-kouki.kouki.ko |                                         |                                         |                    |              |          |          |             |                            |             |  |
| 沖                                                                                                    | <b>縄県後期高齢</b> :                         | 者医療広域連合電気                               | 意処理システル            | 、<br>、       |          |          |             | 処理選択 業務選                   | 泉 ログアウト     |  |
| <i>.</i>                                                                                                    |                                         |                                         |                    | •            |          |          |             | ログイン【広域連合管理】               | 果04] K01-02 |  |
| ļ                                                                                                    | 処理名称:被扶養者·障害·特定疾病証明書交付一覧照会 39473269 北谷町 |                                         |                    |              |          |          |             |                            |             |  |
| K                                                                                                    | W0001E 該当対象者の                           | の証発行履歴情報が存在しま                           | せん。                |              |          |          |             |                            |             |  |
|                                                                                                    | コウイキ ジュウニロ                              | !ウ                                      | 被保険者番号             | 01168103     | 性別       | 男        | 生年月日        | 昭和10年05月20日                | 個人検索        |  |
|                                                                                                    | 広域 十二郎                                  |                                         | 住所                 | 沖縄県中頭郡       | 北谷町美浜1   | 丁目50     | 00番地        |                            |             |  |
|                                                                                                    | 個人產品                                    | 000000000011111                         | 個人区公               | 住某           |          | ## ## ## | <del></del> | 00000000022222             |             |  |
|                                                                                                    |                                         | 000000000000000000000000000000000000000 | 18/12/0            | ures.        |          | сты      | ~           | 000000002222               |             |  |
|                                                                                                    | 1764-7-00                               | are the DD                              | ET the lab the     | -            |          | R.a.     | mi70mut #0  | att oth oth oth 170 oth at | 対象件数 0 件    |  |
|                                                                                                    | 1111年月日                                 | 111父何年月日                                | 111火竹争             | 田 微扶賽者       | 「11音 單限  | bă       | 舌認定情報       | 特定疾病認定)                    | 如果基         |  |
|                                                                                                    |                                         |                                         |                    |              |          |          |             |                            |             |  |
|                                                                                                    |                                         |                                         |                    |              |          |          |             |                            |             |  |
|                                                                                                    |                                         |                                         |                    |              |          |          |             |                            |             |  |
|                                                                                                    |                                         |                                         |                    |              |          |          |             |                            |             |  |
|                                                                                                    |                                         |                                         |                    |              |          |          |             |                            |             |  |
|                                                                                                    |                                         |                                         |                    |              |          |          |             |                            |             |  |
|                                                                                                    |                                         |                                         |                    |              |          |          |             |                            |             |  |
|                                                                                                    |                                         |                                         |                    |              |          |          |             |                            |             |  |
|                                                                                                    |                                         |                                         |                    |              |          |          |             |                            |             |  |
|                                                                                                    |                                         |                                         |                    |              |          |          |             |                            |             |  |
|                                                                                                    |                                         |                                         |                    |              |          |          |             |                            |             |  |
|                                                                                                    |                                         |                                         |                    |              |          |          |             |                            |             |  |
|                                                                                                    |                                         |                                         |                    |              |          |          |             |                            |             |  |
|                                                                                                    |                                         |                                         |                    |              |          |          |             | 証證根                        | 証明書         |  |
|                                                                                                    |                                         |                                         |                    |              |          |          |             | III JA JA                  |             |  |
|                                                                                                    |                                         |                                         |                    |              |          |          |             |                            |             |  |

- 25-5「被扶養者情報」、「障害認定情報」、「特定疾病認定情報」のうち、該当する項目にシス テム内のデータが自動で引用されます。
  - ※「障害認定情報」及び「特定疾病認定情報」の「認定の基礎となった書類」は、任意 での入力となります。
  - ※「障害の程度」は、障害認定申請画面の「障害の程度」から自動で引用されます。 ℳA20S012:被扶養者・障害・特定疾病証明書交付 - Windows Internet Explorer - 🗆 🗵 /okktre01.okk-kouiki.local/Kouki/kouki\_war/KA20S011EventAction.do 沖縄県後期高齢者医療広域連合電算処理システム 
     処理選択
     業務選択
     ログアウト
     ログイン【広域連合管理課04】 K01-02 **処理名称:被扶養者・障害・特定疾病証明書**交付 39473269 北谷町 コウイキ ジュウニロウ 被保険者番号 01168103 性別 男 生年月日 昭和10年05月20日 広域 十二郎 沖縄県中頭郡 北谷町美浜1丁目5000番地 住所 個人番号 000000000011111 個人区分 世帯番号 住基 0000000000022222 発行年月日(\*) 交付年月日(\*) 交付事由 システム内のデータが 被扶義者情報 自動で引用されます。 
     被用者保険の被扶養者でなくなった日
     4200401

     被扶養者であった際の保険者の名称
     4200401
     障害認定情報 認定年月日 200401 身体障害者手帳1級(下肢機能障害1級) 1 □ 障害の程度 -認定の基礎となった書類 特定疾病認定情報 4200615 認定年月日 人工腎臓を実施している慢性腎不全 疾病の名称 認定の基礎となった書類 確認 印刷 戻る 📃 🔽 🙀 😭 ብンターネット 🔍 100% 🔹 🧷 /Kouki/kouki\_war/KA20S012EventAction.do
- 25-6 必要事項を入力し、発行したい証明書のチェックボックスを選択し、 [印刷]ボタンを クリックします。

| 🧷 K i      | A20S012:被扶養者。          | 锋害·特定疾病証明書交付 - W                       | indows Internet Expl | lorer                 |       |           |      |                  |                   | _ 0 >                                 |
|------------|------------------------|----------------------------------------|----------------------|-----------------------|-------|-----------|------|------------------|-------------------|---------------------------------------|
| e n<br>Seb | ttp://okktreUI.okk=kou | kilocal/Kouki/kouki <u>w</u> ar/KA2USU | ITEVentAction.do     |                       |       |           |      | La all 197 day   |                   | · · · · · · · · · · · · · · · · · · · |
| <i>γ</i> Ψ | 稗県  仮期  同園             | 阿石达煤瓜或建合电                              | 昇処理システ1              | A                     |       |           |      | <br>型理選択<br>ログイン | 業務選択<br>「広城連合管理課C | ロクアワト<br>41 K01-02                    |
| ļ          | 処理名称:被扶着               | 慶者・障害・特定疾病証明                           |                      | 39473269              | 北谷町   | 1, 101 00 |      |                  |                   |                                       |
|            |                        |                                        |                      |                       |       |           |      |                  |                   |                                       |
|            | コウイキ ジュウニ              | ロウ                                     | 被保険者番号               | 01168103              | 性別    | 男         | 生年月日 | 昭和10年            | 05月20日            |                                       |
|            | 広域 十二郎                 |                                        | 住所                   | 沖縄県中頭郡 北谷町美浜1丁目5000番地 |       | 00番地      |      |                  |                   |                                       |
|            | 個人番号                   | 000000000011111                        | 個人区分                 | 住基                    |       | 世帯番       | 뮥    | 00000000         | 00022222          |                                       |
|            | 発行年月日 (*)              | 4200701                                | 交付年月日 (*)            | 4200701               |       | 交付事       | ±    | 新規               |                   |                                       |
| ĺ.,        | 神扶義者情報                 |                                        |                      |                       |       |           |      |                  |                   |                                       |
| (          | 被用者保険                  | ♥の被扶養者でなくなった日                          | 4200401              |                       |       |           |      |                  |                   |                                       |
| •          | 被扶養者で                  | であった際の保険者の名称                           | 000共済組合              |                       |       |           |      |                  |                   |                                       |
|            | 障害認定情報                 | -                                      |                      |                       |       |           |      |                  |                   |                                       |
|            | 認定年月日                  | 1                                      | 4200401              |                       |       |           |      |                  |                   |                                       |
| (          | ▶ 障害の程度                | t                                      | 身体障害者手帳1級            | ð (下肢機能障害             | F1 綴) |           |      |                  |                   | <u>×</u>                              |
|            | 認定の基礎                  | 豊となった書類                                |                      |                       |       |           |      |                  |                   |                                       |
|            | 特定疾病認定情報               | 2                                      |                      |                       |       |           |      |                  |                   |                                       |
|            | 認定年月E                  | 3                                      | 4200615              |                       |       |           |      |                  |                   |                                       |
| (          | 反                      | ग                                      | 人工腎臓を実施して            | いる慢性腎不全               | 1     |           |      |                  |                   |                                       |
|            | 認定の基礎                  | 豊となった書類                                |                      |                       |       |           |      |                  |                   |                                       |
|            |                        |                                        |                      |                       |       |           |      |                  |                   |                                       |
|            |                        |                                        |                      |                       |       |           |      |                  |                   |                                       |
|            |                        |                                        |                      |                       | _     |           |      |                  |                   |                                       |
|            |                        |                                        |                      |                       |       | 確         | 12   | ED (             | 1                 | 戻る                                    |
|            |                        |                                        |                      |                       |       |           |      |                  |                   |                                       |
|            |                        |                                        |                      |                       |       |           |      | 🚺 📵 TV5          | ヌーネット             | € 100% -                              |

25-7「被扶養者・障害・特定疾病証明書交付」画面と別ウィンドウに、証明書が PDF で表示 されます。PDF 画面の左上にある印刷ボタンをクリックするとプリンタから印刷された証 明書が出力されるので証明書を交付してください。

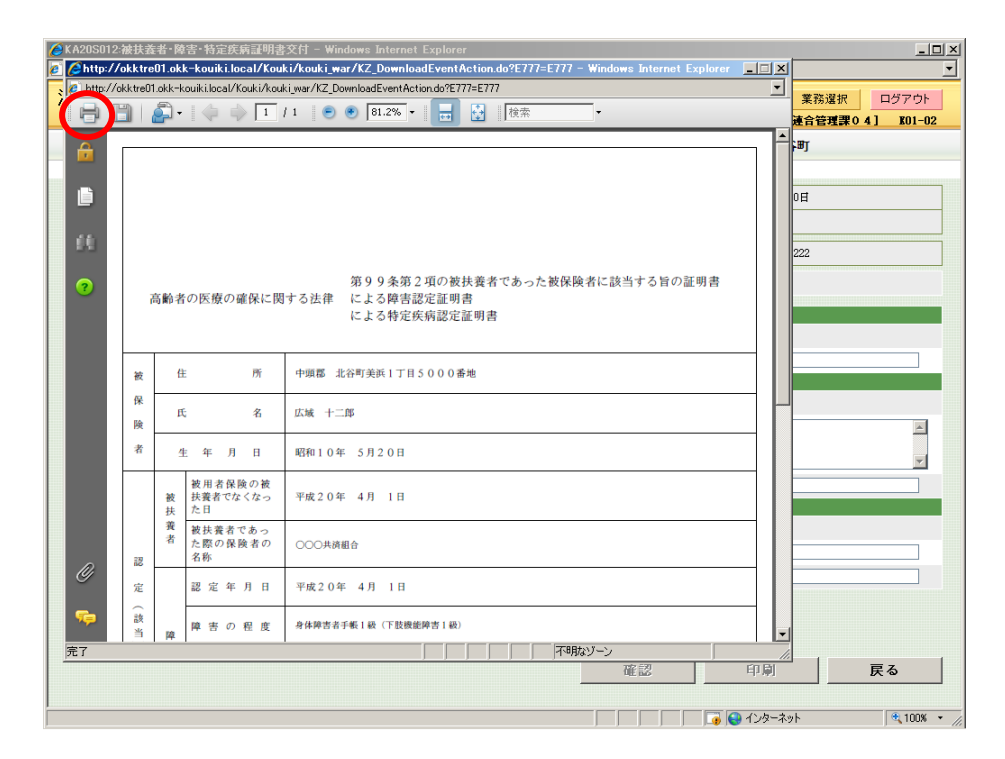

別添

## 後期高齢者医療保険者番号等一覧

| 市町村名 | 後期医療保険者番号 | 地方公共団体コード | 個人番号桁数    | 世帯番号桁数    |
|------|-----------|-----------|-----------|-----------|
| 那覇市  | 39472014  | 472018    | 10        | 10        |
| 宜野湾市 | 39472055  | 472051    | 12        | 12        |
| 石垣市  | 39472071  | 472077    | 10        | 10        |
| 浦添市  | 39472089  | 472085    | 10        | 10        |
| 名護市  | 39472097  | 472093    | 10        | 10        |
| 糸満市  | 39472105  | 472107    | 12        | 12        |
| 沖縄市  | 39472113  | 472115    | 10        | 10        |
| 豊見城市 | 39472121  | 472123    | 12        | 12        |
| うるま市 | 39472139  | 472131    | 10        | 10        |
| 宮古島市 | 39472147  | 472140    | 12        | 12        |
| 南城市  | 39472154  | 472158    | 10        | 10        |
| 国頭村  | 39473012  | 473014    | 統一桁数無し(※) | 統一桁数無し(※) |
| 大宜味村 | 39473020  | 473022    | 12        | 12        |
| 東村   | 39473038  | 473031    | 12        | 12        |
| 今帰仁村 | 39473061  | 473065    | 12        | 12        |
| 本部町  | 39473087  | 473081    | 12        | 12        |
| 恩納村  | 39473111  | 473111    | 12        | 12        |
| 宜野座村 | 39473137  | 473138    | 12        | 12        |
| 金武町  | 39473145  | 473146    | 12        | 12        |
| 伊江村  | 39473152  | 473154    | 16        | 16        |
| 読谷村  | 39473244  | 473243    | 12        | 12        |
| 嘉手納町 | 39473251  | 473251    | 10        | 10        |
| 北谷町  | 39473269  | 473260    | 10        | 10        |
| 北中城村 | 39473277  | 473278    | 統一桁数無し(※) | 統一桁数無し(※) |
| 中城村  | 39473285  | 473286    | 12        | 12        |
| 西原町  | 39473293  | 473294    | 統一桁数無し(※) | 統一桁数無し(※) |
| 与那原町 | 39473483  | 473481    | 12        | 12        |
| 南風原町 | 39473509  | 473502    | 10        | 10        |
| 渡嘉敷村 | 39473533  | 473537    | 12        | 12        |
| 座間味村 | 39473541  | 473545    | 10        | 10        |
| 粟国村  | 39473558  | 473553    | 10        | 10        |
| 渡名喜村 | 39473566  | 473561    | 12        | 12        |
| 南大東村 | 39473574  | 473570    | 12        | 12        |
| 北大東村 | 39473582  | 473588    | 12        | 12        |
| 伊平屋村 | 39473590  | 473596    | 12        | 12        |
| 伊是名村 | 39473608  | 473600    | 12        | 12        |
| 久米島町 | 39473616  | 473618    | 統一桁数無し(※) | 統一桁数無し(※) |
| 八重瀬町 | 39473624  | 473626    | 12        | 12        |
| 多良間村 | 39473756  | 473758    | 10        | 10        |
| 竹富町  | 39473814  | 473812    | 12        | 12        |
| 与那国町 | 39473822  | 473821    | 12        | 12        |
|      | で 市田 アいてき | モロセンの士士」  | 45        |           |

※市町村で使用している番号をそのまま入力。